# opentext

# Data Protector for Cloud Workloads 7.0.0

October 2024

# Table of contents

- What's new in this release
- Overview
  - Main Features
  - Architecture
  - Typical Scenarios
  - Support Matrix
  - Platform Requirements
  - Sizing Guide
- Deployment
  - Quick Installation using all-in-one script
  - Installation using Ansible playbook
  - Installation with RPMs
  - Backup Destinations
    - File System
      - File system
        - Virtual Data Optimizer (VDO)
    - Synthetic File System
      - XFS
    - Deduplication Appliances
      - Dell EMC Data Domain
    - Object Storage
      - Alibaba Cloud OSS
      - AWS S3 or S3-compatible
      - Ceph Rados Gateway
      - Cloudian S3
      - Google Cloud Storage
      - IBM Cloud Object Storage
      - Microsoft Azure Blob Storage
      - Nutanix Objects
      - OpenStack SWIFT
      - Oracle Cloud Infrastructure Object Storage
      - Scality RING
    - Enterprise Backup Providers
    - Micro Focus Data Protector
  - Initial Configuration
  - High Availability
  - Common tasks
    - Staging space configuration
    - Enabling HTTPS connectivity for nodes
    - LVM setup on Data Protector for Cloud Workloads Node for disk attachment backup mode
    - Full versions of libvirt/qemu packages installation
    - SSH public key authentication
    - Enabling HTTP(S) Proxy for Data Protector for Cloud Workloads
- Protecting Virtual Environments
  - Virtual Machines
    - Nutanix Acropolis Hypervisor (AHV)
    - Red Hat Openshift Virtualization
    - Red Hat Virtualization
    - oVirt
    - Oracle Linux Virtualization Manager
    - Oracle VM
    - Proxmox VE
    - KVM/Xen
    - OpenStack
    - OpenNebula
    - Virtuozzo
    - Citrix Hypervisor (XenServer)
    - XCP-ng
    - Huawei FusionCompute
    - SC//Platform
    - Cloud
      - Amazon EC2
      - GCP GCE
      - Azure Cloud
    - Containers
      - Kubernetes

- Red Hat OpenShift
- Proxmox VE
- Backup & Restore
- Protecting Microsoft 365
  - Microsoft 365 organization management
    - Configure Microsoft 365 access
    - Add Microsoft 365 organization manually
    - Add Microsoft 365 organization using the Setup Assistant
    - Account auto-synchronization
  - Backup & Restore
  - Supported Sharepoint templates and limitations
- Protecting Applications
  - Applications
    - Relax and Recover ReaR
    - Git
    - oVirt/RHV/OLVM
    - Kubernetes/OpenShift etcd
  - Backup and restore of Application
- Protecting Storage Providers
  - Storage Providers
    - Ceph RBDNutanix Files
    - Nutanix Volume Groups
    - Nucanix volume Group
- Backup & RestoreAdministration
  - Dashboard
  - Virtual Environments
    - Instances
      - Backup on-demand
      - Restore on-demand
      - Snapshot Management
      - Infrastructure
      - Backup SLAs
        - Policies
        - Schedules
      - Snapshot SLAs
        - Policies
        - Schedules
      - Recovery Plans
        - Policies
        - Schedules
      - Mounted Backups (File-level Restore)
  - Storage Providers
  - Instances
    - Backup on-demand
    - Restore on-demand
    - Infrastructure
    - Backup SLAs
      - Policies
        - Schedules
    - Snapshot SLAs
      - Policies
      - Schedules
    - Mounted Backups (File-level Restore)
  - Cloud
    - Instances
    - Service Providers
    - Backup SLAs
      - Policies
      - Schedules
    - Download
  - Applications
    - Instances
    - Execution Configurations
    - Backup SLAs
  - Reporting
    - Virtual Environments
    - Storage
    - Cloud
    - Applications

- Audit Log
- Nodes
  - Instances
  - Node Configurations
- Access Management
  - Users
  - Groups
  - Roles
  - OS Credentials
- Settings
  - Global Settings
  - Internal DB Backup
  - Notification Rules
  - Mailing Lists
- Upgrade
- CLI Reference
- Integration
- Integration Plugins
  - Red Hat Virtualization UI Plugin
  - oVirt UI Plugin
  - Oracle Linux Virtualization Manager UI Plugin
  - OpenStack UI Plugin
- Troubleshooting
  - How to enable Data Protector for Cloud Workloads DEBUG mode
  - Collecting logs
  - External log targets
  - Disaster Recovery
- Known software issues and limitations
- Glossary

# What's new in this release

- New: The server framework change from Payara Micro to Quarkus 2.0
- New: Support for Canonical OpenStack
- New: Detection if the proper network storage is mounted in the backup destination path
- New: OpenStack/Virtuozzo Support for Generic Volume Groups
- New: Add information about the new ID of the restored instance in the restore task
- New: M365 Data encryption support for M365 for filesystem backup destination
- New: Support for Impossible Cloud S3 storage as a backup destination
- Improvement: UX Configuration wizard new design
- Removed: Support for "Keep last backup" flag
- Removed: SSH Transfer backup strategy for RHV
- Removed: Support for Xen
- Removed: Old CLI version from the node

# Overview

In this section, we'll briefly discuss the architecture and main features of Data Protector for Cloud Workloads as well as some typical use case scenarios.

The Main Features section briefly summarizes the key functionalities of the Data Protector for Cloud Workloads solution.

In the Architecture section, you will learn what the main components of the Data Protector for Cloud Workloads solution are, as well as find out how to place them in your deployment.

In the Support Matrix you can check versions of supported virtualization platforms, backup, and cloud providers.

Platform requirements present what are hardware and software requirements needed to run Data Protector for Cloud Workloads components.

High availaibility section provides guidance to plan Data Protector for Cloud Workloads solutions resistant to failures.

Sizing Guide is the place where we present key information that the user needs to collect before the installation process.

# Main Features

#### Backup

- Support for a wide range of of platforms:
  - Virtual Machines:
    - Red Hat Virtualization
    - oVirt
    - Oracle Linux Virtualization Manager
    - Nutanix Acropolis Hypervisor (AHV)
    - Citrix Hypervisor (XenServer) with CBT support
    - XCP-ng with CBT support
    - Proxmox VE
    - Oracle VM
    - OpenStack (incremental backups for Ceph RBD-based environments)
    - libvirt hypervisors (KVM, PowerKVM, KVM for IBM z, Xen)
    - SSC//Platform
    - Huawei FusionCompute
  - Containers:
    - Kubernetes (deployment-level protection for Persistent Volumes)
    - Red Hat OpenShift (deployment-level protection for Persistent Volumes)
  - Cloud:
    - Amazon EC2
    - GCP GCF
    - Microsoft 365
  - Storage:
    - Ceph RBD (with snapshot difference support)
    - Nutanix Files (with Changed-File Tracking)
    - Nutanix Volume Groups (with Changed-Region Tracking)
  - Applications:
    - generic backup mechanism for custom backup process
    - ready templates for commonly used applications
- Snapshot Management (Copy Data Management)
- Advanced backup features:
  - Snapshot consistent technology (quiesced/application-consistent snapshots or FS freeze)
  - Pre/post snapshot remote command execution on VM to enable operations such as DB quiesce
  - CBT/CFT for faster incremental backups
  - VM disk exclusion option
  - automatic backup repetition
- Backup SLAs:
  - VM automatic policy assignment based on regular expressions and tags
  - backup job prioritization
  - multiple policy rules (with different scheduling and backup destinations) for the same protected object
- Multi-node architecture:
  - better scalability
  - automatic task load balancing
  - suitable for geographically dispersed environments
- Built-in Data Protector for Cloud Workloads DB backup

#### Recovery

- File-level restore using mountable backups
  - directly via web browser
  - transfer to the remote host over SSH and WinRM
- Mounted backups RAW disks shareable over iSCSI (for direct block-access to your backup data)
- Recovery plans for automated DR
  - on-demand restore of multiple VMs when needed
  - scheduled basis for testing
- Customizable networking and disk layout during restore
- oVirt/RHV/OLVM instant restore
- Individual disk recovery

#### Backup storage

- Integration with different backup destinations:
  - File-based:
    - Synthetic backup provider using XFS or NFS 4.2
    - Any mounted file system (local or remote, especially GlusterFS for replication, CephFS, NFS, SMB, and many more)
    - Dell EMC Data Domain (BoostFS integration)

- Object Storage:
  - Amazon S3 (with Amazon Glacier as a 2nd tier archive storage),
  - S3-compliant storage (IBM Cloud, Oracle Cloud, Scality RING)
  - Google Cloud Storage
  - Microsoft Azure Blob Storage
  - OpenStack Swift
- Enterprise-grade backup providers:
  - MicroFocus Data Protector
- Built-in data deduplication with Virtual Data Optimizer (VDO)
- Backup Copy secondary backup destination to store data in more than one location
- Pre/post backup destination access command execution to execute custom operations on external storage providers such as replication

#### Security

- RBAC for administrative accounts
- Audit-log for administrative actions
- Customizable logging configuration for external SIEM support
- Data-at-rest encryption for file system backup destination
- Ransomware protection
  - Immutable Backup (XFS-based backup destination) that protects backup data from being encrypted by ransomware

#### UI and Integration

- Central, easy to use and modern management with HTML5-based web UI
- Advanced reporting directly in the UI and with e-mails
- Event notifications using e-mail, Slack or custom API call
- CLI for advanced administrators
- Open API for 3rd party software integration (REST API)
- Easy deployment in OpenShift environments using ready operator
- LDAP authentication
- OpenStack Horizon plugin
- oVirt/RHV/OLVM console integration
- Multi-language support:
  - English
  - Chinese
  - Spanish
  - German
  - French
  - Japanese
  - Polish

#### High-level Architecture

Use Data Protector for Cloud Workloads to back up data from your virtualization platforms, M365 Cloud and storage providers. You can back up data to and recover data from a local filesystem or an NFS/CIFS share, object storage (cloud providers), or Micro Focus Data Protector.

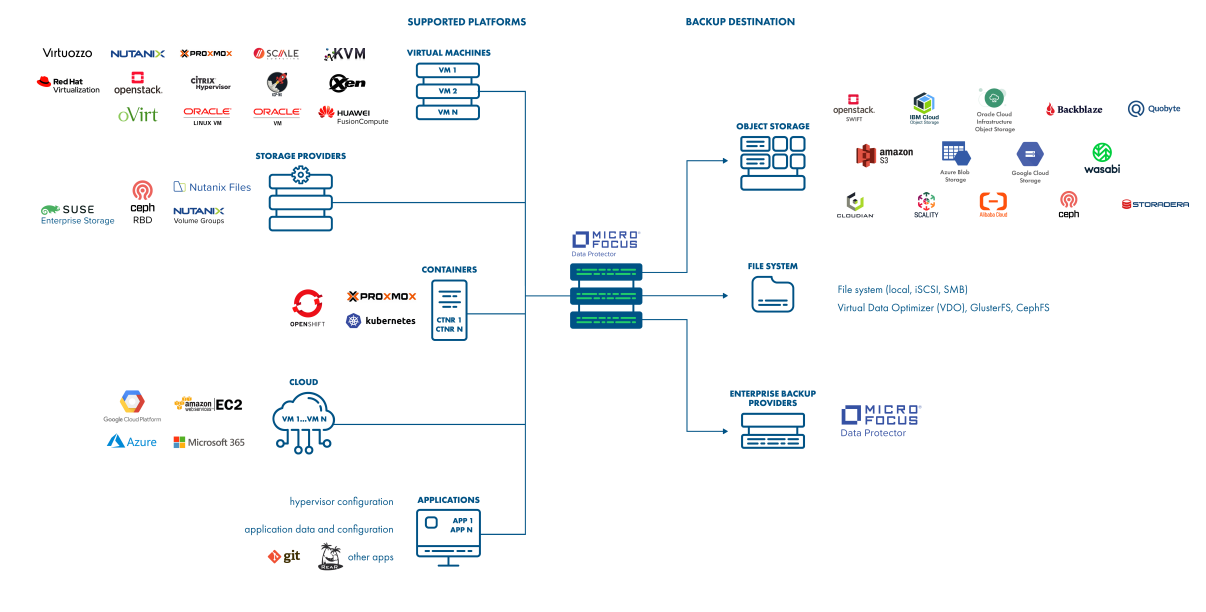

\* Backup to file system, S3 and Azure Blob Storage

Detailed Architecture

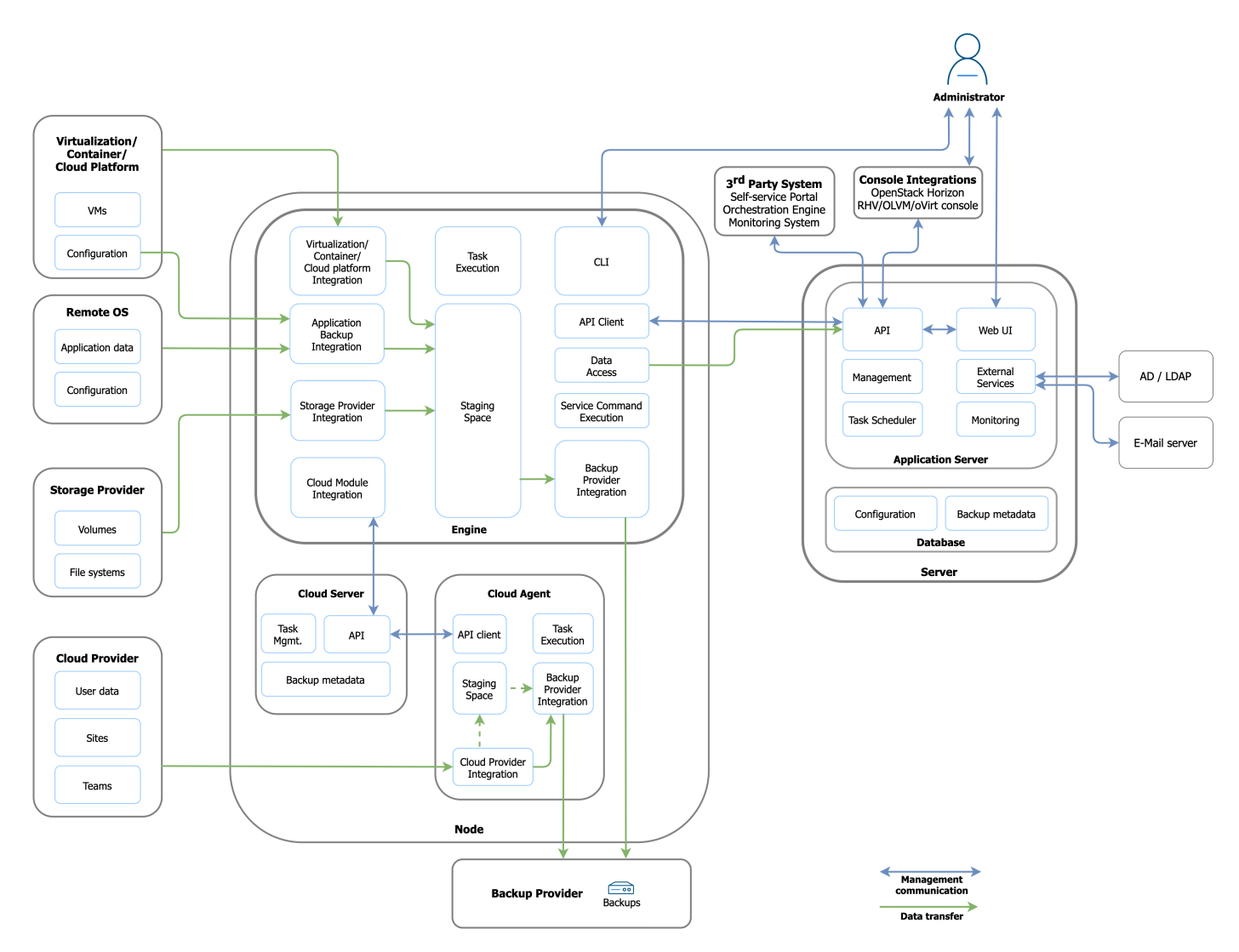

Data Protector for Cloud Workloads consists of 2 main components:

- Data Protector for Cloud Workloads Server the central point of Data Protector for Cloud Workloads management, provides administrative Web UI, APIs and is a central repository of metadata
- Data Protector for Cloud Workloads Node data mover that performs backups, restores, and mounts:
  - multiple nodes can be deployed for scalability or other reasons,
  - all nodes are managed by the server and need to be registered to the server.

#### Component placement

- Data Protector for Cloud Workloads Server and Node can be installed on the same host.
- The Server can be installed on a physical machine or VM externally deployed nodes require network connectivity to the Server and PowerProtect DD target(s).
  Nodes may be deployed as physical or virtual systems unless the selected backup strategy requires the Node to be installed as a VM on a Hypervisor Cluster
- (especially when the "disk attachment" export mode is mentioned).
- Both components are installed on a CentOS 8 Stream or RHEL 8 minimal.

For detailed deployment scenarios refer to the following sections:

Virtual Environments

Microsoft 365

Applications

Storage Providers

#### Typical workflows

There are several standard workflows in Data Protector for Cloud Workloads and they result in a set of tasks:

• Backup

- **Export** a task that creates backup or snapshot and exports data to the staging space
- Store a task that moves data to the backup destination
- Restore to filesystem
  - Restore a task that gets data from a backup provider and puts data in the staging space

#### • Restore to a virtualization platform

- **Restore** a task that gets data from a backup provider and puts data in the staging space (if it is a full backup that is being restored residing on the file system backup provider this task just informs where files are waiting for import task)
- Import a task that imports data to the virtualization platform and recreates VM

#### • Restore for a mount (file-level restore)

- **Restore** a task that gets data from a backup provider and puts data in the staging space (if it is a full backup that is being restored residing on the file system backup provider this task just informs where files are waiting for mount task)
- Mount mounts backup on the Data Protector for Cloud Workloads Node and either allows user to browse files or exposes backup over iSCSI, so that remote iSCSI initiator can access it)
- Snapshot
  - Snapshot a task that creates a local persisted snapshot of a VM in the hypervisor environment according to a policy that was assigned to the VM snapshots that are no longer needed (according to the policy) will be removed

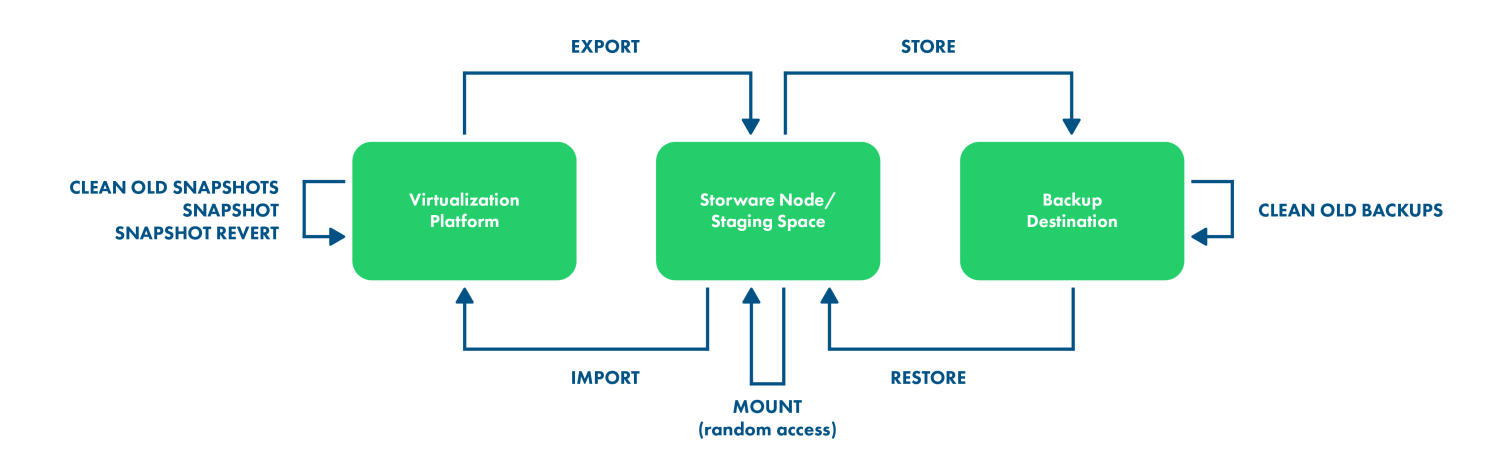

# Typical Scenarios

#### Backup & Recovery

The core functionality of Data Protector for Cloud Workloads is an **agentless backup** for multiple virtualization, container, cloud platforms, storage providers and applications.

With snapshot-based backups, you don't have to install an agent inside VMs or customize your hypervisors.

Backups performed by Data Protector for Cloud Workloads usually are crash-consistent, but you can enable **application consistency** or enhance the backup process with your own **custom pre/post snapshot remote command execution**.

Snapshots are exported from your virtualization platform and can be stored in the backup provider of your choice. You can use enterprise-grade backup providers, object storage, or just a file system as your target.

This means that Data Protector for Cloud Workloads can act as a stand-alone solution or as a proxy to your existing storage or enterprise backup provider.

You also can periodically restore your VMs to verify if your backups are consistent.

With mounted backups, you can also restore individual files from your backups via a Web UI or directly from Data Protector for Cloud Workloads Node.

#### **Disaster Recovery**

Real disasters can sometimes happen - with Data Protector for Cloud Workloads you can configure your backups to be performed in one datacenter and - if necessary - restore them in a second datacenter.

Data Protector for Cloud Workloads can use replicated file systems or other built-in backup provider mechanisms to allow you to keep a copy in the secondary data center.

During DR, you can use Recovery Plans to restore multiple VMs to a predefined location.

#### Snapshot Management

Backups are usually quite an intensive operation. Snapshots have to be exported and stored, which usually means that you can't perform them too often. With Data Protector for Cloud Workloads, you can use Snapshot Management policies to periodically create additional snapshots on your VMs without the need to export them.

When you need to restore a VM to the most recent saved state, you can quickly revert to a snapshot that Data Protector for Cloud Workloads has created for you.

#### Application Backup & Recovery

There are many cases where VM-level backup may not be enough. Applications such as databases usually have their own mechanisms that guarantee consistent backups. As we are aware, in many situations you need to have the option to customize the backup process - therefore Data Protector for Cloud Workloads provides a **generic mechanism** for multiple scenarios.

You can prepare a custom script or invoke any backup command that produces backup artifacts (or just initiates the external backup process) on a remote host and stores backups to your backup provider.

With Application backup, you can extend your protection capabilities to:

- any remote applications with their own mechanisms
- hypervisor configuration
- files on remote hosts (physical, virtual, or containers)
  - this includes shares, mounted object-storage buckets, LVM block devices, or virtually anything which can be presented as a file
- initiating external backup processes such as RMAN

# Support Matrix

## Backup Destination Support

#### Filesystem

| Backup Provider             | Supported version                  | Random Access | Deduplication    | Encryption | Pre/post access command execution |
|-----------------------------|------------------------------------|---------------|------------------|------------|-----------------------------------|
| Filesystem                  | n/a                                | $\checkmark$  | 🔽 (built-in VDO) |            |                                   |
| Filesystem (synthetic, XFS) | Linux kernel 4.15+, xfsprogs 4.17+ | $\checkmark$  | 🔽 (built-in VDO) | ×          |                                   |
| PowerProtect DD             | DD OS 7.x                          |               |                  |            |                                   |

#### Object storage

| Backup Provider       | Supported version | Random Access | Deduplication | Encryption         | Pre/post access command execution |
|-----------------------|-------------------|---------------|---------------|--------------------|-----------------------------------|
| Amazon S3             | Current           | ×             | n/a           |                    |                                   |
| S3 compatible         | Current           | ×             | n/a           |                    | $\checkmark$                      |
| Cloudian S3           | Current           | ×             | n/a           |                    |                                   |
| Alibaba Cloud OSS     | Current           | ×             | n/a           |                    |                                   |
| Nutanix Objects       | Current           | ×             | n/a           |                    |                                   |
| MS Azure Blob Storage | Current           | ×             | n/a           |                    |                                   |
| OpenStack Swift       | API v2            | ×             | n/a           | ×                  |                                   |
| Scality Ring          | 6.4+              | X             | n/a           | Provider dependent | $\checkmark$                      |

#### Enterprise backup providers

| Backup Provider            | Supported version | Random Access | Deduplication | Encryption         | Pre/post access command execution |
|----------------------------|-------------------|---------------|---------------|--------------------|-----------------------------------|
| Micro Focus Data Protector | 11+               | ×             |               | Provider dependent |                                   |

# Virtualization Platforms - features and requirements

#### Nutanix AHV

|                                                          | Disk-attachment                   |
|----------------------------------------------------------|-----------------------------------|
| Minimum version                                          | 5.5+ (Intel-only)                 |
| Status                                                   | In operation ( <b>preferred</b> ) |
| Last snapshot kept on hypervisor for incremental backups | yes                               |
| Hypervisor OS access needed                              | NO                                |
| Proxy VM needed                                          | yes                               |

| Feature                             | Disk-attachment              |
|-------------------------------------|------------------------------|
| Incremental backup                  | $\checkmark$                 |
| File-level restore                  | $\checkmark$                 |
| VM disk exclusion                   | $\checkmark$                 |
| Snapshot management                 | $\checkmark$                 |
| Quiesced snapshot                   | $\checkmark$                 |
| Pre/post snapshot command execution | $\checkmark$                 |
| Backup disks sharable over iSCSI    | $\checkmark$                 |
| Name-based policy assignment        | $\checkmark$                 |
| Tag-based policy assignment         | 🗹 (when using Prism Central) |

# FeatureDisk-attachmentAvailable space for snapshot checkX (hypervisor-dependent)Power-on VM after restoreImage: Compare the state of the state of t

Note: Backup of VMs with vTPM enabled is not supported.

#### Red Hat Virtualization

|                                                             | Export storage<br>domain                                     | Disk-attachment                                            | Disk Image<br>Transfer                | SSH Transfer                       | Changed-Block Tracking                          |
|-------------------------------------------------------------|--------------------------------------------------------------|------------------------------------------------------------|---------------------------------------|------------------------------------|-------------------------------------------------|
| Minimum version                                             | 3.5.1+                                                       | 4.0+                                                       | 4.3+                                  | 4.3+                               | 4.4+                                            |
| Status                                                      | To be deprecated                                             | In operation                                               | In operation<br>( <b>preferred</b> )  | Deprecated (for<br>hosts 4.5.0+)   | In operation                                    |
| Last snapshot kept on hypervisor<br>for incremental backups | yes                                                          | yes                                                        | yes                                   | yes                                | no                                              |
| Hypervisor OS access needed                                 | no                                                           | no                                                         | NO                                    | yes                                | no                                              |
| Proxy VM needed                                             | no                                                           | yes                                                        | NO                                    | no                                 | no                                              |
| Key caveats                                                 | using old API v3<br>additional snapshot-<br>cloning required | full backup only<br>disk attachment<br>process may be slow | data transfer via<br>Manager (<4.4.3) | access to the<br>hypervisor needed | incremental backup require<br>QCOW2 disk format |

| Feature                             | Export storage domain | Disk-attachment | Disk Image Transfer | SSH Transfer | Changed-Block Tracking |
|-------------------------------------|-----------------------|-----------------|---------------------|--------------|------------------------|
| Incremental backup                  | ×                     | ×               |                     |              |                        |
| File-level restore                  |                       |                 |                     |              |                        |
| VM disk exclusion                   | ×                     |                 |                     |              |                        |
| Snapshot management                 |                       | $\checkmark$    |                     |              |                        |
| Quiesced snapshot                   |                       |                 |                     |              |                        |
| Pre/post snapshot command execution |                       |                 |                     |              |                        |
| Backup disks sharable over iSCSI    |                       |                 | 🗹 (RAW-only)        | 🔽 (RAW-only) |                        |
| Name-based policy assignment        |                       |                 |                     |              |                        |
| Tag-based policy assignment         |                       |                 |                     |              |                        |
| Available space for snapshot check  |                       |                 |                     |              |                        |
| Power-on VM after restore           | ×                     |                 | $\checkmark$        | <b>V</b>     |                        |

Note: Direct LUN disks are not supported.

#### oVirt

|                                                             | Export storage<br>domain | Disk-attachment | Disk Image<br>Transfer               | SSH Transfer                     | Changed-Block Tracking |
|-------------------------------------------------------------|--------------------------|-----------------|--------------------------------------|----------------------------------|------------------------|
| Minimum version                                             | 3.5.1+                   | 4.0+            | 4.3+                                 | 4.3+                             | 4.4+                   |
| Status                                                      | To be deprecated         | In operation    | In operation<br>( <b>preferred</b> ) | Deprecated (for<br>hosts 4.5.0+) | In operation           |
| Last snapshot kept on hypervisor<br>for incremental backups | yes                      | yes             | yes                                  | yes                              | NO                     |
| Hypervisor OS access needed                                 | NO                       | NO              | NO                                   | yes                              | NO                     |
| Proxy VM needed                                             | NO                       | yes             | no                                   | NO                               | NO                     |

|             | Export storage<br>domain                 | Disk-attachment                        | Disk Image<br>Transfer | SSH Transfer      | Changed-Block Tracking     |
|-------------|------------------------------------------|----------------------------------------|------------------------|-------------------|----------------------------|
|             | using old API v3                         | full backup only                       | data transfer via      | access to the     | incremental backup require |
| Key caveats | additional snapshot-<br>cloning required | disk attachment<br>process may be slow | Manager (<4.4.3)       | hypervisor needed | QCOW2 disk format          |

| Feature                                | Export storage domain | Disk-attachment | Disk Image Transfer | SSH Transfer | Changed-Block Tracking |
|----------------------------------------|-----------------------|-----------------|---------------------|--------------|------------------------|
| Incremental backup                     | ×                     | ×               |                     |              |                        |
| File-level restore                     |                       | $\checkmark$    |                     | $\checkmark$ |                        |
| VM disk exclusion                      | ×                     | $\checkmark$    |                     | $\checkmark$ |                        |
| Snapshot management                    | $\checkmark$          | $\checkmark$    |                     | $\checkmark$ |                        |
| Quiesced snapshot                      |                       | $\checkmark$    |                     | $\checkmark$ |                        |
| Pre/post snapshot command execution    |                       |                 |                     |              |                        |
| Backup disks sharable over iSCSI       | $\checkmark$          | $\checkmark$    | 🔽 (RAW-only)        | 🔽 (RAW-only) |                        |
| Name-based policy assignment           | $\checkmark$          | $\checkmark$    |                     | $\checkmark$ |                        |
| Tag-based policy assignment            |                       |                 |                     |              |                        |
| Available space for snapshot check     |                       |                 |                     |              |                        |
| Power-on VM after restore              | ×                     |                 |                     |              | $\checkmark$           |
| Note: Direct LUN disks are not support | ed.                   |                 |                     |              |                        |

#### Oracle Linux Virtualization Manager

| Disk-attachment                                            | Disk Image Transfer                                                                               | SSH Transfer                                                                                                    | Changed-Block Tracking                                                                                                    |
|------------------------------------------------------------|---------------------------------------------------------------------------------------------------|----------------------------------------------------------------------------------------------------|----------------------------------------------------------------------------------------------------|
| 4.3+                                                       | 4.3+                                                                                              | 4.3+                                                                                                    | 4.4+                                                                                                    |
| In operation                                               | In operation<br>( <b>preferred</b> )                                                              | Deprecated (for hosts<br>4.5.0+)                                                                                                    | In operation                                                                                                    |
| yes                                                        | yes                                                                                               | yes                                                                                                    | no                                                                                                    |
| ΠΟ                                                         | NO                                                                                                | yes                                                                                                    | NO                                                                                                    |
| yes                                                        | NO                                                                                                | NO                                                                                                    | NO                                                                                                    |
| full backup only<br>disk attachment process<br>may be slow | data transfer via<br>Manager (<4.4.3)                                                             | access to he<br>hypervisor needed                                                                                                    | incremental backup require<br>QCOW2 disk format                                                                                                    |
|                                                            | Disk-attachment 4.3+ In operation yes no yes full backup only disk attachment process may be slow | Disk-attachmentDisk Image Transfer4.3+4.3+In operation<br>(preferred)yesyesnonoyesnofull backup only<br>disk attachment process<br>may be slowdata transfer via<br>Manager (<4.4.3) | Disk-attachmentDisk Image TransferSSH Transfer4.3+4.3+4.3+In operation<br>(preferred)Deprecated (for hosts<br>4.5.0+)yesyesyesnonoyesyesnonofull backup only<br>disk attachment process<br>may be slowdata transfer via<br>Manager (<4.4.3) |

| Feature                             | Export storage domain | Disk-attachment | Disk Image Transfer | SSH Transfer | Changed-Block Tracking |
|-------------------------------------|-----------------------|-----------------|---------------------|--------------|------------------------|
| Incremental backup                  | ×                     | ×               |                     |              |                        |
| File-level restore                  |                       |                 |                     |              |                        |
| VM disk exclusion                   | ×                     |                 |                     |              |                        |
| Snapshot management                 |                       |                 |                     |              |                        |
| Quiesced snapshot                   |                       |                 |                     |              |                        |
| Pre/post snapshot command execution |                       |                 |                     |              |                        |
| Backup disks sharable over iSCSI    |                       |                 | 🔽 (RAW-only)        | 🔽 (RAW-only) |                        |

| Feature                                 | Export storage domain | Disk-attachment | Disk Image Transfer | SSH Transfer | Changed-Block Tracking |
|-----------------------------------------|-----------------------|-----------------|---------------------|--------------|------------------------|
| Name-based policy assignment            | $\checkmark$          |                 |                     |              | $\checkmark$           |
| Tag-based policy assignment             | $\checkmark$          |                 |                     |              | $\checkmark$           |
| Available space for snapshot check      | <b>V</b>              |                 |                     |              | $\checkmark$           |
| Power-on VM after restore               | ×                     |                 |                     |              |                        |
| Note: Direct LUN disks are not supporte | ed.                   |                 |                     |              |                        |

#### Proxmox VE

|                                                             | Export storage repository | SSH Transfer                      |
|-------------------------------------------------------------|---------------------------|-----------------------------------|
| Minimum version                                             | 5.2+                      | 5.2+                              |
| Status                                                      | In operation              | In operation ( <b>preferred</b> ) |
| Last snapshot kept on hypervisor for incremental<br>backups | yes                       | yes                               |
| Hypervisor OS access needed                                 | yes                       | yes                               |
| Proxy VM needed                                             | no                        | NO                                |
|                                                             |                           |                                   |

Key Caveats

using single image export

file-level restore requires additional image extraction

only QCOW2 based disks supported

synthetic backup destination is not supported

| Feature                             | Export storage repository | SSH Transfer |
|-------------------------------------|---------------------------|--------------|
| Incremental backup                  | ×                         |              |
| File-level restore                  |                           |              |
| VM disk exclusion                   | ×                         |              |
| Snapshot management                 |                           |              |
| Quiesced snapshot                   |                           |              |
| Pre/post snapshot command execution |                           |              |
| Backup disks sharable over iSCSI    | ×                         |              |
| Name-based policy assignment        |                           |              |
| Tag-based policy assignment         | ×                         | ×            |
| Available space for snapshot check  | X (hypervisor-dependent)  |              |
| Power-on VM after restore           | $\checkmark$              |              |

#### KVM/Xen

|                                                          | SSH Transfer                                                                |
|----------------------------------------------------------|-----------------------------------------------------------------------------|
| Minimum version                                          | QEMU 2.1+ (qcow2-based VMs need libvirt with block commit feature), libvirt |
| Status                                                   | In operation ( <b>preferred</b> )                                           |
| Last snapshot kept on hypervisor for incremental backups | yes                                                                         |
| Hypervisor OS access needed                              | yes                                                                         |
| Proxy VM needed                                          | no                                                                          |
| VM storage formats                                       | QCOW2/RAW file, Ceph RBD volume, LVM volume, LVM-thin volume                |

| Feature                             | SSH Transfer                  |
|-------------------------------------|-------------------------------|
| Incremental backup                  | 🔽 (unavailable for LVM disks) |
| File-level restore                  |                               |
| VM disk exclusion                   | $\checkmark$                  |
| Snapshot management                 | ×                             |
| Quiesced snapshot                   | X (hypervisor-dependent)      |
| Pre/post snapshot command execution | $\checkmark$                  |
| Backup disks sharable over iSCSI    | $\checkmark$                  |
| Name-based policy assignment        | $\checkmark$                  |
| Tag-based policy assignment         | ×                             |
| Available space for snapshot check  | X (hypervisor-dependent)      |
| Power-on VM after restore           |                               |

#### OpenStack

|                                                                | Disk-attachment                                                                                                    | Disk-<br>attachment CBT                 | SSH Transfer                                                                                    |
|----------------------------------------------------------------|----------------------------------------------------------------------------------------------------|-----------------------------------------|-------------------------------------------------------------------------------------------------|
| Minimum version                                                | Queens                                                                                                    | Queens                                  | Queens, QEMU 2.1+ (qcow2-based VMs need libvirt with block commit feature)                      |
| Status                                                         | In operation ( <b>preferred</b> )                                                                                   | In operation<br>( <b>preferred</b> )    | In operation                                                                                    |
| Last snapshot kept on<br>hypervisor for incremental<br>backups | yes                                                                                                    | no                                      | yes                                                                                             |
| Hypervisor OS access<br>needed                                 | no                                                                                                    | по                                      | yes                                                                                             |
| Proxy VM needed                                                | yes                                                                                                    | yes                                     | no                                                                                              |
| Key Caveats                                                    | incremental backups only for Ceph RBD-based VMs,<br>requires access to ceph monitors for incremental backup<br>only | higher CPU<br>overhead during<br>export | only QCOW2 based disks supported and Ceph<br>RBD-based VMs, requires access to ceph<br>monitors |

| Feature                             | Disk-attachment          | Disk-attachment CBT      | SSH Transfer             |
|-------------------------------------|--------------------------|--------------------------|--------------------------|
| Incremental backup                  |                          | ¢                        | ¢                        |
| File-level restore                  | Ś                        | ¢                        | ¢                        |
| VM disk exclusion                   | Ś                        | ¢                        | ¢                        |
| Snapshot management*                | Ś                        | ¢                        | ¢                        |
| Quiesced snapshot                   | × (hypervisor-dependent) | × (hypervisor-dependent) | × (hypervisor-dependent) |
| Pre/post snapshot command execution | Ø                        | Ø                        | Ø                        |
| Backup disks sharable over iSCSI    | Ø                        | Ś                        |                          |
| Name-based policy assignment        | Ś                        | ¢                        | ¢                        |
| Tag-based policy assignment         | Ø                        | Ś                        | Ś                        |
| Available space for snapshot check  | × (hypervisor-dependent) | × (hypervisor-dependent) | × (hypervisor-dependent) |
| Power-on VM after restore           | × (always on)            | × (always on)            | × (always on)            |

Note: Revert option for snapshot management is not available

|                                                   | Disk-attachment CBT               |
|---------------------------------------------------|-----------------------------------|
| Minimum version                                   | 6.6.0                             |
| Status                                            | In operation ( <b>preferred</b> ) |
| Last snapshot kept on hypervisor for inc. backups | NO                                |
| Hypervisor OS access needed                       | NO                                |
| Proxy VM needed                                   | yes                               |
| Key Caveats                                       | higher CPU overhead during export |

QCOW2 based disks are not supported

| Feature                               | Disk-attachment CBT      |
|---------------------------------------|--------------------------|
| Incremental backup                    | $\checkmark$             |
| File-level restore                    | $\checkmark$             |
| VM disk exclusion                     | V                        |
| Snapshot management                   | V                        |
| Quiesced snapshot                     | × (hypervisor-dependent) |
| Pre/post snapshot command execution   | $\checkmark$             |
| Disk backups can be shared over iSCSI | $\checkmark$             |
| Name-based policy assignment          | V                        |
| Tag-based policy assignment           | V                        |
| Available space for snapshot check    | × (hypervisor-dependent) |
| Power-on VM after restore             | × (always on)            |

#### Virtuozzo

#### SSH Transfer

| Minimum version                                          | 4.7, QEMU 2.1+ (qcow2-based VMs need libvirt with block commit feature) |
|----------------------------------------------------------|-------------------------------------------------------------------------|
| Status                                                   | In operation                                                            |
| Last snapshot kept on hypervisor for incremental backups | yes                                                                     |
| Hypervisor OS access needed                              | yes                                                                     |
| Proxy VM needed                                          | no                                                                      |
| Key Caveats                                              | Only QCOW2 based disks supported                                        |

| Feature                             | SSH Transfer             |
|-------------------------------------|--------------------------|
| Incremental backup                  |                          |
| File-level restore                  |                          |
| VM disk exclusion                   |                          |
| Snapshot management                 | ×                        |
| Quiesced snapshot                   | 🗙 (hypervisor-dependent) |
| Pre/post snapshot command execution |                          |
| Backup disks sharable over iSCSI    | 🔽 (RAW file/LVM only)    |
| Name-based policy assignment        |                          |
| Tag-based policy assignment         |                          |
| Available space for snapshot check  | X (hypervisor-dependent) |

#### Feature

Power-on VM after restore

# SSH Transfer

#### Oracle VM

|                                                          | Export storage repository         |
|----------------------------------------------------------|-----------------------------------|
| Minimum version                                          | 3.4+                              |
| Status                                                   | In operation ( <b>preferred</b> ) |
| Last snapshot kept on hypervisor for incremental backups | n/a                               |
| Hypervisor OS access needed                              | NO                                |
| Proxy VM needed                                          | no                                |

| Feature                             | Export storage repository |
|-------------------------------------|---------------------------|
| Incremental backup                  | ×                         |
| File-level restore                  | $\checkmark$              |
| VM disk exclusion                   | $\checkmark$              |
| Snapshot management                 | ×                         |
| Quiesced snapshot                   | ×                         |
| Pre/post snapshot command execution | ×                         |
| Backup disks sharable over iSCSI    | $\checkmark$              |
| Name-based policy assignment        | $\checkmark$              |
| Tag-based policy assignment         | ×                         |
| Available space for snapshot check  | 🗙 (hypervisor-dependent)  |
| Power-on VM after restore           | ×                         |

#### Citrix Hypervisor (XenServer)

|                                                          | Single image (XVA)               | Changed-block Tracking                                   |
|----------------------------------------------------------|----------------------------------|----------------------------------------------------------|
| Minimum version                                          | 6.5+                             | 6.5+ (incremental backup: 7.3+)                          |
| Status                                                   | In operation                     | In operation ( <b>preferred</b> )                        |
| Last snapshot kept on hypervisor for incremental backups | yes                              | yes                                                      |
| Hypervisor OS access needed                              | NO                               | no                                                       |
| Proxy VM needed                                          | NO                               | no                                                       |
| Kou Cavoata                                              | file-lovel restore pet supported | incromontal backups may require Citrix YopSorver license |

Key Caveats

file-level restore not supported incremental backups may require Citrix XenServer license

| Feature                             | Single image (XVA) | Changed-block Tracking |
|-------------------------------------|--------------------|------------------------|
| Incremental backup                  | $\checkmark$       |                        |
| File-level restore                  | ×                  |                        |
| VM disk exclusion                   | ×                  |                        |
| Snapshot management                 |                    |                        |
| Quiesced snapshot                   |                    |                        |
| Pre/post snapshot command execution |                    |                        |
| Backup disks sharable over iSCSI    | ×                  | <b>V</b>               |

| Feature                            | Single image (XVA) | Changed-block Tracking |
|------------------------------------|--------------------|------------------------|
| Name-based policy assignment       |                    |                        |
| Tag-based policy assignment        |                    |                        |
| Available space for snapshot check |                    |                        |
| Power-on VM after restore          |                    |                        |

#### XCP-ng

|                                                          | Single image (XVA)               | Changed-block Tracking            |
|----------------------------------------------------------|----------------------------------|-----------------------------------|
| Minimum version                                          | 7.4+                             | 7.4+                              |
| Status                                                   | In operation                     | In operation ( <b>preferred</b> ) |
| Last snapshot kept on hypervisor for incremental backups | yes                              | yes                               |
| Hypervisor OS access needed                              | NO                               | NO                                |
| Proxy VM needed                                          | NO                               | NO                                |
| Key Caveats                                              | file-level restore not supported |                                   |

| Feature                             | Single image (XVA)                                           | Changed-block Tracking |
|-------------------------------------|--------------------------------------------------------------|------------------------|
| Incremental backup                  | 🗸 (unavailable when backup destination is of synthetic type) |                        |
| File-level restore                  | ×                                                            |                        |
| VM disk exclusion                   | ×                                                            |                        |
| Snapshot management                 |                                                              |                        |
| Quiesced snapshot                   |                                                              |                        |
| Pre/post snapshot command execution |                                                              |                        |
| Backup disks sharable over iSCSI    | ×                                                            |                        |
| Name-based policy assignment        |                                                              |                        |
| Tag-based policy assignment         |                                                              |                        |
| Available space for snapshot check  |                                                              |                        |
| Power-on VM after restore           |                                                              | $\checkmark$           |

#### Huawei FusionCompute

|                                                          | Changed Block Tracking |
|----------------------------------------------------------|------------------------|
| Minimum version                                          | 8.0                    |
| Status                                                   | In operation           |
| Last snapshot kept on hypervisor for incremental backups | yes                    |
| Hypervisor OS access needed                              | NO                     |
| Proxy VM needed                                          | no                     |

| Feature             | Changed Block Tracking |  |
|---------------------|------------------------|--|
| Incremental backup  |                        |  |
| File-level restore  |                        |  |
| VM disk exclusion   |                        |  |
| Snapshot management |                        |  |

| Feature                             | Changed Block Tracking |
|-------------------------------------|------------------------|
| Quiesced snapshot                   | ×                      |
| Pre/post snapshot command execution |                        |
| Backup disks sharable over iSCSI    |                        |
| Name-based policy assignment        |                        |
| Tag-based policy assignment         | ×                      |
| Available space for snapshot check  | ×                      |
| Power-on VM after restore           | ×                      |

#### SC//Platform

|                                                          | Export Storage Domain | Disk-attachment                   |
|----------------------------------------------------------|-----------------------|-----------------------------------|
| Minimum version                                          | 8.9.x                 | 8.9.x                             |
| Status                                                   | In operation          | In operation ( <b>preferred</b> ) |
| Last snapshot kept on hypervisor for incremental backups | ΠΟ                    | yes                               |
| Hypervisor OS access needed                              | ΠΟ                    | ΠΟ                                |
| Proxy VM needed                                          | NO                    | yes                               |

| Feature                             | Export Storage Domain | Disk-attachment |
|-------------------------------------|-----------------------|-----------------|
| Incremental backup                  | ×                     |                 |
| File-level restore                  | ×                     |                 |
| VM disk exclusion                   |                       |                 |
| Snapshot management                 |                       |                 |
| Quiesced snapshot                   | ×                     | ×               |
| Pre/post snapshot command execution |                       |                 |
| Backup disks sharable over iSCSI    |                       |                 |
| Name-based policy assignment        |                       |                 |
| Tag-based policy assignment         |                       |                 |
| Available space for snapshot check  | ×                     | ×               |
| Power-on VM after restore           |                       |                 |

## Containers - features and requirements

#### Kubernetes

|                                                          | Helper pod/Ceph RBD               |
|----------------------------------------------------------|-----------------------------------|
| Minimum version                                          | 1.10+                             |
| Status                                                   | In operation ( <b>preferred</b> ) |
| Last snapshot kept on hypervisor for incremental backups | Yes                               |
| Hypervisor OS access needed                              | NO                                |
| Proxy VM needed                                          | no                                |

FeatureHelper pod/Ceph RBDIncremental backupImage: When using Ceph RBD as PV)

| Feature                             | Helper pod/Ceph RBD           |
|-------------------------------------|-------------------------------|
| File-level restore                  | ✔ (when using Ceph RBD as PV) |
| VM disk exclusion                   |                               |
| Snapshot management                 | ×                             |
| Quiesced snapshot                   | 🔽 (optional deployment pause) |
| Pre/post snapshot command execution | 🔽 (post export)               |
| Backup disks sharable over iSCSI    | ✔ (when using Ceph RBD as PV) |
| Name-based policy assignment        |                               |
| Tag-based policy assignment         |                               |
| Available space for snapshot check  | n/a                           |
| Power-on VM after restore           |                               |
| StatefulSets support                |                               |

#### Red Hat OpenShift

|                                                          | Helper pod/Ceph RBD               |
|----------------------------------------------------------|-----------------------------------|
| Minimum version                                          | 4+                                |
| Status                                                   | In operation ( <b>preferred</b> ) |
| Last snapshot kept on hypervisor for incremental backups | Yes                               |
| Hypervisor OS access needed                              | NO                                |
| Proxy VM needed                                          | no                                |

| Feature                             | Helper pod/Ceph RBD           |  |  |
|-------------------------------------|-------------------------------|--|--|
| Incremental backup                  | 🔽 (when using Ceph RBD as PV) |  |  |
| OpenShift Virtualization            | $\checkmark$                  |  |  |
| File-level restore                  | (when using Ceph RBD as PV)   |  |  |
| VM disk exclusion                   | $\checkmark$                  |  |  |
| Snapshot management                 | ×                             |  |  |
| Quiesced snapshot                   | 🗹 (optional deployment pause) |  |  |
| Pre/post snapshot command execution | 🔽 (post export)               |  |  |
| Backup disks sharable over iSCSI    | (when using Ceph RBD as PV)   |  |  |
| Name-based policy assignment        |                               |  |  |
| Tag-based policy assignment         | $\checkmark$                  |  |  |
| Available space for snapshot check  | n/a                           |  |  |
| Power-on VM after restore           |                               |  |  |
| StatefulSets support                |                               |  |  |

#### Proxmox VE

|                                                          | Export storage repository         |
|----------------------------------------------------------|-----------------------------------|
| Minimum version                                          | 5+                                |
| Status                                                   | In operation ( <b>preferred</b> ) |
| Last snapshot kept on hypervisor for incremental backups | No                                |
| Hypervisor OS access needed                              | yes                               |

Export storage repository

Proxy VM needed

по

| Feature                             | Export storage repository |
|-------------------------------------|---------------------------|
| Incremental backup                  | ×                         |
| File-level restore                  | ×                         |
| VM disk exclusion                   |                           |
| Snapshot management                 |                           |
| Quiesced snapshot                   | ×                         |
| Pre/post snapshot command execution |                           |
| Backup disks sharable over iSCSI    | ×                         |
| Name-based policy assignment        |                           |
| Tag-based policy assignment         | ×                         |
| Available space for snapshot check  | × (hypervisor-dependent)  |
| Power-on VM after restore           |                           |

#### Cloud - features and requirements

#### Microsoft 365

Data Protector for Cloud Workloads Server supports backups and restores of Microsoft 365 services.

Below you will find detailed information about what Microsoft 365 services can be protected by Data Protector for Cloud Workloads Server and what restore capabilities it holds:

|                          | Backup       | Item level<br>restore | M365<br>restore | Restore to another<br>account | Restore to a different path | Restore deleted<br>elements | Restore with<br>overwriting | Download     |
|--------------------------|--------------|-----------------------|-----------------|-------------------------------|-----------------------------|-----------------------------|-----------------------------|--------------|
| Mailbox                  | $\checkmark$ |                       |                 | $\checkmark$                  |                             |                             |                             |              |
| Calendar                 | $\checkmark$ | $\checkmark$          | $\checkmark$    | $\checkmark$                  |                             |                             |                             | $\checkmark$ |
| Contact                  | $\checkmark$ | $\checkmark$          |                 | $\checkmark$                  |                             | $\checkmark$                |                             | $\checkmark$ |
| Archive                  | $\checkmark$ | $\checkmark$          |                 | $\checkmark$                  |                             | $\checkmark$                |                             | $\checkmark$ |
| OneDrive for<br>Business |              | $\checkmark$          |                 |                               |                             |                             |                             |              |
| Sites                    |              | $\checkmark$          |                 | ×                             |                             |                             |                             | $\checkmark$ |
| Pages                    | $\checkmark$ | $\checkmark$          |                 | ×                             |                             |                             |                             | $\checkmark$ |
| List items               | $\checkmark$ | $\checkmark$          |                 | ×                             |                             |                             | $\checkmark$                | $\checkmark$ |
| Document<br>Libraries    |              | $\checkmark$          |                 | ×                             |                             |                             |                             |              |
| Teams Channel            | $\checkmark$ | ×                     |                 | ×                             | ×                           |                             | ×                           | $\checkmark$ |
| Teams 1on1               | $\checkmark$ | ×                     | $\checkmark$    | ×                             | ×                           |                             | ×                           | $\checkmark$ |
| Teams Files              |              | $\checkmark$          |                 | ×                             |                             |                             |                             | $\checkmark$ |

Please also check supported templates and limitations in protection of Microsoft 365.

Note: Go to the Platform Requirements section to learn about platform requirements for Data Protector for Cloud Workloads Server.

#### Disk attachment

| Minimum version                                          | n/a                               |
|----------------------------------------------------------|-----------------------------------|
| Status                                                   | In operation ( <b>preferred</b> ) |
| Last snapshot kept on hypervisor for incremental backups | NO                                |
| Hypervisor OS access needed                              | NO                                |
| Proxy VM needed                                          | yes                               |

| Feature                             | Disk attachment | Disk attachment CBT |
|-------------------------------------|-----------------|---------------------|
| Incremental backup                  | ×               | Ø                   |
| File-level restore                  | V               | Ś                   |
| VM disk exclusion                   | V               | Ś                   |
| Snapshot management                 | V               | Ś                   |
| Quiesced snapshot                   | x               | ×                   |
| Pre/post snapshot command execution | V               | Ś                   |
| Backup disks sharable over iSCSI    | V               | Ś                   |
| Name-based policy assignment        | V               | Ś                   |
| Tag-based policy assignment         | V               | Ś                   |
| Available space for snapshot check  | х               | ×                   |
| Power-on VM after restore           | V               | V                   |

#### GCP GCE

|                                                          | Disk attachment                   |
|----------------------------------------------------------|-----------------------------------|
| Minimum version                                          | n/a                               |
| Status                                                   | In operation ( <b>preferred</b> ) |
| Last snapshot kept on hypervisor for incremental backups | NO                                |
| Hypervisor OS access needed                              | NO                                |
| Proxy VM needed                                          | yes                               |

| Feature                             | Disk attachment | Disk attachment CBT |
|-------------------------------------|-----------------|---------------------|
| Incremental backup                  | ×               | V                   |
| File-level restore                  | Ø               | V                   |
| VM disk exclusion                   | V               | V                   |
| Snapshot management                 | V               | V                   |
| Quiesced snapshot                   | ×               | ×                   |
| Pre/post snapshot command execution | V               | V                   |
| Backup disks sharable over iSCSI    | V               | V                   |
| Name-based policy assignment        | V               | V                   |
| Tag-based policy assignment         | V               | V                   |
| Available space for snapshot check  | ×               | ×                   |
| Power-on VM after restore           | × (always on)   | × (always on)       |

#### Azure Cloud

Disk attachment

#### Disk attachment

| Minimum version                                          | n/a                               |
|----------------------------------------------------------|-----------------------------------|
| Status                                                   | In operation ( <b>preferred</b> ) |
| Last snapshot kept on hypervisor for incremental backups | NO                                |
| Hypervisor OS access needed                              | NO                                |
| Proxy VM needed                                          | yes                               |

| Feature                             | Disk attachment | Disk attachment CBT |
|-------------------------------------|-----------------|---------------------|
| Incremental backup                  | ×               | Ś                   |
| File-level restore                  | V               | Ś                   |
| VM disk exclusion                   | V               | Ś                   |
| Snapshot management                 | ×               | ×                   |
| Quiesced snapshot                   | ×               | ×                   |
| Pre/post snapshot command execution | V               | Ś                   |
| Backup disks sharable over iSCSI    | V               | Ś                   |
| Name-based policy assignment        | V               | Ś                   |
| Tag-based policy assignment         | V               | Ś                   |
| Available space for snapshot check  | ×               | ×                   |
| Power-on VM after restore           | × (always on)   | × (always on)       |

### Storage Providers - features and requirements

Nutanix Files (AFS)

|                                                        | File shares with CFT              |
|--------------------------------------------------------|-----------------------------------|
| Minimum version                                        | n/a                               |
| Status                                                 | In operation ( <b>preferred</b> ) |
| Last snapshot kept in provider for incremental backups | n/a                               |
| Source type                                            | NFS and SMB shares                |

| Feature                             | File shares with CFT |
|-------------------------------------|----------------------|
| Incremental backup                  |                      |
| Incremental backup change source    | CFT API              |
| File-level restore                  |                      |
| Snapshot management                 | ×                    |
| Pre/post snapshot command execution |                      |
| Backups sharable over iSCSI         |                      |
| Name-based policy assignment        |                      |

#### Ceph RBD

|                                                        | RBD export/RBD-NBD                        |
|--------------------------------------------------------|-------------------------------------------|
| Minimum version                                        | Red Hat Ceph Storage 4.0+, Ceph nautilus+ |
| Status                                                 | In operation ( <b>preferred</b> )         |
| Last snapshot kept in provider for incremental backups | Yes                                       |
|                                                        |                                           |

RBD export/RBD-NBD

Source type

RBD volume

| Feature                             | Base          |
|-------------------------------------|---------------|
| Incremental backup                  |               |
| Incremental backup change source    | RBD snap-diff |
| File-level restore                  |               |
| Snapshot management                 |               |
| Pre/post snapshot command execution |               |
| Backups sharable over iSCSI         |               |
| Name-based policy assignment        |               |

#### Nutanix Volume Groups

|                                                        | Disk-attachment                   |
|--------------------------------------------------------|-----------------------------------|
| Minimum version                                        | n/a                               |
| Status                                                 | In operation ( <b>preferred</b> ) |
| Last snapshot kept in provider for incremental backups | Yes                               |
| Source type                                            | Volume group                      |

| Feature                             | Disk-attachment |
|-------------------------------------|-----------------|
| Incremental backup                  |                 |
| Incremental backup change source    | CBT API         |
| File-level restore                  |                 |
| Snapshot management                 |                 |
| Pre/post snapshot command execution |                 |
| Backups sharable over iSCSI         |                 |
| Name-based policy assignment        |                 |

### Integration Plugins

| Plugin                                        | Minimum version     |
|-----------------------------------------------|---------------------|
| Red Hat Virtualization UI Plugin              | oVirt web admin 4.3 |
| oVirt UI Plugin                               | oVirt web admin 4.3 |
| Oracle Linux Virtualization Manager UI Plugin | oVirt web admin 4.3 |
| OpenStack UI Plugin                           | Horizon 17.0.0      |

#### Conditions / Exclusion

#### File-level-restore:

When backing up CentOS 8 with a disk with the GPT partition scheme, you can use file-level restore only on the Data Protector for Cloud Workloads node, which also runs on CentOS 8 operating system.

#### Software Requirements

#### Operating System

- CentOS Linux stream
- Red Hat Enterprise Linux 8.x
- Red Hat Enterprise Linux 9.x
- Oracle Linux 8.x
- Oracle Linux 9.x
- AlmaLinux 8.x
- AlmaLinux 9.x
- Rocky Linux 8.x
- Rocky Linux 9.x

{% hint style="info" %}

- Using Red Hat Enterprise Linux requires an active subscription.
- Minimal installation is required. {% endhint %}

#### MariaDB

Data Protector for Cloud Workloads server requires a MariaDB database server.

- Minimum supported MariaDB version: 10.6
- Latest supported MariaDB version: 10.10

We recommend installing MariaDB from the official repository.

{% hint style="info" %} If you need to install MariaDB packages without accessing an external repository during Data Protector for Cloud Workloads installation you also can download RPMs and install them manually as described here {% endhint %}

#### Hardware Requirements

#### Minimum requirements for all-in-one installation (Data Protector for Cloud Workloads Server and Node on the same machine):

- 64-bit 8 cores processor
- 10 GB RAM
- 20GB free disk space for the operating system and Data Protector for Cloud Workloads installation
- Free disk space for data staging
  - You can estimate the free space requirement using the following equation:

Size of the biggest virtual machine) \* (number of parallel backup threads)

#### Minimum requirements for installation in the separated model - Data Protector for Cloud Workloads Server:

- 64-bit 4 cores processor
- 4 GB RAM
- 20GB free disk space for the operating system and Data Protector for Cloud Workloads installation

#### Minimum requirements for installation in the separated model - Data Protector for Cloud Workloads Node:

- 64-bit 4 cores processor
- 6 GB RAM
- 20GB free disk space for the operating system and Data Protector for Cloud Workloads installation
- Free disk space for data staging
  - You can estimate the free space requirement using the following equation:
    - (Size of the biggest virtual machine) \* (number of parallel backup threads)

#### Network Requirements

- Critical for data transfer, understand which paths are used for backups as in many cases you are going to use LAN. Depending on where the node is located you need to verify if data is not going to pass via low-bandwidth links.
- Internet is generally not required, but during the installation yum need to fetch packages from the repositories, so you need at least access to your internal repositories.
- Data Protector for Cloud Workloads Node needs access to the Server (ports 443 and/or 8181 depending on the setup).
- Data Protector for Cloud Workloads Node needs connectivity with backup providers (if they are external, such as Power Protect DD).
- Data Protector for Cloud Workloads Node needs connectivity with the Hypervisor or Hypervisor Manager.
- If netcat transfer is used for Red Hat Virtualization/oVirt/Oracle Linux VM/Proxmox VE/KVM stand-alone environments **16000-16999** ports must be reachable from the hypervisors to the node which is responsible for those hypervisors.

| Source | Destination | Ports                                                                                                    | Description                                                                                                    |
|--------|-------------|----------------------------------------------------------------------------------------------------|----------------------------------------------------------------------------------------------------|
| Node   | Server      | 443/tcp (or 8181/tcp)                                                                                                    | Main Node-Server communication over HTTPS (443, 8181)                                                                                     |
| Server | Node        | 111/tcp, 111/UDP, 2049/tcp, 2049/UDP, ports specified in<br>/etc/sysconfig/nfs-variables MOUNTD_PORT (TCP and UDP), STATD_PORT<br>(TCP and UDP), LOCKD_TCPPORT (TCP), LOCKD_UDPPORT (UDP) | NFS access to browse mountable backups and logs<br>from UI (using IP that is detected as the source IP -<br>shown in the Node list in UI) |

Nutanix AHV

Disk attachment

#### Connection URL: https://PRISM\_HOST:9440/api/nutanix/v3 (Prism Central or Prism Elements)

| Note: v | Note: when connecting via Prism Central, the same credentials will be used to access all Prism Elements |          |                                   |  |
|---------|----------------------------------------------------------------------------------------------------|----------|-----------------------------------|--|
| Source  | Destination                                                                                             | Ports    | Description                       |  |
| Source  | Descination                                                                                             | FOILS    | Description                       |  |
| Node    | Prism Elements (and optionally Prism Central if used)                                                   | 9440/tcp | API access to the Nutanix manager |  |

OpenStack

#### Disk attachment

#### Connection URL: https://KEYSTONE\_HOST: 5000/v3

| Source | Destination                       | Ports                                                          | Description                                                                                                    |
|--------|-----------------------------------|----------------------------------------------------------------|----------------------------------------------------------------------------------------------------|
| Node   | Keystone, Nova,<br>Glance, Cinder | ports that were defined in endpoints for<br>OpenStack services | API access to the OpenStack management services - using endpoint type that has been specified in hypervisor manager details |
| Node   | Ceph monitors                     | 3300/tcp, 6789/tcp                                             | if Ceph RBD is used as the backend storage - used to collect changed-blocks lists from Ceph                                 |

#### SSH transfer

#### **Connection URL:** https://KEYSTONE\_HOST:5000/v3

Note: You also must provide SSH credentials to all hypervisors that have been detected during inventory sync

| Source     | Destination      | Ports                                                                           | Description                                                                     |
|------------|------------------|---------------------------------------------------------------------------------|---------------------------------------------------------------------------------|
| Node       | Hypervisor       | 22/tcp                                                                          | SSH access                                                                      |
| Hypervisor | Node             | netcat port range defined in node configuration - by default<br>16000-16999/tcp | optional netcat access for data transfer                                        |
| Node       | Ceph<br>monitors | 3300/tcp, 6789/tcp, 10809/tcp                                                   | if Ceph RBD is used as the backend storage - used for data<br>transfer over NBD |

#### OpenNebula

Disk attachment

#### Connection URL: https://MANAGER\_HOST

| Source | Destination  | Ports                                  | Description                                      |
|--------|--------------|----------------------------------------|--------------------------------------------------|
| Node   | Manager Host | XML-RPC API port - 2633/tcp by default | API access to the OpenNebula management services |

#### oVirt/RHV/OLVM

#### Export storage domain

#### Connection URL: https://RHV\_MGR\_HOST/ovirt-engine/api

| Source                                                                       | Destination               | Ports                                                                                                    | Description                                                                          |
|------------------------------------------------------------------------------|---------------------------|----------------------------------------------------------------------------------------------------|--------------------------------------------------------------------------------------|
| Node                                                                         | oVirt/RHV/OLVM<br>manager | 443/tcp                                                                                                    | oVirt/RHV/OLVM API<br>access                                                         |
| oVirt/RHV/OLVM host<br>selected in export<br>storage domain<br>configuration | Node                      | If Node is hosting staging space: 111/tcp, 111/UDP, 2049/tcp, 2049/UDP, ports specified in /etc/sysconfig/nfs - variables MOUNTD_PORT (TCP and UDP), STATD_PORT (TCP) and UDP), LOCKD_TCPPORT (TCP), LOCKD_UDPPORT (UDP), otherwise check the documentation of your NFS storage provider | if staging space (export<br>storage domain) is<br>hosted on the Node -<br>NFS access |

| Source                                                                                   | Destination           | Ports                                                | Description                                                                                    |
|------------------------------------------------------------------------------------------|-----------------------|------------------------------------------------------|------------------------------------------------------------------------------------------------|
| Node and<br>oVirt/RHV/OLVM host<br>selected in export<br>storage domain<br>configuration | shared NFS<br>storage | check the documentation of your NFS storage provider | if staging space (export<br>storage domain) is<br>hosted on the shared<br>storage - NFS access |

#### Disk attachment

**Connection URL:** https://MANAGER\_HOST/ovirt-engine/api

| Source | Destination            | Ports   | Description               |
|--------|------------------------|---------|---------------------------|
| Node   | oVirt/RHV/OLVM manager | 443/tcp | oVirt/RHV/OLVM API access |

#### Disk Image Transfer

#### Connection URL: https://MANAGER\_HOST/ovirt-engine/api

| Source | Destination               | Ports     | Description                                                                     |
|--------|---------------------------|-----------|---------------------------------------------------------------------------------|
| Node   | oVirt/RHV/OLVM manager    | 443/tcp   | oVirt/RHV/OLVM API access                                                       |
| Node   | oVirt/RHV/OLVM hypervisor | 54322/tcp | oVirt/RHV/OLVM ImageIO services - for data transfer (primary source)            |
| Node   | oVirt/RHV/OLVM manager    | 54323/tcp | oVirt/RHV/OLVM ImageIO services - for data transfer (fallback to ImageIO Proxy) |

#### SSH Transfer

#### **Connection URL:** https://MANAGER\_HOST/ovirt-engine/api

Note: You also must provide SSH credentials to all hypervisors that have been detected during inventory sync

| Source                       | Destination                  | Ports                                                                            | Description                                 |
|------------------------------|------------------------------|----------------------------------------------------------------------------------|---------------------------------------------|
| Node                         | oVirt/RHV/OLVM<br>manager    | 443/tcp                                                                          | oVirt/RHV/OLVM API access                   |
| Node                         | oVirt/RHV/OLVM<br>hypervisor | 22/tcp                                                                           | SSH access for data transfer                |
| oVirt/RHV/OLVM<br>hypervisor | Node                         | netcat port range defined in node configuration - by default 16000-<br>16999/tcp | optional netcat access for data<br>transfer |

#### Change-Block Tracking

#### Connection URL: https://MANAGER\_HOST/ovirt-engine/api

| Source | Destination               | Ports     | Description                                                                     |
|--------|---------------------------|-----------|---------------------------------------------------------------------------------|
| Node   | oVirt/RHV/OLVM manager    | 443/tcp   | oVirt/RHV/OLVM API access                                                       |
| Node   | oVirt/RHV/OLVM hypervisor | 54322/tcp | oVirt/RHV/OLVM ImageIO services - for data transfer (primary source)            |
| Node   | oVirt/RHV/OLVM manager    | 54323/tcp | oVirt/RHV/OLVM ImageIO services - for data transfer (fallback to ImageIO Proxy) |

Oracle VM

#### Export storage domain

#### Connection URL: https://MANAGER\_HOST:7002

| Source                 | Destination           | Ports                                                                                                    | Description                                                                                        |
|------------------------|-----------------------|----------------------------------------------------------------------------------------------------|----------------------------------------------------------------------------------------------------|
| Node                   | OVM<br>manager        | 7002/tcp                                                                                                    | OVM API access                                                                                     |
| Hypervisor             | Node                  | If Node is hosting staging space: 111/tcp, 111/UDP, 2049/tcp, 2049/UDP, ports specified in<br>/etc/sysconfig/nfs-variables MOUNTD_PORT (TCP and UDP), STATD_PORT (TCP and UDP),<br>LOCKD_TCPPORT (TCP), LOCKD_UDPPORT (UDP), otherwise check the documentation of your NFS<br>storage provider | if staging space (export<br>storage repository) is<br>hosted on the Node - NFS<br>access           |
| Node and<br>hypervisor | shared NFS<br>storage | check the documentation of your NFS storage provider                                                                                                    | if staging space (export<br>storage repository) is<br>hosted on the shared<br>storage - NFS access |

#### Citrix XenServer/xcp-ng

#### Note: all hosts in the pool must be defined

#### Single image (XVA-based)

| Source | Destination | Ports   | Description                                                                                                    |
|--------|-------------|---------|----------------------------------------------------------------------------------------------------|
| Node   | Hypervisor  | 443/tcp | API access (for data transfer management IP is used, unless transfer NIC parameter is configured in hypervisor details) |

#### Changed-Block Tracking

| Source | Destination | Ports     | Description                                                                                                    |
|--------|-------------|-----------|----------------------------------------------------------------------------------------------------|
| Node   | Hypervisor  | 443/tcp   | API access (for data transfer management IP is used, unless transfer NIC parameter is configured in hypervisor details) |
| Node   | Hypervisor  | 10809/tcp | NBD access (data transfer IP is returned by hypervisor)                                                                 |

#### KVM/Xen stand-alone

#### SSH transfer

| Source     | Destination      | Ports                                                                           | Description                                                                     |  |
|------------|------------------|---------------------------------------------------------------------------------|---------------------------------------------------------------------------------|--|
| Node       | Hypervisor       | 22/tcp                                                                          | SSH access                                                                      |  |
| Hypervisor | Node             | netcat port range defined in node configuration - by default<br>16000-16999/tcp | optional netcat access for data transfer                                        |  |
| Node       | Ceph<br>monitors | 3300/tcp, 6789/tcp, 10809/tcp                                                   | if Ceph RBD is used as the backend storage - used for data<br>transfer over NBD |  |

#### Proxmox VE

#### Export storage repository

| Source                 | Destination           | Ports                                                                                                    | Description                                                                                    |
|------------------------|-----------------------|----------------------------------------------------------------------------------------------------|------------------------------------------------------------------------------------------------|
| Node                   | Hypervisor            | 22/tcp                                                                                                    | SSH access                                                                                     |
| Hypervisor             | Node                  | If Node is hosting staging space: 111/tcp, 111/UDP, 2049/tcp, 2049/UDP, ports specified in<br>/etc/sysconfig/nfs - variables MOUNTD_PORT (TCP and UDP), STATD_PORT (TCP and UDP),<br>LOCKD_TCPPORT (TCP), LOCKD_UDPPORT (UDP), otherwise check the documentation of your NFS<br>storage provider | if staging space (export<br>storage domain) is hosted<br>on the Node - NFS access              |
| Node and<br>hypervisor | shared NFS<br>storage | check the documentation of your NFS storage provider                                                                                                    | if staging space (export<br>storage domain) is hosted<br>on the shared storage -<br>NFS access |

#### SSH transfer

| Source     | Destination | Ports                                                                        | Description                              |
|------------|-------------|------------------------------------------------------------------------------|------------------------------------------|
| Node       | Hypervisor  | 22/tcp                                                                       | SSH access                               |
| Hypervisor | Node        | netcat port range defined in node configuration - by default 16000-16999/tcp | optional netcat access for data transfer |

#### Microsoft 365

| Source | Destination   | Ports   | Description              |
|--------|---------------|---------|--------------------------|
| Node   | Microsoft 365 | 443/tcp | Microsoft 365 API access |

You can find more detailed description about Office 365 URLs and IP address ranges on this page.

To successfully synchronize M365 user account, it must fulfill following requirements:

• has an email,

• is not filtered by location, country or office location (user filter in UI),

- field user type is set to Member,
- has a license or is a shared mailbox.

#### Security Requirements

User Permissions

User vprotect must be a member of group "disk".

#### Sudo privileges are required for the following commands:

#### Data Protector for Cloud Workloads Node:

- /usr/bin/targetcli
- /usr/sbin/exportfs
- /usr/sbin/kpartx
- /usr/sbin/dmsetup
- /usr/bin/qemu-nbd
- /usr/bin/guestmount
- /usr/bin/fusermount
- /bin/mount
- /bin/umount
- /usr/sbin/parted
- /usr/sbin/nbd-client
- /usr/bin/tee
- /opt/vprotect/scripts/vs/privileged.sh
- /usr/bin/yum
- /usr/sbin/mkfs.xfs
- /usr/sbin/fstrim
- /usr/sbin/xfs\_growfs
- /usr/bin/docker
- /usr/bin/rbd
- /usr/bin/chown
- /usr/sbin/nvme
- /bin/cp
- /sbin/depmod
- /usr/sbin/modprobe
- /bin/bash
- /usr/local/sbin/nbd-client
- /bin/make

#### Data Protector for Cloud Workloads Server:

- /opt/vprotect/scripts/application/vp\_license.sh
- /bin/umount
- /bin/mount

#### SELinux

PERMISSIVE - currently it interferes with the mountable backups (file-level restore) mechanism. Optionally can be changed to ENFORCING if the file-level restore is not required.

# Sizing Guide

The best strategy is to **plan** your backup environment/procedure **before implementing** it. In this chapter, we have collected generic hints and guides which you might find useful while thinking about your Data Protector for Cloud Workloads implementation.

1. Collect information about the TotalSizeOfData to be protected in your environment

- $\circ~$  this is the size of your VMs/Storage that will be transferred within the backup window
  - for general sizing, assume all backups to be full
- if your staging space is separate from the backup destination, also check what are the biggest VMs/Storage that may end up in your staging area
- 2. Assume BackupWindow length backups are usually executed overnight, so 10h-12h is common practice
- 3. Run a test transfer on a test file to estimate the maximum achievable bandwidth per thread (SingleThreadTransfer) from the hypervisor (or manager) to the node
  - we recommend 10 simultaneous transfers with the result divided by 10 threads to see if other limitations of the environment do not impact the total transfer rate (one such common limitation is disk read performance on the virtualization platform)
  - all the methods usually use snapshots to do backup check if snapshot removal in your environment does not take a significant amount of time, as it is a highly resource-intensive operation that impacts overall backup time especially when running multiple export jobs in parallel

#### 4. Estimate the number of the nodes

• required bandwidth per node:

RequiredBandwidth = TotalSizeOfData / BackupWindow

• the total number of export tasks (note that other aspects such as snapshot handling, file system scanning during export, and infrastructure bottlenecks when using multiple threads will usually impact the overall speed):

TotalNumberOfExportTasks = RequiredBandwidth / (70% \* SingleThreadTransferSpeed)

• the number of nodes:

NumberOfTheNodes = TotalNumberOfExportTasks / 10 (10 is the recommended maximum number of export tasks per Node)

- note that the TotalSizeOfData does not mean that it is only a full backup, as you can mix full and incremental backups
- granularity is a single hypervisor or storage provider, so at the maximum, you cannot have more nodes than hypervisor storage providers in your environment
- if you have multiple clusters and you want to use the disk-attachment method, this automatically implies a minimum of 1 node per cluster

5. Estimate the total **store rate** in the backup destination

- if multiple nodes are required, add up the total amount of data from all nodes
- if your backup destination is accessible over LAN
  - do a test transfer from the node to the backup destination to verify if the performance on the backup destination is able to receive such a load

#### 6. NumberOfExportTasksPerNode

- we recommend using the same node configuration for multiple nodes, so the same limit value will be applied to all nodes sharing the configuration
- this implies that we recommend assuming this value as follows (rounded down):

NumberOfExportTasksPerNode = TotalNumberOfExportTasks / NumberOfTheNodes

#### 7. NumberOfStoreTasksPerNode usually depends on destination backup performance

- we recommend a value equal to the NumberOfExportTasksPerNode or higher
- reduce this value only if your backup provider starts to have significant I/O latency eventually leading to a slower write rate than with the lower number of threads this will typically result in higher staging space occupation as backups will be kept for a longer period of time in the temporary space

#### 8. Node resource requirements:

- CPU: Assume 0.5 CPU per task, minimum 2 cores rounded up to get the full core count supported by the hypervisor or physical server (it may be required to round up 2.5 cores to 4 vCPUs if the hypervisor on which the node is deployed doesn't allow to 3 vCPUs to be assigned)
   if SSH transfer (without netcat) or client-side deduplication is used (like VDO) assume 1 CPU per task
- **Memory**: 256 MB RAM per task, with a minimum of 2GB
- Staging space: if not shared with the backup destination the biggest VM/Storage multiplied by the number of tasks
- when counting tasks for each node assume: NumberOfExportTasksPerNode + NumberOfStoreTasksPerNode

#### 9. Server resource requirements:

- **CPU**: Assume 0.5 CPU per task, minimum 2 cores rounded up to full core count supported by the hypervisor or physical server (it may be required to round up 2.5 cores to 4 vCPUs if the hypervisor on which the node is deployed doesn't allow 3 vCPUs to be assigned)
- Memory: 256 MB RAM per task, with a minimum of 6GB

#### • when counting tasks assume:

#### otalNumberOfExportTasks + TotalNumberOfStoreTasks

#### 10. Finally, if the resulting node count is too big:

- divide your VMs into multiple backup policies with separate schedules so that some full backups of your VMs will be done on Monday, some on Tuesday, while the rest will run incremental backups at the same time this will reduce the value of TotalSizeOfData in the previous equations
- check if the backup window cannot be extended
  - exports usually impact infrastructure more, while store tasks can also safely be done during the day
    - Data Protector for Cloud Workloads will start backups only within the backup window, but once the tasks are started, they may continue even after your backup window ends

#### Notes on sizing using different setups

#### **Disk-attachment methods**

- read data from locally attached drives (which may use LAN or SAN behind the scenes depending on your virtualization platform setup) and write it to the staging space (local or remote)
- run a read test from one device to the staging storage to estimate the processing rate
- this method requires usually 1 node per cluster, so treat each cluster separately
- this method also requires time for attachment/detachment of drives

#### Export storage repository methods

- export data from a specific host to the staging space of Data Protector for Cloud Workloads via NFS
- run a test export on any VM to estimate the export speed in your environment
- export methods also usually have limitations on the hypervisor side, so OVM can process only 1 export job simultaneously using a specific set of storage repositories (on which the VM disks reside, and to which the VM is being exported), which may impact overall performance - consult your hypervisor documentation to check for export process limitations
- it is common to share a backup destination with staging space from an external backup provider via NFS (not from each node) so that exports are done directly to the backup destination storage

#### Direct export from hypervisors or underlying storage

- if you can enable the netcat in SSH Transfer methods, it should result in 2-3 times faster transfer rates compared to standard SSH
- export tasks run against stand-alone hypervisors will be automatically balanced, while those managed by hypervisor managers will be subject to global and per source limits
  - this means that if you configure a maximum number of export tasks per source to 5 and the global number to 10, you will have no more than 5 export tasks running against a single manager regardless of the number of hosts
- when using Ceph RBD in KVM stand-alone or the OpenStack SSH Transfer method, the actual transfer is done directly from Ceph monitors, and this is the network path that needs to be checked when estimating bandwidth use rbd export or mount a test volume over RBD-NBD to test it

#### **Backup destination**

- if you plan to use common storage for the staging space and backup destination, your reads from the source will be limited by the write speed of your backup destination
- make sure you have the appropriate bandwidth between the nodes and the backup destination
- verify if the backup destination is able to process IOPS coming from multiple sources it is common to assume the export rate as the minimum required store rate

# Deployment

#### 1. Start with **overview**:

- Architecture
- Support Matrix
- Platform Requirements

2. Check where node should be installed for your environment:

- Virtual Environments
- Microsoft 365
- Applications
- Storage Providers

#### 3. Install using one of the following options:

- Quick Installation using all-in-one script (recommended)
- Installation using Ansible playbook
- Installation with RPMs

#### Regardless of the installation option you choose:

- The node requires **staging space** assume a number of concurrent export and store tasks and multiply it by the biggest VM size (**for example:** 6 export tasks + 4 store tasks \* 100 GB should require around 1 TB)
- The Staging space configuration will guide you to prepare storage on the spare drive
- Data Protector for Cloud Workloads is installed in the /opt/vprotect folder and staging space is assumed to be in /vprotect\_data these are the defaults and should not be changed.

4. Run the configuration wizard (Initial configuration), where you can (or do manually the following steps):

- upload the license
- configure connection to the source you would like to protect
- configure backup destination we recommend to use Synthetic File System
- configure backup SLA (policies and schedules)
- configure backup of your internal DB (for DR purposes)

5. Once you have configured source, backup destination and backup SLA - initiate backup and restore operations:

- Virtual Environments
- Microsoft 365
- Applications
- Storage Providers

# Quick Installation using all-in-one script

Data Protector for Cloud Workloads can be easily installed on a single box quickly. This approach installs a server and node on the same box and generates an SSL certificate based on the hostname where it is installed. This corresponds to Ansible deployment, with the node and server roles installed on the same host. The end result should be the same as an RPM-based installation without a staging setup. Configuration (such as backup destination definition or hypervisor connectivity) still needs to be done after installation. You can also add more nodes in the future if necessary.

#### Installation

Before installing Data Protector for Cloud Workloads we highly recommend doing a system update and reboot.

- 1. Install CentOS 8 Stream or RHEL 8 (optionally you can use version 7 or 9) minimal with 8 GB of RAM and 4 vCPUs and some storage for staging space and optionally a backup destination:
  - use first disk for operating system
  - add a secondary disk, for example 200GB 1 TB (depending on the size your VMs that you want to backup)
  - leave it empty, you'll initialize this space later
- 2. Log in as root over SSH to your machine, where you want to install it.
- 3. RHEL 8/9 requires active subscription.
- 4. Download Data Protector for Cloud Workloads package.
- 5. Extract this package on the host where you're installing it:

tar xvf DP-for-Cloud-Workloads-XXX.tgz

#### 6. Move extracted repository to temp directory:

mv elX/\* /tmp/DP-for-Cloud-Workloads-repo

#### 7. As root run:

./DP-for-Cloud-Workloads-local-install.sh

8. Update the proxy details in /opt/vprotect/vprotect.env for cloud backup/restore and restart the server and node services.

Use system command hostnamectl to obtain the proper name for host. Add this entry in section no\_proxy.

With a proper repo url (this can be changed with DP\_REPO environment variable) – by default repo URL points to local directory file:///tmp/DP-for-Cloud-Workloads-repo.

#### Using script to install only server or only node component

This script allows to install just server or node (which can be registered to the existing server).

#### Server only installation

Before running the installation command - export the following variable:

export DP INSTALL NODE=n

#### Node only installation

Before running the installation command - export the following variables:

```
export DP_INSTALL_SERVER=n
export DP_SERVER_FQDN=your.server.host.com
export DP_NODE_NAME=your-node-name
```

where your.server.host should be a FQDN of your server component, and your-node-name should be a unique name for a node being installed. Optionally, you can export DP\_ADMIN\_USER if you want to register your nodes using non-admin accounts.

#### Disabling password prompts

If you want to use this script without being prompted for admin user or database password you can export DP\_ADMIN\_PASS and DP\_DB\_PASS variables.
# Post-installation

Now you should be able to log in to Data Protector for Cloud Workloads Server using https://<DP4CW\_server\_IP> with local node registered and running.

Remember to prepare your staging space as described in the Staging space configuration.

Now proceed with the Initial configuration instructions to configure access to the hypervisors and backup destinations.

# Update

This package replaces previous installation. Database model and any dependencies may be updated during update. All configuration stored in the database or migrated to the new model automatically if necessary.

Server Upgrade

1. Create database backup - run as root over SSH on the Data Protector for Cloud Workloads Server

/opt/vprotect/scripts/backup\_db.sh /path/to/backup/file.tgz

2. Extract this package on the hosts with Data Protector for Cloud Workloads Server or Node:

tar xvf DP-for-Cloud-Workloads-XXX.tgz

3. Update Data Protector for Cloud Workloads Server using RPMs in elX folder

yum update elX/DP-for-Cloud-Workloads-server-XXX.elX.x86\_64.rpm

4. Update each Data Protector for Cloud Workloads Nodes using RPMs in elX folder

yum update elX/DP-for-Cloud-Workloads-node-XXX.elX.x86\_64.rpm

5. Update each Data Protector for Cloud Workloads Cloud Server:

yum update elX/DP-for-Cloud-Workloads-cloudserver-XXX.elX.x86\_64.rpm

6. Update each Data Protector for Cloud Workloads Cloud Agent:

yum update elX/DP-for-Cloud-Workloads-cloudagent-XXX.elX.x86\_64.rpm

7. Log in to the Data Protector for Cloud Workloads Server using https://<DP4CW\_server\_IP> with nodes updated and running.

Notice, that you may need to refresh your browser cache after update - for Chrome use CTRL+SHIFT+R (Windows/Linux) / CMD+SHIFT+R (MacOS)

# Downgrade

1. Downgrade Server with yum:

yum downgrade vprotect-server

2. On the Data Protector for Cloud Workloads Server host stop the Server service, restore database using your DB password and start server again (these can be found in /opt/vprotect/payara.properties file)

```
systemctl stop vprotect-server
mysql -u vprotect -pDBPASSWORD -e "drop database vprotect"
mysql -u vprotect -pDBPASSWORD -e "create database vprotect"
gunzip < PATH_TO_GZIPPED_BACKUP | mysql -u vprotect -pDBPASSWORD vprotect
systemctl start vprotect-server
```

# 3. On the Data Protector for Cloud Workloads Nodes hosts - downgrade nodes with

yum downgrade vprotect-node

## 4. Make sure all nodes are running and optionally start service on each Data Protector for Cloud Workloads host

systemctl start vprotect-node

# Deinstallation

1. Remove packages with yum:

```
yum remove vprotect-server
yum remove vprotect-node
```

# 2. To remove configuration files:

rm -rf /opt/vprotect

# 3. To remove all remaining MariaDB data:

```
yum remove mariadb mariadb-server
rm -rf /var/lib/mysql
rm /etc/my.cnf
Optional step:
rm ~/.my.cnf
rm -f /var/log/mariadb
rm -f /var/log/mariadb/mariadb.log.rpmsave
rm -rf /usr/lib64/mysql
rm -rf /usr/share/mysql
```

# 4. To remove users:

userdel vprotect userdel mysql

# 5. To remove certificate generated during installation:

keytool -delete -keystore /usr/lib/jvm/jre/lib/security/cacerts -alias CERT\_ALIAS

Replace **CERT\_ALIAS** with the hostname of your OS. Default password for keystore is "changeit".

# Installation using Ansible playbook

You can install the complete Data Protector for Cloud Workloads solution using the following 2 roles, available on Ansible Galaxy:

- Data Protector for Cloud Workloads Server: https://galaxy.ansible.com/xe0nic/ansible\_vprotect\_server
- Data Protector for Cloud Workloads Node: https://galaxy.ansible.com/xe0nic/ansible\_vprotect\_node

This approach installs a server and one or more nodes on remote hosts and generates an SSL certificate based on the server hostname. The end result should be the same as an RPM-based installation without the staging setup. Configuration (such as backup destination definition or hypervisor connectivity) still needs to be done after installation. You can also add more nodes in the future if necessary.

# Prerequisites

You can find list of all supported operating systems in this chapter

You need to prepare CentOS or RHEL minimal for Data Protector for Cloud Workloads (both roles can be installed on the same or different hosts). The Ansible control host should have Ansible installed so that it uses Python 3.x.0

This example assumes that you have root access to this host and you have configured your Ansible to connect with SSH public keys to your host. For example:

generate key: ssh-keygen -f ~/.ssh/id rsa -P ""

### and copy it to your CentOS/RHEL box:

ssh-copy-id -i ~/.ssh/id\_rsa.pub root@YOUR\_HOST

The nodes will communicate with the Data Protector for Cloud Workloads Server via port 8181, so they need to be able to access it using the server's FQDN (this needs to be resolvable).

# Installation

Before installing Data Protector for Cloud Workloads we highly recommend doing a system update and reboot.

This example assumes that you want to install both the Data Protector for Cloud Workloads Server and Node **using a single playbook** and **on the same host**. However, keep in mind that you may also install them separately by providing different target hosts and using separate playbooks like in the examples in the readme roles (links above).

Run these on the system from which you run Ansible playbooks:

- Download the installation package from the Micro Focus download page
- Upload the installation package to all hosts (server and nodes)
- On each host, extract the archive:

tar xvf your-package.tgz

• The installation package contains a package repository in the e18 folder which will be added automatically by the installation script. Move the extracted repository to the temp directory.

```
mv elX/* /tmp/DP-for-Cloud-Workloads-repo
```

• Install Ansible roles:

ansible-galaxy install xe0nic.ansible\_vprotect\_server ansible-galaxy install xe0nic.ansible\_vprotect\_node

• Install additional collections

```
ansible-galaxy install -r ~/.ansible/roles/xe0nic.ansible_vprotect_server/meta/collections.yml
ansible-galaxy install -r ~/.ansible/roles/xe0nic.ansible_vprotect_node/meta/collections.yml
```

- Create a playbook directory and change it to a working directory, i.e: mkdir dp4cw && cd dp4cw
- Create an inventory file hosts and refer to the location to where you extracted the repository
  - in this example we have specified one node and server, but you can define more nodes (each one must be in a separate line and have a unique node name)
  - the server can be on a different host

• we recommend having at least one node installed together with the server to run DB backups

```
[all:vars]
ansible_user = root
vprotect_repo = file:///tmp/DP-for-Cloud-Workloads-repo
admin_pass=password
db_pass=password
[server]
192.168.1.2
[nodes]
192.168.1.2 node_name=node1
```

### where:

- admin\_pass password for admin user
- db\_pass password for mysql root user
- node name name under which node will be registered

If you don't provide password for admin user and mysql root user, it will be set to **vPr0tect** 

• Create a playbook file - site.yml:

```
---
- hosts: server
roles:
- xe0nic.ansible_vprotect_server
- hosts: nodes
roles:
- xe0nic.ansible_vprotect_node
```

- Run the playbook: ansible-playbook -i hosts site.yml
- After installation, you should be able to log in to your Data Protector for Cloud Workloads Server: https://<DP4CW\_server\_IP> and your nodes should be registered and running. By default, Data Protector for Cloud Workloads has one admin account admin with the password vProtect (with a zero).
- After the initial log in you can configure single sign-on using LDAP or Keycloak.
- Remember to prepare your staging space as described in the Staging space configuration.
- Now proceed with the Initial configuration instructions to configure access to the hypervisors and backup destinations.

# Variables

These two roles use just a few variables. Both plays use the server\_fqdn variable. If not defined, the server play sets the variable server\_fqdn to the hostname reported by the OS on which it is installed. The server play will generate an SSL certificate for this FQDN, and node play will automatically use this value if defined. You can also provide this variable manually (either in the hosts file or with the extra vars switch in the ansible-playbook command, -e "server fqdn=vprotect.server.local"

Node play needs a node\_name for the registration process. If not provided, it will just use the hostname reported by the OS, however, keep in mind that it needs to be **unique** for each node. We recommend that you set them in the host inventory file.

Optionally, you may want to set a db\_password for the root DB access which is set during server installation. Note, that the Server service uses its own account with an auto-generated password.

By default, Data Protector for Cloud Workloadst uses MariaDB 10.4 for CentOS - you can control the source, distribution and version of your MariaDB with the following variables (with their respective default values):

```
mariadb_version: "10.4"
mariadb_distro: "centos7-amd64"
mariadb_repo_url: "http://yum.mariadb.org/{{ mariadb_version }}/{{ mariadb_distro }}"
mariadb_repo_gpg_key: "https://yum.mariadb.org/RPM-GPG-KEY-MariaDB"
```

# Installation with RPMs

# Prerequisites

- 1. Install CentOS/RHEL minimal
  - if you plan to use deduplication with VDO we recommend using RHEL to have Red Hat's support available
  - supported system versions are listed in platform requirements
- 2. Make sure your OS is up to date:

dnf -y update

If the kernel is updated, then you need to reboot your operating system.

- 3. Download the Data Protector for Cloud Workloads package from the Micro Focus download page.
- 4. Extract your package (replace the name with the downloaded package name):

tar xvf your-package.tgz

5. Move the extracted repository to the temp directory.

mv el8 /tmp/DP-for-Cloud-Workloads-repo

# 6. Install the Data Protector for Cloud Workloads repository

• create a file /etc/yum.repos.d/DP4CW.repo:

```
# Data Protector for Cloud Workloads - Enterprise backup solution for virtual environments repository
[DP-for-Cloud-Workloads]
name = Data Protector for Cloud Workloads
baseurl = file:///tmp/DP-for-Cloud-Workloads-repo
gpgcheck = 0
```

7. Install the MariaDB repository (Data Protector for Cloud Workloads Server host only

- generate .repo file at MariaDB download site
- copy and paste the generated repo file into /etc/yum.repos.d/MariaDB.repo, so it looks similar to this (this one for CentOS/RHEL 8):

```
# MariaDB 10.6 CentOS repository list - created 2023-11-02 15:04 UTC
# https://mariadb.org/download/
[mariadb]
name = MariaDB
# rpm.mariadb.org is a dynamic mirror if your preferred mirror goes offline. See https://mariadb.org/mirrorbits/
for details.
# baseurl = https://rpm.mariadb.org/10.6/centos/$releasever/$basearch
baseurl = https://ftp.icm.edu.pl/pub/unix/database/mariadb/yum/10.6/centos/$releasever/$basearch
# gpgkey = https://rpm.mariadb.org/RPM-GPG-KEY-MariaDB
gpgcheck = 1
module_hotfixes=true
```

# Data Protector for Cloud Workloads Server installation

Data Protector for Cloud Workloads consists of a server (a central management point with a WebUI) and one or multiple nodes (which can be installed on the same host as the server or on other machines). The first step is always to install the server.

1. Install the Data Protector for Cloud Workloads Server using DNF package manager:

```
dnf -y install vprotect-server
```

```
2. Set up the DB for Data Protector for Cloud Workloads:
```

```
• Provide a MariaDB password
```

• Remember to not re-run this command on running/production Data Protector for Cloud Workloads instance. This can cause problems with the Data Protector for Cloud Workloads database.

vprotect-server-configure

3. Start the Data Protector for Cloud Workloads Server (it can take around a minute for the server to start):

systemctl start vprotect-server

4. You may need to open the 8181 port (for HTTPS, HTTP requires port 8080) on your firewall. Here is an example:

```
firewall-cmd --add-port=8181/tcp --permanent
firewall-cmd --complete-reload
# To check open ports:
firewall-cmd --list-all
```

or if you prefer to have the Data Protector for Cloud Workloads console running on the default HTTPS port (443), there is a script in the /opt/vprotect/scripts directory to set up forwarding from port 443 to 8181:

```
cd /opt/vprotect/scripts
./ssl_port_forwarding_firewall-cmd.sh
```

- 5. Now you should be able to log in to the web console using the URL: https://<DP4CW\_server\_IP>:8181, where <DP4CW\_server\_IP> is the hostname or IP of your Data Protector for Cloud Workloads Server
  - by default, Data Protector for Cloud Workloads has one admin account admin with the password vPrOtect (with a zero)
- 6. Optionally, if you are going to connect nodes running on remote hosts, proceed with the steps related to the Data Protector for Cloud Workloads Server described in the section: Enabling HTTPS connectivity for remote nodes

# Data Protector for Cloud Workloads Node installation

Data Protector for Cloud Workloads Node is a component that executes all tasks. It can be installed together with the Server (it is common to have 1 server and just 1 node). More nodes can always be added later.

1. Install the Data Protector for Cloud Workloads Node using DNF: Remember to add our repository to the host machine

```
dnf -y install vprotect-node
```

2. Prepare your staging space (on the Data Protector for Cloud Workloads Node host only):

- If you just started with Data Protector for Cloud Workloads, and do not know what is staging space, follow the steps described in the Staging space configuration
- if your path is different than /vprotect\_data it is recommended to create a symlink /vprotect\_data pointing to your staging space mount point, e.g.:

ln -s /mnt/staging /vprotect\_data

- 3. Register the node with the NODE\_NAME of your choice, the ADMIN\_USER user name which you would like to use and the URL to the Data Protector for Cloud Workloads API, and provide a password when prompted:
  - Syntax:

vprotect node -r NODE\_NAME ADMIN\_USER http(s)://<DP4CW\_server\_IP>:PORT/api

- If you are going to connect nodes running on remote hosts, proceed with the steps related to the Data Protector for Cloud Workloads Node described in the section: Enabling HTTPS connectivity for remote nodes
- Example for default local installation over HTTP (port 8080):

vprotect node -r nodel admin http://localhost:8080/api

# 4. Start the Data Protector for Cloud Workloads Node:

systemctl start vprotect-node

Now you should be able to see a new entry in the Node section of the web UI with your node in RUNNING state.

5. Run the script to configure the OS for Node, which includes changing the QEMU user/group to vprotect, disabling SELinux, adding Data Protector for Cloud Workloads to the disk group and sudoers policy to allow it to run privileged commands:

vprotect-node-configure

6. Reboot the Data Protector for Cloud Workloads VM to apply the OS-specific settings:

reboot

Data Protector for Cloud Workloads is installed - you can now proceed with the steps described in the Initial configuration.

# **Backup Destinations**

A backup destination is a storage location where Data Protector for Cloud Workloads keeps VMs, Containers, Cloud, and applications backup copies. To configure a backup destination, you can use the following storage types:

- File System
- Deduplication Appliances
- Object Storage
- Enterprise Backup Providers

The backup destination is defined by the backup provider configuration and retention settings. Each policy can be backed up to the selected backup destination. Backup destinations must be assigned to the nodes in the node configuration.

Note: removal of any backup destination leaves data in the backup provider without an option to re-attach it in the future.

# Pre/post access command execution

- Prepare your scripts
  - the pre-script is invoked before every access to the Backup Destination common usage create and mount the remote volume
  - the post-script is executed after Node finishes store, restore, and clean-up operations
- The following environment variables are set before each execution you can use them later in your scripts:
  - $\circ~v{\tt P\_v{\tt M\_GUID}}$  GUID of the VM in Data Protector for Cloud Workloads
  - VP\_VM\_UUID UUID of the VM used by the hypervisor or hypervisor manager
  - $\circ \ \mbox{VP}\_\mbox{VM}\_\mbox{NAME}$  the name of the VM
  - VP\_VM\_TMP\_DIR path to the folder containing files in the staging
  - $\circ \ {\tt VP\_BD\_GUID}$  GUID of the Backup Destination being accessed
  - VP\_BD\_NAME the name of the Backup Destination being accessed
  - VP\_CONTAINER\_NAME standard container name generated by Data Protector for Cloud Workloads that can be used for names of the volumes (format <VM-NAME>\_\_<PART-OF-UUID>, for example Centos 7\_\_8d3ef6f1, may contain special characters)
  - VP\_EXPORT\_PATH an export path from Node Configuration, can be used as the mount root for backup destination volumes
  - VP\_TASK\_TYPE the name of the task type, e.g.: STORE / RESTORE / DELETE\_VM / OLD\_BACKUPS\_REMOVAL to distinguish operation type when scripts are being invoked
- Upload your scripts to the **node**, where the **vprotect** user is able to access them
- Optionally, you may need to add a new file in the /etc/sudoers.d/ directory to enable the vprotect user to execute privileged script (like chown
- operations in some file system locations): %vprotect ALL=(root) NOPASSWD: /opt/vprotect/scripts/myscripts/privileged.sh
   Open the "BACKUP DESTINATIONS" section from the left menu:

# Image: Provide the service of the service of the s

• Open your Backup Destination (click on the name)

• Provide pre/post access command arguments (the first argument is the command executed locally on the **node**):

| Deduglication device * /vprotect_data                                                                                                    |
|----------------------------------------------------------------------------------------------------|
| Mount deduplicated file system to a different directory than backup destination path                                                     |
| Deduplication volume used space threshold [%]                                                                                            |
| Min. A Max. 90                                                                                                    |
| Enable encryption                                                                                                    |
| Enable random access                                                                                                    |
| PRE/POST ACCESS                                                                                                    |
| Execute pre store command                                                                                                    |
| Pre-access command arguments (all space-separated arguments should be provided as separate arguments, first argument is the executable)  |
| Add pre-access command argument                                                                                                    |
| Execute post store command                                                                                                    |
| Post-access command arguments (all space-separated arguments should be provided as separate arguments, first argument is the executable) |
| Add post-access command argument                                                                                                    |
| Cancel                                                                                                    |

# Encryption

| Backup<br>Destination<br>Name     | Encryption<br>supported? | Encrypted by Encryption key stored in                                                                   |                                                                                             | Encryption key<br>generation<br>method | Encryption<br>Algorithm |
|-----------------------------------|--------------------------|----------------------------------------------------------------------------------------------------|---------------------------------------------------------------------------------------------|----------------------------------------|-------------------------|
| Filesystem                        | Yes                      | Data Protector for Cloud Workloads Node                                                                 | Generated based on metadata in the<br>database. Separated keys are generated<br>per object. | automatically                          | AES                     |
| Filesystem<br>(synthetic,<br>XFS) | Yes                      | Data Protector for Cloud Workloads Node                                                                 | Generated based on metadata in the<br>database. Separated keys are generated<br>per object. | automatically                          | AES                     |
| MS Azure<br>Blob<br>Storage       | Yes                      | Data Protector for Cloud Workloads Node                                                                 | Generated based on metadata in the<br>database. Separated keys are generated<br>per object. | automatically                          | AES                     |
| Amazon S3                         | Yes                      | Server Side (Backup Destination own mechanism,<br>not managed by Data Protector for Cloud<br>Workloads) | Generated based on metadata in the<br>database. Separated keys are generated<br>per object. | automatically                          | n/a                     |
| S3<br>compatible                  | Yes                      | Server Side (Backup Destination own mechanism,<br>not managed by Data Protector for Cloud<br>Workloads) | Generated based on metadata in the<br>database. Separated keys are generated<br>per object. | automatically                          | n/a                     |
| Cloudian S3                       | Yes                      | Server Side (Backup Destination own mechanism,<br>not managed by Data Protector for Cloud<br>Workloads) | Generated based on metadata in the<br>database. Separated keys are generated<br>per object. | automatically                          | n/a                     |
| Alibaba<br>Cloud OSS              | Yes                      | Server Side (Backup Destination own mechanism,<br>not managed by Data Protector for Cloud<br>Workloads) | Generated based on metadata in the<br>database. Separated keys are generated<br>per object. | automatically                          | n/a                     |
| Nutanix<br>Objects                | Yes                      | Server Side (Backup Destination own mechanism,<br>not managed by Data Protector for Cloud<br>Workloads) | Generated based on metadata in the<br>database. Separated keys are generated<br>per object. | automaticallya                         | n/a                     |
| OpenStack<br>Swift                | Yes                      | Server Side (Backup Destination own mechanism,<br>not managed by Data Protector for Cloud<br>Workloads) | Generated based on metadata in the<br>database. Separated keys are generated<br>per object. | automatically                          | n/a                     |
| Scality Ring                      | Yes                      | Server Side (Backup Destination own mechanism,<br>not managed by Data Protector for Cloud<br>Workloads) | Generated based on metadata in the<br>database. Separated keys are generated<br>per object. | automatically                          | n/a                     |
| Micro Focus<br>Data<br>Protector  | Provider<br>dependent    | n/a                                                                                                    | n/a                                                                                         | n/a                                    | n/a                     |

# File System

This section presents the key steps necessary for configuring a file system as your backup destination. You can use a:

- local File system or remote (NFS, SMB, etc.) or attach a block device with enabiling there Virtual Data Optimizer (VDO)
- Synthetic File System

# File system

In this section, we'll show you how to set up a file system (it can be a local or remote file system, but this example assumes that you have a dedicated disk that you're going to use as a backup destination with a local XFS file system)

### Note:

- Any remote FS like **NFS, SMB, etc.** needs to be mounted by the user, and the vprotect user/group must own the directories within the backup destination. Data Protector for Cloud Workloads expects an already mounted file system and mount point in the backup destination.
- You should add this file system to your /etc/fstab file on the node so that it gets mounted automatically if the OS is rebooted.
- Consider using the same file system for the staging and backup destination (this boosts storage tasks, as no data needs to be copied again) in such a
  scenario, the only difference would be that the presented /backupdestination mount point becomes a subdirectory of the staging space (usually
  /vprotect\_data/backups).

# Preparation

1. Log in to Data Protector for Cloud Workloads Node and create the mount directory as in the example /backupdestination

mkdir /backupdestination

2. List all existing disks and find your drive:

```
[root@vProtect01 ~]# fdisk -1 | grep dev
Disk /dev/sda: 32.2 GB, 32212254720 bytes, 62914560 sectors
/dev/sda1 * 2048 1026047 512000 83 Linux
/dev/sda2 1026048 62914559 30944256 8e Linux LVM
Disk /dev/sdc: 500 GB, 17179869184 bytes, 33554432 sectors
Disk /dev/sdb: 21.5 GB, 21474836480 bytes, 41943040 sectors
Disk /dev/mapper/centos-root: 28.5 GB, 28462546944 bytes, 55590912 sectors
Disk /dev/mapper/centos-swap: 3221 MB, 3221225472 bytes, 6291456 sectors
```

# 3. Prepare a filesystem on it:

mkfs.xfs -K /dev/sdc

4. Add permission for the Data Protector for Cloud Workloads user to access the directory /backupdestination

- we assume here that you use a separate file system than your staging space
- as an alternative, you also can point Data Protector for Cloud Workloads to use a subdirectory on the same file system as your staging space, for example /vprotect\_data/backups (which you probably don't have to initialize at this point, as you may have already prepared it in the Staging space configuration, and you can just jump to the Web UI part in the next steps).

chown vprotect:vprotect -R /backupdestination

5. Add this line to the /etc/fstab file to automatically mount new the filesystem after reboot:

/dev/sdc /backupdestination xfs defaults 0 0

or if you want to store backups on NFS share then it will look like this (where 10.50.1.28 is your host):

10.50.1.28:/example\_nfs\_share /backupdestination nfs defaults 0 0

6. Check if the fstab entry is OK and mount the filesystem:

mount /backupdestination

7. Log in to the Data Protector for Cloud Workloads web UI.

8. Go to Backup Destinations.

9. Click on Create Backup Destination, choose a File system.

10. Type the name for the new backup destination, set the retention, and select at least one node configuration.

11. Usually, you have to decide if your backup destination is a separate entity from the staging space.

- If the staging space is different than your backup storage destination:
- In Storage paths type /backupdestination this path will be used to mount the prepared file system (XFS) on top of the VDO volume.
   If the staging space needs to be the same as your backup storage destination:
  - In Storage paths type /vprotect\_data/backups, where you point to a subdirectory (for example backups on your staging space path /vprotect\_data).

12. Save the configuration.

# Virtual Data Optimizer (VDO)

In this section, you can find information on how to enable deduplication using basically any block storage available. We assume that you have prepared your storage provider and have exposed the block device to the system where Data Protector for Cloud Workloads Node is installed.

# Preparation

Disable Secure Boot option for the VM to allow VDO work properly. Run below command to check status of Secure Boot option:

```
mokutil --sb-state
```

1. Log in to Data Protector for Cloud Workloads Node and create a mount directory as in the example /backupdestination

mkdir /backupdestination

2. List all existing disks, and find your drive. Let's assume /dev/sdc is your empty block device that you want to use:

```
[root@vProtect01 ~]# fdisk -1 | grep dev
Disk /dev/sda: 32.2 GB, 32212254720 bytes, 62914560 sectors
/dev/sda1 * 2048 1026047 512000 83 Linux
/dev/sda2 1026048 62914559 30944256 8e Linux LVM
Disk /dev/sdc: 500 GB, 17179869184 bytes, 33554432 sectors
Disk /dev/sdb: 21.5 GB, 21474836480 bytes, 41943040 sectors
Disk /dev/mapper/centos-root: 28.5 GB, 28462546944 bytes, 55590912 sectors
Disk /dev/mapper/centos-swap: 3221 MB, 3221225472 bytes, 6291456 sectors
```

3. Log in to the Data Protector for Cloud Workloads web UI.

4. Go to Backup Destinations.

5. Click on Create Backup Destination, choose a File system.

6. Type a name for the new backup destination, set the retention, and select at least one node configuration.

7. Based on whether the staging space is same as backup destination or not, do one of the following:

- If the staging space is different than your backup destination storage:
  - In Storage paths type /backupdestination this path will be used to mount the prepared file system (XFS) on top of the VDO volume.
  - Check Enable deduplication.
  - Provide your block device (for example /dev/sdc) as your Deduplication device.
- If the staging space needs to be the same as your backup destination storage:
  - In Storage paths type /vprotect\_data/backups this path assumes that /vprotect\_data is your staging space path and backups is a subdirectory of the staging space.
  - Check Enable deduplication.
  - Provide your block device (for example /dev/sdc) as your **Deduplication device**.
  - Enable Mount deduplicated file system to a different directory than backup destination path and provide the mount point your staging space path, for example /vprotect\_data - this will force Data Protector for Cloud Workloads to mount XFS on top of VDO in the staging space directory rather than in the backup subdirectory.

### Create Backup Destination - File System

| GENERAL                                                                              |    |
|--------------------------------------------------------------------------------------|----|
| Norm *<br>VDO FSD1                                                                   |    |
| Bet this backup destination as default                                               |    |
| Description                                                                          |    |
|                                                                                      |    |
| Choose Node Configurations                                                           |    |
| detext will     Default Config                                                       |    |
| RETENTION                                                                            |    |
| Resentant Indi - number of daps to lock (possibility of the Data Connect)<br>O       |    |
| FILE SYSTEM SETTINGS                                                                 |    |
| Paths                                                                                |    |
| Bodie destanders patie *<br>/rprotect_data/backup                                    |    |
| Add Path                                                                             |    |
| Fall backup if there is less free space available than given percentage              |    |
| Min. 🖗                                                                               | 0  |
| Enable deduplication                                                                 |    |
| unspected avec * /dev/sdb                                                            |    |
| Mount deduplicated file system to a different directory than backup destination path |    |
| Destgelandelske resten mens part * Approtect_data                                    |    |
| Deduplication volume used space threshold [h]                                        |    |
| Mn. Max.                                                                             | 90 |
| Enable encryption                                                                    |    |
| Enable random access                                                                 |    |
| PRE/POST ACCESS                                                                      |    |
| Execute pre-store command                                                            |    |
| Execute post store command                                                           |    |
| Cancel                                                                               |    |

# Note:

Only one file system backup destination with deduplication using VDO pointing to a specific directory can be used. If you want to add another backup destination using the same VDO device, but just a different subdirectory, create it without deduplication enabled.

# Importing existing VDO volumes to LVM

The python-based VDO management software has been deprecated and removed from RHEL 9/CentOS 9 Stream. It has been replaced by the LVM-VDO integration. If you are using VDO on RHEL 8/CentOS 8 Stream and plan to upgrade to version 9, you need to convert VDO volume.

In this example we have VDO volume called VDOexample created and managed by Data Protector for Cloud Workloads.

| [root@dp4cw-r | node ~]# | lsk | olk   |    |      |            |
|---------------|----------|-----|-------|----|------|------------|
| NAME          | MAJ:MIN  | RM  | SIZE  | RO | TYPE | MOUNTPOINT |
| sda           | 8:0      | 0   | 40G   | 0  | disk |            |
| -sdal         | 8:1      | 0   | 600M  | 0  | part | /boot/efi  |
| -sda2         | 8:2      | 0   | 1G    | 0  | part | /boot      |
| `-sda3        | 8:3      | 0   | 38.4G | 0  | part |            |
| -cs-root      | 253:0    | 0   | 34.4G | 0  | lvm  | /          |
| `-cs-swap     | 253:1    | 0   | 4 G   | 0  | lvm  | [SWAP]     |
| sdb           | 8:16     | 0   | 100G  | 0  | disk |            |
| `-VDOexample  | 253:2    | 0   | 300G  | 0  | vdo  | /backups   |
| sr0           | 11:0     | 1   | 1024M | 0  | rom  |            |
|               |          |     |       |    |      |            |

1. On Data Protector for Cloud Workloads Node, stop vprotect-node service.

[root@dp4cw-node ~]# systemctl stop vprotect-node

# 2. Unmount VDO volume from backup destination path.

[root@dp4cw-node ~]# umount /backups

### 3. Convert VDO volume. Change /dev/sdb to the device on which you have created VDO.

```
[root@dp4cw-node ~]# lvm import vdo /dev/sdb
Convert VDO device "/dev/sdb" to VDO LV "vdovg/vdolvol"? [y|N]: Yes
Stopping VDO VDOexample
Converting VDO VDOexample
   Opening /dev/sdb exclusively
   Loading the VDO superblock and volume geometry
   Checking the VDO state
   Converting the UDS index
   Converting the VDO
   Conversion completed for '/dev/sdb': VDO is now offset by 2097152 bytes
Physical volume "/dev/sdb" successfully created.
Volume group "vdovg" successfully created
WARNING: Logical volume vdovg/vdolvol_vpool not zeroed.
Logical volume "vdolvol_vpool" created.
WARNING: Converting logical volume vdovg/vdolvol_vpool to VDO pool volume WITHOUT formating.
WARNING: Using invalid VDO pool data MAY DESTROY YOUR DATA!
Logical volume "vdolvol" created.
Converted vdovg/vdolvol vpool to VDO pool volume and created virtual vdovg/vdolvol VDO volume.
```

4. Rename volume group and logical volume names. They must be the same as the original VDO volume name.

```
[root@dp4cw-node ~]# vgrename vdovg VDOexample
Volume group "vdovg" successfully renamed to "VDOexample"
[root@dp4cw-node ~]# lvrename /dev/VDOexample/vdolvol /dev/VDOexample/VDOexample
Renamed "vdolvol" to "VDOexample" in volume group "VDOexample"
```

5. On Data Protector for Cloud Workloads Server machine, create a vprotect database backup and copy it to safe place. Wait for all tasks to finish before stopping the vprotect-server service.

```
[root@dp4cw-server ~]# stop systemctl vprotect-server
[root@dp4cw-server ~]# /opt/vprotect/scripts/backup_db.sh
[root@dp4cw-server ~]# cp /tmp/vprotect_db.sql.gz /root
```

# 6. Login to mysql and execute below SQL query.

```
[root@dp4cw-node ~]# mysql -uroot -p vprotect
update filesystembackupdestination
inner join backupdestination on filesystembackupdestination.guid = backupdestination.guid
set filesystembackupdestination.dedupvolume = CONCAT('/dev/', REGEXP_REPLACE(backupdestination.name,'\\W','_'),
'/', REGEXP_REPLACE(backupdestination.name,'\\W','_'))
where filesystembackupdestination.dedupvolume is not null;
MariaDB [vprotect]> guit
```

### 7. Start vprotect-server service.

[root@dp4cw-server ~]# systemctl start vprotect-server

8. Proceed with the system upgrade of the Data Protector for Cloud Workloads Node machine. After the reboot, you should have new LVM-VDO mounted on your backupdestination directory.

| [root@dp4cw-node ~]# lsblk       |         |      |        |                     |
|----------------------------------|---------|------|--------|---------------------|
| NAME                             | MAJ:MIN | RM   | SIZE   | RO TYPE MOUNTPOINTS |
| sda                              | 8:0     | 0    | 40G    | 0 disk              |
| -sda1                            | 8:1     | 0    | 600M   | 0 part /boot/efi    |
| -sda2                            | 8:2     | 0    | 1G     | 0 part /boot        |
| L_sda3                           | 8:3     | 0    | 38.4G  | 0 part              |
| -cs-root                         | 253:0   | 0 34 | 4.4G 0 | lvm /               |
| L_cs-swap                        | 253:1   | 0    | 4G 0   | lvm [SWAP]          |
| sdb                              | 8:16    | 0    | 100G   | 0 disk              |
| └─VDOexample-vdolvol vpool vdata | 253:2   | 0    | 100G   | 0 lvm               |
| └─VDOexample-vdolvol vpool-vpool | 253:3   | 0 3  | 300G 0 | lvm                 |
| L_VDOexample-VDOexample          | 253:4   | 0    | 300G   | 0 lvm /backups      |

# Synthetic File System

A synthetic file system allows us to store and use incremental backups as if they were full backup files, but they take up a fraction of full file size.

To start using Synthetic File System read Prerequisites for Synthetic filesystem XFS/NFS 4.2

# XFS

# Prerequisites:

# Note:

- The only prerequisite to using synthetic XFS as a backup destination is that the selected storage path is on the XFS
- For a basic setup of file systems on the Node check File system

# Creating a Synthetic Filesystem Backup Destination

1. Select File System from Backup Destinations,

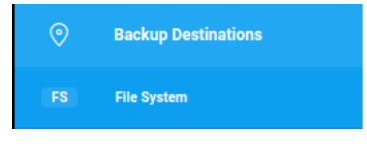

2. Select Create Backup Destination -> File System (Synthetic),

| Create Backup Destination | 1 🔺 |
|---------------------------|-----|
| File System (Synthetic)   |     |
| File System               |     |
|                           |     |

3. The rest of the configuration is similar to a regular File system.

When setting the path, make sure it's actually on the XFS!

# Deduplication Appliances

This section presents the key steps necessary for configuring integration with deduplication appliances as your backup destination. You can use NFS or SMB to attach Dell EMC Data Domain.

# Create a new Backup Destination (Dell EMC Data Domain)

- Go into the backup destination menu and click on Create a backup destination.
- Provide a name and description for the new backup destination.
- Specify the retention days for full and incremental backups.
- Specify the retention versions for full and incremental backups.
- Choose and assign the node configuration to which you want to attach the new backup destination.
- Add to one or more storage paths.
- example /vprotect\_data/backupdestination
- Save the configuration.

# DD Boost FS Plugin

- To boost the backup process we recommend using a **single** Storage Unit and mtree, and subfolders on the BoostFS for multiple backup destinations (with possibly different retention settings).
  - No additional data copy is needed in the store phase if staging is using the same file system as the backup destination.
  - The Setup assumes a single Storage Unit and a single mtree for all backup destinations.
  - The staging space should always be a top directory, and all backup destinations should be defined as separate subfolders of this file system.
  - Data Protector for Cloud Workloads handles retention, and each backup destination may have different retention configured.
  - A single Storage Unit will also affect replication as it has to cover all backup destinations, and may replicate temporary data from the staging space or mounted backups.
- Sharing the same BoostFS across multiple nodes allows the administrator to create backups on one node (one host/environment) and restore using a different node (to a different host/environment).
  - UID/GID ownership and permissions must allow Data Protector for Cloud Workloads to read/write contents of the BoostFS share.
  - To meet these requirements, the user and group named vprotect that was created during the installation process must have the same UID and GID on each Data Protector for Cloud Workloads Node machine. You can create this before installing Data Protector for Cloud Workloads packages or change it after installation.
- Data Domain User requirements:
  - user must have **backup-operator** management role
  - user must be assigned to DD Boost Storage Unit

Prepare your PowerProtect DD as a backup destination:

• Login to PowerProtect DD and create an NFS Storage Unit called DP-for-Cloud-Workloads.

| D | D System Manager<br>© 2008-2019 Dell Inc. or its subsidiaries. All Rights Reserved.<br>DELLEMC |
|---|------------------------------------------------------------------------------------------------|
|   | Disername E                                                                                    |

| Home                    | DD       | Boost                                                                     |                   |                                          |                     |                               |                             |                              |                             |                    |                     |                       | More Ta             | isks 👻 🤅     |
|-------------------------|----------|---------------------------------------------------------------------------|-------------------|------------------------------------------|---------------------|-------------------------------|-----------------------------|------------------------------|-----------------------------|--------------------|---------------------|-----------------------|---------------------|--------------|
| Health                  | DC       | Boost Status:                                                             | E                 | Enabled                                  |                     | DISABLE                       |                             |                              |                             |                    |                     |                       |                     |              |
| Data Management         | Ke<br>Gk | rberos Mode:<br>obal Authentication Mode:                                 | N                 | Disabled<br>None                         |                     | CONFIGURE                     |                             |                              |                             |                    |                     |                       |                     |              |
| Replication             | Gk       | obal Encryption Strength:                                                 | N                 | None                                     |                     |                               |                             |                              |                             |                    |                     |                       |                     | _            |
| Protocols               | 1        | <ol> <li>Global authentication n<br/>clients settings are weat</li> </ol> | node a<br>aker th | and global encryp<br>nan global setting: | tion strength<br>i. | overrides clients authenticat | on mode and encryption stre | ngth settings if             |                             |                    |                     |                       |                     |              |
| DD Boost<br>CIFS<br>NFS | SE       | ETTINGS ACTIVE CO                                                         | ONNEG             | CTIONS IP                                | NETWORK             | STORAGE UNITS                 |                             |                              |                             |                    |                     |                       |                     |              |
| Hardware                |          |                                                                           |                   |                                          |                     |                               |                             |                              |                             |                    |                     |                       | VIEW DD BOOST REPLI | ICATIONS     |
| Administration          | St       | torage Units                                                              |                   |                                          |                     |                               |                             |                              |                             |                    |                     |                       | ÷ (                 | 0            |
| Maintenance             | 2        | Storage Unit                                                              | •                 | User                                     | •                   | Quota Hard Limit              | Last 24hr Pre-Comp          | Last 24hr Post-Comp          | Last 24hr Comp Ratio      W | ekly Avg Post Comp | Last Week Post-Comp | Weekly Avg Comp Ratio | Last Week Comp Rat  | tio +        |
|                         | e lte    | dell-emc-vprotect                                                         |                   | vprotect                                 |                     | Disabled                      | 8.7 GIB                     | 2.5 GiB                      | 3.5x 5.7                    | GIB                | 27.2 GIB            | 5.7x                  | 4.7x                |              |
|                         | SI       | torage Unit Details                                                       |                   |                                          |                     |                               |                             |                              |                             |                    |                     |                       |                     |              |
|                         |          | STORAGE UNIT SE                                                           | PACE              | USAGE DA                                 | JLY WRITTE          | N                             |                             |                              |                             |                    |                     |                       |                     |              |
|                         | L.F      |                                                                           |                   |                                          |                     |                               |                             |                              |                             |                    |                     |                       |                     |              |
|                         |          | Summary                                                                   |                   |                                          |                     |                               |                             |                              | Quota                       |                    |                     |                       |                     |              |
|                         |          | Total Files:                                                              |                   |                                          | 142                 |                               |                             | Download Compression Details | Quota Enforcement:          | 5                  | Disabled            |                       |                     |              |
|                         |          | Full Path:                                                                |                   |                                          | /da                 | ta/col1/dell-emc-vprotect     |                             |                              | Pre-Comp Soft Limit:        |                    | None                |                       |                     |              |
|                         |          | Status:<br>Pre-Comp Used:                                                 |                   |                                          | 122                 | (Read Write)<br>585.2 MiB     |                             |                              | Quota Summary:              | ,                  | None                |                       |                     |              |
|                         |          |                                                                           |                   |                                          |                     |                               |                             |                              |                             |                    |                     |                       |                     |              |
|                         |          | Physical Capacity M                                                       | deas              | urements                                 |                     |                               |                             |                              | Snapshots                   |                    |                     |                       |                     |              |
|                         |          | Used (Post-Comp):                                                         |                   | N/A                                      |                     |                               |                             |                              | Total Snapshots:            | 0                  |                     |                       | Assign Scher        | <u>oules</u> |
|                         |          | Compression:                                                              | ime:              | N/A                                      |                     |                               |                             |                              | Expired:                    | 0                  |                     |                       |                     |              |
|                         |          | Schedules                                                                 |                   | 0                                        |                     |                               |                             | View                         | Oldest Snapshot:            |                    |                     |                       |                     |              |
|                         |          | Submitted Measurer                                                        | nents:            | -                                        |                     |                               |                             |                              | Newest Snapshot:            | -                  |                     |                       |                     |              |
|                         |          | outoninited measurer                                                      | merita.           | 0                                        |                     |                               |                             |                              | Next Scheduled:             |                    |                     |                       |                     |              |
|                         |          |                                                                           |                   |                                          |                     |                               |                             |                              | Assigned Snapshot Schedules | -                  |                     |                       |                     |              |
|                         |          |                                                                           |                   |                                          |                     |                               |                             |                              |                             |                    |                     |                       |                     |              |

# • Download BoostFS RPM from the Dell EMC site.

• Install BoostFS:

rpm -ivh DDBoostFS-7.0.0.0-633922.rhel.x86\_64.rpm

# • Save the password for BoostFS.

```
# Syntax
/opt/emc/boostfs/bin/boostfs lockbox set -d [DataDomain_IP_OR_DNS_NAME] -u [Access_User_Name] -s
[Storage_Area_Name]
# Example
/opt/emc/boostfs/bin/boostfs lockbox set -d 10.1.10.100 -u vprotect -s vprotectbackup
```

# • Add the /etc/fstab entry:

```
# Syntax
[DataDomain_IP_OR_DNS_NAME]:/[Storage_Area_Name] /[Mount_Point] boostfs defaults,_netdev,bfsopt(allow-
others=true) 0 0
# Example
10.1.10.100:/vprotectbackup /vprotect_data boostfs defaults,_netdev,bfsopt(allow-others=true) 0 0
```

# • Mount the fstab entry:

mount -a

# • For a manual, one-time mount you can run this command:

```
# Syntax
/opt/emc/boostfs/bin/boostfs mount -o allow-others=true -d [DataDomain_IP_OR_DNS_NAME] -s [Storage_Area_Name]
/[Mount_Point]
# Example
/opt/emc/boostfs/bin/boostfs mount -o allow-others=true -d 10.1.10.100 -s vprotectbackup /vprotect_data
```

# - Confirm with df $\,$ -h that your /vprotect\_data is mounted

**Note:** Remember to specify the backup destination path as a subdirectory of /vprotect\_data if you would like to use the same storage unit as a staging space and backup destination - for example: /vprotect\_data/my-backups.

• Set ownership to the vprotect user on the directory /vprotect\_data.

chown vprotect:vprotect -R /vprotect\_data

• Set ownership to the vprotect user and data domain group on the directory /vprotect\_data/my-backups.

chown vprotect:gid /vprotect\_data/my-backups

where 'gid' is the GID of data domain user specified in Synthetic DD Boost backup destination configuration.

• Set read and write privileges for both user and group to the directory /vprotect\_data/my-backups.

chmod 0775 /vprotect\_data/my-backups

# Object Storage

A backup destination is a storage location where Data Protector for Cloud Workloads keeps VMs, Containers, Cloud, and application backup copies. Data Protector for Cloud Workloads supports different types of object storage.

- Alibaba Cloud OSS
- AWS S3 or S3-compatible
- Ceph Rados Gateway
- Cloudian S3
- Wasabi
- Google Cloud StorageIBM Cloud Object Storage
- Microsoft Azure Blob Storage
- Nutanix Objects
- OpenStack SWIFT
- Oracle Cloud Infrastructure Object Storage
- Scality RING

# Alibaba Cloud OSS

# Overview

Alibaba Cloud is an S3-compatible backup provider. Configuration as a backup destination is similar to AWS S3.

# Example

After logging in, go to the Object Storage Service and create a new bucket.

| Object Storage Service / Overview                                              |                                                                                                    |                                  | Task List                            |
|--------------------------------------------------------------------------------|----------------------------------------------------------------------------------------------------|----------------------------------|--------------------------------------|
| Basic Statistics                                                               |                                                                                                    |                                  | Bucket Management                    |
| • The data on this page is not updated in real time. There is a latency of one | to three hours. These statistics are for reference only. Different storage classes are billed in                                        | different methods. Learn more.   | Sort by Region Sort by Storage Class |
| Storage Usage Total (Excluding ECS Snapshots)                                  | Traffic This Month     Outbound Traffic Over Public Network        O Byte       Outbound Traffic Over Public Network Last Month: 0 Byte | Requests This Month Read Request | Total<br>1 China (Beijing)           |
| Tools Data Migration to OSS                                                    | Graphical Management Tool Download ځ CLI Man                                                                                            | agement Tool Download 소          | Create Bucket Iew Buckets Export CSV |

Provide necessary details for your bucket and enable versioning.

# Create Bucket

⑦ Create a bucket X

| Bucket Name               |                                                                                                    | 0/63                                                                                            |
|---------------------------|----------------------------------------------------------------------------------------------------|-------------------------------------------------------------------------------------------------|
| Region                    | China (Beijing)                                                                                                    | ~                                                                                               |
|                           | Alibaba Cloud services in the same region can communicate with network. The region cannot be changed after the purchase. Exerc a region.                                                                                                    | each other over an internal<br>ise caution when you select                                      |
| Endpoint                  | oss-cn-beijing,aliyuncs.com                                                                                                    |                                                                                                 |
| Storage Class             | Standard IA Archive                                                                                                    |                                                                                                 |
|                           | you use this storage class for data that is frequently accessed.<br>How to Choose a Suitable Storage Class                                                                                                    | e class, we recommend that                                                                      |
| one-redundant Storage     | Enable Disable                                                                                                    |                                                                                                 |
|                           | OSS can back up your data to three zones within the same region disaster recovery. Learn more.                                                                                                    | to provide data center                                                                          |
|                           | One-redundant storage improves the availability of data.<br>extra costs. For more information about the pricing of this<br>details. This feature cannot be disabled after it is enabled.                                                                   | This feature incurs<br>feature, visit <mark>price</mark>                                        |
| Versioning Hot            | Enable Disable                                                                                                    |                                                                                                 |
|                           | After versioning is enabled for a bucket, data that is overw<br>bucket is saved as a previous version. If you enable version<br>are charged for the storage of the current and previous ver<br>bucket. Learn more. This feature cannot be disabled after i | ritten or deleted in the<br>ning for a bucket, you<br>rsions of objects in the<br>t is enabled. |
| Access Control List (ACL) | Private Public Read Public Read/Write                                                                                                    |                                                                                                 |

Next, go to Manage AccessKey Management and create new AccessKey

| E C-) Alibaba Cloud               | S Workbench                                                         |                                                        |                                                     | Q Search                                                  | Expenses Tickets ICP                | Enterprise Support 🖬 🛕 🕐 EN 🌍                   |
|-----------------------------------|---------------------------------------------------------------------|--------------------------------------------------------|-----------------------------------------------------|-----------------------------------------------------------|-------------------------------------|-------------------------------------------------|
| RAM<br>Manage Access Credential 🔿 | AccessKey Pair                                                      |                                                        |                                                     |                                                           |                                     | (Main Account)                                  |
| AccessKey Pair                    | An AccessKey pair (AccessKey ID and Acc<br>Create AccessKey Refresh | cessKey secret) is a set of security credentials for y | you to access the API of Alibaba Cloud. The owner o | of an AccessKey pair has full access to the current accou | unt. Keep your AccessKey pair confi | k  Basic Information  Control Security Settings |
|                                   | AccessKey ID                                                        | Status                                                 | Last Used At 🕲                                      | Created At                                                |                                     | Security Control     AccessKey Management       |
|                                   |                                                                     |                                                        | No data av                                          | ailable.                                                  |                                     | 幸 Preference Settings                           |
|                                   |                                                                     |                                                        |                                                     |                                                           |                                     | Log Out                                         |
|                                   |                                                                     |                                                        |                                                     |                                                           |                                     |                                                 |

Now go to the Backup destination tab on the Data Protector for Cloud Workloads dashboard and change the sub-tab to object storage. Provide the bucket name and key credentials, and then configure the remaining options according to your requirements:

| AMAZON S3 / S3-COMPATIBLE SETTINGS                        |
|-----------------------------------------------------------|
| APIURL (optional)<br>https://oss-cn-beijing.aliyuncs.com  |
| Backup mode<br>Single bucket for all virtual environments |
| Bucket name * backup                                      |
| Region (optional)                                         |
| Record backup time after store                            |
| Path style access enabled                                 |
| Resolve hostname to IP before connecting                  |
| Parallel Download enabled                                 |
| Access key *                                              |
| Show access key                                           |
| Secret key *                                              |
| Show secret key                                           |
| Enable encryption                                         |
| Proxy configuration enabled                               |

# AWS S3 or S3-compatible

# Overview

Data Protector for Cloud Workloads can store backups in AWS S3 or S3-compatible backup providers. In most cases, you just need to prepare a bucket (with versioning enabled if possible) and generate an access/secret key for Data Protector for Cloud Workloads. Data Protector for Cloud Workloads can be installed in AWS (if EC2 backup is used), but in most cases, S3 is used just as a cloud backup provider for on-prem environments.

Typical use cases are:

- When AWS is used choose a single bucket with **versioning enabled** all backup objects will have names in /container\_name/path/to/backup format, where container name typically is the VM name with an identifier.
- When a 3rd party is used you need to verify:
  - Which strategy is supported by the vendor for example Scality requires a single bucket without versioning.
  - When timestamp recording of the object should occur for example Scality does it after data is stored (unlike AWS).

Data Protector for Cloud Workloads is also able to **encrypt** backups before sending backups (client-side encryption: SSE-C). Once enabled, new data is stored as encrypted with keys generated and kept by Data Protector for Cloud Workloads. For performance improvements, we also recommend using AWS Direct Connect to access S3. Otherwise, backups would be sent over the Internet, which could result in poor performance.

Note: S3 has a **limit of 5TB** per object. This means that depending on the virtualization platform and backup format used by export/import mode you may have a limit of 5TB per VM (if it is Proxmox VMA or Citrix XVA image-based backup) or per VM disk (in most cases). Bigger files are currently not supported.

### Permissions

Depending on the selected mode, you may have different permission sets. For a single bucket, you need to use the access keys of a user that has the ability to control objects within the bucket over the specific bucket - here is an example of IAM policy:

```
"Version": "2012-10-17",
"Statement": [
  {
   "Sid": "Stmt1568968204280",
    "Action": [
      "s3:DeleteObject",
     "s3:DeleteObjectTagging",
     "s3:DeleteObjectVersion",
      "s3:DeleteObjectVersionTagging",
     "s3:GetBucketTagging",
      "s3:GetBucketVersioning",
      "s3:GetObject",
     "s3:GetObjectRetention",
      "s3:GetObjectTagging",
      "s3:GetObjectVersion",
     "s3:GetObjectVersionTagging",
     "s3:ListBucket",
      "s3:ListBucketVersions",
      "s3:PutObject",
     "s3:PutObjectTagging",
      "s3:PutObjectVersionTagging",
      "s3:RestoreObject"
   ],
    "Effect": "Allow",
    "Resource": "arn:aws:s3:::BACKUP_DESTINATION_BUCKET/*"
```

You can also use a predefined role and create a user from the AWS console: https://docs.aws.amazon.com/IAM/latest/UserGuide/id\_credentials\_access-keys.html#Using\_CreateAccessKey

**Note:** It is recommended to periodically rotate your access/secret keys. More information can be found here: https://aws.amazon.com/blogs/security/how-to-rotate-access-keys-for-iam-users/. After changing the key in AWS, remember to update it in Data Protector for Cloud Workloads as well.

### Bucket replication

Even though S3 is a highly available service, you may want to be prepared in case of a region failure. We recommend following this guide https://docs.aws.amazon.com/AmazonS3/latest/dev/replication.html to set up bucket replication so that your data is replicated to another region in a worst-case scenario. Remember to point Data Protector for Cloud Workloads to the replicated bucket in case of a disaster.

## Glacier/Deep Archive support

Data Protector for Cloud Workloads is able to move older backups to a Glacier/Deep Archive storage tier. In the S3 backup provider settings, you need to enable the Move old versions to other storage class toggle and provide extended retention settings.

Keep in mind that Data Protector for Cloud Workloads will try to restore it to S3 with an expiration set to 2 days. You'll notice that although the task is running, no progress is taking place as it is waiting for the object to be restored from Glacier to S3. This **may take several hours** as Glacier doesn't provide instant access to archival data. Once this part is completed, Data Protector for Cloud Workloads will proceed with regular restore from a temporary S3 object.

# Costs

When storing backups in S3, additional charges will occur for stored backups. Retention setting in Data Protector for Cloud Workloads can limit the storage costs of stored backups.

Please visit https://aws.amazon.com/s3/pricing/ to check current AWS S3 pricing.

# Example

Now we will show you how to quickly create S3 storage and integrate it with Data Protector for Cloud Workloads as a backup destination. After logging in, expand the services tab and choose S3 under the Storage section:

| aws           | Services | Reso | ource Groups 🗸                                                                                                    | *                       |                                                                                                    |
|---------------|----------|------|----------------------------------------------------------------------------------------------------|-------------------------|----------------------------------------------------------------------------------------------------|
| History<br>S3 |          | Fin  | d a service by name (                                                                                                    | or feature (for example | , EC2, S3 or VM, storage).                                                                                                    |
| Console Home  |          |      | Compute<br>EC2<br>Lightsail C <sup>4</sup><br>Lambda<br>Batch<br>Elastic Beanstalk<br>Serverless Application<br>AWS Outposts<br>EC2 Image Builder | on Repository           | <ul> <li>Blockchain<br/>Amazon Managed Blockchain</li> <li>Satellite<br/>Ground Station</li> <li>Quantum Technologies<br/>Amazon Braket C</li> </ul>    |
|               |          |      | Storage<br>S3<br>EFS<br>FSx<br>S3 Glacier<br>Storage Gateway<br>AWS Backup                                                                        |                         | Management & Governance<br>AWS Organizations<br>CloudWatch<br>AWS Auto Scaling<br>CloudFormation<br>CloudTrail<br>Config<br>OpsWorks<br>Service Catalog |
|               |          |      | Database                                                                                                    |                         | Systems Manager                                                                                                    |

Now create a new bucket for your backups:

| aws Servic                                | ces 🗸 Resource Groups 🗸 🏌                                                                                                    | 4                 |        | Global 👻      | Support 👻 |
|-------------------------------------------|----------------------------------------------------------------------------------------------------|-------------------|--------|---------------|-----------|
| Amazon S3                                 |                                                                                                    |                   |        | Docume        | ntation   |
| Buckets Batch operations                  | We've temporarily re-enabled the previous version of the S3 console while we continue to improve the new S3 console experience. Switt | ch to the new coi | nsole. |               |           |
| Access analyzer for                       | S3 buckets                                                                                                    |                   | C1 Dis | scover the co | onsole    |
|                                           | Q Search for buckets                                                                                                    | All access types  |        |               | ~         |
| Block public access<br>(account settings) | Create bucket     Edit public access settings     Empty     Delete                                                                    | <b>O</b> Buckets  | 0      | Regions       | C         |
| Feature spotlight 2                       |                                                                                                    |                   |        |               |           |
|                                           | You do not have any buckets. Here is how to get started with Arr<br>S3.                                                               | nazon             |        |               |           |

# In "Configure options" activate versioning:

(In all other tabs, you can leave the default settings)

|   |                                                                                                    |                                                 | Create bucket                                         | ×        |
|---|----------------------------------------------------------------------------------------------------|-------------------------------------------------|-------------------------------------------------------|----------|
| Ø | Name and region                                                                                                    | 2 Configure options                             | 3 Set permissions                                     |          |
|   | Properties                                                                                                    |                                                 |                                                       |          |
|   | Versioning          Versioning         Keep all versions of an object in the         Server access logging         Log requests for access to your buck | same bucket. Learn more 🕻<br>sket. Learn more 🕻 |                                                       |          |
|   | Tags         You can use tags to track project costs.         Key       Value         + Add another                                                     | Learn more 🗗                                    |                                                       |          |
|   | Object-level logging<br>Record object-level API activity usin                                                                                           | g AWS CloudTrail for an addi                    | tional cost. See CloudTrail pricing 🗹 or learn more 🕼 |          |
|   | Default encryption  Automatically encrypt objects when                                                                                                  | they are stored in S3. Learn                    | more 🗗                                                |          |
|   |                                                                                                    |                                                 |                                                       | Previous |

After creating a bucket, we need to create a new user with appropriate permissions:

| aws Services -                          | Reso | urce ( | Groups 🗸 🛠                   |          |                |              | ↓ vpro •      |
|-----------------------------------------|------|--------|------------------------------|----------|----------------|--------------|---------------|
| Identity and Access<br>Management (IAM) | Î (  | Ad     | d user Delete user           |          |                |              |               |
| Dashboard                               |      | ۹      | Find users by username or ac | cess key |                |              |               |
| <ul> <li>Access management</li> </ul>   |      |        | User name 💌                  | Groups   | Access key age | Password age | Last activity |
| Groups                                  |      |        | backup-vprotect              | None     | 📀 Today        | None         | None          |
| Users                                   |      |        |                              |          |                |              |               |
| Roles                                   |      |        |                              |          |                |              |               |
| Policies                                |      |        |                              |          |                |              |               |
| Identity providers                      |      |        |                              |          |                |              |               |
| Account settings                        |      |        |                              |          |                |              |               |

Remember to choose the "Programmatic access" account type:

| aws | Services 🗸 | Resource Groups 🗸 🔸                    |                                                                                                    | 众 vpro | 🕶 Global 🕶 |
|-----|------------|----------------------------------------|----------------------------------------------------------------------------------------------------|--------|------------|
|     |            | Add user                               | 1 2 3 4                                                                                                    | 5      |            |
|     |            | Set user details                       |                                                                                                    |        |            |
|     |            | You can add multiple users at once wit | the same access type and permissions. Learn more                                                                                 |        |            |
|     |            | User name*                             | backup-vprotect                                                                                                    |        |            |
|     |            |                                        | Add another user                                                                                                    |        |            |
|     |            |                                        |                                                                                                    |        |            |
|     |            | Select AWS access type                 |                                                                                                    |        |            |
|     |            | Select how these users will access AW  | 3. Access keys and autogenerated passwords are provided in the last step. Learn more                                             |        |            |
|     |            | Access type*                           | Programmatic access<br>Enables an access key ID and secret access key for the AWS API, CLI, SDK, and other<br>development tools. |        |            |
|     |            |                                        | AWS Management Console access<br>Enables a <b>password</b> that allows users to sign-in to the AWS Management Console.           |        |            |
|     |            |                                        |                                                                                                    |        |            |
|     |            |                                        |                                                                                                    |        |            |
|     |            |                                        |                                                                                                    |        |            |
|     |            |                                        |                                                                                                    |        |            |

Next: Permissions

Cancel

| From the predefined roles, you can choose "AmazonS3FullAccess" or you can create a new one as described in the Permissions section: |  |
|----------------------------------------------------------------------------------------------------|--|

\* Required

| aws | Services 🗸 | Resource Groups 🗸 🔸                                                                                 | 🇘 vpro 🕶 Global   |
|-----|------------|----------------------------------------------------------------------------------------------------|-------------------|
|     |            | Add user                                                                                            | 1 2 3 4 5         |
|     |            | Set permissions     Add user to group     Copy permissions from     existing user     Create policy |                   |
|     |            | Filter policies v Q s3                                                                              | Showing 4 results |
|     |            | Policy name 👻 Type                                                                                  | Used as           |
|     |            | AWS mana                                                                                            | iged None         |
|     |            | ✓ → II AmazonS3FullAccess AWS mana                                                                  | iged None         |
|     |            | AWS mana                                                                                            | iged None         |
|     |            | OuickSightAccessForS3StorageManagementAnalyticsReadOnly     AWS managementAnalyticsReadOnly         | iged None         |

| Canc | el | Previous | Next: Tags |  |
|------|----|----------|------------|--|
|------|----|----------|------------|--|

| aws        | Services 🗸                 | Resource Groups 🐱                                  | *                                                                                                  |                                                                       | 🗘 vpro 🕶 Global                                    |
|------------|----------------------------|----------------------------------------------------|----------------------------------------------------------------------------------------------------|-----------------------------------------------------------------------|----------------------------------------------------|
|            |                            | Add user                                           |                                                                                                    |                                                                       |                                                    |
|            |                            |                                                    |                                                                                                    |                                                                       |                                                    |
|            |                            | Review                                             |                                                                                                    |                                                                       |                                                    |
|            |                            | Review your choices. Aft                           | er you create the user, you can view and download the autogenera                                   | ted password and access key.                                          |                                                    |
|            |                            | User details                                       |                                                                                                    |                                                                       |                                                    |
|            |                            | AWS                                                | User name backup-vprotect Caccess type Programmatic access - with an access key                    |                                                                       |                                                    |
|            |                            | Permissio                                          | ons boundary Permissions boundary is not set                                                       |                                                                       |                                                    |
|            |                            | Permissions summ                                   | narv                                                                                               |                                                                       |                                                    |
|            |                            | The following policies w                           | ill be attached to the user shown above.                                                           |                                                                       |                                                    |
|            |                            | Туре                                               | Name                                                                                               |                                                                       |                                                    |
|            |                            | Managed policy                                     | AmazonS3FullAccess                                                                                 |                                                                       |                                                    |
|            |                            | Tags                                               |                                                                                                    |                                                                       |                                                    |
|            |                            | No tags were added.                                |                                                                                                    |                                                                       |                                                    |
|            |                            |                                                    |                                                                                                    |                                                                       |                                                    |
|            |                            |                                                    |                                                                                                    | Cancel Prev                                                           | ious Create user                                   |
| Domo       | mbas ta davvals            | ad the course copy th                              | ne key seedentials manually                                                                        |                                                                       |                                                    |
| Reffic     |                            |                                                    |                                                                                                    |                                                                       |                                                    |
| Ad         | d user                     |                                                    |                                                                                                    |                                                                       | 2 3 4 5                                            |
|            |                            |                                                    |                                                                                                    |                                                                       |                                                    |
|            |                            |                                                    |                                                                                                    |                                                                       |                                                    |
| C          | Succes                     | S                                                  |                                                                                                    |                                                                       |                                                    |
|            | instructio                 | essitully created the l<br>ns for signing in to tl | users snown below. You can view and download u<br>he AWS Management Console. This is the last time | ser security credentials. You ca<br>e these credentials will be avail | in also email users<br>lable to download. However, |
|            | you can c                  | reate new credential                               | s at any time.                                                                                     |                                                                       |                                                    |
|            | Users wit                  | h AWS Management                                   | Console access can sign-in at: https://309391574                                                   | 1450.signin.aws.amazon.com/                                           | console                                            |
|            |                            |                                                    |                                                                                                    |                                                                       |                                                    |
|            |                            |                                                    |                                                                                                    |                                                                       |                                                    |
| <b>~</b> [ | Download .csv              |                                                    |                                                                                                    |                                                                       |                                                    |
|            | User                       |                                                    |                                                                                                    | Access key ID                                                         | Secret access key                                  |
| •          | backup-                    | vprotect                                           |                                                                                                    | AKIAUQCJMYWZIPAOAQLL                                                  | ********* Show                                     |
|            | -                          |                                                    |                                                                                                    |                                                                       |                                                    |
|            |                            |                                                    |                                                                                                    |                                                                       |                                                    |
|            | <ul> <li>Create</li> </ul> | ed user backup-vprot                               | tect                                                                                               |                                                                       |                                                    |
|            | <ul> <li>Attack</li> </ul> | ned policy AmazonS                                 | 3FullAccess to user backup-vprotect                                                                |                                                                       |                                                    |
|            | <ul> <li>Create</li> </ul> | ed access key for us                               | er backup-vprotect                                                                                 |                                                                       |                                                    |
|            |                            |                                                    |                                                                                                    |                                                                       |                                                    |
| _          |                            |                                                    |                                                                                                    |                                                                       |                                                    |

Close

Now go to the Backup destination tab on the Data Protector for Cloud Workloads dashboard and change the sub-tab to object storage. Provide the bucket name and key credentials, and then configure the remaining options according to your requirements:

# AMAZON S3 / S3-COMPATIBLE SETTINGS

| API URL (optional)                                        |
|-----------------------------------------------------------|
| Backup mode<br>Single bucket for all virtual environments |
| Bucket name * backup                                      |
| Region (optional)                                         |
| Record backup time after store                            |
| Path style access enabled                                 |
| Resolve hostname to IP before connecting                  |
| Parallel Download enabled                                 |
| Access key *                                              |
| Show access key                                           |
| Secret key *                                              |
| Show secret key                                           |
| Enable encryption                                         |
| Proxy configuration enabled                               |
| PRE/POST ACCESS                                           |
| Execute pre store command                                 |

# Ceph Rados Gateway

# Overview

Ceph Object Gateway supports a RESTful API that is compatible with the basic data access model of the Amazon S3 API. Ceph Object Gateway is an object storage interface built on top of librados to provide applications with a RESTful gateway to Ceph Storage Clusters. Ceph Object Storage supports two interfaces:

- S3-compatible: Provides object storage functionality with an interface that is compatible with a large subset of the Amazon S3 RESTful API.
- Swift-compatible: Provides object storage functionality with an interface that is compatible with a large subset of the OpenStack Swift API.

# Example

Log in to the ceph dashboard. Open Object gateway and then go to "Buckets".

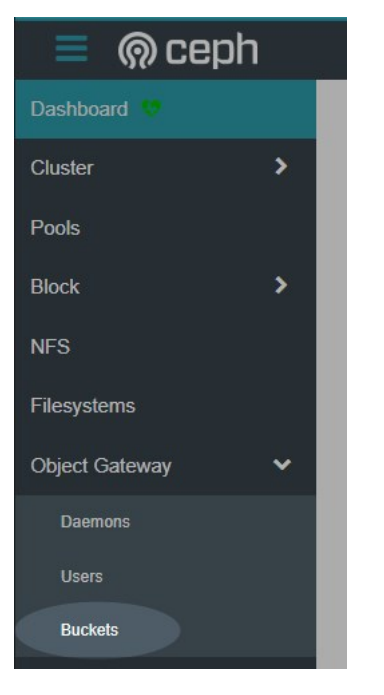

Then click on the "Create" button.

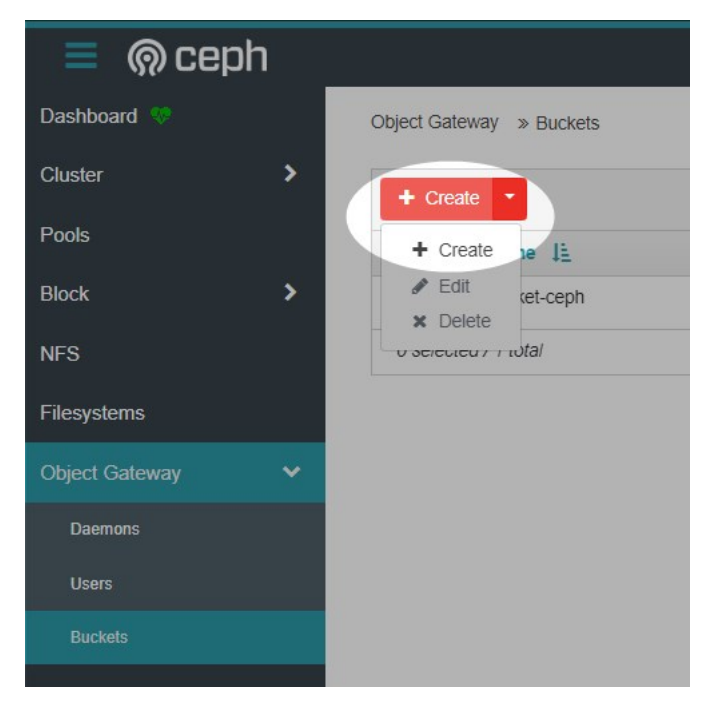

Fill in the required fields.

| Object Gateway | >> | Buckets | >> | Create |
|----------------|----|---------|----|--------|
|----------------|----|---------|----|--------|

| Name *             | bucket-cephh                                       | •••• |
|--------------------|----------------------------------------------------|------|
| Owner *            | bucket-user                                        | <    |
| Placement target * | default-placement (pool: default.rgw.buckets.data) | √ ≎  |
| Locking            |                                                    |      |
|                    | Enabled                                            |      |

Now create a dedicated access account for the backup destination. Open the Users tab under the object gateway menu.

| 📄 🔘 cepl       | h |                                                                                   |      |             |                |  |  |  |  |
|----------------|---|-----------------------------------------------------------------------------------|------|-------------|----------------|--|--|--|--|
| Dashboard 🧇    |   | Object                                                                            | Gate | way » Users |                |  |  |  |  |
| Cluster        | > | Warning The user list data might be stale. If needed, you can manually reload it. |      |             |                |  |  |  |  |
| Pools          |   |                                                                                   |      |             |                |  |  |  |  |
| Block          | > | + Create •                                                                        |      |             |                |  |  |  |  |
| NES            |   |                                                                                   |      | Username 1  | Full name 🗢    |  |  |  |  |
| NI S           |   |                                                                                   | >    | bucket-user | s3-bucket-user |  |  |  |  |
| Filesystems    |   |                                                                                   | >    | rgw         | rgw            |  |  |  |  |
| Object Gateway | ~ | 0 selected / 2 total                                                              |      |             |                |  |  |  |  |

Fill in the username field, you can leave the other settings as default.

| Create User   |                    |
|---------------|--------------------|
| Username *    | bucketuser         |
| Full name *   | s3-bucket-user     |
| Email address |                    |
| Max. buckets  | Custom             |
|               | 1000               |
| S3 key        | □ Suspended        |
| lle en sus fe | Auto-generate key  |
| User quota    |                    |
| Bucket quota  |                    |
|               | Enabled            |
|               | Create User Cancel |

To see the account key and secret key, expand the user details and open the keys tab, click on the key, and then on the show button.

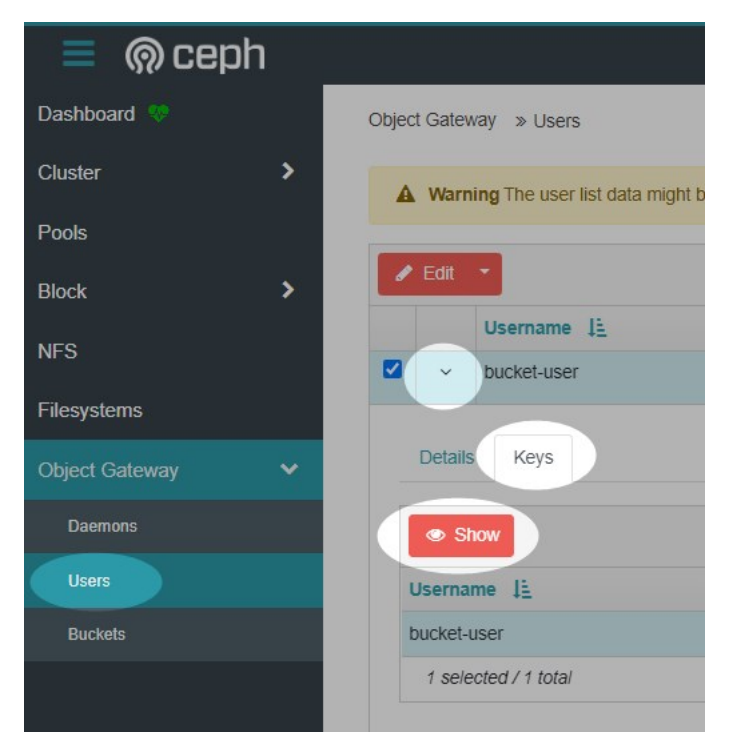

The access key and secret key will be needed to create a backup destination in Data Protector for Cloud Workloads.

| ,          |             |   |   |
|------------|-------------|---|---|
| Username   | bucket-user |   |   |
| Access key | ••••••      | ۲ | ß |
| Secret key | •••••       | ۲ | ß |
|            |             |   |   |

Now we can go to the Data Protector for Cloud Workloads Dashboard. Open the "Backup Destination" tab from the left side menu and choose "Amazon S3 / S3-compatible" as the new type of backup destination.

| Backu     | o Destinat | ions 🔊            |      |            |             |                            |                             |   |                                                   |
|-----------|------------|-------------------|------|------------|-------------|----------------------------|-----------------------------|---|---------------------------------------------------|
| OBJECT ST | TORAGE     |                   |      |            |             |                            |                             |   |                                                   |
| Clean C   | Id Backups | Test connectivity |      |            |             |                            |                             | ( | Create Backup Destination                         |
| Filter    |            |                   |      |            |             | × ≡ C                      | Items per page: 10 🔻        |   | Amazon S3 / S3-compatible<br>Google Cloud Storage |
|           |            |                   |      |            |             |                            |                             |   | Microsoft Azure                                   |
|           | NAME       | DEFAULT           | TYPE | USED SPACE | TOTAL SPACE | USED SPACE (DEDUPLICATION) | TOTAL SPACE (DEDUPLICATION) | м | OpenStack Swift                                   |

By default, Ceph provides S3 via port 8000. Also, remember to enable the "record backup time after store" option.

| AMAZON S3 / S3-COMPATIBLE SETTINGS                        |
|-----------------------------------------------------------|
| API URL (optional)<br>http://10.1.10.200:8000             |
| Backup mode<br>Single bucket for all virtual environments |
| Bucket name *<br>backup                                   |
| Region (optional)                                         |
| Record backup time after store                            |
| Path style access enabled                                 |
| Resolve hostname to IP before connecting                  |
| Parallel Download enabled                                 |
| Access key *                                              |
| Show access key                                           |
| Secret key *                                              |
|                                                           |

# Cloudian S3

# Overview

Cloudian is an S3-compatible backup provider. Configuration as the backup destination is similar to AWS S3.

# Example

After logging in, create a new bucket for your backups

| CLOUDIAN.           |           | 🛃 Analytics   | 🔅 Buckets & Ot | bjects 🌻 IAM | Storware 🗸   | Help      |
|---------------------|-----------|---------------|----------------|--------------|--------------|-----------|
|                     |           |               |                |              |              |           |
| BUCKETS OBJECTS     |           |               |                |              |              |           |
|                     |           |               |                |              | + ADD N      | EW BUCKET |
| ADD NEW BUCKET      |           |               |                |              |              |           |
| Bucket Name         |           | Region        | C              | Object Lock  |              |           |
| Bucket Name         |           | us-west-1     | <b>*</b>       | DISABLE      |              |           |
| Storage Policy      |           |               |                |              |              |           |
| *Distributed-EC_5-4 | *         |               |                |              |              |           |
|                     |           |               |                |              |              |           |
|                     |           |               |                |              | CANCEL       | CREATE    |
| NAME                | REGION    | POLICY        |                |              |              |           |
| storware-backup-1   | us-west-1 | Distributed-5 | 5-4            | 해 Prop       | perties 🛍 De | lete      |

Next, go to security credentials and generate a new access key.

| S3 ACCESS CREDENTIALS   |               |                                       |                 |            |        |
|-------------------------|---------------|---------------------------------------|-----------------|------------|--------|
| CREATED                 | ACCESS KEY ID |                                       | ACTIONS         |            |        |
| kwi-14-2021 04:59 -0700 |               |                                       | View Secret Key | Inactivate | Delete |
| kwi-28-2021 23:59 -0700 |               | •                                     | View Secret Key | Inactivate | Delete |
|                         |               | <ul> <li>Active Access Key</li> </ul> |                 | CREATE NEV | N KEY  |

Now go to the Backup destination tab on the Data Protector for Cloud Workloads dashboard and change the sub-tab to object storage. Provide the bucket name and key credentials, and then configure the remaining options according to your requirements. Also, enable Path style access enabled option:

# AMAZON S3 / S3-COMPATIBLE SETTINGS

| API URL (optional)                                     |
|--------------------------------------------------------|
| Backup mode Single bucket for all virtual environments |
| Bucket name * backup                                   |
| Region (optional)                                      |
| Record backup time after store                         |
| Path style access enabled                              |
| Resolve hostname to IP before connecting               |
| Parallel Download enabled                              |
| Access key *                                           |
| Show access key                                        |
| Secret key *                                           |
| Show secret key                                        |
| Enable encryption                                      |
| Proxy configuration enabled                            |
| PRE/POST ACCESS                                        |
| Execute pre store command                              |
| Execute post store command                             |
| Cancel                                                 |
## Google Cloud Storage

Google Cloud Storage allows data to be stored and accessed on Google Cloud Platform infrastructure. It combines the performance and scalability of Google's cloud with advanced security and sharing capabilities.

How to use **GCS** as a backup destination for Data Protector for Cloud Workloads:

1. Create a project: Click here for more info about **Creating and Managing Projects**.

2. Create a bucket: Click here for more info about **Creating Storage Buckets**.

| V                      | pro-bucket                                                                                                    |
|------------------------|----------------------------------------------------------------------------------------------------|
| Т                      | ip: Don't include any sensitive information                                                                                                    |
| (                      | CONTINUE                                                                                                    |
| C                      | hoose where to store your data                                                                                                    |
| Th<br>co               | is permanent choice defines the geographic placement of your data and affect<br>st, performance and availability. <u>Learn more</u>                                                                                                    |
| Lo                     | cation type                                                                                                    |
| 0                      | Region<br>Lowest latency within a single region                                                                                                    |
| 0                      | Dual-region<br>High availability and low latency across 2 regions                                                                                                    |
| 0                      | Multi-region<br>Highest availability across largest area                                                                                                    |
| Lo                     | cation                                                                                                    |
| e                      | urope-north1 (Finland)                                                                                                    |
|                        |                                                                                                    |
| C<br>A s<br>sto        | CONTINUE<br>hoose a default storage class for your data<br>storage class sets costs for storage, retrieval and operations. Pick a default<br>orage class based on how long you plan to store your data and how often it will<br>accessed. Learn more                                                                                                    |
| Cl<br>Ass<br>sto<br>be | CONTINUE<br>hoose a default storage class for your data<br>storage class sets costs for storage, retrieval and operations. Pick a default<br>orage class based on how long you plan to store your data and how often it will<br>accessed. Learn more<br>Standard<br>Best for short-term storage and frequently accessed data<br>Nearline                                                                                                    |
| Cl<br>Assistic<br>be   | CONTINUE  hoose a default storage class for your data storage class sets costs for storage, retrieval and operations. Pick a default orage class based on how long you plan to store your data and how often it will accessed. Learn more  Standard  Standard  Best for short-term storage and frequently accessed data Nearline Best for backups and data accessed less than once a month Coldline                                                                                                   |
| Cl<br>Assto<br>be<br>O | CONTINUE<br>hoose a default storage class for your data<br>storage class sets costs for storage, retrieval and operations. Pick a default<br>orage class based on how long you plan to store your data and how often it will<br>accessed. Learn more<br>Standard<br>Best for short-term storage and frequently accessed data<br>Nearline<br>Best for backups and data accessed less than once a month<br>Coldline<br>Best for disaster recovery and data accessed less than once a quarter<br>Archive |

Choose how to control access to objects

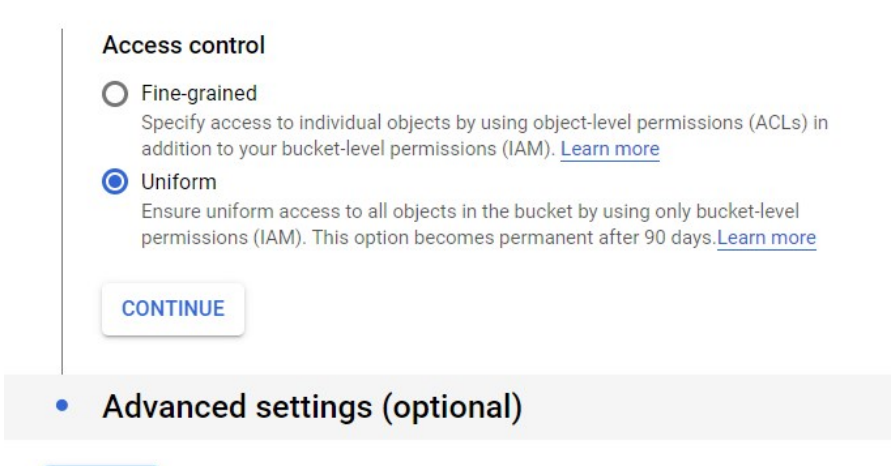

CREATE CANCEL

3. Enable versioning in your bucket: Click here for more info about Enabling Object Versioning.

4. Generate a service account key: Click here for more info about Creating service account keys. The service account key should have the Role set to Storage Admin and Service Usage Consumer.

| =          | Google Cloud Platform                                   | 🐓 vProtect 👻                                                                                                    |                                 |                                                               |                               |                                                                                           |                               |          |
|------------|---------------------------------------------------------|----------------------------------------------------------------------------------------------------|---------------------------------|---------------------------------------------------------------|-------------------------------|-------------------------------------------------------------------------------------------|-------------------------------|----------|
| θ          | IAM & Admin                                             | Service accounts + CREATE SERVICE ACCOUNT                                                                                                    |                                 |                                                               |                               |                                                                                           |                               |          |
| **<br>0 ~  | IAM<br>Identity & Organisation<br>Policy troubleshooter | Service accounts for project 'vProtect'<br>A service account represents a Google Cloud service identity, such as code running on Compu<br>Organisation policies can be used to secure service accounts and block risky service account | te Engine VMs<br>features, such | s, App Engine apps or system<br>a as automatic IAM Grants, ke | is running outside Google. Le | am more about service accounts.<br>ation of service accounts entirely. Learn more about : | ervice account organisation p | olicies. |
|            | organisation Policies                                   | Filter table                                                                                                    |                                 |                                                               |                               |                                                                                           |                               |          |
| =          | Quotas                                                  | Email                                                                                                    | Status                          | Name 个                                                        | Description                   | Key ID                                                                                    | Key creation date             | Actions  |
| <u>•</u> = | Service Accounts                                        | □ 🔤 gcs-vpro@vprotect-                                                                                                    | 0                               | gcs-vpro                                                      | account for vProtect          | b86208322 \$253827635                                                                     | 392c 23 Jun 2020              |          |
|            | Labels                                                  | e vpro-service-account@vprotect                                                                                                    | •                               | vpro-service-account                                          |                               | No keys                                                                                   |                               | :        |
|            |                                                         |                                                                                                    |                                 |                                                               |                               |                                                                                           |                               |          |
| =          | Google Cloud Plat                                       | orm 💲 vProtect 👻                                                                                                    |                                 | ۹ ۵                                                           | earch products and            | d resources                                                                               | -                             |          |
| θ          | IAM & Admin                                             | Create service account                                                                                                    |                                 |                                                               |                               |                                                                                           |                               |          |
| +          | IAM                                                     | 1 Service account details — 2 Grant this servi                                                                                                    | ce accour                       | nt access to the pro                                          | oject (optional) —            | 3 Grant users access to this se                                                           | ervice account (optio         | inal)    |
| Θ          | Identity & Organisation                                 |                                                                                                    |                                 |                                                               |                               |                                                                                           |                               |          |
| ٩          | Policy troubleshooter                                   | Service account details                                                                                                    |                                 |                                                               |                               |                                                                                           |                               |          |
|            | Organisation Policies                                   | Service account name<br>gcs-vprotect                                                                                                    |                                 | E                                                             |                               |                                                                                           |                               |          |
|            | Quotas                                                  | Display name for this service account                                                                                                    |                                 |                                                               |                               |                                                                                           |                               |          |
| <u>•</u> = | Service Accounts                                        | Service account ID<br>gcs-vprotect @vprotect-                                                                                                    | unt.c                           | om X C                                                        |                               |                                                                                           |                               |          |
| •          | Labels                                                  |                                                                                                    |                                 |                                                               |                               |                                                                                           |                               |          |
| \$         | Settings                                                | Service account description Describe what this service account will do                                                                                                    |                                 |                                                               |                               |                                                                                           |                               |          |
| 0          | Privacy & Security                                      |                                                                                                    |                                 |                                                               |                               |                                                                                           |                               |          |
| 0          | Cryptographic Keys                                      | CREATE CANCEL                                                                                                    |                                 |                                                               |                               |                                                                                           |                               |          |
|            | Identity-Aware Proxy                                    |                                                                                                    |                                 |                                                               |                               |                                                                                           |                               |          |

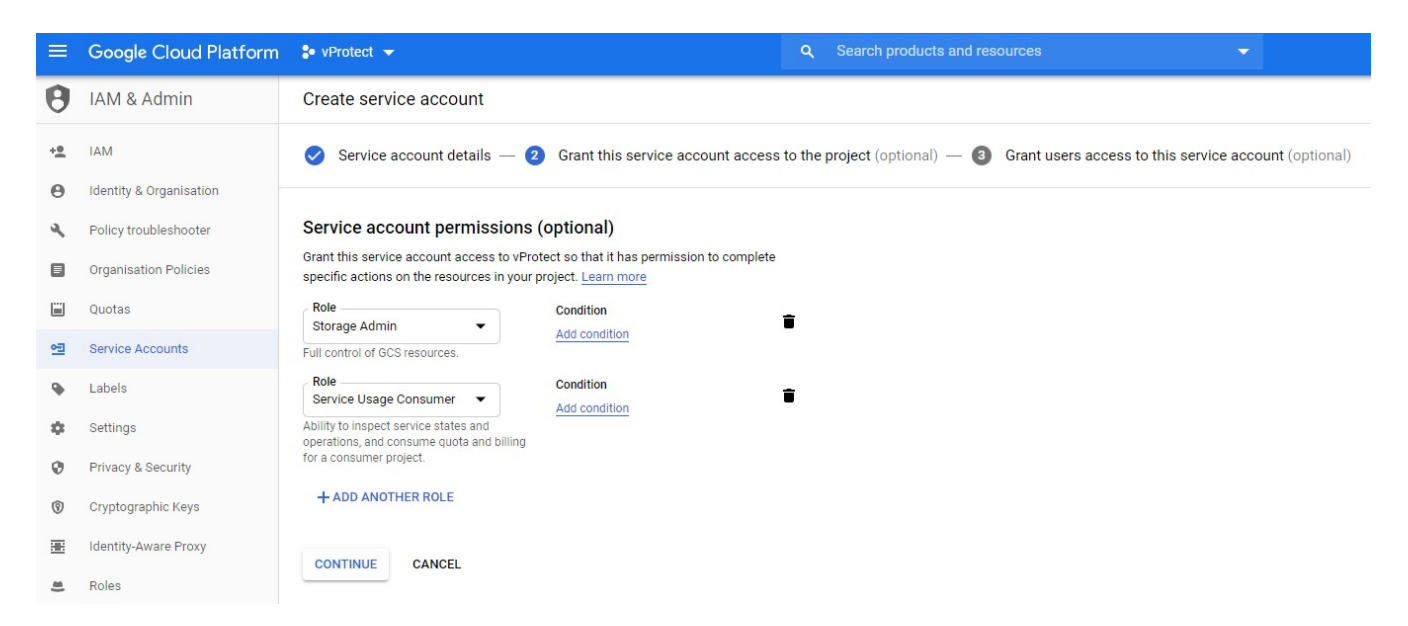

- You can leave the third tab Grant users access to this service account (optional).\
- To generate an account key, click on the "three-dot" button next to your service account and then click on "create key". You should then see the window below click on create to download the JSON file. You'll need its content in the last step.

| Dowr<br>cann | nloads a file that contains the private key. Store the file securely because this key<br>tot be recovered if lost. |
|--------------|----------------------------------------------------------------------------------------------------|
| Key ty       | ype                                                                                                    |
| 0 .          | JSON                                                                                                    |
| F            | Recommended                                                                                                    |
| O F          | P12                                                                                                    |
| F            | For backward compatibility with code using the P12 format                                                          |
|              |                                                                                                    |

- 5. After the key is created, open your Data Protector for Cloud Workloads Web UI (you can also use **CLI**), click on **BACKUP DESTINATIONS**, then on the **Create Backup Destination** button, and then select **Google Cloud Storage** from the drop-down list. In addition to the standard properties, you need to specify:
- 6. The **Bucket name** was specified during bucket creation.
- 7. The Service account key paste the content of the service account key .json file created before.

| ≡         | Google Cloud Platform                                                    | -        | vProtect 👻                         |                                         |
|-----------|--------------------------------------------------------------------------|----------|------------------------------------|-----------------------------------------|
|           | Storage                                                                  | Sto      | orage browse                       | r                                       |
| •         | Browser                                                                  | Ŧ        | Filter buckets                     |                                         |
| ណ៍        | Monitoring                                                               |          | Bucket sorting and                 | I filtering are available in the Sto    |
| →         | Transfor                                                                 |          | Name 🛧                             | Created                                 |
| +         | Transfer                                                                 |          | vpro-bucket                        | 23 Jun 2020, 11:52:49                   |
| GOOGLE    | E CLOUD STORAGE SETTINGS                                                 |          |                                    |                                         |
| Bucket na | ame *                                                                    |          |                                    |                                         |
| vpro-b    | pucket                                                                   |          |                                    |                                         |
| Service a | ccount key *                                                             |          |                                    |                                         |
| {         |                                                                          |          |                                    |                                         |
| "type     | ": "service_account",                                                    |          |                                    |                                         |
| "proje    | ect_id": "vprotect-1000",                                                |          |                                    |                                         |
| "priva    | ate_key_id": "ca4a471e                                                   | 63396",  |                                    |                                         |
| \nMIIE    | ate_key :BEGIN PRIVATE KEY<br>EvalBADANBakahkiG9w0BAOEEAASCBKYwaaSiAaEAA | OBAOCIE  | w0kkGs7os+o\n+CdIETrn0             | ng8X1v9.IV7il2D35ilJxYeKP4mmX8I0Gg4.ILI |
| zQHO      | K1zaQT+RDJNOsJNkOqp3aP4mVHnTmf65fsy7wtCD10                               | 1QjDyLbo | TcE2TN47qw\nCpye18TM               | RBLyK2B6p6cap5bksZ6EbnaPAG/foEfE0Ym     |
| -         | 101 101120 EUGOD LITE OUICOD ODOL                                        |          | where all the first and the second | LINUE LOT ACTOR DO BOULAD FAUR          |

Now, you can store Data Protector for Cloud Workloads backups on Google Cloud Storage.

## IBM Cloud Object Storage

## Overview

IBM Cloud Object Storage is a push-button deployed cloud storage service and is available in IBM Cloud global data centers. It offers leading data protection, high durability, and fast access to your data. You can use it to store and protect data with easy-to-use management features to organize your data and to configure finely-tuned access controls.

## Example

Log in to your IBM Cloud account. On the main dashboard, you will see the "Create a resource" button - Click on it.

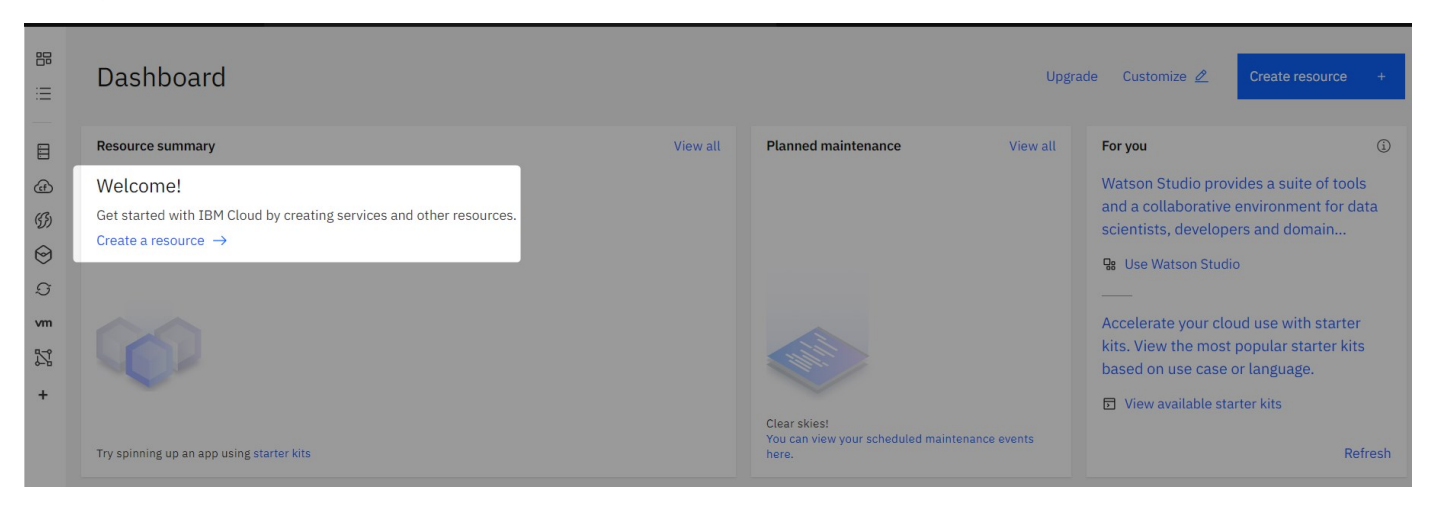

On the next screen, search for a resource named "Object Storage" and click on it.

| IBM Cloud                           | Search resources and offerings                                                       |
|-------------------------------------|--------------------------------------------------------------------------------------|
| 습<br>Catalog                        | Q object                                                                             |
| IBM Cloud catalog Featured Services | Search results for 'object' 41 results                                               |
| Software<br>Consulting              | <b>Object Storage</b><br>IBM • Services • Storage                                    |
| Category ^                          | Provides flexible, cost-effective, and scalable cloud storage for unstructured data. |
| Storage                             | Lite • Free • IAM-enabled                                                            |

On the next screen, you can choose piercing plans, etc. Select the options according to your requirements.

| Catalog / S                                     | iervices /<br>Object Storage<br>M - Date of last update: 01/06/2020 - Docs - API docs                                                                                                    |                                                                                   |   | Summary<br>Cloud Object Storage Free<br>Region: Global                         |
|-------------------------------------------------|----------------------------------------------------------------------------------------------------|-----------------------------------------------------------------------------------|---|--------------------------------------------------------------------------------|
| Create<br>Select a pricin<br>Displayed prices d | About<br>Ig plan<br>Io not include tax. Monthly prices shown are for country or reg                                                                                                    | ijon: <u>Poland</u>                                                               |   | Plan: Lite<br>Service name: Cloud Object Storage-na<br>Resource group: Default |
| Plan                                            | Features                                                                                                    | Pricing                                                                           |   |                                                                                |
| Lite                                            | 1 COS Service Instance<br>Storage up to 25 GB/mo.<br>Up to 20,000 GET requests/mo.<br>Up to 2,000 PUT requests/mo.<br>Up to Data Retrieval 10 GB/mo.<br>Up to SGB Public Outbound<br>Applies to aggregate total across all storage bucket classes | Free                                                                              | • |                                                                                |
|                                                 | The Lite service plan for Cloud Object Storage includes Regi<br>Lite plan services are deleted after 30 days of inactivity.                                                                                                    | onal and Cross Regional resiliency, flexible data classes, and built in security. |   | Create                                                                         |
| Standard                                        | There is no minimum fee, so you pay only for what you use                                                                                                    | s. See pricing details                                                            |   | Add to estimate                                                                |
|                                                 |                                                                                                    |                                                                                   |   | Viewtorme                                                                      |

### After creating a storage resource we need to create a bucket.

| Getting started<br>Buckets | Learn More                                                                                                    |
|----------------------------|----------------------------------------------------------------------------------------------------|
| Endpoint                   |                                                                                                    |
| Service credentials        | Overview Create bucket Access Management                                                                                                    |
| Connections                |                                                                                                    |
| Usage details              |                                                                                                    |
| Plan                       |                                                                                                    |
|                            | Create a bucket         Begin by organizing your data into buckets. Click on Create Bucket below and choose a unique name; all buckets in all regions across the globe share a single namespace         → |

You can choose predefined templates or select the option to create a bucket with your own settings. In this example, we will choose "Custom bucket".

## Resource list / Cloud Object Storage-na Active Add tags 2 Getting started Customize your bucket **Buckets** Endpoint Custom bucket Service credentials Create a bucket by selecting bucket Connections configurations that meet your object storage Usage details needs. Plan $\rightarrow$ Predefined buckets **Quick Start** Archive your data Create a Smart Tier storage class bucket in a Create a Smart Tier storage class bucket in a region close to you and a service credential to region close to you with an archive rule and a connect your application service credential to connect your application $\rightarrow$ $\rightarrow$

Data Protector for Cloud Workloads has no special requirements for the bucket, all options can be configured according to customer needs.

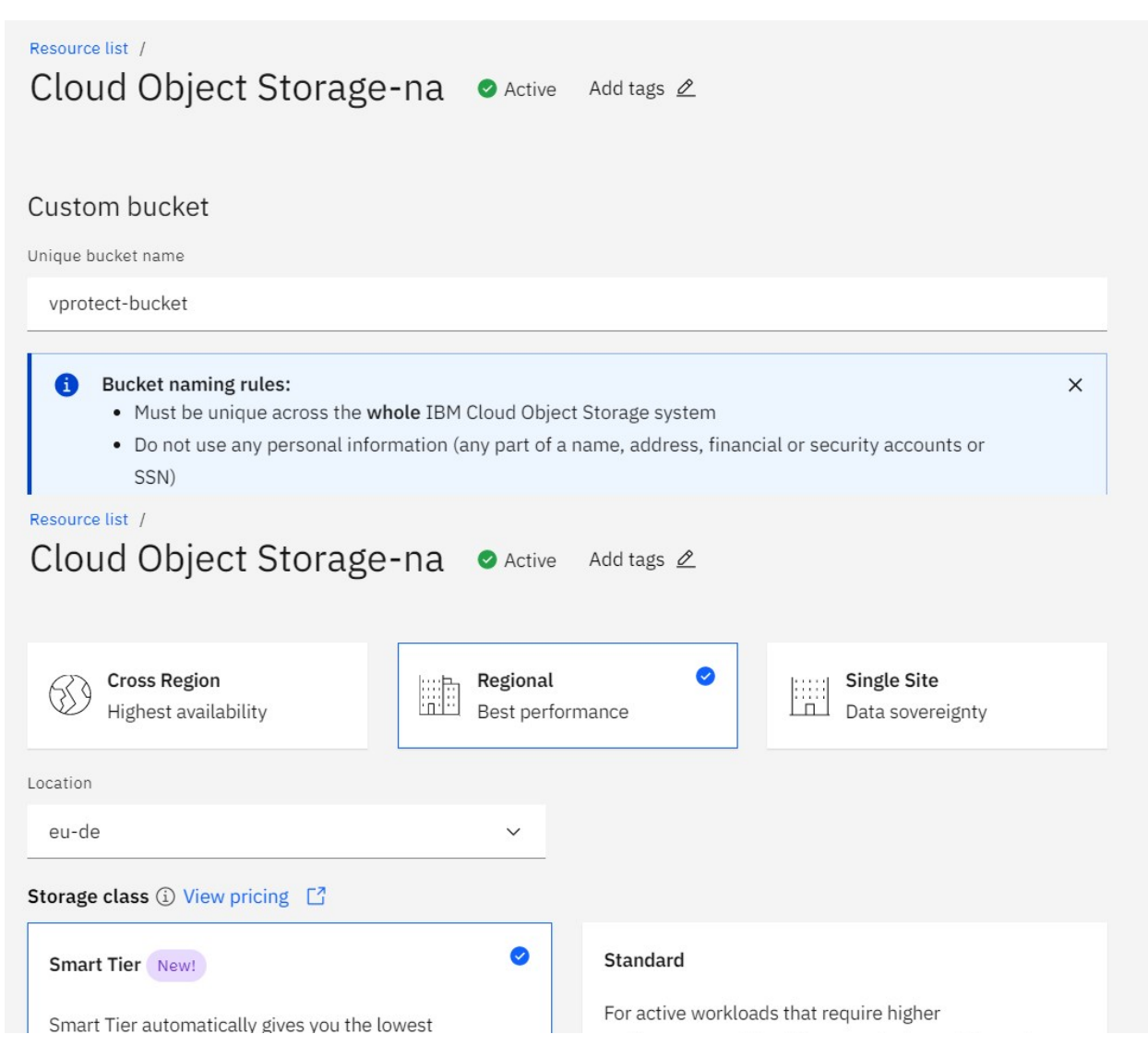

storage rate based on your monthly activity.

. .

performance and low latency and where data needs to be accessed frequently.

For cold workloads where data is primarily archived

(accessed a few times a year).

## Vault

## Cold Vault

For less active workloads that require infrequent data access (accessed once a month or less).

Advanced configurations View services availability > Optional

**Rules & Policies** 

|   | Archive                                                                                                    | Add rule |
|---|----------------------------------------------------------------------------------------------------|----------|
|   | Create a rule to transition objects from their default storage class to Archive                                                 |          |
|   |                                                                                                    |          |
|   | Expiration                                                                                                    | Add rule |
|   | Creates rule to schedule deletion of objects after a specified amount of time after creation                                    |          |
|   |                                                                                                    |          |
|   | Retention policy                                                                                                    | Add rule |
|   | This feature is available for our Standard plan customers only. See pricing                                                     |          |
|   |                                                                                                    |          |
| K | ey management services                                                                                                    |          |
| K | ey management services can only be added during bucket creation. If a key is deleted, all bucket data will become inaccessible. |          |
| C | Key Protect (j)                                                                                                    |          |
| C | ] Hyper Protect Crypto Services (j)                                                                                             |          |
| A | dditional services                                                                                                    |          |
| C | ] IBM Cloud Activity Tracker with LogDNA (Third Party) (1)                                                                      |          |
| [ | ] IBM Cloud Monitoring with Sysdig (Third Party) (j)                                                                            |          |
|   |                                                                                                    |          |
|   |                                                                                                    |          |

After creating the bucket, you'll see the objects page. From the menu on the left select the configuration tab. You will see a summary of the resource you have created. To create a backup destination you will need the *"public" address from the endpoints section* from here.

## **Bucket configuration**

Cancel

Create bucket

| Bucket details        |                         |              |                     |  |
|-----------------------|-------------------------|--------------|---------------------|--|
| Bucket name           | vprotect-bucket         | Total bytes  | 0 bytes             |  |
| Service instance      | cloud-object-storage    | Resiliency   | Regional            |  |
| Total objects         | 0                       | Location     | eu-de               |  |
| Storage class         | Smart Tier (j)          | Date created | 02/07/2020 10:38:57 |  |
| Cloud Functions trigg | ger Disabled Learn more |              |                     |  |

### Bucket instance CRN

This value identifies the service instance when listing or creating buckets via the API. Learn more

| crn:v1:bluemix:public:cloud-object-storage:global:<br>cket | -fab3-40b1-98cb-682618778565:bucket:vprotect-bu |  |
|------------------------------------------------------------|-------------------------------------------------|--|
|                                                            |                                                 |  |

### Endpoints

Endpoints are used hand in hand with your credentials (i.e. keys, CRN, bucket name) to tell your service where to look for this bucket. Depending on where your service or applications is located you will want to use one of the below endpoint types.

### Private 🛈

Use private endpoints to point applications or services that are hosted in the IBM cloud (excluding Cloud Foundry services).

s3.private.eu-de.cloud-object-storage.appdomain.cloud

| Rule name ①     ↑↓     Prefix filter(optional) ③     ↑↓     Expiration days/date ③     ↑↓     State                                                                | e î↓                       |
|----------------------------------------------------------------------------------------------------|----------------------------|
| Ubject Expiration rules allow you to manage storage costs by scheduling deletion of objects that are no longer needed after a specified amount of time.            | earn more<br>λ Add rule +  |
| Expiration rule                                                                                                    | Add                        |
| and is best for items that are not accessed often.                                                                                                    |                            |
| Archive lifecycle rules allow users to change their objects from their default bucket storage class to the archive storage class after a certain period. Archive   | ve is our lowest cost tier |
| Archive rule                                                                                                    | Create                     |
| No IBM Cloud Monitoring with Sysdig service instance is currently associated with this bucket.                                                                     |                            |
| Monitoring                                                                                                    | Add Monitoring             |
| No Activity Tracker service instance is currently associated with this bucket.                                                                                     |                            |
| Activity Tracker                                                                                                    | Add Activity Tracker       |
| This bucket is not encrypted with key management key. Learn more                                                                                                   |                            |
| Associated key management services                                                                                                    |                            |
| s3.direct.eu-de.cloud-object-storage.appdomain.cloud                                                                                                    | Ū                          |
| Direct ①<br>Use direct endpoints to connect from a VPC to Cloud Object Storage.                                                                                    |                            |
| s3.eu-de.cloud-object-storage.appdomain.cloud                                                                                                    |                            |
| Public ① Use public endpoints to point applications or services that are hosted outside of the IBM cloud or for Cloud Foundry applications hosted in the IBM cloud |                            |

We are almost done here, now we need to create API access and a secret key. Go to "Service credentials" on the left side menu then create new credentials using the blue button on the right.

| Resource list /<br>Cloud Object Storage-na ● Active Add tags ∠ Aspera transfers Details |                                                                                                    |                                           |  | Actions | ~              |   |
|-----------------------------------------------------------------------------------------|----------------------------------------------------------------------------------------------------|-------------------------------------------|--|---------|----------------|---|
| Getting started                                                                         | Service credentials                                                                                                    |                                           |  |         |                |   |
| Buckets                                                                                 | You can generate a new set of credentials for cases where an app or external consumer to an IBM Cloud <sup>™</sup> service. Let | you want to manually connect<br>earn more |  |         |                |   |
| Endpoint                                                                                |                                                                                                    |                                           |  |         |                |   |
| Service credentials                                                                     | Q Search credentials                                                                                                    |                                           |  | G       | New credential | + |
| Connections                                                                             | Key name                                                                                                    | Date created                              |  |         |                |   |
| Usage details                                                                           |                                                                                                    |                                           |  |         |                |   |
| Plan                                                                                    |                                                                                                    |                                           |  |         |                |   |
|                                                                                         |                                                                                                    |                                           |  |         |                |   |

There are two important options on this screen. You must select the appropriate role (for Data Protector for Cloud Workloads it is the "Writer" role) and select the option "Include HMAC credential".

| Create credential                                                                   | ×   |
|-------------------------------------------------------------------------------------|-----|
| Name:                                                                               | -   |
| ibm-user                                                                            | . 1 |
| Role: (j)                                                                           | . 1 |
| Writer ~                                                                            |     |
| Advanced options A                                                                  |     |
| Select Service ID (Optional) (j)                                                    |     |
| Auto Generate 🗸                                                                     | - 1 |
| Include HMAC Credential (j)                                                         |     |
| On                                                                                  | - 1 |
| Provide service-specific configuration parameters in a valid JSON object (Optional) | •   |
| Cancel Add                                                                          |     |

Now expand the detailed information about the created credentials by clicking on the arrow next to the name. What we need is "access\_key\_id" and "secret\_access\_key".

| Servi<br>You car<br>an app | CE CI<br>n gene<br>or exte       | redentials<br>rate a new set of cred<br>ernal consumer to an             | dentials for cases wher<br>IBM Cloud™ service. I | e you want to manually con<br>.earn more | nect         |  |   |                |   |
|----------------------------|----------------------------------|--------------------------------------------------------------------------|--------------------------------------------------|------------------------------------------|--------------|--|---|----------------|---|
| Q Se                       | earch c                          | redentials                                                               |                                                  |                                          |              |  | G | New credential |   |
| ^                          |                                  | Key name                                                                 |                                                  | Date created                             |              |  |   |                |   |
| ^                          |                                  | ibm-user                                                                 |                                                  | 2 JUL 2020 - 12:19:14 PM                 |              |  |   | Ū              | Ū |
| 5                          | 'apiko<br>'cos_l<br>"aco<br>"seo | ey": "p0eB8Wo4x<br>hmac_keys": {<br>cess_key_id": "7<br>cret_access_key" | b0<br>: "496cb610598                             | hicMP6tOXgrAWo",<br>6ca46",              | 491de6cc430" |  |   |                | • |

Now we can log in to the Data Protector for Cloud Workloads Dashboard and create a backup destination. Go to the backup destination tab on the left side menu and then choose "Amazon S3 / S3-compatible".

| Backup Destinations 💿                         |                                                     |                      |                             |
|-----------------------------------------------|-----------------------------------------------------|----------------------|-----------------------------|
| OBJECT STORAGE                                |                                                     |                      |                             |
| Clean Old Backups Test connectivity           |                                                     | (                    | Create Backup Destination 🔺 |
|                                               |                                                     |                      | Amazon S3 / S3-compatible   |
| Filter                                        | ( ≡ C                                               | Items per page: 10 - | Google Cloud Storage        |
|                                               |                                                     |                      | Microsoft Azure             |
| NAME DEFAULT TYPE USED SPACE TOTAL SPACE USED | D SPACE (DEDUPLICATION) TOTAL SPACE (DEDUPLICATION) | MODIFICATION TIME    | OpenStack Swift             |

As IBM cloud storage is compatible with Amazon-S3, many settings will be very similar. However, remember to enter the API URL (remember about "https://" at the beginning), select the "Record backup time after store" option, and enter the region.

| AMAZON S3 / S3-COMPATIBLE SETTINGS                                  |  |
|---------------------------------------------------------------------|--|
| API URL (optional)<br>https://s3.eu-de.cloud-object.appdomain.cloud |  |
| Backup mode<br>Single bucket for all virtual environments           |  |
| Bucket name * backup                                                |  |
| Region (optional)<br>eu-de                                          |  |
| Record backup time after store                                      |  |
| Path style access enabled                                           |  |
| Resolve hostname to IP before connecting                            |  |
| Parallel Download enabled                                           |  |
| Access key *                                                        |  |
| Show access key                                                     |  |
| Secret key *                                                        |  |
| Show secret key                                                     |  |
| Enable encryption                                                   |  |
| Proxy configuration enabled                                         |  |
| PRE/POST ACCESS                                                     |  |
| Execute pre store command                                           |  |
| Execute post store command                                          |  |
| Cancel                                                              |  |

## Microsoft Azure Blob Storage

Data Protector for Cloud Workloads supports integration with MS Azure Blob Storage. An Azure storage account contains all of your Azure Storage data objects: blobs, files, queues, tables, and disks. The storage account provides a unique namespace for your Azure Storage data that is accessible from anywhere in the world over HTTP or HTTPS. If you don't already know Azure Blob storage, read this great documentation https://docs.microsoft.com/en-gb/azure/storage/blobs/.

|        | Microsoft Azure         | ℅ Search resources, services, a   | ind docs (G+/)              |                       |                                      | ▶_     | Ş     | Q |  |
|--------|-------------------------|-----------------------------------|-----------------------------|-----------------------|--------------------------------------|--------|-------|---|--|
| Home   | • >                     |                                   |                             |                       |                                      |        |       |   |  |
| Storwa | rage accounts 🖌         | \$                                |                             |                       |                                      |        |       |   |  |
| +      | Add   ෯ Manage view 🗸 💍 | Refresh ↓ Export to CSV           | 🖗 Assign tags  🗎 Delete 🗎   | 🛇 Feedback            |                                      |        |       |   |  |
| Filte  | r by name Subscr        | iption == <b>all</b> Resource gro | up == all × Location == all | $\times$ + Add filter |                                      |        |       |   |  |
| Showi  | ng 1 to 2 of 2 records. |                                   |                             |                       |                                      |        |       |   |  |
|        | lame ↑↓                 |                                   | Type ↑↓                     | Kind ↑↓               | Resource group $\uparrow \downarrow$ | Locati | on ↑↓ |   |  |
|        | are blob                |                                   | Storage account             | BlobStorage           | vprotect                             | West E | urope |   |  |
|        | csb10                   |                                   | Storage account             | StorageV2             | cloud-shell-storage-westeurope       | West E | urope |   |  |

To configure Azure as a backup destination for Data Protector for Cloud Workloads, we just need:

- The storage account name
- One of the account keys

| Iome > Storage accounts >    |                                                                                                    |                                                                                                    |                                                                                                    |
|------------------------------|----------------------------------------------------------------------------------------------------|----------------------------------------------------------------------------------------------------|----------------------------------------------------------------------------------------------------|
| csb10<br>Storage account     | cc0   Access keys                                                                                                    |                                                                                                    | X                                                                                                    |
|                              | <ul> <li>Use access keys to authenticate your applications when mak<br/>recommend regenerating your access keys regularly. You are</li> <li>When you regenerate your access keys, you must update any<br/>virtual machines. Learn more about regenerating storage acc</li> <li>Storage account name</li> <li>csb10</li> <li>cc0</li> <li>key1 </li> </ul> | ing requests to this Azure storage account. Store your access keys se<br>provided two access keys so that you can maintain connections usin<br>/ Azure resources and applications that access this storage account t<br>ress keys a | curely - for example, using Azure Key Vault - and don't share them. We<br>ng one key while regenerating the other.<br>to use the new keys. This action will not interrupt access to disks from your |
| Events                       | Key<br>zdsHuc0W1Wc                                                                                                    | o4UikCrzqxtzT2/4+cubOqfBtsfN9vH75Cw==                                                                                                    | Ø                                                                                                    |
| 🖆 Storage Explorer (preview) | Connection string                                                                                                    |                                                                                                    |                                                                                                    |
| Settings                     | DefaultEndpointsProtocol=https;AccountName=csb10                                                                                                    | cc0;AccountKey=zdsHuc0W1Wd                                                                                                    | 2o4UikCrzqxtzT2/4+cubOqfBtsfN9vH75Cw==;En                                                                                                    |
| 📍 Access keys                | kang ()                                                                                                    |                                                                                                    |                                                                                                    |
| Geo-replication              | Key                                                                                                    |                                                                                                    |                                                                                                    |
| S CORS                       | S0Lad1TRI8osGP                                                                                                    | ZdgHT+jyEGjfrzkBwUDuPNO+QUYeYrTHmg==                                                                                                    | ۵<br>ا                                                                                                    |
| 🚔 Configuration              | Connection string                                                                                                    |                                                                                                    |                                                                                                    |
| Encryption                   | DefaultEndpointsProtocol=https;AccountName=csb10                                                                                                    | cc0;AccountKey=S0Lad1TRl8osGP                                                                                                    | ZdgHT+jyEGjfrzkBwUDuPNO+QUYeYrTHmg= 🗈                                                                                                    |

Now you can go to the backup destinations tab in Data Protector for Cloud Workloads and create a new Microsoft Azure backup destination.

| Backup Destinations 🔊                    |                            |                             |                    |                             |
|------------------------------------------|----------------------------|-----------------------------|--------------------|-----------------------------|
| OBJECT STORAGE                           |                            |                             |                    |                             |
| Clean Old Backups Test connectivity      |                            |                             | (                  | Create Backup Destination 🔺 |
|                                          |                            |                             |                    | Amazon S3 / S3-compatible   |
| Filter                                   | × ≡ C                      |                             | Items per page: 10 | Google Cloud Storage        |
|                                          |                            |                             |                    | Microsoft Azure             |
| NAME DEFAULT TYPE USED SPACE TOTAL SPACE | USED SPACE (DEDUPLICATION) | TOTAL SPACE (DEDUPLICATION) | MODIFICATION TIME  | OpenStack Swift             |

You just need to provide an account name, bucket name and key.

| MICROSOFT AZURE SETTINGS                                   |   |
|------------------------------------------------------------|---|
|                                                            |   |
| Account name *                                             |   |
| DIOD STOIMARE                                              |   |
|                                                            |   |
| Backup mode"<br>Single bucket for all virtual environments | * |
|                                                            |   |
| Relation served.                                           |   |
| backup                                                     |   |
|                                                            |   |
| Account key *                                              |   |
|                                                            |   |
|                                                            |   |
| Show account key                                           |   |
|                                                            |   |

And that's all. As you see, in a few minutes you can integrate Data Protector for Cloud Workloads with Azure Blob storage to securely store your backups

## Nutanix Objects

Nutanix Objects is an S3-compatible backup provider. Configuration as the backup destination is similar to AWS S3.

## Example

In the Data Protector for Cloud Workloads system, go to the Backup Destinations -> Object Storage tab, then press the Create Backup Destination button and select the Amazon S3 / S3-compatible option.

In this step, complete the name, retention, add: API URL, Access key, and Secret key, indicate the name of the bucket to be used.

Then go to the AMAZON S3/S3-COMPATIBLE SETTINGS the segment in which you should deselect the Parallel Download enabled option for Nutanix Objects.

| AMAZON S3 / S3-COMPATIBLE SETTINGS                                              |
|---------------------------------------------------------------------------------|
| API URL (optional)                                                              |
| Backup mode<br>Single bucket for all virtual environments                       |
| Buckstname *<br>storware4nutanix                                                |
| Region (optional)                                                               |
| Record backup time after store                                                  |
| Path style access enabled                                                       |
| D Resolve hostname to IP before connecting                                      |
| Parallel Download enabled                                                       |
|                                                                                 |
| When using Nutanix Objects version 3.5, the region "us-east-1" may be required. |

After entering the settings, press the **Save** button to be able to use Nutanix Objects as Backup Destination.

## **OpenStack SWIFT**

Data Protector for Cloud Workloads supports integration with OpenStack SWIFT.

## Example

In the Data Protector for Cloud Workloads system, go to the **Backup Destinations** -> **Object Storage** tab, then press the **Create Backup Destination** button and select the **OpenStack Swift** option.

Enter the name of the new backup destination, assign it to Node Configuration and set up the retention.

Next, provide settings specific to **OpenStack Swift**:

• Authentication URL - URL pointing to authentication service, it should be similar to the following

https://SWIFT\_HOST:5000/v3/auth/tokens

- User name domain formatted username used by Data Protector for Cloud Workloads to log into OpenStack Swift
- Authentication method BASIC / TEMPAUTH / KEYSTONE / KEYSTONE\_V3
  - in the case of KEYSTONE\_V3 authentication method, you also need to enter Authentication method scope, Domain and Project
- Name of Swift service intended to be used
- Number of thread used (Swift connector supports multithreading)
- Endpoint interface type type of interface used by connector (PUBLIC / INTERNAL / ADMIN)

### **OPENSTACK SWIFT SETTINGS**

Enable encryption

| Authentication URL*<br>https://swift.storware.local/v3/auth/tokens |
|--------------------------------------------------------------------|
| User name *<br>storware@storware.local                             |
| Password *                                                         |
| Show password                                                      |
| Authentication method * KEYSTONE_V3                                |
| Authentication method scope * DEFAULT                              |
| Domain<br>storware                                                 |
| Project<br>backup                                                  |
| Segment number length * 5                                          |
| Segment size [MiB] *<br>200                                        |
| Compression type * DISABLED                                        |

## Overview

The Oracle Cloud Infrastructure Object Storage service is an internet-scale, high-performance storage platform that offers reliable and cost-efficient data durability. The Object Storage service can store an unlimited amount of unstructured data of any content type, including analytic data and rich content.

## Example

Log in to the Oracle cloud dashboard, expand the left side menu and go to the Object Storage tab.

| E ORACLE Cloud                                                               | Search for resources, services, and documentation                                                                                                    |                                   |
|------------------------------------------------------------------------------|----------------------------------------------------------------------------------------------------|-----------------------------------|
| Core Infrastructure<br>Compute<br>Block Storage                              |                                                                                                    |                                   |
| File Storage<br>Networking                                                   | Solution and ge     Solution and ge     S | igible                            |
| Database     Autonomous Data Warehouse     Autonomous Transaction Processing | rd RESOURCE MANAGER<br>Create a stack                                                                                                    | inible                            |
| Bare Metal, VM, and Exadata<br>Data Safe<br>Exadata Cloud@Customer           |                                                                                                    |                                   |
| NoSQL Database<br>MySQL<br>Data and Al<br>Big Data<br>Disition Accident      | Key Concepts and Terminology<br>DOCUMENTATION<br>To get started with Oracle Cloud Infrastructure, familiarize<br>yourself with some key concepts and terminology.                                                                                                    | Intro<br>BLOG<br>Oracle<br>frames |
| Terms of Use and Privacy                                                     |                                                                                                    | driven                            |

Now let's create a new bucket.

|--|

| Object Storage                                  | Buckets in vpr                                         | Ostorware (root) Compart                                                                                       | ment                                 |
|-------------------------------------------------|--------------------------------------------------------|----------------------------------------------------------------------------------------------------|--------------------------------------|
| <b>Object Storage</b><br>Data Transfer - Import | (i) You can use <b>10 GiB</b><br>Archive Storage. If y | of Object Storage and <b>10 GiB</b> of Archive Storage<br>ou use more than <b>20 GiB</b> and have not upgraded | for free in your I<br>when your Free |
| Data Transfer - Export                          | Create Bucket                                          |                                                                                                    |                                      |
| List Scope                                      | Name                                                   | Storage Tier                                                                                                   | ١                                    |
| COMPARTMENT                                     |                                                        |                                                                                                    | No items                             |
| vpr0storware (root)                             | \$                                                     |                                                                                                    |                                      |

We do not require specific bucket settings for Data Protector for Cloud Workloads. The bucket name will be needed when we want to create a backup destination in Data Protector for Cloud Workloads.

| Create Bucket                                                             |                                                                        | Help Cancel                             |
|---------------------------------------------------------------------------|------------------------------------------------------------------------|-----------------------------------------|
| BUCKET NAME                                                               |                                                                        |                                         |
| vprotect-bucket                                                           |                                                                        | <u>ل</u>                                |
| STORAGE TIER                                                              |                                                                        |                                         |
| Storage tier for a bucket can only be which a bucket resides.             | e specified during creation. Once set                                  | , you cannot change the storage tier in |
| STANDARD                                                                  |                                                                        |                                         |
| ARCHIVE                                                                   |                                                                        |                                         |
|                                                                           |                                                                        |                                         |
|                                                                           |                                                                        |                                         |
|                                                                           |                                                                        |                                         |
|                                                                           |                                                                        |                                         |
| ENABLE OBJECT VERSIONING                                                  |                                                                        |                                         |
|                                                                           |                                                                        |                                         |
| ENCRYPTION                                                                | TYS .                                                                  |                                         |
| Leaves all encryption-related matters to O                                | iracle.                                                                |                                         |
| ENCRYPT USING CUSTOMER-MANAGED                                            | ) KEYS                                                                 |                                         |
| Requires you to have access to a valid Re                                 | y management key. ( <u>Leant More</u> )                                |                                         |
| TAGS                                                                      |                                                                        |                                         |
| Tagging is a metadata system that a<br>composed of keys and values that c | allows you to organize and track reso<br>can be attached to resources. | urces within your tenancy. Tags are     |
| Learn more about tagging                                                  |                                                                        |                                         |
| TAG NAMESPACE                                                             | TAG KEY                                                                | VALUE                                   |
| None (add a free-form tag)                                                |                                                                        | ×                                       |
|                                                                           |                                                                        |                                         |
|                                                                           |                                                                        | + Additional Tag                        |
|                                                                           |                                                                        | · / dational rag                        |
|                                                                           |                                                                        |                                         |
| Create Bucket Cancel                                                      |                                                                        |                                         |
|                                                                           |                                                                        |                                         |

After creating the bucket, you'll see a list of buckets. Click on the name to view the details of the object. Remember the "namespace", we also need it when creating a backup destination.

| Object Storage » Bucket Details | (i) You can use <b>10 GiB</b> of Object Storage and <b>10 GiB</b> of Archive Storage for free in your Archive Storage. If you use more than <b>20 GiB</b> and have not upgraded when your P | our home region. You are using approximately <b>0 bytes</b> of combined Object Storage and<br>ree Trial ends, your data is deleted. <u>Show details</u> , |
|---------------------------------|----------------------------------------------------------------------------------------------------|----------------------------------------------------------------------------------------------------|
|                                 | vprotect-bucket                                                                                                    |                                                                                                    |
| R                               | Edit Visibility Move Resource Re-encrypt Add Tags Delete                                                                                                    |                                                                                                    |
|                                 | Bucket Information Tags                                                                                                    |                                                                                                    |
|                                 | Visibility: Private                                                                                                    | Encryption Key: Oracle managed key Assign                                                                                                    |
|                                 | Namespace: frz                                                                                                    | Created: Fri, Jul 3, 2020, 09:16:36 UTC                                                                                                    |
|                                 | Storage Tier: Standard                                                                                                    | Compartment: <u>vpr0storware</u>                                                                                                    |
|                                 | Approximate Count: 0 objects (i)                                                                                                    | Approximate Size: 0 bytes (i)                                                                                                    |
|                                 | ETag: 0205dae                                                                                                    | Emit Object Events: Disabled Edit                                                                                                    |
|                                 | OCID:7hzb2e2q Show Copy                                                                                                    | Object Versioning: Disabled Edit (i)                                                                                                    |
|                                 |                                                                                                    |                                                                                                    |

Now we need to create a user that we will use to authenticate our backup destination. Go to the Users tab under the Identity tab in the menu on the left.

| ORACLE Cloud                                        | Search for resources, services, and doc |
|-----------------------------------------------------|-----------------------------------------|
| Analytics                                           | >                                       |
| Resource Manager                                    | >                                       |
| Email Delivery                                      | > (i) You can use 10 GiB of O           |
| Application Integration                             | Archive Storage. If you u:              |
| Monitoring                                          | > vprotect-bucket                       |
| Developer Services                                  | >                                       |
| Marketplace                                         | Edit Visibility     Move Resource       |
| VMware Solution                                     |                                         |
| More Oracle Cloud Services                          | Bucket Information                      |
| Other Services                                      | > Users                                 |
| $\Box_{\hat{\alpha}}$ Governance and Administration | Groups                                  |
| Account Management                                  | > Dynamic Groups <sub>Dtr</sub>         |
| Identity                                            | > Network Sources 8                     |
| Security                                            | > Policies                              |
| Governance                                          | > Compartments                          |
| Administration                                      | > Federation                            |
|                                                     | Authentication Settings                 |

Now create a new user.

## Identity

Users Groups

**Dynamic Groups** 

Network Sources

Policies

## Users

**(i)** 

Create or manage federated users instead?

This tenancy has a federation with one or more identity prc local capabilities, and lets them sign in to Oracle Cloud Infr find the appropriate IdP Details page.

Create User Delete

Fill in the required fields.

# Create User

| This page creates a local user only. To c                    | reate and m     | anage federated users, go to the <u>Federation page</u> | to find the appropriate Identity Provider Details page. |
|--------------------------------------------------------------|-----------------|---------------------------------------------------------|---------------------------------------------------------|
| NAME                                                         |                 |                                                         |                                                         |
| vpro-backup-user                                             | roo L and Q     |                                                         |                                                         |
| No spaces. Only letters, numerals, hypnens, penous, undersco | ies, +, aiiu @. |                                                         |                                                         |
| vProtect                                                     |                 |                                                         |                                                         |
|                                                              |                 |                                                         |                                                         |
| EMAIL OPTIONAL                                               |                 |                                                         |                                                         |
|                                                              |                 |                                                         |                                                         |
| Show Advanced Options                                        |                 |                                                         |                                                         |
|                                                              |                 |                                                         |                                                         |
|                                                              |                 |                                                         |                                                         |
|                                                              |                 |                                                         |                                                         |
|                                                              |                 |                                                         |                                                         |
| Create Cancel                                                |                 |                                                         |                                                         |
|                                                              |                 |                                                         |                                                         |
| Then go to the Groups page, which you can also fir           | id under the    | identity tab in the left side menu.                     |                                                         |
|                                                              | -               |                                                         |                                                         |
|                                                              | Search          | for resources, services, and do                         |                                                         |
| Analytics                                                    | >               |                                                         |                                                         |
| Resource Manager                                             | > .             |                                                         |                                                         |
| -<br>Email Delivery                                          | U V             | Jsers                                                   |                                                         |
|                                                              |                 |                                                         |                                                         |
| Application Integration                                      | >               | i Create or manage                                      |                                                         |
| Monitoring                                                   | >               | This tenancy has a fee                                  |                                                         |
| Developer Services                                           | >               | find the appropriate Idl                                |                                                         |
| Marketolace                                                  | >               |                                                         |                                                         |
|                                                              |                 | Create User Delete                                      |                                                         |
| Vinware Solution                                             |                 |                                                         |                                                         |
| C More Oracle Cloud Services                                 |                 | Name                                                    |                                                         |
| Other Services                                               | >               |                                                         |                                                         |
|                                                              |                 | Jsers                                                   |                                                         |
| $\square_{\oplus}$ Governance and Administration             |                 | Groups                                                  |                                                         |
| Account Management                                           | >               | Dynamic Groups                                          |                                                         |
| Identity                                                     | >               | Network Sources                                         |                                                         |
| Security                                                     | >               | Policies                                                |                                                         |
| Governance                                                   | >               |                                                         |                                                         |
|                                                              |                 |                                                         |                                                         |
| Administration                                               | >               | Federation                                              |                                                         |
|                                                              |                 | Authentication Settings                                 |                                                         |

Now click on the existing group "Administrators".

| Identity                | Groups                                                                                                    |
|-------------------------|----------------------------------------------------------------------------------------------------|
| Users<br>Groups         | (i) Create or manage federated g<br>This tenancy has a federation with or<br>groups for federated users, go to the |
| Dynamic Groups          |                                                                                                    |
| Network Sources         | Create Group Delete                                                                                                |
| Policies                | Name                                                                                                    |
| Compartments            | Administrators                                                                                                    |
| Federation              |                                                                                                    |
| Authentication Settings | 0 Selected                                                                                                    |

Now click on "Add User to Group" and choose the user you created previously.

| Identity » Groups » Group Details |                                                                                                    |                                   |
|-----------------------------------|----------------------------------------------------------------------------------------------------|-----------------------------------|
| G                                 | Add User to Group USERS Edit Group Group Add Cancel                                                                     | Help Cancel                       |
| ACTIVE                            | OCID:nyo77a         Show         Copy         Des           Created:         Thu, Jul 2, 2020, 14:44:03 UTC         Des | r <b>cription:</b> Administrators |
| Resources                         | Group Members                                                                                                    |                                   |
| Group Members                     | Add User to Group                                                                                                    |                                   |

Go back to the Users page and go to the details page of our user.

| Identity        | Use | ers                                                      |                            |                                                              |                                                               |                |                                                  |                                    |           |
|-----------------|-----|----------------------------------------------------------|----------------------------|--------------------------------------------------------------|---------------------------------------------------------------|----------------|--------------------------------------------------|------------------------------------|-----------|
| Users           | (i) | Create or manage federated users instead?                | t providera (              | IdD) which means upon to                                     | ninellu nize in co fodorated i                                | seere This per |                                                  | manages their                      | ir.       |
| Groups          |     | local capabilities, and lets them sign in to Oracle Clou | id Infrastructi            | idP), which means users ty<br>ire if the federated IdP is un | pically sign in as rederated t<br>available. To create and ma | nage federated | e creates local users,<br>d users, go to the Fed | , manages thei<br>leration page to | .ir<br>:0 |
| Dynamic Groups  |     | find the appropriate IdP Details page.                   |                            |                                                              |                                                               |                |                                                  |                                    |           |
| Network Sources |     |                                                          |                            |                                                              |                                                               |                |                                                  |                                    |           |
| Policies        | Cre | Delete                                                   |                            |                                                              |                                                               |                |                                                  |                                    |           |
| Compartments    |     | Name                                                     | Status                     | Email                                                        | Description                                                   | Federated      | Created                                          | •                                  |           |
| Federation      |     | vpro-backup-user                                         | <ul> <li>Active</li> </ul> |                                                              | vProtect                                                      | No             | Fri, Jul 3, 2020, 0                              | View Details                       | :         |

Scroll down and open the "Customer Secret Keys" tab. Click on "Generate Secret Key".

ACTIVE

OCID: ...tbiwwq Show Copy Created: Fri, Jul 3, 2020, 09:35:53 UTC Multi-factor authentication: Disabled Email: -Capabilities

| Capabilitie         |                           |
|---------------------|---------------------------|
| Local password: Yes | SMTP credentials: Yes     |
| API keys: Yes       | Customer secret keys: Yes |
| Auth tokens: Yes    |                           |
|                     |                           |

Federated: No

My Oracle Support account: -

Resources

## Customer Secret Keys

| Groups               | Generate Secret Key |            |                 |         |
|----------------------|---------------------|------------|-----------------|---------|
| API Keys             | Name                | Access Key |                 | Created |
| Auth Tokens          |                     |            | No items found. |         |
| Customer Secret Keys |                     |            |                 |         |

Enter any name.

| Generate Secret Key        | <u>Help</u> <u>Cancel</u> |
|----------------------------|---------------------------|
| NAME                       |                           |
| key-vpro                   |                           |
| Generate Secret Key Cancel |                           |

As you see in the note below, copy and save the secret key because you can only do this now.

| Gener | ate Secret Key                                                                    | Help Close |
|-------|-----------------------------------------------------------------------------------|------------|
| !     | Generated Key<br>Copy this password for your records. It will not be shown again. |            |
| Clos  | e                                                                                 |            |

After generating the secret key, you can view the access key, just move the mouse over it.

# **Customer Secret Keys**

| Name     | Access Key | Created                        |
|----------|------------|--------------------------------|
| key-vpro | c8cfbc     | Fri, Jul 3, 2020, 09:41:47 UTC |

Now we can go to the Data Protector for Cloud Workloads Dashboard. Open the "Backup Destination" tab from the left side menu, then the sub-tab "Object Storage" and choose "Amazon S3 / S3-compatible" as the new type of backup destination.

| Backup Destinations @                                                                             |                                                                      |
|---------------------------------------------------------------------------------------------------|----------------------------------------------------------------------|
| OBJECT STORAGE                                                                                    |                                                                      |
| Clean Old Backups Test connectivity                                                               | reate Backup Destination 🔺                                           |
| Filter X =: C Items per page: 10 -                                                                | Amazon S3 / S3-compatible<br>Google Cloud Storage<br>Microsoft Azure |
| NAME DEFAULT TYPE USED SPACE TOTAL SPACE USED SPACE (DEDUPLICATION) TOTAL SPACE (DEDUPLICATION) M | OpenStack Swift                                                      |

First, let's focus on the "S3-Compatible" section.

To generate an API URL, you will need this site: https://docs.cloud.oracle.com/en-us/iaas/api/#/en/s3objectstorage/20160918/ As We mentioned earlier, you will need an object storage namespace (choose the API URL from the list according to your region). Then provide your bucket name and region, and finally switch on "Record time after backup" and "Path style access enabled". Configure the rest of the settings as desired.

## AMAZON S3 / S3-COMPATIBLE SETTINGS

| API URL (optional)<br>https://comcat.obejtstorage.ou.frankfurt1.oraclecloud.com |
|---------------------------------------------------------------------------------|
| Backup mode Single bucket for all virtual environments                          |
| Bucket name * backup                                                            |
| Region (optional)<br>ou-frankfurt1                                              |
| Record backup time after store                                                  |
| Path style access enabled                                                       |
| Resolve hostname to IP before connecting                                        |
| Parallel Download enabled                                                       |
| Access key *                                                                    |
| Show access key                                                                 |
| Secret key *                                                                    |
| Show secret key                                                                 |
| Enable encryption                                                               |
| Proxy configuration enabled                                                     |
| PRE/POST ACCESS                                                                 |
| Execute pre store command                                                       |
| Execute post store command                                                      |
| Cancel                                                                          |

## Scality RING

## Overview

Scality Ring offers an object storage solution with a native and comprehensive S3 interface. Scality S3 Connector is the first AWS S3-compatible object storage for enterprise S3 applications with secure multi-tenancy and high performance.

AWS has achieved incredible traction with services such as S3 for a wide variety of cloud application and service provider businesses. However, for many service providers and enterprise corporations who require an on-premises deployment model in order to maintain control over sensitive data, for performance optimization, or for reasons of security or compliance – Scality's new S3 Connector for the RING provides an optimal solution. The S3 Connector offers a solution that is application-compatible with AWS S3 at both the data API level and also with the rapidly evolving AWS multi-tenancy model termed IAM (Identity and Access Management).

### Example

In this example, we will show you how to use the Scality S3 connector to create the backup destination for Data Protector for Cloud Workloads. It assumes that the S3 connector is installed and configured

We will start by creating a user. Launch the S3 connector user interface.

| IDENTITY AND ACCE | <b>ALITY</b><br>ESS MANAGEMENT |  |
|-------------------|--------------------------------|--|
| R USERNAME        |                                |  |
| Areasened         |                                |  |
|                   |                                |  |
|                   | -                              |  |
|                   |                                |  |

Log in as an account user using the password set in *Setting an account Password* from the S3 console GUI. Select the user to open the user management window.

Click Add user to open the add user window.

Enter the user name and make sure to check the box for "FullAccessGroup".

| Add user                          | *      |
|-----------------------------------|--------|
| Username 🕐                        |        |
| Lisa                              | 5      |
|                                   |        |
| Add user to these groups :        | 20 🔹   |
| E 👹 FullAccessGroup E 🎽 ReadOnlyG | roup   |
|                                   | •      |
|                                   | Submit |

The user management panel displays the user name and the Amazon Resource Name (ARN).

Now we will generate the access and secret keys for the user.

Click on the key icon in the Actions column of the user row.

|            | Amazon Resource Name (ARN)<br>am aws iam-713741878575 usert isa |                              | 20 •  |
|------------|-----------------------------------------------------------------|------------------------------|-------|
| Find users |                                                                 |                              | 5     |
|            | Click to copy to clipboard                                      | Created on                   |       |
| Usa        |                                                                 | Oct 27, 2017, 2:39:45 PM PDT | MISIN |
|            |                                                                 |                              |       |
|            |                                                                 |                              |       |

Click on Generate a new key.

| 🕰 Manage access keys                       |                                  |            | ×     |
|--------------------------------------------|----------------------------------|------------|-------|
| + Generate a new key                       |                                  |            |       |
| AccessKey                                  | Status                           | Created on |       |
| • No keys assigned to this user. Please ge | enerate a key using the button a | bove.      |       |
|                                            |                                  |            |       |
|                                            |                                  |            | Close |

Click on Proceed to generate the user's AccessKey and SecretAccessKey.

| A Manage access keys                                             |                             |            | ×     |  |  |  |  |
|------------------------------------------------------------------|-----------------------------|------------|-------|--|--|--|--|
| You are about to generate an access key for user "Lisa". Proceed |                             |            |       |  |  |  |  |
| AccessKey                                                        | Status                      | Created on |       |  |  |  |  |
| • No keys assigned to this user. Please generate a               | key using the button above. |            |       |  |  |  |  |
|                                                                  |                             |            |       |  |  |  |  |
|                                                                  |                             |            | Close |  |  |  |  |

Copy and save the SecretAccessKey to a secure location. It is not shown again and cannot be recovered later.

| A Manage access keys                                                                |                  |                                                  | ×     |
|-------------------------------------------------------------------------------------|------------------|--------------------------------------------------|-------|
| A This is the only time that the secret access key can                              | be viewed. Howev | er, you can create a new access key at any time. |       |
| Username: Lisa                                                                      |                  |                                                  |       |
| AccessKey: FRAYVF2U8HT8XCCPO0EV<br>SecretAccessKey: S8gxcqTldg/z02ho/vLjjXOPkudJcTw | vveNVHE120       |                                                  |       |
| Generate another key                                                                | Ctatue           | Created on                                       |       |
| FRAYVF2U8HT8XCCPO0EV                                                                | Active           | 2017-10-27T21:46:11.000Z                         | ×     |
|                                                                                     |                  |                                                  | Close |
|                                                                                     |                  |                                                  |       |

### Now we can go to bucket creation. Go to the S3 Browser interface.

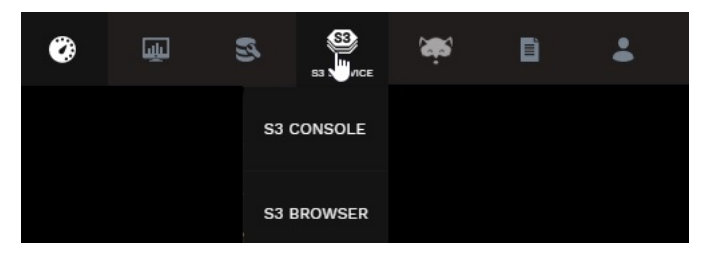

The S3 Browser opens the main window, from which one can see the entire roster of buckets. Click the Create Bucket button in the top left of the main window.

| • CREATE BUCKET |                               | DELETE        |
|-----------------|-------------------------------|---------------|
| BUCKET NAME 1   | CREATION DATE 1               | ACTION        |
| 🗑 1st           | October 30th, 2017, 07:10:28  | 👔 VIEW INFO 💦 |
|                 |                               | VIEW INFO     |
|                 | October 31st, 2017, 08:10:26  | VIEW INFO     |
|                 | November 17th, 2017, 15:11:37 | VIEW INFO     |
|                 | October 12th, 2017, 02:10:14  | VIEW INFO     |
|                 | October 11th, 2017, 18:10:50  | VIEW INFO     |
|                 | November 6th, 2017, 22:11:07  | 🚺 VIEW INFO   |
|                 |                               |               |

Enter a name for the new bucket and click on Create button.

| CREATE BUCKET                                                       |
|---------------------------------------------------------------------|
| Please, enter bucket name 💿                                         |
|                                                                     |
| Please, make sure the bucket name is unique                         |
| MAKE THE BUCKET PUBLIC                                              |
| If turned ON, everyone on the web can read the files on this bucket |
| CANCEL                                                              |
|                                                                     |
|                                                                     |

That's all on the Scality side. Now we can go to Data Protector for Cloud Workloads.

Open the "Backup Destination" tab from the left side menu and choose "Amazon S3 / S3-compatible" as the new type of backup destination.

### Backup Destinations 🔊

| OBJECT ST | ORAGE      |                |      |            |             |     |                            |       |                       |     |                             |
|-----------|------------|----------------|------|------------|-------------|-----|----------------------------|-------|-----------------------|-----|-----------------------------|
| Clean O   | ld Backups | Test connectiv | /ity |            |             |     |                            |       |                       |     | Create Backup Destination 🔺 |
|           |            |                |      |            |             |     |                            |       |                       |     | Amazon S3 / S3-compatible   |
| Filter    |            |                |      |            |             | × = | ≡ C                        |       | items per page: 10    | 0 - | Google Cloud Storage        |
|           |            |                |      |            |             |     |                            |       |                       |     | Microsoft Azure             |
|           | NAME       | DEFAULT        | TYPE | USED SPACE | TOTAL SPACE | ι   | JSED SPACE (DEDUPLICATION) | TOTAL | SPACE (DEDUPLICATION) | М   | OpenStack Swift             |
|           |            |                |      |            |             |     |                            |       |                       |     |                             |

Like in other S3-compatible backup destinations, you have to fill in the fields below and provide the access and secret key.

### AMAZON S3 / S3-COMPATIBLE SETTINGS

| API URL (optional)<br>http://s3.isv.scality.com           |
|-----------------------------------------------------------|
|                                                           |
| Backup mode<br>Single bucket for all virtual environments |
|                                                           |
| Bucket name * backup                                      |
|                                                           |
| Region (optional)                                         |
|                                                           |
| Record backup time after store                            |
| Path style access enabled                                 |
| Resolve hostname to IP before connecting                  |

That's it, you can now safely store your backups.

## Micro Focus Data Protector

To integrate Data Protector for Cloud Workloads with Micro Focus Data Protector list device names by running following command on Data Protector for Cloud Workloads Node:

| Device Name<br>Pool Name       | Host                   | Device Type                       |
|--------------------------------|------------------------|-----------------------------------|
|                                |                        |                                   |
| dyskd gwl                      | win-srv-proxy          | Backup To Disk                    |
| StoreOnce software de d        | yskd MediaPool         | -                                 |
| vp_gw2                         | protector11.lab.local  | Backup To Disk StoreOnce          |
| software de vp MediaPool       | 1                      |                                   |
| <pre>/p_protectorlab_gwl</pre> | protectorlab.lab.local | Backup To Disk StoreOnce software |
| de vp_protectorlab_Media       | aPool                  |                                   |
| /p protectorvp gwl             | protectorvp.lab.local  | Backup To Disk StoreOnce          |
| software de vp protecto:       | rvp MediaPool          |                                   |

Next, go to Data Protector for Cloud Workloads and go to **Backup Destinations** -> **Enterprise**. Click **Create Backup destination** and choose **Micro Focus Data Protector**. Type the name for new backup destination and provide **Device name** which you get from first step.

| Create Backup Destination - Micro Focus Data Protector |      |
|--------------------------------------------------------|------|
| GENERAL                                                |      |
| Nama *<br>dpfcw                                        |      |
| Set this backup destination as default                 |      |
| Description                                            |      |
|                                                        |      |
| Choose Node Configurations                             |      |
| Select All                                             |      |
| ✓ Default Config                                       |      |
| MICRO FOCUS DATA PROTECTOR SETTINGS                    |      |
| Device name *<br>dyskd_gw1                             |      |
| PRE/POST ACCESS                                        |      |
| Execute pre store command                              |      |
| Execute post store command                             |      |
| Cancel                                                 | Save |

# Initial Configuration

## Node

1. Set up the backup destinations (examples):

- File System
- Virtual Data Optimizer (VDO)

2. For backup strategies involving **disk attachment** mode, follow these steps: LVM setup on Data Protector for Cloud Workloads Node for disk attachment backup mode.

## Server

- 1. Upload your license key:
  - if you don't have it, you can contact the Micro Focus team.
  - log in to the web UI and go to the **Settings** -> **License** and upload your license.key file.
- 2. It is **highly recommended** to set up Data Protector for Cloud Workloads DB backup the database is key to restoring your Data Protector for Cloud Workloads environment and later all of the backups that you need.
- 3. Admin account setup:
  - for audit purposes, it is recommended to add individual admin accounts using the Access Management section

Note: make sure to set the correct time zone for each user - the default admin account has UTC by default.

## Configuration Wizard

• The configuration wizard can be accessed from the main dashboard by clicking on the "configuration wizard" button on the right.

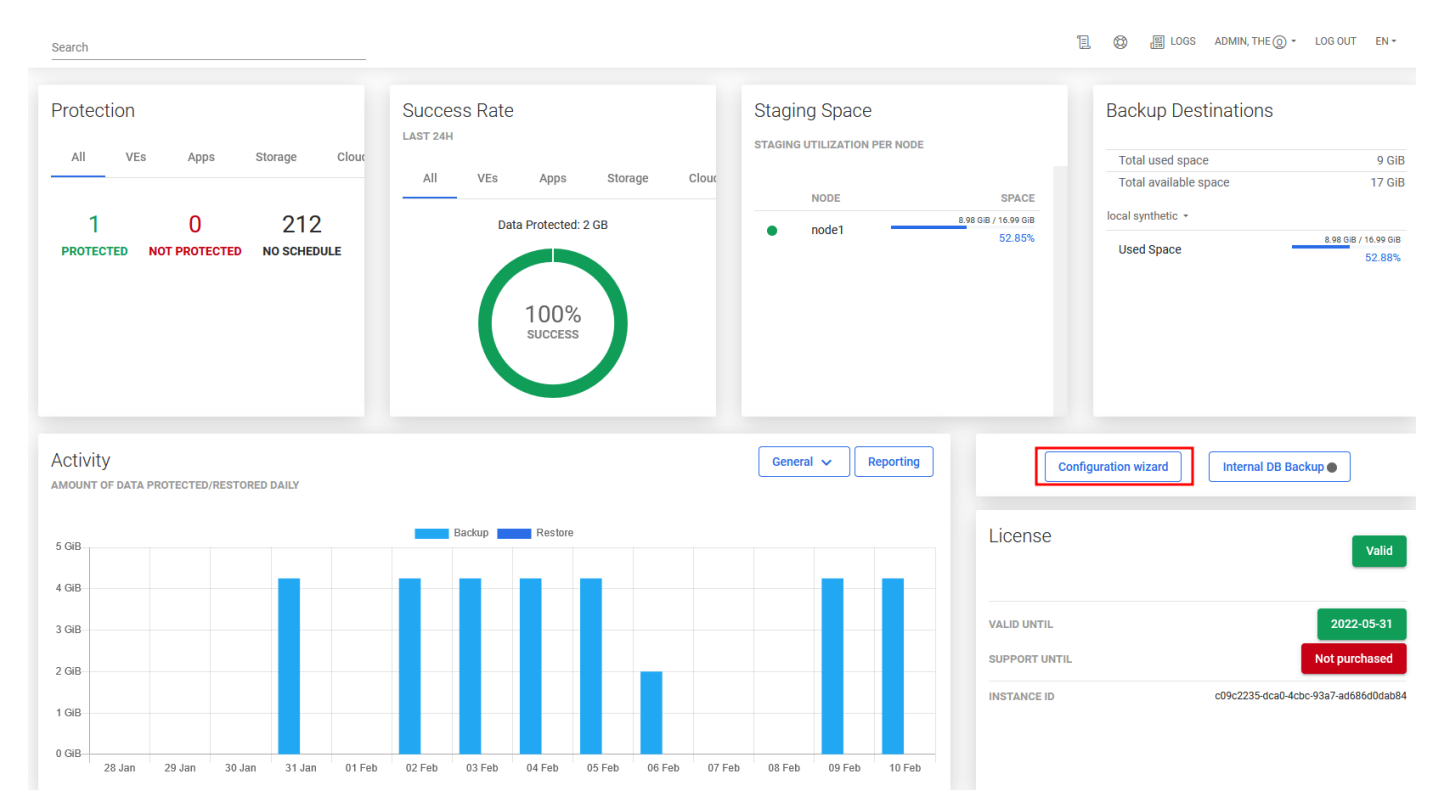

Welcome page - nodes

• On the welcome page, you should see the Data Protector for Cloud Workloads Nodes summary. You need at least one fully running node to continue. If you meet this requirement, click on the Next button.

| 1 Welcome                                     | 2 Source                               | 3 Backup Destination                                                    | 4 SLA | 5 Internal Database Backup |
|-----------------------------------------------|----------------------------------------|-------------------------------------------------------------------------|-------|----------------------------|
|                                               |                                        |                                                                         |       |                            |
| Welcome to the configura                      | tion wizard                            |                                                                         |       |                            |
| This wizard will guide you through the series | of simple steps to integrate the vProt | tect with your IT environment. To start the process, relax and click Ne | ext.  |                            |
|                                               |                                        |                                                                         |       |                            |
| 1 Running nodes                               |                                        | 0 Nodes in other st                                                     | atus  |                            |
| node1                                         |                                        |                                                                         |       |                            |
| •                                             |                                        |                                                                         |       |                            |
|                                               |                                        |                                                                         |       |                            |
|                                               |                                        |                                                                         |       |                            |
|                                               |                                        |                                                                         |       |                            |
|                                               |                                        |                                                                         |       |                            |
|                                               |                                        |                                                                         |       |                            |
|                                               |                                        |                                                                         |       |                            |
|                                               |                                        |                                                                         |       |                            |
|                                               |                                        |                                                                         |       |                            |
| Nodes are sveilable and all are supping       |                                        |                                                                         |       |                            |
|                                               |                                        |                                                                         |       |                            |
| Next >                                        |                                        |                                                                         |       |                            |

## Add a hypervisor

• In the Hypervisor section, you will start by selecting the hypervisor manager or hypervisor that you want to add. You can repeat this step if you have many types of virtualization providers.

| Velcome 2                                                                                                    | Source 3 Backup Destination | 4 SLA                                               | 5 Internal Database Backup |
|----------------------------------------------------------------------------------------------------|-----------------------------|-----------------------------------------------------|----------------------------|
| Virtual Environments<br>Virtual Machines                                                                              |                             | rd<br>rosoft 365                                    |                            |
| Citrix Hypervisor (XenServer) / XCP-ng Huawel FusionCompute KVM Nutanix Prism                                         | Appl<br>O Exe               | lication<br>acution Configurations                  |                            |
| OpenStack Oracle VM Ovirt (v3) / RHEV (v3) Ovirt (v4) / RHV (v4) / Oracle Linux VM Proxmox VE Scale Computing HC3 Xen | Stor<br>Ce<br>Nu            | age<br>ph RBD<br>tanix Files<br>tanix Volume Groups |                            |
| Containers Containers Red Hat OpenShift Skip this step <back next=""></back>                                          |                             |                                                     |                            |

• For the Citrix hypervisor (as an example) you have to enter the following parameters

| Velcome                   | 2 Source  | 3 Backup Destination | 4 SLA | 5 Internal Database Backup |
|---------------------------|-----------|----------------------|-------|----------------------------|
|                           |           |                      |       |                            |
| 10.10.10.100              |           |                      |       |                            |
| Username *<br>root        |           |                      |       | 0                          |
| Produced #                |           |                      |       |                            |
|                           |           |                      |       |                            |
| Show password             |           |                      |       |                            |
|                           |           |                      |       |                            |
|                           |           |                      |       |                            |
|                           |           |                      |       |                            |
|                           |           |                      |       |                            |
| < Back Next >             |           |                      |       |                            |
|                           |           |                      |       |                            |
| • Choose node conf        | iguration |                      |       |                            |
| _                         |           | _                    | _     | _                          |
| Velcome                   | 2 Source  | 3 Backup Destination | 4 SLA | 5 Internal Database Backup |
| Choose Node Configuration |           |                      |       |                            |
| Default Config            |           |                      |       | Ť                          |
|                           |           |                      |       |                            |
|                           |           |                      |       |                            |
|                           |           |                      |       |                            |
|                           |           |                      |       |                            |
|                           |           |                      |       |                            |
|                           |           |                      |       |                            |
|                           |           |                      |       |                            |
|                           |           |                      |       |                            |
|                           |           |                      |       |                            |
| < Back Next >             |           |                      |       |                            |

## Select a backup strategy for your hypervisor

| Velcome                                 | 2 Source                          | 3 Backup Destination | d SLA | 5 Internal Database Backup |
|-----------------------------------------|-----------------------------------|----------------------|-------|----------------------------|
| VM image (full) + separate disks (incre | mental)                           |                      |       |                            |
| Separate disks (full/incremental) + Cha | nged Block Tracking (incremental) |                      |       |                            |

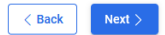

• Optionally, you can add an additional NIC for transfer purposes (provide IP address)

| Velcome              | 2 Source | 3 Backup Destination | 4 SLA | 5 Internal Database Backup |
|----------------------|----------|----------------------|-------|----------------------------|
| Transfer NIC address |          |                      |       |                            |
|                      |          |                      |       |                            |
|                      |          |                      |       |                            |
|                      |          |                      |       |                            |
|                      |          |                      |       |                            |
|                      |          |                      |       |                            |

| < Back |
|--------|
|--------|

Create

• At the end, you will see a popup window that allows you to run inventory synchronization. After that, you should see all the virtual machines from that hypervisor.

| Velcome                 | 2 Source                                    | 3 Backup Destination | 4 SLA         | 5 Internal Database Backup |
|-------------------------|---------------------------------------------|----------------------|---------------|----------------------------|
| Result                  |                                             |                      |               |                            |
| Hypervisor successfully | created                                     |                      |               |                            |
| A                       | Add another source                          |                      |               |                            |
|                         |                                             |                      |               |                            |
| Please con              | ıfırm                                       |                      |               |                            |
| Do you want to run      | Inventory synchronization for this hypervis | ior?                 |               |                            |
| Cancel                  |                                             |                      | Yes, Continue |                            |
| -                       |                                             |                      | _             |                            |
|                         |                                             |                      |               |                            |
|                         |                                             |                      |               |                            |
|                         |                                             |                      |               |                            |

Add backup destination

- In the next section, you can add a backup destination. In this case, you can also repeat the whole process so that you can add multiple providers using the wizard.
- Choose a backup destination (we used File System as an example)

| Welcome                                                                                                    | Source                      | 3 Backup Destination  | d sla                                                                                                    | Internal Database Back    |
|----------------------------------------------------------------------------------------------------|-----------------------------|-----------------------|----------------------------------------------------------------------------------------------------|---------------------------|
| Backup Destination                                                                                                    |                             |                       |                                                                                                    |                           |
| Standalone                                                                                                    |                             | Provy                 |                                                                                                    |                           |
| Standalone                                                                                                    |                             | Полу                  |                                                                                                    |                           |
| File System (Synthetic)                                                                                                |                             | O Micro Focus Data Pi | rotector                                                                                                    |                           |
| File System                                                                                                    |                             |                       |                                                                                                    |                           |
| Amazon S3 / S3-compatible                                                                                              |                             |                       |                                                                                                    |                           |
| Google Cloud Storage                                                                                                   |                             |                       |                                                                                                    |                           |
| Microsoft Azure                                                                                                    |                             |                       |                                                                                                    |                           |
| O OpenStack Swift                                                                                                    |                             |                       |                                                                                                    |                           |
|                                                                                                    |                             |                       |                                                                                                    |                           |
|                                                                                                    |                             |                       |                                                                                                    |                           |
| Skip this step < Back N                                                                                                | ext >                       |                       |                                                                                                    |                           |
|                                                                                                    |                             |                       |                                                                                                    |                           |
| First, enter a name for ye                                                                                             | our backup destination      |                       |                                                                                                    |                           |
| First, enter a name for ye     Welcome                                                                                 | our backup destination      | 3 Backup Destination  | 4 SLA                                                                                                    | 5 Internal Database Back  |
| <ul> <li>First, enter a name for year</li> <li>Welcome</li> </ul>                                                      | our backup destination      | 3 Backup Destination  | 4 SLA                                                                                                    | 5 Internal Database Back  |
| <ul> <li>First, enter a name for yo welcome</li> </ul>                                                                 | our backup destination      | 3 Backup Destination  | 4 SLA                                                                                                    | 5 Internal Database Back  |
| First, enter a name for ye Welcome Name* backup destination name                                                       | our backup destination      | 3 Backup Destination  | 4 SLA                                                                                                    | internal Database Back    |
| First, enter a name for ye Welcome                                                                                     | our backup destination      | 3 Backup Destination  | 4 SLA                                                                                                    | internal Database Back    |
| First, enter a name for ye Welcome                                                                                     | our backup destination      | 3 Backup Destination  | 3 SLA                                                                                                    | 3 Internal Database Back  |
| Name * backup destination name                                                                                         | our backup destination      | 3 Backup Destination  | 3 SLA                                                                                                    | 3 Internal Database Back  |
| Name*                                                                                                    | our backup destination      | 3 Backup Destination  | 3LA                                                                                                    | 3 Internal Database Back  |
| Nerra * backup destination name                                                                                        | our backup destination      | 3 Backup Destination  | 3LA                                                                                                    | Internal Database Bac     |
| First, enter a name for yo                                                                                             | our backup destination      | 3 Backup Destination  | 3LA                                                                                                    | Internal Database Bac     |
| First, enter a name for ye                                                                                             | our backup destination      | 3 Backup Destination  | 3LA                                                                                                    | s Internal Database Bac   |
| First, enter a name for ye                                                                                             | our backup destination      | 3 Backup Destination  | 4 SLA                                                                                                    | s Internal Database Bac   |
| First, enter a name for yo                                                                                             | our backup destination      | 3 Backup Destination  | 4 SLA                                                                                                    | s Internal Database Bac   |
| Name*                                                                                                    | our backup destination      | 3 Backup Destination  | 4 SLA                                                                                                    | s Internal Database Bac   |
| Norre *                                                                                                    | our backup destination      | 3 Backup Destination  | 4 SLA                                                                                                    | s Internal Database Bac   |
| First, enter a name for ye Welcome                                                                                     | our backup destination      | 3 Backup Destination  | 3 SLA                                                                                                    | s Internal Database Bac   |
| First, enter a name for ye     Welcome  Nama* backup destination name                                                  | our backup destination      | 3 Backup Destination  | Image: Control of the second second secon | (3) Internal Database Bac |
| First, enter a name for years    Welcome     Nerre*   backup destination name     < Back                               | our backup destination      | 3 Backup Destination  | 3 SLA                                                                                                    | 3 Internal Database Bac   |
| <ul> <li>First, enter a name for years</li> <li>Welcome</li> </ul> Next > <ul> <li>Choose, if you want to u</li> </ul> | se deduplication based on v | Backup Destination    |                                                                                                    | Internal Database Back    |

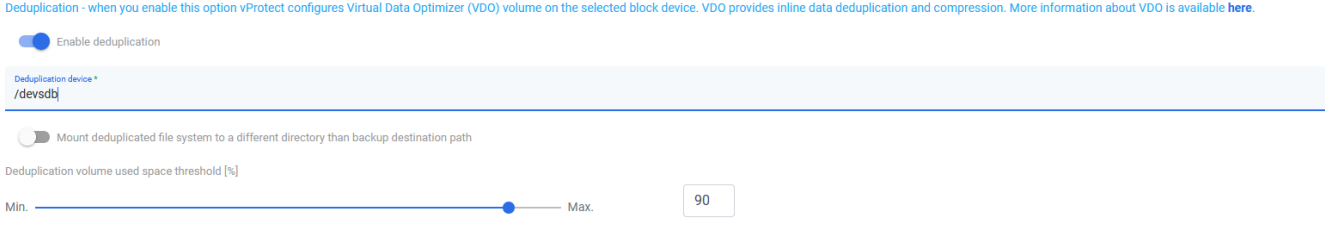

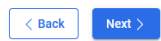

• Set up a storage path, where your data should be stored

| Welcome                                                                             | Source                                                                                         | 3 Backup Destination                                                                                                    | 4 SLA                                                                                            | 5 Internal Database Back                       |
|-------------------------------------------------------------------------------------|------------------------------------------------------------------------------------------------|----------------------------------------------------------------------------------------------------|--------------------------------------------------------------------------------------------------|------------------------------------------------|
| Storage paths - please specify one (or m<br>also may consider having these paths to | ore if applicable) paths where backups will b<br>be a subdirectories of your staging space (i. | e stored. When multiple paths are provided, vProtect will distribut<br>e. /vprotect_data/backups), this will allow vProtect to move data | e data across them. Note, that when deduplication<br>(instead of copying it) during store phase. | is enabled, only one path can be provided. You |
| Multiple paths                                                                      |                                                                                                |                                                                                                    |                                                                                                  |                                                |
| Backup destination path * /vprotect_data/backups                                    |                                                                                                |                                                                                                    |                                                                                                  |                                                |
|                                                                                     |                                                                                                |                                                                                                    |                                                                                                  |                                                |
|                                                                                     |                                                                                                |                                                                                                    |                                                                                                  |                                                |
|                                                                                     |                                                                                                |                                                                                                    |                                                                                                  |                                                |
|                                                                                     |                                                                                                |                                                                                                    |                                                                                                  |                                                |
|                                                                                     |                                                                                                |                                                                                                    |                                                                                                  |                                                |
| < Back Next >                                                                       |                                                                                                |                                                                                                    |                                                                                                  |                                                |
|                                                                                     |                                                                                                |                                                                                                    |                                                                                                  |                                                |
| Optionally you can ena                                                              | ble encryption (AES-256 algo                                                                   | rithm) - if you enable it, remember that yo                                                                                              | ou will not benefit from deduplic                                                                | ation.                                         |
|                                                                                     |                                                                                                |                                                                                                    |                                                                                                  |                                                |
| Welcome                                                                             | Source                                                                                         | 3 Backup Destination                                                                                                    | 4 SLA                                                                                            | 5 Internal Database Back                       |
| conviction - vBrotoct con openint backup                                            | on (with AES 256 algorithm) while storing the                                                  | m in this backup distinction                                                                                                    |                                                                                                  |                                                |
| Enable encryption                                                                   | ps (whit ALS 200 digonality) while storing the                                                 | m m una buckup desanduon.                                                                                                    |                                                                                                  |                                                |
|                                                                                     |                                                                                                |                                                                                                    |                                                                                                  |                                                |
|                                                                                     |                                                                                                |                                                                                                    |                                                                                                  |                                                |
|                                                                                     |                                                                                                |                                                                                                    |                                                                                                  |                                                |
|                                                                                     |                                                                                                |                                                                                                    |                                                                                                  |                                                |
|                                                                                     |                                                                                                |                                                                                                    |                                                                                                  |                                                |
|                                                                                     |                                                                                                |                                                                                                    |                                                                                                  |                                                |
|                                                                                     |                                                                                                |                                                                                                    |                                                                                                  |                                                |
| < Back Next >                                                                       |                                                                                                |                                                                                                    |                                                                                                  |                                                |
|                                                                                     |                                                                                                |                                                                                                    |                                                                                                  |                                                |
| configuration for pre/p                                                             | oost execution command. If y                                                                   | ou use a File System with VDO, skip this st                                                                                              | cep.                                                                                             |                                                |
| Welcome                                                                             | Source                                                                                         | 3 Backup Destination                                                                                                    | 4 SLA                                                                                            | 5 Internal Database Back                       |
|                                                                                     |                                                                                                |                                                                                                    |                                                                                                  |                                                |
| Execute pre-access command                                                          |                                                                                                |                                                                                                    |                                                                                                  |                                                |
| e-access command arguments (all space<br>Add pre-access command argument            | -separated arguments should be provided as sep                                                 | parate arguments, first argument is the executable)                                                                                      |                                                                                                  |                                                |
| Execute post-access command                                                         |                                                                                                |                                                                                                    |                                                                                                  |                                                |
| st-access command arguments (all spac                                               | e-separated arguments should be provided as s                                                  | eparate arguments, first argument is the executable)                                                                                     |                                                                                                  |                                                |
| Add post-access command argument                                                    |                                                                                                |                                                                                                    |                                                                                                  |                                                |
|                                                                                     |                                                                                                |                                                                                                    |                                                                                                  |                                                |
|                                                                                     |                                                                                                |                                                                                                    |                                                                                                  |                                                |
|                                                                                     |                                                                                                |                                                                                                    |                                                                                                  |                                                |
|                                                                                     |                                                                                                |                                                                                                    |                                                                                                  |                                                |
| < Back Next >                                                                       |                                                                                                |                                                                                                    |                                                                                                  |                                                |

• Decide if you want to set up this backup destination as the default one.
| <b>~</b> | Welcome                                | Source                           | 3 Backup Destination | 4 SLA | 5 Internal Database Backup |
|----------|----------------------------------------|----------------------------------|----------------------|-------|----------------------------|
|          | Set this backup destination as default |                                  |                      |       |                            |
|          |                                        |                                  |                      |       |                            |
|          |                                        |                                  |                      |       |                            |
|          |                                        |                                  |                      |       |                            |
|          |                                        |                                  |                      |       |                            |
| (        | < Back                                 |                                  |                      |       | Create                     |
| •        | Finish this step by going to th        | e next section or adding another | backup destination   |       |                            |
| 0        | Welcome                                | Source                           | 3 Backup Destination | 4 SLA | 5 Internal Database Backup |

# Add SLA

Result

Backup destination created successfully

Add another backup destination Go to the next step

In this example, we will add SLA for Virtual Environment backup.

| Velcome               | Source | 🧭 Backup Destination | 4 SLA     | 5 Internal Database Backup |
|-----------------------|--------|----------------------|-----------|----------------------------|
| Virtual Environment   |        | Storage              |           |                            |
| Backup                |        | O Backup             |           |                            |
| O Snapshot Management |        | O Snapshot Mar       | inagement |                            |
| O Recovery Plans      |        |                      |           |                            |
| Cloud                 |        | Applicatio           | on        |                            |
| O Backup              |        | O Backup             |           |                            |
|                       |        |                      |           |                            |
|                       |        |                      |           |                            |
|                       |        |                      |           |                            |
|                       |        |                      |           |                            |

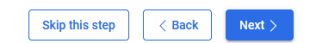

# Add policy

• Choose a name for the policy, auto-remove non-present virtual environments (if Data Protector for Cloud Workloads should remove VM from a policy that no longer exists) tick the checkbox, and set the priority

| Velcome              | Source                         | Sackup Destination | 4 SLA | 5 Internal Database Backup |
|----------------------|--------------------------------|--------------------|-------|----------------------------|
| Policy               |                                |                    |       |                            |
| Active               |                                |                    |       |                            |
| Name*<br>policy name |                                |                    |       |                            |
| Auto remove non      | n-present Virtual Environments |                    |       |                            |
| Priority *           |                                |                    |       |                            |
| Min.                 | •                              | Max. 50            |       |                            |
|                      |                                |                    |       |                            |
|                      |                                |                    |       |                            |

< Back Next >

• Choose if you want to use auto assign mode based on tags and regular expressions (matched against the VM name, .\* matches all characters 0 or more times)

Note: check the Administration section for details of Backup SLAs to each protected platform

| Velco                 | me                                                                                                    | Source                            | Sackup Destination | 4 SLA        | 5 Internal Database Backup |
|-----------------------|----------------------------------------------------------------------------------------------------|-----------------------------------|--------------------|--------------|----------------------------|
| Auto-assig<br>Disable | n Mode<br>d                                                                                            |                                   |                    |              | Ţ                          |
| Include ru<br>Create  | les<br>TAG based rule                                                                                  |                                   | Create Rege        | x based rule |                            |
| Exclude r             | ules<br>TAG based rule                                                                                 |                                   | Create Rege        | x based rule |                            |
| Auto-assi<br>Sele     | gn Virtual Environments only if they belong to<br>et All<br>fault<br>d4e26-5f80-11ec-be04-0050568f735d | the following clusters (optional) |                    |              | rhv444-m.storware.local    |

# < Back Next )

• Manually add the VMs if you do not want to use the auto-assignment mode

| Velcome                                                        | Source | Backup Destination | 4 SLA | 5 Internal Database Backup |
|----------------------------------------------------------------|--------|--------------------|-------|----------------------------|
| Choose Virtual Environments                                    |        |                    |       |                            |
| Search list                                                    |        |                    |       |                            |
| Select All                                                     |        |                    |       | Selected: 2                |
| 01-test<br>ed661435-dad9-4285-82e2-1aab2173d9c1                |        |                    |       | 10.30.0.44                 |
| 02-test<br>29a9f6a8-bc38-4626-b070-c662c6f97d61                |        |                    |       | 10.30.0.44                 |
| 03-test<br>67201ec2-a763-48d8-a0d3-49d039436853                |        |                    |       | 10.30.0.44                 |
| 2bd66aef-27de-4340-be23-a4d61bd9b3e6                           |        |                    |       | 10.30.0.45                 |
| 04-test2201261405<br>13772684-9196-4f2f-bc0b-db4ccd8b0f0e      |        |                    |       | 10.30.0.44                 |
| 05-test<br>785cae32-c68d-4214-9f9c-6368a8f5d701                |        |                    |       | 10.30.0.44                 |
| _CentOS8.4-template<br>a7ae1628-5d11-402a-862d-075296f57b97    |        |                    |       | 10.30.0.44                 |
| _CentOS8.4-template_OS<br>b63d0d22-7fcf-46bd-b8ce-f19a2a1307d2 |        |                    |       | 10.30.0.44                 |
| < Back Next >                                                  |        |                    |       |                            |

• Choose a backup destination target for this policy

**Note:** You can now customize retention. Each backup destination has its own retention settings. Whichever condition is met first (either number of versions has been reached or the backup is older than the given limit), it is removed from the backup destination.

| Velcome                                                      | Source           | 🖌 Backup Destina | ation                                                               | 4 SLA | 5 Internal Database Backu |
|--------------------------------------------------------------|------------------|------------------|---------------------------------------------------------------------|-------|---------------------------|
| PRIMARY BACKUP DESTINATION                                   |                  |                  |                                                                     |       |                           |
| Select Primary Backup Destination<br>backup destination name |                  |                  |                                                                     |       | •                         |
| Retention (Full) - number of days to keep * $30$             |                  | \$               | Retention (Full) - number of versions to keep * ${\color{black}4}$  |       | ٥                         |
| Retention (Inc.) - number of days to keep * $30$             |                  | 0                | Retention (Inc.) - number of versions to keep * $30$                |       | ٥                         |
| Keep last backup when sou                                    | rce still exists |                  |                                                                     |       |                           |
| SECONDARY BACKUP DESTINATIO                                  | ON               |                  |                                                                     |       |                           |
| Select Secondary Backup Destinatio                           | 'n               |                  |                                                                     |       | Ŧ                         |
| Retention (Full) - number of days to keep * $30$             |                  | \$               | Retention (Full) - number of versions to keep * ${\color{black} 4}$ |       | ¢                         |
| Retention (inc.) - number of days to keep * $30$             |                  | ٢                | Retention (Inc.) - number of versions to keep * $30$                |       | ٥                         |
| Keep last backup when sou                                    | rce still exists |                  |                                                                     |       |                           |
|                                                              |                  |                  |                                                                     |       | + Add rule                |

Configure the following thresholds:

Next >

< Back

- Fail rest of the backup tasks if more than X % of EXPORT tasks already failed
- Fail rest of the backup tasks if more than X % of STORE tasks already failed

| 0 | Welcome                                        | Source                           | I Backup Destinati | on | 4 SLA | 5 Internal Database Backup |
|---|------------------------------------------------|----------------------------------|--------------------|----|-------|----------------------------|
|   | Fail rest of the backup tasks if more than X % | 6 of EXPORT tasks already failed |                    |    |       |                            |
| P | ercent of already failed EXPORT tasks *        |                                  |                    |    |       |                            |
| Μ | lin. —————                                     | •                                | – Max.             | 50 |       |                            |
|   | Fail rest of the backup tasks if more than X % | 6 of STORE tasks already failed  |                    |    |       |                            |
| P | ercent of already failed STORE tasks *         |                                  |                    |    |       |                            |
| Ν | tin. —                                         | •                                | – Max.             | 50 |       |                            |
|   |                                                |                                  |                    |    |       |                            |

< Back Next >

# Add schedule

- Choose a name for the schedule and define the type:
  - Full
  - Incremental

| Velcome                                  | Source           | Backup Destination   | 4 SLA | 5 Internal Database Backup |
|------------------------------------------|------------------|----------------------|-------|----------------------------|
| Schedule                                 |                  |                      |       |                            |
| Active                                   |                  |                      |       |                            |
| Name *                                   |                  |                      |       |                            |
| Backup Type<br>Full                      |                  |                      |       | •                          |
|                                          |                  |                      |       |                            |
|                                          |                  |                      |       |                            |
|                                          |                  |                      |       |                            |
| < Back                                   |                  |                      |       |                            |
| • Define the execution                   | on type:         |                      |       |                            |
| • time                                   |                  |                      |       |                            |
| <ul> <li>interval</li> </ul>             |                  |                      |       |                            |
| <ul> <li>Define the start wi</li> </ul>  | ndow length      |                      |       |                            |
| Choose the time of                       | f day for backup |                      |       |                            |
| Velcome                                  | Source           | ✓ Backup Destination | 4 SLA | 5 Internal Database Backup |
| Schedule execution type Time             |                  |                      |       | •                          |
| Start Window Length [min] * 360          |                  |                      |       | 0                          |
| Choose time of day for backup<br>6:00 PM |                  |                      |       |                            |

| < Back Next > |        |        |
|---------------|--------|--------|
|               | < Back | Next > |
|               |        |        |

- Choose
  - days (required).
  - day of week occurrence (optional)
  - selected months (optional)

| Velcome                   | Source                       | Backup Destination                         | 4 SLA                      | 5 Internal Database Backup |
|---------------------------|------------------------------|--------------------------------------------|----------------------------|----------------------------|
|                           |                              |                                            |                            |                            |
| Choose days (required)    |                              | Selected day of week occurrence (optional) | Selected months (optional) |                            |
| Select All                |                              | Select All                                 | Select All                 |                            |
| ✓ MONDAY                  |                              | FIRST IN MONTH                             | JANUARY                    |                            |
| TUESDAY                   |                              | SECOND IN MONTH                            | FEBRUARY                   |                            |
| ✓ WEDNESDAY               |                              | THIRD IN MONTH                             | MARCH                      |                            |
| THURSDAY                  |                              | FOURTH IN MONTH                            | APRIL                      |                            |
| ✓ FRIDAY                  |                              | LAST IN MONTH                              | MAY                        |                            |
| SATURDAY                  |                              |                                            | JUNE                       |                            |
| SUNDAY                    |                              |                                            | JULY                       |                            |
|                           |                              |                                            | AUGUST                     |                            |
|                           |                              |                                            | SEPTEMBER                  |                            |
|                           |                              |                                            | OCTOBER                    |                            |
|                           |                              |                                            | NOVEMBER                   |                            |
|                           |                              |                                            | DECEMBER                   |                            |
|                           |                              |                                            |                            |                            |
| < Back                    |                              |                                            |                            | Create                     |
|                           |                              |                                            |                            |                            |
| • Finish this step by goi | ng to the next section or ad | ding another SLA.                          |                            |                            |

| Velcome     | Source       | Backup Destination | Backup Destination     A SLA |
|-------------|--------------|--------------------|------------------------------|
|             |              |                    |                              |
| esult       |              |                    |                              |
| SLA created |              |                    |                              |
|             |              |                    |                              |
| Add and     | other policy |                    |                              |
| Go to th    | he next step |                    |                              |
|             |              |                    |                              |

# Add internal DB backup

• Choose which node config should be used to perform a Data Protector for Cloud Workloads DB backup

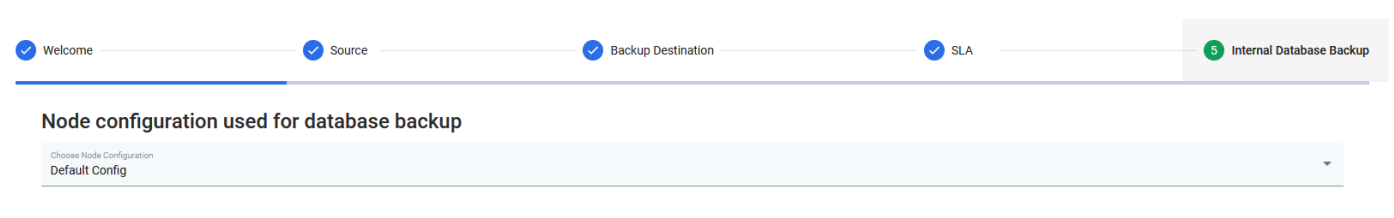

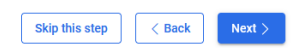

• Choose the backup destination for the DB backup

| /here database backur                                                                                                    | s should be stored                                                                                          |                |                                                                                                    |     |                     |
|----------------------------------------------------------------------------------------------------|----------------------------------------------------------------------------------------------------|----------------|----------------------------------------------------------------------------------------------------|-----|---------------------|
| RIMARY BACKUP DESTINATION                                                                                                    |                                                                                                    |                |                                                                                                    |     |                     |
| elect Primary Backup Destination<br>backup destination name                                                                                                    |                                                                                                    |                |                                                                                                    |     |                     |
| letention (Full) - number of days to keep $*10$                                                                                                    |                                                                                                    | \$             | Retention (Full) - number of versions to keep * ${f 4}$                                                                                                    |     | 1                   |
| letention (inc.) - number of days to keep *                                                                                                    |                                                                                                    | 0              | Retention (inc.) - number of versions to keep * $30$                                                                                                    |     |                     |
| Keep last backup when source st                                                                                                    | ill exists                                                                                                  |                |                                                                                                    |     |                     |
| CONDARY BACKUP DESTINATION                                                                                                    |                                                                                                    |                |                                                                                                    |     |                     |
| elect Secondary Backup Destination                                                                                                    |                                                                                                    |                |                                                                                                    |     |                     |
| letention (Full) - number of days to keep *                                                                                                    |                                                                                                    | 0              | Retention (Full) - number of versions to keep * ${f 4}$                                                                                                    |     |                     |
| letention (Inc.) - number of days to keep *<br>10                                                                                                    |                                                                                                    | 0              | Retention (Inc.) - number of versions to keep * $30$                                                                                                    |     |                     |
| Keep last backup when source st                                                                                                    | ill exists                                                                                                  |                |                                                                                                    |     |                     |
|                                                                                                    |                                                                                                    |                |                                                                                                    |     | + Add rul           |
| < Back Next >                                                                                                    |                                                                                                    |                |                                                                                                    |     |                     |
| icome                                                                                                    | 2 Source                                                                                                    | Sackup Destinu | ion 🛛 🥥                                                                                                    | SLA | 5 Internal Databas  |
| atabase backup sched                                                                                                    | Source                                                                                                    | Sackup Destin  | ion 🧼 🥥                                                                                                    | SLA | 5 Internal Database |
| Icome atabase backup sched                                                                                                    | 2 Source                                                                                                    | Backup Destin  | ion 🥏                                                                                                    | SLA | 5 Internal Database |
| atabase backup sched                                                                                                    | Source                                                                                                    | Sackup Destina | ion 🛛                                                                                                    | SLA | 5 Internal Database |
| atabase backup sched                                                                                                    | 2 source                                                                                                    | Sackup Destin  | ion                                                                                                    | SLA | 5 Internal Database |
| atabase backup sched                                                                                                    | 2 source                                                                                                    | Backup Destin  | ion 🛛                                                                                                    | SLA | 5 Internal Database |
| atabase backup sched                                                                                                    | Source                                                                                                    | Sackup Destin  | ion 🛛                                                                                                    | SLA | 5 Internal Database |
| atabase backup sched                                                                                                    | Source                                                                                                    | Backup Destin  | ion V                                                                                                    | SLA | 5 Internal Database |
| atabase backup sched                                                                                                    | 2 Source                                                                                                    | Backup Destin  | ion 🛛                                                                                                    | SLA | 5 Internal Database |
| Acome                                                                                                    | Source                                                                                                    | Backup Destin  | ion 🛛                                                                                                    | SLA | 5 Internal Database |
| atabase backup sched         uouse time of day for backup         :00 PM         Seack         Next >         Finalize the configuratio                                                                                                    | o source                                                                                                    | Backup Destin  | ion Vertication vertication verticatio vertication vertication vertication vertication vertication ver | SLA | 5 Internal Database |
| atabase backup sched         uotes time of day for backup         00 PM         Co pM         Vext >         Finalize the configuratio         elcome                                                                                                    | Source  Iule  n and/or run the backup r                                                                     | Backup Destin  | tion                                                                                                    | SLA | 5 Internal Database |
| atabase backup sched         atabase backup sched         worse time of day for backup         00 PM         Wext >         Finalize the configuratio         elcome                                                                                                    | Source                                                                                                    | Backup Destin  | tion                                                                                                    | SLA | 6 Internal Database |
| Acome Atabase backup sched atabase backup sched ata | Source  ule  n and/or run the backup r  2 Source  atabase backup.  up destination is properly configured an | Backup Destin  | ion 🔹                                                                                                    | SLA | Internal Database   |
| atabase backup sched         atabase backup sched         worse time of day for backup         (00 PM         State         Next >         Finalize the configuration         sloome         Du can now run your d         s also an easy way to test if your backup         Run database backup now                                                                                                    | Source                                                                                                    | Backup Destin  | ion 💽                                                                                                    | SLA | 5 Internal Database |

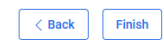

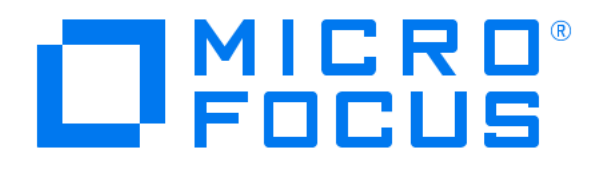

Well done!

Now let's launch some backup jobs.

Go back to dashboard

# High Availability

In this scenario, we are going to set up two Data Protector for Cloud Workloads Servers in High Availability, Active/Passive mode. This is possible by using techniques such as a pacemaker, corosync, and DRBD. At least a basic understanding of these is highly desirable. This how-to is intended for RPM-based systems such as Red Hat / CentOS. If you run Data Protector for Cloud Workloads on a different OS, you may need to refer to your distribution docs.

Our environment is built of the following elements:

- 1. server1 first Data Protector for Cloud Workloads Server + Data Protector for Cloud Workloads Node, IP: 10.40.1.50
- 2. server2 second Data Protector for Cloud Workloads Server + Data Protector for Cloud Workloads Node, IP: 10.40.1.52
- 3. Cluster IP: 10.40.1.100 We will use this IP to connect to our **active** Data Protector for Cloud Workloads service. This IP will float between our servers and will point to an active instance.
- 4. DRBD (optionally with VDO) for data replication and deduplication between nodes.
- 5. MariaDB master <-> master replication

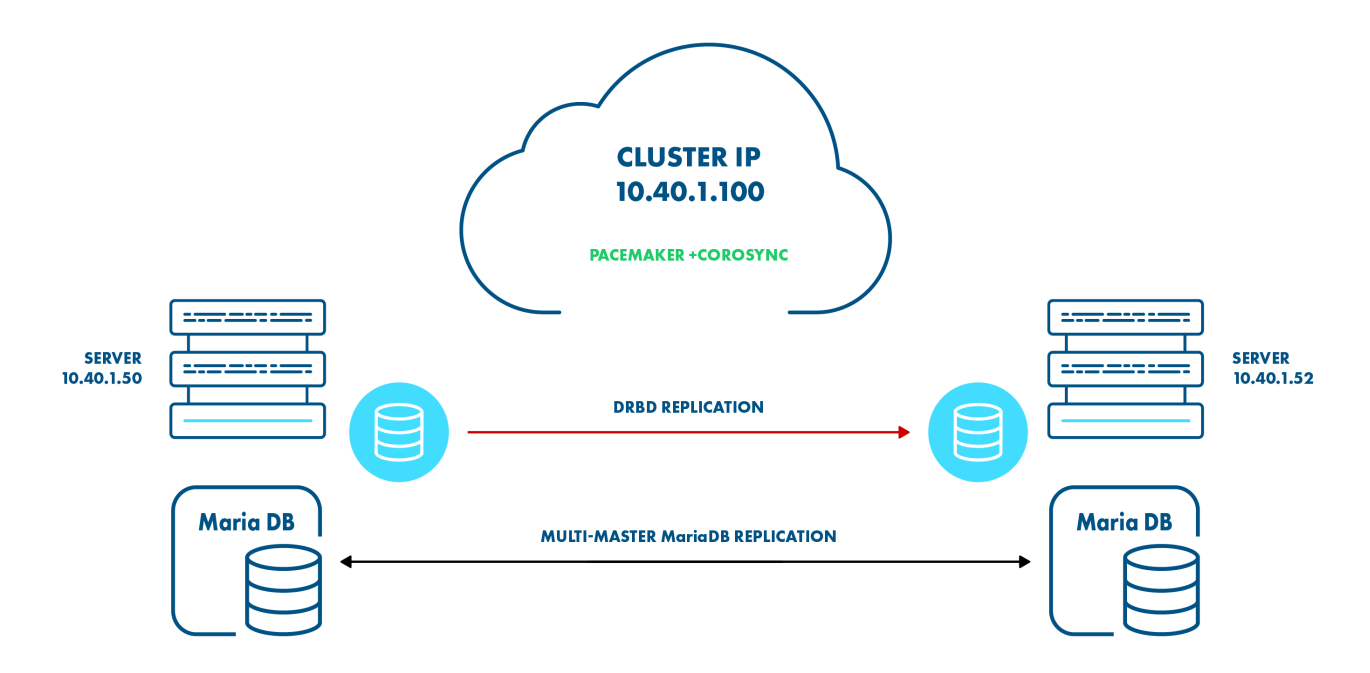

# HA cluster setup

# Preparing the environment

• Stop and disable the Data Protector for Cloud Workloads Server, node and database as the cluster will manage these resources.

systemctl disable vprotect-server vprotect-node mariadb

• Use yum to check if you have any updates pending

```
# yum update
```

• It is a good idea to check */etc/hosts*, especially if you installed Data Protector for Cloud Workloads using the *All in one quick installation* method, as you might find an entry such as:

127.0.0.1 <your\_hostname\_here>

Delete it as this prevents the cluster from functioning properly (your nodes will not "see" each other).

Now we can proceed with installation of the required packages.

• On both servers run

# yum install -y pacemaker pcs psmisc policycoreutils-python

• Add a firewall rule to allow HA traffic - TCP ports 2224, 3121, and 21064, and UDP port 5405 (both servers)

```
# firewall-cmd --permanent --add-service=high-availability
success
# firewall-cmd --reload
success
```

While testing, depending on your environment, you may encounter problems related to network traffic, permissions, etc. While it might be a good idea to temporarily disable the firewall and SELinux, we do not recommend disabling that mechanism in the production environment as it creates significant security issues. If you choose to disable the firewall, bear in mind that Data Protector for Cloud Workloads will no longer be available on ports 80/443. Instead, connect to ports 8080/8181 respectively.

```
# setenforce 0
# sed -i.bak "s/SELINUX=enforcing/SELINUX=permissive/g" /etc/selinux/config
# systemctl mask firewalld.service
# systemctl stop firewalld.service
# iptables --flush
```

• Enable and start PCS daemon

```
# systemctl enable pcsd.service
# systemctl start pcsd.service
```

### **Cluster configuration**

Earlier installation of a pcs package automatically creates a user *hacluster* with no password authentication. While this may be good for running locally, we will require a password for this account to perform the rest of the configuration, so let's

# • configure the same password on both nodes

```
# passwd hacluster
Changing password for user hacluster.
New password:
Retype new password:
passwd: all authentication tokens updated successfully.
```

# Corosync configuration

• On node 1, issue a command to authenticate as a hacluster user:

```
[root@vprotect1 ~]# pcs cluster auth vprotect1 vprotect2
Username: hacluster
Password:
vprotect1: Authorized
vprotect2: Authorized
```

# • Generate and synchronize the corosync configuration

[root@vprotect1 ~] # pcs cluster setup --name mycluster vprotect1 vprotect2

Take a look at your output, which should look similar to below:

```
Destroying cluster on nodes: vprotect1, vprotect2...
vprotect1: Stopping Cluster (pacemaker)...
vprotect2: Stopping Cluster (pacemaker)...
vprotect1: Successfully destroyed cluster
vprotect2: Successfully destroyed cluster
Sending 'pacemaker_remote authkey' to 'vprotect1', 'vprotect2'
vprotect1: successful distribution of the file 'pacemaker_remote authkey'
vprotect2: successful distribution of the file 'pacemaker_remote authkey'
Sending cluster config files to the nodes...
vprotect1: Succeeded
vprotect2: Succeeded
Synchronizing pcsd certificates on nodes vprotect1, vprotect2...
vprotect1: Success
vprotect2: Success
Restarting pcsd on the nodes in order to reload the certificates...
```

### • Enable and start your new cluster

```
[root@vprotect1 ~]# pcs cluster start --all && pcs cluster enable --all
vprotect1: Starting Cluster (corosync)...
vprotect2: Starting Cluster (pacemaker)...
vprotect1: Starting Cluster (pacemaker)...
vprotect2: Starting Cluster (pacemaker)...
vprotect1: Cluster Enabled
vprotect2: Cluster Enabled
```

OK! We have our cluster enabled. We have not created any resources (such as a floating IP) yet, but before we proceed we still have a few settings to modify.

Because we are using only two nodes, we need to

#### disable default quorum policy

(this command should not return any output)

[root@vprotect1 ~]# pcs property set no-quorum-policy=ignore

We should also

• define default failure settings

```
[root@vprotect1 ~]# pcs resource defaults failure-timeout=30s
[root@vprotect1 ~]# pcs resource defaults migration-threshold=3
```

These two settings combined will define how many failures can occur for a node to be marked as ineligible for hosting a resource and after what time this restriction will be lifted. We define the defaults here, but it may be a good idea to also set these values at the resource level, depending on your experience.

As long we are not using any fencing device in our environment (and here we are not) we need to:

### • disable stonith

[root@vprotect1 ~] # pcs property set stonith-enabled=false && crm\_verify -L

The second part of this command verifies running-config. These commands normally do not return any output.

#### **Resource creation**

Finally, we have our cluster configured, so it's time to proceed to

resource creation

First, we will create a resource that represents our *floating IP* 10.40.1.100. Adjust your IP and cidr\_netmask, and you're good to go.

IMPORTANT: From this moment on we need to use this IP when connecting to our Data Protector for Cloud Workloads Server.

```
[root@vprotect1 ~]# pcs resource create "Failover_IP" ocf:heartbeat:IPaddr2 ip=10.40.1.100 cidr_netmask=22 op monitor
interval=30s
```

Immediately, we should see our IP is up and running on one of the nodes (most likely on the one we issued this command for).

```
[root@vprotect1 ~]# ip a
[..]
2: ens160: mtu 1500 qdisc mq state UP group default qlen 1000
    link/ether 00:50:56:a6:9f:c6 brd ff:ff:ff:ff:ff
    inet 10.40.1.50/22 brd 10.40.3.255 scope global ens160
      valid_lft forever preferred_lft forever
    inet 10.40.1.100/22 brd 10.40.3.255 scope global secondary ens160
      valid_lft forever preferred_lft forever
    inet6 fe80::250:56ff:fea6:9fc6/64 scope link
      valid_lft forever preferred_lft forever
```

We should also check if the Data Protector for Cloud Workloads web interface is up and running. We can do this by opening the web browser and typing in https://<DP4CW\_server\_IP>. At this point we should see:

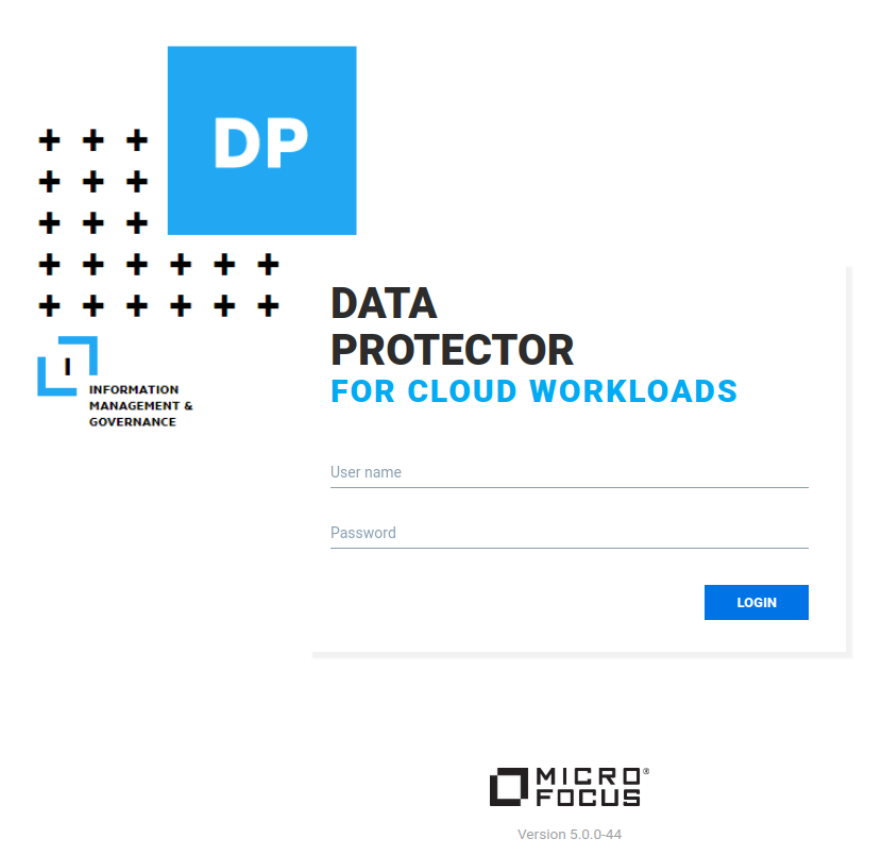

The next step is to

• define a resource responsible for monitoring network connectivity

```
[root@vprotect1 ~]# pcs resource create ping ocf:pacemaker:ping dampen=5s multiplier=1000 host_list=10.40.0.1 clone
[root@vprotect1 ~]# pcs constraint location Failover_IP rule score=-INFINITY pingd lt 1 or not_defined pingd
```

# Note that you need to use **your gateway IP** in the *host\_list* parameter

Finally, we have to define a set of cluster resources responsible for other services crucial for Data Protector for Cloud Workloads as Data Protector for Cloud Workloads Node and the Data Protector for Cloud Workloads Server itself. We will logically link these services with our floating IP. Whenever the floating IP disappears from our server, these services will be stopped. We also have to define the proper order for services to start and stop, as for example starting the Data Protector for Cloud Workloads-server without a running database makes little sense.

### Resource creation

```
[root@vprotect1 ~]# pcs resource create "vProtect-node" systemd:vprotect-node op monitor timeout=300s on-fail="stop"
--group vProtect-group
[root@vprotect1 ~]# pcs resource create "vProtect-server" service:vprotect-server op start on-fail="stop"
timeout="300s" op stop timeout="300s" on-fail="stop" op monitor timeout="300s" on-fail="stop" --group vProtect-group
```

# It is OK for these commands not to return any output.

Resource colocation

[root@vprotect1 ~] # pcs constraint colocation add Failover\_IP with vProtect-group

# To finish with, we can set which server is more preferred for running our services

# Set node preference

```
[root@vprotect1 ~]# pcs constraint location Failover_IP prefers vprotect1=INFINITY
[root@vprotect1 ~]# pcs constraint location vProtect-group prefers vprotect1=INFINITY
```

However, there are still two things we need to consider, that is:

- 1. Creating DB replication
- 2. Setting up DRBD for /vprotect\_data (optionally with VDO)

# Setting up VDO+DRBD

In this section, we will prepare our deduplicated and replicated filesystem mounted in /vprotect\_data.

Using a deduplicated FS is optional but highly recommended. If you don't intend to use it, skip the part regarding VDO configuration.

Note: If you are altering existing Data Protector for Cloud Workloads configuration it is very important to preserve the /vprotect\_data contents and transfer them to the new filesystem. You may also need to re-create your backup\_destination if you previously had one in this directory. Setting up VDO and DRBD will cause all data to be wiped from the configured volume.

Installation is split into the steps below that you need to follow to get the job done.

• Stop the Data Protector for Cloud Workloads Server and node

```
# systemctl stop vprotect-server vprotect-node
```

No output means everything went OK.

On both nodes install the equired repositories and packages

The next command can produce guite a few lines, so I've truncated the output, however the idea is simple: install drbd packages:

```
[root@vprotect1 ~]# yum install -y kmod-drbd84 drbd84-utils
Installed:
drbd84-utils.x86_64 0:9.6.0-1.el7.elrepo
1.1.el7_6.elrepo
```

kmod-drbd84.x86 64 0:8.4.11-

If you have not disabled SELinux and the firewall, remember to

• configure them on both nodes

```
# semanage permissive -a drbd_t
# firewall-cmd --add-port=7788/tcp --permanent
success
# firewall-cmd --complete-reload
success
```

Don't forget to repeat these steps on the second node

Now that we have the necessary software installed, we must prepare an identical size block device on both nodes. A block device can be a hard drive, a hard drive partition, software RAID, LVM Volume, etc. In this scenario, we are going to use a hard drive connected as */dev/sdb*.

To add a DRBD resource we create the file */etc/drbd.d/vprotect.res* with the content below. Be sure to change the "address" so that t reflects your network configuration.

Also, the node names (server1 and server2) must match your **uname -n** output.

```
resource replicate {
protocol C;
    on vprotect1 {
        device /dev/drbd0;
        disk /dev/sdb;
        address 10.40.1.50:7788;
        meta-disk internal;
     }
     on vprotect2 {
            device /dev/drbd0;
            disk /dev/sdb;
        }
    }
}
```

### We now have config in place and can create and bring our resource online.

# • On both nodes, run

```
# drbdadm create-md replicate
initializing activity log
initializing bitmap (4800 KB) to all zero
Writing meta data...
New drbd meta data block successfully created.
```

### then bring the volume online

```
# drbdadm up replicate
```

# You can verify if the device is up & running by issuing

```
# lsblk
NAME MAJ:MIN RM SIZE RO TYPE MOUNTPOINT
sda 8:0 0 16G 0 disk
-sda1 8:1 0 1G 0 part /boot
-sda2 8:2 0 15G 0 part
-vg_vprotect-lv_root 253:0 0 13.4G 0 lvm /
-vg_vprotect-lv_swap 253:1 0 1.6G 0 lvm [SWAP]
sdb 8:16 0 150G 0 disk
-drbd0 147:0 0 150G 1 disk
```

### However, if we check

```
[root@vprotect1 ~]# drbdsetup status replicate
replicate role:Secondary
disk:Inconsistent
peer role:Secondary
replication:Established peer-disk:Inconsistent
```

# we will notice we need to start synchronization before we can use our volume.

# • On the first server, run

```
[root@vprotect1 ~]# drbdadm primary --force replicate
[root@vprotect1 ~]# drbdsetup status replicate
replicate role:Primary
disk:UpToDate
peer role:Secondary
replication:SyncSource peer-disk:Inconsistent done:0.22
```

This way we have successfully started the process of replication between servers with vprotect1 as the ynchronization source.

### If you don't want to create a VDO device, then create and mount your filesystem:

```
[root@vprotect1 ~]# mkfs.xfs -K /dev/drbd0
[root@vprotect1 ~]# mount /dev/mapper/drbd0 /vprotect_data/ && chown -R vprotect:vprotect /vprotect_data
```

### • Create VDO volume (optional)

By issuing the command below we will create a VDO volume called *vdo\_data* and put in at the top our DRBD volume. Afterwards, we format it with XFS and mount it in /vprotect\_data.

```
[root@vprotect1 ~]# vdo create --name=vdo_data --device=/dev/drbd0 --vdoLogicalSize=400G --compression=enabled
deduplication=enabled
Creating VD0 vdo_data
Starting VD0 vdo_data
Starting compression on VD0 vdo_data
```

```
VDO instance 0 volume is ready at /dev/mapper/vdo data
[root@vprotect1 ~] # mkfs.xfs -K /dev/mapper/vdo data
meta-data=/dev/mapper/vdo_data isize=512 agcount=4, agsize=26214400 blks
                         sectsz=4096 attr=2, projid32bit=1
                         crc=1 finobt=0, sparse=0
                          bsize=4096 blocks=104857600, imaxpct=25
data
                        sunit=0 swidth=0 blks
naming =version 2
                             bsize=4096 ascii-ci=0 ftype=1
                             bsize=4096 blocks=51200, version=2
log
       =internal log
                       sectsz=4096 sunit=1 blks, lazy-count=1
realtime =none
                             extsz=4096 blocks=0, rtextents=0
[root@vprotect1 ~]# mount /dev/mapper/vdo_data /vprotect_data/ && chown -R vprotect:vprotect /vprotect_data
```

### • Copy the VDO config to the second node

[root@vprotect1 ~]# scp /etc/vdoconf.yml root@vprotect2:/etc/vdoconf.yml

# • Disable VDO automatic startup

As this resource will be managed by the cluster, we need to disable auto startup of this service on both nodes.

```
# systemctl disable vdo
```

#### Final cluster settings

At this point, we have three components set up. To fully utilize our HAcluster and eliminate the need for manual intervention we should add the resources and settings below to our cluster.

Issue these commands on one node only as it will propagate to the cluster settings.

```
[root@vprotect1 ~]# pcs cluster cib drbd cfg
[root@vprotect1 ~]# pcs -f drbd_cfg resource create replicate ocf:linbit:drbd \
        drbd_resource=replicate op monitor interval=10s --group fs_group
[root@vprotect1 ~]# pcs -f drbd_cfg resource master replicateClone replicate \
        master-max=1 master-node-max=1 clone-max=2 clone-node-max=1 \
        notify=true --group fs_group
[root@vprotect1 ~] # pcs -f drbd cfg resource create vdo resource ocf:heartbeat:vdo-vol volume=vdo data --group
fs group
[root@vprotect1 ~]# pcs -f drbd_cfg resource create fs_resource ocf:heartbeat:Filesystem device=/dev/mapper/vdo_data
directory=/vprotect_data fstype=xfs --group fs_group
[root@vprotect1 ~]# pcs cluster cib-push drbd_cfg --config
[root@vprotect1 ~]# pcs constraint colocation add vdo_resource with replicateClone
[root@vprotect1 ~]# pcs constraint order start vdo_resource then fs_resource
[root@vprotect1 ~]# pcs constraint order start replicateClone then vdo_resource
[root@vprotect1 ~]# pcs constraint colocation add vProtect-group with fs_group
[root@vprotect1 ~]# pcs constraint colocation add vdo_resource with replicateClone INFINITY with-rsc-role=Master
[root@vprotect1 ~]# pcs constraint order promote replicateClone then start fs_group
```

Here we have created a temporary file drbd\_cfg and inside this file we have added our drbd\_resource called replicate, plus a Master/Slave set for this resource.

Afterwards, we have the definition of the vdo\_resource and fs\_resource in one fs\_group followed by an update of the cluster configuration.

As a second step, we have put in place several resource colocations and constraints which allow us to control the order and existence of newly created resources.

# We need still to

• Make sure that our node is pointed to a localhost address. Check the *Nodes* UI section.

| I | Nodes 🔊  |           |         |                     |                |                                     |            |             |  |
|---|----------|-----------|---------|---------------------|----------------|-------------------------------------|------------|-------------|--|
| 1 | NSTANCES |           |         |                     |                |                                     |            |             |  |
|   |          |           |         |                     |                |                                     |            |             |  |
|   | Filter   | × = C     |         |                     |                | Items per page: 10 💌 1 – 1 of 1   < | < > >      |             |  |
|   |          |           |         |                     |                |                                     |            |             |  |
|   | NAME     | IP        | STATUS  | LAST SEEN           | CONFIGURATION  | VERSION                             | SPACE USED | SPACE TOTAL |  |
|   | node1    | 127.0.0.1 | Running | 2022-02-08 10:55:13 | Default Config | 5.0.0-21                            | 5.77 GiB   | 25.40 GiB   |  |
|   |          |           |         |                     |                |                                     |            |             |  |

If the node's IP is different than 127.0.0.1, delete the node and re-register it using

[root@vprotect1 ~]# vprotect node -e <Node\_Name> admin http://127.0.0.1:8080/api

• copy our license and node information from the first node to the second node:

```
[root@vprotectl ~]# scp -pr /opt/vprotect/.session.properties
[root@vprotectl ~]# scp -pr /opt/vprotect/license.key
```

### MariaDB replication

In this section, we will cover how to setup master<->master MariaDB replication.

• On both nodes, if you have the firewall enabled, allow communication via port **3306** 

```
# firewall-cmd --add-port=3306/tcp --permanent
# firewall-cmd --complete-reload
```

### Steps to run on the first server1 node: 10.40.1.50

This server will be the source of DB replication.

• Stop the Data Protector for Cloud Workloads Server, node and database

```
[root@vprotect1 ~]# systemctl stop vprotect-server vprotect-node mariadb
```

• Edit the config file, enable binary logging and start MariaDB again. Depending on your distribution, the config file location may vary, most likely it is /etc/my.cnf or /etc/my.cnf.d/server.cnf

In the *[mysqld]* section, add the lines:

```
[root@vprotect1 ~] # vi /etc/my.cnf.d/server.cnf
log-bin
server_id=1
replicate-do-db=vprotect
[root@vprotect1 ~] # systemct1 start mariadb
```

• Now log in into your MariaDB, create a user used for replication and assign appropriate rights to it.

For the purpose of this task, we will set the username to 'replicator' and the password to 'R3pLic4ti0N'

```
[root@vprotect1 ~]# mysql -u root -p
Enter password:
[..]
MariaDB [(none)]> create user 'replicator'@'%' identified by 'R3pLic4tiON';
Query OK, 0 rows affected (0.026 sec)
MariaDB [(none)]> grant replication slave on *.* to 'replicator'@'%';
Query OK, 0 rows affected (0.001 sec)
MariaDB [(none)]> FLUSH PRIVILEGES;
Query OK, 0 rows affected (0.001 sec)
```

Don't log out just yet, we need to check the master status and

• write down the log file name and position, as it is required for proper slave configuration.

• Dump the Data Protector for Cloud Workloads database and copy it onto the second server (vprotect2).

```
[root@vprotect1 ~]# mysqldump -u root -p vprotect > /tmp/vprotect.sql
[root@vprotect1 ~]# scp /tmp/vprotect_rep.sql root@vprotect2:/tmp/
```

### Steps to run on the 2nd server, server2: 10.40.1.52

For the reader's convenience, I have only highlighted the differences in configuration between server1 and server2, and omitted the output of some commands if they are the same as on the previous node.

- Stop the Data Protector for Cloud Workloads Server, Node and database
- Edit the MariaDB config file. Assign a different server id, for example: 2. Then start MariaDB.

```
[root@vprotect2 ~] # vi /etc/my.cnf.d/server.cnf
log-bin
server_id=2
replicate-do-db=vprotect
[root@vprotect2 ~] # systemct1 start mariadb
```

• Load the database dump copied from server1.

```
[root@vprotect2 ~] # mysql -u root -p vprotect < /tmp/vprotect.sql</pre>
```

At this point, we have two identical databases on our two servers.

- Log in to the MariaDB instance, create a replication user with a password. Use the same user as on server1. Grant the necessary permissions.
- Set the master host. You must use the user\_master\_log\_file and master\_log\_pos written down earlier. Change the IP of the master host to match your network configuration.

```
MariaDB [(none)]> STOP SLAVE;
MariaDB [(none)]> CHANGE MASTER TO MASTER_HOST = '10.40.10.50', MASTER_USER =
'replicator',MASTER_PASSWORD='R3pLic4tiON',MASTER_LOG_FILE = 'vprotect1-bin.000007',MASTER_LOG_POS=46109;
Query OK, 0 rows affected (0.004 sec)
```

#### • Start the slave, check the master status and write down the file name and position.

### Go back to the first server (server1)

• On storreaw1, stop the slave then change the master host using the parameters noted down in the previous step. Also, change the master host IP to match your network configuration.

```
MariaDB [(none)]> stop slave;
MariaDB [(none)]> MariaDB [(none)]> change master to master_host='10.40.1.52', master_user='replicator',
master_password='R3pLic4tiON',MASTER_LOG_FILE = 'vprotect2-bin.000002', master_log_pos=501051;
Query OK, 0 rows affected (0.004 sec)
MariaDB [(none)]> start slave;
Query OK, 0 rows affected (0.001 sec)
```

At this point, you have successfully configured MariaDB master<->master replication.

#### Testing the setup

#### Automatic

The fastest way to test our setup is to invoke

to put server1 into standby mode, which prevents it from hosting any cluster resources.

After a while, you should see your resources up and running on server2.

Note that if you perform normal OS shutdown (not a forced one), the pacemaker will wait for a long time for a node to come back online, which in fact will prevent completion of shutdown. As a result, resources *will not* switch correctly to the other node.

#### Manual

If you want to dive a little bit deeper, we have prepared instructions on how to manually move a filesystem resource from the first node to the second.

1. Stop vprotect services.

systemctl stop vprotect-server && systemctl stop vprotect-node

2. Unmount the FS used by DRBD/VDO on the primary server (here server1).

```
[root@vprotect1 ~]# drbdadm role replicate
Primary/Secondary
[root@vprotect1 ~]# umount /vprotect_data/
```

3. If you are using a VDO device, stop it.

[root@vprotect1 ~]# vdo stop -n vdo\_data
Stopping VDO vdo\_data

### 4. Demote the primary replication server (still server1) to secondary server.

[root@vprotect1 ~]# drbdadm secondary replicate

# On the second server

1. Promote the second server (here server2) to the primary DRBD role.

[root@vprotect2 ~] # drbdadm primary replicate

# 2. Start the VDO.

```
[root@vprotect2 ~]# vdo start -n vdo_data
Starting VDO vdo_data
Starting compression on VDO vdo_data
VDO instance 2 volume is ready at /dev/mapper/vdo_data
```

# 3. Mount the filesystem on the second server.

[root@vprotect2 ~]# mount /dev/mapper/vdo\_data /vprotect\_data/

Now you have your replicated volume mounted on the second node.

# Common tasks

This section presents several supplementary tasks that may be needed in Data Protector for Cloud Workloads deployment. This includes tasks such as HTTPS setup, SSH public key authentication with your hypervisors, VMs or libvirt/qemu package installation.

Staging space configuration

Enabling HTTPS connectivity for nodes

LVM setup on Data Protector for Cloud Workloads Node for disk attachment backup mode

Full versions of libvirt/qemu packages installation

SSH public key authentication

Enabling HTTP(S) Proxy for Data Protector for Cloud Workloads

# Staging space configuration

# General

Data Protector for Cloud Workloads Node needs staging space available in /vprotect\_data by default. It is common to use PowerProtect DD for both the staging and backup destination. This will result in instant "store" processing, without the need to copy data from the staging space to the backup destinations. It is common to just attach an empty drive and mount it.

When using separate storage (usually local disks) for the staging space, consider its requirements. Staging space size depends on the number and size of simultaneous backups - as a rule of thumb make it approximately equal to the number of expected simultaneous backup threads multiplied by the size of your biggest VM.

In any case - make sure the staging space is always mounted in the /vprotect\_data folder, and that the vprotect user is able to have full permissions to this file system.

# Example - Local filesystem

You also can use a plain file system for staging space (and optionally for backup destination). Here are steps assuming you have a local (physical or virtual) disk.

• List all existing disks, and find your dedicated disk (let's say - /dev/sdc):

```
[root@vProtect01 ~]# fdisk -1 | grep dev
Disk /dev/sda: 32.2 GB, 32212254720 bytes, 62914560 sectors
/dev/sda1 * 2048 1026047 512000 83 Linux
/dev/sda2 1026048 62914559 30944256 8e Linux LVM
Disk /dev/sdc: 500 GB, 17179869184 bytes, 33554432 sectors
Disk /dev/sdb: 21.5 GB, 21474836480 bytes, 41943040 sectors
Disk /dev/mapper/centos-root: 28.5 GB, 28462546944 bytes, 55590912 sectors
Disk /dev/mapper/centos-swap: 3221 MB, 3221225472 bytes, 6291456 sectors
```

• If you have a new clean disk prepare a filesystem on it:

```
mkfs.xfs -K /dev/sdc
```

• Test mount your existing filesystem in the created directory:

mount /dev/sdc /vprotect\_data

• Set ownership to vprotect user on directory /vprotect data:

chown vprotect:vprotect -R /vprotect data

# • Add a line to /etc/fstabfile, to automatically mount new filesystem after reboot:

```
/dev/sdc /vprotect data xfs defaults 0 0
```

• Mount

mount -a

- Confirm with df that your /  $vprotect_data$  is mounted
- Restart your vprotect-nodeservice:

systemctl restart vprotect-node

# Enabling HTTPS connectivity for nodes

The default certificate presented by the application server uses localhost.localdomain. This works only for local node installations (server and node on a single host).

# Note:

- You can use the default certificate remember that you may need to use the ./node\_add\_ssl\_cert.sh script after future updates to refresh the certificate on the node
- For the default certificate jump to the Node configuration and use the localhost.localdomain instead of the dp4cw.local
- When registering the node locally over HTTPS note that the URL you should use is localhost.localdomain NOT localhost
- When registering a node via HTTPS, please note that the server must have an FQDN that is different from the IP address (hostname like 10.10.10.10 can be processed incorrectly).

This section presents the steps necessary for generating an SSL certificate, for setup Data Protector for Cloud Workloads to use it and how to register a remote node.

# Data Protector for Cloud Workloads Server (when using own certificate)

This section describes certificate generation and import on the Data Protector for Cloud Workloads Server side. It uses a self-signed certificate. If you would like to use CSR and your own CA instead - check for additional steps described in the next section.

- 1. SSH to Data Protector for Cloud Workloads Server host
- 2. Generate the key and certificate (remember to provide a valid DP4CW Server DNS hostname in our example it was dp4cw.local):

[root@dp4cw.local ~]# openssl req -x509 -newkey rsa:4096 -keyout dp4cw.key -out dp4cw.crt -days 365 Generating a 4096 bit RSA private key ++ ++ writing new private key to 'dp4cw.key' Enter PEM pass phrase: Verifying - Enter PEM pass phrase: \_\_\_\_ You are about to be asked to enter information that will be incorporated into your certificate request. What you are about to enter is what is called a Distinguished Name or a DN. There are quite a few fields but you can leave some blank For some fields there will be a default value, If you enter '.', the field will be left blank. Country Name (2 letter code) [XX]:PL State or Province Name (full name) []: Locality Name (eg, city) [Default City]:Warsaw Organization Name (eg, company) [Default Company Ltd]: your Company Organizational Unit Name (eg, section) []: Common Name (eg, your name or your server's hostname) []:dp4cw.local Email Address []:

# 3. Create the PKCS12 bundle from the certificate and the key:

```
[root@localhost ~]# openssl pkcsl2 -export -in dp4cw.crt -inkey dp4cw.key -out dp4cw.pl2 -name dp4cw
Enter pass phrase for dp4cw.key:
Enter Export Password:
Verifying - Enter Export Password:
```

# 4. Create a keystore for the Data Protector for Cloud Workloads Server with the PKCS12 bundle:

```
[root@localhost ~]# keytool -importkeystore -destkeystore /opt/vprotect/keystore.jks -srckeystore dp4cw.pl2 -
srcstoretype PKCS12 -alias dp4cw
Enter destination keystore password:
Re-enter new password:
Enter source keystore password:
```

5. Change ownership on the keystore to the **vprotect** user:

chown vprotect:vprotect /opt/vprotect/keystore.jks

6. Edit /opt/vprotect/payara.properties, change the path to the keystore and password (use password generated in step 3 of that instruction):

javax.net.ssl.keyStore=/opt/vprotect/keystore.jks javax.net.ssl.keyStorePassword=[keystorepassword]

7. Restart the Server:

# Data Protector for Cloud Workloads Node (any SSL certificate)

- 1. SSH to Data Protector for Cloud Workloads Node host
- 2. Make sure that your nodes resolve the hostname (FQDN) of the Data Protector for Cloud Workloads Server. You also can add an entry in the /etc/hosts like this (example IP: 1.2.3.4):

```
1.2.3.4 dp4cw.local
```

3. Check with your browser that https://DP4CW\_HOST:8181 presents the certificate that you have just generated. You also can execute the openssl client from the node to print it (check the hostname that you have provided in the certificate):

```
openssl s_client -connect dp4cw.local:8181 < /dev/null</pre>
```

4. Import the server certificate using the script under the /opt/vprotect/scripts folder:

```
cd /opt/vprotect/scripts
./node_add_ssl_cert.sh [SERVER_HOST] [PORT] [KEYSTORE_PASS]
```

- [SERVER\_HOST] FQDN name of Data Protector for Cloud Workloads Server
- [PORT] port for SSL communication on Data Protector for Cloud Workloads Server (you need to open it on server # firewall-cmd --permanent -add-port=[PORT]/tcp && firewall-cmd --reload)
- [KEYSTORE\_PASS] password which you defined in step 3 of that instruction

### Note:

If you have node on the same host as server, You could use default variables of script (and you can use script without arguments). Default variables are:

- SERVER HOST = 127.0.0.1
- PORT = 8181
- KEYSTORE\_PASS = changeit

It applies if you would not generated any certificate.

5. Register the node with the NODE\_NAME of your choice, the ADMIN\_USER user name which you would like to use and the URL to Data Protector for Cloud Workloads API, and provide the password when prompted:

vprotect node -r NODE\_NAME ADMIN\_USER http(s)://DP4CW\_SERVER:PORT/api

Examples:
 • Remote server with a generated certificate:
 vprotect node -r nodel admin https://dp4cw.local:8181/api`
 • Local installation with default certificate:
 vprotect node -r nodel admin https://localhost.localdomain:8181/api`

# Notes on using your own certificate with CSR and your own CA

When using CSR to get a trusted certificate, you need to replace step 2 in Data Protector for Cloud Workloads Server (when using own certificate) with several steps including CSR generation, and download the CRT signed by your CA. The steps are as follows:

- 1. Generate the CSR answer the same set of questions as above:openssl req -new -newkey rsa: 2048 -nodes -keyout dp4cw.key -out dp4cw.csr.
- 2. Send your CSR and have it signed by your CA.
- 3. Download your CRT file and save it as dp4cw.crt (note that you should have your working directory set to /opt/vprotect).
- 4. Download your CA certificate chain (for example for a singleca.crt) and import it with the CA\_ALIAS of your choice as follows:

keytool -import -trustcacerts -keystore /usr/lib/jvm/jre/lib/security/cacerts -storepass changeit -noprompt alias CA\_ALIAS -file ca.crt

5. Now continue from PKCS12 bundle generation (step 3 in the section above).

# LVM setup on Data Protector for Cloud Workloads Node for disk attachment backup mode

Note: This is required for backup of virtual environments when using disk attachment mode, such as Nutanix backups.

Data Protector for Cloud Workloads Node attaches VM disks that potentially are clones of its own (for example if Node deployed from the template) - you need to configure LVM on the Node so that it doesn't scan for LVM volumes where disks are being attached.

1. Set the following variables in /etc/lvm/lvm.conf in devices section - so that only system volumes are being detected by LVM daemon (in this example sda disk with 2 partitions - sda1 and sda2):

```
devices {
    filter = [ "a|^/dev/sda|", "a|^/dev/sda1|", "a|^/dev/sda2|", "r|.*|" ]
    global_filter = [ "a|^/dev/sda|", "a|^/dev/sda1|", "a|^/dev/sda2|", "r|.*|" ]
}
```

# 2. Check with vgscan -vvv that your OS volumes are still being detected:

```
Allocated VG vg_vprotect at 0x55914f19fac0.
Importing logical volume vg_vprotect/lv_root.
Importing logical volume vg_vprotect/lv_swap.
```

# 3. Reboot:

reboot

# Full versions of libvirt/qemu packages installation

Make sure that your libvirt supports the virsh blockcommit operation. CentOS distribution requires you to install the full libvirt and gemu-img from the ovirt repository. This can be done like this:

# 1. Install oVirt repo:

yum install http://resources.ovirt.org/pub/yum-repo/ovirt-release42.rpm -y

# 2. Update the packages

yum update -y

which should replace  $\underline{\mathsf{qemu}}$  related packages with full versions from the oVirt repo.

# SSH public key authentication

# General

Instead of using password authentication - anywhere where you're able to provide SSH credentials (hypervisors, VMs applications, etc) you also have the public key alternative.\*\*.

By default, Data Protector for Cloud Workloads uses the /opt/vprotect/.ssh/id\_rsa path, however, you also can override it with your own path\*. \*(this needs to be owned by vprotect user and make sure it has the 0400 permission set. \*\*You don't have to pass a passphrase, you can leave this parameter blank.

Note: Data Protector for Cloud Workloads does not support keys other than "RSA"

# Example

1. Generate a key or use yours and store it as /opt/vprotect/.ssh/id rsa (make sure that the vprotect user and group own the file)

• example key generation:

```
[root@vProtect3 vprotect]# sudo -u vprotect ssh-keygen -t rsa -m PEM
Generating public/private rsa key pair.
Enter file in which to save the key (/opt/vprotect/.ssh/id_rsa):
Enter passphrase (empty for no passphrase):
Enter same passphrase again:
Your identification has been saved in /opt/vprotect/.ssh/id_rsa.
Your public key has been saved in /opt/vprotect/.ssh/id_rsa.pub.
The key fingerprint is:
SHA256:86HSLKYwl7maDR7U1oIH1Y6VDtRFNJgHgfdjikg3VnQ vprotect@vProtect3
The key's randomart image is:
+---[RSA 2048]----+
   .o=+XE
   .o X...
| . 0 0
  .+=.0 +
| .o+=o.oS..
| \dots 0.+.0 + .
| = + + + .
| . 0 + 0
| +.+
+----[SHA256]----+
```

2. Use ssh-copy-id to upload your public key (as vprotect user) to the KVM host:

sudo -u vprotect ssh-copy-id -i /opt/vprotect/.ssh/id\_rsa.pub root@HYPERVISOR

3. Check if you're able to log in to the hypervisor using the local vprotect user without being asked for the password:

```
[root@vProtect3]# sudo -u vprotect ssh -i /opt/vprotect/.ssh/id_rsa root@dkvm
Last failed login: Mon Jan 29 17:53:01 CET 2018 from 10.50.1.107 on ssh:notty
There was 1 failed login attempt since the last successful login.
Last login: Mon Jan 29 17:52:39 2018 from 10.50.1.107
[root@dKVM ~]# logout
```

4. Now you should be able to index VMs regardless of the password set for the hypervisor (the key should be used instead)

5. Provide path to key (default: /opt/vprotect/.ssh/id\_rsa) in Data Protector for Cloud Workloads dashboard

| Update Hypervisor                         |  |  |
|-------------------------------------------|--|--|
| Host *<br>10.30.0.44                      |  |  |
| Username<br>root                          |  |  |
| SSH key path<br>/opt/vprotect/.ssh/id_rsa |  |  |
| Choose Node Configuration Default Config  |  |  |
| Use netcat                                |  |  |

Cluster

# Enabling HTTP(S) Proxy for Data Protector for Cloud Workloads

You can configure the system to communicate through an HTTP(S) proxy. You can configure the HTTP\_PROXY and HTTPS\_PROXY environment variables using the vprotect.env file.

1. Edit the vprotect.env file that is located in /opt/vprotect/vprotect.env. Uncomment the following lines and specify the correct proxy address:

```
http_proxy="proxy.address:8080"
https_proxy="proxy.adress:8080"
no_proxy="localhost,127.0.0.1"
```

Make sure to change proxy.address to the address of your proxy, which can be either IP address or FQDN.

2. Restart the Data Protector for Cloud Workloads Node and Server to apply the changes.

```
systemctl restart vprotect-node vprotect-server
```

Repeat above steps for each host where the Server and/or Node is installed.

Data Protector for Cloud Workloads supports multiple on-premise virtualization platforms. In this section, you will find what backup methods are supported and the specific steps that are needed for each of them to be integrated with Data Protector for Cloud Workloads.

- Virtual Machines
- Cloud
- Containers
- Backup & Restore

In this chapter, You will know how to add and protect your Virtual Machines such as:

- Nutanix Acropolis Hypervisor (AHV)
- Red Hat Openshift Virtualization
- Red Hat Virtualization
- oVirt
- Oracle Linux Virtualization Manager
- Oracle VM
- Proxmox VE
- KVM/Xen
- OpenStack
- OpenNebula
- Virtuozzo
- Citrix Hypervisor (XenServer)
- XCP-ng
- Huawei FusionCompute
- SC//Platform

# General

Data Protector for Cloud Workloads supports the Nutanix AHV platform by using a VM called "Proxy VM". The node invokes commands on your hypervisor manager to snapshot and attach drives of a specific VM to itself (Proxy VM). The proxy VM is able to read the data from the attached disk snapshots and forward them to the backup provider.

This strategy allows you to exclude drives from a backup that you do not need. Remember that you need to install at least 1 Proxy VM per cluster so that the drives the node tries to attach are reachable.

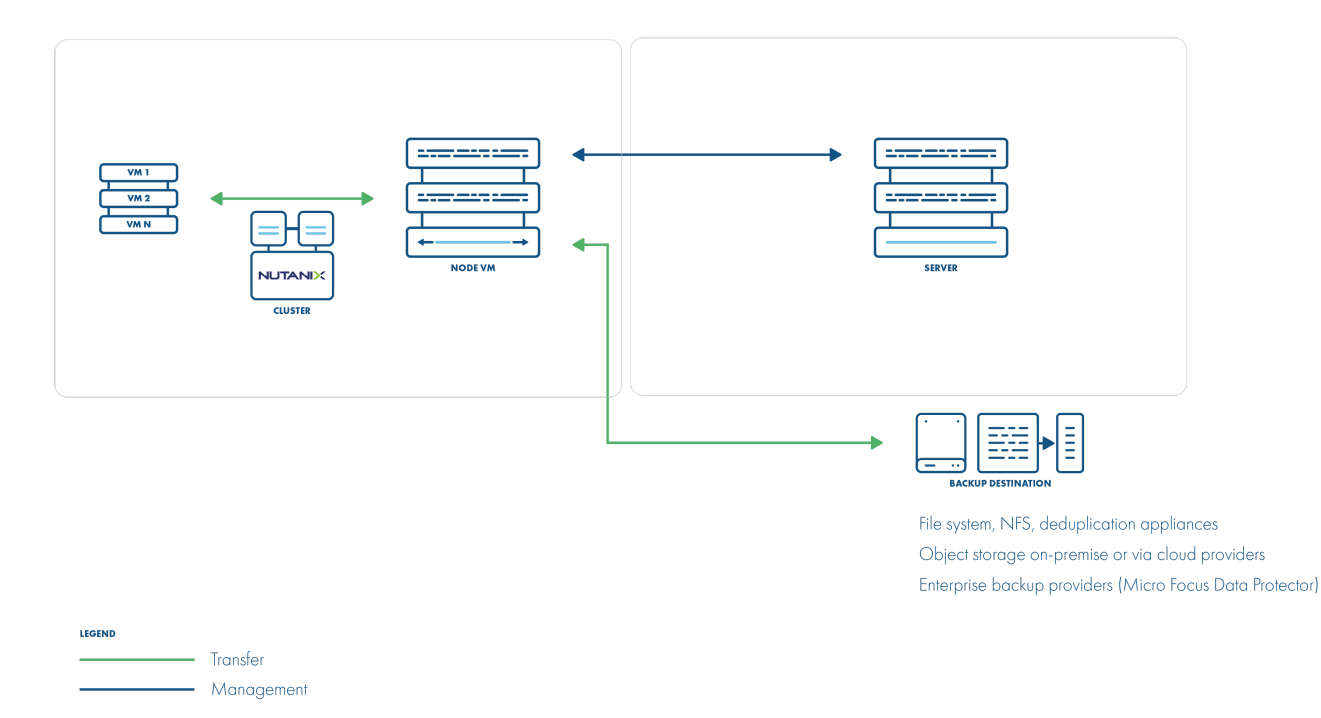

# **Backup Process**

- crash-consistent snapshot using hypervisor's API
- optionally application-consistent snapshot can be done if enabled and guest tools installed inside the type of snapshot is selected based on is QuiesceBeforeSnapshot setting and passed as part of the snap request. The created snapshot might end up being of a different type (depending on the presence of tools
- optional application consistency using pre/post snapshot command execution
- metadata exported from API
- snapshot disks are mounted one by one to the Proxy VM
- data read directly on the Proxy VM
- incremental backups using CBT API only changed blocks are read from the attached disk
- the last snapshot kept on the hypervisor for the next incremental backup (if at least one schedule assigned to the VM has the backup type set to incremental)
- restore creates empty disks on the Proxy VM, imports merged data then recreates VM and reattaches volumes to the target VM

A general explanation of "The dynamically attached disks slot offset" parameter for Data Protector for Cloud Workloads Node proxy VM

Our best practice is to use a proxy machine with one disk device for the purposes of the operating system if you are using the "Disk attachment" backup strategy. Due to the simplification of the configuration of the environment, we also do not achieve any benefits for this element of the environment.

Our experience shows that after adding a new node to the environment, is good to perform a test backup and check the logs from which disk device Data Protector for Cloud Workloads Node want to start the backup. Depending on the proxy virtual machine configuration, Data Protector for Cloud Workloads will select the appropriate disk or you need to manually set the offset parameter. Rather, we do not encounter this type of situation when a virtual machine has only one disk device.

# Recommendations on how to set up the environment for Data Protector for Cloud Workloads

- As the backup strategy for the Nutanix environment depends on attaching and detaching disk devices to Proxy VM, we recommend simplifying the hardware configuration of this machine. If your backup destination allows having staging space on the same storage as the backup destination, one disk device should be sufficient for the proxy virtual machine's operating system purposes.
- If it is not possible to have only one disk device for Proxy VM, read the Example section. We explained what you need to do to make sure your Data Protector for Cloud Workloads backups are good.
- If your backup destination requires that Proxy VM need to have staging space on a local disk device, then Staging space must be on a volume coming from container storage. Otherwise, Data Protector for Cloud Workloads may select the wrong device during backup.
- Our recommendation is also to configure LVM filters on Proxy VM. You need to add all OS disks and partitions, follow these steps: LVM setup on Data Protector for Cloud Workloads Node for disk attachment backup mode

# Things to Know About "How to Add Nutanix Hypervisor Manager to Data Protector for Cloud Workloads"

• When adding Nutanix hypervisor managers use a URL similar to the following:

https://PRISM HOST:9440/api/nutanix/v3

- Nutanix environments require the Data Protector for Cloud Workloads Node to be installed in one of the VMs residing on the Nutanix cluster. Data Protector for Cloud Workloads should automatically detect the VM with the Data Protector for Cloud Workloads Node during the inventory synchronization operation.
- Data Protector for Cloud Workloads requires that there be a user with "cluster-admin" privileges on Prism, to process the backup/restore job.
- You can specify either a Prism Element or a Prism Central as hypervisor manager. If Prism Central is specified credentials for Prism Central and each Prism Element must be the same.
- Hypervisor tags are supported only with Prism Central
- Volume groups attached to the VMs are not affected by snapshot, hence neither backup nor snapshot revert on such volumes is going to include them.

# You can deploy more nodes in each cluster and map individual hypervisors to them:

- This should statically load balance jobs based on a hypervisor
- Each node will handle VMs that reside on the particular hypervisor (which because of data locality may be faster than backup of VMs from other hosts
- VMs that don't have hypervisor assigned are handled by the node from the hypervisor manager
- Each node needs to run inventory synchronization to record its Proxy VM UUID on which it is installed

# Example

How to start back up for Nutanix AHV Hypervisor

• Create Proxy VM into Nutanix cluster (with one of the supported OS: Platform Requirements)

| Overview - Table            |                             |                 |       |                 |                     |
|-----------------------------|-----------------------------|-----------------|-------|-----------------|---------------------|
| VM                          |                             |                 |       |                 |                     |
| <ul> <li>VM Name</li> </ul> | Host                        | IP<br>Addresses | Cores | Memory Capacity | Storage             |
| <ul> <li>alpine</li> </ul>  |                             |                 | 1     | 512 MiB         | 1.07 GiB / 2 GiB    |
| Centos7                     | NTNX-<br>2ceacc94-<br>A/AHV | 10.41.1.216     | 2     | 2 GiB           | 1.91 GiB / 30 GiB   |
| • Test3                     | NTNX-<br>2ceacc94-<br>A/AHV | 10.41.1.216     | 2     | 2 GiB           | 1.93 GiB / 30 GiB   |
| vProtect-Node               | NTNX-<br>2ceacc94-<br>A/AHV | 10.41.1.16      | 4     | 4 GiB           | 11.08 GiB / 120 GiB |

• Install Data Protector for Cloud Workloads Node (How to install Data Protector for Cloud Workloads Node installation by RPM)

• Login to Data Protector for Cloud Workloads Dashboard and add hypervisor manager Remember that if you add prism central all credentials must be the same (for prism elements and prism central)

# Add New Hypervisor Manager

| Choose type " Nutanix Prism                                                                  | *    |
|----------------------------------------------------------------------------------------------|------|
| Create Nutanix Volume Group Storage Provider (only when connecting to Nutanix Prism Element) |      |
| URL *<br>https://nutanix.prism.example.com:9440/api/nutanix/v3                               |      |
|                                                                                              |      |
| Usename *<br>admin                                                                           | Û    |
|                                                                                              |      |
| Password *                                                                                   |      |
| Show password                                                                                |      |
| Choose Node Configuration * Default Config                                                   | *    |
|                                                                                              |      |
| Wi supphot removal timeout (min) * 180                                                       |      |
|                                                                                              |      |
| VM anapahot creation timeout [min] * 5                                                       |      |
|                                                                                              |      |
| Disk Operation Timeout [min] * 5                                                             |      |
|                                                                                              |      |
| Cancel                                                                                       | Save |

# • Run inventory synchronization task, after that you should see all Nutanix hosts under the hypervisor tab

### Virtual Environments 🔊

| INFRAGIRULIURE | INCO | ACT |     | OTH | DE  |
|----------------|------|-----|-----|-----|-----|
|                | INCO | MOL | RUY |     | RC. |

| Hypervisor Managers      | B <u>Hypervisors</u> | Clusters Storage | Networks    | Projects Quo       | otas                   |                      |                    |                      |
|--------------------------|----------------------|------------------|-------------|--------------------|------------------------|----------------------|--------------------|----------------------|
| 📥 Inventory synchroni    | zation Assign Node ( | Configuration    | re username | Configure password | License covered change | Configure SSH key pa | th Test connectivi | У                    |
| Filter                   |                      |                  |             |                    |                        | x ≡ C                |                    |                      |
| All types<br>Nutanix AHV |                      |                  |             |                    |                        | •                    |                    |                      |
| HOST                     | ТҮРЕ                 | VERSION          | USER        | CLUSTER            | NODE CONFIGURATION     |                      | LICENSE COVERED    | VIRTUAL ENVIRONMENTS |
| 10.40.1.119              | Nutanix AHV          |                  | root        | cluster-1-nt       | test config            |                      | •                  | 8                    |
|                          |                      |                  |             |                    |                        |                      |                    |                      |

- As we describe above, we can back up Nutanix VMs thanks to the disk attachment backup strategy. As this is one of the most demanding methods, at this point we recommend that you perform a few easy tests to make sure that the backup you are going to perform is correct.
- Connect via SSH to the Proxy VM. Enter "Isblk" to check the disk devices that belong to the machine. In this example, we have two disk devices:
  - 1. /dev/sda with three partitions /dev/sda1, /dev/sda2, /dev/sda3
  - 2. /dev/sdb with one partition /dev/sdb1

This information will be needed for the next steps: configuring the lvm filter and checking if we need to correct the value of the parameter "dynamically disk attachment offset".

| [root@vmnut       | anix ~]# | lsł | olk   |    |      |                |
|-------------------|----------|-----|-------|----|------|----------------|
| NAME              | MAJ:MIN  | RM  | SIZE  | RO | TYPE | MOUNTPOINT     |
| sda               | 8:0      |     | 20G   |    | disk |                |
| -sda1             | 8:1      |     | 600M  |    | part | /boot/efi      |
| -sda2             | 8:2      |     | 1G    |    | part | /boot          |
| L <sub>sda3</sub> | 8:3      |     | 18.4G |    | part |                |
| -cl-root          | 253:0    |     | 16.5G |    | lvm  |                |
| L_c1-swap         | 253:1    |     | 2G    |    | lvm  | [SWAP]         |
| sdb               | 8:16     |     | 100G  |    | disk |                |
| L <sub>sdb1</sub> | 8:17     |     | 100G  |    | part | /vprotect_data |
| sr0               | 11:0     | 1   | 1024M |    | rom  |                |
| [root@vmnut       | anix ~]# |     |       |    |      |                |

• We'll start by configuring the lvm filter.

- Global article about LVM: LVM setup manual
- Remember to reboot VM after changes
- Remember that the structure of this file is important and you need to put the filter lines back in their original place. Open in a text editor /etc/lvm.conf uncomment and replace the line: filter = [ "a|.\*|" ] to filter = [ "a|^/dev/sda|", "a|^/dev/sda|",

"a|^/dev/sda2|", "a|^/dev/sda3|", "a|^/dev/sdb1", "a|^/dev/sdb1", "r|.|" ] and global\_filter = [ "a|.\*|" ] to
global\_filter = [ "a|^/dev/sda1", "a|^/dev/sda1|", "a|^/dev/sda2|", "a|^/dev/sda3|", "a|^/dev/sdb1",
"a|^/dev/sdb1", "r|.|" ]

- Now we can move on to the "dynamically disk attachment offset" tests. You need to do this only if Proxy VM has more than one disk device for OS purposes
  - Switch Data Protector for Cloud Workloads Node logs (Proxy VM) to Debug mode: How to Enable Debug mode
  - Run a test backup try to choose a small VM to not wait too long
  - After the backup is complete, download the log file from our dashboard

| Backup (1) Backup History (3) Restore Histo | y (0) Snapshots (1) Snapshots History (0) Disks (2) | Schedules (2) Settings |      |                                 |                  |
|---------------------------------------------|-----------------------------------------------------|------------------------|------|---------------------------------|------------------|
| Filter                                      |                                                     | × ≕ C                  |      | Items per page: 10 - 1 - 1 of 1 | I< < > >I        |
| SNAPSHOT TIME ↓                             | STATUS INFO                                         |                        | ТҮРЕ | SIZE DATE                       |                  |
| 2022-02-07 11:15:00                         | Stored in Local FS (total time: 2h 32m 21s)         |                        | Full | 2.00 GiB                        | Download log 🔒 📓 |
|                                             |                                                     |                        |      |                                 |                  |

• As we can see in the logs, we do not need to correct the "offset" value. Data Protector for Cloud Workloads wants to start a backup from /dev/sdc, which is correct behavior because this disk device does not belong to Proxy VM.

```
[2021-04-08 14:51:40.959] INFO [Thread-47] IProxyVmProvider.waitForDevice:38
[ffc65c30-8952-4ffa-b5d5-eefcfe01f333] Checking if device '/dev/sdc' is present...
[2021-04-08 14:51:45.959] DEBUG [Thread-47] CommandExecutor.exec:75
[ffc65c30-8952-4ffa-b5d5-eefcfe01f333] Exec: [lsblk, -l, /dev/sdc]
[2021-04-08 14:51:45.969] DEBUG [Thread-47] CommandExecutor.exec:102
[ffc65c30-8952-4ffa-b5d5-eefcfe01f333] [lsblk, -1, /dev/sdc]
Return code: 0
output:
[NAME MAJ:MIN RM SIZE RO TYPE MOUNTPOINT
sdc 8:32 0 20G 0 disk
sdc1 8:33 0 1G 0 part
sdc2 8:34 0 19G 0 part
1
error:
[2021-04-08 14:51:45.970] INFO [Thread-47] IProxyVmProvider.waitForDevice:45
[ffc65c30-8952-4ffa-b5d5-eefcfe01f333] Device '/dev/sdc' is present
[2021-04-08 14:51:55.991] INFO [Thread-47] NutanixHypervisorManager.exportData:895
[ffc65c30-8952-4ffa-b5d5-eefcfe01f333] Data export of scsi.0
(917a15a2-5815-4d20-b693-6fb77ea59293)[20 GiB]: '/dev/sdc' -> '/vprotect_data/vProtect-node__fb96db59/scsi.0.raw'...
```

• If you meet with a situation, when Data Protector for Cloud Workloads want to back up its own disk device, read our knowledge base article: KB10037 How to change "Dynamically attached disks slot offset" parameter

# Limitations

• Backup of VMs with vTPM enabled is not supported.

Data Protector for Cloud Workloads since version 6.0.0 supports backup of OpenShift Virtual Machines. You can find more information in Red Hat Openshift chapter

# Red Hat Virtualization

# General

For RHV 4+ environments you can use API v4 for invoking all backup-related tasks.

Import/export mode defines the way the backups and restores are done. Red Hat Virtualization (with API v4) supports 4 modes:

1. Disk attachment, which exports VM metadata (in OVF format) with separate disk files (in RAW format) via the Proxy VM with the Node installed.

- supports RHV 4.0+
- no incremental backup
- proxy VM required in each cluster used for the disk attachment process
- 2. Disk image transfer, which exports VM metadata (in OVF format) with disk snapshot chains as separate files (QCOW2 format):
  - supports RHV 4.2+/oVirt 4.2.3+
  - supports incremental backup
  - disk images are transferred directly from API (no Proxy VM required)
- 3. SSH Transfer, this method assumes that all data transfers are directly from the hypervisor over SSH
- 4. Change Block Tracking, this method backup only blocks with changes and skip zeroed sectors.
  - supports oVirt 4.4+ (with Libvirt 6+, gemu-kvm 4.2+ and vdsm 4.40+)
  - supports incremental backup

**Note:** When using backup APIs - Red Hat highly recommends updating the RHV environment to the most recent version (4.4 - at the time of writing) - refer to this article for more information.

When adding RHV 4.0+ hypervisor managers, use a URL similar to the following:

https://RHV\_MGR\_HOST/ovirt-engine/api

**Note:** a username for RHV environments needs to be provided in the **user@domain** format - for example **admin@internal**. This user must have all permissions related to managing snapshots, creating/removing VMs, operating disks, and exporting data.

# **Backup Strategies**

Red Hat Virtualization environments can be protected in several ways.

Note: Different strategies require a node to be installed either as a VM on the environment that you back up or installed separately.

Note: All live snapshots are attempted with quiescing enabled. If the snapshot command fails because there is no compatible guest agent present, the live snapshot is re-initiated without the use-quiescing flag.

# Disk attachment with Proxy VM

In this strategy, you have a VM called "Proxy VM" that invokes commands on your hypervisor manager to snapshot and attach drives of a specific VM to itself (Proxy VM). The Proxy VM is able to read the data from the attached disk snapshots and forward them to the backup provider.

This strategy allows you to exclude drives from the backup that you do not need. Remember that you need to install 1 Proxy VM per cluster so that the drives the node tries to attach are reachable.

Drawback - no incremental backup for now.

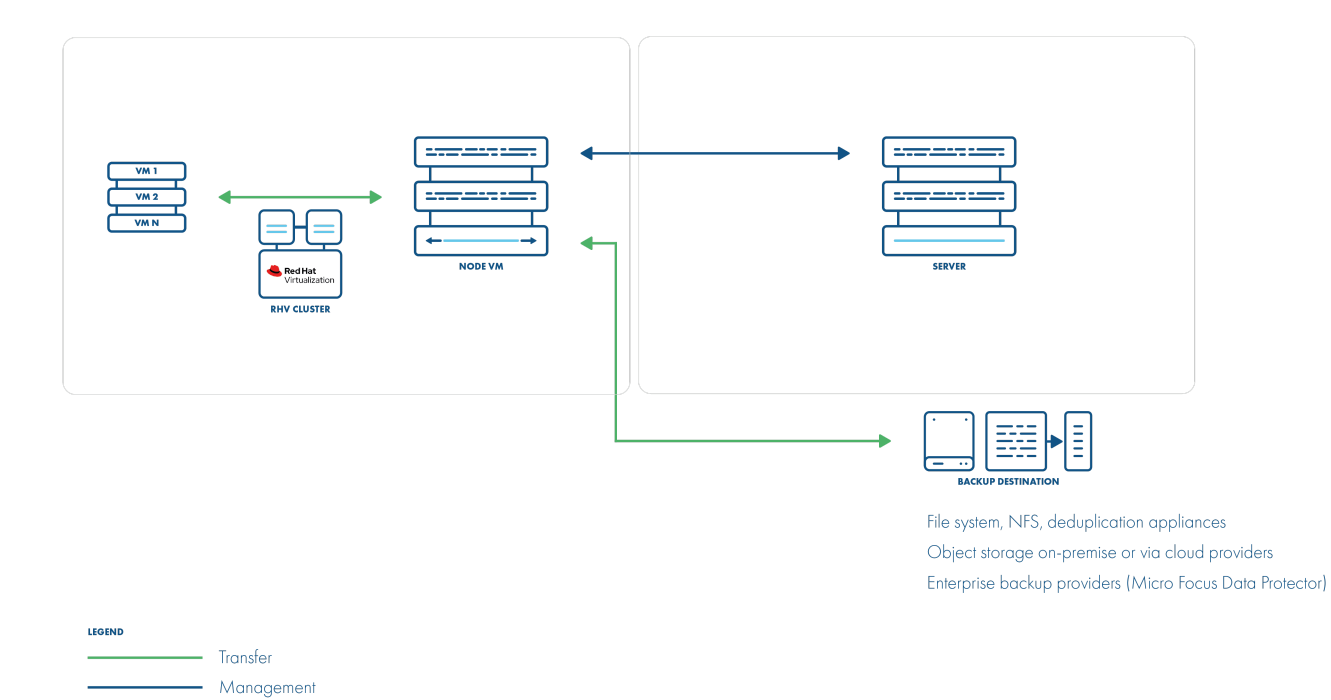

### **Backup Process**

- crash-consistent snapshot using hypervisor's API
- optionally FS freeze can be executed before snapshot can be executed (FS thaw once the snapshot is completed) if enabled and guest tools installed inside
- optional application consistency using pre/post snapshot command execution
- metadata exported from API
- snapshot disks are mounted one by one to the Proxy VM
- data read directly on the Proxy VM
- incremental backups are \_\*\*\_not supported
- restore creates empty disks on the Proxy VM, imports merged data then recreates VM and reattaches volumes to the target VM

Note: RHV API v4 environments require Data Protector for Cloud Workloads Node to be installed in one of the VMs residing on the RHV cluster. Data Protector for Cloud Workloads should automatically detect the VM with Data Protector for Cloud Workloads during the index operation.

Disk attachment mode requires Virtio-SCSI to be enabled on the Data Protector for Cloud Workloads Node VM (which can be enabled in VM settings -> Resource Allocation -> VirtIO-SCSI Enabled at the bottom).

During backup/restore operations, disks are transferred by attaching them to the proxy VM. This approach does not require an export storage domain to be set up.

Please make sure that you follow these steps: LVM setup on Data Protector for Cloud Workloads Node for disk attachment backup mode.

# Disk image transfer API

This API appears in RHV 4.2 and allows the export of individual snapshots directly from the RHV manager. So instead of having to install multiple Proxy VMs, you can have a single external Node installation, which just invokes APIs via the RHV manager.

This strategy supports incremental backups. Assuming you have RHV 4.2 or newer – just add your manager to Data Protector for Cloud Workloads and setup is done. From a network perspective, it requires two additional ports to be open - 54322 and 54323 - and your data to be pulled from the hypervisor manager.

Unfortunately, there are a few problems with the current architecture of this solution. The biggest issue is that all traffic passes via the RHV manager, which may impact the transfer rates that you can achieve during the backup process. To put this into perspective – in disk attachment, you can basically read data as if it is a local drive, where it could potentially be deduplicated even before transferring it to the backup destination.

**Note:** From RHV version 4.4.3, data is transferred directly from/to hosts.
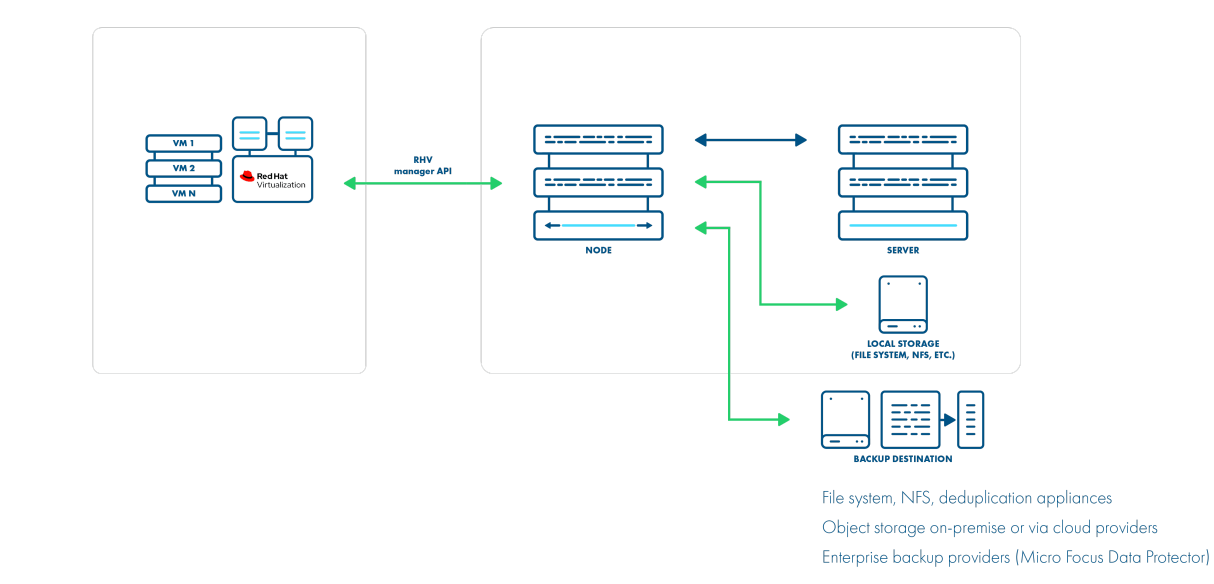

------ Transfer ------ Management

#### **Backup Process**

- crash-consistent snapshot using hypervisor's API
- optionally FS freeze can be executed before snapshot can be executed (FS thaw once the snapshot is completed) if enabled and guest tools installed inside
- optional application consistency using pre/post snapshot command execution
- supported for oVirt/RHV/OLVM 4.3+
- metadata exported from API
- data transfer initiated on the manager and actual data exported from the hypervisor using imageio API
- incremental backups use the same APIs, but requests for changed blocks only
- the last snapshot kept on the hypervisor for the next incremental backup (if at least one schedule assigned to the VM has a backup type set to incremental)
  restore recreates VM from metadata using API and imports merged chain of data for each disk using imageio API

Disk image transfer mode exports data directly using RHV 4.2+ API. There is no need to set up an export storage domain or set up an LVM. This mode uses snapshot chains provided by RHV.

You may need to open communication for the additional port **54323** on the OLVM manager and **54322** on the RHV hosts - it needs to be accessible from Data Protector for Cloud Workloads Node. Also, make sure that your **ovirt-imageio-proxy** services are running and properly configured (you can verify it by trying to upload images with OLVM UI).

Follow the steps in this section: Full versions of libvirt/qemu packages installation.

### SSH transfer

This is an enhancement for the disk image transfer API strategy. It allows Data Protector for Cloud Workloads to use RHV API v4.2+ (HTTPS connection to RHV manager) only to collect metadata. Backup is done over SSH directly from the hypervisor (optionally using netcat for transfer), import is also using SSH (without netcat option). No need to install a node on the RHV environment. This method can boost backup transfers and supports incremental backups.

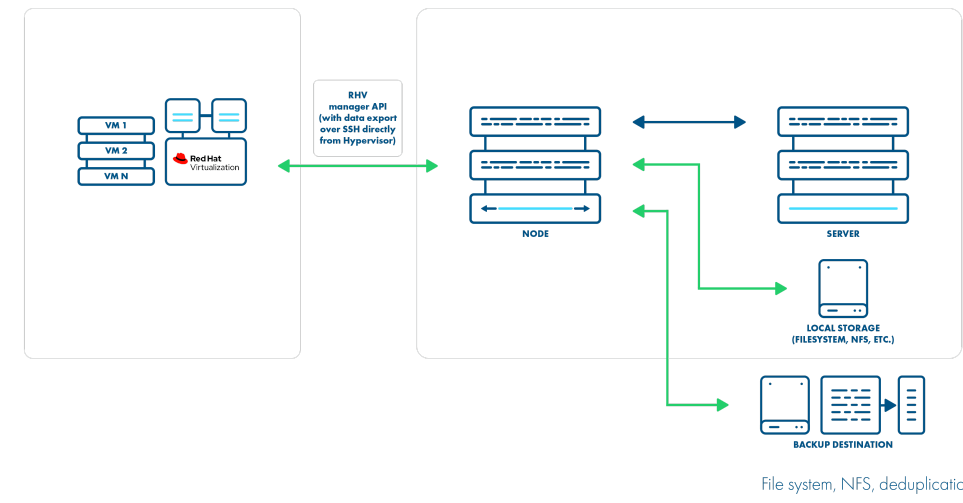

File system, NFS, deduplication appliances Object storage on-premise or via cloud providers Enterprise backup providers (Micro Focus Data Protector)

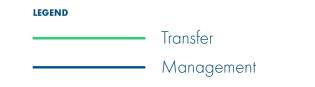

### **Backup Process**

- crash-consistent snapshot using hypervisor's API
- optionally FS freeze can be executed before snapshot can be executed (FS thaw once the snapshot is completed) if enabled and guest tools installed inside
- optional application consistency using pre/post snapshot command execution metadata exported from API
- data transfer via SSH (optional using netcat) the full chain of disk snapshot files for each disk o if LVM-based storage is used, then node activates volumes if necessary to read data o if Gluster FS is used, then disk files are copied directly
- incremental backup export just sub-chain of QCOW2-deltas snapshots since last stored snapshot
- the last snapshot kept on the hypervisor for the next incremental backup (if at least one schedule assigned to the VM has the backup type set to incremental)
- restore recreates VM with empty storage from metadata using API and imports merged data over SSH to appropriate location on the hypervisor

This method assumes that all data transfers are directly from the hypervisor - over SSH. This means that after adding the RHV manager and detecting all available hypervisors - you also need to provide SSH credentials or SSH keys for each of the hypervisors. You can also use SSH public key authentication.

### Change Block Tracking

This is a new method that is possible thanks to changes in RHV 4.4. It uses information about zeroed and changed blocks to reduce data size and make the process faster.

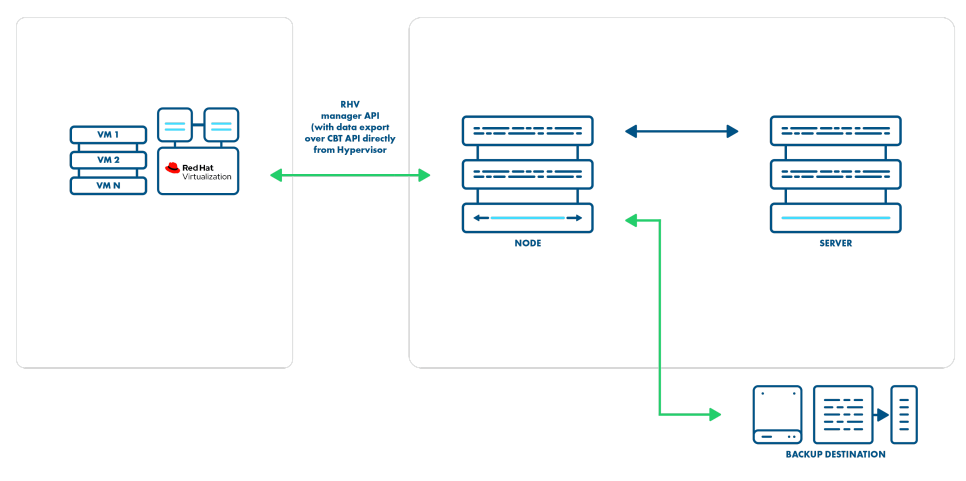

File system, NFS, deduplication appliances Object storage on-premise or via cloud providers Enterprise backup providers (Micro Focus Data Protector)

Transfer
Management

The QCOW2 format is required for incremental backups so that disks enabled for incremental backup use the QCOW2 format instead of the raw format.

Also, this strategy doesn't need snapshots in the backup process. Instead, every incremental backup uses a checkpoint that is a point in time that was created after the previous backup.

### Export storage domain (API v3)

This setup requires you to create a storage domain used for VM export. The export storage domain should also be accessible by Data Protector for Cloud Workloads Node in its staging directory. This implies that the storage space doesn't have to be exported by Data Protector for Cloud Workloads Node - it can be mounted from an external source. The only requirement is to have it visible from both the RHV host and the Node itself. Keep in mind that ownership of the files on the share should allow both Data Protector for Cloud Workloads and RHV to read and write files.

The backup process requires that once the snapshot is created, it will be cloned and exported (in fact to Data Protector for Cloud Workloads Node staging). The reason for additional cloning is that RHV doesn't allow you to export a snapshot directly. The Node can be outside of the environment that you back up.

This strategy is going to be deprecated, as Red Hat may no longer support it in future releases.

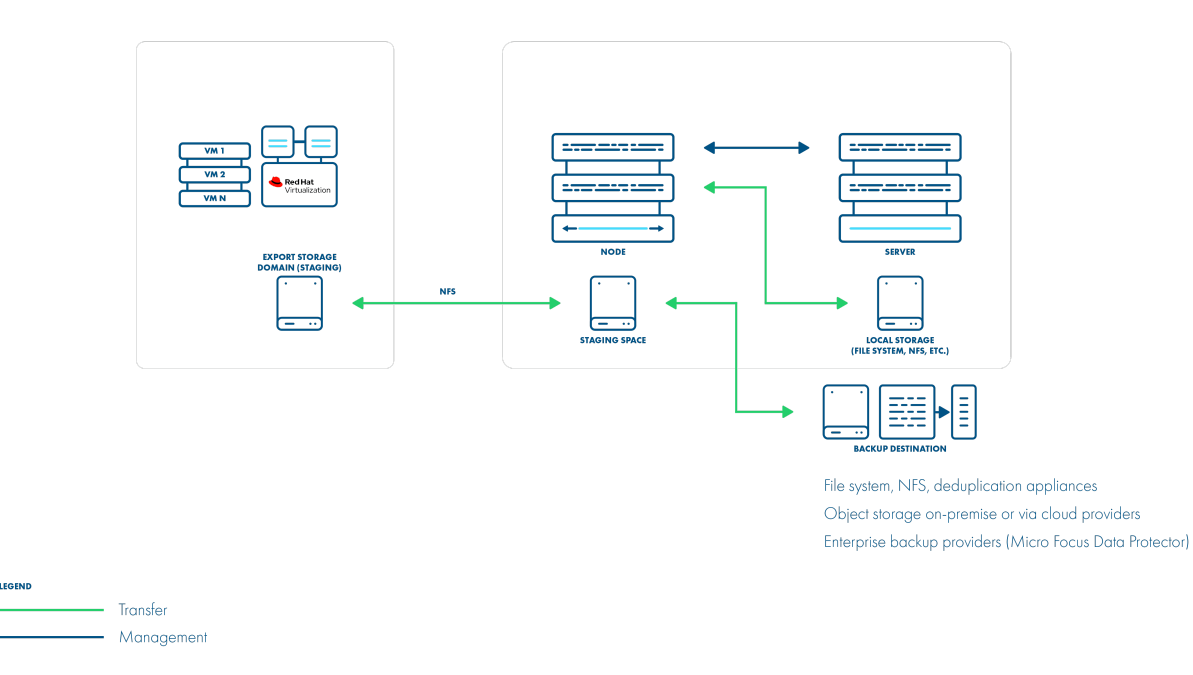

### **Backup Process**

- crash-consistent snapshot is taken via API
- optional application consistency using pre/post snapshot command execution
- initial VM clone of the snapshot to the local repository is created
- cloned VM (data+metadata) exported by the manager to the Data Protector for Cloud Workloads staging space (visible as the export Storage Domain in managers UI)
- full backup only is supported
- restore is done to the export Storage Repository, the administrator needs to import the VM using manager UI

### How to set up a backup with an export storage domain

RHV 3.5.1+ environments (using API v3) require an export storage domain to be set up.

1. Add a backup storage domain in RHEV (which points to the NFS export on Data Protector for Cloud Workloads Node)

- If you have multiple data centers, you need to enable the Multi DC export a checkbox in the node configuration
  - Remember that you need to use named data centers in your RHV environment to avoid name conflicts
  - An RHV datacenter may use only one export storage domain, which is why you need to create subdirectories for each data center in the export path for example /vprotect\_data/dc01, /vprotect\_data/dc02, and use each sub-directory as NFS share for each data center export domain (separate NFS exports)
  - The export (staging) path in the above-mentioned scenario is still /vprotect\_data, while dc01 and dc02 are data center names
  - Older versions of RHV (3.5.x) require you to specify a mapping between DC names and export storage domains you need to provide pairs of a DC name and a corresponding SD name in the node configuration (section Hypervisor)
- If you have only one data center and don't want to use the multiple data centers export feature in the future, you can use the default settings and set up the NFS export pointing to the staging path (e.g. /vprotect data)
- Note that export must be set to use the UID and GID of the vprotect user
- Example export configuration in /etc/exports to a selected hypervisor in the RHV cluster:

/vprotect\_data 10.50.1.101(fsid=6,rw,sync,insecure,all\_squash,anonuid=993,anongid=990)

where anonuid=993 and anongid=990 should have the correct UID and GID returned by command:

```
[root@vProtect3 ~]# id vprotect
uid=993(vprotect) gid=990(vprotect) groups=990(vprotect)
```

- 2. Both import and export operations will be done using this NFS share restore will be done directly to this storage domain, so you can easily import the backup into RHV (shown below)
  - backups must be restored to the export path (the node automatically changes names to the original paths that are recognized by the RHV manager).
- 3. When adding RHV 4.0+ hypervisor managers, make sure you have a URL like the following:

```
https://RHV_MGR_HOST/ovirt-engine/api/v3
```

**Note:** Restore to RHV using SPARSE disk allocation format is not supported if backup files are in RAW format and destination storage domain type in either Fibre Channel or iSCSI. If such configuration is detected, then disk allocation format is automatically switched to PREALLOCATED

### Instant restore

To use an instant restore feature, backup destination from which VM will be restored, has to be of a synthetic type. The restore process creates a NFS share on the Data Protector for Cloud Workloads node, later this share is attached to the RHV as a new storage domain. Then it creates a new virtual machine and attaches the disks from the newly created storage domain to it. To use instant restore you have to click the restore button in the instances list and choose the option **instant restore**.

| Virtual Environmen                          | Restore                                                          | Alpine-01-olvm44                     | 1                            |        |
|---------------------------------------------|------------------------------------------------------------------|--------------------------------------|------------------------------|--------|
| INSTANCES<br>Backup Assign Policy           | Select backup location to restore *                              | b418016f-37f8-49aa-8236-b5002650af14 |                              |        |
| Search                                      | Instant restore     Z                                            |                                      |                              |        |
|                                             | Restore to the node                                              |                                      | ems per page: 10 ▼ 1 - 10 of | ◎<br>1 |
| NAME                                        | Hypervisor Manager *<br>https://olvm44-1-m1/ovirt-engine/api     | <b>.</b>                             | LAST BACKUP SIZE (FULL)      |        |
| Alpine-01-olvm44<br>b418016f-37f8-49aa-8    | Import to cluster *<br>Default                                   | •                                    | ' PM 1.00 GiB (1.00 GiB)     |        |
| Alpine-02-olvm44<br>aa4817a8-91a9-4b31-b    | Customize networking                                             |                                      |                              |        |
| Alpine-02-olvm44-re<br>93060df1-5722-4be6-b | Delete if virtual environment already exists                     |                                      |                              |        |
| Alpine-02-olvm441H<br>94ada920-9be0-4136-9  | Power on VM after restore                                        |                                      |                              |        |
| Alpine-02-olvm443N<br>000b1b86-aac5-4381-9  | Fail task if restored VM cannot be powered on     Live Migration |                                      |                              |        |
| Alpine-02-olvm443h<br>1c990df6-c5b8-4be1-8  | Time to auto-umount [h]<br>24                                    |                                      |                              |        |
| Alpine-02-olvm4455<br>67238a8f-ad6f-4ff4-81 | Cancel                                                           | Restore                              | •                            |        |

# Live migration

You can enable the live migration option during instant restore. It will automatically start the disks migration to the chosen storage after the VM is restored and powered on.

oVirt

# General

For oVirt 4+ environments you can use API v4 for invoking all backup-related tasks.

Import/export mode defines the way the backups and restores are done. oVirt (with API v4) supports 4 modes:

1. Disk attachment, which exports VM metadata (in OVF format) with separate disk files (in RAW format) via Proxy VM with the Node installed.

- supports oVirt 4.0+
- no incremental backup
- proxy VM required in each cluster used for the disk attachment process
- 2. Disk image transfer, which exports VM metadata (in OVF format) with disk snapshot chains as separate files (QCOW2 format):
  - supports oVirt 4.2+/oVirt 4.2.3+
  - supports incremental backup
  - disk images are transferred directly from API (no Proxy VM required)
- 3. SSH Transfer, this method assumes that all data transfers are directly from the hypervisor over SSH
- 4. Change Block Tracking, this method backs up only blocks with changes and skip zeroed sectors.
  - supports oVirt 4.4+ (with Libvirt 6+, qemu-kvm 4.2+ and vdsm 4.40+)
  - supports incremental backup
  - only disks marked with "enable incremental backup" in ovirt will be backed up

**Note:** When using backup APIs - Red Hat highly recommends updating the oVirt environment to the most recent version (4.4 - at the time of writing) - refer to this article for more information.

When adding oVirt 4.0+ hypervisor managers, use a URL similar to the following:

https://oVirt\_MGR\_HOST/ovirt-engine/api

Note: a username for oVirt environments needs to be provided in the **user@domain** format - for example **admin@internal**. This user must have all permissions related to managing snapshots, creating/removing VMs, operating disks, and exporting data.

# **Backup Strategies**

oVirt environments can be protected in several ways.

### Note:

Different strategies require a node to be installed either as a VM on the environment that you back up or installed separately.

All live snapshots are attempted with quiescing enabled. If the snapshot command fails because there is no compatible guest agent present, the live snapshot is re-initiated without the use-quiescing flag.

### Disk attachment with Proxy VM

In this strategy, you have a VM called "Proxy VM" that invokes commands on your hypervisor manager to snapshot and attach drives of a specific VM to itself (Proxy VM). Proxy VM is able to read the data from the attached disk snapshots and forward them to the backup provider.

This strategy allows you to exclude drives from a backup that you do not need. Remember that you need to install 1 Proxy VM per cluster so that the drives the node tries to attach are reachable.

Drawback - no incremental backup for now.

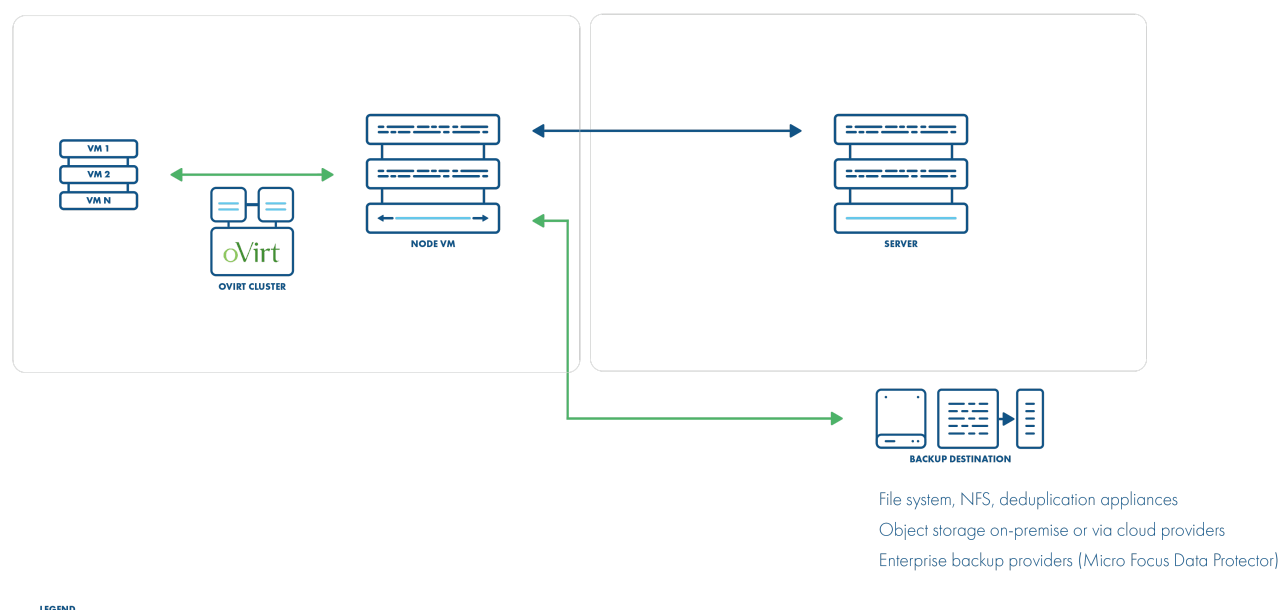

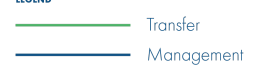

### **Backup Process**

- crash-consistent snapshot using hypervisor's API
- optionally FS freeze can be executed before snapshot can be executed (FS thaw once the snapshot is completed) if enabled and guest tools installed inside
- optional application consistency using pre/post snapshot command execution
- metadata exported from API
- snapshot disks are mounted one by one to the Proxy VM
- data read directly on the Proxy VM
- incremental backups are \_\*\*\_not supported
- restore creates empty disks on the Proxy VM, imports merged data then recreates VM and reattaches volumes to the target VM

Note: oVirt API v4 environments require Data Protector for Cloud Workloads Node to be installed in one of the VMs residing in the oVirt cluster. Data Protector for Cloud Workloads should automatically detect the VM with Data Protector for Cloud Workloads during the index operation.

Disk attachment mode requires Virtio-SCSI to be enabled on the Data Protector for Cloud Workloads Node VM (which can be enabled in VM settings -> Resource Allocation -> VirtIO-SCSI Enabled at the bottom).

During backup/restore operations, disks are transferred by attaching them to the proxy VM. This approach does not require an export storage domain to be set up.

Make sure you follow these steps: LVM setup on Data Protector for Cloud Workloads Node for disk attachment backup mode.

### Disk image transfer API

This API appeared in oVirt 4.2 and allowed the export of individual snapshots directly from the oVirt manager. So instead of having to install multiple Proxy VMs, you can have a single external Node installation, which just invokes APIs via the oVirt manager.

This strategy supports incremental backups. Assuming you have oVirt 4.2 or newer – just add your manager to Data Protector for Cloud Workloads and the setup is done. From a network perspective, it requires two additional ports to be opened - 54322 and 54323 - and your data to be pulled from the hypervisor manager.

Unfortunately, there are a few problems with the current architecture of this solution. The biggest issue is that all traffic passes via the oVirt manager, which may impact the transfer rates that you can achieve during the backup process. To put that into perspective – in disk attachment, you can basically read data as if it is a local drive, where it could potentially be deduplicated even before it is transferred to the backup destination.

**Note:** From oVirt version 4.4.3, data is transferred directly from/to hosts.

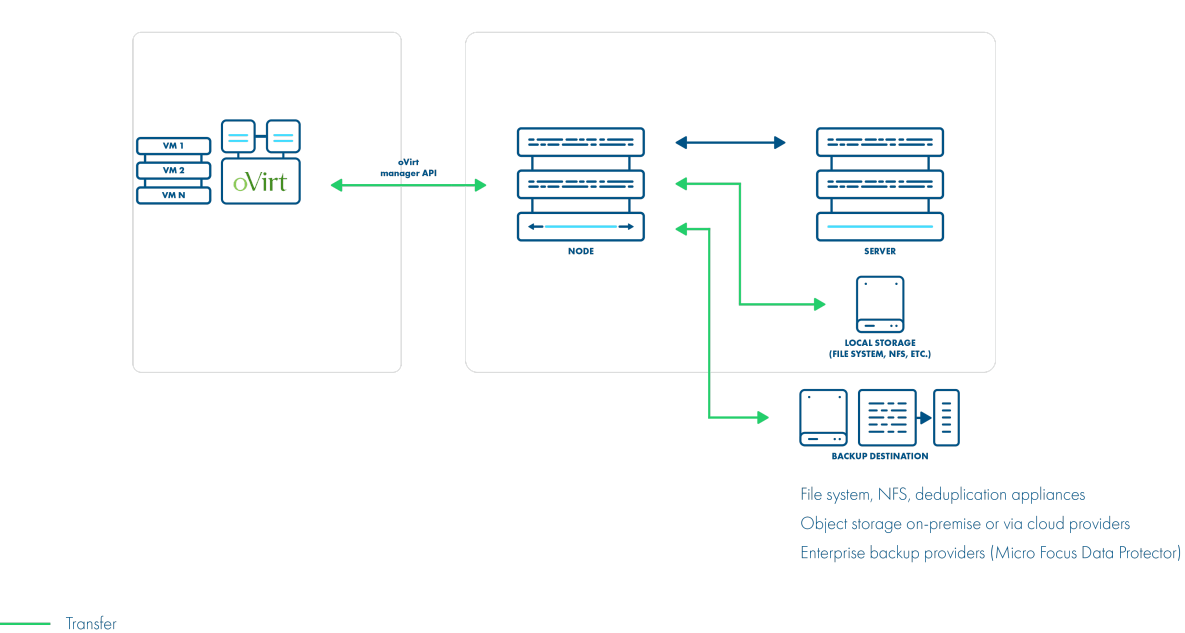

#### **Backup Process**

LEGENI

- crash-consistent snapshot using hypervisor's API
- optionally FS freeze can be executed before snapshot can be executed (FS thaw once the snapshot is completed) if enabled and guest tools installed inside
- optional application consistency using pre/post snapshot command execution
- supported for oVirt/RHV/OLVM 4.3+

Management

- metadata exported from API
- data transfer initiated on the manager and actual data exported from the hypervisor using imageio API
- incremental backups use the same APIs, but requests for changed blocks only
- the last snapshot kept on the hypervisor for the next incremental backup (if at least one schedule assigned to the VM has the backup type set to incremental)
- restore recreates VM from metadata using API and imports merged chain of data for each disk using imageio API

Disk image transfer mode exports data directly using oVirt 4.2+ API. There is no need to set up an export storage domain or setup LVM. This mode uses snapshot chains provided by oVirt.

You may need to open communication for the additional port **54323** on the OLVM manager and **54322** on the oVirt hosts - it needs to be accessible from Data Protector for Cloud Workloads Node. Also, make sure that your **ovirt-imageio-proxy** services are running and properly configured (you can verify it by trying to upload images with OLVM UI).

Follow the steps in this section: Full versions of libvirt/qemu packages installation.

### SSH transfer

This is an enhancement for disk image transfer API strategy. It allows Data Protector for Cloud Workloads to use oVirt API v4.2+ (HTTPS connection to oVirt manager) only to collect metadata. Backup is done over SSH directly from the hypervisor (optionally using netcat for transfer), import is also using SSH (without the netcat option). There is no need to install a node in the oVirt environment. This method can significantly boost backup transfers and supports incremental backups.

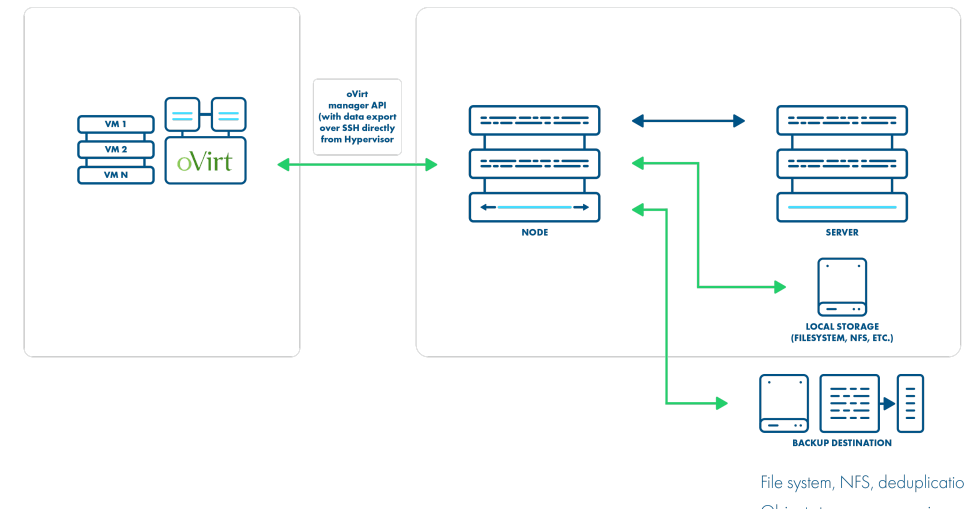

File system, NFS, deduplication appliances Object storage on-premise or via cloud providers Enterprise backup providers (Micro Focus Data Protector)

| LEGEND |            |
|--------|------------|
|        | Transfer   |
|        | Management |

### **Backup Process**

- crash-consistent snapshot using hypervisor's API
- optionally FS freeze can be executed before snapshot can be executed (FS thaw once the snapshot is completed) if enabled and guest tools installed inside
- optional application consistency using pre/post snapshot command execution metadata exported from API
- data transfer via SSH (optional using netcat) the full chain of disk snapshot files for each disk o if LVM-based storage is used, then node activates volumes if
  necessary to read data o if Gluster FS is used, then disk files are copied directly
- incremental backup export just sub-chain of QCOW2-deltas snapshots since last stored snapshot
- the last snapshot kept on the hypervisor for the next incremental backup (if at least one schedule assigned to the VM has the backup type set to incremental)
- restore recreates VM with empty storage from metadata using API and imports merged data over SSH to appropriate location on a hypervisor

This method assumes that all data transfers are directly from the hypervisor over SSH. This means that after adding oVirt manager and detecting all available hypervisors - you also need to provide SSH credentials or SSH keys for each of the hypervisors. You can also use SSH public key authentication.

### Change Block Tracking

This is a new method which is possible thanks to changes in oVirt 4.4. It uses information about zeroed and changed blocks to reduce data size and make the process faster.

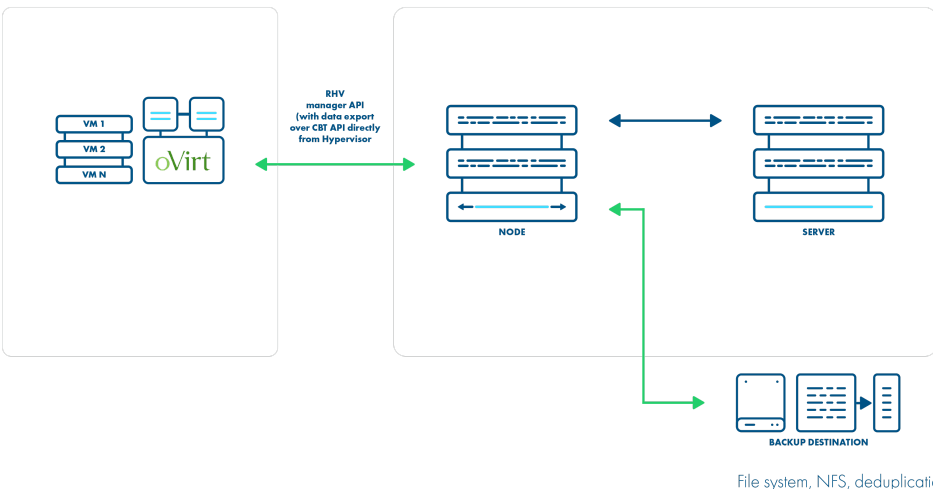

File system, NFS, deduplication appliances Object storage on-premise or via cloud providers Enterprise backup providers (Micro Focus Data Protector)

Transfer Management

This strategy supports incremental backups.

The QCOW2 format is required for incremental backups, so disks enabled for the incremental backup will use the QCOW2 format instead of the raw format.

Also, this strategy doesn't need snapshots in the backup process. Instead, every incremental backup uses a checkpoint that is a point in time that was created after the previous backup.

### Export storage domain (API v3)

This setup requires you to create a storage domain used for VM export. The export storage domain should also be accessible to Data Protector for Cloud Workloads Node in its staging directory. This implies that storage space doesn't have to be exported by Data Protector for Cloud Workloads Node - it can be mounted from an external source. The only requirement is to have it visible from both the oVirt host and the Node itself. Keep in mind that ownership of the files on the share should allow both Data Protector for Cloud Workloads and oVirt to read and write files.

The backup process requires that once a snapshot is created it will be cloned and exported (in fact to Data Protector for Cloud Workloads Node staging). The reason for additional cloning is that oVirt doesn't allow you to export snapshots directly. The Node can be outside of the environment that you back up.

This strategy is going to be deprecated, as oVirt may no longer support it in future releases.

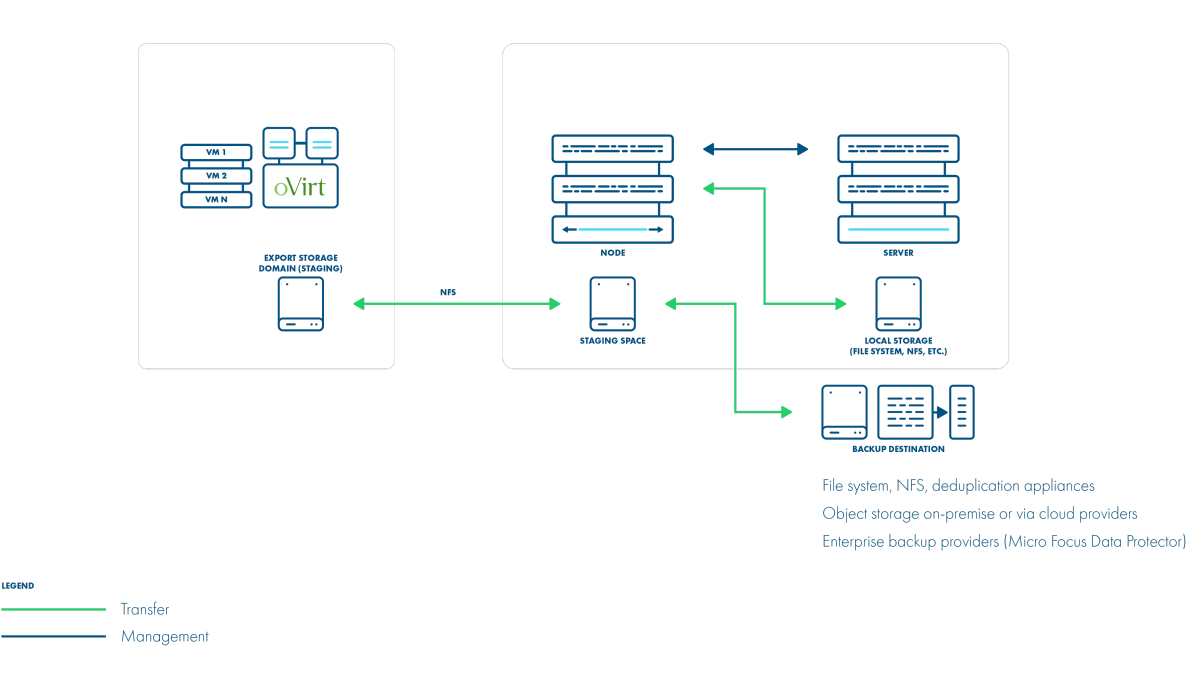

### **Backup Process**

- crash-consistent snapshot is taken via API
- optional application consistency using pre/post snapshot command execution
- initial VM clone of the snapshot to the local repository is created
- cloned VM (data+metadata) exported by the manager to the Data Protector for Cloud Workloads staging space (visible as the export Storage Domain in managers UI)
- full backup only is supported
- restore is done to the export Storage Repository, the administrator needs to import the VM using manager UI

#### How to set up a backup with an export storage domain

oVirt 3.5.1+ environments (using API v3) require an export storage domain to be set up.

- 1. Add a backup storage domain in oVirt (which points to the NFS export in Data Protector for Cloud Workloads Node)
  - If you have multiple data centers, you need to enable the Multi DC export a checkbox in node configuration
    - Remember that you need to use named data centers in your oVirt environment to avoid name conflicts
    - An oVirt data center may use only one export storage domain, that is why you need to create sub-directories for each data center in the export
      path for example /vprotect\_data/dc01, /vprotect\_data/dc02, and use each sub-directory as NFS share for each data center export domain
      (separate NFS exports)
    - The export (staging) path in the above-mentioned scenario is still /vprotect data, while dc01 and dc02 are data center names
    - Older versions of oVirt (3.5.x) require you to specify the mapping between DC names and export storage domains you need to provide pairs of a DC name and a corresponding SD name in the node configuration (section Hypervisor)
  - If you have only one data center and don't want to use the multiple data centers export feature in the future, you can use the default settings and setup NFS export pointing to the staging path (e.g. /vprotect\_data)
  - $\circ~$  Note that the export must be set to use the UID and GID of <code>vprotect</code> user
  - Example export configuration in /etc/exports to a selected hypervisor in the oVirt cluster:

/vprotect\_data 10.50.1.101(fsid=6,rw,sync,insecure,all\_squash,anonuid=993,anongid=990)

where anonuid=993 and anongid=990 should have the correct UID and GID returned by command:

```
[root@vProtect3 ~]# id vprotect
uid=993(vprotect) gid=990(vprotect) groups=990(vprotect)
```

- 2. Both import and export operations will be done using this NFS share restore will be done directly to this storage domain, so you can easily import the backup into oVirt (shown below)
  - backups must be restored to the export path (the node automatically changes names to the original paths that are recognized by the oVirt manager.
- 3. When adding oVirt 4.0+ hypervisor managers, make sure you have a URL like the following:

```
https://oVirt_MGR_HOST/ovirt-engine/api/v3
```

## Instant restore

To use an instant restore feature, backup destination from which VM will be restored, has to be of a synthetic type. The restore process creates a NFS share on the Data Protector for Cloud Workloads node, later this share is attached to the RHV as a new storage domain. Then it creates a new virtual machine and attaches the disks from the newly created storage domain to it. To use instant restore you have to click the restore button in the instances list and choose the option **instant restore**.

| Virtual E | Environment                                | Restore                                                                       | Alpine-01-olvm44<br>b418016f-37f8-49aa-8236-b5002650af14 | 1                           |              |
|-----------|--------------------------------------------|-------------------------------------------------------------------------------|----------------------------------------------------------|-----------------------------|--------------|
| Backup    | Assign Policy                              | Select backup location to restore *  © 2022-08-10 12:26:57 (local FS)         | •                                                        |                             |              |
| Search    |                                            | Instant restore     Restore to hypervisor manager     Restore to the node     |                                                          | ems per page: 10 💌 1 – 10 o | f39  < < > > |
| N         | AME                                        | Hypervisor Manager *<br>https://olvm44-1-m1/ovirt-engine/api                  | •                                                        | LAST BACKUP SIZE (FULL)     |              |
| Al b4     | lpine-01-olvm44<br>418016f-37f8-49aa-8:    | Import to cluster *<br>Default                                                | v                                                        | ' PM 1.00 GiB (1.00 GiB)    |              |
|           | lpine-02-olvm44<br>a4817a8-91a9-4b31-t     | Customize networking                                                          |                                                          |                             |              |
|           | lpine-02-olvm44-re<br>3060df1-5722-4be6-b  | Delete if virtual environment already exists                                  |                                                          |                             |              |
|           | lpine-02-olvm441F<br>4ada920-9be0-4136-9   | Change name of the restored virtual environment     Power on VM after restore |                                                          |                             |              |
|           | lpine-02-olvm443N<br>00b1b86-aac5-4381-9   | Fail task if restored VM cannot be powered on  Live Migration                 |                                                          |                             |              |
|           | lpine-02-olvm443h<br>c990df6-c5b8-4be1-8   | Time to auto-umount [h] 24                                                    |                                                          |                             |              |
| A 67      | lpine-02-olvm4455<br>7238a8f-ad6f-4ff4-81. | Cancel                                                                        | Restore                                                  | •                           |              |

# Live migration

You can enable the live migration option during instant restore. It will automatically start the disks migration to the chosen storage after the VM is restored and powered on.

# General

For Oracle Linux Virtualization Manager (OLVM) 4+ environments you can use API v4 for invoking all backup-related tasks.

Import/export mode defines the way the backups and restores are done. OLVM (with API v4) supports 3 modes:

1. Disk attachment, which exports VM metadata (in OVF format) with separate disk files (in RAW format) via Proxy VM with the Node installed.

- supports OLVM 4.0+
- no incremental backup
- proxy VM required in each cluster used for the disk attachment process
- 2. Disk image transfer, which exports VM metadata (in OVF format) with disk snapshot chains as separate files (QCOW2 format):
  - supports OLVM 4.2+/oVirt 4.2.3+
  - supports incremental backup
  - disk images are transferred directly from the API (no Proxy VM required)
- 3. SSH Transfer, this method assumes that all data transfers are directly from the hypervisor over SSH

When adding OLVM hypervisor managers, use a URL similar to the following:

https://OLVM\_MGR\_HOST/ovirt-engine/api

Note: a username for OLVM environments needs to be provided in the user@domain format - for example admin@internal. This user must have all permissions related to managing snapshots, creating/removing VMs, operating disks, and exporting data.

# **Backup Strategies**

OLVM environments can be protected in several ways.

### Note:

LEGEND

Transfer Management

Different strategies require a node to be installed either as a VM in the environment that you back up or installed separately.

All live snapshots are attempted with quiescing enabled. If the snapshot command fails because there is no compatible guest agent present, the live snapshot is re-initiated without the use-quiescing flag.

Disk attachment with Proxy VM

In this strategy, you have a VM called "Proxy VM" that invokes commands on your hypervisor manager to snapshot and attach drives of a specific VM to itself (Proxy VM). The proxy VM is able to read the data from the attached disk snapshots and forward them to the backup provider.

This strategy allows you to exclude drives from a backup that you do not need. Remember that you need to install 1 Proxy VM per cluster so that the drives the node tries to attach are reachable.

Drawback - no incremental backup for now.

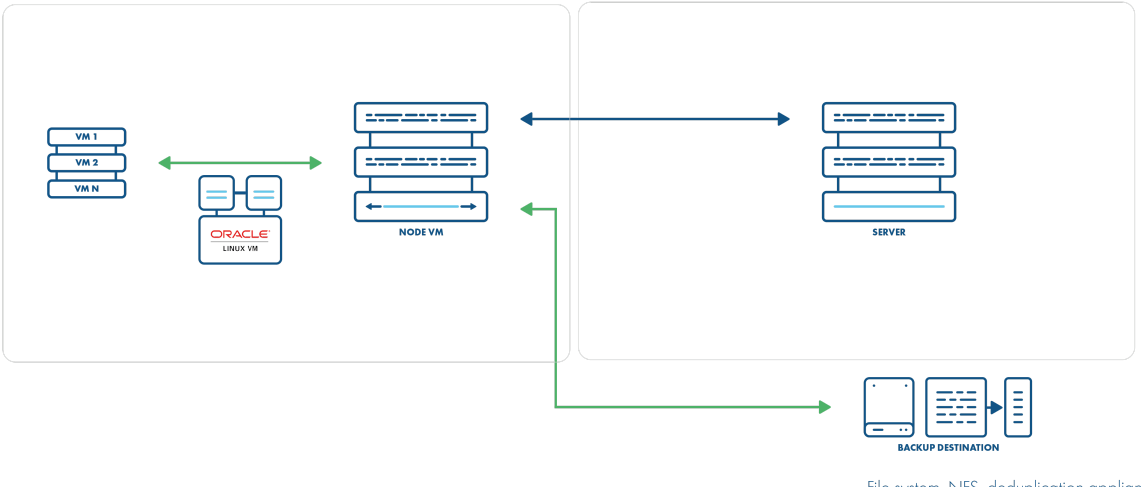

File system, NFS, deduplication appliances Object storage on-premise or via cloud providers Enterprise backup providers (Micro Focus Data Protector)

### **Backup Process**

- crash-consistent snapshot using hypervisor's API
- optionally FS freeze can be executed before snapshot can be executed (FS thaw once the snapshot is completed) if enabled and guest tools installed inside
- optional application consistency using pre/post snapshot command execution
- metadata exported from API
- snapshot disks are mounted one by one to the Proxy VM
- data read directly on the Proxy VM
- incremental backups are \_\*\*\_not supported
- restore creates empty disks on the Proxy VM, imports merged data then recreates VM and reattaches volumes to the target VM

**Note**: OLVM API v4 environments require Data Protector for Cloud Workloads Node to be installed in one of the VMs residing in the OLVM cluster. Data Protector for Cloud Workloads should automatically detect the VM with Data Protector for Cloud Workloads during the index operation.

The disk attachment mode requires Virtio-SCSI to be enabled on the Data Protector for Cloud Workloads Node VM (which can be enabled in VM settings -> Resource Allocation -> VirtIO-SCSI Enabled at the bottom).

During backup/restore operations, disks are transferred by attaching them to the proxy VM. This approach does not require an export storage domain to be set up.

Make sure you follow these steps: LVM setup on Data Protector for Cloud Workloads Node for disk attachment backup mode.

### Disk image transfer API

This API appeared in OLVM 4.2 and allowed the export of individual snapshots directly from the OLVM manager. So instead of having to install multiple Proxy VMs, you can have a single external Node installation, which just invokes APIs via the OLVM manager.

This strategy supports incremental backups. Assuming you have OLVM 4.2 or newer – just add your manager to Data Protector for Cloud Workloads and setup is done. From a network perspective, it requires two additional ports to be opened - 54322 and 54323 - and your data to be pulled from the hypervisor manager.

Unfortunately, there are a few problems with the current architecture of this solution. The biggest issue is that all traffic passes via the OLVM manager, which may impact the transfer rates that you can achieve during the backup process. To put that into perspective – in disk attachment, you can basically read data as if it is a local drive, where it could potentially be deduplicated even before it is transferred to the backup destination.

Note: From OLVM version 4.4.3, data is transferred directly from/to hosts.

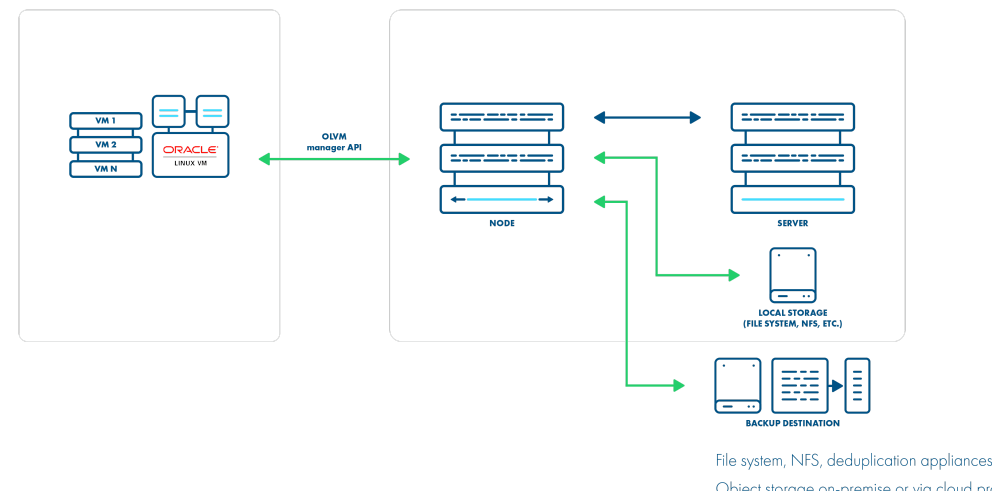

File system, NFS, deduplication appliances Object storage on-premise or via cloud providers Enterprise backup providers (Micro Focus Data Protector)

Transfer Management

### **Backup Process**

- crash-consistent snapshot using hypervisor's API
- optionally FS freeze can be executed before snapshot can be executed (FS thaw once the snapshot is completed) if enabled and guest tools installed inside
- optional application consistency using pre/post snapshot command execution
- supported for oVirt/RHV/OLVM 4.3+
- metadata exported from API
- data transfer initiated on the manager and actual data exported from the hypervisor using imageio API
- incremental backups use the same APIs, but requests for changed blocks only
- the last snapshot kept on the hypervisor for the next incremental backup (if at least one schedule assigned to the VM has a backup type set to incremental)
- restore recreates VM from metadata using API and imports merged chain of data for each disk using imageio API

Disk image transfer mode exports data directly using OLVM 4.2+ API. There is no need to set up an export storage domain or setup LVM. This mode uses snapshot chains provided by OLVM.

You may need to open communication for the additional port **54323** on the OLVM manager and **54322** on the OLVM hosts - it needs to be accessible from Data Protector for Cloud Workloads Node. Also, make sure that your **ovirt-imageio-proxy** services are running and properly configured (you can verify it by trying to upload images with OLVM UI).

Follow the steps in this section: Full versions of libvirt/qemu packages installation.

### SSH transfer

This is an enhancement to the disk image transfer API strategy. It allows Data Protector for Cloud Workloads to use OLVM API v4.2+ (HTTPS connection to OLVM manager) only to collect metadata. Backup is done over SSH directly from the hypervisor (optionally using netcat for transfer), import is also using SSH (without the netcat option). There is no need to install a node on the OLVM environment. This method can significantly boost backup transfers and supports incremental backups.

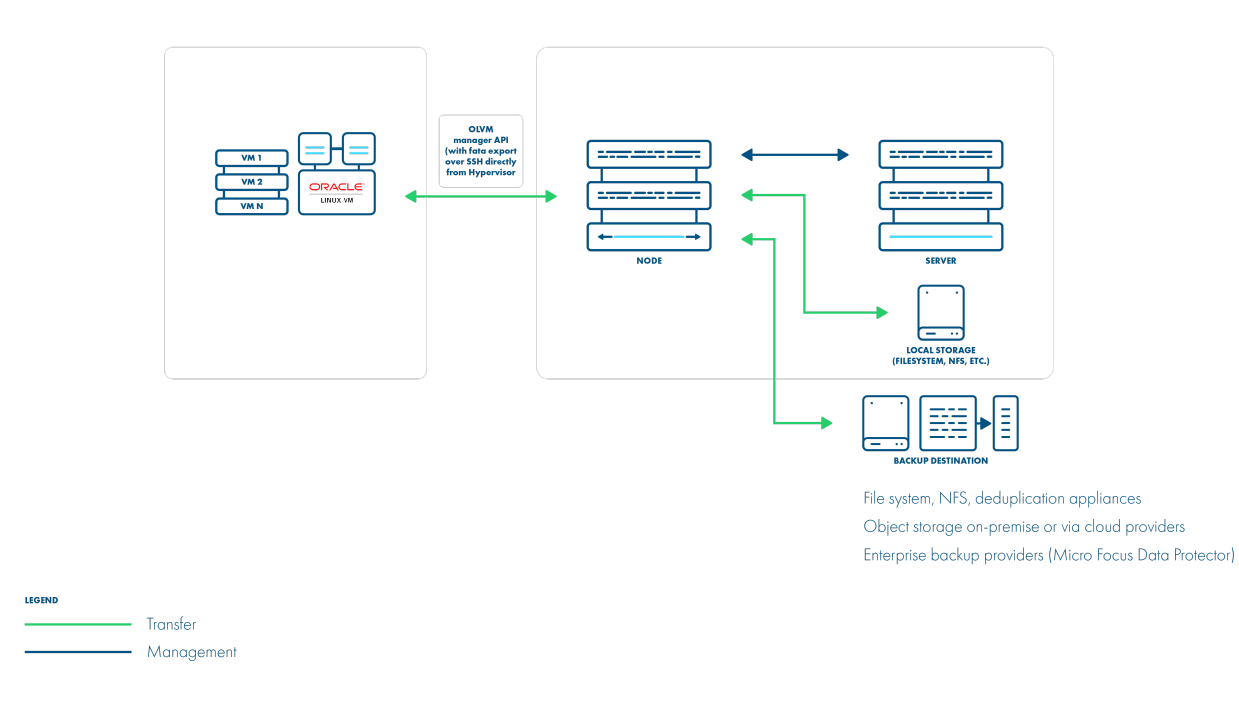

### **Backup Process**

- crash-consistent snapshot using hypervisor's API
- optionally FS freeze can be executed before snapshot can be executed (FS thaw once the snapshot is completed) if enabled and guest tools installed inside
- optional application consistency using pre/post snapshot command execution metadata exported from API
- data transfer via SSH (optional using netcat) the full chain of disk snapshot files for each disk o if LVM-based storage is used, then node activates volumes if necessary to read data o if Gluster FS is used, then disk files are copied directly
- incremental backup export just sub-chain of QCOW2-deltas snapshots since last stored snapshot
- the last snapshot kept on the hypervisor for the next incremental backup (if at least one schedule assigned to the VM has a backup type set to incremental)
- restore recreates VM with empty storage from metadata using API and imports merged data over SSH to appropriate location on a hypervisor

This method assumes that all data transfers are directly from the hypervisor over SSH. This means that after adding OLVM manager and detecting all available hypervisors - you also need to provide SSH credentials or SSH keys for each of the hypervisors. You can also use SSH public key authentication.

### Instant restore

To use an instant restore feature, backup destination from which VM will be restored, has to be of a synthetic type. The restore process creates a NFS share on the Data Protector for Cloud Workloads node, later this share is attached to the RHV as a new storage domain. Then it creates a new virtual machine and attaches the disks from the newly created storage domain to it. To use instant restore you have to click the restore button in the instances list and choose the option **instant restore**.

|         | Il Environment                              | Restore                                                                       | Alpine-01-olvm44<br>b418016f-37f8-49aa-8236-b5002650af14 | Î                                   |            |
|---------|---------------------------------------------|-------------------------------------------------------------------------------|----------------------------------------------------------|-------------------------------------|------------|
| Backu   | p Assign Policy                             | Select backup location to restore * © 2022-08-10 12:26:57 (local FS)          | •                                                        |                                     |            |
| Search. |                                             | Instant restore     Restore to hypervisor manager     Restore to the node     |                                                          | ems per page: <u>10 ▼</u> 1 - 10 of | ° K < > >I |
|         | NAME                                        | Hypervisor Manager *<br>https://olvm44-1-m1/ovirt-engine/api                  | Ţ                                                        | LAST BACKUP SIZE (FULL)             |            |
|         | Alpine-01-olvm44<br>b418016f-37f8-49aa-8:   | Import to cluster * Default                                                   | •                                                        | PM 1.00 GiB (1.00 GiB)              |            |
|         | Alpine-02-olvm44<br>aa4817a8-91a9-4b31-b    | Customize networking                                                          |                                                          |                                     |            |
|         | Alpine-02-olvm44-re<br>93060df1-5722-4be6-b | Delete if virtual environment already exists                                  |                                                          |                                     |            |
|         | Alpine-02-olvm441H<br>94ada920-9be0-4136-9  | Change name of the restored virtual environment     Power on VM after restore |                                                          |                                     |            |
|         | Alpine-02-olvm443N<br>000b1b86-aac5-4381-9  | Fail task if restored VM cannot be powered on  Current Live Migration         |                                                          |                                     |            |
|         | Alpine-02-olvm443h<br>1c990df6-c5b8-4be1-8  | Time to auto-umount [h] 24                                                    |                                                          |                                     |            |
|         | Alpine-02-olvm4455<br>67238a8f-ad6f-4ff4-81 | Cancel                                                                        | Restore                                                  | Ţ                                   |            |

# Live migration

You can enable the live migration option during instant restore. It will automatically start the disks migration to the chosen storage after the VM is restored and powered on.

# Deployment in Oracle VM environment

The Oracle VM environment requires you to create storage used for VM export. The export storage repository should also be accessible by Data Protector for Cloud Workloads Node in its staging directory. This implies that storage space doesn't have to be exported by Data Protector for Cloud Workloads Node - it can be mounted from an external source. The only requirement is to have it visible from both OVM hosts and Node itself. Keep in mind that ownership of the files on the share should allow both Data Protector for Cloud Workloads and OVM to read and write files.

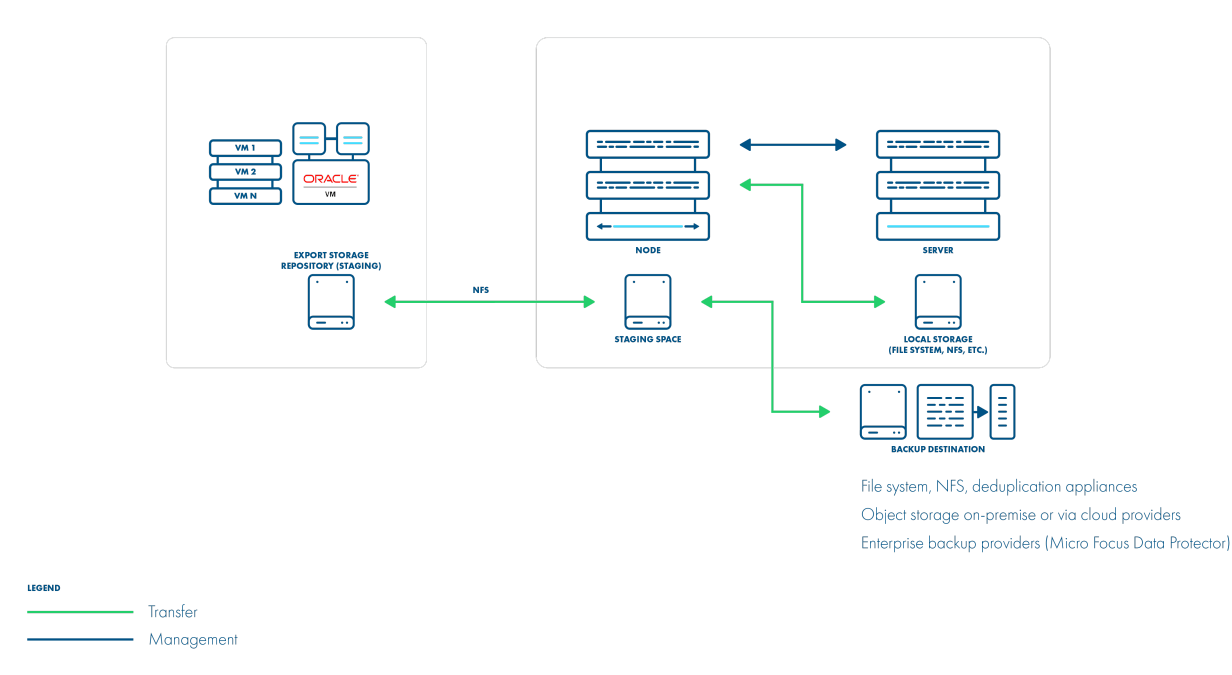

### **Backup Process**

- crash-consistent snapshot is taken by OVM during hot-clone of the VM
- data + metadata exported by the manager to the Data Protector for Cloud Workloads staging space (visible as the export Storage Repository in OVM)
- full backup only is supported
- OVM exports are limited to 1 task per Storage Repository being used by VM (this is the \_\*\*\_limitation of OVM)
- restore is done to the export Storage Repository, the administrator needs to clone the VM using manager UI

### Note:

- If the virtual machines are running on NFS storage, you must shut down the Oracle virtual machines to perform the backup
- Make sure the NFS share have the Data Protector for Cloud Workloads user UID and GID
- The directory under / vprotect\_data needs to be the same name as the OVS server pool name
- Oracle VM needs to disable services (nfslock , rpcbind\*\*)\*\*
- Restore of VM is multi-step
- Restore to the staging space on vNode
- Move VM from the staging space to the Oracle protection repository
- Migrate the VM into the Oracle server pool

Oracle VM environments require storage repositories to be defined for each server pool and must be mounted on Data Protector for Cloud Workloads Node.

1. Create a repository from NFS share on Data Protector for Cloud Workloads Node

- One server pool should have a separate subdirectory in the export path for example /vprotect\_data/pool01, /vprotect\_data/pool2 each subdirectory is a separate NFS share
- The export (staging) path in the above-mentioned scenario is still /vprotect\_data, while pool01 and pool02 are server pool names
- Specify mapping between server pool names and storage repository names in the hypervisor manager configuration
- Note that the export must be set to use the UID and GID of the vprotect user
- Example export configuration in /etc/exports to the selected hypervisor in the RHV cluster:

where anonuid=993 and anongid=990 should have the correct UID and GID returned by command:

```
[root@vProtect3 ~]# id vprotect
uid=993(vprotect) gid=990(vprotect) groups=990(vprotect)
```

- 2. Both import and export operations will be done using these NFS shares restore will be done directly to this storage domain, so you can easily import the backup into the Oracle VM environment
  - Backups must be restored to the export path (the node automatically changes the names to the original paths that are recognized by the OVM manager.

|                        | н            |                                  |                    |                                                |                        | Log   | ged in as: a | dmin Logout | Settings + He |
|------------------------|--------------|----------------------------------|--------------------|------------------------------------------------|------------------------|-------|--------------|-------------|---------------|
| Hegith Servers and VMs | Bepositories | Hetworking Storage Reports       | and Resources Jobs |                                                |                        |       |              |             |               |
| Show My Repositories   |              | View - Perspective: Repositories | + / X # @ 3        |                                                |                        |       |              |             |               |
| O Show All Repositones |              | blame                            |                    | File Dursteen                                  | File System Size (GiB) |       |              |             |               |
| 4 9.00                 | 1000         | reame                            |                    | rie ofstein                                    | Free                   | Used  | Total        | Apparent    | Capacity (%   |
| Banositories           |              | EXPORT                           |                    | e3591b8Ffa76-42d2-98b0-c19c824961a8 (rfs on 19 | 35.78                  | 64.05 | 99.84        | 0.0         | 0.0           |
| V D. EXPORT            |              |                                  |                    |                                                |                        |       |              |             |               |
| in inos                |              |                                  |                    |                                                |                        |       |              |             |               |
| VM Files               |              |                                  |                    |                                                |                        |       |              |             |               |
| VM Templates           |              |                                  |                    |                                                |                        |       |              |             |               |
| Virtual Appliances     |              |                                  |                    |                                                |                        |       |              |             |               |
| Virtual Disks          |              |                                  |                    |                                                |                        |       |              |             |               |

## Example - How to configure OVM protection with PowerProtect DD

### Create a DDBoost device

| Boost Status:                                                                                                    | Enabled                                                                                                    | DISABLE                                                                    |                                                                                                    |                                                                         |                               |                                                                                |                                 |          |                               |
|----------------------------------------------------------------------------------------------------|----------------------------------------------------------------------------------------------------|----------------------------------------------------------------------------|----------------------------------------------------------------------------------------------------|-------------------------------------------------------------------------|-------------------------------|--------------------------------------------------------------------------------|---------------------------------|----------|-------------------------------|
| eros Mode:                                                                                                    | Disabled                                                                                                    | CONFIGURE                                                                  |                                                                                                    |                                                                         |                               |                                                                                |                                 |          |                               |
| al Authentication Mode:                                                                                                    | None                                                                                                    | CONFIGURE                                                                  |                                                                                                    |                                                                         |                               |                                                                                |                                 |          |                               |
| al Encryption Strength:                                                                                                    | None                                                                                                    |                                                                            |                                                                                                    |                                                                         |                               |                                                                                |                                 |          |                               |
| Global authentication mod<br>clients settings are weaker                                                                                                    | e and global encryption sti<br>than global settings.                                                                                                    | rength overrides clients auth                                              | entication mode and                                                                                                    | encryption                                                              | strength se                   | ttings If                                                                      |                                 |          |                               |
| TINGS ACTIVE CONF                                                                                                    | ECTIONS IP NETV                                                                                                    |                                                                            | TS                                                                                                    |                                                                         |                               |                                                                                |                                 |          |                               |
|                                                                                                    |                                                                                                    |                                                                            |                                                                                                    |                                                                         |                               | VIEW                                                                           | DD BOCS                         | T REP    | LICATIONS                     |
| orage Units                                                                                                    |                                                                                                    |                                                                            |                                                                                                    |                                                                         |                               |                                                                                |                                 | $\oplus$ | 0 🖻                           |
| Storage Unit 🔺 User                                                                                                    | <ul> <li>Quota Hard Limit</li> </ul>                                                                                                    | 🛛 Last 24hr Pre-Comp 🔶                                                     | Last 24hr Post-<br>Comp                                                                                                    | Last<br>24hr<br>Comp<br>Ratio                                           | Weekly<br>Avg<br>Post<br>Comp | Last Week<br>Post-Comp                                                         | Week     Avg     Comp     Ratio | ly<br>+  | Last<br>Week<br>Comp<br>Ratio |
|                                                                                                    |                                                                                                    |                                                                            |                                                                                                    |                                                                         |                               |                                                                                |                                 |          |                               |
| vprotect_data ddboostu<br>s Selected: 1<br>prage Unit Details                                                                                                    | iser Disabled                                                                                                    | 0.0 GIB                                                                    | 0.0 GIB                                                                                                    | 0.0x                                                                    | 0.5 GIB                       | 2.5 GIB                                                                        | 10.6x                           |          | 10.6x                         |
| vprotect_data ddboostu<br>s Selected: 1<br>orage Unit Details<br>storage UNIT SPAC                                                                                                    | E USAGE DAILY W                                                                                                    | 0.0 GIB                                                                    | 0.0 GIB                                                                                                    | 0.0x                                                                    | 0.5 GIB                       | 2.5 GIB                                                                        | 10.6x                           |          | 10.6x                         |
| vprotect_data ddboostu<br>s Selected: 1<br>brage Unit Details<br>storage UNIT SPace<br>Summary                                                                                                    | E USAGE DAILY W                                                                                                    | 0.0 GIB                                                                    | o.o ciB<br>Quota                                                                                                    | 0.0x                                                                    | 0.5 GIB                       | 2.5 GIB                                                                        | 10.6x                           |          | 10.6x                         |
| vprotect_data ddboostu<br>s Selected: 1<br>brage Unit Details<br>storage UNIT SPace<br>Summary                                                                                                    | E USAGE DAILY W                                                                                                    | 0.0 GIB<br>IRITTEN                                                         | Quota                                                                                                    | 0.0x<br>cement:                                                         | 0.5 GIB                       | 2.5 GIB<br>Disabled                                                            | 10.6x                           |          | 10.6x                         |
| vprotect_data ddboostu<br>s Selected: 1<br>brage Unit Details<br>storage UNIT SPAC<br>Summary<br>Total Files:                                                                                                    | e USAGE DAILY W                                                                                                    | 0.0 GIB<br>IRITTEN                                                         | Quota<br>Quota Enfor<br>Pre-Comp Se                                                                                                    | 0.0x                                                                    | 0.5 GB                        | 2.5 GIB<br>Disabled<br>None                                                    | 10.6x                           |          | 10.6x                         |
| vprotect_data ddboostu<br>s Selected: 1<br>brage Unit Details<br>storage Unit Space<br>Summary<br>Total Files:<br>Full Path:                                                                                                    | E USAGE DAILY W                                                                                                    | 0.0 GIB<br>IRITTEN<br>wwnload.Compression.Detail:                          | Quota<br>Quota Enfor<br>Pre-Comp Sc<br>Pre-Comp H                                                                                              | o.ox                                                                    | 0.5 GB                        | 2.5 GIB<br>Disabled<br>None<br>None                                            | 10.6x                           |          | 10.6x                         |
| vpretect_data ddboostu<br>s Selected: 1<br>strage Unit Details<br>strage Unit Details<br>Summary<br>Total Files:<br>Full Path:<br>Status<br>Pre-Comp Used:                                                                                                    | E USAGE DAILY W<br>Daily W<br>P<br>P<br>RW (Read W<br>17079.3 MB                                                                                                    | 0.0 GIB                                                                    | QUOTA<br>QUOTA<br>Quota Enfor<br>Pre-Comp H.<br>Quota Summ                                                                                     | cement:<br>off Limit:<br>ard Limit:<br>hary:                            | o.5 GB                        | 2.5 GIB<br>Disabled<br>None<br>None<br>None                                    | 10.6x                           |          | 10.6x                         |
| vprotect_data ddboostu<br>s Selected: 1<br>orage Unit Details<br>storaGE UNIT SPAC<br>Summary<br>Total Files:<br>Full Path:<br>Status:<br>Pre-Comp Used:<br>Physical Capacity Me:                                                                                                    | E USAGE DAILY W<br>B<br>9<br>/data/cott/vp<br>RW [Read Wi<br>17079.3 MB                                                                                                    | 0.0 GIB<br>IRITTEN<br>wwnload Compression Detail:<br>protect_data<br>rite) | Quota<br>Quota Enfor<br>Pre-Comp Sc<br>Pre-Comp H<br>Oucta Summ<br>Snapshots                                                                   | o.ox<br>cement:<br>off Limit:<br>ard Limit:<br>hary:                    | o.5 GB                        | 2.5 GIB<br>Disabled<br>None<br>None                                            | 10.6x                           |          | 10.6×                         |
| vprotect_data ddboostu<br>s Selected: 1<br>orage Unit Details<br>storaGE UNIT SPAC<br>Summary<br>Total Files:<br>Full Path:<br>Status:<br>Pre-Comp Used:<br>Physical Capacity Mer                                                                                                    | E USAGE DAILY W<br>Daily W<br>P<br>Jdata/colt/vp<br>RW [Read W<br>17079.3 MB<br>asurements                                                                                                    | 0.0 GIB<br>IRITTEN<br>wwnload.Compression.Detail:<br>protect_data<br>rite) | Quota<br>Quota Enior<br>Pre-Comp Sc<br>Pre-Comp H<br>Oucta Summ<br>Snapshots                                                                   | cement:<br>off Limit:<br>ard Limit:<br>hary:                            | 0.5 GB                        | 2.5 GIB<br>Disabled<br>None<br>None                                            | 10.6x                           | an Sch   | 10.6×                         |
| vpretect_data ddboostu<br>s Selected: 1<br>orage Unit Details<br>storAGE UNIT SPAC<br>Summary<br>Total Files:<br>Full Path:<br>Status<br>Pre-Comp Used:<br>Physical Capacity Mea<br>Used (Post-Comp):                                                                                   | E USAGE DAILY W<br>Daily W<br>P<br>Jdata/cott/vp<br>RW [Read W<br>17079.3 MB<br>asurements<br>N/A                                                                                                    | 0.0 GIB<br>IRITTEN<br>wwnload.Compression.Detail:<br>wrotect_data<br>rite) | Quota<br>Quota Enior<br>Pre-Comp Sc<br>Pre-Comp H<br>Oucta Summ<br>Snapshots<br>Total Snapst                                                   | cement:<br>off Limit:<br>ard Limit:<br>hary:                            | 0.5 GB                        | 2.5 GIB<br>Disabled<br>None<br>None<br>None                                    | 10.6x                           | an Sch   | 10.6x                         |
| vprotect_data ddboostu<br>s Selected: 1<br>orage Unit Details<br>storaGE UNIT SPAC<br>Summary<br>Total Files:<br>Full Path:<br>Status:<br>Pre-Comp Used:<br>Dhysical Capacity Mea<br>Used (Post-Comp):<br>Compression:                                                                  | e USAGE DAILY W<br>Daily W<br>P<br>Daily W<br>P<br>Vata/cotf/vp<br>RW [Read W<br>17079.3 MB<br>asurements<br>N/A<br>N/A                                                                                                    | 0.0 GIB<br>IRITTEN<br>wwnload.Compression.Detail:<br>protect_data<br>rite) | Quota<br>Quota<br>Guota Enior<br>Pre-Comp H<br>Oucta Summ<br>Snapshots<br>Total Snapst                                                         | cement:<br>off Limit:<br>ard Limit:<br>hary:                            | 0.5 GB                        | 2.5 GIB<br>Disabled<br>None<br>None<br>None                                    | 10.6x                           | an Sch   | 10.6x                         |
| vpretect_data ddboostu<br>s Selected: 1<br>orage Unit Details<br>storAGE UNIT SPAC<br>Summary<br>Total Files:<br>Full Path:<br>Status:<br>Pre-Comp Used:<br>Physical Capacity Mea<br>Used (Post-Comp):<br>Compression:<br>Last Measurement Time                                         | E USAGE DAILY W<br>Daily W<br>P<br>Daily W<br>P<br>P<br>Vata/cot/vp<br>RW [Read W<br>17079.3 MB<br>asurements<br>N/A<br>N/A                                                                                                    | 0.0 GIB<br>IRITTEN<br>wwnload.Compression.Detail:<br>rrotect_data<br>rite) | Quota<br>Quota Enior<br>Pre-Comp Sc<br>Pre-Comp H<br>Oucta Summ<br>Snapshots<br>Total Snapst<br>Expred:<br>Unexpired:                          | coment:<br>off Limit:<br>ard Limit:<br>hary:                            | 0.5 GB                        | 2.5 GIB<br>Disabled<br>None<br>None<br>None<br>O<br>O<br>O                     | 10.6x                           | an Sch   | 10.6x                         |
| vprotect_data ddboostu<br>s Selected: 1<br>orage Unit Details<br>storAGE UNIT SPACE<br>Summary<br>Total Files:<br>Full Path:<br>Status:<br>Pre-Comp Used:<br>Dhysical Capacity Mei<br>Used (Post-Comp):<br>Compression:<br>Last Measurement Time<br>Schedules:                          | E USAGE DAILY W<br>Daily W<br>P<br>Daily W<br>P<br>Daily M<br>Daily W<br>P<br>Daily W<br>P<br>Daily W<br>P<br>Daily W<br>P<br>Daily W<br>P<br>Daily W<br>P<br>Daily W<br>P<br>Daily W<br>P<br>Daily W<br>P<br>Daily W<br>P<br>Daily W<br>P<br>Daily W<br>P<br>Daily M<br>Daily M<br>Dail | 0.0 GIB<br>IRITTEN<br>wwnload.Compression.Detail:<br>rrotect_data<br>rite) | Quota<br>Quota<br>Quota Enfor<br>Pre-Comp H<br>Oucta Summ<br>Snapshots<br>Total Snapst<br>Expred:<br>Unexpired:<br>Oldest Snap:<br>Newest Snap | coment:<br>off Limit:<br>ard Limit:<br>hary:<br>hots:                   | 0.5 GB                        | 2.5 GIB<br>DISabled<br>None<br>None<br>None                                    | 10.6x                           | an Sch   | edules                        |
| Vprotect_data ddboostu<br>ns Selected: 1<br>orage Unit Details<br>STORAGE UNIT SPACE<br>Summary<br>Total Files:<br>Full Path:<br>Status<br>Pre-Comp Used:<br>Physical Capacity Mex<br>Used (Post-Comp):<br>Compression:<br>Last Measurement Time<br>Schedules:<br>Submitted Measurement | te USAGE DAILY W<br>De USAGE DAILY W<br>De<br>9<br>/data/cotl/vp<br>RW (Read W<br>17079.3 MB<br>asurements<br>N/A<br>N/A<br>N/A<br>0<br>ts: 0                                                                                                    | 0.0 GIB<br>IRITTEN<br>wwnload.Compression.Detail:<br>wotect_data<br>rite)  | Quota<br>Quota<br>Quota Enfor<br>Pre-Comp H<br>Oucta Summ<br>Snapshots<br>Total Snaps<br>Expred:<br>Unexpired:<br>Oldest Snap<br>Newest Snap   | coment:<br>oft Limit:<br>ard Limit:<br>hots:<br>shot:<br>sshot:<br>fect | O.5 GIB                       | 2.5 GIB<br>Disabled<br>None<br>None<br>None<br>O<br>O<br>O<br>O<br>O<br>O<br>O | 10.6x                           | an Sch   | 10.6x                         |

• Create NFS share

|                |                           |                          | _                 |                      |                |                      |
|----------------|---------------------------|--------------------------|-------------------|----------------------|----------------|----------------------|
| Sv3 Status     | The NFSv3 system is curre | ently active and running | DISABLE           | RESTART              |                |                      |
| -Sv4 Status    | The NFSv4 system is curre | ently active and running | DISABLE           | RESTART              |                |                      |
| erberos Mode   | Disabled                  |                          | CONFIGURE         |                      |                |                      |
| DAP Mode       | Disabled                  |                          | CONFIGURE         |                      |                |                      |
| PORTS          | ACTIVE CLIENTS OF         | TIONS                    |                   |                      |                |                      |
|                |                           | E FROM ADD CLIENT        | S ADD REFERR      | ALS                  |                |                      |
| ter Brr. Dath  |                           | ]                        |                   |                      |                |                      |
| ter by: Patri  |                           |                          |                   |                      |                | OF DATE NES          |
| Export Nar     | ne                        | 🔺 Path                   |                   | •                    | Status         | •                    |
| ) /data        |                           | /data                    |                   |                      | Valid Path     |                      |
| ) /ddvar       |                           | /ddvar                   |                   |                      | Valid Path     |                      |
| vprotect_d     | ata                       | /data/c                  | ol1/vprotect_data |                      | Valid Path     |                      |
| ms Selected: 1 |                           |                          |                   |                      |                | Items 1-3 of 3 📧 🔹 👂 |
| etailed Inf    | formation                 |                          |                   |                      |                |                      |
| Export Name    | vprotec                   | t_data                   |                   |                      |                |                      |
| Directory Pat  | h: /data/co               | oll/vprotect_data        |                   |                      |                |                      |
| Directory Pat  | h Status: Valid Pa        | th                       |                   |                      |                |                      |
| Export Cl      | lients                    |                          |                   | Referrals            |                |                      |
| Clients        | Options                   |                          |                   | Referral Name        | Remote Servers | Remote Path          |
| 10.118.48.48   | NFSv3,NFSv4,rw,no_root_sc | uash,all_squash,secure,  | anonuid=987,a     | No record found.     |                |                      |
|                | nongid=987                |                          |                   | Total Number of Refe | errals: O      |                      |

# • Mount the DDBoost device on Data Protector for Cloud Workloads Node

| #                                                           |                    |           |           |                                   |     |   |  |  |  |  |  |
|-------------------------------------------------------------|--------------------|-----------|-----------|-----------------------------------|-----|---|--|--|--|--|--|
| # /etc/fstab                                                |                    |           |           |                                   |     |   |  |  |  |  |  |
| Created by anaconda on Thu Oct 8 19:19:19 2020              |                    |           |           |                                   |     |   |  |  |  |  |  |
|                                                             |                    |           |           |                                   |     |   |  |  |  |  |  |
| # Accessible filesystems, by reference, are main            | ntained under '/   | dev/disk/ | / ' .     |                                   |     |   |  |  |  |  |  |
| <pre># See man pages fstab(5), findfs(8), mount(8) an</pre> | nd/or blkid(8) for | or more i | info.     |                                   |     |   |  |  |  |  |  |
| #                                                           |                    |           |           |                                   |     |   |  |  |  |  |  |
| # After editing this file, run 'systemctl daemon            | n-reload' to upd   | ate syste | emd       |                                   |     |   |  |  |  |  |  |
| # units generated from this file.                           |                    |           |           |                                   |     |   |  |  |  |  |  |
| #                                                           |                    |           |           |                                   |     |   |  |  |  |  |  |
| /dev/mapper/cl-root                                         |                    | xfs       | defaults  |                                   |     | 0 |  |  |  |  |  |
| UUID=a41bae84-ba8d-4b6a-86fa-9d4f5b3a0396                   | /boot              | ext4      | defaults  |                                   | 1 2 | 2 |  |  |  |  |  |
| /dev/mapper/cl-swap                                         | swap               | swap      | defaults  |                                   |     | 0 |  |  |  |  |  |
| 10.118.48.63:/vprotect_data                                 | /vprotect_data     | boostfs   | defaults, | _netdev,bfsopt(allow-others=true) |     | 0 |  |  |  |  |  |
| [root@cent8-02 MyServerPool]#                               |                    |           |           |                                   |     |   |  |  |  |  |  |

• Create symbolic links for the OVM Pool name (MyServerPool) to BoostFS mount point command, for example: In -s /vprotect\_data /MyServerPool

| [root@cent8-02 MyServerPool]# ls -1 |   |          |          |     |     |   |       |                                          |  |  |  |  |
|-------------------------------------|---|----------|----------|-----|-----|---|-------|------------------------------------------|--|--|--|--|
| 合計 5                                |   |          |          |     |     |   |       |                                          |  |  |  |  |
| drwx                                | 2 | vprotect | vprotect | 101 | 12月 | 7 | 11:43 | Assemblies                               |  |  |  |  |
| drwx                                | 2 | vprotect | vprotect | 101 | 12月 | 7 | 11:43 | ISOs                                     |  |  |  |  |
| lrwxrwxrwx                          | 1 | root     | root     | 14  | 12月 | 7 | 11:30 | MyServerPool -> /vprotect_data           |  |  |  |  |
| drwx                                | 2 | vprotect | vprotect | 101 | 12月 | 7 | 11:43 | Templates                                |  |  |  |  |
| drwx                                | 2 | vprotect | vprotect | 101 | 12月 | 7 | 14:52 | VirtualDisks                             |  |  |  |  |
| drwx                                | 2 | vprotect | vprotect | 101 | 12月 | 7 | 14:52 | VirtualMachines                          |  |  |  |  |
| drwxr-xr-x                          | 2 | vprotect | vprotect | 101 | 12月 | 7 | 13:00 | app-e87278af-a794-493e-be44-56a610094f9a |  |  |  |  |
| drwxr-xr-x                          | 3 | vprotect | vprotect | 156 | 12月 | 7 | 11:36 | backups                                  |  |  |  |  |
| drwxr-xr-x                          | 2 | vprotect | vprotect | 101 | 12月 | 7 | 11:32 | import                                   |  |  |  |  |
| drwxr-xr-x                          | 2 | vprotect | vprotect | 101 | 12月 | 7 | 11:32 | mount                                    |  |  |  |  |
|                                     |   |          |          |     |     |   |       |                                          |  |  |  |  |

• Create a Storage Server for DD NFS Share

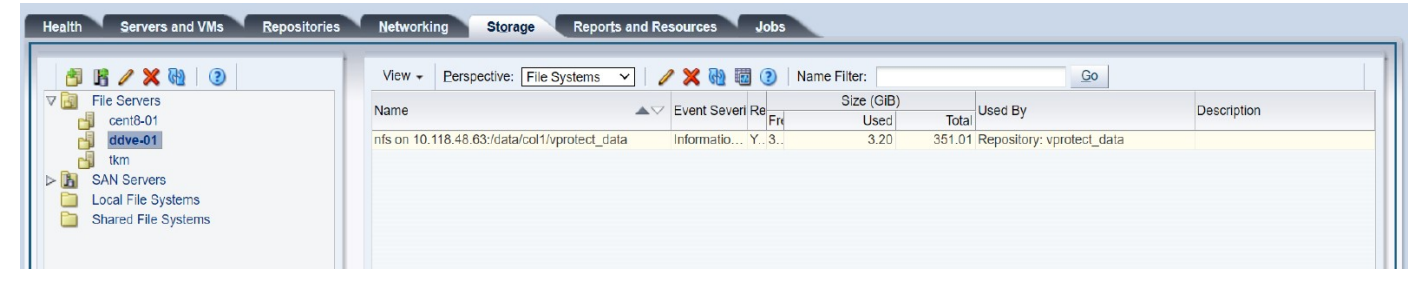

• Create a Repository using DD

| Health Servers and VMs Repositories                                                                                                    | Networking Storage Reports and Resources Jobs                                                                                                    |  |
|----------------------------------------------------------------------------------------------------|----------------------------------------------------------------------------------------------------|--|
| <ul> <li>Show My Repositories</li> <li>Show All Recositories</li> <li>Repositories</li> <li>MyNFSRepository</li> <li>MyNFSRepository</li> <li>MyNFSRepository</li> <li>Km</li> <li>Vprotect_data</li> <li>ISOs</li> <li>VM Files</li> <li>VM Files</li> <li>VM Templates</li> <li>Virtual Appliances</li> <li>Virtual Disks</li> </ul> | Perspective:       Into       Into         Into       Into       Into         Path:       Owned by you       Share Path:         Path:       10.118 48.63/data/col1/vprotect_data       File System Size (GiB): 351.01         Apparent Size (GiB):       30.0       File System Used (GiB): 3.2         Capacity %:       8.5%       Used %:       0.9%         ID:       0004tb0000030000tc917f60btb38aa2       Used %:       0.9%         Presented to Servers:       Server Name       Server Pool       Status         ovms-01 brs local       MyServerPool       Running |  |

• Add the OVM Hypervisor Manager to Data Protector for Cloud Workloads

Note: You can get the "Storage Repository ID" from the "OVM repositories" menu shown in the previous step

Add New Hypervisor Manager

| Choose type<br>Oracle VM                 |                                                        | ·                       |
|------------------------------------------|--------------------------------------------------------|-------------------------|
| unt.*<br>https://ovmm-01.brs.local:7002  |                                                        |                         |
| Usemans *<br>admin                       |                                                        |                         |
| Password *                               |                                                        |                         |
| Show password                            |                                                        |                         |
| Choose Node Configuration Default Config |                                                        | -                       |
| Job status polling interval [s] *<br>3   |                                                        |                         |
| Pool to Repository mappings              |                                                        |                         |
| Add Mapping                              |                                                        |                         |
| Server Pool name *<br>MyServerPool       | Sterage Repository ID<br>00004fb00000030000fc0bfb38aa2 | $\overline{\mathbf{x}}$ |
| Override export clone type               |                                                        |                         |
| Cancel                                   |                                                        | Save                    |

# Proxmox VE

# SSH Transfer

## SSH Transfer strategy:

- supports Proxmox 5.0+
- supports only QCOW2 disk images
- supports incremental backups
- supports over iSCSI

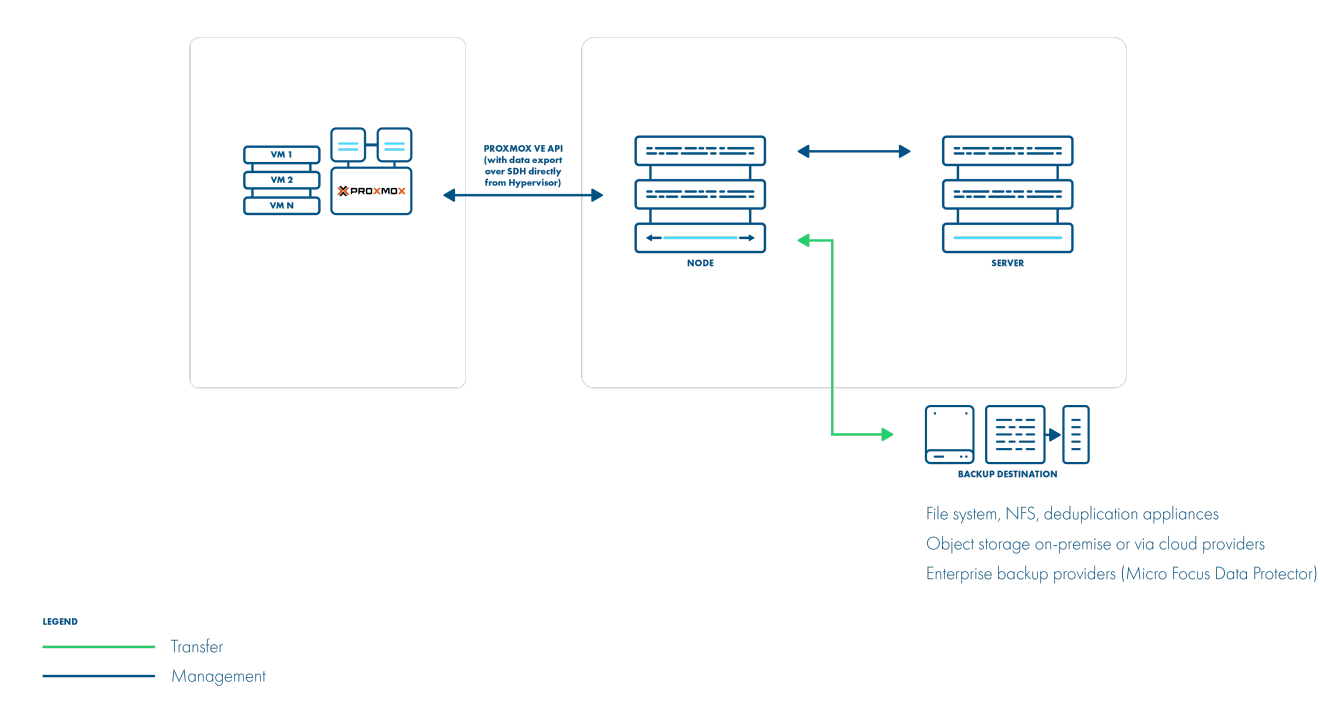

Backup is done by transferring QCOW2 disk images over SSH directly from the hypervisor (optionally using Netcat for transfer). Metadata is backed up only in the full backup. This method supports incremental backups where the last snapshot is required for the next incremental backups. The resulting backup has separate files for each disk + metadata, so you have the option to exclude specific drives as well.

**Backup Process** 

- QCOW2 file-based storage only
- crash-consistent snapshots created using hypervisor CLI over SSH
- optionally FS freeze can be executed before snapshot can be executed (FS thaw once the snapshot is completed) if enabled and guest tools installed inside
- QCOW2 snapshots mounted locally on the hypervisor and exported via SSH (optionally with netcat)
- for incremental backups, both last and currently created snapshots are mounted and block-difference is sent via SSH
- metadata exported via SSH restore imports metadata and overwrites empty disks with data from a merged backup over SSH

# Export storage repository

The Proxmox virtual environment requires you to create storage used for VM export. Export storage should also be accessible to Data Protector for Cloud Workloads Node in its staging directory. This implies that storage space doesn't have to be exported by Data Protector for Cloud Workloads Node - it can be mounted from an external source. The only requirement is to have it visible from both Proxmox VE hosts and the Node itself. Keep in mind that ownership of the files on the share should allow both Data Protector for Cloud Workloads and Proxmox VE to read and write files.

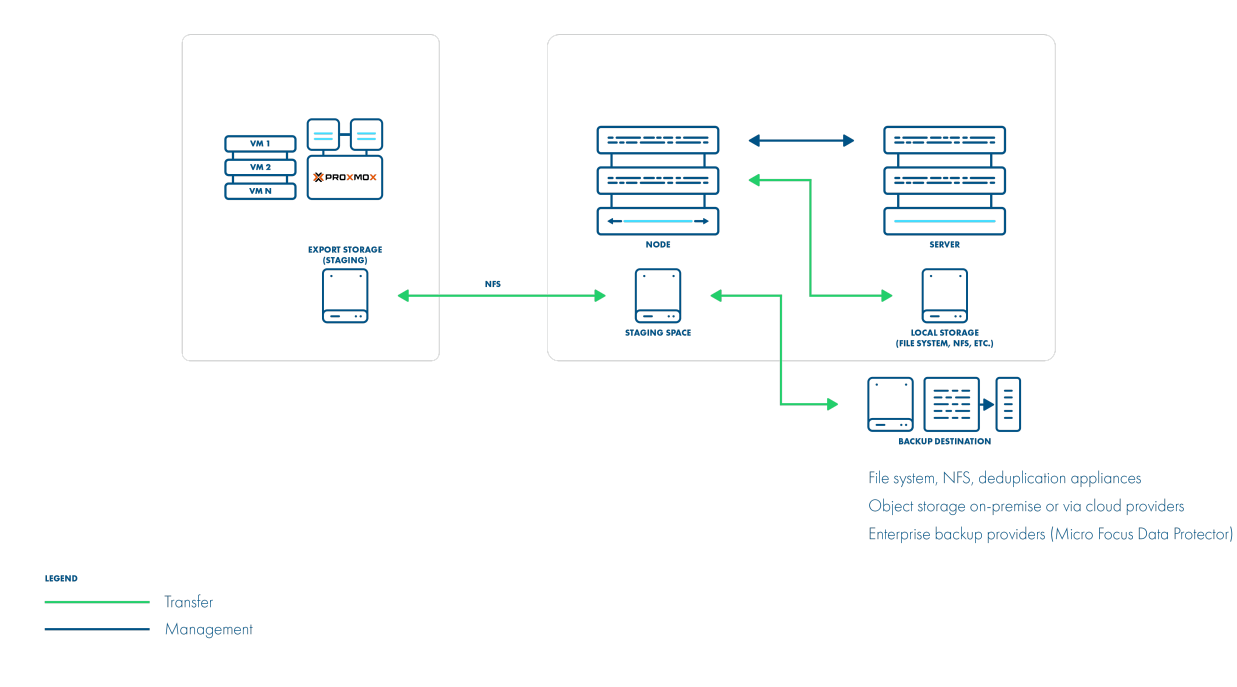

### **Backup Process**

- native VM export is done to the prepared NFS storage (staging space on Data Protector for Cloud Workloads) using SSH access to the hypervisor
- crash-consistency FS freeze used for VMs, LVM snapshot for containers
- optional application consistency using pre/post export command execution for VMs (pre/post snapshot) for containers
- data and metadata are in a single VMA image
- only full backups are supported restore imports VMA image to the hypervisor

### How to set up export storage repository backup

Proxmox virtual environments require backup storage to be defined on each server. This storage must be a location accessible from Data Protector for Cloud Workloads Node (the simplest setup, when you use only 1 node, is to create NFS share for the staging path on Data Protector for Cloud Workloads Node)

1. Create storage from NFS share (Content-type: **only VZDump**)

| Edit: NFS |                       |              |                       | $\otimes$ |
|-----------|-----------------------|--------------|-----------------------|-----------|
| ID:       | vProtect              | Nodes:       | All (No restrictions) | $\sim$    |
| Server:   | 192.168.67.128        | Enable:      |                       |           |
| Export:   | /vprotect_data        | Max Backups: | 1                     | $\hat{}$  |
| Content:  | Disk image, VZDump ba |              |                       |           |
|           |                       |              | OK Res                | et        |

• Export share must be set to use the UID and GID of the vprotect user

• Example export configuration in /etc/exports to the selected hypervisor in the cluster:

/vprotect\_data PROXMOX\_HOSTS(fsid=6,rw,sync,insecure,all\_squash, anonuid=993,anongid=990)

where anonuid=993 and anongid=990 should have correct UID and GID returned by command:

[root@vProtect3 ~]# id vprotect uid=993(vprotect) gid=990(vprotect) groups=990(vprotect)

- Both import and export operations will be done using these NFS shares restore will be done directly to this storage domain, so you can easily import the backup into Proxmox VE
  - backups must be restored to the export path (the node automatically changes names to the original paths that are recognized by Proxmox VE.
- A name for storage must be provided later in the Virtual Environments -> Infrastructure -> Hypervisors

|                        | ual Environment 5.0-23/af426 | 7bf Search |           | You are logged in as 'root@par             | n' 🏟 🚯 Help 🖵 Create VM | 😚 Create CT | C> Logout |
|------------------------|------------------------------|------------|-----------|--------------------------------------------|-------------------------|-------------|-----------|
| Storage View ~         | Datacenter                   |            |           |                                            |                         |             | Help      |
| ✓ ■ Datacenter > ▶ pve | <b>Q</b> Search              | Add ~ Re   | move Edit |                                            |                         |             |           |
|                        | Summary                      | ID 个       | Туре      | Content                                    | Path/Target             | Shared      | Enabled   |
|                        | Options                      | local      | Directory | VZDump backup file, ISO image, Container t | /var/lib/vz             | No          | Yes       |
|                        | Storage                      | local-lvm  | LVM-Thin  | Disk image, Container                      |                         | No          | Yes       |
|                        | 🖺 Backup                     | vProtect   | NFS       | VZDump backup file, Disk image             | /mnt/pve/vProtect       | Yes         | Yes       |

# File-level restore support for VMA images

Prepare the VMA extractor on Data Protector for Cloud Workloads Node:

• build VMA extractor like this (requires Internet on the **node**):

```
cd /opt/vprotect/scripts/vma
./setup_vma.sh
```<div style="page-break-after: always;"></div>
```

# KVM/Xen

Data Protector for Cloud Workloads access KVM/Xen (stand-alone libvirt) hosts over SSH. The Data Protector for Cloud Workloads Node can be installed outside of the environment.

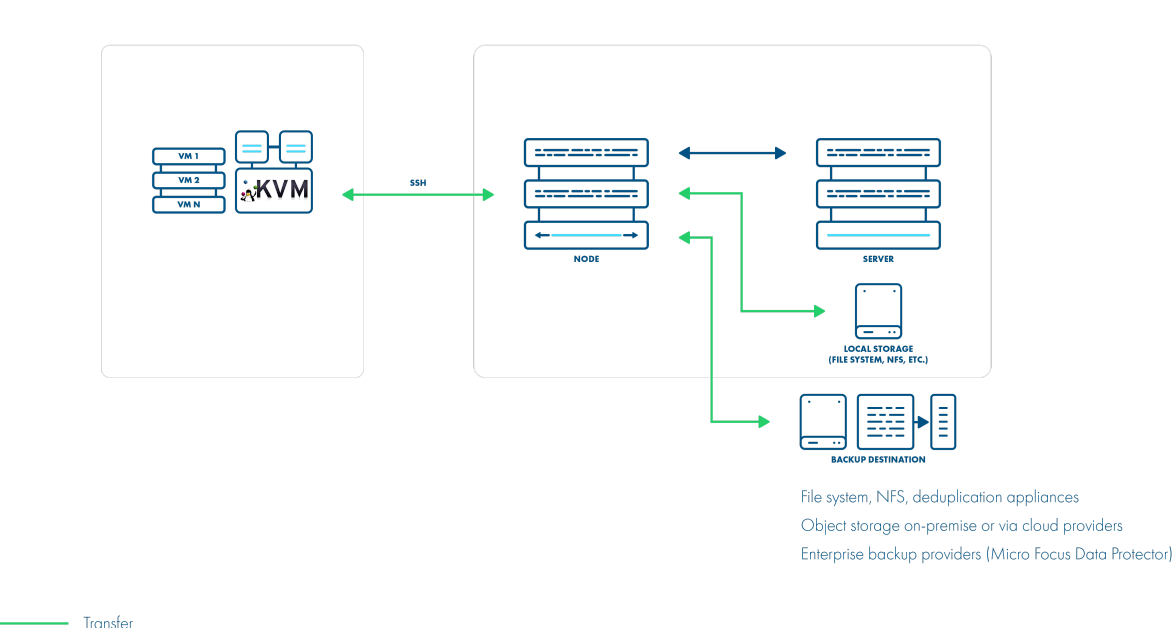

Backup Process

• direct access to the hypervisor over SSH

Management

- crash-consistent snapshot taken directly using virsh (QCOW2/RAW file), lvcreate (LVM), rbd snapshot for Ceph (separate call for each storage backend) For QCOW2/RAW file, virsh snapshot-create-as is used when VM is running otherwise, gemu-img create is used
- optional application consistency using pre/post snapshot command execution
- QCOW2/RAW-file/LVM data exported over SSH (optionally with netcat)
- Ceph RBD data exported using rbd export or RBD-NBD when incremental is used If last stored snapshot is not missing, snapshot diffs are downloaded using rbd diff, then changes are written to inc file and diff file. If it is missing, export is treated as full, and then rbd export is used.
- libvirt XML metadata saved last snapshot kept on the hypervisor for the next incremental backup (if at least one schedule assigned to the VM has backup type set to incremental)

• restore recreates files/volumes according to their backend (same transfer mechanism as used in backup) and then defines VM on the hypervisor

KVM/Xen (libvirt) environments require to have the correct entry in known\_hosts on the **node**:

- it must be known\_hosts file that belongs to vprotect user
- the algorithm must be set to ssh-rsa
- make sure to have in your Node Configuration known\_hosts file-path set to the location that is accessible for vprotect user default /opt/vprotect/.ssh/known\_hosts
- if your user/group used on the KVM host is other than gemu : gemu then provide them in hypervisor details form when you add/update the hypervisor

# KVM - VG scanning

Used with LVM-based VMs only. In order to allow VG scanning make sure to have your LVM packages up to date on the hypervisor. LVM reporting was one of the features added in RHEL/CentOS 7.3 and is used by Data Protector for Cloud Workloads to collect information about VGs.

# KVM - full libvirt installation

CentOS-based KVM hypervisors may not have full libvirt available, specifically libvirt's **blockcommit** operation. If you need to change libvirt to the full version, make sure to follow the steps in this section: Full versions of libvirt/qemu packages installation.

# Public key authentication

If you prefer to authenticate by using public keys instead of a password, follow the steps described in SSH public key authentication section.

### Limitations

• incremental backup is unavailable for LVM disks

# OpenStack

Data Protector for Cloud Workloads supports backup for OpenStack:

- Disk attachment through Cinder with changed block tracking (preferred):
  - supports all hypervisors and storages
  - supports incremental backup
  - proxy VM is required used for the disk attachment process.
- Disk image transfer for KVM hypervisors with VMs using QCOW2
- Volumes or Ceph-based storage:
  - supports incremental backup
  - disk images are transferred directly from API (no Proxy VM required)
- Disk attachment through Cinder:
  - supports all hypervisors and storages
  - no incremental backup
  - proxy VM is required used for the disk attachment process.

### **Backup Strategies**

### Libvirt strategy

Data Protector for Cloud Workloads supports OpenStack environments that use KVM hypervisors and VMs running on QCOW2 or RAW files. Data Protector for Cloud Workloads communicates with OpenStack APIs such as Nova and Glance to collect metadata and for the import of the restored process. However, the actual backup is done over SSH directly from the hypervisor. The process is exactly the same as in Deployment in the KVM/Xen environment. Data Protector for Cloud Workloads Node can be installed anywhere - it just needs to have access to the OpenStack APIs and hypervisor SSH via a network. Both full and incremental backups are supported.

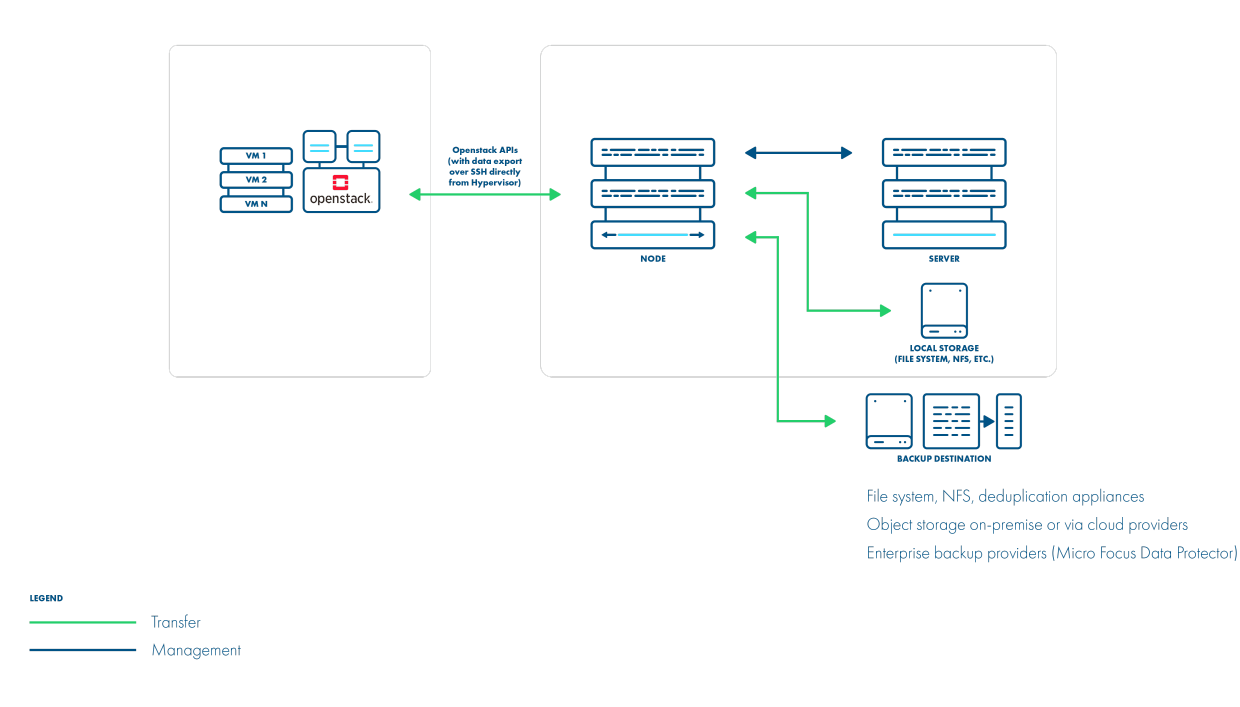

### **Backup Process**

- direct access to the hypervisor over SSH
- crash-consistent snapshot taken directly using virsh (QCOW2/RAW file), rbd snapshot for Ceph (separate call for each storage backend)
- optional application consistency using pre/post snapshot command execution QCOW2/RAW-file data exported over SSH (optionally with netcat)
- Ceph RBD data exported using rbd export or RBD-NBD when incremental is used
- metadata exported from OpenStack APIs (nova, glance, cinder)
- the last snapshot kept on the hypervisor for the next incremental backup (if at least one schedule assigned to the VM has backup type set to incremental)
- restore recreates files/volumes according to their backend (same transfer mechanism as used in backup) and then defines VM on the hypervisor

### Disk attachment

Data Protector for Cloud Workloads also supports the disk-attachment method using cinder. This should allow you to use cinder-compatible storage and still allow Data Protector for Cloud Workloads to create backups. Incremental backup is supported in disk attachment changed block tracking (which has higher CPU overhead). Data Protector for Cloud Workloads needs to communicate OpenStack service's API to attach drives to the proxy VM with Data Protector for Cloud Workloads Node installed.

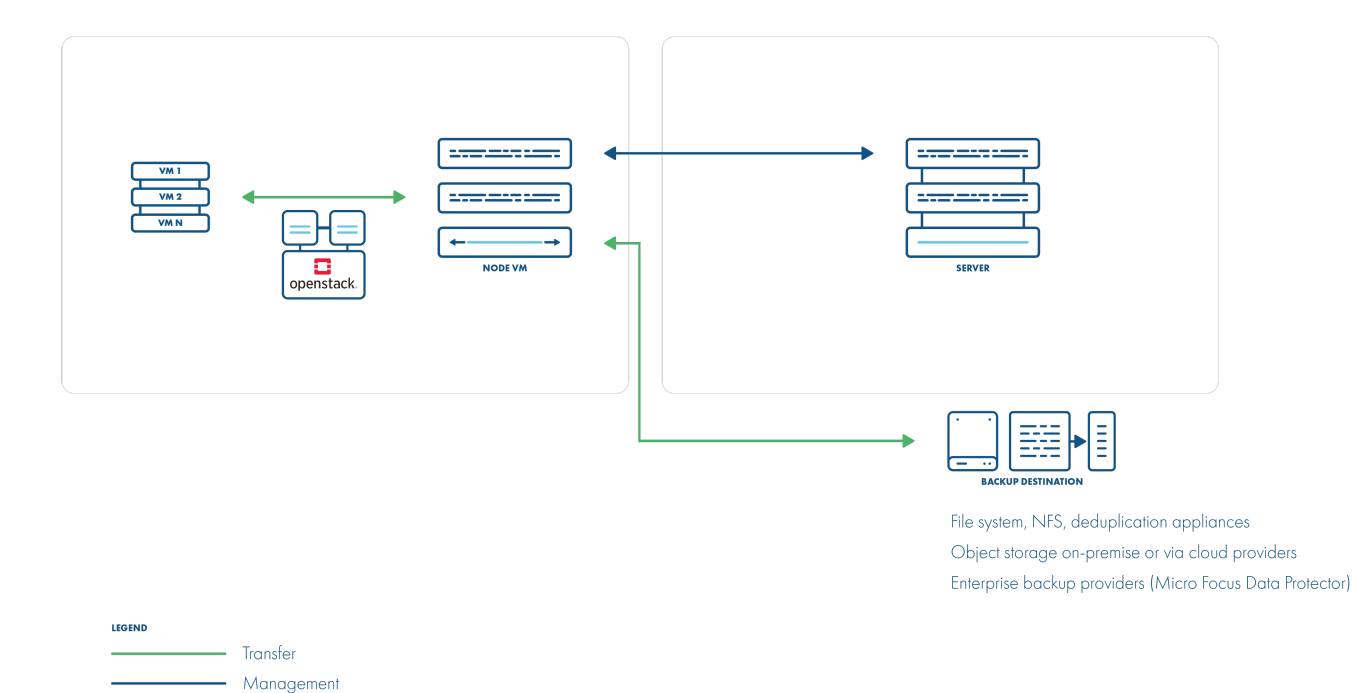

### **Backup Process**

- crash-consistent snapshot using cinder API
- optional application consistency using pre/post snapshot command execution
- metadata exported from API
- volumes created from snapshotted disks are mounted one by one to the Proxy VM
- data read directly on the Proxy VM
- incremental backups supported for Ceph RBD a list of the changed blocks are fetched from the monitors, and only these blocks are read from the attached disk on the Proxy VM
- if an instance is created from the glance image and "download image from glance" option is enabled data is downloaded from glance API, instance is created from the instance metadata and the images which is fetched from the glance API
- restore creates empty disks on the Proxy VM, imports merged data then recreates the VM using these volumes, it will try to use the image from a glance if present in the target environment or it will upload the image to the glance and register it with the restored VM

### Ceph RBD storage backend

Data Protector for Cloud Workloads also supports deployments with Ceph RBD as a storage backend. Data Protector for Cloud Workloads communicates directly with Ceph monitors using RBD export/RBD-NBD when used with the Libvirt strategy or - when used with the Disk-attachment method - only during incremental backups (snapshot difference).

### Libvirt strategy

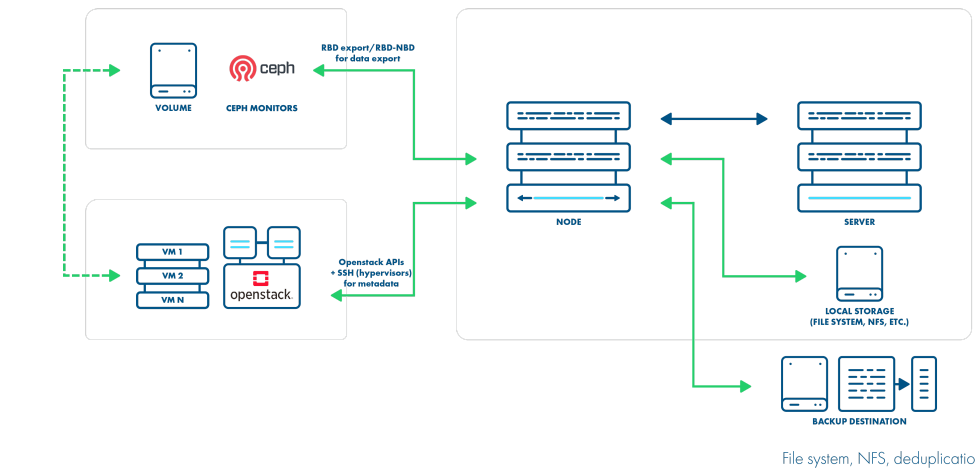

File system, NFS, deduplication appliances Object storage on-premise or via cloud providers Enterprise backup providers (Micro Focus Data Protector)

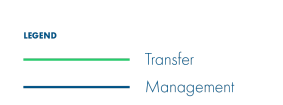

### Disk attachment strategy

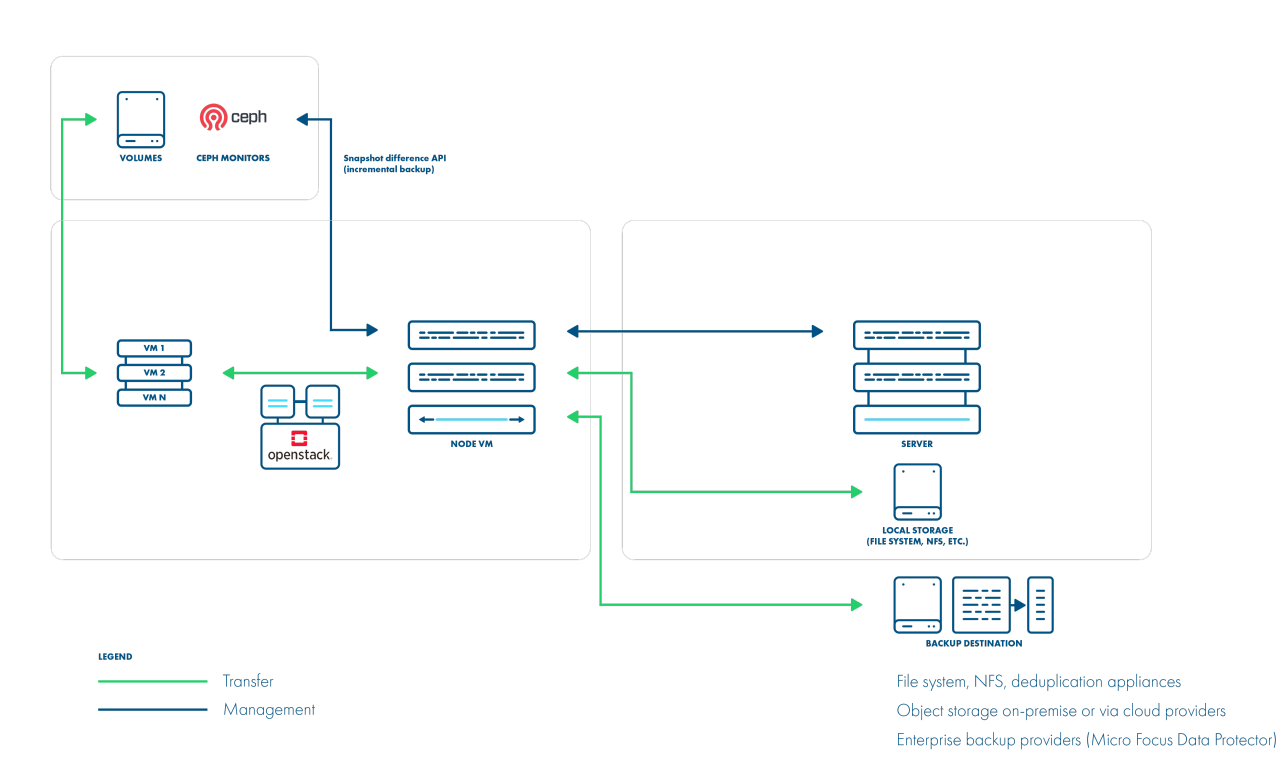

Data Protector for Cloud Workloads supports OpenStack with Ceph RBD volumes. Here is an example of a typical (expected) section that needs to be added in **cinder.conf** for Ceph in the OpenStack environment:

```
[rbd]
volume_backend_name = rbd
volume_driver = cinder.volume.drivers.rbd.RBDDriver
rbd_pool = volumes
rbd_ceph_conf = /etc/ceph/ceph.conf
rbd_flatten_volume_from_snapshot = false
rbd_max_clone_depth = 5
rbd_store_chunk_size = 4
rados_connect_timeout = -1
glance_api_version = 2
rbd_user = volumes
rbd_secret_uuid = ce6d1549-4d63-476b-afb6-88f0b196414f
```

A good article on how to set up Ceph with OpenStack can be found here.

To set up the Openstack HVM with Ceph RBD volumes in Data Protector for Cloud Workloads:

- 1. Add Ceph storage as described here
- 2. Add the hypervisor manager as described here.

### 3. Go to Virtual Environments-> Infrastructure-> Clusters and select cluster that is used by Openstack.

| Virtual Environments 💿                                                |                           |                 |     |                         |                                          |
|-----------------------------------------------------------------------|---------------------------|-----------------|-----|-------------------------|------------------------------------------|
| Hypervisor Managers Hypervisors                                       | Clusters Storage Networks | Projects Quotas |     |                         |                                          |
|                                                                       |                           |                 |     |                         |                                          |
| Filter                                                                |                           |                 | × C |                         | ltems per page: 10 ▼ 1 − 7 of 7  < < > > |
| NAME                                                                  |                           |                 |     | HYPERVISOR MANAGER      |                                          |
| Default<br>d8ad4e26-5f80-11ec-be04-00505688735d                       |                           |                 |     | rhv444-m.storware.local | ×                                        |
| internal<br>3ba41282-ede1-45f3-864d 32313030434c-internal             |                           |                 |     | 10.32.0.254             | ×                                        |
| AZ1-compute251<br>3ba41282-ede1-453-864d-32313030434c-AZ1-compute251  |                           |                 |     | 10.32.0.254             | ×                                        |
| AZ3-compute253<br>3ba41282-ede1-45f3-864d 32313030434c AZ3-compute253 |                           |                 |     | 10.32.0.254             | ×                                        |
| AZ4-controller<br>3bs41282-ede1-4553-864d-32313030434c-AZ4-controller |                           |                 |     | 10.32.0.254             | ×                                        |
| AZ2-compute252<br>3ba41282-ede1-45f3-864d 32313030434c-AZ2-compute252 |                           |                 |     | 10.32.0.254             | ×                                        |
| cluster-1-nt<br>0005c68d-acd3-3b7d-2600-005056a61893                  |                           |                 |     | 10.40.1.40              | ×                                        |

#### 4. In Storage Provider field select previously added Ceph storage.

| Nurse<br>AZ1-compute251 |      |
|-------------------------|------|
| Sourphease<br>Ceph      | *    |
| Cancel                  | Save |

Now you can save and sync the inventory - if Ceph communication works properly you should be able to see Hypervisor Storage entries (in Hypervisors -> Storage tab) representing your Ceph storage pools.

# QCOW2 files on NFS storage

Example: scenario QCOW2 files residing on NFS

You can configure the NFS volume backend here:

https://docs.openstack.org/cinder/rocky/admin/blockstorage-nfs-backend.html

Make sure the QCOW2 volumes are enabled.

For an NFS backend, it's recommended to set these values in /etc/cinder/cinder.conf:

default\_volume\_type=nfs nfs\_sparsed\_volumes = true nfs\_qcow2\_volumes = true volume\_driver = cinder.volume.drivers.nfs.NfsDriver enabled\_backends = nfs

### Nova volumes

Data Protector for Cloud Workloads is able to backup nova volumes using libvirt strategy. In the hypervisor manager settings there is an option **Download image from** glance. When this option is enabled the original image from glance is downloaded. If it is disabled, then the image is not downloaded, however the nova volume created from it is backed up.

# Adding hypervisor managers

When creating the hypervisor manager, provide the following data in the fields:

### URL - Keystone API URL, e.g. http://10.201.32.40:5000/v3

Authentication domain:

- name name of domain
- domainId optional domain id
- user OpenStack user.
- password password for that user.
- default project name of default project in domain.

Scope VMs to Domain - you can create one or more Authentication Domains based on this setting, as described in the Authentication Domains section below.

Download image from glance - allows Data Protector for Cloud Workloads to use images from glance as described in the disk attachment strategy

When you index the hypervisor manager, **make sure you provide the correct SSH credentials** for each hypervisor that appeared on the Hypervisors tab. You can also use SSH public key authentication.

Note: When restoring the instances, make sure that the provided user is a member of the target tenant.

### Authentication Domains

Data Protector for Cloud Workloads supports OpenStack environments with multiple domains. Each OpenStack Hypervisor Manager needs to have at least one Authentication Domain provided.

Data Protector for Cloud Workloads supports two types of domain authorization:

- Unscoped single credentials to multiple domains
- Scoped single credentials to single domain

Single credentials to single domain

Scoping VMs to Domain option needs to be turned on.

In that setup user can create Authentication Domains for every Domain in OpenStack environment. Projects and Virtual Machines are only scanned in provided Authentication Domains.

Single credentials to multiple domains

Scoping VMs to Domain option needs to be turned off.

In that setup user need to create only one Authentication Domain. Projects and Virtual Machines are scanned in every domain that provided user has access to.

### Openstack tags

### To list tags for specific instance:

```
root@c254:~# nova show d6787375-ea0c-49fd-878b-35b71747c62a |grep tags
| tags | ["test"]
```

Tags for Openstack requires nova API version >= 2.26.

### **Openstack Access Keys**

During Inventory Synchronization, Data Protector for Cloud Workloads scans all Keypairs (to which a user has access) and stores them as Access Keys. When restoring an instance, the user can specify the Access Key.

Note: If the access key selected for restore is no longer present in the Openstack environment, it will be restored.

# **Openstack Flavor**

During Inventory Synchronization, Data Protector for Cloud Workloads scans all Flavors and saves their configuration. When restoring an instance, the user can specify the flavor.

**Note:** If the flavor selected for restore is no longer present in the Openstack environment, it will be restored with the same configuration and availability as the original flavor.

### Instant restore

### Node configuration

First step to initiate the configuration process for OpenStack Instant Restore service, is creating a directory that will be accessible for mounting by the NFS server. Create a specific directory on your Node machine that will be used as the target space for Instant Restore's shared resources.

```
mkdir /vprotect_data/instant_restore/
chown -R vprotect:vprotect /vprotect_data/instant_restore/
```

Next, create an NFS share that will allow access to the **/vprotect\_data/** directory from other machines in the network. Sharing this directory will enable OpenStack clients to use it for virtual machine restoration.

echo '/vprotect\_data/ \*(fsid=0,no\_subtree\_check,rw,sync,no\_root\_squash,insecure)' >> /etc/exports
exportfs -arv

#### OpenStack configuration

Paths and commands may vary depending on the version of OpenStack you are using.

After creating the NFS share on the node, you need to configure the NFS backend in the OpenStack environment. This step will allow OpenStack to access resources stored on the node via NFS. Edit the **/etc/cinder.conf** file and add this section at the end of the file:

```
[nfs-instant-restore]
volume_backend_name=nfs-instant-restore
volume_driver=cinder.volume.drivers.nfs.NfsDriver
nfs_shares_config=/etc/cinder/nfs_instant_restore
nfs_snapshot_support=True
nfs_qcow2_volumes=True
nfs_sparsed_volumes=true
nfs_mount_options=vers=4
```

### Create the file you provided in the configuration as the value of **nfs\_shares\_config** parameter

vi /etc/cinder/nfs\_instant\_restore

### and path to the NFS share:

DP4CW\_node\_ip:/instant\_restore

After creating the NFS server and configuring cinder, restart the cinder volume service. Please note that the name of this service may be different depending on the OpenStack version.

systemctl restart openstack-cinder-volume

### Data Protector for Cloud Workloads web UI configuration

After completing the inventory synchronization of the OpenStack, in Node edition window you can select the storage with the NFS backend configuration. Details about the NFS backend should be supplied by the OpenStack administrator.

| Edit Node                         |      |
|-----------------------------------|------|
| Nore*<br>local_node               |      |
| Choose sendported* Default Config | •    |
| Osona Mi Shonga<br>M <b>S</b>     | •    |
| Cancel                            | Save |

You should now be able to select "Instant restore" for backed up virtual machines.

### Limitations

- Data Protector for Cloud Workloads does not backup and restores keypairs that user used in Data Protector for Cloud Workloads doesn't have access to. The restored instance will have no keypairs assigned. In such a case, the keypairs have to be backed up and restored manually under the same name before restoring the instance.
- For the libvirt strategy only, QCOW2/RAW files or Ceph RBD are supported as the backend.
- The disk attachment method with Ceph requires access to the monitors from the Proxy VM.

# OpenNebula

Data Protector for Cloud Workloads supports backup for OpenNebula in Disk Attachment Strategy with changed block tracking

- supports KVM hypervisors
- supports incremental backup
- proxy VM is required used for the disk attachment process

# Add New Hypervisor Manager

| Choose type * OpenNebula                   |
|--------------------------------------------|
| url.*<br>https://OPENNEBULA_MANAGER        |
| Usemame * oneadmin                         |
| Password *                                 |
| Show password                              |
| Choose Node Configuration * Default Config |

Cancel

# **Backup Strategies**

### Disk Attachment CBT strategy

### Backup process

- Both full and incremental backup is supported.
- OpenNebula SDK is used for all operations on hypervisor manager using XML-RPC API.
- Crash consistent snapshots are taken of every non excluded disk.
- For every exported disk, Data Protector for Cloud Workloads fetch its snapshot and create a new image from it. Later, the new disk is attached to proxy VM from newly created image. After copying data from disk to new backup file, disk is detached and image removed.
- While exporting disks Data Protector for Cloud Workloads is scanning for changes based on checksums. This allows us to later perform incremental backup using these checksums and we don't require last snapshot to be present on OpenNebula.
- VM metadata is retrieved using API and saved to the backup file.
- Used images metadata is retrieved using API and saved to the separate backup files.

{% hint style="info" %} Our recommendation is also to configure LVM filters on Proxy VM. You need to add all OS disks and partitions, please follow these steps: LVM setup on Data Protector for Cloud Workloads Node for disk attachment backup mode {% endhint %}

### **Restore process**

- When restoring VM, Data Protector for Cloud Workloads restore disks first and then create from saved metadata new VM, assigning already restored disks to this VM.
- When restoring disks that were excluded from backup, Data Protector for Cloud Workloads create a new empty image.
- When restoring non excluded disks, Data Protector for Cloud Workloads create a new empty image, then attach new disk to proxy VM from this image. After copying data from the backup file to the attached disk, a new image is created from the data populated disk. This disk is later detached, and the empty image is removed.
- In order to create a restored VM on OpenNebula, Data Protector for Cloud Workloads first create a template of it, and then instantiate it. After the new VM is created, the template is removed.
- VM is always restored already in RUNNING state.
- When restoring VM we can choose SYSTEM datastore in which VM will start running after restore.
- When restoring VM we can choose IMAGE datastore in which images for VM will be created.

#### Snapshots

- Snapshot management is supported.
- OpenNebula does not allow reverting snapshot when VM is still running. Because of that, for the duration of reverting all disk snapshots, VM is suspended.

• Creating and reverting snapshots for every disk is not performed in parallel, because OpenNebula does not allow it.

# Limitations

- Currently only KVM hosts are supported.
- Export of volatile disks (VM disks that were not created from image and hold their content for the duration of VM's deployment) is not supported
- QCOW2 based disks are not supported.

# Virtuozzo Hybrid Infrastructure

Data Protector for Cloud Workloads supports backup for Virtuozzo Hybrid Infrastructure:

- Disk image transfer for KVM hypervisors with VMs using QCOW2
- Volumes storage:
  - supports incremental backup
    - disk images are transferred directly from API (no Proxy VM required)

# Libvirt Backup Strategy

Data Protector for Cloud Workloads supports Virtuozzo environments that use KVM hypervisors and VMs running on QCOW2 or RAW files. Data Protector for Cloud Workloads communicates with Virtuozzo APIs such as Nova and Glance to collect metadata and for the import of the restored process. However, the actual backup is done over SSH directly from the hypervisor. The process is exactly the same as in Deployment in the KVM/Xen environment. Data Protector for Cloud Workloads Node can be installed anywhere - it just needs to have access to the Virtuozzo APIs and hypervisor SSH via a network. Both full and incremental backups are supported.

### **Backup Process**

- direct access to the hypervisor over SSH
- crash-consistent snapshot taken directly using virsh (QCOW2/RAW file)
- optional application consistency using pre/post snapshot command execution QCOW2/RAW-file data exported over SSH (optionally with netcat)
- metadata exported from Virtuozzo APIs (nova, glance, cinder)
- the last snapshot kept on the hypervisor for the next incremental backup (if at least one schedule assigned to the VM has backup type set to incremental)
- restore recreates files/volumes according to their backend (same transfer mechanism as used in backup) and then defines VM on the hypervisor

### Nova volumes

Data Protector for Cloud Workloads is able to backup nova volumes using libvirt strategy. In the hypervisor manager settings there is an option **Download image from glance**. When this option is enabled the original image from glance is downloaded. If it is disabled, then the image is not downloaded, however the nova volume created from it is backed up.

# Adding hypervisor managers

When creating the hypervisor manager, provide the following data in the fields:

URL - Keystone API URL, e.g. https://YOUR\_VIRTUOZZO\_IP\_MGMT:5000/v3

Authentication domain:

- name name of domain
- domainId optional domain id
- user Virtuozzo user.
- password password for that user.
- default project name name of default project in domain.

Scope VMs to Domain - you can create one or more Authentication Domains based on this setting, as described in the Authentication Domains section below.

Download image from a glance - allows Data Protector for Cloud Workloads to use images from a glance.

When you index the hypervisor manager, **make sure you provide the correct SSH credentials** for each hypervisor that appeared on the Hypervisors tab. You can also use SSH public key authentication.

Note: When restoring the instances, make sure that the provided user is a member of the target tenant.

# Virtuozzo Access Keys

During Inventory Synchronization, Data Protector for Cloud Workloads scans all Keypairs (to which a user has access) and stores them as Access Keys. When restoring an instance, the user can specify the Access Key.

Note: If the access key selected for restore is no longer present in the Virtuozzo environment, it will be restored.

# Virtuozzo Flavor

During Inventory Synchronization, Data Protector for Cloud Workloads scans all Flavors and saves their configuration. When restoring an instance, the user can specify the flavor.

**Note:** If the flavor selected for restore is no longer present in the Virtuozzo environment, it will be restored with the same configuration and availability as the original flavor.

### Limitations

- Data Protector for Cloud Workloads does not backup and restores keypairs that user used in Data Protector for Cloud Workloads doesn't have access to. The restored instance will have no keypairs assigned. In such a case, the keypairs have to be backed up and restored manually under the same name before restoring the instance.
- Only QCOW2/RAW files are supported as the backend.

# **Backup Strategies**

## XVA-based

In this strategy, the VM is exported as a single XVA bundle containing all of the data. Incremental backup is also supported. Data is transferred directly from the XenServer API without the need to set up anything on the hosts.

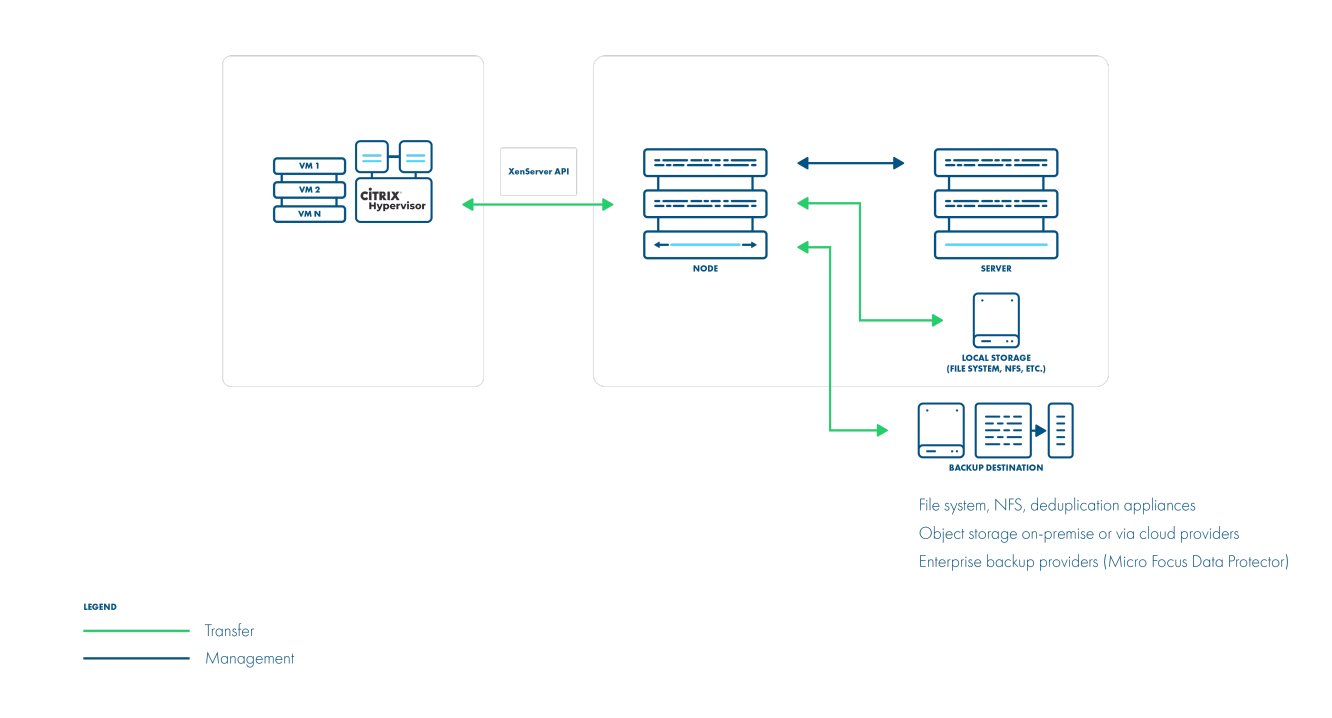

### **Backup Process**

- crash-consistent snapshot using hypervisor's API only for full backups
- optionally quiesced snapshot can be done if enabled and guest tools installed inside if quiesced snapshot has been failed we are doing regular one
- optional application consistency using pre/post snapshot command execution
- data export directly from the hypervisor using hypervisor's API both full (XVA) and delta (VHD for each disk)
- full backup (XVA) contains metadata
- snapshot taken with full backup is kept on the hypervisor for the next incremental backup if at least one schedule assigned to the VM has backup type set to incremental
- incremental backups are cumulative (all data since last full backup)
- restore recreates VM from XVA, and then applies changes from each incremental backup using Hypervisor APIs

### Changed-Block Tracking

In this strategy, the VM is exported using XenServer API (full backup) and the Network Block Device service (NBD, incremental backups) on the XenServer hosts. The CBT feature in Citrix XenServer 7.3+ may require an additional license. The resulting backup has separate files for each disk + metadata, so you also have the option to exclude specific drives.

Note: For full backups only you can still use this strategy without CBT enabled on the hypervisor.

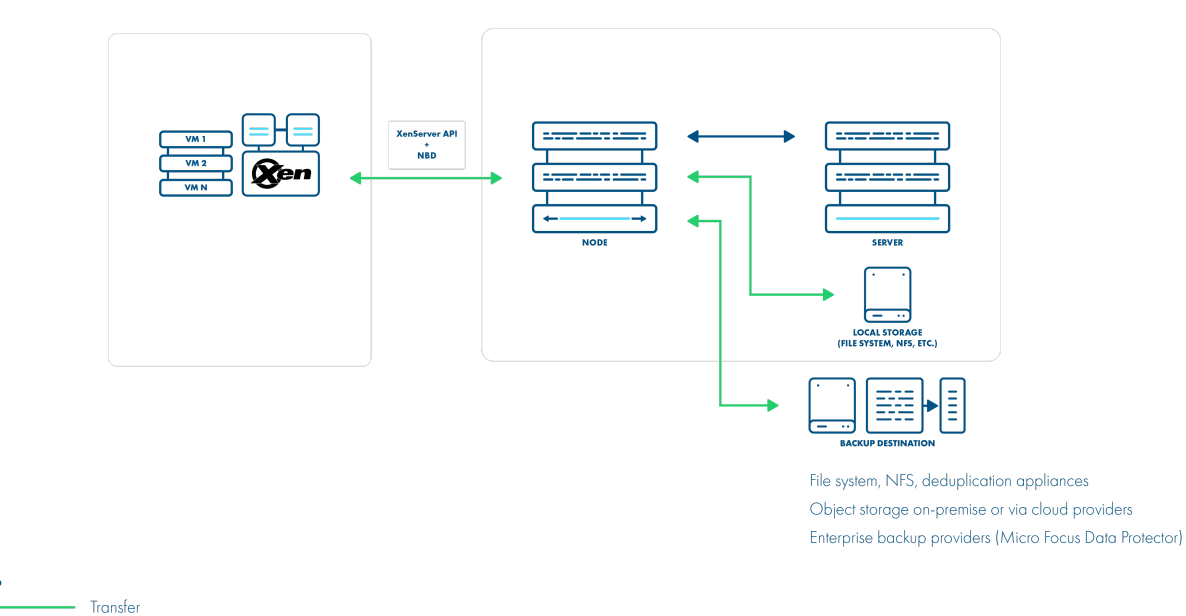

#### **Backup Process**

• crash-consistent snapshot using hypervisor's API

Managemen

- optionally quiesced snapshot can be done if enabled and guest tools installed inside if quiesced snapshot has been failed we are doing regular one
- optional application consistency using pre/post snapshot command execution
- CBT enabled during full backup on each disk if it wasn't done earlier
- metadata exported from API
- full backup each disk exported from API (RAW format)
- incremental backup each disk queried for changed blocks and which are exported over NBD
- last snapshot kept on the hypervisor for the next incremental backup if at least one schedule assigned to the VM has backup type set to incremental
- restore recreates VM from metadata using API and imports merged chain of data for each disk using API

# Change Block Tracking setup

Citrix introduced the CBT mechanism in XenServer 7.3. In order to enable CBT backups, the following requirements must be met:

- 1. Citrix XenServer 7.3 or above must be used note that CBT is a licensed feature
- 2. The NBD server must be enabled on the hypervisor
- 3. The NBD client and NBD module must be installed on Data Protector for Cloud Workloads Node

### Notes on restore

1. When image-based backups (XVA) are used - Data Protector for Cloud Workloads restore VMs as templates and renames them appropriately after the restore 2. When separate disk backups are used:

- if there is already a VM in the infrastructure with the UUID of the VM being restored (check present flag in VM list) Data Protector for Cloud Workloads restores it as a new VM (MAC addresses will be generated)
- otherwise Data Protector for Cloud Workloads attempts to restore the original configuration including MAC addresses

### NBD Server setup (on XenServer)

1. Get the Network UUID that you intend to use for communication with Data Protector for Cloud Workloads - run on the XenServer shell:

### 2. Enable the NBD service on your hypervisor:

```
xe network-param-add param-name=purpose param-key=nbd
uuid=<network-uuid>
```

### NBD Client setup (on Data Protector for Cloud Workloads Node)

Data Protector for Cloud Workloads comes with a pre-built RPM and modules.

```
1. Go to the NBD directory:
```

cd /opt/vprotect/scripts/nbd

- 2. If your Linux does not have the NBD module installed you may try to build one yourself (there is a script for Red Hat based distributions that downloads the kernel, enables the NBD module, and builds it) or use an already provided module:
  - you can compile the module by running:

./compile\_nbd\_module.sh

3. Enable the module by invoking the script (the following command will either use a module in your kernel or copy the provided nbd.ko):

```
./enable_nbd.sh
```

4. Verify that you have /dev/nbd\* devices available on your Data Protector for Cloud Workloads Node host:

```
[root@localhost nbd]# ls /dev/nbd*
/dev/nbd0 /dev/nbd1 /dev/nbd10 /dev/nbd11 /dev/nbd12 /dev/nbd13
/dev/nbd14 /dev/nbd15 /dev/nbd2 /dev/nbd3 /dev/nbd4 /dev/nbd5
/dev/nbd6 /dev/nbd7 /dev/nbd8 /dev/nbd9
```

### 5. Restart your Data Protector for Cloud Workloads Node:

systemctl restart vprotect-node

### Limitations

- VM migration between clusters is not supported.
- Cloning VM to another cluster is not supported.

# **Backup Strategies**

## XVA-based

In this strategy, the VM is exported as a single XVA bundle containing all of the data. Incremental backup is also supported. Data is transferred directly from the XenServer API without the need to set up anything on the hosts.

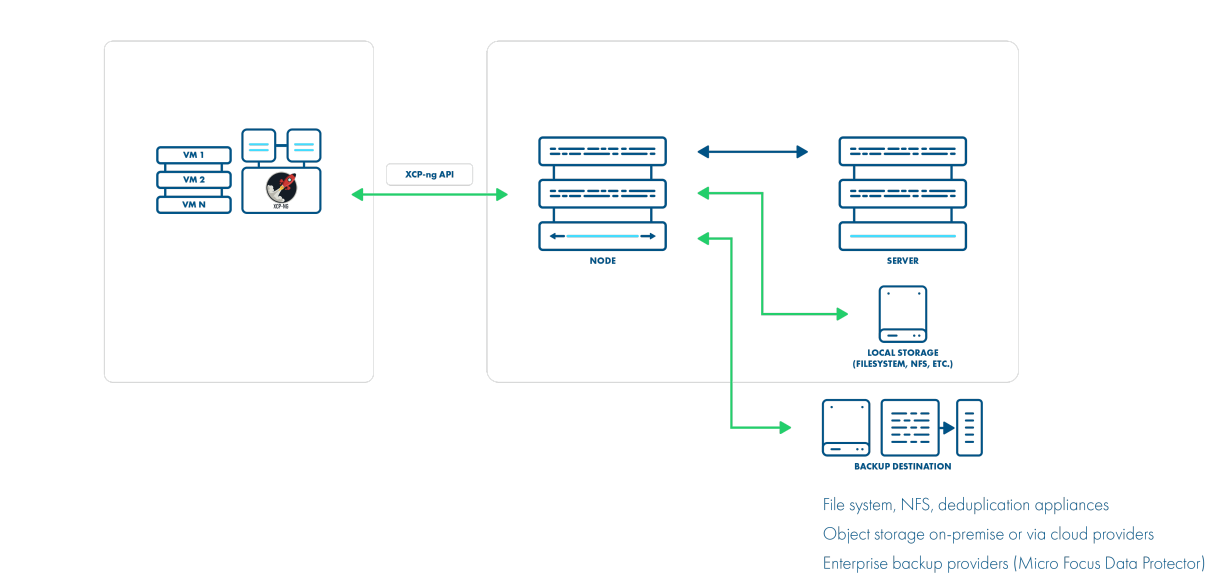

LEGEND Transfer Management

### **Backup Process**

- crash-consistent snapshot using hypervisor's API only for full backups
- optionally quiesced snapshot can be done if enabled and guest tools installed inside if the quiesced snapshot has been failed we are doing regular one
- optional application consistency using pre/post snapshot command execution
- data export directly from the hypervisor using hypervisor's API both full (XVA) and delta (VHD for each disk)
- full backup (XVA) contains metadata
- snapshot taken with full backup is kept on the hypervisor for the next incremental backup if at least one schedule assigned to the VM has backup type set to incremental
- incremental backups are cumulative (all data since last full backup)
- restore recreates VM from XVA, and then applies changes from each incremental backup using Hypervisor APIs

### Changed-Block Tracking

In this strategy, the VM is exported using XenServer API (full backup) and the Network Block Device service (NBD, incremental backups) on the XenServer hosts. The CBT feature in Citrix XenServer 7.3+ may require an additional license. The resulting backup has separate files for each disk + metadata, so you also have the option to exclude specific drives.

Note: For full backups only you can still use this strategy without CBT enabled on the hypervisor.

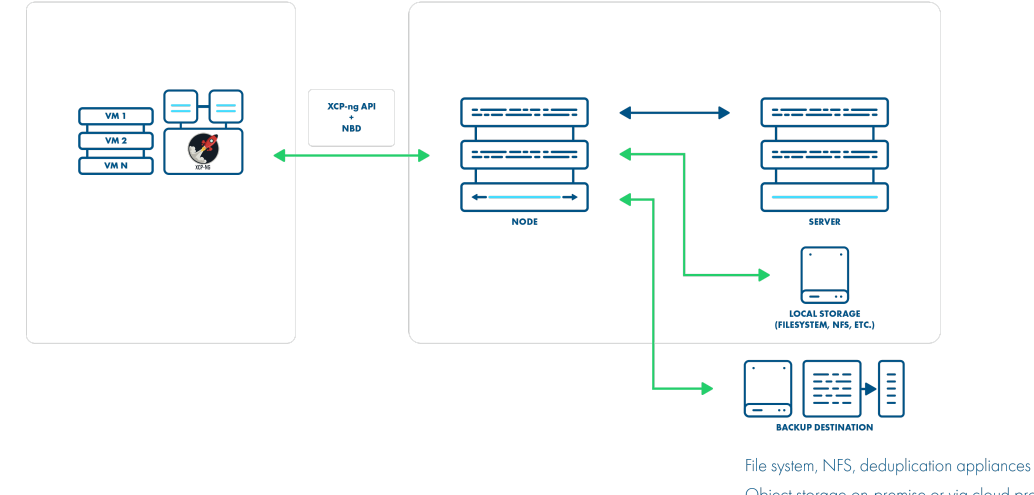

File system, NFS, deduplication appliances Object storage on-premise or via cloud providers Enterprise backup providers (Micro Focus Data Protector)

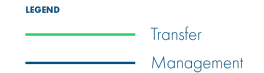

### **Backup Process**

- crash-consistent snapshot using hypervisor's API
- optionally quiesced snapshot can be done if enabled and guest tools installed inside if the quiesced snapshot has been failed we are doing regular one
- optional application consistency using pre/post snapshot command execution
- CBT enabled during full backup on each disk if it wasn't done earlier
- metadata exported from API
- full backup each disk exported from API (RAW format)
- incremental backup each disk queried for changed blocks and which are exported over NBD
- the last snapshot is kept on the hypervisor for the next incremental backup if at least one schedule assigned to the VM has a backup type set to incremental
- restore recreates VM from metadata using API and imports merged chain of data for each disk using API

# Change Block Tracking setup

Citrix introduced the CBT mechanism in XenServer 7.3. In order to enable CBT backups, the following requirements must be met:

- 1. Citrix Hypervisor 7.3 (XCP-ng 7.4) or above must be used note that CBT is a licensed feature
- 2. The NBD server must be enabled on the hypervisor
- 3. The NBD client and NBD module must be installed on Data Protector for Cloud Workloads Node (Data Protector for Cloud Workloads should take care of this automatically during installation)

### Notes on restore

- 1. When image-based backups (XVA) are used Data Protector for Cloud Workloads restore VMs as templates and renames them appropriately after the restore
- 2. When separate disk backups are used:
  - if there is already a VM in the infrastructure with the UUID of the VM being restored (check present flag in VM list) Data Protector for Cloud Workloads restore it as a new VM (MAC addresses will be generated)
  - otherwise Data Protector for Cloud Workloads attempts to restore the original configuration including MAC addresses

### NBD Server setup (on XenServer)

1. Get the Network UUID that you intend to use for communication with Data Protector for Cloud Workloads - run on the XenServer shell:
For example: e16b4e34-47d4-9a6e-371b-65beb7252d69

2. Enable the NBD service on your hypervisor:

```
xe network-param-add param-name=purpose param-key=nbd
uuid=<network-uuid>
```

#### NBD Client setup (on Data Protector for Cloud Workloads Node)

Note: This part is done by Data Protector for Cloud Workloads automatically during installation. The article may be helpful in case of problems with the NBD module.

Data Protector for Cloud Workloads comes with a pre-built RPM and modules.

```
1. Go to the NBD directory:
```

cd /opt/vprotect/scripts/nbd

2. If your Linux does not have the NBD module installed you may try to build one yourself (there is a script for Red Hat based distributions that downloads the kernel, enables the NBD module, and builds it) or use the already provided module:

• you can compile the module by running:

./compile\_nbd\_module.sh

3. Enable the module by invoking the script (the following command will either use a module in your kernel or copy the provided nbd.ko):

./enable\_nbd.sh

4. Verify that you have /dev/nbd\* devices available on your Data Protector for Cloud Workloads Node host:

```
[root@localhost nbd]# ls /dev/nbd*
/dev/nbd0 /dev/nbd1 /dev/nbd10 /dev/nbd11 /dev/nbd12 /dev/nbd13
/dev/nbd14 /dev/nbd15 /dev/nbd2 /dev/nbd3 /dev/nbd4 /dev/nbd5
/dev/nbd6 /dev/nbd7 /dev/nbd8 /dev/nbd9
```

5. Restart your Data Protector for Cloud Workloads Node:

systemctl restart vprotect-node

Limitations

- VM migration between clusters is not supported.
- Cloning VM to another cluster is not supported.

# Huawei FusionCompute

- Supported version: 8.x.
- The node can be installed outside of the environment, but not behind a NAT.
- Incremental backup uses the CBT functionality of VRM. This means that currently, incremental backup can only be performed on VMs with installed VMTools (You can find instructions on how to install VMTools on VRM's Help page).

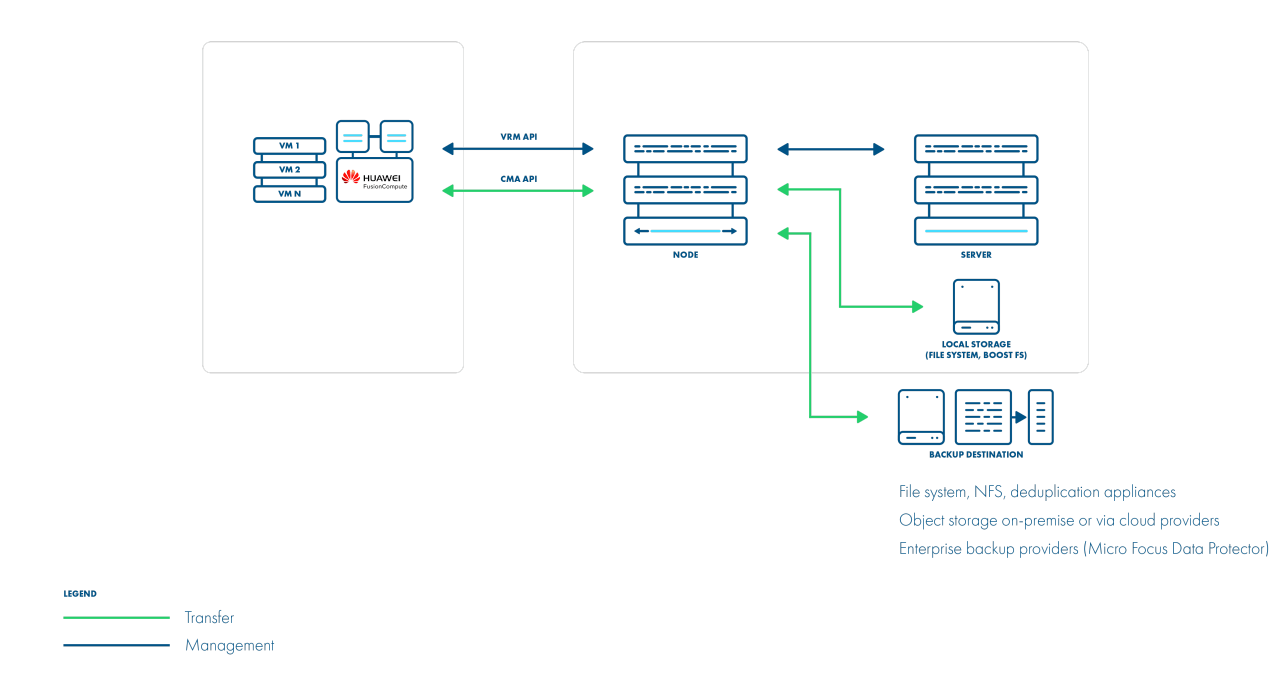

## Creating a FusionCompute Hypervisor Manager

- Fill in the URL field:
  - https
  - address of VRM server, hostname, or IP, with port (default is 8443)
- Fill in the admin username and password for VRM.

Add New Hypervisor Manager

| Oxene tree HusereFisionCompute          | •    |
|-----------------------------------------|------|
| um                                      |      |
| Names * admin                           |      |
| Record *                                |      |
| D show password                         |      |
| Conse Note Configuration DeFault Config | -    |
| Cancel                                  | Save |
| Cancel                                  | Save |

# Backup and Restore

- Backup and restore use LANSSL transfer mode for communication with CNAs.
- Requires a connection to each Hypervisor (data transfer during the backup/restore process will be performed directly between the node and the CNA/Hypervisor on which the VM is running).

## Backup process

- A snapshot of the VM is performed. (type 'normal' when the VM is without VMTools or type 'CBTbackup' if the VM has VMTools installed).
- The metadata of VM is backed up in json format.
- Each disk is then backed up sequentially, using LANSSL transfer mode. During this process, the node communicates with the specific CNA directly.
- If the incremental backup is performed: additionally the CBT map for each disk is backed up.
- The last snapshot is kept on the hvm for incremental backup.

#### **Restore process**

• The node sends a request to the VRM to create a new VM based on the metadata stored during the backup process. The VRM automatically creates the required disks.

• For each disk, the node sends data using LANSSL transfer mode directly to the CNA, restoring the backup content.

### Restore settings

\*Restore to hypervisor manager

- Select the storage to which disks will be restored
- Cluster and host selection:
  - If the host is selected then the VM will be restored to that host and bound to it.
- If the host is set to None, then a cluster must be selected and the VM will be restored to that cluster
- You can specify the name for the restored VM.

| Import to cluster None                                                    | Ŧ |
|---------------------------------------------------------------------------|---|
| Import to storage<br>QEMU_HARDDISK_QM00005 (194.00 GiB, free : 74.00 GiB) | Ŧ |
| Import to host None                                                       | - |

Specify name of the restored Virtual Environment

# SC//Platform

## General

All the operations are using REST API to communicate with the HC3 cluster. Depending on the version of SC//Platform, additional configuration of the cluster may be required.

1. REST API should be enabled in the settings.

| 🔅 Control Center |                           |                          |  |
|------------------|---------------------------|--------------------------|--|
| Cluster Log      | Cluster Name<br>REST API  | Scale Cluster<br>enabled |  |
| Conditions       |                           |                          |  |
| Control          | Company Name              |                          |  |
| Media            | Technical Contact<br>Name |                          |  |
| Remote Clusters  | Phone<br>Email            |                          |  |

2. Before taking a snapshot, the current state of the disableSnapshotting flag of every disk in the virtual machine is checked. If even one of the disks has disabled snapshotting, the snapshot task ends with the error. All disks with disabled snapshotting are listed in the error message.

| { |                                                          |
|---|----------------------------------------------------------|
|   | "uuid": "7add7112-df10-499d-9c60-2f1462b7386e",          |
|   | "virDomainUUID": "121a4382-67b7-4bf2-8bcd-a4bcf45a10db", |
|   | "type": "IDE_DISK",                                      |
|   | "cacheMode": "WRITETHROUGH",                             |
|   | "capacity": 2000683008,                                  |
|   | "allocation": 1017118720,                                |
|   | "physical": 0,                                           |
|   | "shareUUID": "",                                         |
|   | "path": "scribe/7add7112-df10-499d-9c60-2f1462b7386e",   |
|   | "slot": 1,                                               |
|   | "name": "",                                              |
|   | "disableSnapshotting": false,                            |
|   | "tieringPriorityFactor": 8,                              |
|   | "mountPoints": [],                                       |
|   | "createdTimestamp": 1631880304,                          |
|   | "readOnly": false                                        |
| ı |                                                          |

## **Backup Strategies**

#### Export Storage Domain Strategy

Export storage domain strategy performs the export using a Samba server running on a node machine. This strategy does not require a proxy VM.

#### Note:

- supported version: 8.9.x
- no incremental backup
- backup files are transferred to the SMB file share created on the node host (no Proxy VM required

#### In general, the export process is as follows:

- A snapshot of the virtual machine is taken
- Samba server is started on the node machine and export share is added
- Export of the VM to created SMB share is ordered
- Export share is removed and Samba server is stopped after Data Protector for Cloud Workloads finishes copying files
- Metadata of the excluded disks is exported

#### In general, the restore process is as follows:

- Samba server is started on the node machine and import share is added
- Import of the VM to the created SMB share is ordered
- Empty disks for excluded disks are added to the restored VM
- Import share is removed and Samba server is stopped

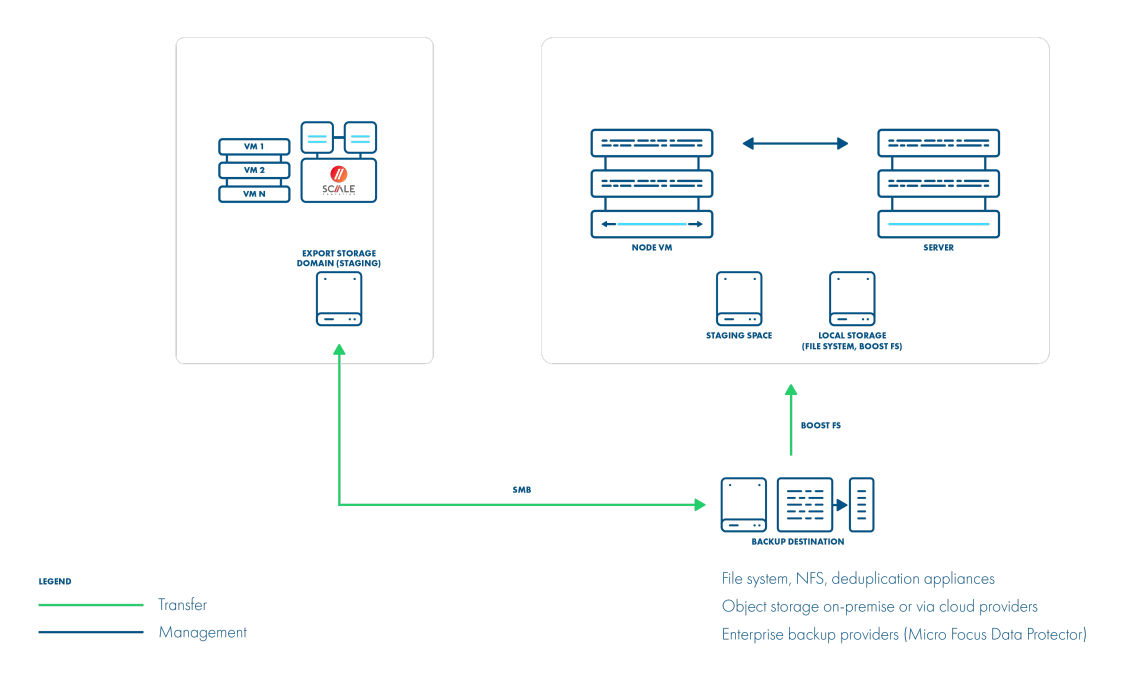

### Disk Attachment Strategy

Disk attachment strategy performs the export using proxy VM running on the HC3 cluster.

#### Note:

- supported version: 8.9.x
- incremental backup available
- a proxy VM is required used for the disk attachment process.

### In general, the export process is as follows:

- A snapshot of the virtual machine is taken
- The disks from the taken snapshot that were not excluded are attached to the proxy VM

• If full export is being performed, then the whole content of the attached disks is saved to the backup files. If incremental export is being performed, then the list of changed blocks is first retrieved and then only the content of these blocks is saved.

• The disks are detached from the proxy VM

#### In general, the restore process is as follows:

- A new virtual machine is created using exported metadata
- Empty disks are attached to the proxy VM
- Content of the exported disk files is written to the attached disks
- The restored disks are then reattached from the proxy VM to the restored VM
- List of boot devices for the restored VM is set

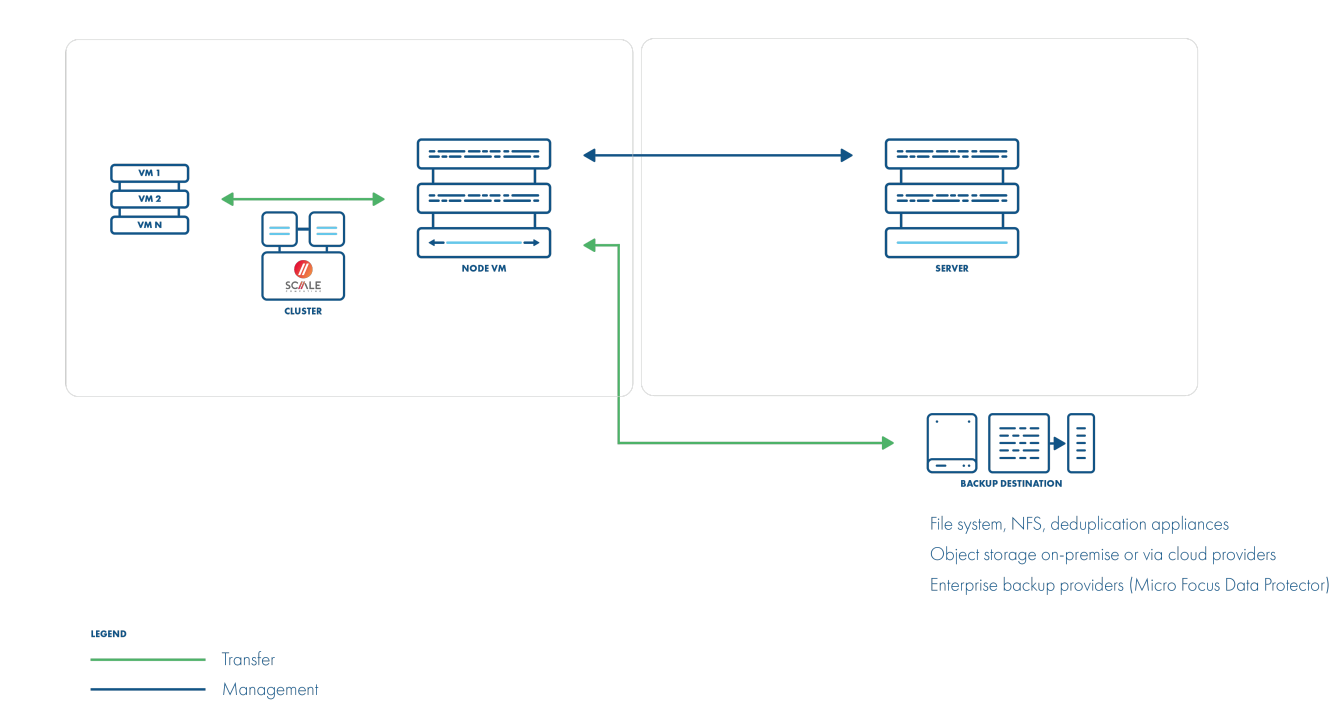

# Adding HC3 as Hypervisor Manager

When adding a new Scale HC3 as Hypervisor Manager in Data Protector for Cloud Workloads, configure the following fields:

- URL: Address of HC3 hypervisor server: hostname or IP with HTTPS
- Fill in the admin username and password for HC3
- Select the export method
- The node configuration responsible for backup operations

Add New Hypervisor Manager

| Choose type<br>Scale Computing HC3                                       | •    |
|--------------------------------------------------------------------------|------|
| ust.*<br>https://HC3.local                                               |      |
| Username *<br>admin                                                      |      |
| Password *                                                               |      |
| >>>>>>>>>>>>>>>>>>>>>>>>>>>>>>>>>>>>>>                                   |      |
| Choose import/export mode Disk attachment to proxy VM (full/incremental) | -    |
| Choose Node Configuration Default Config                                 | Ŧ    |
| Cancel                                                                   | Save |

# Cloud

Data Protector for Cloud Workloads supports also cloud platforms. such as Amazon EC2, Microsoft 365 and GCP.

In this section, you will find information about the cloud compute backup strategy and specific steps needed to use them with Data Protector for Cloud Workloads.

- Amazon EC2
- GCP GCE
- Azure Cloud

Note: Information about protecting Microsoft 365 you can find in the chapter Protecting Microsoft 365

# Amazon EC2

Data Protector for Cloud Workloads supports the Amazon EC2 cloud platform by using a VM called "Proxy VM". The node invokes commands on the AWS to snapshot and attach EBS drives of a specific VM to itself (Proxy VM). The proxy VM is able to read the data from the attached disk snapshots and forward them to the backup provider.

This means that you need to create an EC2 instance (Proxy VM) in each zone.

The Data Protector for Cloud Workloads Server can be deployed anywhere, but keep in mind that Nodes need to be able to call the server over HTTP(S) on the port you have specified.

The AWS backup strategy allows you to exclude drives from the backup that you don't need. Remember that you need to install 1 Proxy VM per AWS zone so that drives that the Node tries to attach are reachable.

All backup destinations can be used, but keep in mind that you may be charged for transferring data between regions, AZs and external backup providers.

Data Protector for Cloud Workloads Node has access to instances only in the zone where it is hosted.

Data Protector for Cloud Workloads Node requires the account ID, access key and secret key to connect to the AWS account.

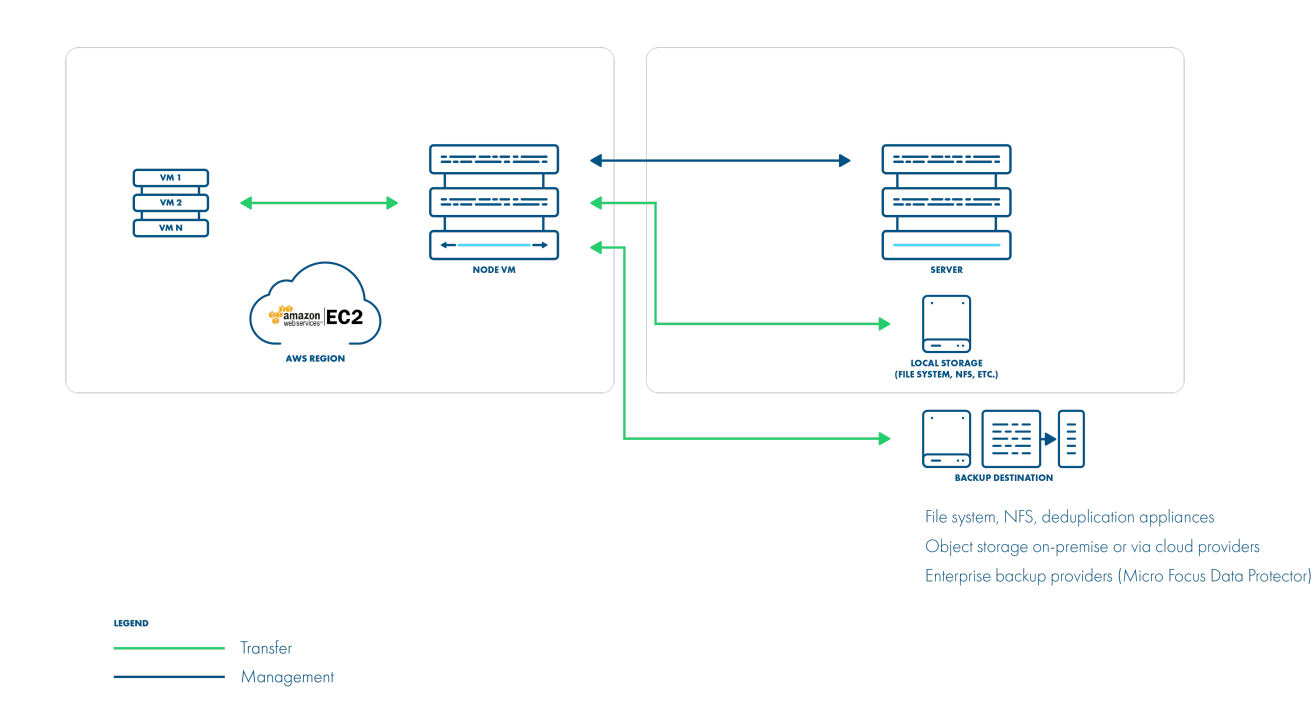

# Typical use scenarios

There are several scenarios for AWS which may be suitable for your case:

- Backup EC2 to S3 in this case after dumping backup, Data Protector for Cloud Workloads can push them to the S3 bucket. You may consider using a VPC endpoint to boost your store operation performance.
- Backup EC2 to EBS volume on the proxy you can use PowerProtect DD to deduplicate data and optimize your storage consumption significantly. Keep in mind that you may want to protect your EBS volume using EBS snapshots as well.
- Backup EC2 to your local backup provider if you already have a central enterprise backup solution, you may want to use it as a backup provider for EC2 instances running in AWS. You should consider using Direct connect to have a higher bandwidth available.
- Backup EC2 to your other cloud provider If you're using multiple clouds, you also may consider storing data in GCS or Azure backup providers.

Note: In all cases, depending on your target, you may be charged for data transfers.

## Setup considerations

It is assumed that you have working experience with Amazon EC2 to be able to deploy Data Protector for Cloud Workloads components. You also need to have an IAM user with permissions that allow you to deploy an instance and generate access/secret keys for Data Protector for Cloud Workloads.

Remember to use **CentOS 8 AMI** as a base image - both for the Server and Nodes. For a typical installation, we recommend 2 virtual processors and 4 GB of RAM. This means that **t3.medium** or **m5.large** should cover general use cases. For better performance, however, we recommend using storage optimized instances such as **i3.large** or bigger, where I/O intensive operations should perform better.

Both Data Protector for Cloud Workloads components are assumed to be deployed without HA (more precisely, all the nodes or server will probably be in separate AZs, and only need to communicate over HTTP). There is no requirement for multi-AZ deployment for now. While the Node is stateless and can be lost without data

loss, the Server needs DB to be protected. Data Protector for Cloud Workloads provides a built-in automatic DB backup mechanism, which can be used to protect backup metadata. Refer to the Disaster recovery section for more details.

From a networking perspective, Data Protector for Cloud Workloads requires communicating with Amazon EC2 API, but it is still recommended to put in a private subnet and allow communication over a NAT Gateway.

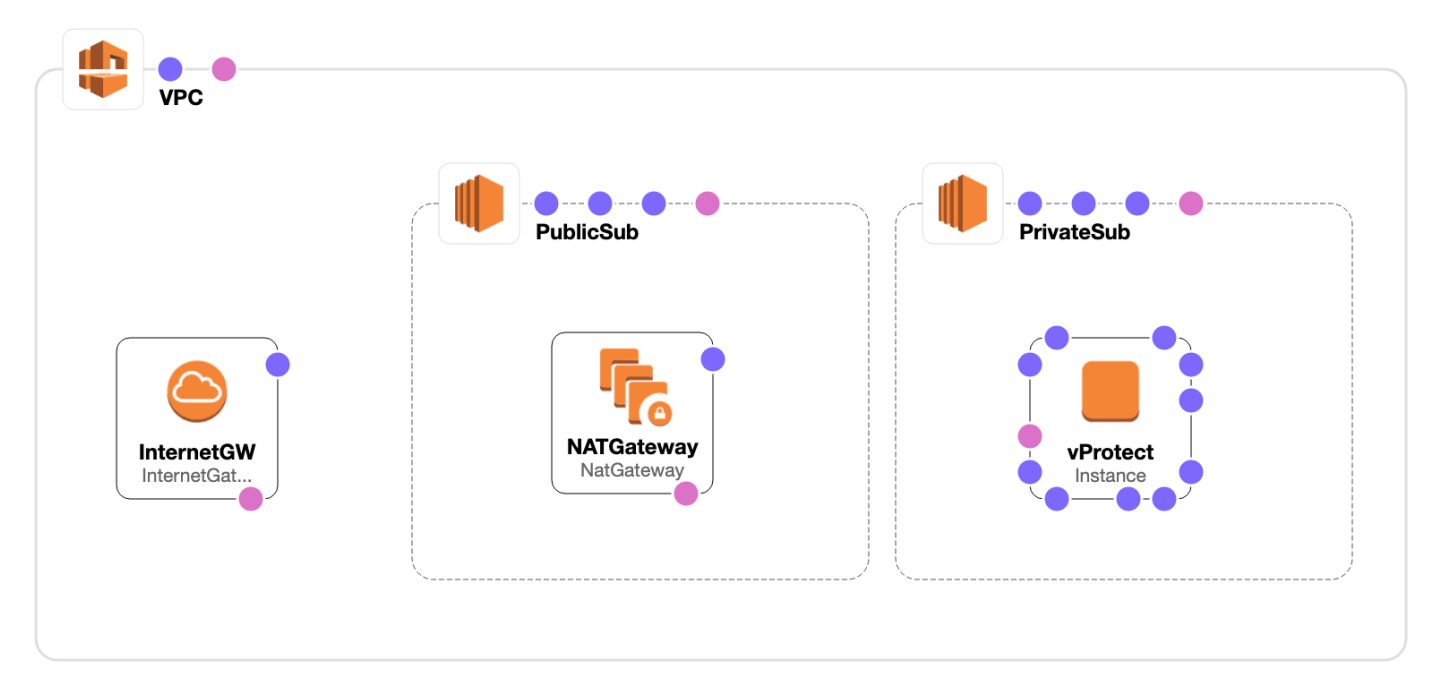

You add Amazon EC2 as a Hypervisor Manager. You need to provide the account ID and access/secret keys of a user that has permissions to handle snapshot, AMI and EBS volume operations, and EC2 instance creation.

On the same screen, you also specify if the AMIs of root volumes should be created during the backup process. For Windows instances, we recommend also keeping an AMI image with each backup to have the option to restore the original root volume as well. You can also skip AMI creation, but this means that during restore you need to specify the appropriate AMI ID that you want to boot from.

# Permissions

Here are the IAM permissions that Data Protector for Cloud Workloads needs to have for backup/restore operations.

```
{
 "Version": "2012-10-17",
 "Statement": [
   {
      "Sid": "Stmt1565003475859",
      "Action": [
       "ec2:AttachNetworkInterface",
       "ec2:AttachVolume",
       "ec2:CreateImage",
       "ec2:CreateSecurityGroup",
        "ec2:CreateSnapshot",
        "ec2:CreateTags",
       "ec2:CreateVolume",
        "ec2:DeleteSnapshot",
        "ec2:DeleteVolume",
       "ec2:DeregisterImage",
        "ec2:DescribeAvailabilityZones",
        "ec2:DescribeImages",
        "ec2:DescribeInstances",
       "ec2:DescribeSecurityGroups",
        "ec2:DescribeSnapshots",
        "ec2:DescribeVolumes",
       "ec2:DetachVolume",
        "ec2:RegisterImage",
        "ec2:RunInstances",
       "ec2:StopInstances",
        "ec2:TerminateInstances"
      "Effect": "Allow",
      "Resource": [
       "arn:aws:ec2:*:*:instance/*",
        "arn:aws:ec2:*:*:volume/*",
       "arn:aws:ec2:*:*:snapshot/*",
        "arn:aws:ec2:*:*:image/*",
        "arn:aws:ec2:*:*:network-interface/*",
```

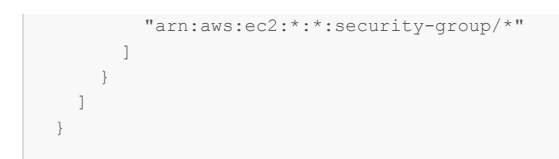

# Adding a hypervisor manager

To properly configure your AWS account, go to Data Protector for Cloud Workloads -> Virtual Environments -> Infrastructure -> add hypervisor manager

Enter parameters such as:

• Account ID

https://docs.aws.amazon.com/IAM/latest/UserGuide/console\_account-alias.html#FindingYourAWSId"

- Access key
- Secret Key
- Enable/disable Windows, Linux image

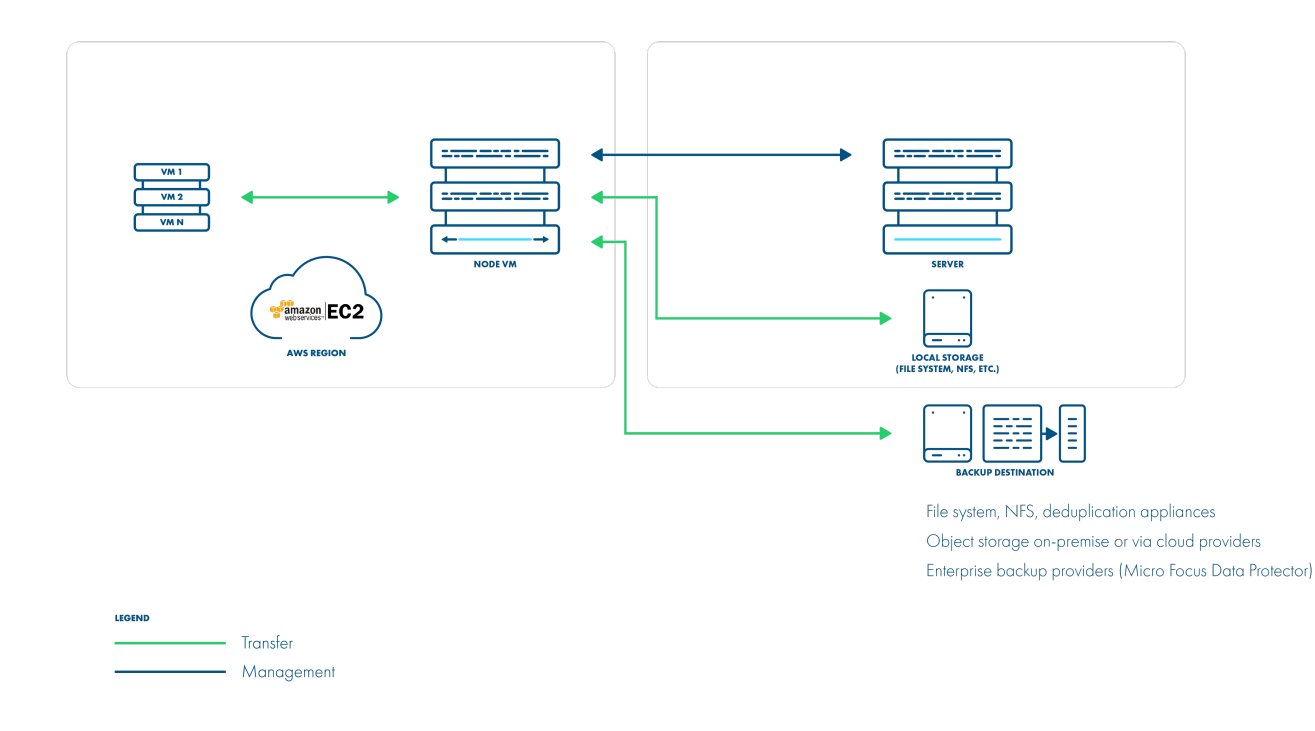

**Note:** When Data Protector for Cloud Workloads creates a backup, some operating systems, such as Windows, may require an AMI for later restores in order to keep your OS settings. With this option, Data Protector for Cloud Workloads will keep the AMI necessary for future restores in your AWS account. Without this image, a new instance will have to be started with a fresh root device and additional volumes attached, which may not contain your OS-related settings, licenses, or data that were stored on the root device.

# Backup modes

These settings regarding Windows or Linux images are required to define the way backups and restores are done. AWS supports 2 ways:

- 1. Using AMI and AWS snapshots:
  - During Export or Snapshot tasks an AMI is created for the root volume, other volumes are snapshotted.
  - The AMI is stored in AWS until Data Protector for Cloud Workloads snapshot or backup removal is initiated.
  - During Restore, a new instance is launched from a previously exported AMI, and imported non-root volumes are attached.
- 2. Using AWS snapshots:
  - During Export or Snapshot tasks, all volumes are snapshotted.
  - During Restore, an AMI is created from the imported root volume, a new instance is launched and imported non-root volumes are attached. The AMI is then removed.

In both cases, volume snapshots are kept in AWS only if the Data Protector for Cloud Workloads Snapshot task is completed.

Note: A Windows AMI created from a snapshot is not launchable, hence it is recommended to enable using AMI for the Windows platform.

## **Backup strategies**

1. Disk attachment (full)

2. Disk attachment with changed block tracking (full/incremental)

## Restore

It is possible to specify another AMI for attaching non-root volumes during restore. You can also specify an availability zone for a new instance.

## Multi-zone configuration

To secure instances from multiple zones and regions, you need to register additional Data Protector for Cloud Workloads Nodes. For every zone you want to backup instances from, you need to create separate Node Configuration. Each Node Configuration needs to be assigned to correct Hypervisor Cluster (which reflects compute zone from AWS).

First synchronization task needs only one Node. After first scan, you can assign Node Configurations to Hypervisor Clusters, and run synchronization task once again to fetch all instances from other zones.

To assign Node Configuration to Hypervisor Cluster, go to Clusters list in Infrastructure tab. Next, click on selected Cluster to choose Node Configuration.

Note: For backup and restore between zones, nodes and node configurations should have access to the same backup destination.

## Costs

From the AWS perspective, you need to take inot account several additional costs that may be incurred:

- EC2 instance costs for the Data Protector for Cloud Workloads Server and Nodes:
  - depends on the number of nodes (assume at least one node per zone)
  - to reduce costs we recommend to use reserved instances for production use
  - https://aws.amazon.com/ec2/pricing/
- Backup destination and staging space storage on EBS:
  - staging space is necessary and we recommend it to be at least the size of the biggest VM multiplied by the number of export and store threads
  - if you want to store backups on EBS you also need to have additional storage
  - you can have both using the same EBS volume
  - we encourage you to use deduplication, as it may even result in over 95% of storage savings
  - https://aws.amazon.com/ebs/pricing/
- Data transfer costs:
  - if you upload data to external backup providers, or if a node needs to transfer a lot of data between AZs this can be reduced by deploying one node per AZ
  - https://aws.amazon.com/ec2/pricing/on-demand/#Data\_Transfer

# Google Cloud Platform

Data Protector for Cloud Workloads supports the Google Compute Engine platform by using a VM called "Proxy VM". The node invokes commands on the GCP to snapshot and attach temporary disks of a specific VM to itself (Proxy VM). The proxy VM is able to read the data from the attached disk snapshots and forward them to the backup provider.

This means that you need to create a Compute Instance (Proxy VM) in each zone from which you want to secure instances.

The Data Protector for Cloud Workloads Server can be deployed anywhere, but keep in mind that Nodes need to be able to call the server over HTTP(S) on the port you have specified.

The GCP backup strategies allows you to exclude drives from the backup that you don't need.

All backup destinations can be used, but keep in mind that you may be charged for transferring data between regions, zones, and external backup providers.

Data Protector for Cloud Workloads Node has access to instances only in the projects where service account has access to.

Data Protector for Cloud Workloads Node requires the organization ID and service account key to connect to the GCP account.

## Typical use scenarios

There are several scenarios for GCP which may be suitable for your case:

- Backup GCE to GCS in this case after dumping backup, Data Protector for Cloud Workloads can push them to the GCS bucket.
- Backup GCE to your local backup provider if you already have a central enterprise backup solution, you may want to use it as a backup provider for GCE
  instances running in GCP.
- Backup GCE to your other cloud provider If you're using multiple clouds, you also may consider storing data in S3 or Azure backup providers.

{% hint style="info" %} Note: In all cases, depending on your target, you may be charged for data transfers. {% endhint %}

# Setup consideration

It is assumed that you have working experience with GCE to be able to deploy Data Protector for Cloud Workloads components. You also need to have an IAM user with permissions that allow you to deploy an instance and generate service account access key for Data Protector for Cloud Workloads.

Remember to use **CentOS 8** as a base image - both for the Server and Nodes. For a typical installation, we recommend 2 virtual processors and 8 GB of RAM. This means that **e2-standard-2** should cover general use cases.

Both Data Protector for Cloud Workloads components are assumed to be deployed without HA (more precisely, all the nodes or server will probably be in separate zones, and only need to communicate over HTTP). There is no requirement for multi-zone deployment for now. While the Node is stateless and can be lost without data loss, the Server needs DB to be protected. Data Protector for Cloud Workloads provides a built-in automatic DB backup mechanism, which can be used to protect backup metadata. Please refer to the Disaster recovery section for more details.

You add GCP as a Hypervisor Manager. You need to provide the organization ID and service account keys of a user that has required permissions.

## Permissions

Cloud Resource Manager needs to be enabled in project where proxy vms are located.

Here are the IAM permissions that Data Protector for Cloud Workloads needs to have for backup/restore operations.

compute.disks.create compute.disks.createSnapshot compute.disks.delete compute.disks.get compute.disks.list compute.disks.use compute.disks.useReadOnly compute.diskTypes.list compute.globalOperations.get compute.instances.attachDisk compute.instances.create compute.instances.delete compute.instances.detachDisk compute.instances.get compute.instances.list compute.instances.setMetadata compute.instances.setServiceAccount compute.instances.setTags compute.machineTypes.list compute.projects.get compute.regions.list compute.snapshots.create compute.snapshots.delete compute.snapshots.get compute.snapshots.list

```
compute.snapshots.setLabels
compute.snapshots.useReadOnly
compute.subnetworks.list
compute.subnetworks.use
compute.subnetworks.useExternalIp
compute.zoneOperations.get
compute.zones.list
iam.serviceAccounts.actAs
resourcemanager.projects.get
```

# Adding a hypervisor manager

To properly configure your GCP account, go to Data Protector for Cloud Workloads WebUI -> Virtual Environments -> Infrastructure -> add hypervisor manager

Enter parameters such as:

- Organization ID
- Service Account Key

{% hint style="info" %} Note: If you want to backup instances in projects without organization provide 0 as the Organization ID. {% endhint %}

## Multi-zone configuration

To secure instances from multiple zones and regions, you need to register additional Data Protector for Cloud Workloads Nodes. For every zone you want to backup instances from, you need to create separate Node Configuration. Each Node Configuration needs to be assigned to correct Hypervisor Cluster (which reflects compute zone from GCP).

First synchronization task needs only one Node. After first scan, you can assign Node Configurations to Hypervisor Clusters, and run synchronization task once again to fetch all instances from other zones.

To assign Node Configuration to Hypervisor Cluster, go to Clusters list in Infrastructure tab. Next, click on selected Cluster to choose Node Configuration.

Note: For backup and restore between zones nodes and node configurations should have access to the same backup destination.

## **Backup strategies**

GCP supports two backup and restore strategies:

- 1. Disk attachment (full)
- 2. Disk attachment with changed block tracking (full/incremental)

In both cases, volume snapshots are kept in GCP only until the Data Protector for Cloud Workloads Export task is completed.

### Restore

Data Protector for Cloud Workloads supports:

- restoring instances to different projects
- restoring instances to different regions and zones
- restoring instances to different machine types (that are available in selected regions)
- restoring instances to different subnetworks (that are available in selected project)
- restoring disks to different disk types

**Note**: Data Protector for Cloud Workloads do not support backup/restore of VM with disk encrypted with an imported key. Currently, only VMs with key generated by GCP are supported.

# Azure Cloud

Data Protector for Cloud Workloads supports the Azure Cloud platform by using a VM called "Proxy VM". The node invokes commands on the Azure to snapshot and attach temporary disks of a specific VM to itself (Proxy VM). The proxy VM is able to read the data from the attached disk snapshots and forward them to the backup provider.

This means that you need to create a Compute Instance (Proxy VM) in each zone and region without zone placement from which you want to secure instances. Remember that you need to install 1 Proxy VM in each location so that drives that the Node tries to attach are reachable.

The Data Protector for Cloud Workloads Server can be deployed anywhere, but keep in mind that Nodes need to be able to call the server over HTTP(S) on the port you have specified.

All backup destinations can be used, but keep in mind that you may be charged for transferring data between regions, zones, and external backup providers.

Data Protector for Cloud Workloads Node has access to instances only in the resource groups where service app has access to.

#### Setup considerations

It is assumed that you have working experience with Microsoft Azure to be able to deploy Data Protector for Cloud Workloads components. You also need an IAM user with the ability to change permissions on the resource group and creating new application registrations in Azure Active Directory.

Data Protector for Cloud Workloads Node requires the Application (client) ID, Client Secret, Subscription ID and Tenant ID to connect to the Microsoft Azure account.

#### Permissions

Data Protector for Cloud Workloads requires you to create a dedicated application registration in Azure Active Directory.

#### Register an application with the Microsoft identity platform

For proper operation, the application must have access to the resource group where the VM with Data Protector for Cloud Workloads Node is located. To do this, add the app you created with Owner permissions to the Access Control list in the appropriate resource group.

#### Grant access to resource group

#### Adding a hypervisor manager

To properly configure your Azure Cloud account, go to Data Protector for Cloud Workloads WebUI -> Virtual Environments -> Infrastructure -> Hypervisor Managers and click create button.

Enter parameters such as:

- Client ID
- Tenant ID
- Client Secret

You can find these parameters in Azure Active Directory -> App registrations -> Your App. In the Overview tab you will find Application (client) ID and Directory (tenant) ID. In the Certificates & secrets tab you can generate a Client Secret.

• Subscription ID

Subscription ID can be found in the settings of your Azure subscription.

## Multi-zone configuration

To secure instances from multiple zones and regions, you need to register additional Data Protector for Cloud Workloads Nodes. For every zone you want to backup instances from, you need to create separate Node Configuration. Each Node Configuration needs to be assigned to correct Hypervisor Cluster (which reflects compute zone from Azure).

First synchronization task needs only one Node. After first scan, you can assign Node Configurations to Hypervisor Clusters, and run synchronization task once again to fetch all instances from other zones.

To assign Node Configuration to Hypervisor Cluster, go to Clusters list in Infrastructure tab. Next, click on selected Cluster to choose Node Configuration.

Note:

- For backup and restore between zones nodes and node configurations should have access to the same backup destination.
- In Azure, instances could be placed in Regions without specifying zone, for this use cases You need to assign Node configuration to Hypervisor Cluster with (*No Zone*), for example Germany West Central (No Zone)

#### **Backup strategies**

1. Disk attachment to proxy VM (only full backup)

2. Disk attachment with changed block tracking (full and incremental backup)

In both cases, volume snapshots are kept in Azure only until the Data Protector for Cloud Workloads Export task is completed.

## Access Keys

If no **access keys** are specified during the restore, the target instance will be restored with the same key as in the backup. If this key is no longer available, the only way to access the restored instance is to reset the password in the Azure Cloud Platform.

# Containers

Data Protector for Cloud Workloads can back up data residing on Persistent Volumes in Red Hat OpenShift/Kubernetes environments or containers running on Proxmox VE (using its native backup mechanism).

- Kubernetes
- Red Hat OpenShift
- Proxmox VE

# Kubernetes

## Data Protector for Cloud Workloads Node preparation

Data Protector for Cloud Workloads Node requires kubectl installed (you have to add Kubernetes repository to install kubectl) and kubeconfig with valid certificates (placed in /home/user/.kube) to connect to the Kubernetes cluster.

1. Check if your kubeconfig looks the same as below.

#### Example:

```
current-context: admin-cluster.local
kind: Config
preferences: {}
users:
- name: admin-cluster.local
user:
client-certificate-data: <REDACTED>
client-key-data: <REDACTED>
```

1. Copy configs to Data Protector for Cloud Workloads Node. (Skip this and point 2 if you don't use Minikube)

If you use Minikube, you can copy the following files to Data Protector for Cloud Workloads: sudo cp /home/user/.kube/config /opt/vprotect/.kube/config sudo cp /home/user/.minikube/{ca.crt,client.crt,client.key} /opt/vprotect/.kube
 Modify the paths in config so they point to /opt/vprotect/.kube instead of /home/user/.minikube.Example:

```
- name: minikube
user:
    client-certificate: /opt/vprotect/.kube/client.crt
    client-key: /opt/vprotect/.kube/client.key
```

1. Afterward, give permissions to the vprotect user:

chown -R vprotect:vprotect /opt/vprotect/.kube

#### Add New Hypervisor Manager

| Choose type<br>Kubernetes                |
|------------------------------------------|
| URL *                                    |
| Username *                               |
| Password *                               |
| Show password                            |
| SSH key path *                           |
| Use token                                |
| Access key *                             |
| Choose Node Configuration Default Config |
| Cancel                                   |

Kubernetes Nodes should appear in Data Protector for Cloud Workloads after indexing the cluster.

Note: Provide the URL to the web console and SSH credentials to the master node when creating the OpenShift hypervisor manager in Data Protector for Cloud Workloads WebUI. You can also use SSH public key authentication. This is needed for Data Protector for Cloud Workloads to have access to your cluster

#### deployments.

Note: Valid SSH admin credentials should be provided for every Kubernetes node by the user (called *Hypervisor* in the Data Protector for Cloud Workloads WebUI). If Data Protector for Cloud Workloads is unable to execute docker commands on the Kubernetes node, it means that it is logged as a user lacking admin privileges. Make sure you added your user to sudo/wheel group ( so it can execute commands with sudo).

Note: If you want to use Ceph you must provide ceph keyring and configuration. Ceph requires ceph-common and rbd-nbd packages installed.

### Persistent volumes restore/backup

There are two ways of restoring the volume content.

- 1. The user should deploy an automatic provisioner which will create persistent volumes dynamically. If Helm is installed, the setup is quick and easy https://github.com/helm/charts/tree/master/stable/nfs-server-provisioner.
- 2. The user should manually create a pool of volumes. Data Protector for Cloud Workloads will pick one of the available volumes with proper storage class to restore the content.

### Limitations

- currently, we support only backups of Deployments/DeploymentConfigs (persistent volumes and metadata)
- all deployment's pods will be paused during the backup operation this is required to achieve consistent backup data
- for a successful backup, every object used by the Deployment/DeploymentConfig should have an app label assigned appropriately

# Red Hat OpenShift

Data Protector for Cloud Workloads supports backup for OpenShift using OADP in backup process.

{% hint style="info" %} Before adding Openshift as new Hypervisor Manager, you must install OADP operator at least version 1.3 from the operator hub in OpenShift Cluster. {% endhint %}

## Adding Openshift Hypervisor Manager

Log in to the web interface and add a new OpenShift Hypervisor Manager:

Add New Hypervisor Manager

| Choose type * Red Hat OpenShift            | v    |
|--------------------------------------------|------|
| URL *                                      |      |
| Username * admin                           |      |
| Password *                                 |      |
| >>>>>>>>>>>>>>>>>>>>>>>>>>>>>>>>>>>>>>     |      |
| OADP project name *                        |      |
| Use token                                  |      |
| SSH port<br>22                             |      |
| Access key                                 |      |
| Choose Node Configuration * Default Config | •    |
| Cancel                                     | Save |

The Openshift Nodes should appear in Data Protector for Cloud Workloads after indexing the cluster.

- Please provide the URL to the Openshift API, credentials to the cluster and OADP project name when creating the OpenShift hypervisor manager in Data Protector for Cloud Workloads WebUI. This is needed for Data Protector for Cloud Workloads to have access to your cluster deployments.
- Metadata is backed up using OADP operator. Openshift administrator should install this operator in the cluster. Name of the project where OADP was installed should be provided during configuration. In this project all of the OADP resources required during backups and restores will be created, such as: DataProtectionApplication, BackupStorageLocation, VolumeSnapshotLocation
- Persistent volumes are primarily backed up using volume snapshots providing crash consistency.
- Whether specific persistent volume can be snapshotted is determined by searching for existing VolumeSnapshotClass with a driver corresponding to the storage class of the persistent volume. Which means that if the storage class of the persistent volume does not use CSI driver or the proper volume snapshot class is not already present, export of this volume will be performed without snapshotting mechanism. Block volumes can be exported only with volume snapshots.

#### Persistent volumes restore/backup

There are two ways of restoring the volume content:

- The user should deploy an automatic provisioner which will create persistent volumes dynamically. If Helm is installed, the setup is quick and easy https://github.com/helm/charts/tree/master/stable/nfs-server-provisioner.
- The user should manually create a pool of volumes. Data Protector for Cloud Workloads will pick one of the available volumes to restore the content.

#### OpenShift troubleshooting

The user from the current context should have cluster-admin permissions.

oc adm policy add-cluster-role-to-user cluster-admin admin --as system:admin

In this case, you should stay logged in as admin for the connection to be successful.

If indexing/export fails because no Pods could be found, make sure they have the **app** label assigned appropriately.

#### Red Hat Openshift Virtualization

Red Hat OpenShift Virtualization is a feature of Red Hat OpenShift that allows you to run and manage virtual machine (VM) and container workloads side by side. Data Protector for Cloud Workloads can inventory Virtual Machines and treat them as any other instance. They can be easily protected and recovered.

Metadata of Virtual Machines is exported using OADP operator, volume data is exported using side pod using custom OpenShift Virtualization Plugin docker image. Backup supports both full and incremental. Incremental backup use calculated checksums and does not require previous snapshots to remain in OpenShift.

#### Using own image registry

Data Protector for Cloud Workloads use quay.io as default image registry for OpenShift Virtualization Plugin docker image. You can use your own registry to store the plugin image.

- 1. Download the Data Protector for Cloud Workloads package from the Micro Focus download page.
- 2. Extract your package and find plugin file in **addons** directory.
- 3. Upload it to your image registry host.
- 4. Import image to your registry. Example:

```
gunzip dp4cw-openshift-virtualization-plugin-jvm-x.x.x.tar.gz
docker load -i dp4cw-openshift-virtualization-plugin-jvm-x.x.x.tar
```

5. Edit /opt/vprotect/node.properties file and change value for openshift.virtualization.sidepod.image parameter.Example:

```
openshift.virtualization.sidepod.image=<Registry IP>:5000/dp4cw-openshift-virtualization-plugin:x.x.x.x
```

#### 6. Restart vprotect-node service.

systemctl restart vprotect-node

# Limitations

#### Containers

- Currently, we only support backups of Deployments, DeploymentConfigs and StatefulSets (persistent volumes and metadata).
- If Storage Class used by volume do not support snapshots, all deployment pods will be paused during the backup operation this is required to achieve consistent backup data.
- For a successful backup, Deployment/DeploymentConfig/StatefulSet should have an app label assigned appropriately.

#### Openshift Virtualization

- For a successful backup, Virtual Machine should have an **app** label assigned appropriately.
- Hot-plugged disks are not supported.
- Backup of disks: CDROM and LUN is not supported.
- Storage class used for disk should support snapshotting.

# Proxmox VE

Proxmox environments require backup storage to be defined on each server. This storage must be a location accessible from Data Protector for Cloud Workloads Node (the simplest setup, when you use only 1 node, is to create NFS share for the staging path on Data Protector for Cloud Workloads Node).

1. Create storage from NFS share (Content-type: VZDump)

| Edit: NFS |                            |              |                       | $\otimes$  |
|-----------|----------------------------|--------------|-----------------------|------------|
| ID:       | vProtect                   | Nodes:       | All (No restrictions) | $\sim$     |
| Server:   | 192.168.67.128             | Enable:      |                       |            |
| Export:   | /vprotect_data             | Max Backups: | 1                     | $\bigcirc$ |
| Content:  | Disk image, VZDump b: \vee |              |                       |            |
|           |                            |              | OK Rese               | t          |

- The export share must be set to use the UID and GID of the <code>vprotect</code> user.
- Example export configuration in /etc/exports to the selected hypervisor in the RHV cluster:

/vprotect\_data PROXMOX\_HOSTS(fsid=6,rw,sync,insecure,all\_squash,anonuid=993,anongid=990)

where anonuid=993 and anongid=990 should have the correct UID and GID returned by command:

```
[root@vProtect3 ~]# id vprotect
uid=993(vprotect) gid=990(vprotect) groups=990(vprotect)
```

- Both import and export operations will be done using these NFS shares restore will be done directly to this storage domain, so you can easily import the backup into the Proxmox environment
  - Backups must be restored to the export path (the node automatically changes the names to the original paths that are recognized by Proxmox).
- The name for storage must be provided later in the node configuration (Hypervisor -> Proxmox) section.

|                          | bf Search  |           | You are logged in as 'root@par | n' 🌣 🚯 Help 🖵 Create VM                    | 🕤 Create CT       | 🕞 Logout |         |
|--------------------------|------------|-----------|--------------------------------|--------------------------------------------|-------------------|----------|---------|
| Storage View ~           | Datacenter |           |                                |                                            |                   |          | 1 Help  |
| Datacenter     Detection | Q Search   | Add ~ Rer | Edit                           |                                            |                   |          |         |
|                          | Summary    | ID ↑      | Туре                           | Content                                    | Path/Target       | Shared   | Enabled |
| Options                  |            | local     | Directory                      | VZDump backup file, ISO image, Container t | /var/lib/vz       | No       | Yes     |
|                          | Storage    | local-lvm | LVM-Thin                       | Disk image, Container                      |                   | No       | Yes     |
|                          | 🖺 Backup   | vProtect  | NFS                            | VZDump backup file, Disk image             | /mnt/pve/vProtect | Yes      | Yes     |

## File-level restore support for VMA images

- 1. Prepare the VMA extractor on Data Protector for Cloud Workloads Node you have 2 options:
  - Build a VMA extractor like this (requires Internet on the **node**):

```
cd /opt/vprotect/scripts/vma
./setup_vma.sh
```

2. • Download the VMA extractor from the Micro Focus download page and install it.

```
cd /opt/vprotect/scripts/vma
./setup_vma.sh PATH_TO_VMA_ARCHIVE
```

# Public key authentication

The details are described in the SSH public key authentication section.

# Backup & Restore

This section is a simple step-by-step guide on how to use Data Protector for Cloud Workloads to protect your Virtual Environments.

#### Manual backup

Note: to perform a manual backup, a target VE instance must be assigned to Backup SLA

Search for VE instance you want to backup and click **Backup** the button next to it.

| Virtual Environments   HISTANCES  Backup Assign Policy Delete X Clean Old Snapshots X Delete Non-Present |         |            |            |                            |                     |                         |                                             |
|----------------------------------------------------------------------------------------------------|---------|------------|------------|----------------------------|---------------------|-------------------------|---------------------------------------------|
| Filter                                                                                                   |         | ×          | < ≡ C      |                            |                     |                         | Items per page: 10 • 1 - 10 of 148  < < > > |
| NAME                                                                                                    | PRESENT | HYPERVISOR | POLICY     | BACKUP / RESTORE<br>STATUS | LAST BACKUP DATE 🕹  | LAST BACKUP SIZE (FULL) |                                             |
| prusin_test10<br>60395cb1-08b7-4cc7-400e-ax992b509cb5                                                    | ~       | 10.30.0.44 | RHV policy | • / •                      | 2022-02-07 11:15:00 | 2.00 GiB (2.00 GiB)     |                                             |
| prusin_test08 88648148-5284-4375-b7ef-e51ebaa17b5e                                                       | ~       | 10.30.0.44 | RHV policy | •/•                        | 2022-02-07 11:15:00 | 2.00 GiB (2.00 GiB)     |                                             |
| prusin_test01<br>oc1a4a0c-96a5-4659-6882-386542642073                                                    | ~       | 10.30.0.44 | RHV policy | •/•                        | 2022-02-07 11:15:00 | 4.50 GiB (4.50 GiB)     |                                             |
| prusi2112291555<br>42ad8x7eet046d58586eb3373ca769                                                        | ~       | 10.30.0.44 |            | •/•                        |                     | (0.00 bytes)            |                                             |

In the next window, choose backup type and click **Backup** button.

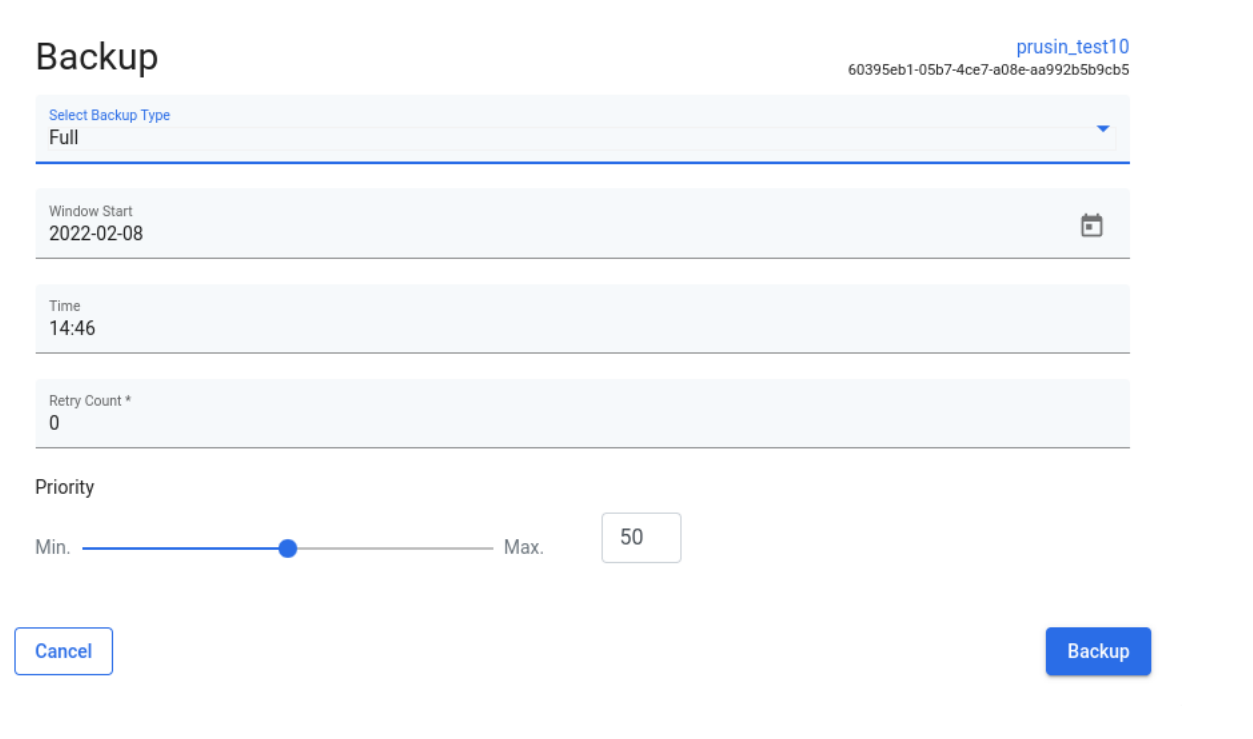

### You can track the progress of the task in **tasks console**

|            |                                                                                                |               |       | TASKS CONSOLE [1] 1              |              |                         |                                  |                  | <br><b>E</b> ( | - |
|------------|------------------------------------------------------------------------------------------------|---------------|-------|----------------------------------|--------------|-------------------------|----------------------------------|------------------|----------------|---|
| C × Filter |                                                                                                |               |       |                                  |              | (0.00 b)<br>Select type | <ul> <li>Select state</li> </ul> | ✓ Select node    | ××××           |   |
| STATE      | attoriduatier / fund-worker int22m<br>attoridue-inte- atter atter atter starter<br>TYPE SOURCE | INSTANCE      | NODE  | 10.30.0.44<br>BACKUP DESTINATION | PRIORITY DUR | (0.00 b)<br>Ation W     | tes)<br>INDOW START              | WINDOW END       |                |   |
| Running    | ON     Export     rhw444-m storware local                                                      | prusin_test10 | node1 | 10.30.0.44<br>Local FS           | 50 00:01     | 21 20                   | 22-02-08 14:46                   | 2022-02-08 19:46 | Q. ×           | ] |

#### Manual restore

Search for VE instance you want to restore and click **Restore** the button next to it.

#### Virtual Environments @

| INSTAN       | CES                                                |                          |                           |            |             |                            |                     |                          |             |
|--------------|----------------------------------------------------|--------------------------|---------------------------|------------|-------------|----------------------------|---------------------|--------------------------|-------------|
| Back         | up Assign Policy Delete                            | imes Clean Old Snapshots | $\times$ Delete Non-Prese | nt         |             |                            |                     |                          |             |
| Filter<br>NT |                                                    |                          |                           | × ≕        | G           |                            |                     | Items per page: 10 💌 0 d | ofo  < < >> |
|              | NAME                                               |                          | PRESENT                   | HYPERVISOR | POLICY 🕹    | BACKUP / RESTORE<br>STATUS | LAST BACKUP DATE    | LAST BACKUP SIZE (FULL)  |             |
|              | NT-11-rhev<br>8d14e045-4d82-47ac-a691-d9bc894b213b |                          | $\checkmark$              | 10.30.0.44 | test policy | • / •                      | 2022-01-25 12:41:26 | 3.00 GiB (3.00 GiB)      |             |
|              | NT-1-rhev<br>3a78f3cb-e5c6-4b6b-b670-9722279dfc28  |                          | $\checkmark$              | 10.30.0.44 | test policy | • / •                      | 2022-01-25 12:41:26 | 3.00 GiB (3.00 GiB)      |             |
|              | NT-10-rhev<br>25db1e28-5928-48de-9733-3b6187267b81 |                          | $\checkmark$              | 10.30.0.44 | test policy | • / •                      | 2022-01-25 12:41:26 | 3.00 GiB (3.00 GiB)      |             |
|              | NT-4-rhev<br>52a81e8f-b07b-4299-a405-0f0f54d7e21d  |                          | $\checkmark$              | 10.30.0.44 |             | • / •                      |                     |                          |             |

In the next window, choose if you want to restore to the file system or directly to the hypervisor (or hypervisor manager). Enter the rest parameters according to your needs and click **Restore** the button. The available parameters may differ depending on the hypervisor.

| Restore                                                                            | NT-11-rhev<br>8d14e045-4d82-47ac-a691-d9bc894b213b |
|------------------------------------------------------------------------------------|----------------------------------------------------|
| Select backup location to restore<br>NT-11-rhev - 2022-01-25 12:41:26.0 (Local FS) | •                                                  |
| Restore to hypervisor manager                                                      |                                                    |
| Restore to filesystem                                                              |                                                    |
| Hypervisor Manager<br>https://rhv444-m.storware.local/ovirt-engine/api             | •                                                  |
| Import to cluster<br>Default                                                       | v                                                  |
| Import to storage<br>Data_VM (8.00 TiB, free : 60.00 GiB)                          | v                                                  |
| Delete if virtual environment already exists                                       |                                                    |
| Specify name of the restored Virtual Environment                                   |                                                    |
| Disk allocation format Preallocated                                                | •                                                  |
| Dower on VM after restore                                                          |                                                    |
| Fail task if restored VM cannot be powered on                                      |                                                    |
| Cancel                                                                             | Restore                                            |
| e: Staging cleanup task starts even if backup or restore process is failed or can  | celled.                                            |

Note: More information about Virtual Environments you can find in the administration chapter.

# Protecting Microsoft 365

Data Protector for Cloud Workloads Server allows you to protect multiple Microsoft 365 organizations within a single server instance. Before you add the Microsoft 365 organization to Data Protector for Cloud Workloads Server, you have to configure all required permissions of your application in the Microsoft 365 service.

Go to the Microsoft 365 organization management section to learn how to configure Microsoft 365 organization permissions to be able to add them to Data Protector for Cloud Workloads Server.

After that, you can go to Backup & Restore to start protecting Yours Microsoft 365 organizations.

# Microsoft 365 organization management

You can add a Microsoft 365 organization manually or using the Setup assistant.

To add the organization log into Data Protector for Cloud Workloads go to the **Cloud** menu and select **Service Providers**. Now you can choose one of the options: **Create** to add manually or use **Setup Assistant**.

How to add Microsoft 365 organization manually

How to add Microsoft 365 organization using the Setup Assistan

Note: We recommend using the setup assistant to add Microsoft 365 organizations

# Configure Microsoft 365 access

Before you start to configure Backup SLAs, Data Protector for Cloud Workloads Server has to get access to your Microsoft 365 organization configuration first.

Access to data is performed via an application configured in your Microsoft 365 organization.

#### Note:

- You can skip this step if you want to add your Microsoft 365 organization to Data Protector for Cloud Workloads Server using the Setup Assistant. If not, proceed with the next steps.
- Data Protector for Cloud Workloads does not store your Microsoft 365 administrative id and password.

## Manually registering an application with Azure Active Directory

A new Microsoft 365 application has to be registered and configured in Azure Active Directory. When it's done, in the next step you can add the application (organization) to Data Protector for Cloud Workloads Server.

The instruction is as follow:

- 1. Go to the Azure portal (https://portal.azure.com/) page and sign in to your Microsoft account by using your Microsoft 365 administrative user ID and password.
- 2. In the home view, go to Manage Azure Active Directory (click the View button).
- 3. To open the Azure Active Directory admin center, in the left pane, click the ellipsis to expand the Show all menu, and then click Admin centers > Azure Active Directory.
- 4. In the tenant dashboard menu, click **App registrations** and then click **New registration**.
- 5. Specify a user-facing name for the Microsoft 365 application, on the Register an application page by entering a name in the Name field.
- 6. Use the default options for the remaining fields, and click **Register**. The app registration is set up with the user-facing name that you entered.
- 7. To obtain the application (client) ID, and directory (tenant) ID string, go to Azure Active Directory > tenant App registrations > Owned applications. Click the application name, copy the application ID string and directory ID. These strings will be required later when you register the Microsoft 365 service on Data Protector for Cloud Workloads Server.
- 8. To create a client secret for this application ID, click Certificates & secrets > New client secret.
- 9. On the "Add a client secret" pane, enter any user name in the Description field, and click Add. A client secret is generated, and the value is then displayed in the Client secrets pane.
- 10. Copy the client secret to the clipboard by using the copy icon next to the Client secret value field. This character string is also used for registration with Data Protector for Cloud Workloads Server.
- 11. To add permissions for this application ID, click API permissions > Add permission.
- 12. Specify permissions for each API in the following table by taking the following actions. Select the API name, for example, Azure Active Directory Graph.

| API                          | Permission name             | Permission type |
|------------------------------|-----------------------------|-----------------|
| Azure Active Directory Graph | Calendars.ReadWrite         | Application     |
| Microsoft Graph              | Channel.Create              | Application     |
| Microsoft Graph              | Channel.ReadBasic.All       | Application     |
| Microsoft Graph              | ChannelMember.Read.All      | Application     |
| Microsoft Graph              | ChannelMember.ReadWrite.All | Application     |
| Microsoft Graph              | ChannelMessage.Read.All     | Application     |
| Microsoft Graph              | Chat.Create                 | Application     |
| Microsoft Graph              | Chat.Read.All               | Application     |
| Microsoft Graph              | Chat.ReadBasic.All          | Application     |
| Microsoft Graph              | Chat.ReadWrite.All          | Application     |
| Microsoft Graph              | ChatMember.Read.All         | Application     |
| Microsoft Graph              | ChatMember.ReadWrite.All    | Application     |
| Microsoft Graph              | Contacts.ReadWrite          | Application     |
| Microsoft Graph              | Directory.ReadWrite.All     | Application     |
| Microsoft Graph              | Files.ReadWrite.All         | Application     |
| Microsoft Graph              | Group.Create                | Application     |
| Microsoft Graph              | Group.ReadWrite.All         | Application     |

| API                        | Permission name                      | Permission type |
|----------------------------|--------------------------------------|-----------------|
| Microsoft Graph            | GroupMember.Read.All                 | Application     |
| Microsoft Graph            | GroupMember.ReadWrite.All            | Application     |
| Microsoft Graph            | Mail.ReadWrite                       | Application     |
| Microsoft Graph            | MailboxSettings.Read                 | Application     |
| Microsoft Graph            | MailboxSettings.ReadWrite            | Application     |
| Microsoft Graph            | Member.Read.Hidden                   | Application     |
| Microsoft Graph            | Sites.FullControl.All                | Application     |
| Microsoft Graph            | Sites.Manage.All                     | Application     |
| Microsoft Graph            | Sites.Read.All                       | Application     |
| Microsoft Graph            | Sites.ReadWrite.All                  | Application     |
| Microsoft Graph            | Team.Create                          | Application     |
| Microsoft Graph            | Team.ReadBasic.All                   | Application     |
| Microsoft Graph            | TeamMember.Read.All                  | Application     |
| Microsoft Graph            | TeamMember.ReadWrite.All             | Application     |
| Microsoft Graph            | TeamMember.ReadWriteNonOwnerRole.All | Application     |
| Microsoft Graph            | TeamSettings.ReadWrite.All           | Application     |
| Microsoft Graph            | TeamsTab.Create                      | Application     |
| Microsoft Graph            | TeamsTab.ReadWrite.All               | Application     |
| Microsoft Graph            | TeamsTab.ReadWriteForChat.All        | Application     |
| Microsoft Graph            | TeamsTab.ReadWriteForTeam.All        | Application     |
| Microsoft Graph            | TeamsTab.ReadWriteForUser.All        | Application     |
| Microsoft Graph            | User.Read.All                        | Application     |
| Microsoft Graph            | User.ReadWrite.All                   | Application     |
| Office 365 Exchange Online | full_access_as_app                   | Application     |
| SharePoint                 | Sites.FullControl.All                | Application     |
| SharePoint                 | Sites.Manage.All                     | Application     |
| SharePoint                 | Sites.Read.All                       | Application     |
| SharePoint                 | Sites.ReadWrite.All                  | Application     |
| SharePoint                 | User.ReadWrite.All                   | Application     |

13. To set the permission "full\_access\_as\_app" in the Office 365 Exchange Online API, click "Add a permission" option and in the "Request API permissions" window go to "APIs my organization uses" and search for "Office 365 Exchange Online", then select "Application permissions" and check "full\_access\_as\_app" from "Other permissions".

14. To save the selected permissions, click **Grant admin consent for <your organization name**>.

15. Since you're granting tenant scoped permissions this granting can only be done via the **appinv.aspx** page on the tenant administration site. You can reach this site by typing the address: **https://tenantName-admin.sharepoint.com/\_layouts/15/appinv.aspx**. (replace the **tenantName** with your tenant name). Once the page is loaded, do as follow:

- 1. Enter your App Id (client ID) and click the **Lookup** button.
- 2. Enter the App Domain name.
- 3. In the "App's Permission Request XML" window enter the following lines:

<AppPermissionRequests AllowAppOnlyPolicy="true"> <AppPermissionRequest Scope="http://sharepoint/content/tenant" Right="FullControl" /> </AppPermissionRequests>

16. When you click on the Create button you'll be presented with a permission consent dialog. Press the Trust It button to grant the permissions.

### 17. Open Powershell command prompt and execute the command:

or download and install the module directly from this site

#### then

```
Connect-SPOService https://tenantName-admin.sharepoint.com
Set-SPOTenant -LegacyAuthProtocolsEnabled $True
Set-SPOTenant -DisableCustomAppAuthentication $false
```

### It enables the **LegacyAuthProtocolsEnabled** setting.

To add your Microsoft 365 organization to Data Protector for Cloud Workloads Server, do as follow:

- 1. Log into Data Protector for Cloud Workloads WebUi and select tab **Cloud**.
- 2. Go to the Service Providers menu.
- 3. Click the **Create** button.
- 4. In the Microsoft 365 Configuration window you have to enter information as follow:
  - 1. Tenant ID
  - 2. Client ID
  - 3. Client secret
- 5. Chose node configuration which will be assigned to this organization
- 6. Save your settings by clicking the **Save** button.
- 7. Click the Synchronize button to synchronize users/sites/teams from your organization with Data Protector for Cloud Workloads Server.
- 8. Now you can go to the **Instances** menu and see synchronize results.

Go to the Add Microsoft 365 organization using the Setup Assistant chapter to learn how to add Microsoft 365 organization using dedicated Setup Assistant.

Note: Go to the Account auto-synchronization to learn how to synchronize Microsoft 365 accounts.

To add your Microsoft 365 organization to Data Protector for Cloud Workloads Server using Setup Assistant, do as follow:

- 1. Go to the Cloud menu -> Service Providers -> click the Setup Assistant button.
- 2. In the **Wizard** window read the information and click the **Next** button to go to the next step.
- 3. Copy the authorization code -> click the link https://microsoft.com/devicelogin and enter it -> sign in to your Microsoft 365 organization as a user with administrator's rights. Now close the tab and go back to Setup Assistant.
- 4. Provide number of application and click Create button. The application tenant is created. Click the Next button to go to the next step.
- 5. Follow the instructions in **Setup Assistant**. If the **Lookup** button is not working and fields are not automatically populated the user needs to put there the following:
  - for the Title field: DP4CW
  - for the App domain field: localhost
- 6. In the next step, click Grant permissions button. You will be redirected to the the page where you need to accept permissions.
- 7. Execute provided PowerShell commands and click **Save** button.
- 8. The configuration is now complete. Save your settings by clicking the Save button.

We recommend creating 1 application for every 500 users.

#### Required permissions

- Since you're granting tenant scoped permissions this granting can only be done via the appinv.aspx page on the tenant administration site. You can reach this
  site by typing the address: https://tenantName-admin.sharepoint.com/\_layouts/15/appinv.aspx. (replace the tenantName with your tenant name). Once the
  page is loaded, do as follow:
- 2. Enter your App Id (client ID) and click the **Lookup** button.

```
3. Enter the App Domain name.
```

4. In the "App's Permission Request XML" window enter the following lines:

```
<AppPermissionRequests AllowAppOnlyPolicy="true">
        <AppPermissionRequest Scope="http://sharepoint/content/tenant"
        Right="FullControl" />
        </AppPermissionRequests>
```

5. When you click on the Create button you'll be presented with a permission consent dialog. Press the Trust It button to grant the permissions.

6. Open Powershell command prompt and execute the command:

Install-Module -Name Microsoft.Online.SharePoint.Powershell

## or download and install the module directly from this site

then

```
Connect-SPOService https://tenantName-admin.sharepoint.com
Set-SPOTenant -LegacyAuthProtocolsEnabled $True
Set-SPOTenant -DisableCustomAppAuthentication $false
```

It enables the LegacyAuthProtocolsEnabled setting.

Note: Go to the Account auto-synchronization to learn how to synchronize Microsoft 365 accounts.

This feature allows Microsoft 365 service accounts to be automatically synchronized with the Data Protector for Cloud Workloads Server. It means, that every newly created Microsoft 365 account will be synchronized with the server.

To configure this feature on the server do as follow:

- 1. Log onto Data Protector for Cloud Workloads WebUI
- 2. Go to the **Settings** menu
- 3. Select the Global Settings tab
- 4. Set the **Periodic inventory synchronization** interval (by default is 8 hours)
- 5. Click the **Save** button

From now on all new Users, SharePoint sites, and Teams added to Microsoft 365 service are also available in the Protection menu on Data Protector for Cloud Workloads Server after automatic inventory synchronization.

# Backup & Restore

This section is a simple step-by-step guide on how to use Data Protector for Cloud Workloads to protect your Microsoft 365.

## Backup and restore of Microsoft 365

Manual backup

Note: to perform a manual backup, a target account, site or team instance must be assigned to Backup SLA

Search for one of the cloud instances you want to backup and click **Backup** the button next to it.

| Clou       | d 💿            |                                      |               |               |                                   |           |
|------------|----------------|--------------------------------------|---------------|---------------|-----------------------------------|-----------|
| INSTAN     | CES            |                                      |               |               |                                   |           |
| <u>Use</u> | r Site Teams   |                                      |               |               |                                   |           |
| Back       | Delete         |                                      |               |               |                                   |           |
| Filter     |                |                                      | × ≡ C         |               | Items per page: 50 💌 1 – 17 of 17 | I< < > >I |
| —          | NAME           | ADDRESS                              | POLICY        | BACKUP STATUS | LAST BACKUP DATE                  |           |
|            | Isaiah Langer  | IsaiahL@storwaredemo.onmicrosoft.com | Microsoft 365 | •             | 2022-02-14 15:32:51               | △         |
| <b>~</b>   | Adele Vance    | AdeleV@storwaredemo.onmicrosoft.com  | Microsoft 365 | •             | 2022-02-14 15:32:11               | ▲         |
|            | Nestor Wilke   | NestorW@storwaredemo.onmicrosoft.com | Microsoft 365 | •             | 2022-02-13 23:05:40               | ⇔ 🛆       |
|            | Lidia Holloway | LidiaH@storwaredemo.onmicrosoft.com  | Microsoft 365 | •             | 2022-02-17 23:00:20               | ≜ 🛆       |
|            | Miriam Graham  | MiriamG@storwaredemo.onmicrosoft.com | Microsoft 365 | •             | 2022-02-17 23:00:10               | ▲ ▲       |

In the next window, choose backup type and what features you want to protect. If you want a backup of just one or more features use **manual selection** or use **according to the policy** to backup all features selected in Backup SLA then click **Backup** button.

| Backup                     | Adele Vance |
|----------------------------|-------------|
| Force full backup          |             |
| Window Start<br>2022-02-18 | Ē           |
| Time<br>11:51              |             |
| Features *                 |             |
| O According to the policy  |             |
| Manual selection           |             |
| Features                   |             |
| Select All                 |             |
| Exchange Mailbox           |             |
| Exchange Archive Mailbox   |             |
| Exchange Calendars         |             |
| Exchange Contacts          |             |
| Onedrive                   |             |
| User Chats                 |             |
| Cancel                     | Backup      |

### You can track the progress of the task in **tasks console**

|   |          |          |              |                  |              |      | TASKS CONSOLE [1] 1 |             |           |              |                          |                  | Ľ  | 10 |
|---|----------|----------|--------------|------------------|--------------|------|---------------------|-------------|-----------|--------------|--------------------------|------------------|----|----|
| C | × Filter | Activity | WTA PROTECTS | D/RESTORED DAILY |              |      |                     | Select type | Reporting | Select state | Configu <del>r</del> ati | Select node      | ×× | ×  |
|   | STATE    |          | TYPE         | SOURCE           | INSTANCE     | NODE | BACKUP DESTINATION  | PRIORITY    | DURATION  | WINDO        | W START                  | WINDOW END       |    |    |
|   | Queued   | 0%       | Export       | M365 demo        | Nestor Wilke |      | Local_File_System   | 50          |           | 2022-0       | 2-18 11:55               | 2022-02-18 16:55 | Q  | ×  |
|   |          |          |              |                  |              |      |                     |             |           |              |                          |                  |    |    |

## Manual restore

Search for cloud instance you want to restore and click **Restore** the button next to it.

|                | <b>⑦</b><br>ES                              |                                                                                        |                                                           |               |                                                                              |             |
|----------------|---------------------------------------------|----------------------------------------------------------------------------------------|-----------------------------------------------------------|---------------|------------------------------------------------------------------------------|-------------|
| User<br>Backup | Site Teams                                  |                                                                                        |                                                           |               |                                                                              |             |
| Filter         |                                             |                                                                                        | × ≡ C                                                     |               | Items per page: 50 👻 1 – 17 of 17                                            | I< < > >I   |
|                |                                             |                                                                                        |                                                           |               |                                                                              |             |
|                | NAME                                        | ADDRESS                                                                                | POLICY                                                    | BACKUP STATUS | LAST BACKUP DATE                                                             |             |
|                | NAME<br>Isaiah Langer                       | ADDRESS<br>IsaiahL@storwaredemo.onmicrosoft.com                                        | POLICY<br>Microsoft 365                                   | BACKUP STATUS | LAST BACKUP DATE                                                             | 4           |
|                | NAME Isaiah Langer Adele Vance              | ADDRESS IsaiahL@storwaredemo.onmicrosoft.com AdeleV@storwaredemo.onmicrosoft.com       | POLICY<br>Microsoft 365<br>Microsoft 365                  | BACKUP STATUS | LAST BACKUP DATE<br>2022-02-14 15:32:51<br>2022-02-14 15:32:11               | ط<br>ط<br>ط |
|                | NAME Isaiah Langer Adele Vance Nestor Wilke | ADDRESS<br>IsaiahL@storwaredemo.onmicrosoft.com<br>AdeleV@storwaredemo.onmicrosoft.com | POLICY<br>Microsoft 365<br>Microsoft 365<br>Microsoft 365 | BACKUP STATUS | LAST BACKUP DATE 2022-02-14 15:32:51 2022-02-14 15:32:11 2022-02-13 23:05:40 |             |

In the next window, choose if you want to restore **according to the policy** or use **manual selection** to restore one specific feature directly to the restored account and click **Restore** the button.

| Restore                   |         |
|---------------------------|---------|
| Features *                |         |
| O According to the policy |         |
| Manual selection          |         |
| Features                  |         |
| Select All                |         |
| Exchange Mailbox          |         |
| Exchange Archive Mailbox  |         |
| Exchange Calendars        |         |
| Exchange Contacts         |         |
| Onedrive                  |         |
| User Chats                |         |
| Cancel                    | Restore |
|                           |         |

Note: More information about Cloud you can find in the administration chapter.

# Templates and apps supported for backup in Microsoft SharePoint Online

Supported site type:

- Teams site
- Communication site

Supported templates - Team site

|                     | Event<br>planning   | Project<br>management | Retail<br>management<br>team | Store<br>collaboration | Training<br>and<br>courses | Training and<br>development<br>team | Team<br>collaboration | Wiki<br>Pages          | Employee<br>onboarding<br>team | Crisis<br>communication<br>team |
|---------------------|---------------------|-----------------------|------------------------------|------------------------|----------------------------|-------------------------------------|-----------------------|------------------------|--------------------------------|---------------------------------|
| List                | yes                 | yes                   | yes                          | yes                    | yes                        | yes                                 | yes                   | yes                    | yes                            | yes                             |
| Document<br>library | yes                 | yes                   | yes                          | yes                    | yes                        | yes                                 | yes                   | yes                    | yes                            | yes                             |
| Page                | yes                 | yes                   | yes                          | yes                    | yes                        | yes                                 | yes                   | yes                    | yes                            | yes                             |
| Space               | NO                  | NO                    | no                           | NO                     | no                         | NO                                  | no                    | no                     | NO                             | no                              |
| News post           | yes (it is<br>page) | yes (it is<br>page)   | yes (it is<br>page)          | yes (it is<br>page)    | yes (it is<br>page)        | yes (it is<br>page)                 | yes (it is<br>page)   | yes (it<br>is<br>page) | yes (it is<br>page)            | yes (it is page)                |
| News link           | yes (it is<br>page) | yes (it is<br>page)   | yes (it is<br>page)          | yes (it is<br>page)    | yes (it is<br>page)        | yes (it is<br>page)                 | yes (it is<br>page)   | yes (it<br>is<br>page) | yes (it is<br>page)            | yes (it is page)                |
| Plans               | no                  | NO                    | NO                           | NO                     | no                         | NO                                  | no                    | no                     | NO                             | no                              |
| Event list          | yes                 | yes                   | yes                          | yes                    | yes                        | yes                                 | yes                   | yes                    | yes                            | yes                             |
| Арр                 | no                  | no                    | no                           | NO                     | no                         | NO                                  | no                    | NO                     | no                             | NO                              |
| Link                | NO                  | по                    | по                           | NO                     | NO                         | NO                                  | NO                    | по                     | NO                             | NO                              |

Supported templates - Communication site

|                     | Crisis<br>management | Leadership<br>connection | Learning<br>central | Showcase | Торіс | Volunteer<br>center | Department | Human<br>resources | Event | new<br>employee<br>onboarding | Blank |
|---------------------|----------------------|--------------------------|---------------------|----------|-------|---------------------|------------|--------------------|-------|-------------------------------|-------|
| List                | Yes                  | Yes                      | Yes                 | Yes      | Yes   | Yes                 | Yes        | Yes                | Yes   | Yes                           | Yes   |
| Document<br>library | Yes                  | Yes                      | Yes                 | Yes      | Yes   | Yes                 | Yes        | Yes                | Yes   | Yes                           | Yes   |
| Page                | Yes                  | Yes                      | Yes                 | Yes      | Yes   | Yes                 | Yes        | Yes                | Yes   | Yes                           | Yes   |
| Space               | No                   | No                       | No                  | No       | No    | No                  | No         | No                 | No    | No                            | No    |
| News post           | Yes                  | Yes                      | Yes                 | Yes      | Yes   | Yes                 | Yes        | Yes                | Yes   | Yes                           | Yes   |
| New link            | No                   | No                       | No                  | No       | No    | No                  | No         | No                 | No    | No                            | No    |
| Event list          | Yes                  | Yes                      | Yes                 | Yes      | Yes   | Yes                 | Yes        | Yes                | Yes   | Yes                           | Yes   |
| Арр                 | No                   | No                       | No                  | No       | No    | No                  | No         | No                 | No    | No                            | No    |

Supported elements on the site

- List
- List template
  - Issue tracker
  - Employee onboarding
  - Event itinerary
  - Asset manager
  - Recruitment tracker
  - Travel requests
  - Work progress tracker
  - Content scheduler
  - Gift ideas
  - Expense tracker
  - Recipe tracker

- Blank
- Progress tracker
- Inventory list
- Document library
- Page
- News post
- Event list

### Unsupported templates:

- Communication site template Department
- Communication site template New employee onboarding

### Unsupported elements on templates:

- Space
- Plans
- Арр
- Link restore
- List template Playlist

## Limitations

- Sometimes, after restoring the site, it may not be set as the original home page.
- Theme and site template are not backed up and restored on subsites.
- Sometimes it is not possible to set the owner of the restored site.
- The order of items in the lists may be different after the restore.
- The menu items of the site after restore may have a different order.
- Hidden list cannot be restored.
- After restoring the pages on which the lists were placed, the connection between the page and the list is not restored. You need to re-add the link to the restored list in the webpart.
- Attachments are stored in base64 format. This encoding causes an overhead of 33–37%. This should be taken into account when restoring emails with attachments as large attachments may exceed the maximum message size (the estimated maximum size of the attachment that can be restored is 109 MB assuming the maximum message size is set to 150 MB).
- Restoring recurring event will only restore it as single event. To restore all occurrences, enable Overwrite existing files option.

### Teams chat messages

Data Protector for Cloud Workloads is using Evaluation mode as the default model.

#### Payment models and licensing requirements for Microsoft Teams APIs - Microsoft Graph

There is 500 messages limit (per month per tenant per app). If this model is not sufficient for your organization, you should enable metered APIs and services in Microsoft Graph:

### Enable metered APIs and services in Microsoft Graph - Microsoft Graph

Enabling metered APIs and services in Microsoft Graph, will be billed for any metered charges. This association also allows you to use Azure Cost Management + Billing to understand and manage the costs of the application.

Cost Management + Billing - Microsoft Cost Management

### Following are not supported

- Marking messages as read or not read is not supported. Restored messages are always marked as read.
- OneNote files are not supported.
- OneNote tabs are not supported.
- Sharepoint comments are not supported.
- List comments are not supported.
- Calendar Groups are not supported.
- Site comments and likes are not supported.
- Messages for a private channel are not supported.
- Wiki content is not supported.
- SharePoint site collection recycle bin is not supported
- External SharePoint lists are not supported.
- Categories in contacts are not supported.

# Status Recovery Limitations

- If a document/item was in Check Out state when the backup was created, item's last version will not be restored to the target SharePoint and will be available for viewing only. Previous versions (if any) will be restored.
- If the Declare this item as a record action was originally applied to list item, the relevant status will not be preserved. Instead, the restored item status will be set in accordance with the target list/library content approval workflow.
- Original status On Hold will not be restored.
- Versioning settings of SharePoint lists are not preserved during restore.
- Restoring Generic List and Pages Library may fail with the "No content type 'XXX' found in web YYY" error.
- The Created By field of restored documents is updated with the account performing restore.
- Some Rating Settings of Discussion lists values are not restored.

# **Protecting Applications**

This section describes Data Protector for Cloud Workloads generic mechanism for multiple scenarios where VM-level backup may not be enough.

With Data Protector for Cloud Workloads you can prepare a custom script or invoke any backup command that produces backup artifacts (or just initiates an external backup process) on a remote host and stores backups to your backup provider.

With Application the backup you can extend your protection capabilities to:

- any remote applications with their own mechanisms
- hypervisor configuration
- files on remote hosts (physical, virtual, or containers)
  - this includes shares, mounted object-storage buckets, LVM block devices, or virtually anything which can be presented as a file
- initiating external backup processes such as RMAN

Data Protector for Cloud Workloads internal DB backup mechanism also uses Application backup. The mechanism uses predefined artifacts that simply need to be configured according to your needs.

In the Application section, you can read how the generic mechanism works and know what application Data Protector for Cloud Workloads can protect.

In the Backup & Restore section, you can find information about using Data Protector for Cloud Workloads to protect your application.

## Applications

Data Protector for Cloud Workloads can protect Applications and others likes:

- Relax and Recover ReaR
- Git
- oVirt/RHV/OLVM
- Kubernetes/OpenShift etcd

## Main concepts

There are 2 main concepts that Data Protector for Cloud Workloads uses to execute backups:

- Command Execution Configuration
- Application Definition

#### Command Execution Configuration

This describes **how** to perform a backup operation. That is how to execute a command that produces a backup artefact which Data Protector for Cloud Workloads later stores in a backup provider. Multiple Application definitions share Command Execution Configuration but with different parameter values.

Command Execution Configuration properties come in several sections:

#### 1. General:

- Name Name of your configuration
- Execution type:
  - Node execute this command directly on the node
  - Remote SSH execute this command over SSH using credentials provided in the Application definition
- Timeout fail execution if a command doesn't complete within the time given
  - if you think that your backup should take longer, increase this value
    - this timeout is for whole command execution if you have several steps in your script and you need additional timeouts for these steps add them to your script

#### 2. Command arguments:

- add arguments that contain spaces as separate arguments
- the first argument is the path to your executable
- make sure this command is accessible on the remote host, and Data Protector for Cloud Workloads credentials will suffice to execute it
- remote commands (over SSH) will invoke shell so you can use bash-style expressions (built-in commands such as echo, environmental variables or redirection) within the command argument
- commands executed on the node are executed natively by OS, so if you want to use bash-style expressions (built-in commands such as echo, environmental variables or redirection) you need to split your command at least into 3 arguments: /bin/bash, -c and your command > with some

# redirection 3. Data export:

- Export data when enabled, Data Protector for Cloud Workloads will expect artifacts to be collected as a result of a command
- Source type:
  - FILE result will be a file, directory or path with \* wildcard
  - STREAM output of your command
- Source path:
  - path to your artefacts that need to be collected
  - file, directory or path with \* wildcard more than 1 file on the source will result in files being stored as a single tar archive
- Remove files after export:
  - if artefacts (files or source directory) need to be removed once exported
  - be careful when providing a path in the source directory, the whole directory will be removed when this setting is enabled

#### 4. Applications:

• select which applications will use this command execution config

#### 5. Parameters:

- this section allows you to define the parameters that will be expected to be entered in each application definition
- each parameter will eventually become an environment variable in the application definition
- each parameter has several properties
  - Name Name of the resulting environmental variable
  - User-friendly hint a hint what this parameter is to be shown later in the application definition
  - Default value the default value, entered during initialization in the application definition form
  - Show in UI if the value should be shown as dotted or not useful for passwords
  - Obligatory if we expect that its value should always be provided in the application definition form

#### 6. Error handling

- Standard error output stream handling (when non-empty):
  - Don't ignore it will fail if anything is in the standard error output
  - Ignore without warning will ignore it silently
  - Ignore with a warning will ignore it but a warning indicator in the backup history will contain this output
- Ignored Exit Codes:
  - error codes that should be ignored and not treated by Data Protector for Cloud Workloads as errors

#### • by default, only 0 is assumed as a success

#### Application Definition

Once you have your command execution configuration defined (or you choose to use the predefined ones provided with Data Protector for Cloud Workloads), you should define the instances of your application.

There are a few parameters for application definition that come in several sections:

#### 1. General:

- Name Name of your application instance
- Choose node which node is going to execute this command
- Backup policy optionally set policy for scheduled backups
- Command execution configuration
  - configuration of your command used for this application
  - Note: when you create a definition for the first time, you select a configuration and click Save you will be redirected to the Settings tab for additional details

#### 2. Environment variables

- shown only when the definition has been saved on the Settings tab
- defines a list of environment variables that will be passed to your command/script during its invocation
- parameters from the command execution config will be populated automatically
- each parameter has several properties:
  - Key name of the environmental variable
  - Value Value of the environment variable
  - Show if the value should be shown as dotted or not useful for passwords

### 3. SSH access:

- shown when Remote SSH is chosen as the execution type in command execution configuration
- parameters:
  - SSH host host where the command will be executed
  - SSH port port on which the SSH service is running (by default 22)
  - SSH user user used to connect via SSH
  - SSH key path:
    - path to your key needs to be a file only accessible by Data Protector for Cloud Workloads with 400 permissions
    - alternatively, you can use the password access method

#### 4. Password:

- shown when Remote SSH is chosen as the execution type in command execution configuration
- set your SSH password here if you're not using the public-key authentication method

#### Enabling WinRM on Windows machines

The Windows Remote Management (a.k.a. WinRM) interface is a network service that allows remote management access to computers via the network. It's used to allow remote management of computers via PowerShell. As a result, WinRM is not enabled by default on Windows Server.

There is an enable\_winrm.ps1 script in the /opt/vprotect/scripts/winrm directory

A Power Shell script performs the following steps:

- Automatically starts the WinRM service
- Adds all addresses to trusted hosts. This can be changed in line 7, replacing the aseterix symbol with the appropriate address, e.g.

#### Add all computers to the TrustedHosts list

Set-Item WSMan:\localhost\Client\TrustedHosts -Value \*

### Add all domain computers to the TrustedHosts list

Set-Item WSMan:\localhost\Client\TrustedHosts \*.yourdomain.com

#### Add specific computers to the TrustedHosts list

Set-Item WSMan:\localhost\Client\TrustedHosts -Value DESKTOP-R88J8V5, MacBookPro19

## Add computers to the TrustedHosts list using the IP address

Set-Item WSMan:\localhost\Client\TrustedHosts -Value 192.168.100.69

• Adds an exception in Windows Firewall, which is used by WinRm over HTTPS (port 5986).

• Creates a self-signed certificate and creates Create HTTPS listener.

The enable\_winrm.ps1 script must be run on the Hyper-V server in the PowerShell console.

PowerShell for Linux must be installed on the machine where Node is installed. You can download it from GitHub at:

{% embed url="https://github.com/PowerShell/PowerShell" %}

More about installation and versions for different Linux distributions here:

 $\label{eq:second} \end{tabular} \end{tabular} where the the second second sec$ 

After the correct installation, we can test the connection. On Linux, run PowerShell with the pwsh command.

Then we connect to the Hyper-V server:

Enter-PSSession -ComputerName IP\_ADDRESS -UseSSL -SessionOption (New-PSSessionOption -SkipCNCheck -SkipCACheck) - Authentication Basic -Credential (Get-Credential)

After providing the correct credentials, the PowerShell console will start on the remote machine. We end the session with the "exit" command. We can also try a test PowerShell script on a remote machine:

Invoke-Command -Session (New-PSSession -ComputerName SERVER\_ADDRESS -UseSSL -SessionOption (New-PSSessionOption - SkipCNCheck -SkipCACheck) -Authentication Basic -Credential (Get-Credential)) -ScriptBlock {Get-ChildItem Env:}

#### ог

Enter-PSSession -ComputerName SERVER\_ADDRESS -UseSSL -SessionOption (New-PSSessionOption -SkipCNCheck -SkipCACheck) - Authentication Basic -Credential (Get-Credential)

## Relax and Recover - ReaR

To create a new application for Relax and Recover database backup, go to the tab: Applications -> Instances

Then select the Create button. The Creating an Application Definition section will be displayed, which needs to be completed.

This is a description of how your script is going to be invoked - you need to specify:

- Name unique name of the application in the Data Protector for Cloud Workloads system
- Choose Node Config select which node should perform the task
- Backup policy specify which backup policy should be used for this application
- Command execution configuration select a prepared template for backup or create a new one yourself

In the SSH access subtab, complete the following fields:

- Host set the address of the host where the instance exists
- **Port** set the host port

Next, select OS Credentials or create a new one and provide the following information:

- Name unique name of the OS Credentials
- User indicate a user for connecting to the ssh
- **Password** enter the connection password
- SSH key path alternatively you can specify the ssh key path for authorization

After saving the changes to the application, you need to configure the environment variables in the settings section of your application as needed.

When using the built-in script for database backup, define:

- VP\_REAR\_OUTPUT Defines where the rescue image should be sent
- VP\_REAR\_LOGFILE Path to the target server, where Data Protector for Cloud Workloads can place the log file from the backup job.
- **VP\_REAR\_MOUNTPATH** Path where the NFS directory will be mounted
- VP\_REAR\_STOREPATH Path to the Relax and Recover server, where Data Protector for Cloud Workloads can place the backup file.
- VP\_REAR\_METHOD Relax and Recover backup method
- VP\_REAR\_RETENTION Number of days to keep the copy
- VP\_REAR\_NFSSERVER IP address of the NFS server
- VP\_REAR\_SCRIPTPATH Path to the target server, where Data Protector for Cloud Workloads can place and execute the backup script.

Note: After the new application is fully configured, save the changes and go to the Backup SLAs configuration.

Git

To create a new application for Git Repository instances backup, go to the tab: **Applications -> Instances** Then select the **Create** button. The 'Creating an Application Definition' section will be displayed, which needs to be completed. This is a description of how your script is going to be invoked - you need to specify:

- Name unique name of the application in the Data Protector for Cloud Workloads system
- Choose Node Config select which node should perform the task
- Backup policy specify which backup policy should be used for this application
- Command execution configuration select a prepared template for Git Repository backup or create a new one yourself

After **saving** the changes to the application, you need to configure the **environment variables** in the **settings section** of your application as needed. When using the built-in script for database backup, define:

- VP\_GITREPO\_ADDRESS The git clone address (ssh/https) of the repository.
- VP\_GITREPO\_USERNAME Git name of the user with access to the specified repository.
- VP\_GITREPO\_PASSWORD Git password of the user with access to the specified repository.
- VP\_GITREPO\_STOREPATH Path on the server with connection to the Git repository, where Data Protector for Cloud Workloads can place the temporary backup file. No other files should be stored in the given path since everything is removed after the backup is finished.
- VP\_GITREPO\_SCRIPTPATH Path on Data Protector for Cloud Workloads node, where the backup script is located.

Note: After the new application is fully configured, save the changes and go to the Backup SLAs configuration.

## oVirt/RHV/OLVM database

To create a new application for oVirt/RHV/OLVM database backup, go to the tab: Applications -> Instances

Then select the Create button. The Creating an Application Definition section will be displayed, which needs to be completed.

This is a description of how your script is going to be invoked - you need to specify:

- Name unique name of the application in the Data Protector for Cloud Workloads system
- Choose Node Config select which node should perform the task
- Backup policy specify which backup policy should be used for this application
- Command execution configuration select a prepared template for oVirt/RHV/OLVM backup or create a new one yourself

On the SSH access subtab, complete the following fields:

- Host set the address of the host where the oVirt/RHV/OLVM engine exists
- **Port** set the host port

Next, select OS Credentials or create a new one and provide the following information:

- Name unique name of the OS Credentials
- User indicate a user for connecting to the ssh
- Password enter the connection password
- SSH key path alternatively you can specify the ssh key path for authorization

After saving the changes to the application, you can change log path for the newly created instance in environment variables in the settings section.

{% hint style="info" %} Note: After the new application is fully configured, save the changes and go to the Backup SLAs configuration. {% endhint %}

## Kubernetes/OpenShift etcd

To create a new application for Kubernetes/OpenShift etcd database backup, go to the tab: Applications -> Instances

Then select the Create button. The Creating an Application Definition section will be displayed, which needs to be completed.

This is a description of how your script is going to be invoked - you need to specify:

- Name unique name of the application in the Data Protector for Cloud Workloads system
- Choose Node Config select which node should perform the task
- Backup policy specify which backup policy should be used for this application
- Command execution configuration select a prepared template for Kubernetes/OpenShift etcd backup or create a new one yourself

On the SSH access subtab, complete the following fields:

- Host set the address of the host where the Kubernetes/OpenShift node exists
- Port set the host port

Next, select OS Credentials or create a new one and provide the following information:

- Name unique name of the OS Credentials
- User indicate a user for connecting to the ssh
- Password enter the connection password
- SSH key path alternatively you can specify the ssh key path for authorization

After saving the changes to the application, you need to configure the environment variables in the settings section of your application as needed.

When using the built-in script for database backup, define:

- VP\_ETCD\_CLIENT\_KEY client key path
- VP\_ETCD\_CERT client cert path
- VP\_ETCD\_CA\_CERT CA cert path
- VP\_ETCD\_ADDRESS address of etcd instance
- ETCDCTL\_API version of etcdctl api

{% hint style="info" %} Make sure you have etcdctl tool installed in node you are connecting to. You can find installation instructions on this page {% endhint %}

{% hint style="info" %} Note: After the new application is fully configured, save the changes and go to the Backup SLAs configuration. {% endhint %}

# Backup & Restore

This section is a simple step-by-step guide on how to use Data Protector for Cloud Workloads to protect your Applications.

## Backup and restore of Application

Manual backup

### Note: to perform a manual backup, a target Application instance must be assigned to Backup SLA

1. Search for Application instance you want to backup and click **Backup** the button next to it.

| Applica | tions 🔊<br>Selected Assign Policy De | lete Selected             |                           |                      |                            |                       |                                  | + Create     |
|---------|--------------------------------------|---------------------------|---------------------------|----------------------|----------------------------|-----------------------|----------------------------------|--------------|
| Filter  |                                      |                           | >                         | < ≡ C                |                            |                       | tems per page: 10 💌 1 – 10 of 10 | < < > >      |
|         | NAME                                 | POLICY                    | NODE CONFIGURATION        | CMD EXECUTION CONFIG | BACKUP / RESTORE<br>STATUS | LAST BACKUP DATE      | LAST BACKUP SIZE (FULL)          | $\mathbf{n}$ |
|         | plikzero                             | vProtect DB Backup Policy | vPro-Local_Primary Config | plikzero             | • / •                      | 2022-02-07 6:34:09 PM | 1.00 GiB (1.00 GiB)              | d a x        |
|         | Storware Insight (Production)        | vProtect DB Backup Policy | vPro-Local_Primary Config | MySQL/MariaDB_2      | • / •                      | 2022-02-07 6:31:11 PM | 1.50 KIB (1.50 KIB)              | e a x        |
|         | MYSQL_TEST                           | vProtect DB Backup Policy | vPro-Local_Primary Config | MySQL/MariaDB_3      | • / •                      | 2022-02-07 6:36:34 PM | 1.50 KiB (1.50 KiB)              | P A A X      |
|         |                                      |                           |                           |                      |                            |                       |                                  |              |

2. In the next window, choose backup type and click **Backup** button.

3. You can track the progress of the task in **tasks console** 

|   |          |    |             |                            | TASKS CON | ISOLE [1] • 1       |             |          |                  |                  |   | Ľ   | 11 |
|---|----------|----|-------------|----------------------------|-----------|---------------------|-------------|----------|------------------|------------------|---|-----|----|
| C | × Filter |    |             |                            |           |                     | Select type | ▼ Se     | lect state 💌 🔿   | Select node      | • | ××× | ×  |
|   | STATE    |    | TYPE SOURCE | INSTANCE                   | NODE      | BACKUP DESTINATION  | PRIORITY    | DURATIO  | N WINDOW START   | WINDOW END       |   |     |    |
|   | Running  | 0% | Export      | Internal DB Backup Command | local     | Command<br>local fs | 50          | 00:00:04 | 2022-02-17 16:15 | 2022-02-17 21:15 |   | Q   | ×  |

#### Manual restore

1. Search for Application instance you want to restore and click **Restore** the button next to it.

| Applicat | Iected Assign Policy Dele     | te Selected |                           |                      |                            |                     |                                   | + c   | reate |
|----------|-------------------------------|-------------|---------------------------|----------------------|----------------------------|---------------------|-----------------------------------|-------|-------|
| Filter   |                               |             | ×                         | ≡ C                  |                            |                     | Items per page: 10 ▼ 1 - 10 of 10 | < < > | >     |
|          | NAME                          | POLICY      | NODE CONFIGURATION        | CMD EXECUTION CONFIG | BACKUP / RESTORE<br>STATUS | LAST BACKUP DATE    | LAST BACKUP SIZE (FULL)           |       |       |
|          | plikzero                      |             | vPro-Local_Primary Config | plikzero             | • / •                      | 2022-02-07 18:34:09 | 1.00 GIB (1.00 GIB)               | E A A | ×     |
|          | Storware Insight (Production) |             | vPro-Local_Primary Config | MySQL/MariaDB_2      | • / •                      | 2022-02-07 18:31:11 | 1.50 KiB (1.50 KiB)               | e 4 4 | ×     |
|          | MYSQL_TEST                    |             | vPro-Local_Primary Config | MySQL/MariaDB_3      | • / •                      | 2022-02-07 18:36:34 | 1.50 KiB (1.50 KiB)               | ē 🔺 🔺 | ×     |

2. In the next window, choose if you want to restore to the file system or to the application instance host. Enter the rest parameters according to your needs and click **Restore** button.

| Restore                                                                                            | Internal DB Backup Comman |
|----------------------------------------------------------------------------------------------------|---------------------------|
| Select backup location to restore<br>Internal DB Backup Command - 2022-02-16 18:30:18.0 (local fs) | •                         |
| Restore to filesystem                                                                              |                           |
| Restore to application                                                                             |                           |
| Choose node<br>local                                                                               | •                         |
| Restore path<br>/tmp                                                                               |                           |
| Delete if files already exist                                                                      |                           |
| Extract archive after restore                                                                      |                           |
| Cancel                                                                                             | Restor                    |

Note: More information about protecting Applications you can find in the administration chapter.

Data Protector for Cloud Workloads supports data protection for several storage providers.

In the chapter Storage Providers you can read how to use Data Protector for Cloud Workloads to protect Storage Providers and how to protect them you can read in chapter Backup & Restore

# Protecting storage providers

This feature allows you to protect file systems mounted on Data Protector for Cloud Workloads Nodes, Ceph RBD volumes, and more.

- Ceph RBD
- Nutanix Files
- Nutanix Volume Groups

Note: Synthetic backup destination is not available for Storage Providers

## Ceph RBD

## General

In order to connect to Ceph RBD you need to provide the keyring and configuration files. The Ceph RBD storage provider should detect the volumes and pools in the environment and allow you to assign backup policies. Data Protector for Cloud Workloads uses the RBD-NBD approach to mount a remote RBD snapshot over NBD and read data.

{% hint style="info" %} Note:

- Data Protector for Cloud Workloads needs access to the monitors specified in the Ceph configuration file.
- When creating Ceph RBD storage provider for the OpenStack environment, only the credentials specified in the storage provider form are used by the OpenStack backup process - the actual technique (RBD-NBD mount or cinder in disk-attachment strategy) and node for connecting and the backup volumes depend on the OpenStack hypervisor manager settings, not in the storage provider settings. {% endhint %}

## Example

Complete the following steps to add the Ceph RBD storage provider:

- Data Protector for Cloud Workloads Node supports Ceph RBD, for which you will need to install ceph libraries:
  - On Data Protector for Cloud Workloads **Node** enable the required repositories:

For Data Protector for Cloud Workloads node installed on RHEL 7:

sudo subscription-manager repo --enable=rhel-7-server-rhceph-4-tools-rpms

For Data Protector for Cloud Workloads node installed on RHEL 8:

sudo subscription-manager repo --enable=rhceph-4-tools-for-rhel-8-x86\_64-rpms

### For Data Protector for Cloud Workloads node installed on CentOS 7:

```
sudo yum install epel-release
sudo rpm --import 'https://download.ceph.com/keys/release.asc'
sudo yum install https://download.ceph.com/rpm-octopus/el7/noarch/ceph-release-1-1.el7.noarch.rpm
```

### For Data Protector for Cloud Workloads node installed on CentOS Stream 8:

```
sudo yum install epel-release
sudo rpm --import 'https://download.ceph.com/keys/release.asc'
sudo yum install https://download.ceph.com/rpm-octopus/el8/noarch/ceph-release-1-1.el8.noarch.rpm
```

### For Data Protector for Cloud Workloads node installed on CentOS Stream 9:

sudo yum install epel-releasem

### Add Ceph repository

vi /etc/yum.repos.d/ceph.repo

[ceph]
name=Ceph packages for \$basearch
baseurl=https://download.ceph.com/rpm-reef/el9/\$basearch
enabled=1
priority=2
gpgcheck=1
gpgkey=https://download.ceph.com/keys/release.asc

### • Install the rbd-nbd and ceph-common package, with all dependencies:

- Go to Storage -> Infrastructure and click Create button
- Choose Ceph RBD as the type and select the node configuration responsible for backup operations
- Click **Upload keyring file** button and select **Ceph keyring file** which can be obtained from the Cinder host for example in `/etc/ceph/ceph.client.admin.keyring\*\*
- Provide Ceph configuration file content, for example:

```
[global]
cluster network = 10.40.0.0/16
fsid = cc3a4e9f-d2ca-4fec-805d-2c40605723b3
mon host = ceph-mon.domain.local
mon initial members = ceph-00
osd pool default crush rule = -1
public network = 10.40.0.0/16
[client.images]
keyring = /etc/ceph/ceph.client.images.keyring
[client.volumes]
keyring = /etc/ceph/ceph.client.volumes.keyring
[client.nova]
keyring = /etc/ceph/ceph.client.nova.keyring
```

{% hint style="info" %} Note: Remember, above content need to end with the new line sign. {% endhint %}

- If you want to index only ceph pools of your choice, change Storage pool management strategy to INCLUDE and add storage pool names.
- Click Save now you can initiate inventory synchronization (pop-up message) to collect information about available volumes and pools
  - later you can use the Inventory Synchronization button on the right of the newly created provider on the list.
- Your volumes will appear in the **Instances** section in the submenu on the left, from which you can initiate backup/restore/mount tasks or view volume backup history and its details.

## Nutanix Files

| BizDev06 File Server -                                                         | ♥ <b>▲ 0 ··</b> 0 ·             |                              |                            |                                    |                                   | Q ? - 🌣   storwar          |
|--------------------------------------------------------------------------------|---------------------------------|------------------------------|----------------------------|------------------------------------|-----------------------------------|----------------------------|
| File Server Share/Export                                                       |                                 |                              |                            |                                    | I File Server                     | Search in table            |
| ▲ Name                                                                         |                                 | Share/Export Count           | Open Connections           | Space Used (Logical) (2)           | Space Used By Snapshots (Logical) | Recommendations            |
| NTNX-FILES                                                                     |                                 | 80                           | 2                          | 1.27 TIB                           | 6.23 GiB                          |                            |
|                                                                                |                                 |                              |                            |                                    |                                   |                            |
|                                                                                |                                 |                              |                            |                                    |                                   |                            |
|                                                                                |                                 |                              |                            |                                    |                                   |                            |
|                                                                                |                                 |                              |                            |                                    |                                   |                            |
| Summary > NTNX-FILES                                                           |                                 |                              | lytics Clone Update - N    | lanage roles Antivirus settings Pr | otect + Share/Export Protoc       | ol Management - DNS × Del  |
| FILE SERVER DETAILS                                                            | Usage                           | Performance                  | Shares/Exports             | Antivirus                          | Alerts                            | Events                     |
| Name NTNX-FILES                                                                | ピ Download data 👻 Last 24 hours | v                            |                            |                                    |                                   |                            |
| DNS Domain Name nutanixbd.local                                                |                                 |                              |                            |                                    |                                   |                            |
| Share/Export Count 80                                                          | Number of Files ③               |                              |                            |                                    |                                   | Number of Files            |
| Open Connections 2                                                             | 75.27 M                         |                              |                            |                                    |                                   |                            |
| Space Used (Logical) 1.27 TIB<br>Space Used By Snapshots (Logical)<br>6.23 GIB | 0 M 07:06 PM 08:30 PM           | 4 09:53 PM 11:16 PM 12:40 AM | 02:03 AM 03:26 AM 04:50 AM | 06:13 AM 07:36 AM 09:00 AM 10      | 23 AM 11:46 AM 01:10 PM (         | 02:33 PM 03:56 PM 05:20 PM |
| Total Available Space 8.74 TiB                                                 |                                 |                              |                            |                                    |                                   |                            |

## General

Nutanix Files offers file system storage in the form of network shares (SMB or NFS). With Data Protector for Cloud Workloads, you can easily back up and recover these shares.

### Note:

- there must be an account defined in both Prism Central and File Server with the same credentials
- each File Server is considered as a separate Storage Provider
- Data Protector for Cloud Workloads tracks changes for each file system change using the Nutanix CFT mechanism
- this shortens backup times because it does not need to perform a metadata scan across your file server, which could contain millions of files and directories.
- only regular files, symlinks, and directories are backup
- for file systems, Data Protector for Cloud Workloads currently build images for each backup before uploading data to the specific backup provider so that it doesn't have to upload objects one-by-one these images will be merged automatically in restore tasks

In general, the process looks as follows:

- the user adds a new storage provider (Nutanix files)
- inventory synchronization retrieves all the information about storage (of two types: SMB and NFS)
- the user can then do a full backup (storage is mounted and all files are extracted from it)
- incremental backup uses CFT from the API, and based on this list Data Protector for Cloud Workloads only downloads changed files.

## Example

Complete the following steps to add the Nutanix Files storage provider:

### Go to Storage -> Infrastructure and click on Create

| Storage  NHRATINGTURE                                                               |               |                                |                    |          |
|-------------------------------------------------------------------------------------|---------------|--------------------------------|--------------------|----------|
| Storage Providers Storage pools                                                     |               |                                |                    |          |
| 👍 Inventory synchronization Configure username Configure password Test connectivity |               |                                |                    | + Create |
| Filter                                                                              | X ≡ C         |                                | Items per page: 10 | < > >1   |
| NAME TYPE USER NODE CONFIGURATION                                                   | STORAGE COUNT | LAST SUCCESSFUL INVENTORY SYNC |                    |          |

### In the form, provide:

- Nutanix Files as the type
- The File Server URL in the host field (https://FILE\_SERVER:9440)
- The URL to the Prism Element Host (https://PRISM\_ELEMENT:9440)
- The login and password
  - The admin account **cannot** be used
  - The same credentials will be used to access Prism Element and File Server
  - In Prism Element, there is a dedicated account with a Cluster Admin role
  - Create an API account for the file server (e.g. in Prism Element, go to the File Server tab, select Manage Roles, add an API user and add the user to the file server administration group)

## $\circ~$ If you want to use domain account, enter it in this form - <code>domain\username</code>

• The node responsible for backup operations

Ad Storage Provider

Admonstration

Marker Files

Marker Files

Marker Files

Marker Files

Marker Files

Marker Files

Marker Files

Marker Files

Marker Files

Marker Files

Marker Files

Marker Files

Marker Files

Marker Files

Marker Files

Click Storage - now you can run inventory synchronization to detect file systems (storage instances) - they will be visible in Storage -> Instances view

Now you can assign backup SLAs in **Storage** -> **Backup SLAs** to schedule periodic backups of these shares. You are also able to mount backups to restore individual files using Mounted Backups (File-level Restore).

## Nutanix Volume Groups

## General

Data Protector for Cloud Workloads supports volume groups for the Nutanix platform. Disk snapshots are being attached to the host with Data Protector for Cloud Workloads Node using iSCSI. Thanks to this backups and restores can be performed remotely without Proxy VM.

This storage provider also allows excluding disks for backups.

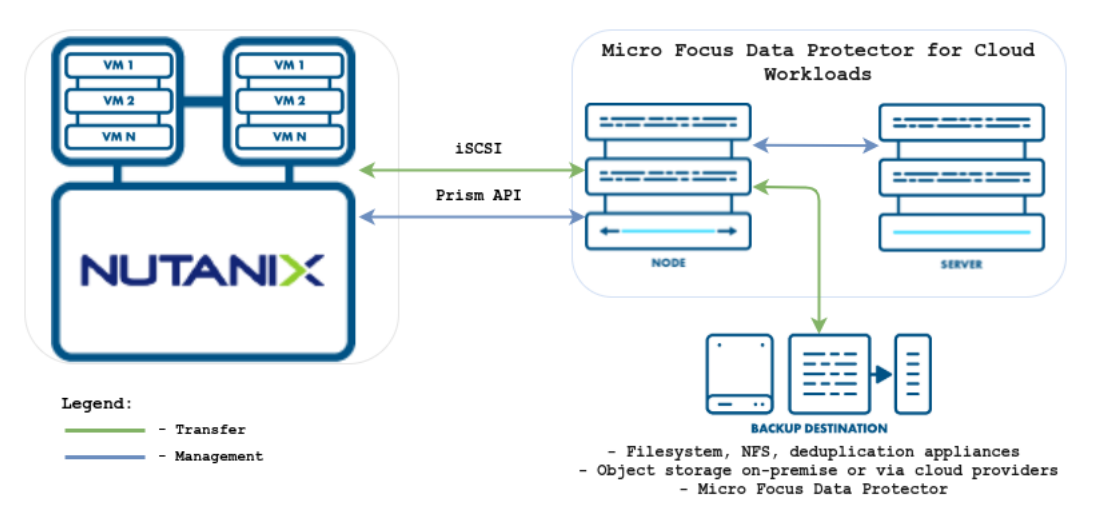

In general, the export process looks as follows:

- A Snapshot of the volume group is taken
- A Temporary volume group with disk snapshots is created
- Disks from the temporary volume group are attached to Data Protector for Cloud Workloads Node host using iSCSI
- Disks content is exported to RAW files
- Disks are then detached and temporary volume group is deleted

In general, the restore process looks as follows:

- A new volume group is created with yet empty disks
- Disks from a new volume group are attached to Data Protector for Cloud Workloads Node host using iSCSI
- Content from RAW files of backup is imported to attached disks
- Disks are detached from Data Protector for Cloud Workloads Node host

Note: iSCSI uses iSCSI Data Services IP defined on the Nutanix platform to discover targets, which means that exception will be thrown if this value is missing.

## Example

Complete the following steps to add the Nutanix Volume Groups storage provider:

Go to Storage -> Infrastructure and add click on Create

In the form provide:

- Nutanix Volume Groups as a type
- URL to Prism Element Host (https://PRISM\_ELEMENT: 9440)
- Name of the storage provider
- Login and password
- The node configuration responsible for backup operations

| I Storage Provider                   |      |
|--------------------------------------|------|
| en type<br>nrik Volume Groups        | ×    |
| s://10.30.1.152.9440                 |      |
|                                      |      |
| in                                   |      |
|                                      |      |
| Show password                        |      |
| er Neb Configuration<br>Julit Config | *    |
|                                      | Save |

Click Save - now you can run inventory synchronization to detect volume groups - they will be visible in Storage -> Instances view

Now you can create a backup task for the chosen volume group.

# Backup & Restore

This section is a simple step-by-step guide on how to use Data Protector for Cloud Workloads to protect your Storage Providers.

## Backup and restore of Storage Provider

Manual backup

### Note: to perform a manual backup, target Storage Provider instance must be assigned to Backup SLA

1. Search for Storage Provider instance you want to backup and click the **Backup** button next to it.

| Stora   | ge 🔊                                                          |            |             |        |       |                     |                           |                  |                            |          |          |
|---------|---------------------------------------------------------------|------------|-------------|--------|-------|---------------------|---------------------------|------------------|----------------------------|----------|----------|
| INSTANC | ES                                                            |            |             |        |       |                     |                           |                  |                            |          |          |
| 👍 Ba    | ckup Assign Policy X Delete X Clean Old Snapshots             | × Delete M | Non-Present | ]      |       |                     |                           |                  |                            | (        | + Create |
| Filter  |                                                               |            |             | DACKIE | X ≡   | G                   |                           | Items per        | r page: 10 💌 1 – 10 of 307 | < <      | > >      |
|         | NAME                                                          | PRESENT    | POLICY      | SI     | TATUS | LAST BACKUP DATE    | LAST BACKUP SIZE (FULL) 🕹 | STORAGE PROVIDER | STORAGE PROVIDER TYPE      |          |          |
|         | volume-d80fe860-d302-4d1e-84b5-95d5882c7d1a<br>30b9c49650ab14 | ~          | Ceph        | •      | / •   | 2022-02-10 13:16:02 | 1.00 GiB (1.00 GiB)       | Ceph storage     | Ceph RBD                   | ≜ ≙      | E ×      |
|         | volume-331940fb-4245-4df0-b210-b69cefcf5f25<br>46788dac80148  | ~          | Ceph        | •      | / •   | 2022-02-10 13:16:01 | 1.00 GiB (1.00 GiB)       | Ceph storage     | Ceph RBD                   | <b>A</b> | )<br>X   |

2. In the next window, choose backup type and click **Backup** button.

| Backup                     | volume-d80fe860-d302-4d1e-84b5-95d5882c7d1a<br>30b9c49650ab14 |
|----------------------------|---------------------------------------------------------------|
| Select Backup Type<br>Full | •                                                             |
| Window Start<br>2022-02-11 | É                                                             |
| Time<br>13:12              |                                                               |
| Retry Count *<br>0         |                                                               |
| Priority                   |                                                               |
| Min Max. 50                |                                                               |
| Cancel                     | Backup                                                        |

3. You can track the progress of the task in **tasks console** 

|   |                |    |                                       |                            | TASKS CONSOLE [1] |                    |                          |       |                        |                          |             |          |   | (± | 0 |
|---|----------------|----|---------------------------------------|----------------------------|-------------------|--------------------|--------------------------|-------|------------------------|--------------------------|-------------|----------|---|----|---|
| C | × Filter       |    |                                       |                            |                   |                    | Select type              | -     | Select state           | Ceph RBD                 | Select node | - J      | × | ×  | × |
|   | STATE CONTRACT |    | h1045b9s 2565-47fe 90c6-02eebsde34ad  |                            | NODE              | BACKUP DESTINATION | (0.00 bytes)<br>PRIORITY | DURA  | 10.10.0.5<br>TION      | Ceph RBD<br>WINDOW START | WINDOV      | A A      |   |    |   |
|   | Running        | 0% | Export Ceph storage volume-d80fe860-d | 302-4d1e-84b5-95d5882c7d1a | local             | local fs           | (0.00 bytes 50           | 00:00 | 02 <sup>0.10.0.5</sup> | 2022-02-11 13:12         | 2022-02     | 11 18:12 | F | Q  | × |

## Manual restore

1. Search for Storage Provider instance you want to restore and click the **Restore** button next to it.

Storage 💿

INSTANCES

| Ba     | ckup Assign Policy X Delete X Clean Old Snapshots             | X Delete | Non-Present |                            |                     |                           |                  |                           | + Create                  |
|--------|---------------------------------------------------------------|----------|-------------|----------------------------|---------------------|---------------------------|------------------|---------------------------|---------------------------|
| Filter |                                                               |          |             | × ≡                        | G                   |                           | ltems p          | er page: 10 🔹 1 – 10 of 3 | 07  < < <b>&gt; &gt; </b> |
|        | NAME                                                          | PRESENT  | POLICY      | BACKUP / RESTORE<br>STATUS | LAST BACKUP DATE    | LAST BACKUP SIZE (FULL) ↓ | STORAGE PROVIDER | STORAGE PROVIDER TYPE     |                           |
|        | volume-d80fe860-d302-4d1e-84b5-95d5882c7d1a<br>30b9c49650ab14 | ~        | Ceph        | • / •                      | 2022-02-11 13:12:33 | 1.00 GiB (1.00 GiB)       | Ceph storage     | Ceph RBD                  |                           |
|        | volume-331940fb-4245-4df0-b210-b69cefcf5f25<br>46788dac80148  | ~        | Ceph        | • / •                      | 2022-02-10 13:16:01 | 1.00 GiB (1.00 GiB)       | Ceph storage     | Ceph RBD                  |                           |

2. In the next window, choose if you want to restore to File System or directly to the storage provider. Enter the rest parameters according to your needs and click the **Restore** button. The available parameters may differ depending on the storage provider.

| Restore                                                                                       | volume-d80fe860-d302-4d1e-84b5-95d5882c7d1<br>30b9c49650ab |
|-----------------------------------------------------------------------------------------------|------------------------------------------------------------|
| Select backup location to restore<br>volume-d80fe860-d302-4d1e-84b5-95d5882c7d1a - 2022-02-11 | 13:12:33.0 (local fs)                                      |
| Restore to storage provider                                                                   |                                                            |
| O Restore backup files to the node                                                            |                                                            |
| Storage Provider<br>Ceph storage                                                              | Ţ                                                          |
| Import to storage pool<br>volumes                                                             | •                                                          |
| Specify name of the restored Storage                                                          |                                                            |
| Overwrite                                                                                     |                                                            |
| Cancel                                                                                        | Restor                                                     |
| ote: More information about protecting Storage Providers v                                    | you can find in the administration chapter                 |

## Administration

This section provides information about administrative tasks such as how to backup, restore, or manage key elements using Web UI of Data Protector for Cloud Workloads like:

- Dashboard
- Virtual Environments
- Storage Providers
- Cloud
- Applications
- Reporting
- Nodes
- Access Management
- Settings

We also recommend reading the Disaster Recovery section carefully to be sure that you understand how to recover Data Protector for Cloud Workloads installation in case of losing the node or even server.

For a complete list of CLI commands, check CLI Reference.

## Dashboard

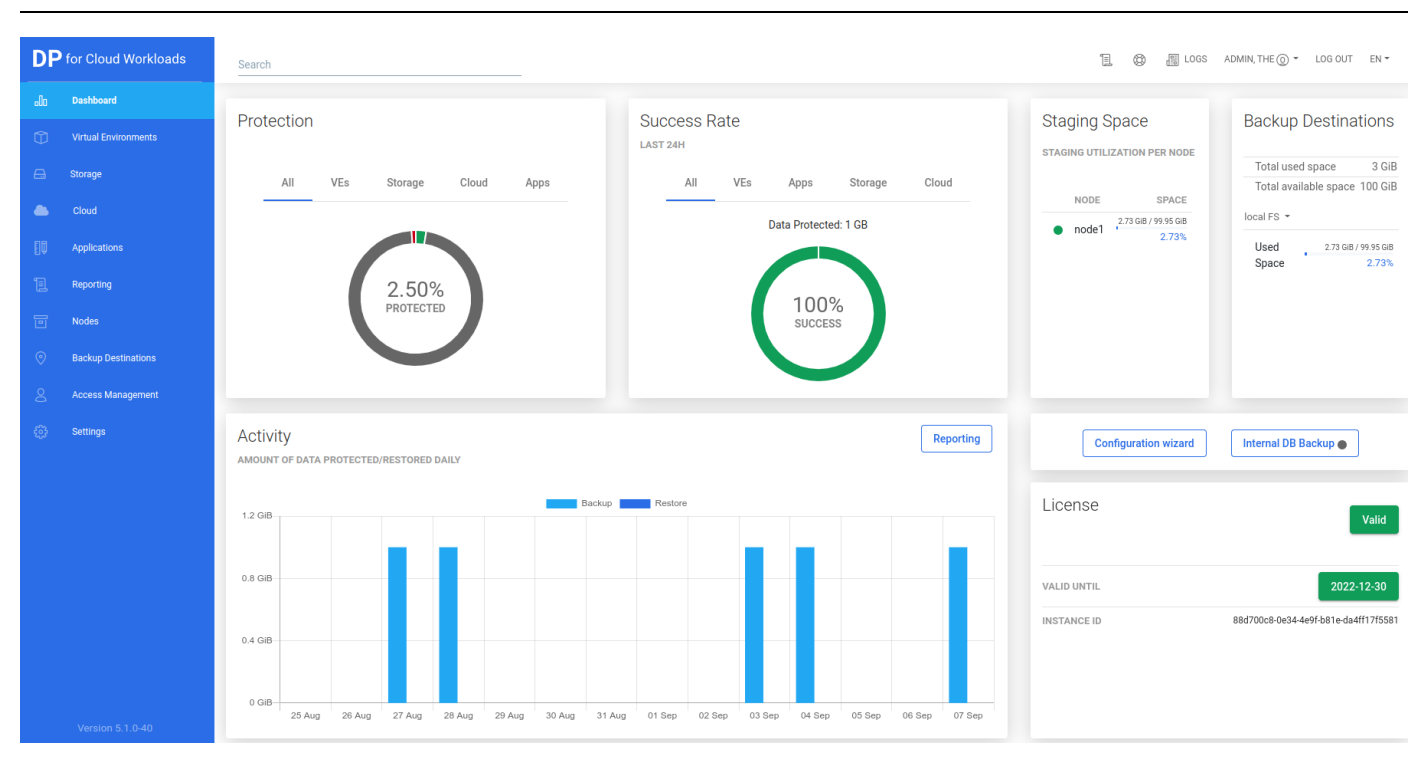

## Overview

The primary Data Protector for Cloud Workloads interface is the WEB UI accessible via a web browser.

Divided into a few sections, it makes it possible to view and set the most vital options related to management, monitoring and reporting.

The left pane contains the main menu (see below for a more detailed description).

The **Protection** field present the overall statistics about protection of your environment. The instance is considered protected when it is attached to Backup SLA and the backup has been done in the last 24 hours.

The upper right corner provides access to documentation, support and system logs.

The lower part provides the option to view the (sliding) task console.

The menu on the left provides access to the most important sections:

- Dashboard the main screen with a general summary and the configuration wizard
- Virtual Environments page where you can add and protect your Environments
- Storage page where you can add and protect your Storage
- Cloud page where you can add and protect your Microsoft 365 organization
- Applications page where you can add and protect your Applications
- Reporting page where you can see all reports from Data Protector for Cloud Workloads
- Nodes node management and node configurations
- Backup Destination create and manage backup destinations
- Access Management create and manage your accounts (Language, time zones, etc.)
- Settings From here, you can manage global settings, licenses, email, authentication, and internal DB backup.

## Virtual Environments

This section provides information about administrative tasks like:

Instances - list of currently known virtual machines and access to the details page of each object.

Infrastructure - access configuration for hypervisors and hypervisor managers, basic info about the inventoried environment, such as clusters and storage.

Backup SLAs - allows you to set up a correlation between virtual machines, the backup destination, and schedules (Policies tab). It also allows you to configure policy schedules (schedules tab).

Snapshot SLAs - allows you to set up a correlation between virtual machines, snapshot retention, and schedules (Policies tab). It also allows you to configure policy schedules (schedules tab).

Recovery Plans - this allows you to set up a number of rules to restore your virtual machines into a hypervisor or filesystem to test your backups (Policies tab). It also allows you to configure policy schedules (schedules tab).

Mounted Backups (File-level Restore) - browse and download files from mounted backups.

## Instances

## General

A list of currently known virtual machines and access to the details page of each object. From this place, you can also perform on-demand actions such as backup, restore and file-level restore.

The field lets the user filter the virtual machines by their:

- Name
- UUID
- GUID
- Tags
- Url of a linked hypervisor manager
- Node configuration name linked via hypervisor manager
- Host field of a linked hypervisor
- Node configuration name linked via a hypervisor
- Name field of a linked VM Backup Policy
- Name field of a linked Snapshot Management Policy

Virtual Environments @

INSTANCES

| Back   | up Assign Policy Delete X Cl                              | lean Old Snapshots | imes Delete Non-Prese | nt         |        |                            |                  |                                   |                           |
|--------|-----------------------------------------------------------|--------------------|-----------------------|------------|--------|----------------------------|------------------|-----------------------------------|---------------------------|
| Filter |                                                           |                    |                       | × ≡        | C      |                            | Items            | ber page: <u>10 ▼</u> 1 – 10 of 1 | 71  < < <b>&gt; &gt; </b> |
|        | NAME                                                      |                    | PRESENT               | HYPERVISOR | POLICY | BACKUP / RESTORE<br>STATUS | LAST BACKUP DATE | LAST BACKUP SIZE (FULL)           |                           |
|        | 04-test2201261405<br>13772684-9196-4f2f-bc0b-db4ccd8b0f0e |                    | $\checkmark$          | 10.30.0.44 |        | • / •                      |                  | (0.00 bytes)                      |                           |
|        | xvm1<br>e13c7ee0-de2d-4fff-b074-930153cf30c3              |                    | $\checkmark$          | 10.30.0.44 |        | • / •                      |                  | (0.00 bytes)                      |                           |
|        | templateVM<br>e8295107-c117-4674-9b4b-2977b24c0ddb        |                    | $\checkmark$          | 10.30.0.44 |        | • / •                      |                  | (0.00 bytes)                      |                           |
|        | awojcik.c8s.vpro<br>ea2a9b95-319d-48e5-8994-83cf2d47b1a9  |                    | $\checkmark$          | 10.30.0.44 |        | • / •                      |                  | (0.00 bytes)                      |                           |
|        | hello-node<br>2db8cc27-6178-4efb-b183-cc4d2c2ac484        |                    | $\checkmark$          | 10.40.0.13 |        | • / •                      |                  | (0.00 bytes)                      |                           |
|        | NT-12-rhev<br>0db93870-9308-45cf-b1d4-596200e40a17        |                    | $\checkmark$          | 10.30.0.44 |        | • / •                      |                  | (0.00 bytes)                      |                           |
|        | 03-test<br>67201ec2-a763-48d8-a0d3-49d039436853           |                    | $\checkmark$          | 10.30.0.44 |        | • / •                      |                  | (0.00 bytes)                      |                           |

Returning to the VM details page, this is what it looks like:

#### test1vmtID BACKUP DETAILS https://rhv444-m.st are.local/ovirt-engine/api Last Backup : 2022-02-09 11:58:08 HYPERVISOR 10.30.0.44 Last Backup Size : 2.00 GiB Last Full Backup Size : 15.00 GiB Backup/Restore Statistics Events Calendar Backups Restores 2022-02-14 -< 16 G 12 ( 2 3 4 5 8 G 6 8 12 GiB GB ← Previous Next → Disks (2) Backu History (0) Sche ≡ C ltems per page: 10 ▼ 1 - 10 of 13 |< < > >|

As you can see, the window has been divided into several areas:

## VM Summary

| test1vmtID<br>7629e20d-E459-4F7C-98FD-93CB1A032FA0                                                                                           |                                                                                                    |                                                                                                    |
|----------------------------------------------------------------------------------------------------|----------------------------------------------------------------------------------------------------|----------------------------------------------------------------------------------------------------|
| BACKUP DETAILS<br>Last Backup : <b>2022-02-09 11:58:08</b><br>Last Backup Size : <b>2.00 GiB</b><br>Last Full Backup Size : <b>15.00 GiB</b> | NODE CONFIGURATION<br>VPro-Local_Primary Config<br>VIRTUAL ENVIRONMENT BACKUP POLICY<br>SLApolicyINC<br>SNAPSHOT MANAGEMENT POLICY | HYPERVISOR MANAGER<br>https://rhv444-m.storware.local/ovirt-engine/api<br>HYPERVISOR<br>10.30.0.44<br>PROJECT |

At the top, you can see summarized pieces of information about the VM, such as:

- the ID of the VM object into Data Protector for Cloud Workloads
- to which hypervisor the VM belongs
- which node is backing up this virtual machine
- short information about the last backup actions
- whether the virtual machine has tags or policies assigned to it

You can also use several function buttons:

- refresh
- back to list
- backup
- restore
- mount
- delete

## Backup/Restore Statistics

Daily activity

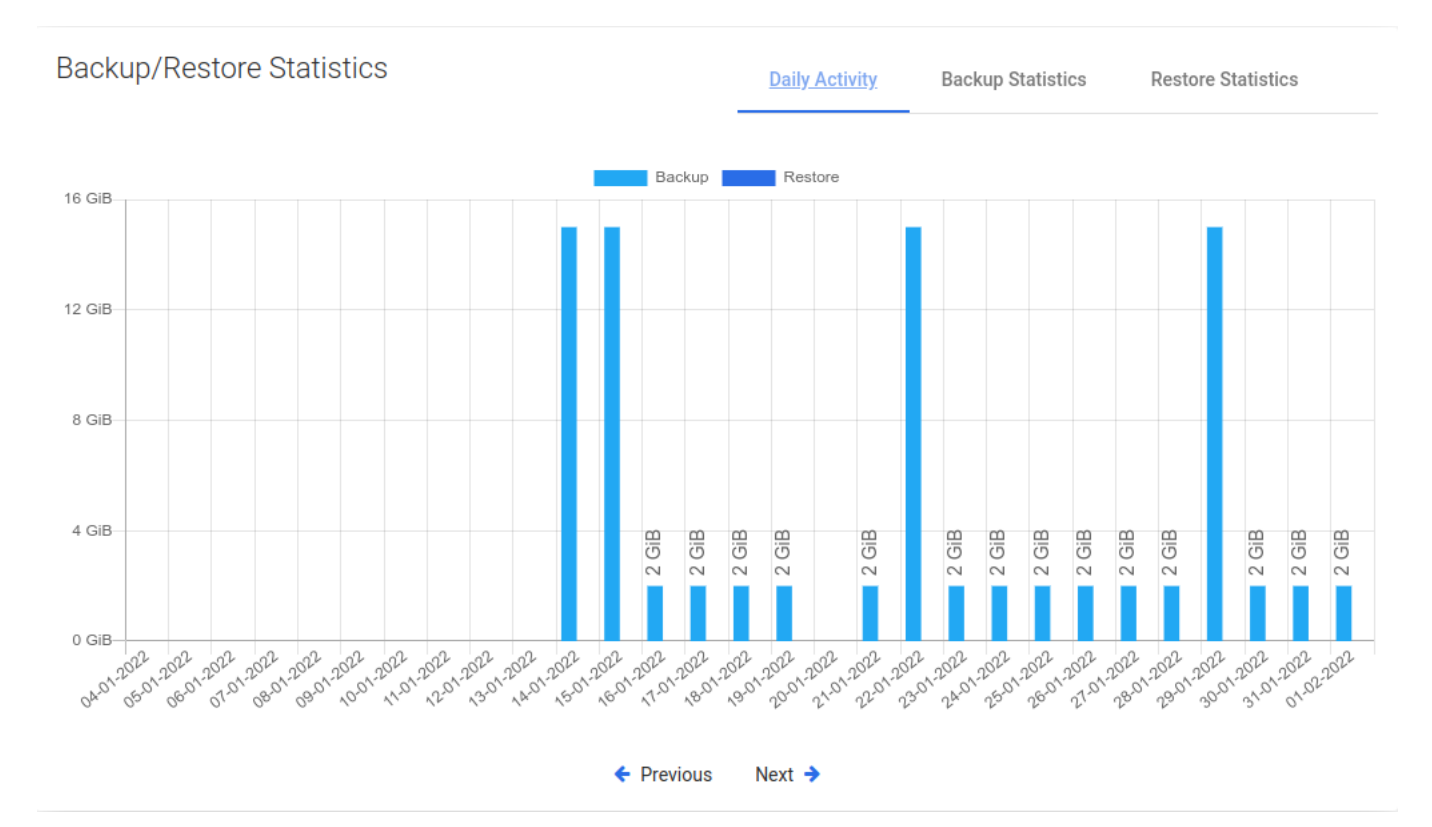

First, you'll see a daily summary of the backup and restore operations for the last month. This view is called "Daily Summary" and is the default view. You can switch the report between four views.

### Backup Size

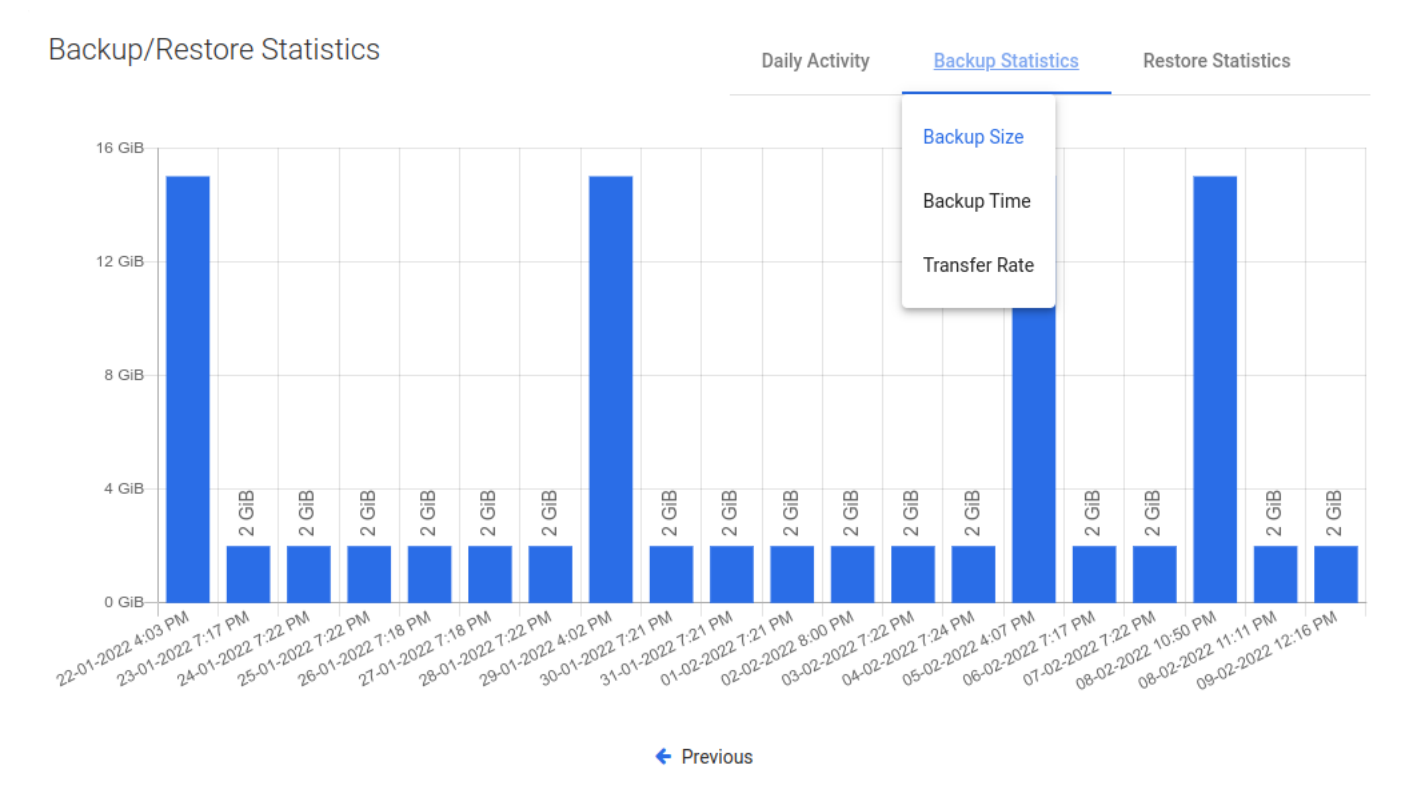

This view shows separate columns for each backup made to the virtual machine. Thanks to this, you can easily determine what data increase occurs on a given machine.

### Backup Time

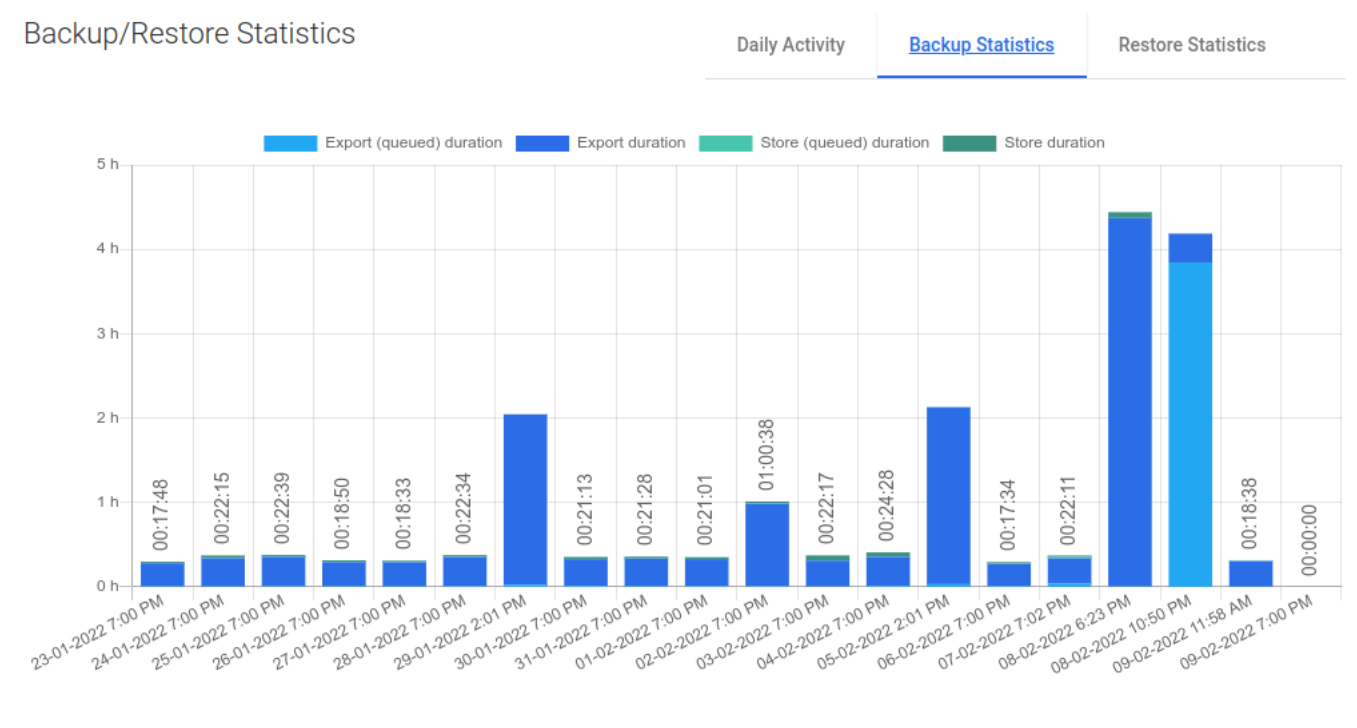

Previous

A very useful report. It allows you to determine the required window length for backups or, based on the time of individual phases, it is easy to deduce the cause of slow backups.

### Transfer Rate

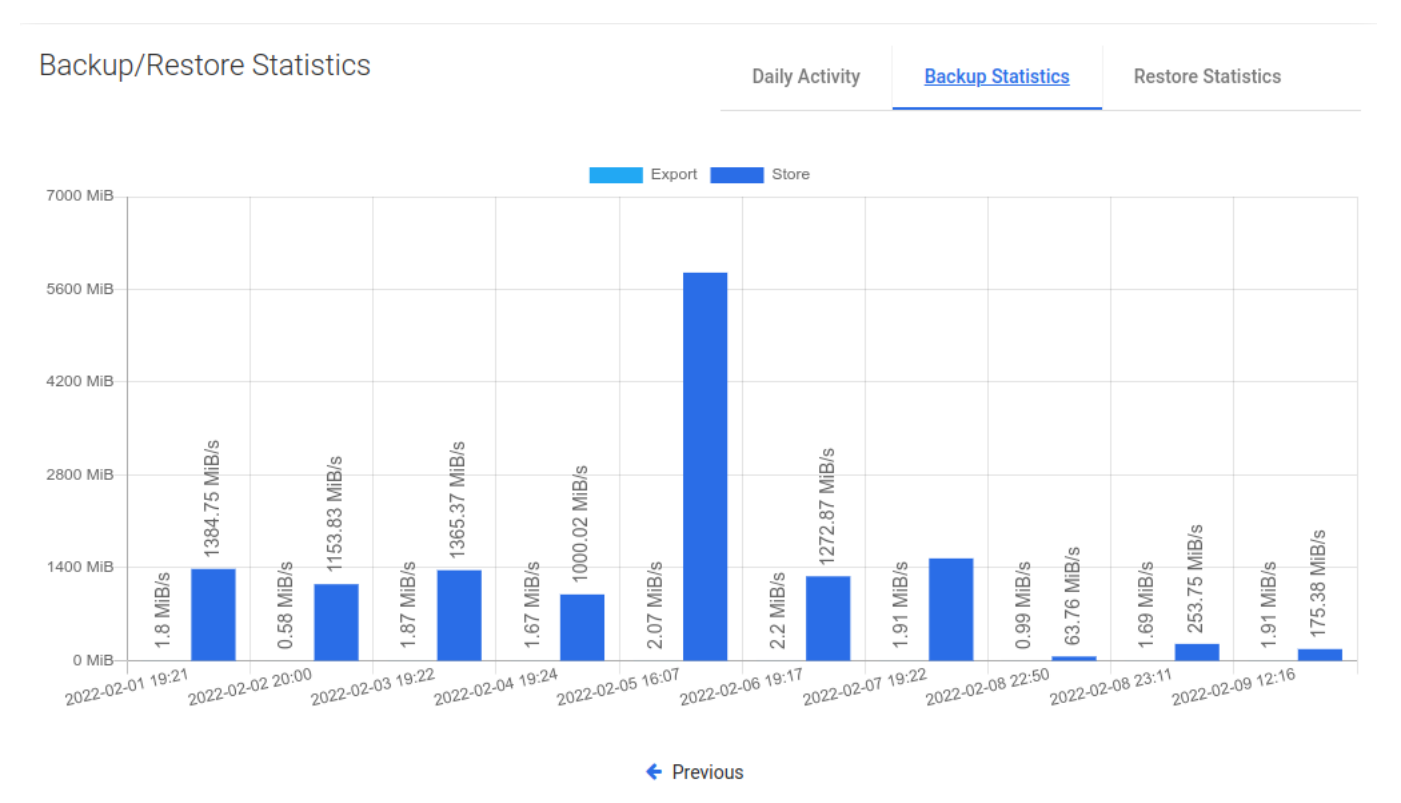

One of the latest reports, now you can easily see how fast data transfer is.

**Restore** Time

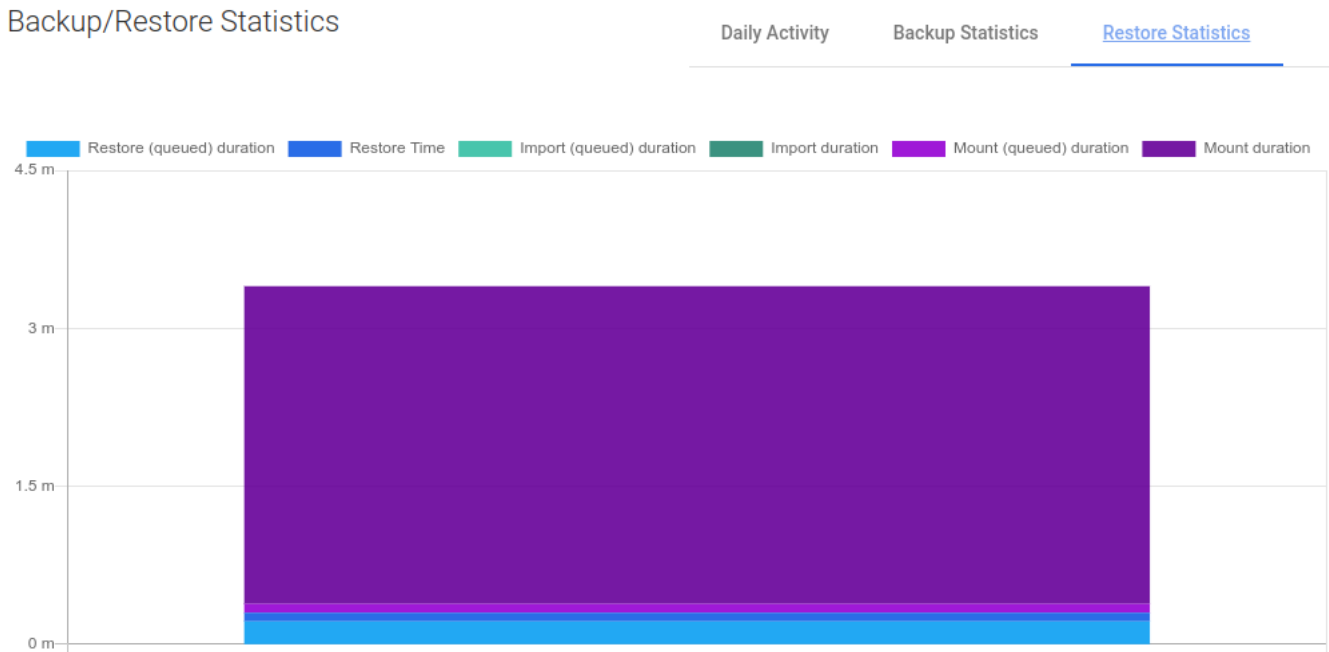

14-02-2022 9:55 AM

A view with the same properties as "Backup Time". It allows us to estimate how long it will take to restore the machine in the event of a failure.

## Transfer Rate

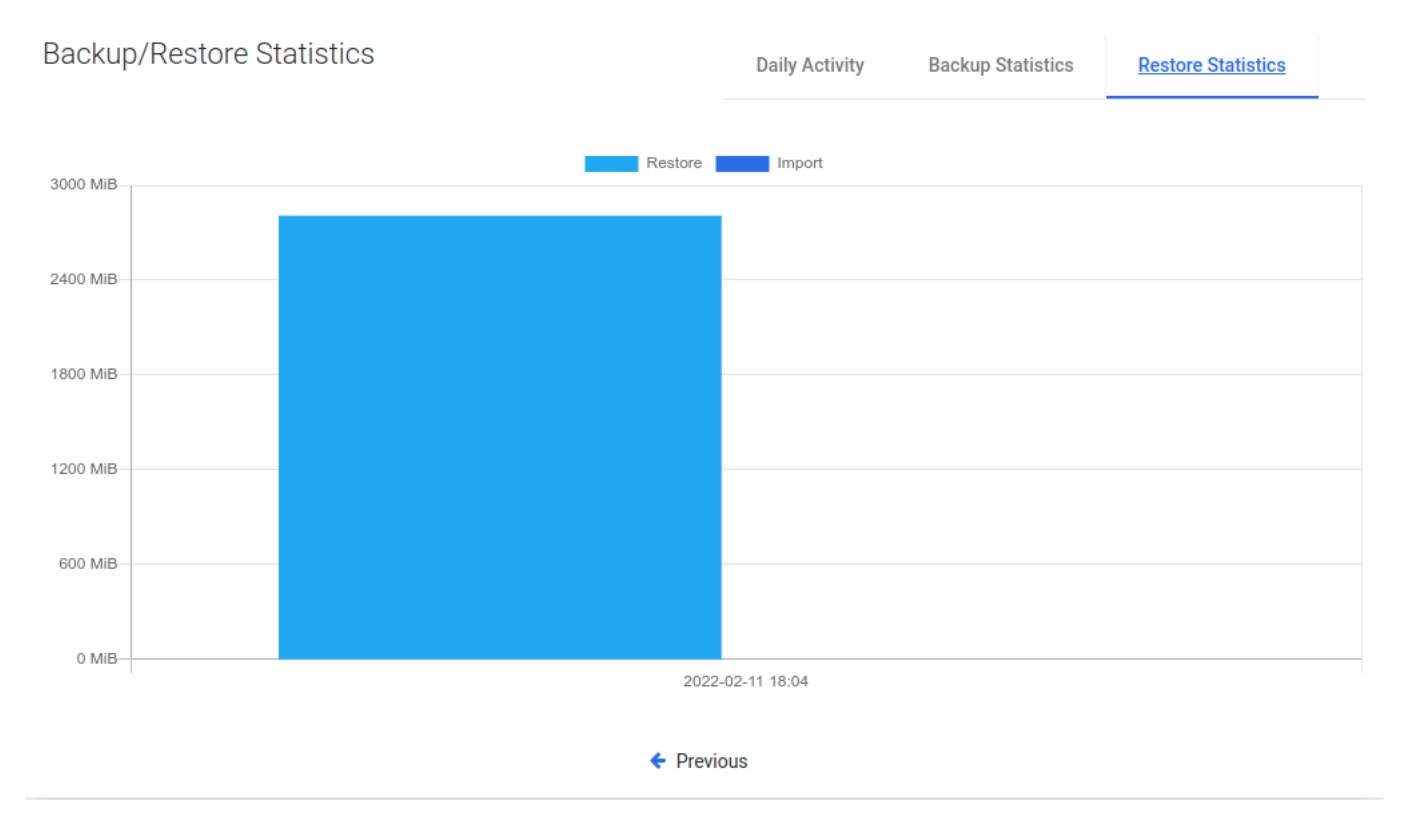

As in the previous case, we also have the transfer speed for the restore job.

Events Calendar

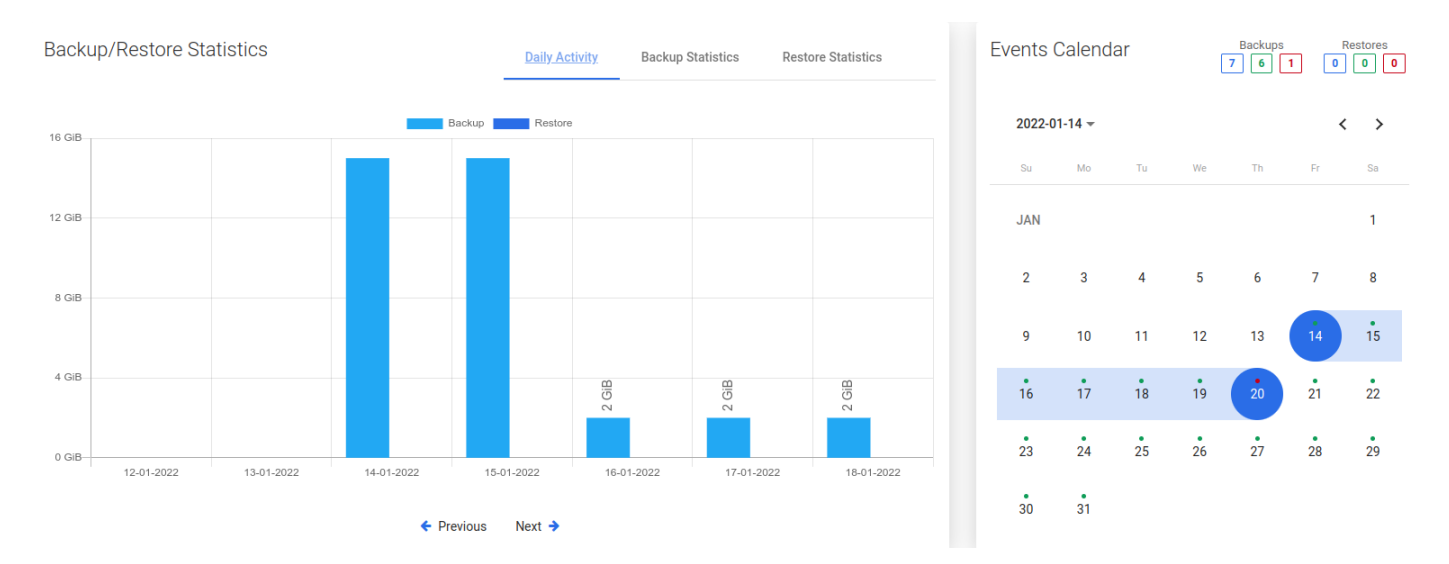

The calendar extends the possibilities of adjacent statistics. It allows you to neatly define the range of days you want to see, additionally makes a quick summary of the number of backups and restores (top right corner).

Blue - the sum of all backups, Green - the sum of successes, Red - the sum of failures.

## Bottom menu

In the bottom menu, you can find a large number of tabs, each of which will present different information or will allow you to change the configuration of this particular virtual machine.

## Backup

| Backup (13)     | Backup History (29) | Restore History (0) | Snapshots (0)        | Snapshots History (0)      | Disks (2) | Schedules (2) | Settings           |                |           |
|-----------------|---------------------|---------------------|----------------------|----------------------------|-----------|---------------|--------------------|----------------|-----------|
| Filter          |                     |                     |                      | × ≡ C                      |           |               | Items per page: 10 | ▼ 1 - 10 of 13 | I< < > >I |
| SNAPSHOT TIME   | E↓                  | STATUS INFO         |                      |                            |           |               | TYPE               | SIZE DATE      |           |
| 2022-02-09 11:  | 58:08               | Stored in VD0 I     | Dedup/Compression FS | 01 (total time: 18m 27s)   |           |               | Incremental        | 2.00 GiB       | Q         |
| 2022-02-08 22:  | 50:38               | Stored in VDO I     | Dedup/Compression FS | 01 (total time: 20m 43s)   |           |               | Incremental        | 2.00 GiB       | Q         |
| 2022-02-08 18:2 | 23:58               | A Stored in VD0 I   | Dedup/Compression FS | 01 (total time: 4h 26m 6s) |           |               | Full               | 15.00 GiB      | 0, (1)    |
| 2022-02-07 19:0 | 02:16               | Stored in VD0 I     | Dedup/Compression FS | 01 (total time: 19m 55s)   |           |               | Incremental        | 2.00 GiB       |           |
| 2022-02-06 19:0 | 00:38               | Stored in VD0       | Dedup/Compression FS | 01 (total time: 16m 56s)   |           |               | Incremental        | 2.00 GiB       |           |
| 2022-02-05 14:0 | 01:52               | Stored in VD0 I     | Dedup/Compression FS | 01 (total time: 2h 5m 58s) |           |               | Full               | 15.00 GiB      |           |

The first tab shows all virtual machine backups that are currently available and all basic information about them in a list. After clicking on the magnifying glass button, you will see additional information. The button next to it allows you to download logs in the form of a .txt file.

## **Backup Details**

## File systems

| VOLUME               | SIZE     | TYPE | LABEL |
|----------------------|----------|------|-------|
| /dev/cl_c8clean/root | 8.00 GiB | xfs  |       |
| /dev/sdb1            | 1.00 GiB | xfs  |       |

## Files

| TIME                | PATH                                                           | SIZE      |
|---------------------|----------------------------------------------------------------|-----------|
| 2022-02-09 12:16:20 | /vprotect_data/test1vmtID7629e20d/CentOS8clean_Disk1.qcow2.inc | 1.00 GiB  |
| 2022-02-09 12:16:23 | /vprotect_data/test1vmtID7629e20d/CentOS8clean_Disk2.qcow2.inc | 1.00 GiB  |
| 2022-02-09 12:16:30 | /vprotect_data/test1vmtID7629e20d/metadata.ovf.inc             | 82.35 KiB |

## Backup History

| Backup (5)    | Backup History (16) | Restore History (1) | Snapshots (1) | Snapshots History (0)         | Disks (2) S | Schedules (2) | Settings  |                                 |           |
|---------------|---------------------|---------------------|---------------|-------------------------------|-------------|---------------|-----------|---------------------------------|-----------|
| Filter        |                     |                     |               | x = c                         | ÷           |               |           | Items per page: 10 ▼ 1 - 5 of 5 | I< < > >I |
| SNAPSHOT TI   | ME 🕁                | STATUS              | STATUS INF    | 0                             |             |               | TYPE      | SIZE DATE                       |           |
| 2022-01-29 6: | 00:17 PM            | Success             | Stored in lo  | cal_synthetic (total time: 7n | n 54s)      |               | Synthetic | 2.00 GiB                        | Q.        |
| 2022-01-28 6: | 00:17 PM            | Success             | Stored in lo  | cal_synthetic (total time: 7n | n 54s)      |               | Synthetic | 2.00 GiB                        |           |
| 2022-01-27 6: | 06:27 PM            | Success             | Stored in lo  | cal_synthetic (total time: 10 | lm 24s)     |               | Synthetic | 2.00 GiB                        | Q         |
| 2022-01-26 6: | 00:17 PM            | Success             | Stored in lo  | cal_synthetic (total time: 9n | n 3s)       |               | Synthetic | 2.00 GiB                        | O,        |
| 2022-01-26 9: | 15:57 AM            | Success             | Stored in lo  | cal_synthetic_2 (total time:  | 19m 42s)    |               | Full      | 3.00 GiB                        |           |

This tab shows information about all backups made for this virtual machine, as well as information about failed, removed (because of retention), or currently executing backups.

## Restore History

| Backup (2)     | Backup History (3) | Restore History (1) | Snapshots (1) | Snapshots History (0) | Disks (2) Mounted Backups               | (1) Schedules (2) | Settings           |        |
|----------------|--------------------|---------------------|---------------|-----------------------|-----------------------------------------|-------------------|--------------------|--------|
| Filter         |                    |                     |               | X ≡ C                 |                                         | Items per page:   | 10 💌 1 – 1 of 1    | < < >> |
| RESTORE TIME   | Ŷ                  | SNAPSHOT TIME       | STATUS        | STATUS INFO           |                                         |                   | ТҮРЕ               |        |
| 2022-02-14 09: | 55:48              | 2022-02-11 16:34:47 | Success       | Backups of VM: NT-1   | 2-rhev (size: 3 GiB) mounted in: 3m 1s. |                   | Restore with mount | O,     |

This tab is similar to "Backup History". This is a list with basic information about the virtual machine restores performed. When you open the details of the selected restore, you will see more detailed information.

## Restore details

| Node                                                                                                   | local                                                                                                    |
|----------------------------------------------------------------------------------------------------|----------------------------------------------------------------------------------------------------|
| Protected Entity                                                                                       | NT-12-rhev                                                                                                    |
| Restore Time                                                                                           | 2022-02-14 09:55:48                                                                                                    |
| Status                                                                                                 | Success                                                                                                    |
| Status Info                                                                                            | Backups of VM: NT-12-rhev (size: 3 GiB) mounted in: 3m 1s.                                                                                        |
| Васкир Туре                                                                                            | Full                                                                                                    |
| Restore Type                                                                                           | Restore and mount                                                                                                    |
| Task Time Stats                                                                                        |                                                                                                    |
| Mount duration                                                                                         | 03:01 s                                                                                                    |
|                                                                                                    |                                                                                                    |
| Mount (queued) duration                                                                                | 00:05 s                                                                                                    |
| Mount (queued) duration<br>Backup                                                                      | 00:05 s                                                                                                    |
| Mount (queued) duration<br>Backup<br>Backup Time                                                       | 00:05 s<br>2022-02-11 18:04:22                                                                                                    |
| Mount (queued) duration Backup Backup Time Protected Entity                                            | 00:05 s<br>2022-02-11 18:04:22<br>NT-12-rhev                                                                                                    |
| Mount (queued) duration Backup Backup Time Protected Entity Size                                       | 00:05 s<br>2022-02-11 18:04:22<br>NT-12-rhev<br>3.00 GiB                                                                                          |
| Mount (queued) duration Backup Backup Time Protected Entity Size Snapshot time                         | 00:05 s<br>2022-02-11 18:04:22<br>NT-12-rhev<br>3.00 GiB<br>2022-02-11 16:34:47                                                                   |
| Mount (queued) duration Backup Backup Time Protected Entity Size Snapshot time Status                  | 00:05 s<br>2022-02-11 18:04:22<br>NT-12-rhev<br>3.00 GiB<br>2022-02-11 16:34:47<br>Success                                                        |
| Mount (queued) duration Backup Backup Time Protected Entity Size Snapshot time Status Status Info      | 00:05 s<br>2022-02-11 18:04:22<br>NT-12-rhev<br>3.00 GiB<br>2022-02-11 16:34:47<br>Success<br>Stored in local fs (total time: 1h 29m 35s)         |
| Mount (queued) duration Backup Backup Time Protected Entity Size Snapshot time Status Status Info Type | 00:05 s<br>2022-02-11 18:04:22<br>NT-12-rhev<br>3.00 GiB<br>2022-02-11 16:34:47<br>Success<br>Stored in local fs (total time: 1h 29m 35s)<br>Full |

## Snapshots

| Backup (2)    | Backup History (3) | Restore History (1) | Snapshots (1)    | Snapshots History (0) | Disks (2) | Mounted Backups (1) | Schedules (2)   | Settings                |     |
|---------------|--------------------|---------------------|------------------|-----------------------|-----------|---------------------|-----------------|-------------------------|-----|
| Filter        |                    |                     |                  | × C                   |           |                     | items per page: | <u>10 ▼</u> 1-1of1  < < | > > |
| SNAPSHOT TIN  | ле 🗸               | POLICY              | UUID             |                       |           |                     | CURRENT FOR INC | REMENTAL BACKUP         |     |
| 2022-02-14 10 | :56:10             |                     | c96035ec-078a-4b | 9f-8720-b6436be4d3c3  |           |                     |                 |                         | 4   |

This tab shows virtual machine snapshots (remember - snapshots are stored on the hypervisor). The snapshot can be divided into two categories:

- 1. As you can see in the list above, there is a green dot next to the snapshot. This means that this snapshot is created for incremental backup purposes. This is an automatic operation and we only keep the last snapshot.
- 2. The second one on the list is a snapshot created at the user's request (scheduled or manual).

Next to the snapshot is a button that allows you to restore the virtual machine. It actually creates a new virtual machine and keeps the old one (security considerations to protect against the human factor).

Disks

| Backup (2)      | Backup History (3)        | Restore History (1) | Snapshots (1) | Snapshots History (0)     | Disks (2) | Mounted Backups (1) | Schedules (2) | Settings             |
|-----------------|---------------------------|---------------------|---------------|---------------------------|-----------|---------------------|---------------|----------------------|
| NAME 个          |                           |                     | UUID          |                           |           | SIZE DATE           | PRESENT       | EXCLUDED FROM BACKUP |
| Alpine-1-rhev_l | Disk1_NT-2-rhev_NT-12-rhe | v                   | 46bcccdc-0e   | 24-44a3-b9cd-530aaabb049c |           | 2.00 GiB            | $\checkmark$  |                      |
| Alpine-1-rhev_l | Disk2_NT-2-rhev_NT-12-rhe | v                   | e6f23a8c-dcl  | bc-46fc-85b3-3ff68dc745fa |           | 1.00 GiB            | ~             |                      |
| Alpine-1-rhev_l | Disk2_NT-2-rhev_NT-12-rhe | v                   | e6f23a8c-dcl  | bc-46fc-85b3-3ff68dc745fa |           | 1.00 GiB            | $\checkmark$  |                      |

## It is worth remembering that if such a virtual machine is restored, the excluded disks will be created from scratch and connected to the machine.

## Mounted Backups

| Backup (2) | Backup History (3) | Restore History (1) | Snapshots (1) | Snapshots | s History (0) | Disks (2) | Mounted Backups (1) | Schedules (2)  | Settings |            |                            |
|------------|--------------------|---------------------|---------------|-----------|---------------|-----------|---------------------|----------------|----------|------------|----------------------------|
|            |                    |                     |               |           |               |           |                     |                |          |            |                            |
| Filter     |                    |                     |               |           | ×C            |           |                     | Items per page | 10 -     | 1 – 1 of 1 | $ \langle \rangle \rangle$ |
| MODE       | NODE               | SNAPSH              | DT DATE       |           | FILE          | SYSTEMS   | FIL                 | ES             |          |            |                            |
| Auto       | local              | 2022-02-            | 11 16:34:47   |           | 1             |           | 2                   |                |          |            | QJX                        |
|            |                    |                     |               |           |               |           |                     |                |          |            |                            |

This tab shows a list of mounted backups for this virtual environment.

## Schedules

| Backup (2)   | Backup History (3) | Restore Histor | y (1) Snapsho | ts (1) | Snapshots History (0) | Disks (2) | Mounted Backups (1) | Schedules (2) | Settings              |  |
|--------------|--------------------|----------------|---------------|--------|-----------------------|-----------|---------------------|---------------|-----------------------|--|
|              |                    |                |               |        |                       |           |                     |               |                       |  |
| NAME         |                    | ACTIVE         | SCHEDULE      | DAYS   |                       |           | BACKUP TYPE         | POLICI        | ES START WINDOW [MIN] |  |
| DAILY_INCREM | ENTAL              | •              | 19:00         | Mo     | Tu We Th Fr Sa Su     | )         | Incremental         | 8             | 300                   |  |
| WEEKLY_FULL  |                    | •              | 14:00         | Mo     | Tu We Th Fr Sa Su     | )         | Full                | 8             | 300                   |  |

In this tab, you can see all the schedules assigned to the virtual machine.

### Settings

| Backup (2)                   | Backup History (3)          | Restore History (1)           | Snapshots (1) | Snapshots History (0) | Disks (2) | Mounted Backups (1) | Schedules (2) | Settings |   |
|------------------------------|-----------------------------|-------------------------------|---------------|-----------------------|-----------|---------------------|---------------|----------|---|
| General                      |                             |                               |               |                       |           |                     |               |          | ^ |
| Backup policy<br>SLApolicyIN | IC                          |                               |               |                       |           |                     |               |          | • |
| Snapshot manag<br>test snap  | gement policy               |                               |               |                       |           |                     |               |          | Ŧ |
| Quie                         | esce/freeze before snapshot |                               |               |                       |           |                     |               |          |   |
| Export/Import m              | om Hypervisor Manager: Di   | isk image transfer (full/incr | emental)      |                       |           |                     |               |          | Ŧ |
|                              |                             |                               |               |                       |           |                     |               |          |   |
| Pre snap                     | shot command exe            | ecution                       |               |                       |           |                     |               |          | ~ |
| Post sna                     | pshot command ex            | xecution                      |               |                       |           |                     |               |          | ~ |
| Remote a                     | access                      |                               |               |                       |           |                     |               |          | ~ |
| OS Crede                     | entials *                   |                               |               |                       |           |                     |               |          | ~ |
|                              |                             |                               |               |                       |           |                     |               |          |   |

Finally, the last tab. The first two options allow you to change the policies assigned to the virtual machine. The third is a toggle to turn on or off the "Snapshot consistent technology" feature. Below You can change the transfer mode which is used for this VM.

Performing pre/post snapshot commands is a function intended for advanced users. As the name implies, it allows us to execute scripts via an ssh connection, either before or after taking a snapshot.

# Backup on-demand

## Virtual Environments

To perform on-demand backup go to the Instances tab under the Virtual Environment section.

| You can click on 🛓 icon to backup one VM                                          |                                                                                                |                                 |            |              |                            |                     |                           |                           |  |  |
|-----------------------------------------------------------------------------------|------------------------------------------------------------------------------------------------|---------------------------------|------------|--------------|----------------------------|---------------------|---------------------------|---------------------------|--|--|
| Virtu                                                                             | al Environments 🔊                                                                              |                                 |            |              |                            |                     |                           |                           |  |  |
| INSTAN                                                                            | CES                                                                                            |                                 |            |              |                            |                     |                           |                           |  |  |
| Back                                                                              | up Assign Policy Delete X Clean O                                                              | Id Snapshots X Delete Non-Prese | nt         |              |                            |                     |                           |                           |  |  |
| Filter                                                                            |                                                                                                |                                 | × ≡        | G            |                            | Items p             | er page: 10 💌 1 – 10 of 1 | 71  < < <b>&gt; &gt; </b> |  |  |
|                                                                                   | NAME                                                                                           | PRESENT                         | HYPERVISOR | POLICY       | BACKUP / RESTORE<br>STATUS | LAST BACKUP DATE    | LAST BACKUP SIZE (FULL)   |                           |  |  |
|                                                                                   | 04-test2201261405<br>13772684-9196-4f2f-bc0b-db4ccd8b0f0e                                      | $\checkmark$                    | 10.30.0.44 |              | • / •                      |                     | (0.00 bytes)              |                           |  |  |
|                                                                                   | xvm1<br>e13c7ee0-de2d-4fff-b074-930153cf30c3                                                   | $\checkmark$                    | 10.30.0.44 |              | • / •                      |                     | (0.00 bytes)              |                           |  |  |
|                                                                                   | templateVM<br>e8295107-c117-4674-9b4b-2977b24c0ddb                                             | $\checkmark$                    | 10.30.0.44 |              | • / •                      |                     | (0.00 bytes)              |                           |  |  |
|                                                                                   | awojcik.c8s.vpro<br>ea2a9b95-319d-48e5-8994-83cf2d47b1a9                                       | $\checkmark$                    | 10.30.0.44 |              | • / •                      |                     | (0.00 bytes)              |                           |  |  |
|                                                                                   | hello-node<br>2db8cc27-6178-4efb-b183-cc4d2c2ac484                                             | ~                               | 10.40.0.13 |              | • / •                      |                     | (0.00 bytes)              |                           |  |  |
|                                                                                   | NT-12-rhev<br>0db93870-9308-45cf-b1d4-596200e40a17                                             | ~                               | 10.30.0.44 |              | • / •                      |                     | (0.00 bytes)              |                           |  |  |
|                                                                                   | 03-test<br>67201ec2-a763-48d8-a0d3-49d039436853                                                | ~                               | 10.30.0.44 |              | • / •                      |                     | (0.00 bytes)              |                           |  |  |
| or select multiple virtual machines and click on <b>Backup</b> icon to backup it. |                                                                                                |                                 |            |              |                            |                     |                           |                           |  |  |
| INSTAN                                                                            | CES                                                                                            |                                 |            |              |                            |                     |                           |                           |  |  |
| Back                                                                              | up Assign Policy Delete X Clean O                                                              | Id Snapshots X Delete Non-Prese | nt         |              |                            |                     |                           |                           |  |  |
| Filter                                                                            | Filter     X     Image: C       Items per page: 10     Image: 10       Image: 10     Image: 10 |                                 |            |              |                            |                     |                           |                           |  |  |
|                                                                                   | NAME                                                                                           | PRESENT                         | HYPERVISOR | POLICY 🕹     | BACKUP / RESTORE<br>STATUS | LAST BACKUP DATE    | LAST BACKUP SIZE (FULL)   |                           |  |  |
| $\checkmark$                                                                      | NT-12-rhev<br>0db93870-9308-45cf-b1d4-596200e40a17                                             | ~                               | 10.30.0.44 | SLApolicyINC | • / •                      | 2022-02-11 16:34:47 | 3.00 GiB (3.00 GiB)       |                           |  |  |
| ~                                                                                 | test1vmtID<br>7629e20d-e459-4f7c-98fd-93cb1a032fa0                                             | ~                               | 10.30.0.44 | SLApolicyINC | • / •                      | 2022-02-09 11:58:08 | 2.00 GiB (15.00 GiB)      | 4 Å F ×                   |  |  |

Finally select a backup type, backup destination, when a task should start, priority and click on **Backup** button.

# Backup

| Select Backup Type<br>Full              |                         |    |                          | •      |
|-----------------------------------------|-------------------------|----|--------------------------|--------|
| Window Start<br>2022-02-14              |                         |    |                          |        |
| Time<br>10:54                           |                         |    |                          |        |
| Retry Count * 0                         |                         |    |                          |        |
| Priority                                |                         | 50 |                          |        |
| /lin                                    | Max.                    | 50 |                          |        |
| Cancel                                  |                         |    | Virtual Environments (2) | Backup |
| e Tasks Console, you can see the progre | ess of the backup task. |    |                          |        |

|   |              | TASKS CONSOLE [1]                   |            |                |             |             |            |                  |                  |   |   | <b>(1)</b> |  |
|---|--------------|-------------------------------------|------------|----------------|-------------|-------------|------------|------------------|------------------|---|---|------------|--|
| С | × Filter     |                                     |            |                |             | Select type | ✓ Select s | tate 👻           | Select node      | - | × | ××         |  |
|   | Applications |                                     |            |                |             |             |            |                  |                  |   |   |            |  |
|   | STATE        | TYPE SOURCE                         | INSTANCE   | NODE BACKUP    | DESTINATION | PRIORITY    | DURATION   | WINDOW START     | WINDOW END       |   |   |            |  |
|   | Running      | 0% O Export rhv444-m.storware.local | NT-12-rhev | local local fs |             | 50          | 00:00:11   | 2022-02-14 10:54 | 2022-02-14 15:54 |   |   | Q, X       |  |

Note: You can also perform the same action thanks to the CLI interface: CLI Reference
# Restore on-demand

## Restore from virtual environment menu

To restore a single virtual machine on-demand, go to the instances tab under Virtual Environment section. Click on the restore icon next to the virtual machine

≙

| Virtual Environments 🔊 |                                                           |                   |                   |                                             |                               |                      |  |  |
|------------------------|-----------------------------------------------------------|-------------------|-------------------|---------------------------------------------|-------------------------------|----------------------|--|--|
| INSTAN                 | CES                                                       |                   |                   |                                             |                               |                      |  |  |
| Back                   | up Assign Policy Delete X Clean Old Snapshots             | X Delete Non-Pres | ent               |                                             |                               |                      |  |  |
| Filter                 |                                                           |                   | × ≡ C             | Items                                       | : per page: 10 ▼ 1 - 10 of 17 | 1  < < <b>&gt; )</b> |  |  |
|                        | NAME                                                      | PRESENT           | HYPERVISOR POLICY | BACKUP / RESTORE<br>STATUS LAST BACKUP DATE | LAST BACKUP SIZE (FULL)       |                      |  |  |
|                        | 04-test2201261405<br>13772684-9196-4f2f-bc0b-db4ccd8b0f0e | $\checkmark$      | 10.30.0.44        | • / •                                       | (0.00 bytes)                  |                      |  |  |
|                        | xvm1<br>e13c7ee0-de2d-4fff-b074-930153cf30c3              | ~                 | 10.30.0.44        | • / •                                       | (0.00 bytes)                  |                      |  |  |
|                        | templateVM<br>e8295107-c117-4674-9b4b-2977b24c0ddb        | $\checkmark$      | 10.30.0.44        | • / •                                       | (0.00 bytes)                  |                      |  |  |
|                        | awojcik.c8s.vpro<br>ea2a9b95-319d-48e5-8994-83cf2d47b1a9  | $\checkmark$      | 10.30.0.44        | • / •                                       | (0.00 bytes)                  |                      |  |  |
|                        | hello-node<br>2db8cc27-6178-4efb-b183-cc4d2c2ac484        | $\checkmark$      | 10.40.0.13        | • / •                                       | (0.00 bytes)                  |                      |  |  |
|                        | NT-12-rhev<br>0db93870-9308-45cf-b1d4-596200e40e17        | $\checkmark$      | 10.30.0.44        | • / •                                       | (0.00 bytes)                  |                      |  |  |
|                        | 03-test<br>67201ec2-a763-48d8-a0d3-49d039436853           | ~                 | 10.30.0.44        | • / •                                       | (0.00 bytes)                  |                      |  |  |

Now you should see a popup window where you might customize restore settings.

Restoring to the filesystem is an option to restore VMs directly to the Data Protector for Cloud Workloads Node storage. (Remember, the Data Protector for Cloud Workloads user must have the appropriate write permissions to the given path.)

| Restore                                                                            | NT-12-rhev<br>0db93870-9308-45cf-b1d4-596200e40a17 |
|------------------------------------------------------------------------------------|----------------------------------------------------|
| Select backup location to restore<br>NT-12-rhev - 2022-02-11 16:34:47.0 (local fs) | ~                                                  |
| O Restore to hypervisor manager                                                    |                                                    |
| Restore to filesystem                                                              |                                                    |
| Choose node<br>local                                                               | •                                                  |
| Restore path * /tmp/restored                                                       |                                                    |
| Restore only selected files                                                        |                                                    |
| Cancel                                                                             | Restore                                            |

Restoring to a hypervisor or hypervisor manager is allowed for several providers, but not for all (for detailed info go to Data Protector for Cloud Workloads Support Matrix).

| Restore                                                             |                                                                          | 0db93                    | NT-12-rhev<br>870-9308-45cf-b1d4-596200e40a17 |
|---------------------------------------------------------------------|--------------------------------------------------------------------------|--------------------------|-----------------------------------------------|
| Select backup location<br>NT-12-rhev - 2022                         | o restore<br>-02-11 16:34:47.0 (local fs)                                |                          | •                                             |
| Restore to hype                                                     | ervisor manager                                                          |                          |                                               |
| O Restore to files                                                  | ystem                                                                    |                          |                                               |
| Hypervisor Manager<br>https://rhv444-m.s                            | storware.local/ovirt-engine/api                                          |                          | Ŧ                                             |
| Import to cluster<br>Default                                        |                                                                          |                          | •                                             |
| Import to storage<br>Data_VM (8.00 Til                              | 3, free : 2.42 TiB)                                                      |                          | <b>~</b>                                      |
| Select net                                                          | work interface card                                                      |                          |                                               |
| Delete if v                                                         | irtual environment already exists                                        |                          |                                               |
| Specify na                                                          | ame of the restored Virtual Environment                                  |                          |                                               |
| Disk allocation format<br>Preallocated                              |                                                                          |                          | •                                             |
| Power on                                                            | VM after restore                                                         |                          |                                               |
| Fail task i                                                         | f restored VM cannot be powered on                                       |                          |                                               |
| Cancel                                                              |                                                                          |                          | Restore                                       |
| en you restore a virtua                                             | al machine, disks of this machine can be:                                |                          |                                               |
| <ul> <li>Restored to specifi</li> <li>Restored with char</li> </ul> | ed destination. It can be the same or diffrent datastore/vo              | lume type for each disk. |                                               |
| pported platforms: oVi                                              | rt/OLVM/RHV, Openstack, Citrix and Nutanix AHV.                          |                          |                                               |
| Customize disk                                                      | layout                                                                   |                          |                                               |
| Search                                                              |                                                                          | 1 – 1 of 1               | $ \langle \rangle \rangle$                    |
|                                                                     | × G                                                                      |                          | Items per page: 10 💌                          |
| DISK NAME                                                           | IMPORT TO STORAGE 个                                                      |                          | EXCLUDED FROM<br>RESTORE                      |
|                                                                     | Import to storage *<br>olvm44-1-h1-Local (299.00 GiB, free : 262.00 GiB) | •                        |                                               |
| Alpine-mini-<br>01_Disk1.raw                                        | Disk allocation format * Preallocated                                    | Ŧ                        |                                               |
|                                                                     | Disk Name *<br>new-name                                                  |                          |                                               |

Finally, after customizing the restore, click the restore button.

Note: every platform has some restrictions imposed on the VM name, such as length or characters that can be used. Verify these limits before restoring with a custom name.

Note: You can also perform the same action thanks to the CLI interface: CLI Reference

# Restore on-demand using recovery plans

To restore several virtual machines, you have to use recovery plans. As you can see on the below screenshot, next to the recovery plan policy you can find the same

| icon that allows you to restore virtual machines 🛕   |    |        |          |                                 |          |  |  |  |  |
|------------------------------------------------------|----|--------|----------|---------------------------------|----------|--|--|--|--|
| Virtual Environments 💿                               |    |        |          |                                 |          |  |  |  |  |
| RECOVERY PLANS                                       |    |        |          |                                 |          |  |  |  |  |
| Policies Schedules                                   |    |        |          |                                 |          |  |  |  |  |
|                                                      |    |        |          |                                 | + Create |  |  |  |  |
| Silter                                               |    |        |          |                                 |          |  |  |  |  |
| riset                                                | ×C |        |          | Items per page: 10 ▼ 1 − 5 of 5 | < < > >  |  |  |  |  |
| NAME                                                 |    | ACTIVE | PRIORITY | RULES                           |          |  |  |  |  |
| Kubernetes prod                                      |    | •      | 50       | 0                               |          |  |  |  |  |
| RHV Disaster Recovery                                |    | •      | 50       | 1                               |          |  |  |  |  |
| oVirt Recovery Plan                                  |    | •      | 50       | 1                               |          |  |  |  |  |
| Oracle Linux Virtualization Manager (Production VMs) |    | •      | 50       | 1                               |          |  |  |  |  |
|                                                      |    |        |          |                                 |          |  |  |  |  |

×

After clicking on it you will see a summary window showing what will be restored.

# **Recovery Plan**

The following rules (active only) will be executed.

| NAME                 | HYPERVISOR / HYPERVISOR MANAGER TYPE | VM COUNT |
|----------------------|--------------------------------------|----------|
| Weekly Prod Recovery | Red Hat Virtualization               | 0        |
| Cancel               |                                      | Run      |

Click Run to start the restore process.

# Snapshot Management

Data Protector for Cloud Workloads can periodically create snapshots and keep several of them on every VM. To see which hypervisor support this feature, go to Data Protector for Cloud Workloads Support Matrix.

Snapshots are kept in the virtualization platform and are not exported with the backup. It allows quick recovery of a VM without the need to restore and import data backup to the hypervisor. Snapshots cannot replace backup, but allow to increase RPO when used together with backups. Snapshot chains may impact VM performance and occupy significant additional space depending on the storage setup in the environment, so we recommend keeping low values for the number of kept snapshots in the policy, that's less than 3, and check the documentation of your environment and storage setup for aspects related to possible implications of keeping snapshots.

#### Note:

Snapshot management for on-demand or scheduled operations is not available until the virtual machine has a snapshot management policy assigned to it.

In order to enable snapshot management for VM, you need to follow the steps in this article: Snapshot SLAs

Once VM is assigned, you'll have new buttons that allow on-demand operations. After opening the virtual machine details page, you can see the camera button in the upper right corner.

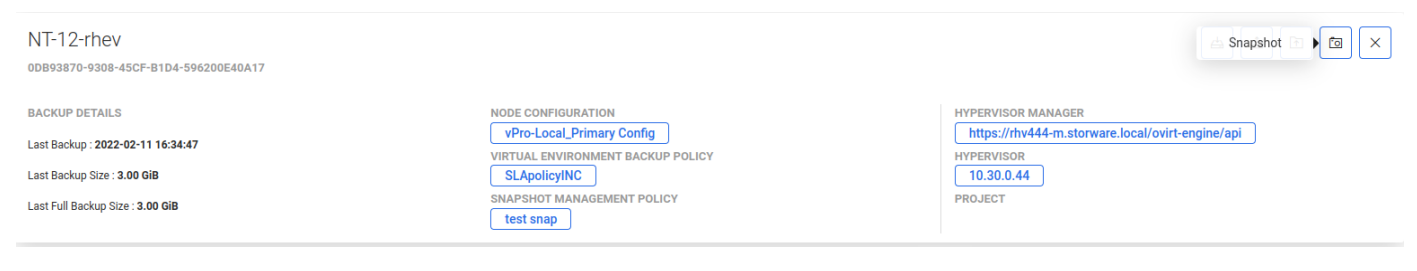

After pressing the button, the snapshot will be taken immediately, without additional confirmation.

#### You can also revert the snapshot from the virtual machine details page.

| Backup (1) Backup His | story (3) Restore History (1) | Snapshots (2) Snaps      | shots History (0) | Disks (2) | Mounted Backups (1) | Schedules (2)   | Settings                 |        |
|-----------------------|-------------------------------|--------------------------|-------------------|-----------|---------------------|-----------------|--------------------------|--------|
| Filter                |                               |                          | × C               |           |                     | Items per page: | <u>10 ▼</u> 1-2 of 2   < | < > >1 |
| SNAPSHOT TIME 🕹       | POLICY                        | UUID                     |                   |           |                     | CURRENT FOR INC | REMENTAL BACKUP          |        |
| 2022-02-14 10:56:10   |                               | c96035ec-078a-4b9f-8720- | b6436be4d3c3      |           |                     |                 |                          | Â      |
| 2022-02-11 16:35:15   |                               | b6130e63-f5ad-4708-b7f5- | ba4ec5145bce      |           |                     |                 |                          |        |

Next to the snapshot is a button that allows you to restore the virtual machine. It actually creates a new virtual machine and keeps the old one (security considerations to protect against the human factor).

Note: You can also perform the same action thanks to the CLI interface: CLI Reference

# Infrastructure

This section describes how to manage hypervisors and their managers in Data Protector for Cloud Workloads. Inventory that Data Protector for Cloud Workloads needs first to be populated. The first step is always to add a hypervisor manager (if it virtualization platform supports a dedicated manager) or individual hypervisors (if these are not managed, but are stand-alone).

| Virtual Environments 💿                                                        |                                                                                                    |                    |                    |                       |                     |                              |                                   |          |
|-------------------------------------------------------------------------------|----------------------------------------------------------------------------------------------------|--------------------|--------------------|-----------------------|---------------------|------------------------------|-----------------------------------|----------|
| INFRASTRUCTURE                                                                |                                                                                                    |                    |                    |                       |                     |                              |                                   |          |
| Hypervisor Managers Hy                                                        | ypervisors Clusters                                                                                                    | Storage Network    | s Projects         | Quotas                |                     |                              |                                   |          |
| La Inventory synchronization                                                  | Assign Node Configuration                                                                                                    | Configure username | Configure password | Test connectivity     |                     |                              |                                   | + Create |
| Filter                                                                        |                                                                                                    |                    | × ≡ C              |                       |                     |                              |                                   |          |
|                                                                               |                                                                                                    |                    |                    |                       |                     | Items per page: 10           | ▼ 1 - 5 of 5   <                  | < > >    |
| URL                                                                           | TYPE                                                                                                    | VEF                | RSION              | USER                  | HYPERVISOR<br>COUNT | NODE<br>CONFIGURATION        | LAST SUCCESSFUL<br>INVENTORY SYNC |          |
| https://10.40.0.59:9440/a                                                     | api/nutanix/v3 Nutanix P                                                                                                    | Prism              |                    | admin                 | 1                   |                              | 2022-02-08 10:52:22               | C<br>×   |
| https://10.32.0.254:5000/                                                     | Vv3 OpenStar                                                                                                    | ck Ope             | enStack HVM        | admin                 | 4                   | vPro-Local_Primary<br>Config | 2022-02-11 15:29:57               | $\Im$ ×  |
| https://10.40.2.11:9440/a                                                     | api/nutanix/v3 Nutanix F                                                                                                    | Prism Nut          | tanix 2019.11.22   | vprotect              | 1                   | vPro-Nutanix                 | 2022-02-10 08:51:59               | $\Im$ ×  |
| Virtual Environments ()                                                       |                                                                                                    |                    |                    |                       |                     |                              |                                   |          |
| Hypervisor Managers                                                           | ypervisors Clusters                                                                                                    | Storage Network    | s Projects         | Quotas                |                     |                              |                                   |          |
| 📥 Inventory synchronization                                                   | Assign Node Configuration                                                                                                    | Configure username | Configure password | d License covered ch  | ange Configure SS   | H key path Test con          | inectivity                        | + Create |
| Filter       X ≡: C       Items per page: 10 ▼ 1-10 of 13       I<       > >I |                                                                                                    |                    |                    |                       |                     |                              |                                   |          |
| HOST TYPE                                                                     | HOST TYPE VERSION USER CLUSTER NODE LICENSE COVERED VIRTUAL LAST SUCCESSFUL INVENTORY<br>CONFIGURATION LICENSE COVERED ENVIRONMENTS SYNC |                    |                    |                       |                     |                              |                                   |          |
| 10.30.0.44 KVM                                                                |                                                                                                    | root               | Default VPro       | -Local_Primary<br>fig | • 1                 | 15                           |                                   | Q<br>×   |
| 10.30.0.45 KVM                                                                |                                                                                                    | root               | Default VPro       | -Local_Primary<br>fig | • 2                 | 7                            |                                   | I<br>X   |

You also can verify if your Hypervisor Storage (datastores/storage repositories/storage domains, depending on how different platforms call it) or Hypervisor Clusters (which corresponds to server pools/ clusters/availability zones) that have been detected.

Click Add Hypervisor Manager / Add Hypervisor to add entries and in general, you always need to provide:

- URL (hypervisor manager valid URLs are described in the sections describing the setup of a particular virtual platform type) or hostname/IP (hypervisor)
- the node which is responsible for executing tasks in this environment
- backup strategy if available for a particular platform

Then synchronize inventory (either automatically - there will be a dialog box shown just after saving the form or manually with the button on the right of hypervisor or manager). If Inventory Synchronization tasks (visible in the console at the bottom) completes successfully it also proves that connection was successful, credentials are correct and all of the inventory items have been collected successfully.

Check Hypervisor Storage, Hypervisor Clusters tabs, as well as Virtual Environments -> Instances to see the results of inventory synchronization.

### Note:

- inventory synchronization executed on the manager level assigns the same node as used for the manager to all hypervisors you can override it in the Hypervisor tab and assign a different node to handle VMs that reside on a specific hypervisor this is especially important for scalability and when environments are divided into multiple clusters (disk-attachments strategies may not be able to access disks from different clusters)
- if you use **disk-attachment** strategy always execute **inventory synchronization at least once from each hypervisor** the end result will be the same from the inventory point of view, but each node needs to detect its own Proxy VM ID in the environment to attach disks to the correct VM

# Hypervisor clusters and storages

When using Openstack, for each hypervisor cluster and hypervisor storage you can select projects for which it is going to be available in horizon plugin restore dialog.

| Update Cluster                               |             |
|----------------------------------------------|-------------|
| Name<br>NOV3                                 |             |
| Storage Provider                             | •           |
| Projects                                     |             |
| Search list                                  |             |
| Select All                                   | Selected: 2 |
| admin<br>2b13211ac09548f88fcc5c3fe73a0615    | 10.30.1.21  |
| services<br>6e22b48cac8942079054144e8a27bbb2 | 10.30.1.21  |
| Visibility for all projects                  |             |
| Cancel                                       | Save        |

Selecting "Visible for all projects" will make a cluster/storage visible for all projects, regardless of their time of creation (including ones added after editing this setting).

Deselecting "Visible for all projects" option and selecting some (or all) of existing projects will result in cluster/storage being visible just for selected, already existing projects. The cluster/storage will not be automatically visible for any newly added projects.

This setting will also affect filtering clusters and storages by project selected in restore modal dialog or while editing restore setting for recovery plan rule.

### Hypervisor SSL certificates management

Note: SSL certificate management is available only for:

- Red Hat Virtualization
- Citrix Hypervisor (XenServer)
- VMware vSphere

When you first time connect to the hypervisor host, the certificate will be fetched and stored. The certificate is used to validate the authenticity of the hypervisor host during the inventory, backup, and restore operations.

If the certificate will change the connection to the hypervisor will be failed, and in the console and logs, you will find proper information.

When you will have a new trusted certificate deployed on the hypervisor host, you can remove an old one from the product, and during the next connection, the new certificate will be fetched and used.

#### Validating the certificate

To validate fetched certificate:

- 1. Go to Virtual Environments -> Infrastructure
- 2. Click on Hypervisor which certificate you would like to validate
- 3. Click Certificates tab

In this view you can check vertificate fetched from the selected hypervisor host.

#### Automatically trust all certificates

You can skip the certificate validation and automatically trust all certificates.

#### 1. Go to Virtual Environments -> Infrastructure

- 2. Click on Hypervisor which certificate you would like to validate
- 3. Click Certificates tab
- 4. Turn on switch "Trust all certificates"
- 5. Confirm your action

From this moment the certifiactes will be not validated.

#### Removing certificate

To remove stored certificate:

- 1. Go to Virtual Environments -> Infrastructure
- 2. Click on Hypervisor which certificate you would like to validate
- 3. Click Certificates tab
- 4. Click on Clear button
- 5. Confirm your action

Certificate will be removed and a new certificate will be fetched during next connection to hypervistor host.

Quotas manage the number of VM backups and restores in projects. Quotas uses user-defined rules to control the number of backups. Each Rule has two thresholds: **SOFT** and **HARD**. **SOFT** limits only warn you when a certain limit is exceeded. **HARD** limits prevent the execution of tasks that have exceeded the specified limits. When any of the rules are exceeded, the task fails or warnings are placed on the VM and on backup or restore. For each limit type you need to specify time frame in which rule will be applied. Quotas can be activated or deactivated at any moment, additionally each rule can be activated or deactivated.

To create new Quota, open Infrastructure tab under Virtual Environments section and go to Quotas then click on Create button on the right.

# Backup SLAs

Backup SLAs allow you to group backup policies and schedules for multiple VMs. In general, a VM can have at most only one backup policy to always have easy-tointerpret configuration.

Each policy can have multiple schedules assigned so that you can define more complex schedules in which backups are executed even multiple times each day and with a different backup type.

### Note:

- schedules define the type of backup full or incremental
- the approach we highly recommend is to create a schedule for periodic full backup and always assign at least 1 such schedule in backup SLAs
- in order to create incremental backups, you always need to have at least 1 incremental backup schedule and run at least one full backup
- in most virtualization platforms supported by Data Protector for Cloud Workloads, it is required to **keep the last snapshot** for future incremental backups

# Policies

Policies allows you to group virtual machines in many ways. For example, based on the type of hypervisor.

To create a new backup policy, open the Backup SLAs tab under the Virtual Environments section and click on **Create** the button on the right.

#### Virtual Environments @ BACKUP SLAS Policies Schedules + Create × C Items per page: 10 🔹 👻 1 - 8 of 8 $|\langle \rangle$ $\langle \rangle \rangle$ NAME ACTIVE PRIORITY VM COUNT AUTO-ASSIGN MODE AVERAGE BACKUP SIZE Red Hat Virtualization | oVirt | OLVM 50 0 Assign and remove 0.00 bytes \_\_\_\_ × • 0.00 bytes ⇔ OLVM 50 Disabled × 0 • Citrix Hypervisor | XCP-ng ⇔ 50 0 Assign and remove 0.00 bytes

#### Now you should see the policy wizard with 5 main sections.

| Edit policy (Virtual Environment Backup)                         |              |
|------------------------------------------------------------------|--------------|
| General *                                                        | ^            |
| Name *<br>SLApolicyINC                                           |              |
| Scheduled backups enabled                                        |              |
| Auto remove non-present Virtual Environments                     |              |
| Send daily backup/restore report for VMs assigned to this policy |              |
| Backup Retry Count *<br>O                                        |              |
| Priority *                                                       |              |
| Min Max. 50                                                      |              |
|                                                                  |              |
| Auto-assignment *                                                | ~            |
| Virtual Environments                                             | ~            |
| Rule (Default) *                                                 | $\checkmark$ |
|                                                                  | + Add rule   |
| Other                                                            | $\checkmark$ |
| Cancel                                                           | Save         |

# General

Under this section you can set up:

- The policy name
- Switch on/off auto-remove non-present virtual environments
- Set the priority for tasks
- Backup retry count

## Auto-assignment

In this section you can configure automatic policy assignment based on certain criteria:

- Mode
  - Disabled
  - Assign only
  - Assign and remove

- Include or exclude rules based on hypervisor tags or regular expressions matching the VM name:
  - regular expression examples:
    - . \* match any character any number of times
    - vm-[0-9][0-9][0-9] match the name that starts with vm- and 3 digits
    - (prod|uat|dev) [0-9] [0-9] [0-9] [a-z]? match the name that starts with prod or uat or dev prefix, then -, then 3 digits and an optional lower-case letter (matching is case-sensitive)
  - exclude rules always take precedence over include rules
  - VMs will not be reassigned to a different policy if they already have a matching policy assigned
  - VMs will be reassigned to a different policy only if the mode is Assign and remove, the current policy assignment rules don't match, and other's policy rules match
  - rules are joined with the OR operator, so
    - if **any** rule (tag or matched regular expression) excludes the VM it will be excluded
    - if **no** rule (tag or matched regular expression) excludes the VM, and **any** rule (tag or matched regular expression) includes the VM it will be included
- You can also select clusters to match only VMs that belong to them.

## Virtual Environments

Here you can easily select virtual machines manually.

### Rule

This section is used to select the backup destination.

#### Rule (Default) \*

Default

^

| PRIMARY BACKUP DESTINATION                                                                     |                                                                     |                               |   |  |  |  |  |
|------------------------------------------------------------------------------------------------|---------------------------------------------------------------------|-------------------------------|---|--|--|--|--|
| Select Pointary Backup Destination<br>VDD Dedup/Compression FS01 (fileSystemBackupDestination) |                                                                     |                               |   |  |  |  |  |
| Retention (Full) - number of days to keep * 7                                                  | Retention (Full) - number of versions to keep * ${\color{black}3}$  | Number of incremental backups |   |  |  |  |  |
| Retention (Inc.) - number of days to keep * 14                                                 | Retention (Inc.) - number of versions to keep $^{\ast}$ 10          | Ť                             |   |  |  |  |  |
| Keep last backup when source still exists                                                      |                                                                     |                               |   |  |  |  |  |
| Enable Secondary Backup Destination                                                            |                                                                     |                               |   |  |  |  |  |
| SECONDARY BACKUP DESTINATION                                                                   |                                                                     |                               |   |  |  |  |  |
| Select Secondary Backup Destination                                                            |                                                                     |                               | ~ |  |  |  |  |
| Retention (Full) - number of days to keep * 30                                                 | Retention (Full) - number of versions to keep * ${\color{black} 4}$ |                               |   |  |  |  |  |
| Retention (Inc.) - number of days to keep * 30                                                 | Retention (Inc.) - number of versions to keep * $30$                |                               |   |  |  |  |  |
| Keep last backup when source still exists                                                      |                                                                     |                               |   |  |  |  |  |
| Choose schedules + Create Schedule                                                             |                                                                     |                               |   |  |  |  |  |
| Select All                                                                                     |                                                                     |                               |   |  |  |  |  |
|                                                                                                |                                                                     |                               |   |  |  |  |  |
|                                                                                                |                                                                     |                               |   |  |  |  |  |

Note: You can select Primary and Secondary Backup Destintanion in one Rule

You can also set here Retention settings for your backups. You can use a number of days and versions for full and incremental backups.

If you have already created a schedule, you can also select it or Create New Schedule.

### Retention

Data Protector for Cloud Workloads handles retention for all backup destinations. There are 4 properties that define how long backup should be kept in the backup destination:

- Retention (Full) no. of versions to  ${\tt keep}\text{-}{\tt number}\,{\tt of}\,{\tt full}\,{\tt backups}$
- Retention (Inc.) no. of versions to keep-number of incremental backups
- Retention (Full) no. of days to keep number of days to keep a full backup
- Retention (Inc.) no. of days to keep-number of days to keep an incremental backup

If you are using Synthetic File System backup destination, you have only two options for retention:

• Retention - no. of versions to keep-number of full backups

• Retention - no. of days to keep - number of days to keep a full backup

Whichever condition is met first (either number of versions has been reached or the backup is older than the given limit), it is removed from the backup destination.

### Immutable backup

An immutable backup is a feature that is used to prevent modification or deletion of backups for a predetermined period. That is, immutable backups are read-only until their retention period expires.

## Settings

This is an optional section with the following option:

- Quiesce/freeze before snapshot
- Fail the rest of the backup tasks if more than xx% of the EXPORT tasks have already failed
- Fail the rest of the backup tasks if more than xx% of the STORE tasks have already failed
- Visibility for all projects

```
At the end, save the settings.
```

Note: You can also perform the same action thanks to the CLI interface: CLI Reference

# Schedules

Schedules allow you to invoke specific policies periodically. This allows you to back up multiple VMs automatically.

A schedule defines when and on which days VMs should be backed up. To define a new schedule, open Backup SLAs under the Virtual Environments section and go to the Schedules tab, then use the + Create button.

| Virtual Environments 💿    |        |          |                      |             |                   |                    |                           |  |  |  |
|---------------------------|--------|----------|----------------------|-------------|-------------------|--------------------|---------------------------|--|--|--|
| BACKUP SLAS               |        |          |                      |             |                   |                    |                           |  |  |  |
| Policies <u>Schedules</u> |        |          |                      |             |                   |                    |                           |  |  |  |
|                           |        |          |                      |             |                   |                    | + Create                  |  |  |  |
| Filter                    |        |          |                      |             |                   |                    |                           |  |  |  |
|                           |        |          | × G                  |             | Items per page: 1 | 0 ▼ 1 - 2 of 2   < | $\langle \rangle \rangle$ |  |  |  |
| NAME                      | ACTIVE | SCHEDULE | DAYS                 | BACKUP TYPE | POLICIES          | START WINDOW [MIN] |                           |  |  |  |
| DAILY_INCREMENTAL         | •      | 19:00    | Mo Tu We Th Fr Sa Su | Incremental | 8                 | 300                | ×                         |  |  |  |
| WEEKLY_FULL               | •      | 14:00    | Mo Tu We Th Fr Sa Su | Full        | 8                 | 300                | ×                         |  |  |  |

#### Now enter the properties:

| Create Schedule                     |                                 |                            |              |                                       |                 |
|-------------------------------------|---------------------------------|----------------------------|--------------|---------------------------------------|-----------------|
| Active                              |                                 |                            | Choose Virte | ual Environment policies              |                 |
| Name *                              |                                 |                            |              | Red Hat Virtualization   oVirt   OLVM | 0 VEs           |
| Туре                                |                                 |                            |              | OLVM                                  | 0 VEs           |
| Full Backup                         |                                 | •                          |              | Citrix Hypervisor   XCP-ng            | 0 VEs           |
| Schedule execution type Time        |                                 | *                          |              | KVM                                   | 0 VEs           |
| Start Window Length (min) *         |                                 |                            |              | SLApolicyINC                          | 30.00 GiB 2 VEs |
| 360                                 |                                 |                            |              | OpenStack                             | 0 VEs           |
| Choose time of day for backup 18:00 |                                 |                            |              | SUSE KVM                              | 0 VEs           |
|                                     |                                 |                            |              | Nutanix AHV                           | 8.00 GiB 1 VEs  |
| Choose days (required)              | Selected day of week occurrence | Selected months (optional) |              |                                       |                 |
| Select All                          | (optional) Select All           | Select All                 |              |                                       |                 |
| MONDAY                              | FIRST IN MONTH                  | JANUARY                    |              |                                       |                 |
| TUESDAY                             | SECOND IN MONTH                 | FEBRUARY                   |              |                                       |                 |
| WEDNESDAY                           |                                 | MARCH                      |              |                                       |                 |
| THURSDAY                            | FOURTH IN MONTH                 | APRIL                      |              |                                       |                 |
| FRIDAY                              | LAST IN MONTH                   | MAY                        |              |                                       |                 |
| SATURDAY                            |                                 | JUNE                       |              |                                       |                 |
| SUNDAY                              |                                 | JULY                       |              |                                       |                 |
|                                     |                                 | AUGUST                     |              |                                       |                 |

- Schedule Active enable or disable executing schedule
- Name schedule name
- Backup Type defines the backup type: full or incremental
- Execution Type choose the time or interval mode
- Start Window defines for how long since the task start time scheduled tasks are allowed to be executed
- Choose time of day for the time execution mode, this defines when the task should be added to the queue
- Choose time of interval start for the interval execution mode, this defines when tasks should start
- $\bullet \ \ \, \text{Choose time of interval end-for the interval execution mode, this defines when tasks should end$
- Frequency defines how often the task will be executed during the interval
- Choose days the last required parameter, select the days of the week on which the task will be performed

You can also use optional parameters to further personalize the backup time or select a virtual environment policy if it has been previously created.

When you set the time with a user in a certain time zone, you specify a point in time at which you want the schedule to start. Changing the timezone doesn't change this point in time, it's converted to your timezone. The time displayed to the user is calculated based on the server time.

Note: You can also perform the same action thanks to the CLI interface: CLI Reference

# Snapshot SLAs

Data Protector for Cloud Workloads can periodically create snapshots and keep several of them for every VM. To see which hypervisor support this feature, go to Data Protector for Cloud Workloads Support Matrix.

**Note:** Snapshot management for on-demand or scheduled operations is not available until the virtual machine has a snapshot management policy assigned to it.

# Policies

| order to enable snapshot management for VM you need to do the following steps: |                          |                    |                         |          |                                 |           |  |
|--------------------------------------------------------------------------------|--------------------------|--------------------|-------------------------|----------|---------------------------------|-----------|--|
| Go to Snapshot SLAs under Virtual                                              | l Environment section an | d create a new Sna | pshot Management policy | + Create | ]                               |           |  |
| Virtual Environments ③<br>snapshot slas                                        |                          |                    |                         |          |                                 |           |  |
| Policies Schedules                                                             |                          |                    |                         |          |                                 | + Create  |  |
| Filter                                                                         |                          | ×                  | C                       |          | Items per page: 10 💌 1 – 1 of 1 | I< < > >I |  |
| NAME                                                                           | ACTIVE                   | PRIORITY           | RULES                   | VM COUNT |                                 |           |  |
| okta snap premium                                                              | •                        | 50                 | 1                       | 1        |                                 | ×         |  |

### As well as other types of Policies, you'll also find 4 main sections here.

Edit policy (Snapshot Management)

| General *                                                          | ^          |
|--------------------------------------------------------------------|------------|
| Name*                                                              |            |
| Scheduled snapshots enabled                                        |            |
| Auto remove non-present Virtual Environments Shapshot Reny Count * |            |
| 0<br>Priority *                                                    |            |
| Min Max. 50                                                        |            |
| Auto-assignment *                                                  |            |
|                                                                    | ~          |
| Virtual Environments                                               | ~          |
| Rule (Default) *                                                   | ~          |
|                                                                    | + Add rule |
| Cancel                                                             | Save       |

# General

Under this section you can set up:

- Name of policy
- Switch on/off auto remove non-present virtual environments
- Set priority for tasks

## Auto-assignment

In this section you can set up:

- Mode
  - Disabled
  - Assign only
  - Assign and remove
- Include or exclude rules based on hypervisor tag's or regular expression matching VM name:
  - regular expression examples:
    - .\* match any character any number of times
    - vm-[0-9][0-9][0-9] match name that starts with vm- and 3 digits
    - (prod | uat | dev) = [0-9] [0-9] [0-9] [a-z]? match name that starts with prod or uat or dev prefix, then -, then 3 digits and optional lower-case letter (matching is case-sensitive)
    - exclude rules always take precedence over include rules

- VMs may will not be reassigned to the different policy if they already have matching policy assigned
- VMs may will be reassigned to the different policy only if mode is Assign and remove, current policy assignment rules don't match, and other's policy rules match
- rules are joined with OR operatorator, so
  - if **any** rule (tag or matched regular expression) excludes VM it will be excluded
- if no rule (tag or matched regular expression) excludes VM, and any rule (tag or matched regular expression) includes VM it will be included
- You can also select clusters to match only VMs that belong to them

## Virtual Environments

In this place, you can select virtual machines manually in a simple way.

### Rule

Provide retention settings - how many snapshots (created by this policy) will be kept and for how long. If you have already created a schedule, you can also select it.

Note: You can also perform the same action thanks to the CLI interface: CLI Reference

# Schedules

| Schedule defines when                 | n and on which | days snapshots should be | e created. To define new schedule use the 🛛 + | Create butto | n.                    |           |
|---------------------------------------|----------------|--------------------------|-----------------------------------------------|--------------|-----------------------|-----------|
| Virtual Environments<br>snapshot slas | 0              |                          |                                               |              |                       |           |
| Policies <u>Schedules</u>             |                |                          |                                               |              |                       | + Create  |
| Filter                                |                |                          | × C                                           | Items per    | page: 10 ▼ 1 - 3 of 3 | I< < > >[ |
| NAME                                  | ACTIVE         | SCHEDULE                 | DAYS                                          | POLICIES     | START WINDOW [MIN]    |           |
| Nutanix-30MIN                         | •              | Every 30 minutes         | Mo Tu We Th Fr Sa Su                          | 0            | 30                    | ×         |
| okta snap daily                       | •              | Every 120 minutes        | Mo Tu We Th Fr Sa Su                          | 1            | 120                   | ×         |
| VMware 30M                            | •              | Every 30 minutes         | Mo Tu We Th Fr Sa Su                          | 0            | 30                    | ×         |

#### Now provide properties:

| Create Schedule                                                                          |                                                                                                    |                                                                                                   |                          |  |
|------------------------------------------------------------------------------------------|----------------------------------------------------------------------------------------------------|---------------------------------------------------------------------------------------------------|--------------------------|--|
| Active                                                                                   |                                                                                                    |                                                                                                   | Choose Snapshot policies |  |
| Name *                                                                                   |                                                                                                    |                                                                                                   | okta snap premium        |  |
| Schedule execution type<br>Time                                                          |                                                                                                    | ×                                                                                                 |                          |  |
| Start Window Length [min] * 360                                                          |                                                                                                    |                                                                                                   |                          |  |
| Choose time of day for backup 18:00                                                      |                                                                                                    |                                                                                                   |                          |  |
| Choose days (required) Select All MONDAY UESDAY UEDNESDAY HURSDAY FRIDAY SATURDAY SUNDAY | Selected day of week occurrence<br>(optional) Select All FIRST IN MONTH SECOND IN MONTH THIRD IN MONTH FOURTH IN MONTH LAST IN MONTH | Selected months (optional) Select All JANUARY FEBRUARY AARCH APRIL MAY JUNE JULY AUGUST SEPTEMBER |                          |  |
|                                                                                          |                                                                                                    | OCTOBER<br>NOVEMBER                                                                               |                          |  |

- Schedule Active enable or disable executing schedule
- Name schedule name
- Execution Type choose time or interval mode
- Start Window defines for how long since task start time scheduled tasks are allowed to be executed
- Choose time of day for time execution mode defines when the task should be added to queue
- Choose time of interval start for interval execution mode defines when tasks should start
- Choose time of interval end-for interval execution mode defines when tasks should end
- Frequency defines how often task will be executed during the interval
- Choose days last required parameter, select days of the week on which the task will be performed

You can also use optional parameters to further personalize the backup time or select a virtual environment policy if it has been previously created.

When you set the time with a user in a certain time zone, you specify a point in time at which you want the schedule to start. Changing the timezone doesn't change this point in time, it's converted to your timezone. The time displayed to the user is calculated based on the server time.

# **Recovery Plans**

Recovery plans are used to automate DR process so that Data Protector for Cloud Workloads executes multiple restore operations to the target environment with preconfigured settings.

Recovery plans can be executed on-demand or on a scheduled basis (for instance to test the recovery process periodically). Recovery plans consist of rules, each one for a particular virtualization platform, which specify VMs, restore settings, and optionally schedules. Only rules marked as active are executed.

Restore operations will be performed according to the restore/import task limits set in Node Configuration. In target environment new VMs will be created. Names are generated by default (with optional prefix/suffix), optionally original name can be used. For periodic restores, it is common to replace previous VM, which typically means that options to use original VM name and deletion of virtual environment with the same name are checked.

# Policies

To schedule a VM restore using a recovery plan (or execute a recovery plan manually), you must first create a policy.

Go to the Recovery Plans from the left menu under the Virtual Environments section.

| Virtual Environments ()<br>RECOVERY PLANS                               |    |                  |                            |                          |                 |
|-------------------------------------------------------------------------|----|------------------|----------------------------|--------------------------|-----------------|
| Policies Schedules                                                      |    |                  |                            |                          |                 |
|                                                                         |    |                  |                            |                          | + Create        |
| Filter                                                                  | ×C |                  |                            | Items per page: 10 💌 1 – | 5 of 5  < < > > |
|                                                                         |    |                  |                            |                          |                 |
| NAME                                                                    |    | ACTIVE           | PRIORITY                   | RULES                    |                 |
| NAME Kubernetes prod                                                    |    | ACTIVE           | priority<br>50             | RULES<br>0               |                 |
| NAME<br>Kubernetes prod<br>RHV Disaster Recovery                        |    | ACTIVE<br>•      | PRIORITY<br>50<br>50       | RULES<br>0<br>1          |                 |
| NAME<br>Kubernetes prod<br>RHV Disaster Recovery<br>oVirt Recovery Plan |    | ACTIVE<br>•<br>• | PRIORITY<br>50<br>50<br>50 | RULES<br>0<br>1<br>1     |                 |

After clicking on + Create provide the name of the policy and set priority. After saving you will be able to add rules using the new button on the right.

Edit policy (Virtual Environment Restore)

| General *                                                  | ^    |
|------------------------------------------------------------|------|
| Name *                                                     |      |
| C Scheduled backups enabled                                |      |
| Priority*                                                  |      |
| Min Max. 50                                                |      |
|                                                            |      |
| Rules                                                      | ^    |
| This section will be available after saving recovery plan. |      |
|                                                            |      |
| Cancel                                                     | Save |

Click on it and customize restore settings.

| Restore History | Settings |
|-----------------|----------|
|                 |          |

Edit policy (Virtual Environment Restore)

| General *                      |              |                                         |    |          |                 | ^        |
|--------------------------------|--------------|-----------------------------------------|----|----------|-----------------|----------|
| Name*<br>RHV Disaster Recovery |              |                                         |    |          |                 |          |
| Scheduled backups enabled      |              |                                         |    |          |                 |          |
| Priority *                     |              |                                         |    |          |                 |          |
| Min                            | •            | Max.                                    | 50 |          |                 |          |
|                                |              |                                         |    |          |                 |          |
| Rules                          |              |                                         |    |          |                 | ^        |
|                                |              |                                         |    |          |                 |          |
|                                |              |                                         |    |          |                 | Add rule |
| NAME                           | ACTIVE       | HYPERVISOR / HYPERVISOR MANAGER TYPE    |    | VM COUNT | SCHEDULES COUNT |          |
| Weekly Prod Recovery           | $\checkmark$ | oVirt (v4) / RHV (v4) / Oracle Linux VM |    | 0        | 1               | ×        |
|                                |              |                                         |    |          |                 |          |
| Cancel                         |              |                                         |    |          |                 | Save     |
|                                |              |                                         |    |          |                 |          |

Each rule requires a **name** for easier identification later

| Rule                   |                      |           |                    |      |
|------------------------|----------------------|-----------|--------------------|------|
| General                | Virtual Environments | Schedules | Restore parameters |      |
| Name*<br>Weekly Prod I | Recovery             |           |                    |      |
| Active                 | e                    |           |                    |      |
| Close                  |                      |           |                    | Next |

In the Virtual Environments tab, you need to select Hypervisor type for this rule and corresponding virtual environments of this type

# Rule

| General                              | Virtual Environments                           | Schedules   | Restore parameters |          |             |
|--------------------------------------|------------------------------------------------|-------------|--------------------|----------|-------------|
| Select Hypervisor<br>SVirt (v4) / RH | <sup>type</sup><br>IV (v4) / Oracle Linux VM   |             |                    |          | ,           |
| ioose Virtual                        | Environments                                   |             |                    |          |             |
| Search list                          |                                                |             |                    |          |             |
| Hypervisor Ma                        | anagers 🔹                                      | Hypervisors | Ŧ                  | Projects |             |
| Select All                           |                                                |             |                    |          | Selected: 0 |
| template                             | VM                                             |             |                    |          |             |
| e8295107-0                           | c117-4674-9b4b-2977b24c0ddb                    |             |                    |          | 10.30.0.44  |
| awojcik.c                            | <b>:8s.vpro</b><br>319d-48e5-8994-83cf2d47b1a9 |             |                    |          | 10.30.0.44  |
| NT-12-rhe                            | ev                                             |             |                    |          | 10.00.0.44  |
| 0db93870-                            | 9308-45cf-b1d4-596200e40a17                    |             |                    |          | 10.30.0.44  |
| 03-test                              |                                                |             |                    |          | 10 20 0 44  |
| 67201ec2-a                           | a763-48d8-a0d3-49d039436853                    |             |                    |          | 10.30.0.44  |
| awojcik.a                            | alpine2                                        |             |                    |          | 10 20 0 44  |
| 310988e2-7                           | 7f7e-4bd4-9ae3-f8634620ab9d                    |             |                    |          | 10.30.0.44  |
| awojcik.p                            | perf6                                          |             |                    |          | 10 20 0 44  |
| dfd2c77f-3                           | 51e-407a-9713-c0af7c7e1c1c                     |             |                    |          | 10.30.0.44  |
| q_marcin                             | 10_1                                           |             |                    |          | 10 30 0 44  |
| c121fe0a-7                           | 'b69-4d51-9190-eabcaad736d9                    |             |                    |          | 10.00.0.44  |
| alpine-ov                            | irt446-imported                                |             |                    |          | 10 30 0 44  |
| f218dec6-4                           | lcd9-4396-9d45-892f3b0b0b9c                    |             |                    |          | 10.00.0.14  |

If you previously defined any schedules for recovery plans you can select them in **Schedules** tab

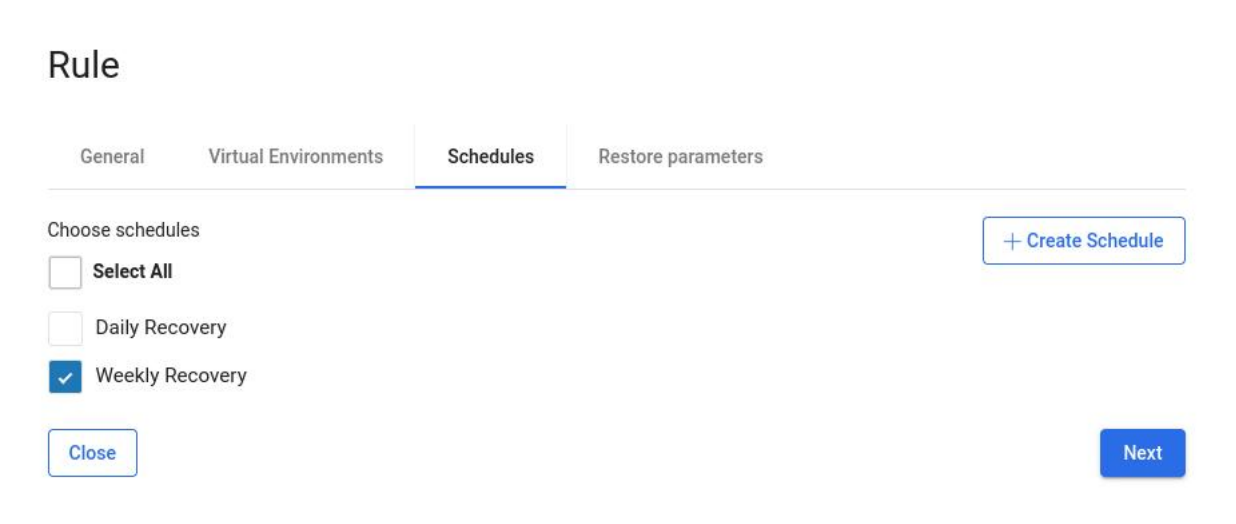

In Restore Parameters tab you specify where VMs are going to be restored - compared to regular restore parameters provided in manual restore window, notice that:

• you need to choose **\*\*which backup to restore -** last (regardless of status) **or** last successful

• you may want to use **Delete if Virtual Environment already exists** - which allows Data Protector for Cloud Workloads to remove VM with the same name as the one being restored

# Rule

| General                            | Virtual Environments                             | Schedules | Restore parameters |   |
|------------------------------------|--------------------------------------------------|-----------|--------------------|---|
| Select backup to r<br>Last success | estore<br>ful                                    |           |                    | Ŧ |
| Restore to                         | hypervisor manager                               |           |                    |   |
| Restore to                         | filesystem                                       |           |                    |   |
| Hypervisor Manag<br>https://rhv444 | <sub>ler</sub><br>4-m.storware.local/ovirt-engir | ne/api    |                    |   |
| Import to cluster<br>Default       |                                                  |           |                    | • |
| Import to storage<br>Data_VM (8.0  | 0 TiB, free : 2.42 TiB)                          |           |                    | • |
| Gener                              | rate VM name automatically                       |           |                    |   |
| Prefix for the nam<br>DR_Weekly    | e of the virtual machine being restored          |           |                    |   |
| Suffix for the name<br>Webinar     | e of the virtual machine being restored          |           |                    |   |
| Delete                             | e if virtual environment alread                  | y exists  |                    |   |
| Disk allocation for<br>PREALLOCAT  | mat<br>ED                                        |           |                    | • |
| D Powe                             | r on VM after restore                            |           |                    |   |

Fail task if restored VM cannot be powered on

# Schedules

| The Schedule defines wher                                              | and on which c | lays recovery pla | ns should run | n. To define a new schedule use the | + Create |                             |          |
|------------------------------------------------------------------------|----------------|-------------------|---------------|-------------------------------------|----------|-----------------------------|----------|
| Virtual Environments ()<br>RECOVERY PLANS<br>Policies <u>Schedules</u> |                |                   |               |                                     |          |                             |          |
|                                                                        |                |                   |               |                                     |          |                             | + Create |
| Filter                                                                 |                |                   |               | ×C                                  | Items pe | r page: 10 ▼ 1 - 2 of 2   < | < > >    |
| NAME                                                                   | ACTIVE         | SCHEDULE          | DAYS          |                                     | POLICIES | START WINDOW [MIN]          |          |
| Daily Recovery                                                         | •              | 14:00             | Mo Tu We      | Th Fr Sa Su                         | 0        | 360                         | ×        |
| Weekly Recovery                                                        | •              | 10:00             | Mo Tu We      | Th Fr Sa Su                         | 3        | 360                         | ×        |

#### Now provide properties:

| Edit | Schedul | e |
|------|---------|---|
|      |         |   |

| Active                                                                                            |                                                                                                    |                                                                                                   | Choose Re    | covery plan rules                         |                                                      |
|---------------------------------------------------------------------------------------------------|----------------------------------------------------------------------------------------------------|---------------------------------------------------------------------------------------------------|--------------|-------------------------------------------|------------------------------------------------------|
| Name*<br>Weekly Recovery                                                                          |                                                                                                    |                                                                                                   | $\checkmark$ | Weekly Prod Recovery                      | RHV Disaster Recovery                                |
| Schedule execution type<br>Time                                                                   |                                                                                                    |                                                                                                   |              | alpine_vm2 - Production<br>Production VMs | Oracle Linux Virtualization Manager (Production VMs) |
| Choose time of day for backup<br>10:00                                                            |                                                                                                    |                                                                                                   | ~            | VM Production Weekly                      | DR in S simple steps                                 |
| Choose days (required) Select All MONDAY TUESDAY WEDNESDAY FRIDAY FRIDAY SATURDAY SATURDAY SUNDAY | Selected day of week occurrence<br>(optional) Select All FIRST IN MONTH SECOND IN MONTH THIRD IN MONTH FOURTH IN MONTH LAST IN MONTH | Selected months (optional) Select All JANUARY FEBRUARY MARCH APRIL MAY JUNE JULY AUGUST SEPTEMBER | -            |                                           |                                                      |
|                                                                                                   |                                                                                                    | TASKS CONSOLE [2] 0 1 0 1                                                                         |              |                                           | G 🔁                                                  |

- Schedule Active enable or disable executing schedule
- Name schedule name
- Execution Type choose time or interval mode
- Start Window defines for how long since task start time scheduled tasks are allowed to be executed
- Choose time of day-for time execution mode defines when the task should be added to the queue
- Choose time of interval start for interval execution mode defines when tasks should start
- Choose time of interval end-for interval execution mode defines when tasks should end
- Frequency defines how often task will be executed during the interval
- Choose days last required parameter, select days of the week on which the task will be performed

You can also use optional parameters to further personalize the backup time or select a virtual environment policy if it has been previously created.

When you set the time with a user in a certain time zone, you specify a point in time at which you want the schedule to start. Changing the timezone doesn't change this point in time, it's converted to your timezone. The time displayed to the user is calculated based on the server time.

# Mounted Backups (File-level Restore)

Note: To see which hypervisor support this feature, go to Data Protector for Cloud Workloads Support Matrix.

To mount backup go to the Instances tab under Virtual Environment section on the left side menu, then click on the mount icon next to a chosen virtual machine

#### Virtual Environments 🔊

| INSTAN | CES                                                       |                          |                           |              |                                  |                  |                     |                        |
|--------|-----------------------------------------------------------|--------------------------|---------------------------|--------------|----------------------------------|------------------|---------------------|------------------------|
| Back   | Assign Policy Delete                                      | imes Clean Old Snapshots | $\times$ Delete Non-Prese | nt           |                                  |                  |                     |                        |
| Filter |                                                           |                          |                           | × ≡ C        |                                  | Items p          | ber page: 10 ▼      | 1 - 10 of 171  < < > > |
|        | NAME                                                      |                          | PRESENT                   | HYPERVISOR P | OLICY BACKUP / RESTORE<br>STATUS | LAST BACKUP DATE | LAST BACKUP SIZE (F | FULL)                  |
|        | 04-test2201261405<br>13772684-9196-4f2f-bc0b-db4ccd8b0f0e |                          | $\checkmark$              | 10.30.0.44   | • / •                            |                  | (0.00 bytes)        |                        |
|        | xvm1<br>e13c7ee0-de2d-4fff-b074-930153cf30c3              |                          | ~                         | 10.30.0.44   | • / •                            |                  | (0.00 bytes)        |                        |
|        | templateVM<br>e8295107-c117-4674-9b4b-2977b24c0ddb        |                          | $\checkmark$              | 10.30.0.44   | • / •                            |                  | (0.00 bytes)        |                        |
|        | awojcik.c8s.vpro<br>ea2a9b95-319d-48e5-8994-83cf2d47b1a9  |                          | $\checkmark$              | 10.30.0.44   | • / •                            |                  | (0.00 bytes)        |                        |
|        | hello-node<br>2db8cc27-6178-4efb-b183-cc4d2c2ac484        |                          | $\checkmark$              | 10.40.0.13   | • / •                            |                  | (0.00 bytes)        |                        |
|        | NT-12-rhev<br>0db93870-9308-45cf-b1d4-596200e40a17        |                          | ~                         | 10.30.0.44   | • / •                            |                  | (0.00 bytes)        |                        |
|        | 03-test<br>67201ec2-a763-48d8-a0d3-49d039436853           |                          | $\checkmark$              | 10.30.0.44   | • / •                            |                  | (0.00 bytes)        |                        |

On the popup window, you can select which backup you want to mount and on which node. You can also change the mounting method, but we recommend leaving the default setting "Mount filesystem automatically".

|                                                                                                   | 00093870-9308-4561-0104-5962006408 |
|---------------------------------------------------------------------------------------------------|------------------------------------|
| Select backup location to mount<br>NT-12-rhev - 2022-02-11 16:34:47.0 (local fs)                  | •                                  |
| Choose node<br>local                                                                              |                                    |
| Time to auto-umount [h] * 24                                                                      |                                    |
| Mount filesystems automatically                                                                   |                                    |
| Specify filesystems to be mounted                                                                 |                                    |
| ) Share drives over iSCSI                                                                         |                                    |
| ARAMETERS FOR MOUNTING FILESYSTEMS AUTOMATICALLY                                                  |                                    |
| Mount point for backup *                                                                          |                                    |
| Share drives over iSCSI ARAMETERS FOR MOUNTING FILESYSTEMS AUTOMATICALLY Mount point for backup * |                                    |

The Mounted Backups tab show mounted Virtual Machine backups on the Data Protector for Cloud Workloads Node.

#### Virtual Environments ()

|  | <b>.</b> t | - | n. 1 | Δ. |    |   | 0 |
|--|------------|---|------|----|----|---|---|
|  |            |   |      |    | n. | r | 3 |

| Filter          |      |       | × C                 |              | Items per page: 10 💌 1 – 1 of 1 | < < > > |
|-----------------|------|-------|---------------------|--------------|---------------------------------|---------|
| VIRTUAL MACHINE | MODE | NODE  | SNAPSHOT DATE       | FILE SYSTEMS | FILES                           |         |
| NT-12-rhev      | Auto | local | 2022-02-11 16:34:47 | 1            | 2                               |         |

- VIRTUAL MACHINE mounted virtual machine name
- MODE Auto Data Protector for Cloud Workloads auto-detect filesystems and mount it on path "/mnt/vprotect/". In Manual mode, the user chose a mount point for selected filesystems.
- NODE Data Protector for Cloud Workloads Node responsible for mount job.
- SNAPSHOT DATE date of mounted backup of the VM.
- FILE SYSTEMS a number of mounted filesystems.
- FILES a number of mounted virtual disk images.

Next to every mounted backup you can see three buttons: To unmount backup click on  $\, imes\,$ 

To remount backup click on 🛛 😂

To go to the details page of mounted backup click on  $\bigcirc$ 

On the details page, you can view some basic information or go deeper and browse files.

| Back                                     |    |               |      |                                 |         |
|------------------------------------------|----|---------------|------|---------------------------------|---------|
| NT-12-rhev                               |    |               |      |                                 |         |
| Size: 3.00 GIB<br>Sharable over ISCSI:   |    | NODE<br>local |      |                                 |         |
| Snapshot Date: 2022-02-11 16:34:47       |    | Mode. Auto    |      |                                 |         |
|                                          |    |               |      |                                 |         |
| Mounted Backup Details                   |    |               |      |                                 |         |
| MOUNTED BACKUPS                          |    |               |      |                                 |         |
| File Systems Files                       |    |               |      |                                 |         |
|                                          |    |               |      |                                 |         |
| Filter                                   | ×C |               |      | Items per page: 10 💌 1 - 1 of 1 | < < > > |
| VOLUME MOUNT PATH                        |    | SIZE          | TYPE | LABEL                           |         |
| /mnt/vprotect/NT-12-rhev/20220211_163447 |    |               |      |                                 | Browse  |

With a web browser, you can obtain even a single file from inside of your virtual machine backup.

# File System

| ROOT   |          |       |           |            |                     |           |             |                         |
|--------|----------|-------|-----------|------------|---------------------|-----------|-------------|-------------------------|
| Rem    | note upl | oad   |           |            |                     |           |             | $\sim$                  |
|        |          |       |           |            |                     | (         | Remote uplo | ad Download             |
| Filter |          |       |           | Regex 🗙    | C                   | 1 – 10 of | 21 IK       | < > > <br>er page: 10 - |
|        | NA       | ME    | TYPE      | SIZE       | MODIFIED            | OWNER     | GROUP       | PERMISSIONS             |
|        | 🗅 bir    | ı     | directory | 4.00 KiB   | 2021-11-09 16:38:37 | root      | root        | rwxxr-x                 |
|        | 🗅 bo     | ot    | directory | 1.00 KiB   | 2021-11-09 16:36:46 | root      | root        | rwxxr-x                 |
|        | 🗅 de     | v     | directory | 4.00 KiB   | 2021-11-09 16:35:55 | root      | root        | rwxxr-x                 |
|        | 🗅 dy:    | sksdb | directory | 512.00 KiB | 2021-11-09 21:19:13 | root      | root        | rwxxr-x                 |
|        | 🗅 etc    | 3     | directory | 4.00 KiB   | 2021-11-09 20:38:02 | root      | root        | rwxxr-x                 |
|        | 🗅 ho     | me    | directory | 4.00 KiB   | 2021-11-09 16:35:55 | root      | root        | rwxxr-x                 |
|        | 🗅 lib    |       | directory | 4.00 KiB   | 2021-11-09 16:38:37 | root      | root        | rwxxr-x                 |

Note: You can also perform the same action thanks to the CLI interface: CLI Reference

Data Protector for Cloud Workloads allows backup of multiple storage providers. You can protect Ceph RBD volumes, plain file systems, Nutanix Files (AFS), and Nutanix Volume Groups.

You can execute full and incremental backups, and recover individual files using mounted backups or share them over iSCSI.

# Instances

## General

A list of currently known storage instances and access to the details page of each object. From this place, you can also perform on-demand actions such as backup, restore and file-level restore.

| Stora  | Storage 🔊                                                                    |                         |        |                            |                       |                         |                  |                       |                         |  |
|--------|------------------------------------------------------------------------------|-------------------------|--------|----------------------------|-----------------------|-------------------------|------------------|-----------------------|-------------------------|--|
| ⊨B     | ackup Assign Policy X Delete X Clean Old Snapshots                           | imes Delete Non-Present |        |                            |                       |                         |                  |                       | + Create                |  |
| Filter |                                                                              |                         |        | ×                          | < ≡ C                 |                         |                  | Items per page: 10 👻  | 1 - 10 of 306   < < > > |  |
|        | NAME                                                                         | PRESENT                 | POLICY | BACKUP / RESTORE<br>STATUS | LAST BACKUP DATE 🕹    | LAST BACKUP SIZE (FULL) | STORAGE PROVIDER | STORAGE PROVIDER TYPE |                         |  |
|        | volume:d80fe860-d302-4d1e-84b5-95d5882c7d1a<br>30b9c49650ab14                | ~                       | Ceph   | • / •                      | 2022-02-10 1:16:02 PM | 1.00 GiB (1.00 GiB)     | Ceph storage     | Ceph RBD              |                         |  |
|        | volume-331940fb-4245-4df0-b210-b69cefcf5f25<br>46788dac80148                 | ~                       | Ceph   | • / •                      | 2022-02-10 1:16:01 PM | 1.00 GiB (1.00 GiB)     | Ceph storage     | Ceph RBD              |                         |  |
|        | d257d3dd-15c3-47c6-a5cf-bba639be5382_disk<br>441c9b32148c                    | ×                       |        | •/•                        |                       | (0.00 bytes)            |                  | Ceph RBD              |                         |  |
|        | b1045b9a-25d5-47fe-90c6-02eebade34ad                                         | ~                       |        | •/•                        |                       | (0.00 bytes)            | ceph-10.10.0.5   | Ceph RBD              |                         |  |
|        | kubernetes-dynamic-pvc-1fe48cc2-1108-11ea-a6c6-005056bc1766<br>86d1d2ae8944a | ~                       |        | • / •                      |                       | (0.00 bytes)            | ceph-10.10.0.5   | Ceph RBD              |                         |  |
|        | volume-baea45c2-be54-4575-8417-23313d982947                                  | ~                       |        | • / •                      |                       | (0.00 bytes)            | ceph-10.10.0.5   | Ceph RBD              |                         |  |
|        | volume-19661edd-908b-422e-8270-541ebce3ac22                                  | ×                       |        | •/•                        |                       | (0.00 bytes)            |                  | Ceph RBD              |                         |  |
|        | 69490e14-aae9-4713-b7fa-12a02fa3011e<br>9aac1e55cdc25                        | ~                       |        | • / •                      |                       | (0.00 bytes)            | ceph-10.10.0.5   | Ceph RBD              |                         |  |
|        | volume-ea8906f1-0e95-41ca-b411-15213689331d<br>119d24772e9682                | ~                       |        | •/•                        |                       | (0.00 bytes)            | ceph-10.10.0.5   | Ceph RBD              |                         |  |
|        | 54d22284-463a-49aa-99e1-144fee6775ee<br>9s4d2844c9731                        | ~                       |        | •/•                        |                       | (0.00 bytes)            | ceph-10.10.0.5   | Ceph RBD              |                         |  |

Going back to the Storage details page, this is what it looks like:

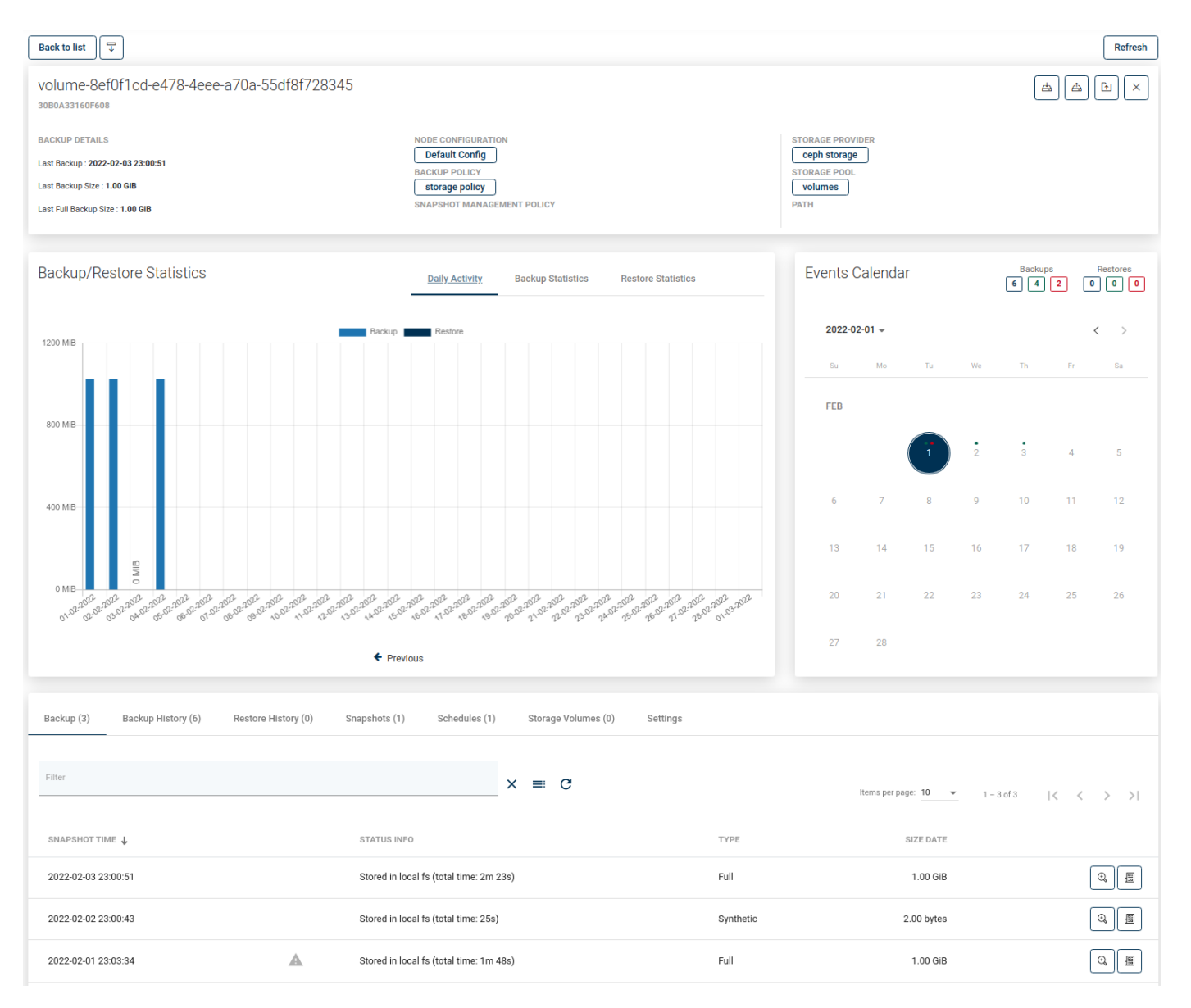

As you can see, the window has been divided into several areas:

# Storage instance summary

| volume-8ef0f1cd-e478-4eee-a70a-55df8f728345<br>3080A33160F608 |                            |                  |  |
|---------------------------------------------------------------|----------------------------|------------------|--|
|                                                               |                            |                  |  |
| BACKUP DETAILS                                                | NODE CONFIGURATION         | STORAGE PROVIDER |  |
| Last Backup : 2022-02-04 18:00:11                             | Default Config             | ceph storage     |  |
| Last Backup Size : 80.20 KiB                                  | storage policy             | Volumes          |  |
| Last Full Backup Size : 1.00 GiB                              | SNAPSHOT MANAGEMENT POLICY | PATH             |  |
|                                                               |                            |                  |  |

At the top, you can see summarized pieces of information, such as:

- ID of Storage instance into Data Protector for Cloud Workloads
- to which Provider the instance belongs
- to which Pool the instance belongs
- which node is responsible for backup
- short information about the last backup actions
- whether the storage instance has policies assigned to it

You can also use several function buttons, such as:

- refresh
- back to list
- change section order
- backup
- restore
- mount
- delete

# Backup/Restore Statistics

### Daily activity

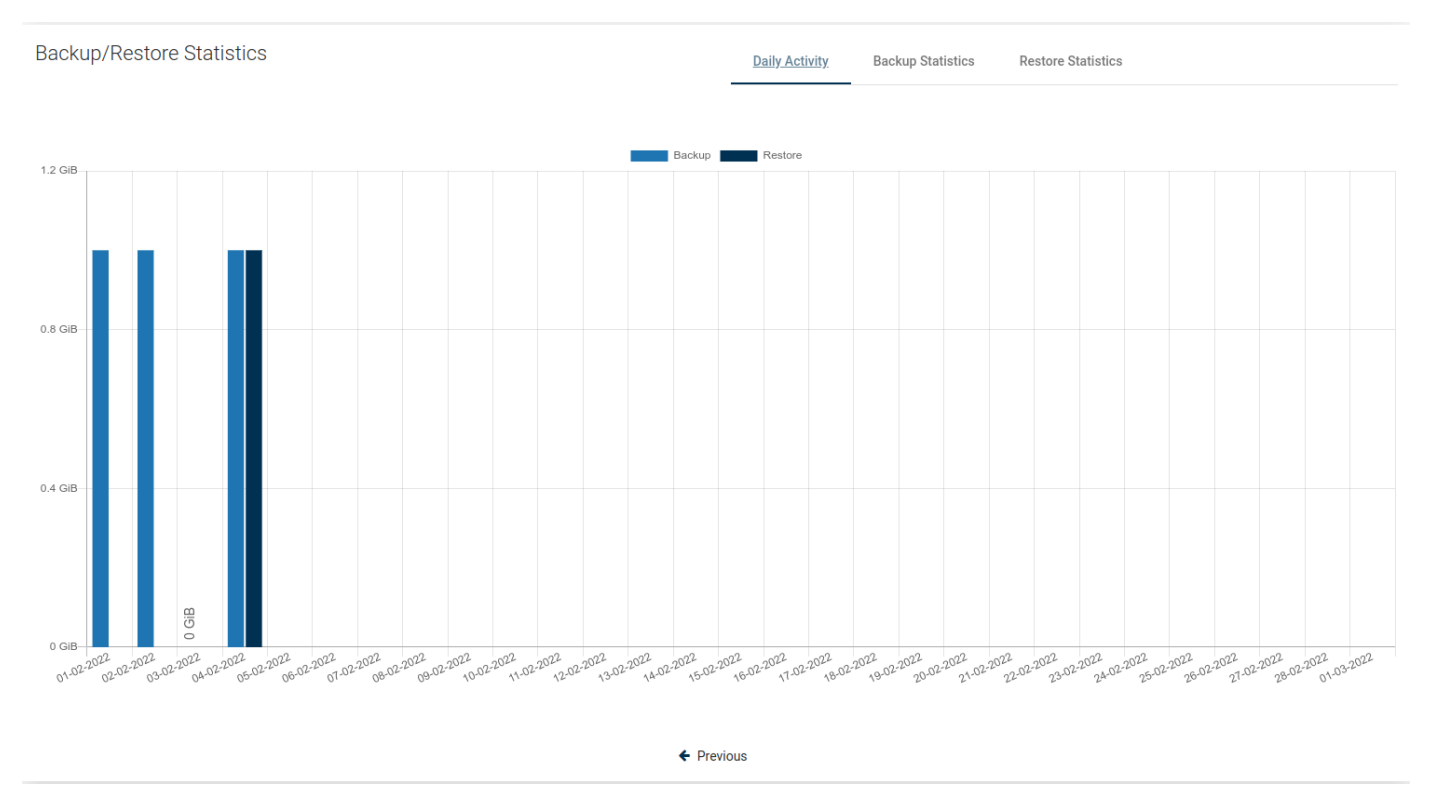

First, you'll see a daily summary of the backup and restore operations for the last month. This view is called "Daily Summary" and is the default view. You can switch the report between multiple views.

### Backup Size

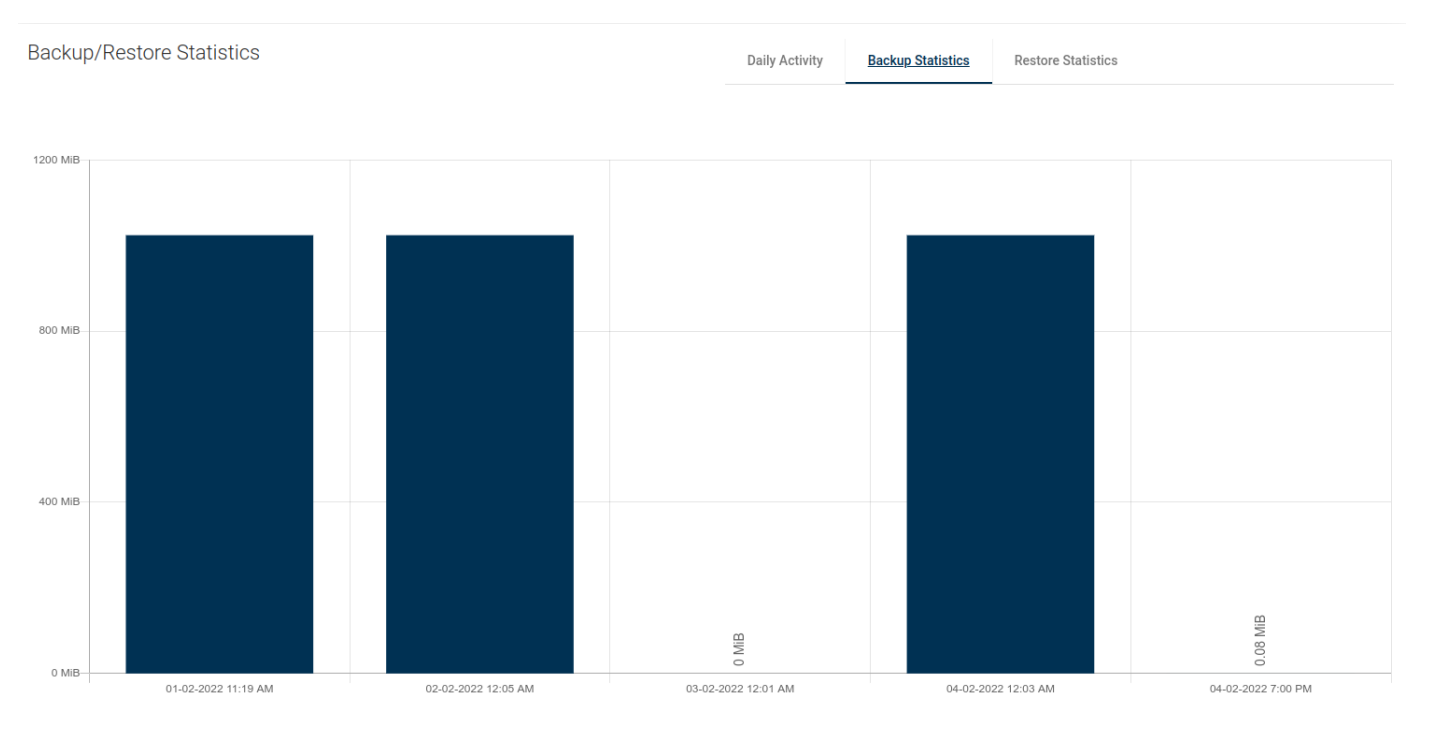

This view shows separate columns for each backup made. Thanks to this, you can easily determine what data increase occurs on a given machine.

Backup Time

Daily Activity Backup Statistics

**Restore Statistics** 

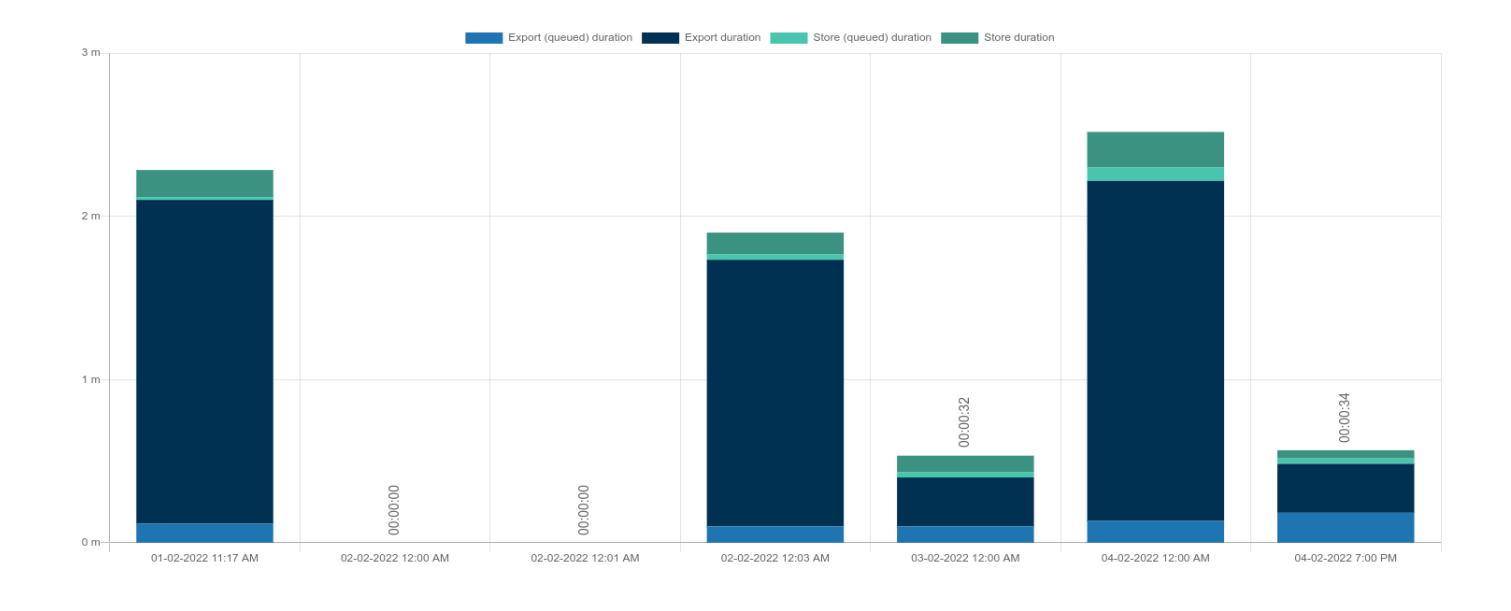

A very useful report. It allows you to determine the required window length for backups or, based on the time of individual phases, it is easy to deduce the cause of slow backups.

### Transfer Rate

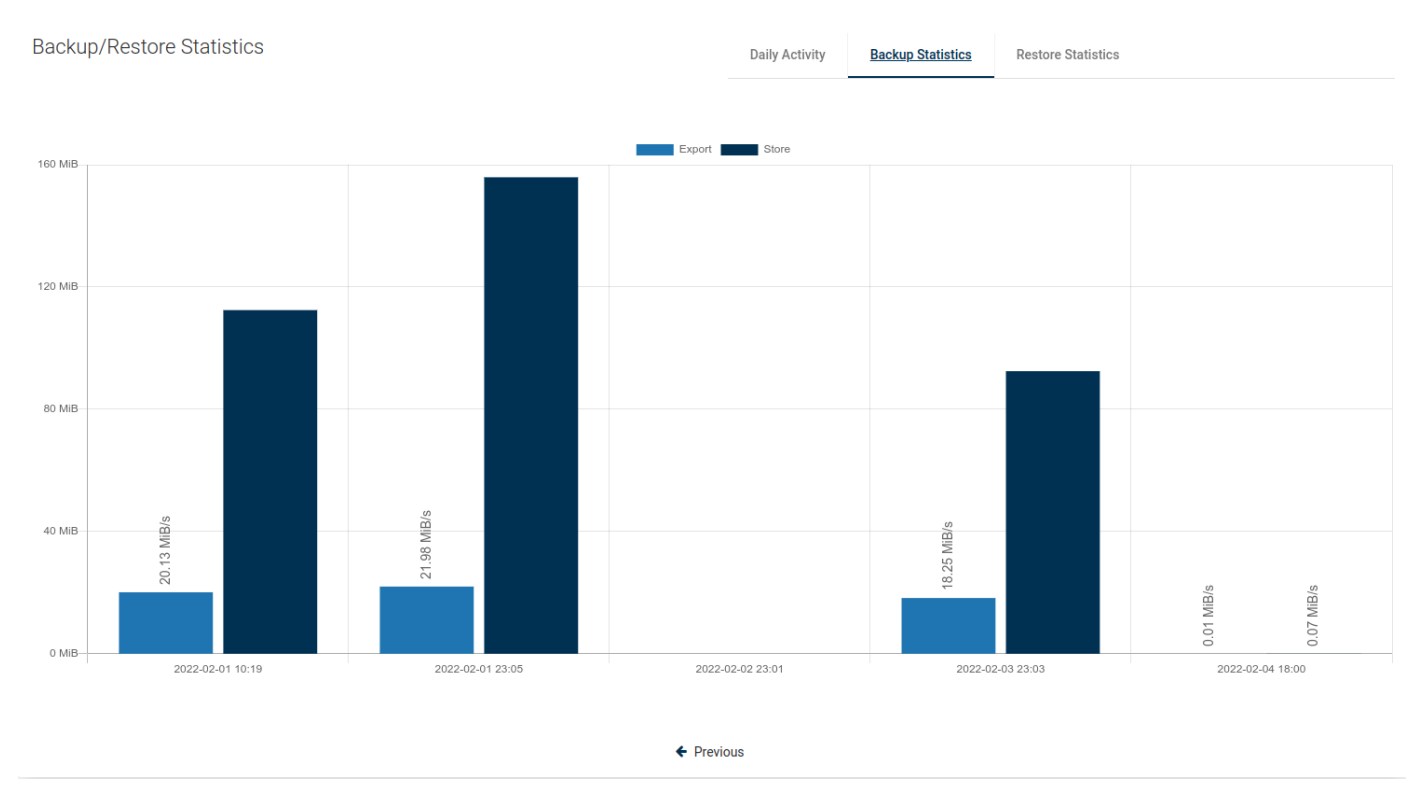

One of the latest reports, now you can easily see how fast data transfer is.

**Restore Duration** 

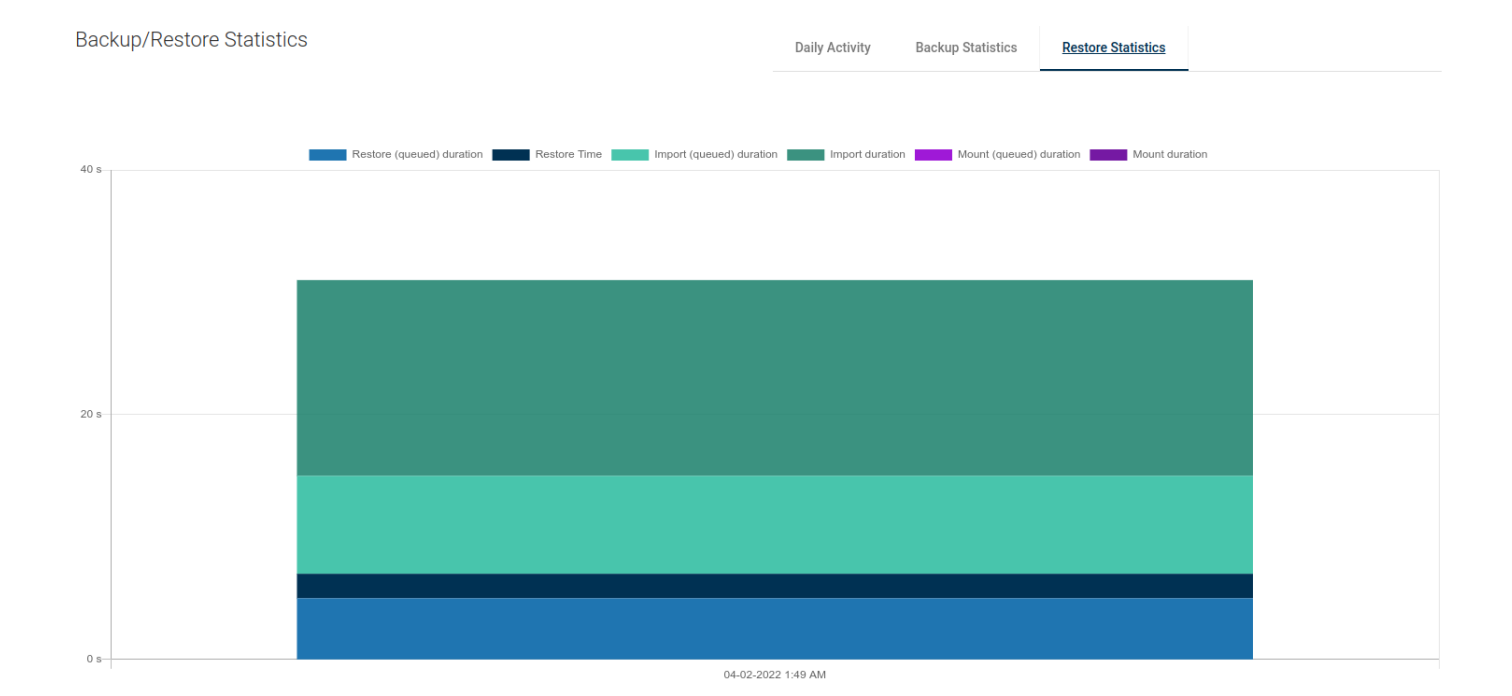

A view with the same properties as "Backup Time". It allows us to estimate how long it will take to restore the storage instance in the event of a failure.

### Restore Rate

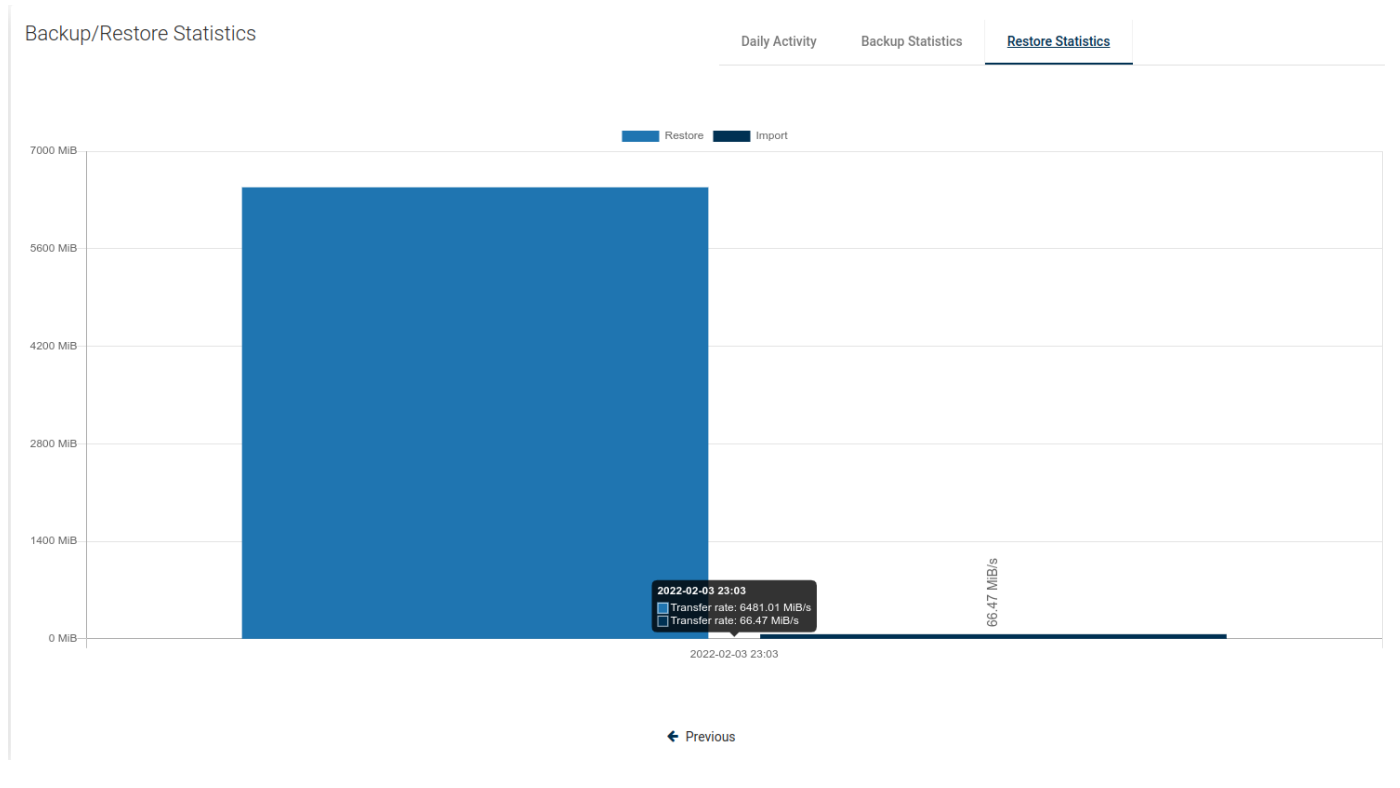

As in the previous case, we also have the transfer speed for the restore job.

## Events Calendar

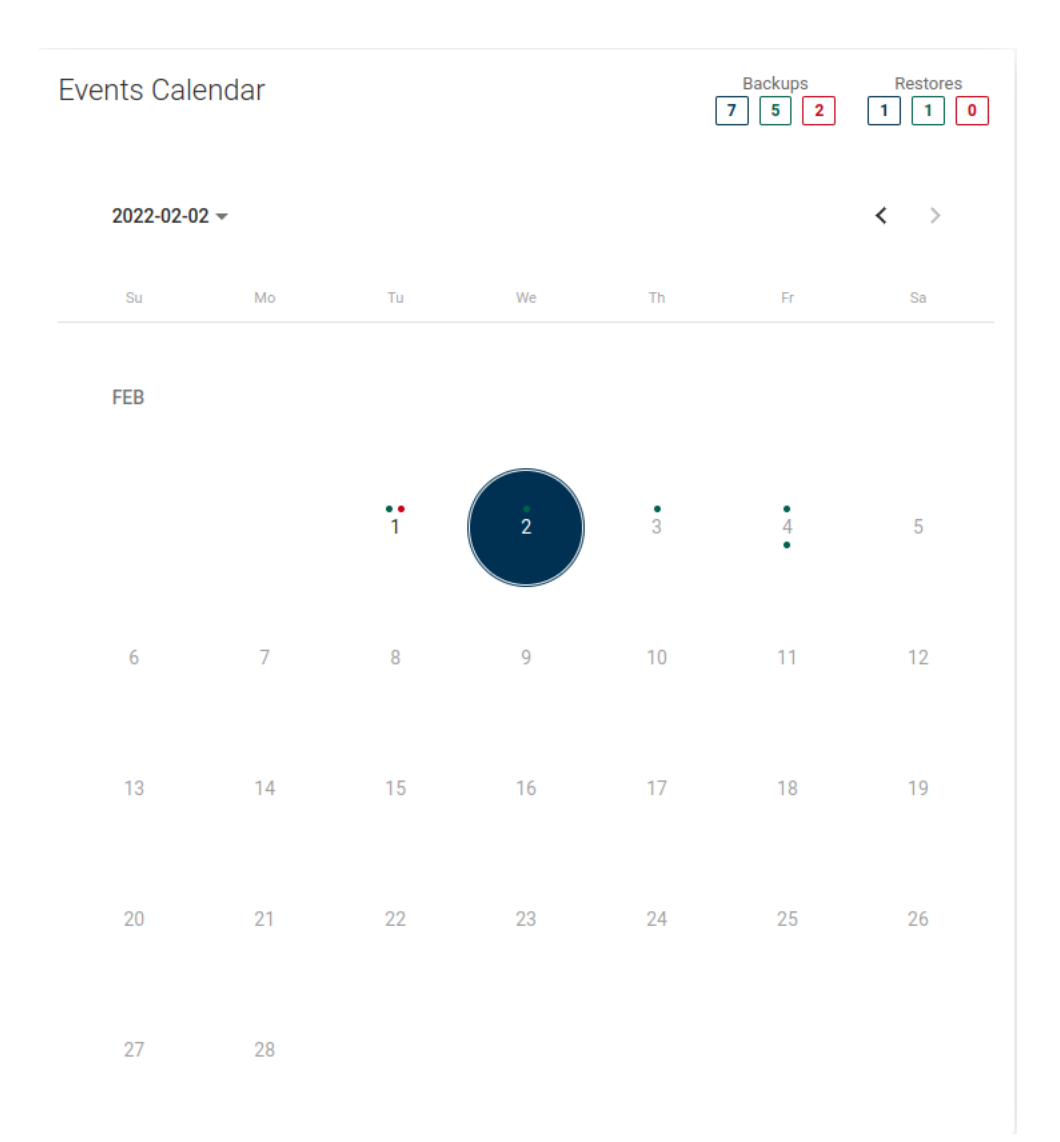

The calendar extends the possibilities of adjacent statistics. It allows you to neatly define the range of days you want to see, additionally makes a quick summary of the number of backups and restores (top right corner).

Blue - the sum of all backups, Green - the sum of successes, Red - the sum of failures.

### Bottom menu

In the bottom menu, you can find a large number of tabs, each of which will present different information or will allow you to change the configuration of this particular storage instance.

### Backup

| Backup (3) Backup History (7) Restore History (1) Snapshot | (2) Schedules (1) Storage Volumes (0) Settings |       |           |                                 |        |
|------------------------------------------------------------|------------------------------------------------|-------|-----------|---------------------------------|--------|
| Filter                                                     |                                                |       |           |                                 |        |
|                                                            |                                                | × ≡ C |           | Items per page: 10 ▼ 1 − 3 of 3 | < > >1 |
| SNAPSHOT TIME 🗸                                            | STATUS INFO                                    |       | TYPE      | SIZE DATE                       |        |
| 2022-02-04 18:00:11                                        | Stored in local fs (total time: 23s)           |       | Synthetic | 80.20 KiB                       | 0      |
| 2022-02-03 23:00:51                                        | Stored in local fs (total time: 2m 23s)        |       | Full      | 1.00 GiB                        | 0,     |
| 2022-02-02 23:00:43                                        | Stored in local fs (total time: 25s)           |       | Synthetic | 2.00 bytes                      | Q. H   |

The first tab shows all backups that are currently available and all the basic information about them in a list. After clicking on the magnifying glass button, you will see additional information. The button next to it allows you to download logs in the form of a .txt file.

# **Backup Details**

# File systems

| VOLUME                 |                                      | SIZE                                       |                                  | TYPE                       | LABEL                |                 |
|------------------------|--------------------------------------|--------------------------------------------|----------------------------------|----------------------------|----------------------|-----------------|
| /dev/sda1              |                                      | 985.88 MiB                                 |                                  | ext3                       | cirros-rootfs        |                 |
| /dev/sda15             |                                      | 7.97 MiB                                   |                                  | vfat                       |                      |                 |
| Files                  |                                      |                                            |                                  |                            |                      |                 |
| TIME                   | PATH                                 |                                            |                                  |                            |                      | SIZE            |
| 2022-02-04<br>18:00:32 | /vprotect_data/05<br>55df8f728345    | 3c7761-11ce-437d-a9                        | 9d9-31137f14eb                   | 20/volume-8ef0             | f1cd-e478-4eee-a70a- | 1.00 GiB        |
| 2022-02-04<br>18:00:32 | /vprotect_data/05<br>55df8f728345#2d | 3c7761-11ce-437d-a9<br>82ecf5-8016-4641-80 | 9d9-31137f14eb<br>)42-10fc0ad5c1 | o20/volume-8ef0<br>5c.diff | f1cd-e478-4eee-a70a- | 202.00<br>bytes |

## Backup History

| Backup (3) Backup History (7) Restore | History (1) Snapshots (2) Schedules (1) | Storage Volumes (0) Settings                             |           |                                 |                   |
|---------------------------------------|-----------------------------------------|----------------------------------------------------------|-----------|---------------------------------|-------------------|
| Filter                                |                                         | × = C                                                    |           | Items per page: 10 👻 1 – 7 of 7 | - IK - K - X - XI |
| SNAPSHOT TIME 🕹                       | STATUS                                  | STATUS INFO                                              | ТҮРЕ      | SIZE DATE                       |                   |
| 2022-02-04 18:00:11                   | Success                                 | Stored in local fs (total time: 23s)                     | Synthetic | 80.20 KiB                       | Q. (11)           |
| 2022-02-03 23:00:51                   | Success                                 | Stored in local fs (total time: 2m 23s)                  | Full      | 1.00 GiB                        | Q, [1]            |
| 2022-02-02 23:00:43                   | Success                                 | Stored in local fs (total time: 25s)                     | Synthetic | 2.00 bytes                      | Q, (#             |
| 2022-02-01 23:03:34                   | Success (removed)                       | Stored in local fs (total time: 1m 48s)                  | Full      | 1.00 GiB                        | Q.                |
| 2022-02-01 23:01:50                   | Failed                                  | Interrupted                                              | Full      | 0.00 bytes                      | Q.                |
| 2022-02-01 23:00:33                   | Failed                                  | Task (EXPORT) was not executed within the requested time | Full      | 0.00 bytes                      | Q, [#]            |
| 2022-02-01 10:17:36                   | Success (removed)                       | Stored in local fs (total time: 2m 9s)                   | Full      | 1.00 GiB                        | Q. [2]            |

This tab shows information about all backups made. Also about those that failed, were removed (because of retention) or are currently executing.

## Restore History

| Backup (3) Backup History (7 | ) Restore History (1) Snapshot | ts (2) Schedules (1) | Storage Volumes (0) Settings     |                                                                  |                                 |         |
|------------------------------|--------------------------------|----------------------|----------------------------------|------------------------------------------------------------------|---------------------------------|---------|
|                              |                                |                      |                                  |                                                                  |                                 |         |
| Filter                       |                                |                      |                                  | ×≡ C                                                             | Items per page: 10 • 1 - 1 of 1 | < < > > |
| RESTORE TIME 🎍               | SNAPSHOT TIME                  | STATUS               | STATUS INFO                      |                                                                  | ТҮРЕ                            |         |
| 2022-02-04 00:49:47          | 2022-02-03 23:00:51            | Success              | Backups of STORAGE: volume-8ef0f | 11cd-e478-4eee-a70a-55df8f728345 (size: 1 GiB) imported in: 15s. | Restore with import             | 0,      |
|                              |                                |                      |                                  |                                                                  |                                 |         |

This tab is similar to "Backup History". This is a list with basic information about the storage instance restores performed. When you open the details of the selected restore, you will see much more detailed information.

×

# **Restore details**

| Node                     | node1                                                                                               |
|--------------------------|----------------------------------------------------------------------------------------------------|
| Protected Entity         | volume-8ef0f1cd-e478-4eee-a70a-55df8f728345                                                         |
| Restore Time             | 2022-02-04 00:49:47                                                                                 |
| Status                   | Success                                                                                             |
| Status Info              | Backups of STORAGE: volume-8ef0f1cd-e478-4eee-a70a-<br>55df8f728345 (size: 1 GiB) imported in: 15s. |
| Backup Туре              | Full                                                                                                |
| Restore Type             | Restore and import                                                                                  |
| Task Time Stats          |                                                                                                    |
| Import duration          | 00:16 s                                                                                             |
| Import (queued) duration | 00:08 s                                                                                             |
| Backup                   |                                                                                                    |
| Backup Time              | 2022-02-03 23:03:14                                                                                 |
| Protected Entity         | volume-8ef0f1cd-e478-4eee-a70a-55df8f728345                                                         |
| Size                     | 1.00 GiB                                                                                            |
| Snapshot time            | 2022-02-03 23:00:51                                                                                 |
| Status                   | Success                                                                                             |
| Status Info              | Stored in local fs (total time: 2m 23s)                                                             |
| Туре                     | Full                                                                                                |
| Backup - task time stats |                                                                                                    |
| Export time              | 02:05 s                                                                                             |
| Queued Export Time       | 00:08 s                                                                                             |
| Queued Store Time        | 00:05 s                                                                                             |
| Store time               | 00:13 s                                                                                             |
|                          |                                                                                                    |
|                          |                                                                                                    |

## Snapshots

| Backup (3) Backup History (7) Restore History (1) | Snapshots (2) Schedule | es (1) Storage Volumes (0) Settings  |       |                                         |
|---------------------------------------------------|------------------------|--------------------------------------|-------|-----------------------------------------|
| Filter                                            |                        |                                      | _ × C | ttema per page 10 → 1 - 2 of 2  < < > > |
| SNAPSHOT TIME 🕈                                   | POLICY                 | UUID                                 |       | CURRENT FOR INCREMENTAL BACKUP          |
| 2022-02-03 23:01:01                               |                        | 2e7b58b9-d018-437f-885f-5464ba5b0ee7 |       | Â                                       |
| 2022-02-04 18:00:17                               |                        | 2d82ecf5-8016-4641-8042-10fc0ad5c15c |       | Â                                       |

This tab shows the storage instance snapshot - the tab is visible only for the ceph and nutanix Storage Provider.

As you can see in the list above, there is a green dot next to the snapshot. This means that the snapshot is created for incremental backup purposes. This is an automatic operation and we only keep the last snapshot.

| Backup (5) | Backup History (9) | Restore History (4) | Snapshots (1) | Mounted Backup | s (1)  | Schedules (1) | Settings |       |                                 |                                        |
|------------|--------------------|---------------------|---------------|----------------|--------|---------------|----------|-------|---------------------------------|----------------------------------------|
|            |                    |                     |               |                |        |               |          |       |                                 |                                        |
| Filter     |                    |                     |               | ×              | C      |               |          |       | items per page: 25 💌 1 - 1 of 1 | < < > >                                |
| MODE       | NODE               | SNAPSH              | OT DATE       |                | FILE S | YSTEMS        |          | FILES |                                 |                                        |
| Auto       | node1              | 2021-01-            | -08 12:50:01  |                | 2      |               |          | 1     |                                 | $\bigcirc \  \  \bigcirc \  \  \times$ |
|            |                    |                     |               |                |        |               |          |       |                                 |                                        |

This tab lists all mounted backups of this particular storage instance. With the buttons on the right, you can browse/remount/delete it.

### Schedules

| Backup (3) | Backup History (7) Restore History (1 | ) Snapshots (2) | Schedules (1) Storage Volumes ( | 0) Settings |             |          |                    |
|------------|---------------------------------------|-----------------|---------------------------------|-------------|-------------|----------|--------------------|
|            |                                       |                 |                                 |             |             |          |                    |
| NAME       | ACTIVE                                | SCHEDULE        | DAYS                            |             | BACKUP TYPE | POLICIES | START WINDOW [MIN] |
| daily inc  | •                                     | 18:00           | Mo Tu We Th Fr Sa               | Su          | Incremental | 1        | 360                |

~

~

^

^

^

Save

+ Create Credential

On this tab, you can see all the schedules assigned to the instance.

### Settings

Bad

Credentials vProtect DB

| Sackup (3) Backup History (7) Restore History (1) Snapshots (2) Schedules (1) Storage Volumes (0) Settings |
|----------------------------------------------------------------------------------------------------|
| General *                                                                                                  |
| through blocks storage policy                                                                              |
| Snapshot management policy                                                                                 |
|                                                                                                    |
| Pre snapshot command execution                                                                             |
| PREPOST SNAPSHOT COMMAND EXECUTION  Decude command before creating a VM snapshot                           |
| Post snapshot command execution                                                                            |
| Execute command after creating a VM supplied                                                               |
| Remote access                                                                                              |
| Heat                                                                                                    |
| 22                                                                                                    |
|                                                                                                    |
| OS Credentials                                                                                             |
|                                                                                                    |

Finally, the last tab. The first option allows you to change the policies assigned to the storage instance.

Performing pre/post snapshot commands is a function intended for advanced users. As the name implies, it allows us to execute scripts via an ssh connection, either before or after taking a snapshot.

# Backup on-demand

# Storage List

To perform on-demand backup, go to the instances tab under the Storage Providers section.

| You          | can click on the 👍 icon to back up a sir                           | ngle stora | ge instar | nce                        |                               |                         |                  |                       |                         |
|--------------|--------------------------------------------------------------------|------------|-----------|----------------------------|-------------------------------|-------------------------|------------------|-----------------------|-------------------------|
| Stor         | age 🔊                                                              |            |           |                            |                               |                         |                  |                       |                         |
| INSTA        | ICES                                                               |            |           |                            |                               |                         |                  |                       |                         |
| ≜ E          | ackup Assign Policy X Delete X Clean Old Snapshots X Delete Non-Pr | esent      |           |                            |                               |                         |                  |                       | + Create                |
| Filter       |                                                                    |            |           | ×                          | : ≡ C                         |                         |                  | Items per page: 10 👻  | 1-10.65206              |
|              |                                                                    |            |           |                            |                               |                         |                  |                       |                         |
|              | NAME                                                               | PRESENT    | POLICY    | BACKUP / RESTORE<br>STATUS | LAST BACKUP DATE $\downarrow$ | LAST BACKUP SIZE (FULL) | STORAGE PROVIDER | STORAGE PROVIDER TYPE |                         |
|              | volume-d80fe860-d302-4d1e-84b5-95d5882c7d1a<br>3069c49650ab14      | ~          | Ceph      | • / •                      | 2022-02-10 1:16:02 PM         | 1.00 GiB (1.00 GiB)     | Ceph storage     | Ceph RBD              |                         |
|              | volume-331940fb-4245-4df0-b210-b69cefcf5f25<br>46788dsc80148       | ~          | Ceph      | •/•                        | 2022-02-10 1:16:01 PM         | 1.00 GiB (1.00 GiB)     | Ceph storage     | Ceph RBD              |                         |
|              | d257d3dd-15c3-47c6-a5cf-bba639be5382_disk<br>441c9632148c          | ×          |           | •/•                        |                               | (0.00 bytes)            |                  | Ceph RBD              |                         |
| Or s         | elect multiple instances and click on the                          | Backup     | icon to   | back ther                  | m up.                         |                         |                  |                       |                         |
| Stor         | age 🔊                                                              |            |           |                            |                               |                         |                  |                       |                         |
| INSTAI       | CES                                                                |            |           |                            |                               |                         |                  |                       |                         |
| d ا          | Assign Policy X Delete X Clean Old Snapshots X Delete Non-Pr       | esent      |           |                            |                               |                         |                  |                       | + Create                |
| Filter       |                                                                    |            |           | ×                          | ≣ C                           |                         |                  | Items per page: 10 📼  | 1 - 10 of 306   < < > > |
| -            | NAME                                                               | PRESENT    | POLICY    | BACKUP / RESTORE<br>STATUS | LAST BACKUP DATE 🕹            | LAST BACKUP SIZE (FULL) | STORAGE PROVIDER | STORAGE PROVIDER TYPE |                         |
| ~            | volume-d80fe860-d302-4d1e-94b5-95d5882c7d1a<br>30b9c49650ab14      | ~          | Ceph      | •/•                        | 2022-02-10 1:16:02 PM         | 1.00 GiB (1.00 GiB)     | Ceph storage     | Ceph RBD              |                         |
| $\checkmark$ | volume-331940fb-4245-4df0-b210-b69cefcf5f25<br>46788diic80148      | ~          | Ceph      | •/•                        | 2022-02-10 1:16:01 PM         | 1.00 GiB (1.00 GiB)     | Ceph storage     | Ceph RBD              |                         |

Finally select the backup type, backup destination, when a task should start, the priority, and click on the backup button.

| Select Backup Type<br>Full |      |    |            | •        |
|----------------------------|------|----|------------|----------|
| Window Start<br>2022-02-10 |      |    |            |          |
| Time<br>4:14 PM            |      |    |            |          |
| Retry Count *<br>0         |      |    |            |          |
| riority<br>Ain             | Max. | 50 |            |          |
| ancel                      |      |    | Storage (2 | ) Backup |
| Restore from Storage Provider                                 | 's men     | U         |                            |                       |                         |                    |                       |                        |
|---------------------------------------------------------------|------------|-----------|----------------------------|-----------------------|-------------------------|--------------------|-----------------------|------------------------|
| To restore a single storage instance on-deman                 | d, go to I | che insta | ances tab uno              | der the Storage       | Providers section       | . Click on the res | tore icon next to the | object 🛕               |
| Storage 🔊                                                     |            |           |                            |                       |                         |                    |                       |                        |
| Assign Policy X Delete X Clean Old Snapshots X Delete Non4    | Present    |           |                            |                       |                         |                    |                       | + Create               |
| Filter                                                        |            |           | ×                          | : ≡: C                |                         |                    | Items per page: 10 💌  | 1 - 10 of 306  < < > > |
| NAME                                                          | PRESENT    | POLICY    | BACKUP / RESTORE<br>STATUS | LAST BACKUP DATE ↓    | LAST BACKUP SIZE (FULL) | STORAGE PROVIDER   | STORAGE PROVIDER TYPE |                        |
| volume-d80fe860-d302-4d1e-84b5-95d5882c7d1a<br>3059c49450ab14 | ~          | Ceph      | •/•                        | 2022-02-10 1:16:02 PM | 1.00 GiB (1.00 GiB)     | Ceph storage       | Ceph RBD              |                        |
| volume-331940fb-4245-4df0-b210-b69cefcf5f25<br>46788dac80148  | ~          | Ceph      | •/•                        | 2022-02-10 1:16:01 PM | 1.00 GiB (1.00 GiB)     | Ceph storage       | Ceph RBD              |                        |
| d257d3dd-15c3-47c6-a5cf-bba639be5382_disk<br>441c9s23148c     | ×          |           | •/•                        |                       | (0.00 bytes)            |                    | Ceph RBD              |                        |

Now you should see a popup window where you can customize the restore settings.

Restoring to the filesystem is an option to restore directly to the Data Protector for Cloud Workloads Node storage. (Remember, the Data Protector for Cloud Workloads user must have the appropriate write permissions to the given path.)

| Restore                                                                                                    | volume-d80fe860-d302-4d1e-84b5-95d5882c7d1a<br>30b9c49650ab14 |
|----------------------------------------------------------------------------------------------------|---------------------------------------------------------------|
| Select backup location to restore<br>volume-d80fe860-d302-4d1e-84b5-95d5882c7d1a - 2022-02-10 13:16:02.0 (lo | ecal fs)                                                      |
| O Restore to storage provider                                                                                |                                                               |
| Restore backup files to the node                                                                             |                                                               |
| Choose node<br>local                                                                                         | <b>~</b>                                                      |
| Restore path<br>/ <u>vprotect_</u> data/instance                                                             |                                                               |
| Overwrite                                                                                                    |                                                               |
| Cancel                                                                                                    | Restore                                                       |
|                                                                                                    |                                                               |

You can also restore the backup to the storage provider from which the backup was created.

| estore                                                                                                | volume-d80te860-d302-4d1e-84b5-95d5882c/d1a<br>30b9c49650ab14 |
|----------------------------------------------------------------------------------------------------|---------------------------------------------------------------|
| Select backup location to restore<br>rolume-d80fe860-d302-4d1e-84b5-95d5882c7d1a - 2022-02-10 13:16:1 | 02.0 (local fs)                                               |
| Restore to storage provider                                                                           |                                                               |
| ) Restore backup files to the node                                                                    |                                                               |
| Storage Provider<br>Ceph storage                                                                      | •                                                             |
| mport to storage pool                                                                                 |                                                               |
| volumes                                                                                               | Ť                                                             |
| volumes  Specify name of the restored Storage                                                         |                                                               |
| Volumes  Specify name of the restored Storage  Restored Storage name new-name                         |                                                               |
| Specify name of the restored Storage  Restored Storage name  New-name  Overwrite                      |                                                               |

Note:

- every platform has some restrictions imposed on the storage instance name, such as length or characters that can be used. Check these limits before restoring with a custom name.
- You can also perform the same action thanks to the CLI interface: CLI Reference

# Infrastructure

This section describes how to manage Storage Providers in Data Protector for Cloud Workloads. The inventory that Data Protector for Cloud Workloads needs first has to be populated. The first step is always to add a storage provider or file system visible on the Data Protector for Cloud Workloads Node.

| Storage ()                                     |                                      |      |                           |               |                                |                                 |           |
|------------------------------------------------|--------------------------------------|------|---------------------------|---------------|--------------------------------|---------------------------------|-----------|
| Storage Providers Storage pools                |                                      |      |                           |               |                                |                                 |           |
| A Inventory synchronization Configure username | Configure password Test connectivity |      |                           |               |                                |                                 | + Create  |
| Filter                                         |                                      |      | × ≡ C                     |               |                                | Items per page: 10 💌 1 – 8 of 8 | I< < > >I |
| NAME                                           | ТУРЕ                                 | USER | NODE CONFIGURATION        | STORAGE COUNT | LAST SUCCESSFUL INVENTORY SYNC |                                 |           |
| Ceph storage                                   | Ceph RBD                             |      | vPro-Local_Primary Config | 30            | 2022-02-10 1:03:11 PM          |                                 | Ø ×       |

#### Click Add Storage Provider to add entries

| Add Storage Provider                                                                                                    |      |
|----------------------------------------------------------------------------------------------------|------|
| Count type<br>Ceph R8D                                                                                                    | v    |
| Norma *<br>Ceph provider                                                                                                    |      |
| Course Nobi Confeguration<br>VPI-Local_Primary Config                                                                                                    | *    |
| Contracted in another and the second second se |      |
| add_pool_default.gp.um = 128<br>add_pool_default.gp.um = 128<br>add_pool_default.gp.mn = 128<br>public network = 10.33.2.0/24                                                                                                    | [    |
| Cancel                                                                                                    | Save |

Then synchronize the inventory (either automatically - a dialog box will be shown just after saving the form, or manually with the button on the right of the storage provider).

If the inventory synchronization tasks (visible on the console at the bottom) were completed successfully, this also proves that the connection was successful, authentication is correct and all of the inventory items have been collected successfully.

Check the storage pools as well as Storage -> Instances to see the results of the inventory synchronization.

| Storage 💿                                        |     |                  |                                           |
|--------------------------------------------------|-----|------------------|-------------------------------------------|
| INFRASTRUCTURE                                   |     |                  |                                           |
| Storage Providers Storage pools                  |     |                  |                                           |
|                                                  |     |                  |                                           |
| Filter<br>Ceph                                   | × c |                  |                                           |
|                                                  |     |                  | teens per page. 10 ♥ 1 − 7 of 7   < < > > |
| NAME                                             |     | STORAGE PROVIDER |                                           |
| images<br>31cle1eb-toe4954-side-5014e59e13ed,3   |     | Ceph storage     | ×                                         |
| images<br>690494165331160-866-00505665972_1      |     | ceph-10.10.0.5   | ×                                         |
| kube<br>49049414-5533-1180-4656-05555645972_4    |     | ceph-10.10.0.5   | ×                                         |
| VTTS<br>31c541de-1ce4-4554-adde-5014e59e33ed,1   |     | Ceph storage     | ×                                         |
| VTTS<br>6904941455311tb:xdfe-005056660972_3      |     | ceph-10.10.0.5   | ×                                         |
| volumes<br>31cls1e8-1ce4-954-s88-5014e59cl3ce1,2 |     | Ceph storage     | ×                                         |
| Volumes<br>6904941655311@x46E05556663972,2       |     | ceph-10.10.0.5   | ×                                         |
|                                                  |     |                  |                                           |

Note: You can also perform the same action thanks to the CLI interface: CLI Reference

# Backup SLAs

Backup SLAs allow you to group backup policies and schedules for multiple storage instances. In general, a storage instance should have only one backup policy so as to always have an easy-to-interpret configuration.

Each policy can have multiple schedules assigned so that you can define more complex schedules so that backups are executed even multiple times each day and with different backup types.

#### Note:

- schedules define the type of backup full or incremental
- the approach we highly recommend is to create a schedule for **periodic full** backup and always assign at least 1 such schedule in the backup SLAs
- in order to create incremental backups, you need to always have at least 1 incremental backup schedule and run at least one full backup

# Policies

Policies allow you to group storage instances in many ways. For example, based on the type of storage provider.

To create a new backup policy, open the Backup SLAs tab under the Storage Provider section and click on the + Create button on the right.

| Storage 🔊   |           |        |          |               |                     |                    |
|-------------|-----------|--------|----------|---------------|---------------------|--------------------|
| BACKUP SLAS |           |        |          |               |                     |                    |
| Policies    | Schedules |        |          |               |                     |                    |
|             |           |        |          |               |                     | + Create           |
|             |           |        |          |               |                     |                    |
| Filter      |           |        |          | :             | ×C                  | Items per page: 10 |
|             |           |        |          |               |                     |                    |
| NAME        |           | ACTIVE | PRIORITY | STORAGE COUNT | AVERAGE BACKUP SIZE |                    |
| Ceph        |           | •      | 50       | 2             | 2.00 GiB            | (d) ×              |
|             |           |        |          |               |                     |                    |

#### Now you should see the policy wizard with 5 main sections.

| Edit policy (Storage Backup)                                      |            |
|-------------------------------------------------------------------|------------|
| General *                                                         | ^          |
| Name *                                                            |            |
| C Scheduled backups enabled                                       |            |
| 👞 Auto remove non-present. Storage                                |            |
| Send dially backup/restore report for VMs assigned to this polloy |            |
| heria fely Cont *<br>O                                            |            |
| Priority •                                                        |            |
| Min Max. 50                                                       |            |
| Auto-assignment *                                                 | ~          |
| Storage                                                           | ~          |
| Rule (Default) *                                                  | ~          |
|                                                                   | + Add rule |
| Other                                                             | ~          |
| Cancel                                                            | Save       |

# General

Under this section you can set up:

- Name of policy
- Switch on/off auto-remove non-present virtual environments
- Set the priority for tasks

# Auto-assignment

In this section you can configure automatic policy assignment based on certain criteria:

- Mode
  - Disabled
  - Assign only
  - Assign and remove
- Include or exclude rules based on regular expressions matching storage instance names:
  - regular expression examples:
    - .\* match any character any number of times
    - st-[0-9][0-9][0-9] match names that start with st- and 3 digits
    - (prod|uat|dev) [0-9] [0-9] [0-9] [a-z]? match names that start with the prod or uat or dev prefix, then -, then 3 digits and an optional lower-case letter (matching is case-sensitive)
  - exclude rules always take precedence over include rules
  - objects may not be reassigned to a different policy if they already have a matching policy assigned
  - objects may be reassigned to a different policy only if the mode is Assign and remove, the current policy assignment rules don't match, and the other policy's rules do match
  - rules are joined with the OR operator, so
    - if any rule (tag or matched regular expression) excludes the storage instance it will be excluded
    - if no rule (tag or matched regular expression) excludes the storage instance, and any rule (tag or matched regular expression) includes the VM it
      will be included
- You can also select clusters to match only VMs that belong to them

Here you can easily select storage instances manually.

#### Rule

This section is used to select the backup destination.

| Rule (Default |
|---------------|
|---------------|

| Name*<br>Default                                                           |                                                    |
|----------------------------------------------------------------------------|----------------------------------------------------|
| PRIMARY BACKUP DESTINATION                                                 |                                                    |
| Select Primary Backup Destination<br>Synthetic FS (fileSystemSynthetic)    | •                                                  |
| Retention - number of days to keep * 30                                    | Retention - number of version to keep * 4          |
| Keep last backup when source still exists                                  |                                                    |
| Enable Secondary Backup Destination                                        |                                                    |
| SECONDARY BACKUP DESTINATION                                               |                                                    |
| Select Secondary Backup Destination                                        | •                                                  |
| Retention (Full) - number of days to keep * 30                             | Retention (Full) - number of versions to keep * 4  |
| Retention (Inc.) - number of days to keep * 30                             | Retention (Inc.) - number of versions to keep * 30 |
| Keep last backup when source still exists                                  |                                                    |
| Choose schedules                                                           | + Create Schedule                                  |
| Select All     Daily Incremental                                           |                                                    |
| Veekly Full                                                                |                                                    |
| _                                                                          |                                                    |
| Note: You can select Primary and Secondary Backup Destintanion in one Rule |                                                    |

You can also set here Retention settings for your backups. You can use a number of days and versions for full and incremental backups.

### Retention

Data Protector for Cloud Workloads handles retention for all backup destinations. There are 4 properties that define how long backup should be kept in the backup destination:

- Retention (Full) no. of versions to  ${\tt keep}\,\text{-}\,{\tt number}\,\text{of}\,\text{full}\,\text{backups}$
- Retention (Inc.) no. of versions to keep-number of incremental backups
- Retention (Full) no. of days to keep number of days to keep a full backup
- Retention (Inc.) no. of days to keep number of days to keep an incremental backup

Note: If you are using Synthetic File System backup destination, you have only two options for retention:

- Retention no. of versions to keep-number of full backups
- Retention no. of days to keep-number of days to keep a full backup

Whichever condition is met first (either number of versions has been reached or the backup is older than the given limit), it is removed from the backup destination.

### Other

This is an optional section with two switches:

- Fail the rest of the backup tasks if more than xx% of EXPORT tasks have already failed
- Fail the rest of the backup tasks if more than xx% of STORE tasks have already failed

Here are two examples of when using switches is very useful: It is very likely that if 30% of the backup tasks fail, the remaining tasks will also fail because the environment has failed. Or, if you are backing up a set of storage instances, and if even one is not secured, there is no point in backing up the rest.

At the end, save the settings.

Note: You can also perform the same action thanks to the CLI interface: CLI Reference

# Schedules

Schedules allow you to invoke specific policies periodically. This allows you to backup multiple storage instances automatically.

A schedule defines when and on which days instances should be backed up. To define a new schedule, open Backup SLAs under the Storage section and go to the Schedules tab, then use the **Create** button.

| Storage 🔊<br>BACKUP SLAS |        |          |                      |       |             |          |                             |                            |
|--------------------------|--------|----------|----------------------|-------|-------------|----------|-----------------------------|----------------------------|
| Policies Schedules       |        |          |                      |       |             |          |                             |                            |
|                          |        |          |                      |       |             |          | -                           | + Create                   |
| Filter                   |        |          |                      | × a   |             |          |                             |                            |
|                          |        |          |                      | _ x G |             |          | Items per page: 10 - 2 of 2 | $ \langle \rangle \rangle$ |
| NAME 个                   | ACTIVE | SCHEDULE | DAYS                 |       | BACKUP TYPE | POLICIES | START WINDOW [MIN]          |                            |
| Daily Incremental        | •      | 1:00 AM  | Mo Tu We Th Fr Sa Su |       | Incremental | 1        | 360                         | ×                          |
| Weekly Full              | •      | 1:00 AM  | Mo Tu We Th Fr Sa Su |       | Full        | 1        | 360                         | ×                          |
|                          |        |          |                      |       |             |          |                             |                            |

#### Now enter the properties:

| Create Schedule                 |                                            |                            |                        |                |
|---------------------------------|--------------------------------------------|----------------------------|------------------------|----------------|
| Active                          |                                            |                            | Choose backup policies |                |
| Name *<br>schedule-test-full    |                                            |                            | ✓ storage policy       | 12.00 GiB 3 St |
| -                               |                                            |                            | -                      |                |
| Full Backup                     |                                            |                            |                        |                |
| Schedule execution type         |                                            |                            |                        |                |
| THIN,                           |                                            |                            |                        |                |
| Start Window Length [min] * 360 |                                            |                            |                        |                |
| Choose time of day for backup   |                                            |                            |                        |                |
| 18:00                           |                                            |                            | _                      |                |
|                                 |                                            |                            |                        |                |
| Choose days (required)          | Selected day of week occurrence (optional) | Selected months (optional) |                        |                |
| Select All                      | Select All                                 | SHELAN                     |                        |                |
| MONDAY                          | FIRST IN MONTH                             | JANUARY                    |                        |                |
| TUESDAY                         | SECOND IN MONTH                            | FEBRUARY                   |                        |                |
| V WEDNESDAY                     | THIRD IN MONTH                             | MARCH                      |                        |                |
| THURSDAY                        | FOURTH IN MONTH                            | APRIL                      |                        |                |
| V FRIDAY                        | LAST IN MONTH                              | MAY                        |                        |                |
| SATURDAY                        |                                            | JUNE                       |                        |                |
| SUNDAY                          |                                            | JULY                       |                        |                |
|                                 |                                            | AUGUST                     |                        |                |
|                                 |                                            | SEPTEMBER                  |                        |                |
|                                 |                                            | OCTOBER                    |                        |                |
|                                 |                                            | NOVEMBER                   |                        |                |
|                                 |                                            | DECEMBER                   |                        |                |
|                                 |                                            |                            |                        |                |
| Cancel                          |                                            |                            |                        |                |

- Schedule Active enable or disable executing schedule
- Name schedule name
- Backup Type defines backup type: full or incremental
- Execution Type choose time or interval mode
- Start Window defines for how long since the task start time scheduled tasks are allowed to be executed
- Choose time of day for the time execution mode, this defines when the task should be added to the queue
- Choose time of interval start for the interval execution mode, this defines when tasks should start
- Choose time of interval end-for the interval execution mode, this defines when tasks should end
- Frequency defines how often the task will be executed during the interval
- Choose days last required parameter, select days of the week on which the task will be performed

You can also use optional parameters to further personalize the backup time or select a storage instance policy if it has been previously created.

When you set the time with a user in a certain time zone, you specify a point in time at which you want the schedule to start. Changing the timezone doesn't change this point in time, it's converted to your timezone. The time displayed to the user is calculated based on the server time.

Note: You can also perform the same action thanks to the CLI interface: CLI Reference

# Snapshot SLAs

Data Protector for Cloud Workloads can periodically create snapshots and keep several of them for every Storage Provider instance. To see which Storage Provider support this feature go to Data Protector for Cloud Workloads Support Matrix.

#### Note:

Snapshot management for on-demand or scheduled operations is not available until the storage instance has a snapshot management policy assigned to it

# Policies

In order to enable snapshot management for Storage Instance you need to do the following steps:

Go to Snapshot SLAs under the Storage section and create a new Snapshot Management policy:

| Storage 🔊          |        |          |       |               |                                          |
|--------------------|--------|----------|-------|---------------|------------------------------------------|
| Policies Schedules |        |          |       |               |                                          |
|                    |        |          |       |               | + Create                                 |
| Filter             |        |          | ×C    |               | ttems per page: 10 → 1 − 1 of 1  < < > > |
| NAME               | ACTIVE | PRIORITY | RULES | STORAGE COUNT |                                          |
| Ceph               | •      | 50       | 1     | 0             |                                          |
|                    |        |          |       |               |                                          |

#### As well as other types of Policies, you'll also find 4 main sections here:

#### General

| Edit policy (Snapshot Management) |    |
|-----------------------------------|----|
| General *                         | ^  |
| Name *                            |    |
| Scheduled snapshots enabled       |    |
| Sougher Rwy Cover *<br>O          |    |
| Pionty • Max.                     | 50 |

Under this section you can set up:

- Name of policy
- Enable/disable this policy
- Snapshot Retry Count how many times, Data Protector for Cloud Workloads will try to repeat the snapshot task
- Set priority for the task

#### Auto-assignment

| Auto-assignment *             | ^ |
|-------------------------------|---|
| Anto assign Moto<br>Disabiled | • |

| Include rules                                                                     |                |
|-----------------------------------------------------------------------------------|----------------|
| Create Regex based rule                                                           |                |
| Exclude rules                                                                     |                |
| Create Regez based rule                                                           |                |
| Auto-assign Storage only if they belong to the following storage pools (optional) |                |
| Search list                                                                       |                |
|                                                                                   |                |
| Storage Provider                                                                  | Ŧ              |
| Select All                                                                        | Selected: 0    |
| NutanixManagementShare<br>26731eee-door-4db4-3db7407864d98148                     | NutanixVolume  |
| SelfServiceContainer<br>2du090e8/dde4130b/070-47471c8bbal9                        | NutanixVolume  |
| default-container-19071605021852<br>ba3a8267.0ba9.4329-4571-2800234551e           | NutanixVolume  |
| images 31ct/s1de1ce0-4954-addb-5014e99e33ed_3                                     | Ceph storage   |
| images 69049401 6553-11eb-u6fe-005056465972_1                                     | ceph-10.10.0.5 |
| kube 6904541-5553-11eb-46fe-005056463972_4                                        | ceph-10.10.0.5 |
| vms           311c6n1de1ce6-4954-addb-5014e59e33ed_1                              | Ceph storage   |
| Vms 6904461-6553-11eb-46fe-005056469972_3                                         | ceph-10.10.0.5 |
|                                                                                   |                |

#### In this section you can set up:

- Mode
  - Disabled
  - Assign only
  - Assign and remove

• Include or exclude rules based on regular expression matching the Storage Instance name:

- regular expression examples:
  - .\* match any character any number of times
  - storage-[0-9][0-9][0-9] match name that starts with storage- and 3 digits

- (prod|uat|dev)-[0-9][0-9][0-9][0-2]? match the name that starts with prod or uat or dev prefix, then -, then 3 digits and optional lower-case letter (matching is case-sensitive)
- exclude rules always take precedence over include rules
- Storage Instances may not be reassigned to the different policy if they already have a matching policy assigned
- Storage Instances may be reassigned to the different policy only if mode is assigned and remove, current policy assignment rules don't match, and other's policy rules match
- rules are joined with OR operator, so
  - if any rule (tag or matched regular expression) excludes Storage Instance it will be excluded
  - if no rule (tag or matched regular expression) excludes Storage Instance, and any rule (tag or matched regular expression) includes Storage Instance - it will be included

~

• You can also select Storage Pools to match only Storage Instances that belong to them

#### Storage

| Choose storage                                                               |                                             |
|------------------------------------------------------------------------------|---------------------------------------------|
| Search lat                                                                   |                                             |
|                                                                              |                                             |
| Storage Provide type                                                         | •                                           |
| Select All                                                                   | Selected: 0                                 |
| d257/d3d415c347c6-a5cf-bba639be5382_dlak<br>411c9b32148c                     |                                             |
| b1045b9#25d547fe90c6-02eebade34ad<br>9aafflore2046                           | volumes ceph-10.10.0.5                      |
| kubernetes-dynamic-pvc-1fe48cc2-1108-11ea-a6c6-005056bc1766<br>86d1/22e8944a | kube ceph-10.10.0.5                         |
| volume-baea45c2-be54-4575-8417-23313d982947<br>db3193919286                  | volumes ceph-10.10.0.5                      |
| volume-19661ed6-908b-422e-8270-541ebce3ac22                                  |                                             |
| 69490e14-aae9-4713-b76-12a02fa3011e<br>9aac1e55cdc25                         | volumes ceph-10.10.0.5                      |
| volume-ea8906f1-0e95-41ca-b411-15213689331d<br>119024772a9682                | volumes ceph-10.10.0.5                      |
| 54d22284-463a-99e1-1441ee6775ee<br>9e4d2844c0731                             | volumes ceph-10.10.0.5                      |
|                                                                              | Items per page: 10 ▼ 1 – 10 of 306  < < > > |
|                                                                              |                                             |

In this place, you can select storage instances manually in a simple way.

| Rule (Default) *     | ^                 |
|----------------------|-------------------|
| Retention versions * |                   |
| Retention days *     |                   |
| Choose schedules     | + Create Schedule |
| 7day_12AM            |                   |

Provide retention settings - how many snapshots (created by this policy) will be kept and for how long. If you have already created a schedule, you can also select it. You can also create another rule with different retention settings with different schedules.

# Schedules

The schedule defines when and on which days snapshots should be created. To define a new schedule click Create Schedule button.

| 7day_12AM |           | •      | 12:00 PM | 60 TU We Th Fr Sa S |     | 0        | 360                           | ×         |
|-----------|-----------|--------|----------|---------------------|-----|----------|-------------------------------|-----------|
| NAME      |           | ACTIVE | SCHEDULE | DAYS                |     | POLICIES | START WINDOW [MIN]            |           |
| Filter    |           |        |          |                     | × C |          | Items per page: 10 💌 1 – 1 of | 1  < < >> |
|           |           |        |          |                     |     |          | -                             | + Create  |
| Policies  | Schedules |        |          |                     |     |          |                               |           |
| Storage 💿 | S         |        |          |                     |     |          |                               |           |

#### Now provide properties:

| Active                                   |                                            |                            | Choose Snapshot policies |      |            |
|------------------------------------------|--------------------------------------------|----------------------------|--------------------------|------|------------|
| Name *                                   |                                            |                            |                          | Ceph | 0 Storages |
| Schedule execution type<br>Time          |                                            |                            | ·                        |      |            |
| Start Window Length (min) * 360          |                                            |                            |                          |      |            |
| Choose time of day for backup<br>6:00 PM |                                            |                            |                          |      |            |
| Choose days (required)                   | Selected day of week occurrence (optional) | Selected months (optional) |                          |      |            |
| Select All                               | Select All                                 | Select All                 |                          |      |            |
| MONDAY                                   | FIRST IN MONTH                             | JANUARY                    |                          |      |            |
| TUESDAY                                  | SECOND IN MONTH                            | FEBRUARY                   |                          |      |            |
| WEDNESDAY                                | THIRD IN MONTH                             | MARCH                      |                          |      |            |
| THURSDAY                                 | FOURTH IN MONTH                            | APRIL                      |                          |      |            |
| FRIDAY                                   | LAST IN MONTH                              | MAY                        |                          |      |            |
| SATURDAY                                 |                                            | JUNE                       |                          |      |            |
| SUNDAY                                   |                                            | JULY                       |                          |      |            |
|                                          |                                            | AUGUST                     |                          |      |            |
|                                          |                                            | SEPTEMBER                  |                          |      |            |
|                                          |                                            | OCTOBER                    |                          |      |            |
|                                          |                                            | NOVEMBER                   |                          |      |            |
|                                          |                                            | DECEMBER                   |                          |      |            |
|                                          |                                            |                            |                          |      | Save       |
| Cancel                                   |                                            |                            |                          |      |            |

- Name schedule name
- Execution Type choose time or interval mode
- Start Window defines for how long since task start time scheduled tasks are allowed to be executed
- Choose a time of day for time execution mode defines when the task should be added to the queue
- Choose a time of interval start for interval execution mode defines when tasks should start
- Choose a time of interval end for interval execution mode defines when tasks should end
- Frequency defines how often the task will be executed during the interval
- Choose days last required parameter, select days of the week on which the task will be performed

You can also select a Storage Snapshot policy if it has been previously created

When you set the time with a user in a certain time zone, you specify a point in time at which you want the schedule to start. Changing the timezone doesn't change this point in time, it's converted to your timezone. The time displayed to the user is calculated based on the server time.

**^** 

To mount backup, go to the Instances tab under the Storage Providers section on the left side menu, then click on the mount icon next to the chosen storage instance

| Search |                                                                                        |         |        |                            |                               |                         |                  | 1 @ # u               | IGS SPINEK, ADAM.@ ▼ LOG OUT EN ▼ |
|--------|----------------------------------------------------------------------------------------|---------|--------|----------------------------|-------------------------------|-------------------------|------------------|-----------------------|-----------------------------------|
| Stor   | age 💿                                                                                  |         |        |                            |                               |                         |                  |                       |                                   |
| INSTA  | NCES                                                                                   |         |        |                            |                               |                         |                  |                       |                                   |
| _ ≞ E  | Assign Policy         × Delete         × Clean Old Snapshots         × Delete Non-Pres | sent    |        |                            |                               |                         |                  |                       | + Create                          |
| Filter |                                                                                        |         |        | ×                          | ≡ C                           |                         |                  | Items per page: 10 👻  | 1-10 of 306   < < > >             |
|        |                                                                                        |         |        |                            |                               |                         |                  |                       |                                   |
|        | NAME                                                                                   | PRESENT | POLICY | BACKUP / RESTORE<br>STATUS | LAST BACKUP DATE $\downarrow$ | LAST BACKUP SIZE (FULL) | STORAGE PROVIDER | STORAGE PROVIDER TYPE |                                   |
|        | volume-d80fe860-d302-4d1e-84b5-95d5882c7d1a<br>3009c49650ab14                          | ~       | Ceph   | • / •                      | 2022-02-10 1:16:02 PM         | 1.00 GiB (1.00 GiB)     | Ceph storage     | Ceph RBD              |                                   |
|        | volume-331940fb-4245-4df0-b210-b69cefcf5f25<br>46788dac80148                           | ~       | Ceph   | • / •                      | 2022-02-10 1:16:01 PM         | 1.00 GiB (1.00 GiB)     | Ceph storage     | Ceph RBD              |                                   |
|        |                                                                                        |         |        |                            |                               |                         |                  |                       |                                   |

In the popup window, you can select which backup you want to mount and on which node.

| Mount                                                                                                |                       |              | volume-d8             | 0fe860-d302-4d1e-84b5- | 9 <mark>5d5882c7d1a</mark><br>30b9c49650ab14 |                            |     |
|----------------------------------------------------------------------------------------------------|-----------------------|--------------|-----------------------|------------------------|----------------------------------------------|----------------------------|-----|
| Select backup location to mount<br>volume-d80fe860-d302-4d1e-84b5-95d                                | 15882c7d1a - 2022-02- | 10 13:16:02  | .0 (local fs)         |                        | •                                            |                            |     |
| Choose node<br>Iocal                                                                                 |                       |              |                       |                        | •                                            |                            |     |
| Time to auto-umount [h] * 24                                                                         |                       |              |                       |                        |                                              |                            |     |
| Mount filesystems automatically                                                                      |                       |              |                       |                        |                                              |                            |     |
| O Specify filesystems to be mounted                                                                  |                       |              |                       |                        |                                              |                            |     |
| Share drives over iSCSI                                                                              |                       |              |                       |                        |                                              |                            |     |
| PARAMETERS FOR MOUNTING FILESYSTE<br>Mount point for backup *<br>/mnt/vprotect/volume-d80fe860-d302- | MS AUTOMATICALLY      | /d1a/20220   | 210_131602            |                        |                                              |                            |     |
| Cancel                                                                                               |                       |              |                       |                        | Mount                                        |                            |     |
| ounted Backups tab shows mounted sto                                                                 | orage-instance backup | s on the Dat | a Protector for Clo   | oud Workloads Node.    |                                              |                            |     |
| 2 🔊                                                                                                  |                       |              |                       |                        |                                              |                            |     |
|                                                                                                    |                       | ×            | G                     |                        | items per pa                                 | ge: <u>10 ▼</u> 1 - 1 of 1 | < < |
| E                                                                                                    | MODE 个                | NODE         | SNAPSHOT DATE         | FILE SYSTEMS           | FILES                                        |                            |     |
| j80fe860-d302-4d1e-84b5-95d5882c7d1a                                                                 | Auto                  | local        | 2022-02-10 1:16:02 PM | 1                      | 0                                            |                            | Q,  |

• Storage - mounted instance name

- MODE Auto Data Protector for Cloud Workloads auto-detects filesystems and mounts them on the path "/mnt/vprotect/". In Manual mode, the user chooses the mount point for selected filesystems.
- NODE the Data Protector for Cloud Workloads Node is responsible for the mounting job.
- **SNAPSHOT** DATE the date when the backup was created.
- FILE SYSTEMS the number of mounted filesystems.
- FILES the number of mounted virtual disk images.

Next to every mounted backup you can see three buttons: To unmount backup click on

 $\times$ 

| To remount backup click on 🛛 📿                       |   |
|------------------------------------------------------|---|
| To go to the details page of mounted backup click on | € |

### On the details page, you can view basic information or you can go deeper and browse the files.

| volume-d80fe860-d302-4d1e-84b5-95d5882c7d1a                              |                             |      |      |                                                             |
|--------------------------------------------------------------------------|-----------------------------|------|------|-------------------------------------------------------------|
| Size 1.00 GiB<br>Sharable over ISCSI:                                    | NODE<br>local<br>Mode: Auto |      |      |                                                             |
| Snapshot Date: 2022-02-10 1:16:02 PM                                     |                             |      |      |                                                             |
| Mounted Backup Details                                                   |                             |      |      |                                                             |
| MOUNTED BACKUPS Elie Systems Files                                       |                             |      |      |                                                             |
|                                                                          |                             |      |      |                                                             |
| Fiber                                                                    | X C                         |      |      | Items per page: $1 - 1 \text{ of } 1 - 1 \text{ of } 1 > 1$ |
| VOLUME MOUNT PATH                                                        |                             | SIZE | TYPE | LABEL                                                       |
| /mnt/vprotect/volume-d80fe866-d302-4d1e-84b595d5882c7d1a/20220210_131602 |                             |      |      | Browse                                                      |

With a web browser, you can even obtain a single file from your storage instance backup.

This section provides information about administrative tasks like:

Instances - list of currently known entities and access to the details page of each object

Service Providers - access configuration for Microsoft365 organization.

Backup SLAs - allows you to setup a correlation between protected entities, the backup destination and schedules (Policies tab). It also allows you to configure policy schedules (schedules tab).

# Instances

In this view, you can see all users and sites, and teams synchronized (imported) from the defined organization (Microsoft 365)

Click Synchronize button on cloud service providers or use account auto-synchronization to import users or sites and teams from Microsoft 365 organization.

Switch to the Users, Grooups, Sites, or Teams view to see only selected instances.

| Cloud                                                               |                                                                                                    |                                                     |                                                                                   |           |
|---------------------------------------------------------------------|----------------------------------------------------------------------------------------------------|-----------------------------------------------------|-----------------------------------------------------------------------------------|-----------|
| Users Groups Sites                                                  | Teams                                                                                                    |                                                     |                                                                                   |           |
| Backup Assign Policy Delete                                         | Acknowledge selected warnings                                                                                                    |                                                     |                                                                                   |           |
| Search                                                              |                                                                                                    | × ≡ C                                               | Items per page 10 - 10 of 17                                                      | I< < > >I |
|                                                                     |                                                                                                    |                                                     |                                                                                   |           |
| NAME                                                                | PRESENT TYPE ADDRESS                                                                                                    | POLICY                                              | BACKUP STATUS LAST BACKUP LAST BACKU<br>DATE SIZE                                 | P         |
| Lynne Robbins                                                       | PRESENT TYPE ADDRESS                                                                                                    | POLICY<br>policy<br>cloud_policy                    | BACKUP STATUS LAST BACKUP<br>DATE LAST BACKUP<br>SIZE<br>2022-11-15 1:27:51<br>PM | r<br>A    |
| NAME     Lynne Robbins     Diego Siciliani                          | PRESENT         TYPE         ADDRESS           V         User         LynneR@4l6m7r.onmicro           V         User         DiegoS@4l6m7r.onmicro              | POLICY<br>posoft.com cloud_policy<br>posoft.com     | BACKUP STATUS LAST BACKUP<br>DATE SIZE<br>2022-11-15 1:27:51<br>PM                |           |
| NAME       Lynne Robbins       Diego Siciliani       Johanna Lorenz | PRESENT     TYPE     ADDRESS       V     User     LynneR@4l6m7r.onmicro       V     User     DiegoS@4l6m7r.onmicro       V     User     JohannaL@4l6m7r.onmicro | POLICY<br>cloud_policy<br>posoft.com<br>crosoft.com | BACKUP STATUS LAST BACKUP<br>DATE SIZE<br>2022-11-15 1:27:51<br>PM                |           |

You can do the following activities on the protected entities (users or sites):

- Backup to start a backup process for the selected entities
- **Delete** to delete selected entities
- Restore to restore entities data

Note: Go to the Backup SLAs section to learn about how to configure a backup of your organization's data.

You can go into User/Group/Site/Teams to see the details page. As you can see, the window has been divided into several areas:

# Summary

| Pawello Pischinno<br>60ed58FC-12C1-4287-B079-991FC22D1250                           |                                                             |                  | ≜ |
|-------------------------------------------------------------------------------------|-------------------------------------------------------------|------------------|---|
| BACKUP DETAILS<br>Last Backup : 2022-03-11 11:50:19<br>Last Backup Size : 39.76 KiB | NODE CONFIGURATION Default Config BACKUP POLICY teams sched | SERVICE PROVIDER |   |
| Last Full Backup Size : <b>39.76 KiB</b>                                            |                                                             |                  |   |
| At the top, you can see summarized pieces of informati                              | on about the selected entity, such as:                      |                  |   |

- the ID of the entity object in Data Protector for Cloud Workloads
- to which service provider belongs
- which node is assign to backup this entity
- short information about the last backup actions
- whether the entity has tags or policies assigned to it

You can also use several function buttons:

- refresh
- back to list
- change view
- backup
- restore
- delete

# Backup/Restore Statistics

Daily activity

Backup/Restore Statistics

DAILY ACTIVITY

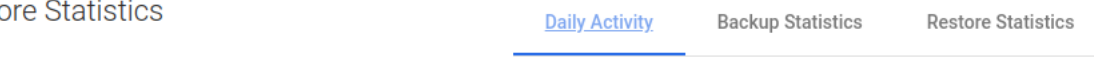

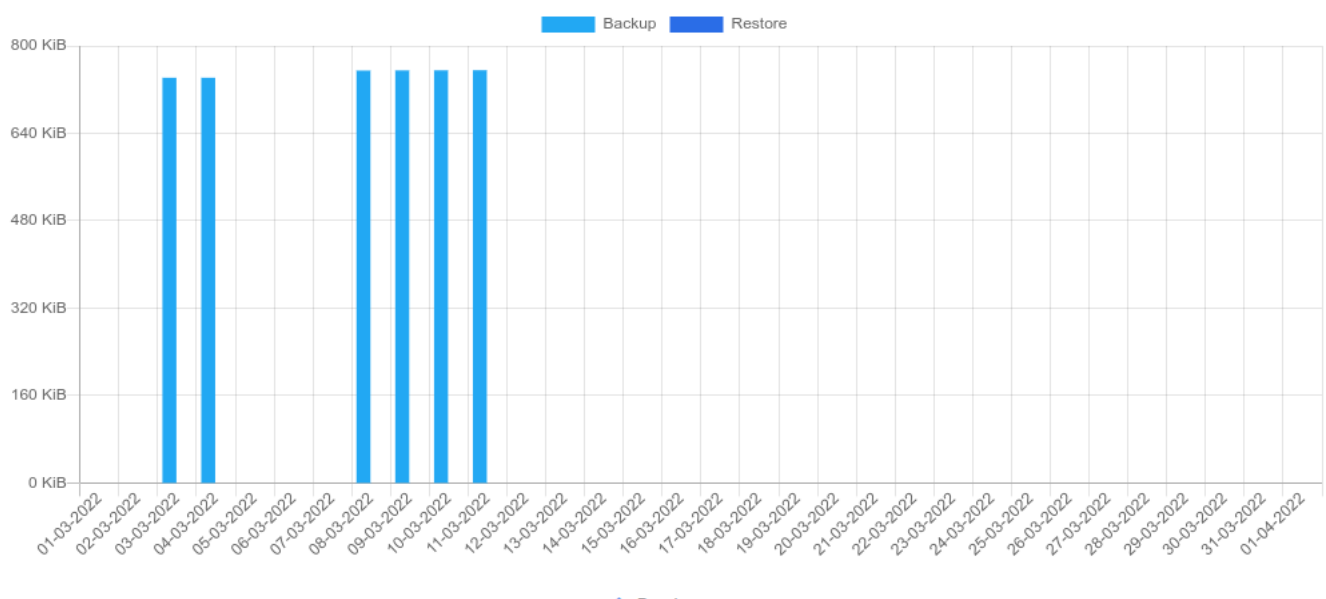

Previous

First, you'll see a daily summary of the backup and restore operations for the last month. This view is called "Daily Summary" and is the default view. You can switch the report between four views.

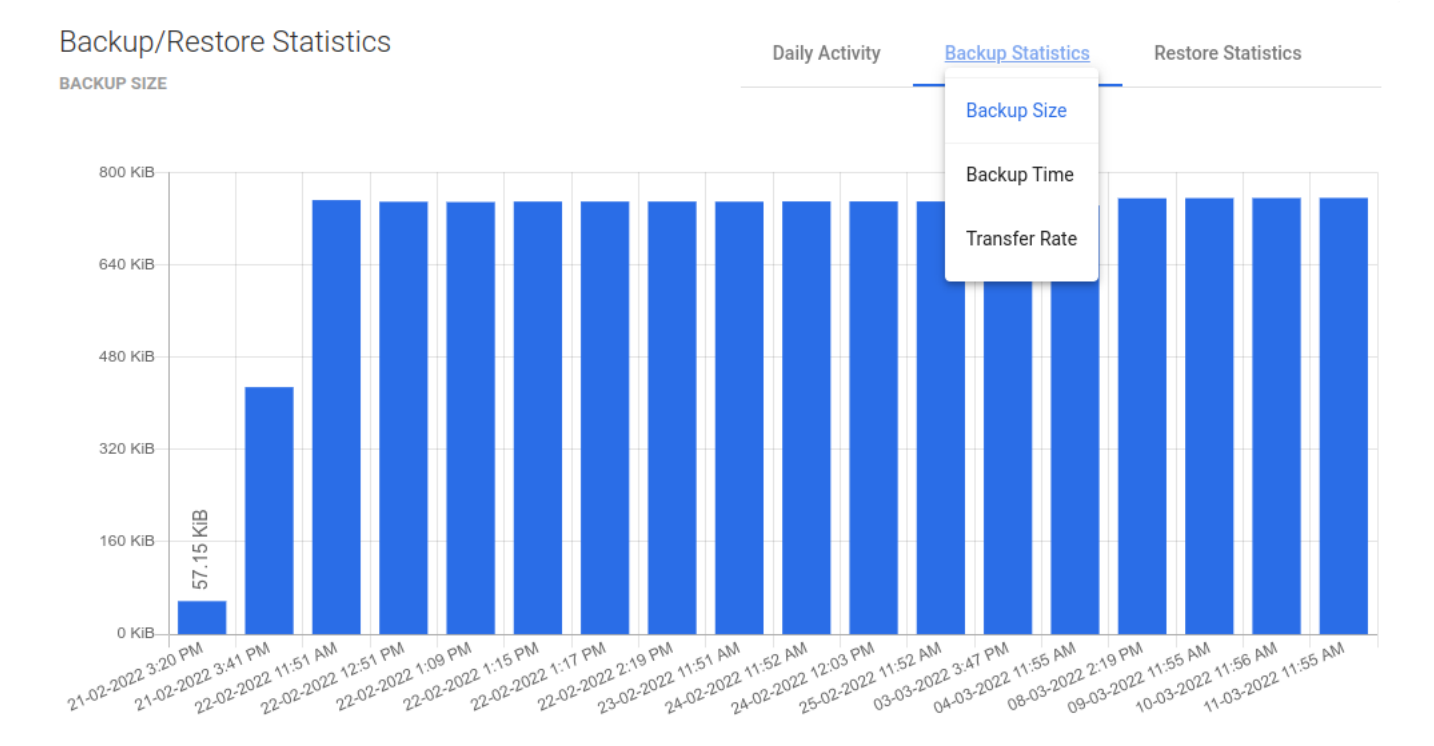

Backup Size

This view shows separate columns for each backup made to the virtual machine. Thanks to this, you can easily determine what data increase.

Backup Time

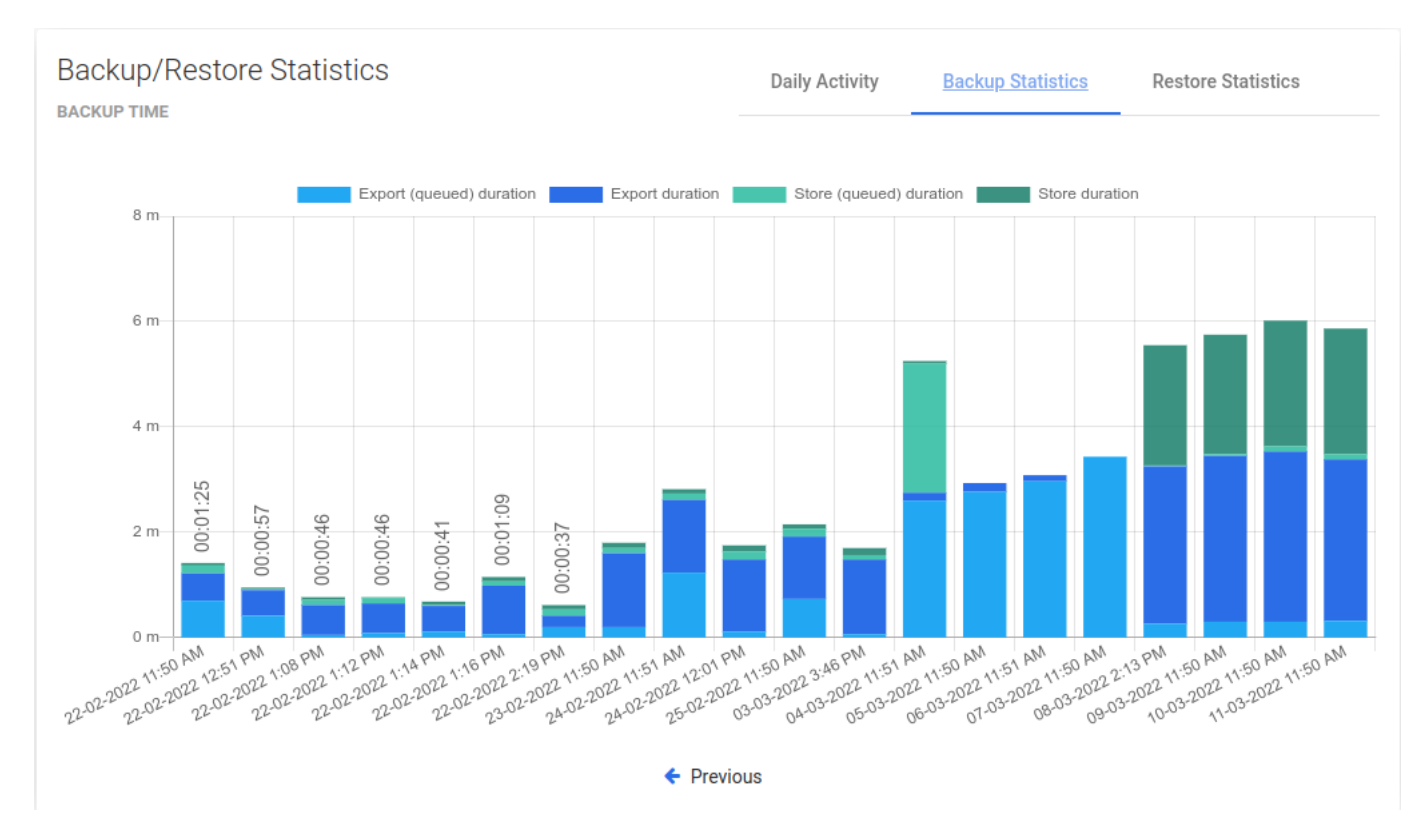

A very useful report. It allows you to determine the required window length for backups or, based on the time of individual phases, it is easy to deduce the cause of slow backups.

### Transfer Rate

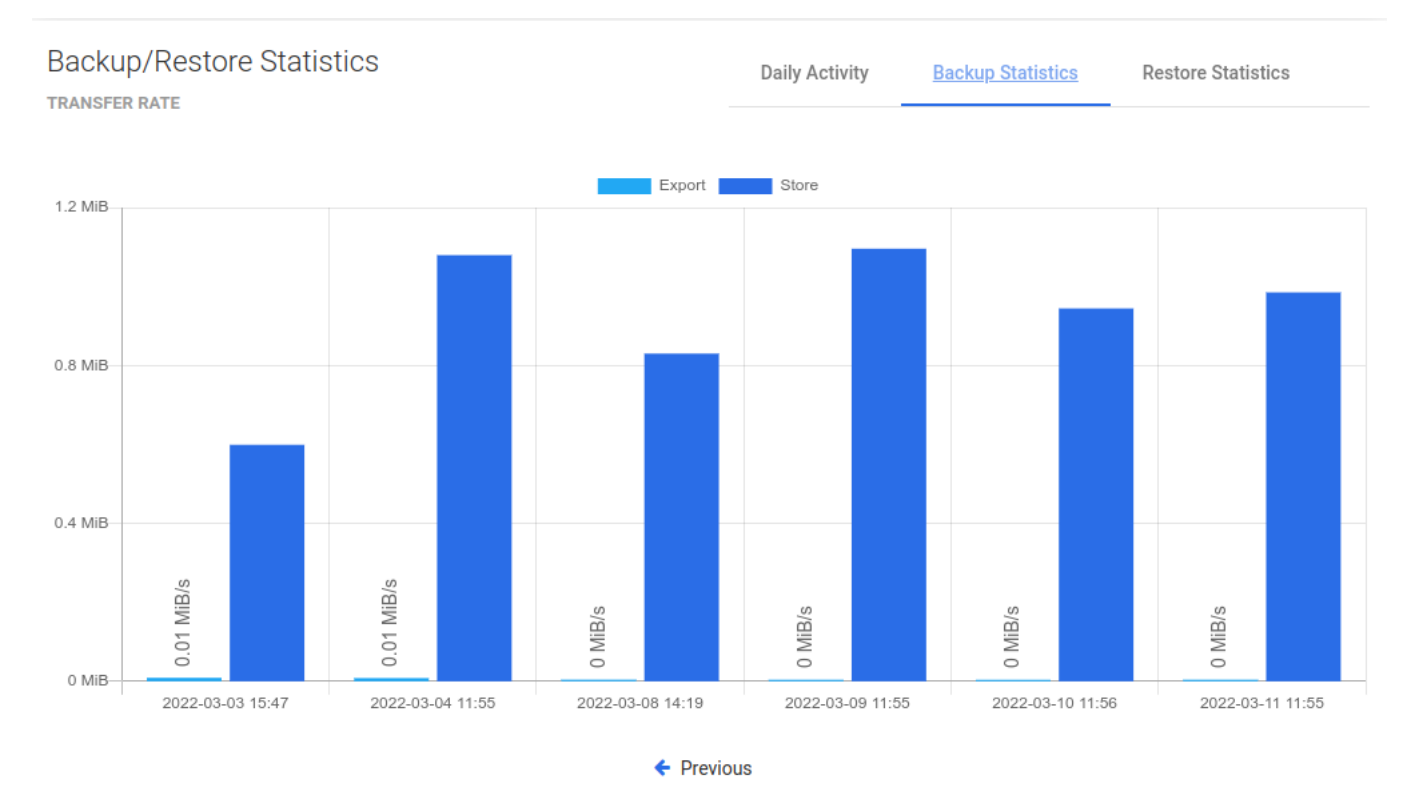

One of the latest reports, now you can easily see how fast data transfer is.

**Restore** Time

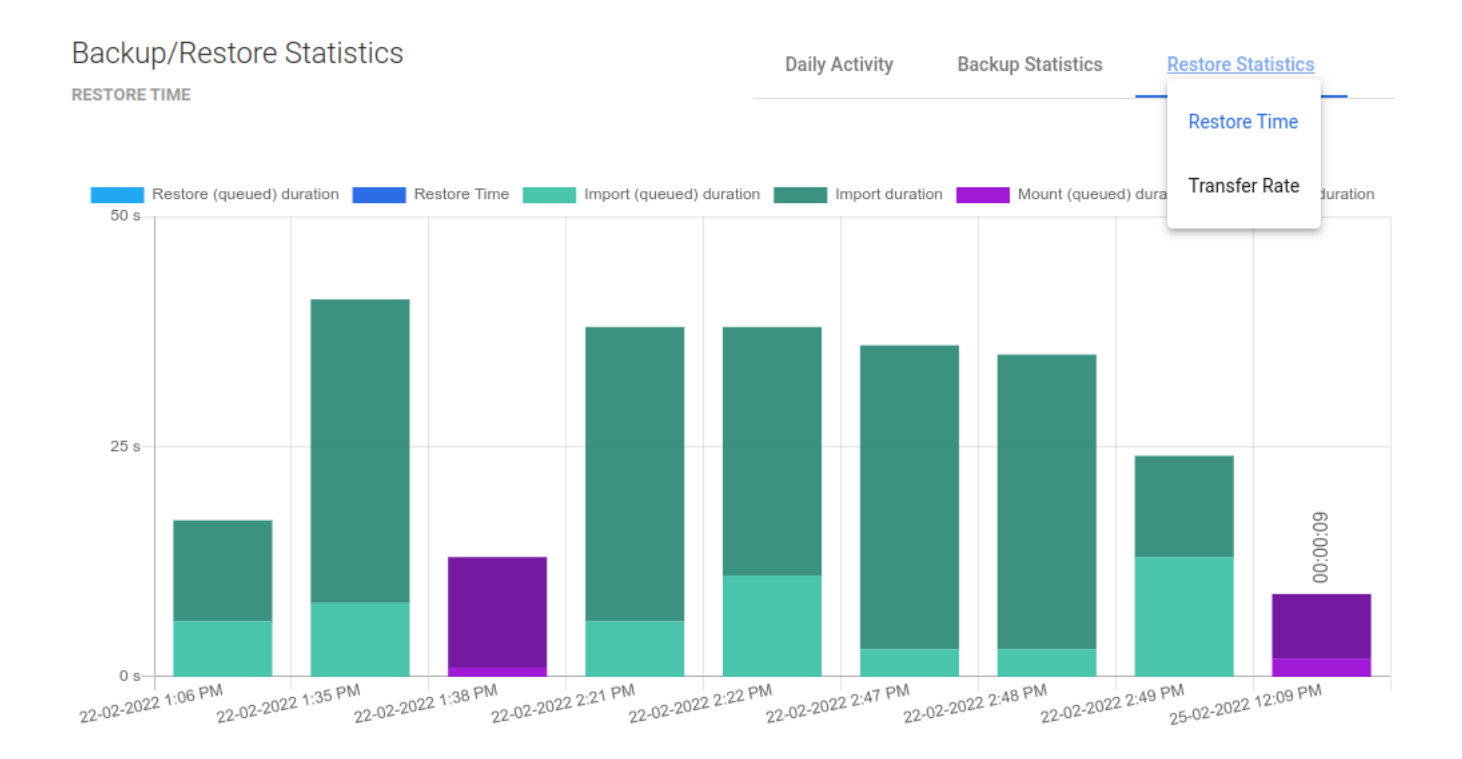

A view with the same properties as "Backup Time". It allows us to estimate how long it will take to restore the machine in the event of a failure.

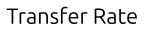

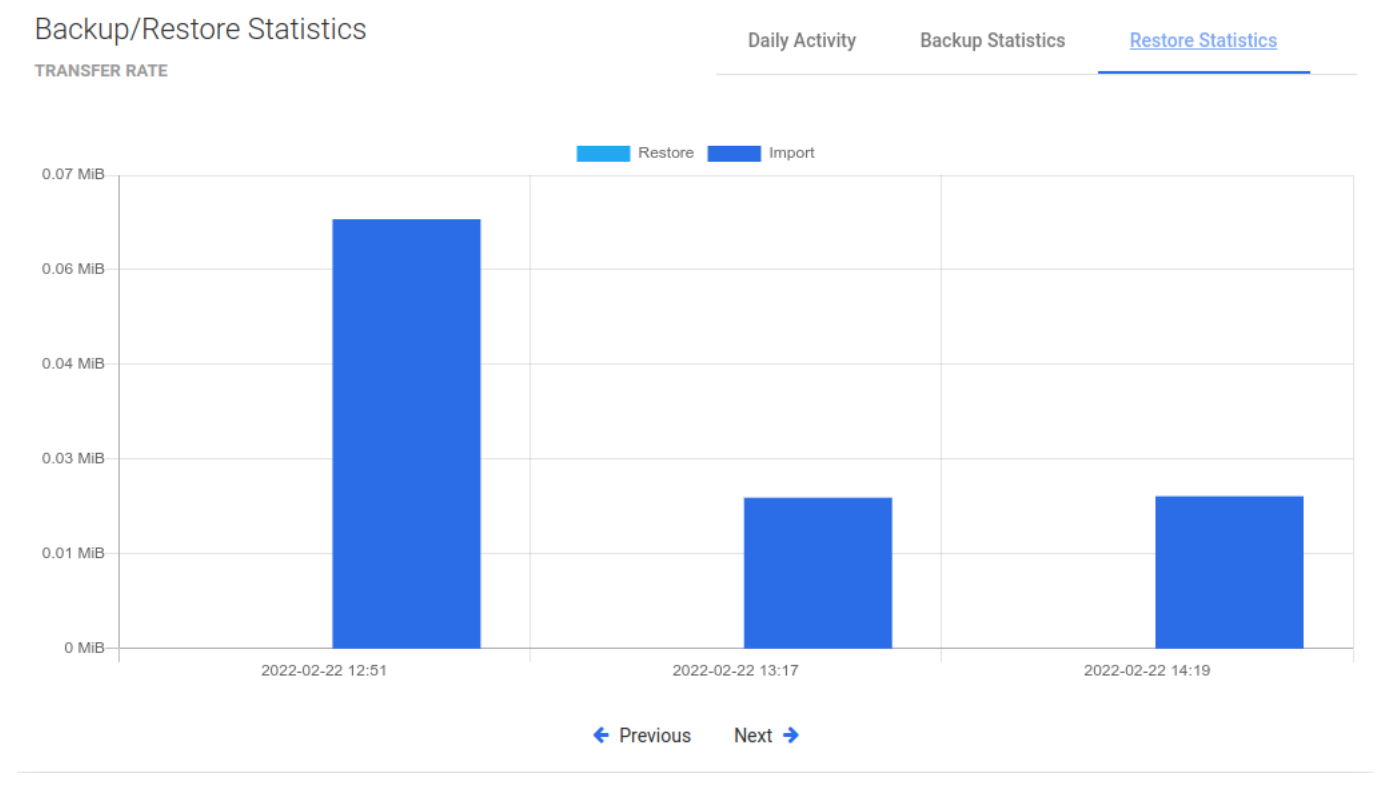

As in the previous case, we also have the transfer speed for the restore job.

Events Calendar

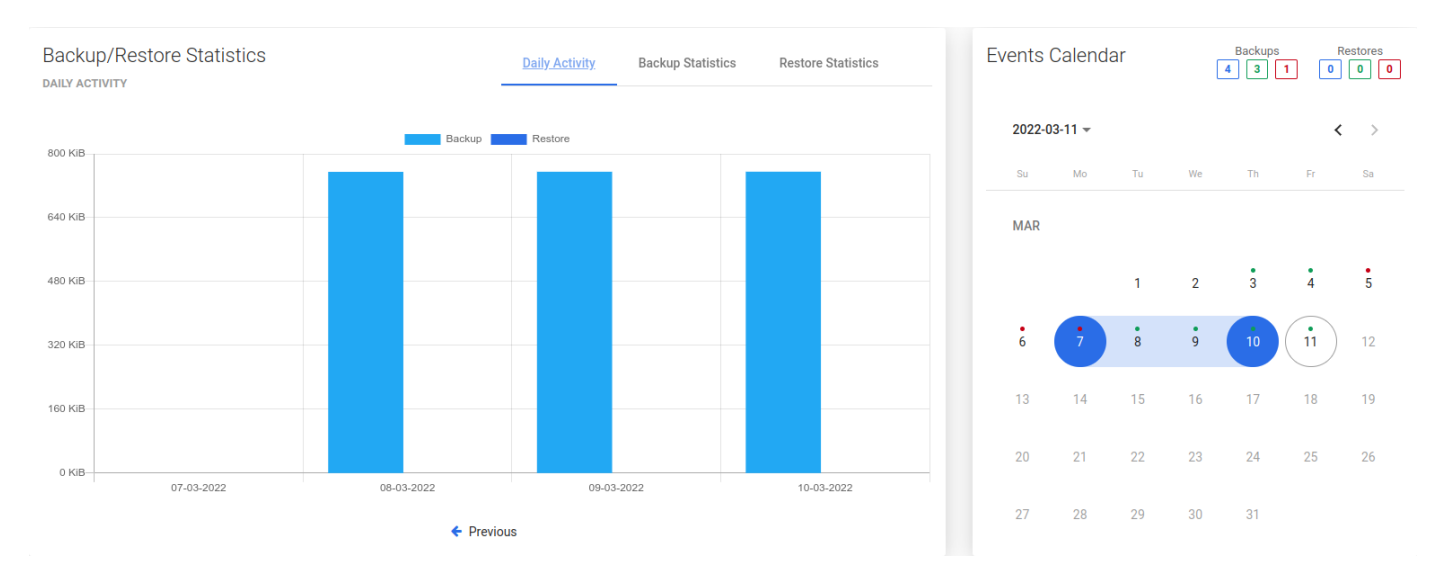

The calendar extends the possibilities of adjacent statistics. It allows you to neatly define the range of days you want to see, additionally makes a quick summary of the number of backups and restores (top right corner).

Blue - the sum of all backups, Green - the sum of successes, Red - the sum of failures.

#### Bottom menu

In the bottom menu, you can find a large number of tabs, each of which will present different information or will allow you to restore one or more objects from the selected user, site, team.

#### Backup History

| Backup History (22) | Restore History (9) Sc | chedules (1) | Protected data                          |            |             |        |
|---------------------|------------------------|--------------|-----------------------------------------|------------|-------------|--------|
| Filter              |                        |              | × ≡: C Items per page: 25               | ▼ 1 - 22 c | of 22 🛛 🕹 🗸 | < > >1 |
| SNAPSHOT TIME 🕹     | STATUS                 | LOCATIONS    | STATUS INFO                             | TYPE       | SIZE DATE   |        |
| 2022-03-11 11:50:19 | <b>A</b> Success       | FS_Local     | Stored in FS_Local (total time: 5m 33s) | Full       | 755.52 KiB  | 0,     |
| 2022-03-10 11:50:19 | <b>A</b> Success       | FS_Local     | Stored in FS_Local (total time: 5m 42s) | Full       | 755.32 KiB  | €, []  |
| 2022-03-09 11:50:19 | Success (removed)      | FS_Local     | Stored in FS_Local (total time: 5m 26s) | Full       | 755.18 KiB  | •      |
| 2022-03-08 14:13:49 | Success (removed)      | FS_Local     | Stored in FS_Local (total time: 5m 17s) | Full       | 754.89 KiB  | ⊙, ⊞   |

This tab shows information about all backups made, as well as information about failed, removed (because of retention), or currently executing backups.

#### **Restore History**

| Backup History (22) | Restore History (9) Schedules | (1) Protected | data                                                                       |                                     |        |
|---------------------|-------------------------------|---------------|----------------------------------------------------------------------------|-------------------------------------|--------|
| Filter              |                               |               | × ≡ C                                                                      | Items per page: 25 ▼ 1 − 9 of 9   < | < > >1 |
| RESTORE TIME 🕹      | SNAPSHOT TIME                 | STATUS        | STATUS INFO                                                                | ТҮРЕ                                |        |
| 2022-02-25 12:09:20 | 2022-02-25 11:50:44           | Success       | Backups of CLOUD_USER: Pawello Pischinno (size: 749.4 KiB) mounted in: 6s. | Restore with mount                  | Q      |
| 2022-02-22 14:49:03 |                               | Success       | Backups of CLOUD_USER: Pawello Pischinno (size: 0 B) imported in: 11s.     | Restore with import                 | Q      |
| 2022-02-22 14:48:34 |                               | Success       | Backups of CLOUD_USER: Pawello Pischinno (size: 0 B) imported in: 32s.     | Restore with import                 | Q      |
| 2022-02-22 14:47:35 |                               | Success       | Backups of CLOUD_USER: Pawello Pischinno (size: 0 B) imported in: 32s.     | Restore with import                 | Q.     |

This tab is similar to "Backup History". This is a list with basic information about restores performed. When you open the details of the selected restore, you will see more detailed information.

#### Schedules

| Backup History (22) | Restore History | (9) Schedules | (1) Protected data   |             |          |                    |
|---------------------|-----------------|---------------|----------------------|-------------|----------|--------------------|
| NAME                | ACTIVE          | SCHEDULE      | DAYS                 | BACKUP TYPE | POLICIES | START WINDOW [MIN] |
| со                  | •               | 11:50         | Mo Tu We Th Fr Sa Su | Incremental | 1        | 360                |

In this tab, you can see all the schedules assigned to this entity.

# Protected data

| Backup History (1) | Restore History (0) | Schedules (0) | Protec | cted data |                                    |      |   |            |                      |              |          |         |
|--------------------|---------------------|---------------|--------|-----------|------------------------------------|------|---|------------|----------------------|--------------|----------|---------|
|                    |                     |               |        |           |                                    |      |   |            |                      | Selected (0) | Download | Restore |
| Mailbox            | > onedrive          |               | Filter |           |                                    | × =: | C |            |                      |              |          |         |
| Archive            |                     |               |        |           |                                    | ~    | Ŭ |            | Items per page: 10 💌 | 1 – 6 of 6   | < <      | > >     |
| Calendars          |                     |               |        | TYPE      | NAME                               |      |   | SIZE       | MODIFICATION DATE    |              | VERSIONS |         |
| Contacts           |                     |               |        | Ô         | folder-1                           |      |   |            |                      |              |          |         |
| Onedrive           |                     |               |        | Ô         | pliczki                            |      |   |            |                      |              |          |         |
| Chats              |                     |               |        | Ô         | 11-24-2021_10_55_33folder_template |      |   |            |                      |              |          |         |
|                    |                     |               |        | Ô         | 11-24-2021_10_58_38folder_template |      |   |            |                      |              |          |         |
|                    |                     |               |        | Ô         | 11-24-2021_11_02_54folder_template |      |   |            |                      |              |          |         |
|                    |                     |               |        | ۵         | uprawnienia.png                    |      |   | 183.94 KiB | 2022.02.15 11:50     |              | [1       |         |

In this tab, you can see all backup data which you can select for restore or download.

You can always use the filters to move back in time to select the exact moment from the calendar and restore or download data.

#### Note:

If you are restoring to another path, provide the name of the library first.

| Backup History (1) | Restore History (0) | Schedules (0) | Prote  | ected  | lata |          |         |    |         |               |      |   |            |                      |              |          |                             |
|--------------------|---------------------|---------------|--------|--------|------|----------|---------|----|---------|---------------|------|---|------------|----------------------|--------------|----------|-----------------------------|
|                    |                     |               |        |        |      |          |         |    |         |               |      |   |            |                      | Selected (0) | Download | Restore                     |
| Mailbox            | > onedrive          |               | Filter |        |      |          |         |    |         |               | ~ =: | C |            |                      |              |          |                             |
| Archive            |                     |               |        |        |      |          |         |    |         |               | ~    | C |            |                      |              |          |                             |
| Calendars          |                     |               | From   |        |      |          |         |    | То      |               | Ē    |   |            |                      |              |          |                             |
| Contacts           |                     |               | MA     | R 2022 | 2 -  |          |         | <  | >       |               |      |   |            | Items per page: 10 💌 | 1 – 6 of 6   | I< <     | $\rightarrow$ $\rightarrow$ |
| Onedrive           |                     |               | s      | М      | Т    | W        | Т       | F  | S       |               |      |   | SIZE       | MODIFICATION DATE    |              | VERSIONS |                             |
| Chats              |                     |               | MA     | R      |      |          |         |    |         |               |      |   |            |                      |              |          |                             |
|                    |                     |               | 6      | 7      | 1    | 2        | 3<br>10 | 4  | 5<br>12 |               |      |   |            |                      |              |          |                             |
|                    |                     |               | 13     | 14     | 15   | 16       | 17      | 18 | 19      | Ider_template |      |   |            |                      |              |          |                             |
|                    |                     |               | 20     | 21     | 22   | 23       | 24      | 25 | 26      | lder_template |      |   |            |                      |              |          |                             |
|                    |                     |               | 27     | 28     | 29   | 30       | 31      |    |         | lder_template |      |   |            |                      |              |          |                             |
|                    |                     |               |        |        | ^    | <b>^</b> |         |    |         |               |      |   | 183.94 KiB | 2022.02.15 11:50     |              | 1        |                             |
|                    |                     |               |        |        | ×    | ×        |         |    |         |               |      |   |            |                      |              |          |                             |
|                    |                     |               |        |        |      |          |         |    |         |               |      |   |            |                      |              |          |                             |

### Export to PST

This feature allow you to download data and save it as PST file. Currently available only for Mailboxes.

#### Requirements

• Machine with Windows OS

• Microsoft Outlook 64-bit installed on mentioned machine

You need to enable WinRM and add firewall rules on the Windows machine. You can use ready scripts to do it. You can find these scripts in /opt/vprotect/ directory:

- scripts/winrm\_firewall\_windows.ps1 copy from node to target Windows host and execute
- scripts/winrm.ps1 copy from node to target Windows host and execute

Next, download from Micro Focus website and install CLOUD2PST Converter application.

#### Exporting to PST

1. Go to Nodes -> Node Configurations and edit existing node configuration. Click on Cloud Agent tab and type access credentials to your Windows machine which will be used to generate PST.

# Edit Node Configuration

| General                          | Task            | Backup Destinations | Cloud Agent |
|----------------------------------|-----------------|---------------------|-------------|
|                                  |                 |                     |             |
| Task progress refree<br>15       | sh rate [sec] * |                     |             |
| WINDOWS HEL                      | PER HOST C      | REDENTIALS          |             |
| Host<br>10.10.10.10              |                 |                     |             |
|                                  |                 |                     |             |
| <sub>User</sub><br>administrator |                 |                     |             |
|                                  |                 |                     |             |
| Password *                       |                 |                     |             |
|                                  |                 |                     |             |
| Retype password *                |                 |                     |             |
|                                  |                 |                     |             |

Show password

2. In the Protected data tab of the selected M365 user, click on item you want to export and then click Export to PST button. The download task will be created.

| Backup History (12) | Restore History (1) Schedules (1 | Pr       | otected data | a                    |       | 2                 |            |               |         |
|---------------------|----------------------------------|----------|--------------|----------------------|-------|-------------------|------------|---------------|---------|
|                     |                                  |          |              |                      |       | Selected (1)      | Download   | Export to PST | Restore |
| Mailbox             | > mailbox                        | Sear     | ch           |                      | × ≡ ( | <b>2</b>          |            |               | i. i    |
| Archive             |                                  |          |              |                      | _     | items per page.   | 1 – 9 of 9 | < < >         | > >     |
| Calendars           |                                  | —        | TYPE         | NAME                 | SIZE  | MODIFICATION DATE | VEF        | RSIONS        |         |
| Contacts            |                                  |          | Ô            | Archiwum             |       |                   |            |               |         |
| Onedrive            |                                  |          | Ô            | Elementy usunięte    |       |                   |            |               |         |
| Chats               |                                  |          | 6            | Elementy wysłane     |       |                   |            |               |         |
| enate               |                                  |          | Ô            | Historia konwersacji |       |                   |            |               |         |
|                     |                                  |          | Ô            | Skrzynka nadawcza    |       |                   |            |               |         |
|                     |                                  |          | ĉ            | Skrzynka odbiorcza   |       |                   |            |               |         |
|                     | 1                                | <b>~</b> | õ            | test                 |       |                   |            |               |         |
|                     |                                  |          | 6            | Wersje robocze       |       |                   |            |               |         |
|                     |                                  |          | 6            | Wiadomości-śmieci    |       |                   |            |               |         |

3. After download task is complete, go to Cloud -> Download. Here, click on the Download button to download your exported PST file.

# Cloud @

### DOWNLOAD

| Search                | × C      |                  | ltems per page: 10 ▼ 1 - 1 of 1   < | < > >  |
|-----------------------|----------|------------------|-------------------------------------|--------|
| CREATED               | INSTANCE | FEATURE          | STATE                               | ACTION |
| 2022-08-22 9:45:57 AM |          | EXCHANGE MAILBOX | Success Download                    | ▶ ± ×  |
|                       |          |                  | Items per page: 10 ▼ 1 − 1 of 1  <  | < > >1 |

# Service Providers

On this page, you can add, edit, or delete Microsoft 365 organizations.

| Cloud 💿           |       |                                       |          |
|-------------------|-------|---------------------------------------|----------|
| SERVICE PROVIDERS |       |                                       |          |
| Setup assistant   |       |                                       | + Create |
| Filter            | _ × C | ltems per page: 50 ▼ 1 − 1 of 1   < < | > >      |
|                   |       |                                       |          |
| NAME              |       |                                       |          |
| ffw               |       | <u>ج</u>                              | J ×      |
|                   |       |                                       |          |

You can add more than one Microsoft 365 cloud service provider.

You can also on this tab do manual synchronization.

Note: How to add new service providers we describe in the chapters manual or by using the setup assistant

# Backup SLAs

Backup SLAs policy allows you to configure the following settings:

- Set backup retention in day(s), month(s), year(s)
- Number of protected item(s) or file(s) versions
- Select the desired backup destination
- Protected Microsoft 365 services (SLA):
  - Exchange Online Mailboxes
  - Exchange Online Archives
  - Exchange Online Calendars
  - Exchange Online Contacts
  - OneDrive for Business
  - User Chats
  - Sharepoint Online
  - Microsoft Teams

If you need to add organization user(s) or site(s) to the policy go to Users, Groups, Sites, or Teams Tabs and select required instances.

Note: There must be at least one Backup SLAs policy on Data Protector for Cloud Workloads Server to do a backup.

#### Use Create button to create a new policy.

| Cloud ⑦<br>Backup slas |        |          |       |       |       |                                 |          |
|------------------------|--------|----------|-------|-------|-------|---------------------------------|----------|
| Policies Schedules     |        |          |       |       |       |                                 |          |
|                        |        |          |       |       |       |                                 | + Create |
| Filter                 |        |          | × C   |       |       | Items per page: 50 💌 1 – 1 of 1 | < < > >1 |
| NAME                   | ACTIVE | PRIORITY | USERS | SITES | TEAMS | RULES                           |          |
| Microsoft 365          | •      | 50       | 17    | 23    | 3     | 1                               | \        |

# Policies

Policies allow you to group cloud instances in many ways. For example, based on the cloud features.

To create a new backup policy, open the Backup SLAs tab under the Cloud section and click on + Create the button on the right.

| Cloud ⑦<br>BACKUP SLAS<br>Policies Schedules |        |          |       |       |       |                                     |          |
|----------------------------------------------|--------|----------|-------|-------|-------|-------------------------------------|----------|
| Filter                                       |        |          | × C   |       |       |                                     | + Create |
| NAME                                         | ACTIVE | PRIORITY | USERS | SITES | TEAMS | Items per page: 50 ▼ 1 - 1 of 1   < | < > >    |
| Microsoft 365                                | •      | 50       | 17    | 23    | 3     | 1                                   |          |

Now you should see the policy wizard with 8 main sections.

# General

Under this section you can set up:

- The policy name
- Switch on/off scheduled backups enabled
- Set the priority for tasks

### Auto-assignment

In this section, you can switch on/off automatic policy assignments to cloud service providers

| Auto-assignment *                                 | ^           |
|---------------------------------------------------|-------------|
| Auto-assign Mode                                  |             |
| Service provider                                  |             |
| Search list                                       |             |
| Select All                                        | Selected: 0 |
| M365 demo<br>69706557-faee-426b-b876-85bdc70aa256 |             |
|                                                   |             |

Note: Go to the Account auto-synchronization to learn how to synchronize Microsoft 365 accounts.

# Features

Here you can easily select features that will be backup according to policy.

# Features \*

| User     | S                        | Groups     | Sites             | Teams                     |
|----------|--------------------------|------------|-------------------|---------------------------|
| <b>~</b> | Deselect                 | ✓ Deselect | ✓ Deselect        | ✓ Deselect                |
| ~        | Exchange Mailbox         | ✓ Groups   | SharePoint Online | <ul> <li>Teams</li> </ul> |
| ~        | Exchange Archive Mailbox |            |                   |                           |
| ×        | Exchange Calendars       |            |                   |                           |
| <b>~</b> | Exchange Contacts        |            |                   |                           |
| ~        | OneDrive for Business    |            |                   |                           |
| ×        | Teams chat               |            |                   |                           |
|          |                          |            |                   |                           |

# Users / Groups / Sites / Teams

These sections are used to select instances that will be protected in policy.

| Users               |                                       | ^            |
|---------------------|---------------------------------------|--------------|
| Users               |                                       |              |
| Search list         |                                       |              |
| Select All          |                                       | Selected: 17 |
| Grady Archie        |                                       |              |
| V FNU LNU           |                                       |              |
| Adele Vance         |                                       |              |
| Joni Sherman        |                                       |              |
| ✓ Isaiah Langer     |                                       |              |
| V Patti Fernandez   |                                       |              |
| ✓ Alex Wilber       |                                       |              |
| ✓ Lee Gu            |                                       |              |
| Vestor Wilke        |                                       |              |
| ✓ Henrietta Mueller |                                       |              |
|                     | Items per page: 10 ▼ 1 - 10 of 17   < | < > >        |

# Rule

This section is used to select the backup destination.

| Rule (Default) *                                                                                             | ^                                         |
|----------------------------------------------------------------------------------------------------|-------------------------------------------|
| Name*<br>Default                                                                                             |                                           |
| PRIMARY BACKUP DESTINATION Select Primary Backup Destination Local_File_System (fileSystemBackupDestination) | •                                         |
| Retertion - number of days to keep *<br>30                                                                   | Retention - number of version to keep * 4 |
| Choose schedules           Select All                                                                        | + Create Schedule                         |
| ✓ Demo_schedule                                                                                              |                                           |

Note: You can use only File System, Microsoft Azure Blob Storage, Micro Focus Data Protector as a backup destination.

You can also set here **Retention** settings for your backups. You can use a number of days and versions to keep.

If you have already created a schedule, you can also select it or Create New Schedule.

# Retention

Data Protector for Cloud Workloads handles retention for all backup destinations. There are 2 properties that define how long backup should be kept in the backup destination:

- Retention no. of versions to keep number of versions to keep
- Retention no. of days to keep-number of days to keep

# Other

This is an optional section with two switches:

- Fail the rest of the backup tasks if more than xx% of the EXPORT tasks have already failed
- Fail the rest of the backup tasks if more than xx% of the STORE tasks have already failed

Two examples when using switches is useful It is very likely that if 30% of the backup tasks fail, the remaining tasks will also fail because the environment has failed. Or you are backing up a set of machines, and if even one is not secured, there is no point in backing up the rest.

In the end, save settings.

Note: You can also perform the same action thanks to the CLI interface: CLI Reference

# Schedules

The schedules allow you to invoke specific policies periodically. This allows you to back up multiple Cloud instances automatically.

A schedule defines when and on which days cloud instances should be backup. To define a new schedule, open Backup SLAs under the Cloud section and go to the Schedules tab, then use the + Create button.

| Demo_schedu | le        | •      | 23:00    | Mo Tu We Th Fr | Sa Su | Incremental | 1              | 360                          | ×        |
|-------------|-----------|--------|----------|----------------|-------|-------------|----------------|------------------------------|----------|
| NAME        |           | ACTIVE | SCHEDULE | DAYS           |       | BACKUP TYPE | POLICIES       | START WINDOW [MIN]           |          |
| Filter      |           |        |          |                | XC    |             | Items per page | : <u>50 ▼</u> 1 − 1 of 1   < | < > >1   |
|             |           |        |          |                |       |             |                |                              | + Create |
| Policies    | Schedules |        |          |                |       |             |                |                              |          |
| BACKUP SLAS |           |        |          |                |       |             |                |                              |          |
| Cloud 🔊     |           |        |          |                |       |             |                |                              |          |
|             |           |        |          |                |       |             |                |                              |          |

#### Now enter the properties:

| Create Schedule                                  |                                                                         |                                                        |                       |                                |
|--------------------------------------------------|-------------------------------------------------------------------------|--------------------------------------------------------|-----------------------|--------------------------------|
| Active                                           |                                                                         |                                                        | Choose Cloud policies |                                |
| Name *                                           |                                                                         |                                                        | Microsoft 365         | 1.05 MiB 43 Protected Entities |
| Schedule execution type<br>Time                  |                                                                         | •                                                      |                       |                                |
| Start Window Length [min] * 360                  |                                                                         |                                                        |                       |                                |
| Choose time of day for backup<br>18:00           |                                                                         |                                                        |                       |                                |
| Choose days (required) Select All MONDAY TUESDAY | Selected day of week occurrence<br>(optional) Select All FIRST IN MONTH | Selected months (optional) Select All JANUARY FEBRUARY |                       |                                |
| WEDNESDAY<br>THURSDAY<br>FRIDAY                  | SECOND IN MONTH THIRD IN MONTH FOURTH IN MONTH                          | MARCH<br>APRIL<br>MAY                                  |                       |                                |
| SATURDAY<br>SUNDAY                               | LAST IN MONTH                                                           | JUNE                                                   |                       |                                |

- Schedule Active enable or disable executing schedule
- Name schedule name
- Execution  $\ensuremath{\mathtt{Type}}$  choose the time or interval mode
- Start Window defines for how long since the task start time scheduled tasks are allowed to be executed
- Choose time of day for the time execution mode, this defines when the task should be added to the queue
- Choose time of interval start for the interval execution mode, this defines when tasks should start
- Choose time of interval end for the interval execution mode, this defines when tasks should end
- Frequency defines how often the task will be executed during the interval
- Choose days the last required parameter, select the days of the week on which the task will be performed

You can also use optional parameters to further personalize the backup time or select a cloud policy if it has been previously created.

When you set the time with a user in a certain time zone, you specify a point in time at which you want the schedule to start. Changing the timezone doesn't change this point in time, it's converted to your timezone. The time displayed to the user is calculated based on the server time.

Note: You can also perform the same action thanks to the CLI interface: CLI Reference

# Download

All downloads tasks that have been will be, or are being performed on the Data Protector for Cloud Workloads Cloud are collected in the **Downloads** view.

| Cloud 🔊          |         |                                    |        |
|------------------|---------|------------------------------------|--------|
| DOWNLOAD         |         |                                    |        |
| Filter           |         |                                    |        |
|                  | _ x @   | Items per page: 50 ▼ 1 − 1 of 1 I< | < > >  |
| CREATED          | USER    | STATE                              | ACTION |
| 22.02.2022 12:02 | FNU LNU | Success                            | ± ×    |
|                  |         |                                    |        |

Here you can download the elements you selected previously and that has been prepared by the Data Protector for Cloud Workloads agent.

# Applications

Data Protector for Cloud Workloads allows you to setup periodic backup with your own scripts or application-native backup commands. These can be executed either on the Node or remotely over SSH.

The Application can reside anywhere - it can be in a VM, Kubernetes deployment, or on a physical box.

Note: The only requirement is to allow Data Protector for Cloud Workloads to execute a set of commands over SSH or on the node to access data remotely.

In this section are:

Instances - Create Application definition (at least its name and Command Execution Configuration and select node which is going to do the work)

Execution Configurations - Prepare script or commands (this is a description of how your script is going to be invoked)

Backups SLAs - allow you to setup a correlation between applications, backup destinations, and schedules. It also allows you to configure policy schedules (schedules tab).

# Instances

# General

| Applica<br>INSTANCES<br>Backup S | elected Assign Policy Delete Selecte | d                                 |                           |                            |                            |                        |                                   | + Create  |
|----------------------------------|--------------------------------------|-----------------------------------|---------------------------|----------------------------|----------------------------|------------------------|-----------------------------------|-----------|
| Filter                           |                                      |                                   |                           | X ≡ C                      |                            |                        | Items per page: 10 💌 1 – 10 of 11 | I< < > >I |
|                                  | NAME                                 | POLICY                            | NODE CONFIGURATION        | CMD EXECUTION CONFIG       | BACKUP / RESTORE<br>STATUS | LAST BACKUP DATE       | LAST BACKUP SIZE (FULL)           |           |
|                                  | plikzero                             | vProtect DB Backup Policy         | vPro-Local_Primary Config | plikzero                   | • / •                      | 2022-02-07 6:34:09 PM  | 1.00 GiB (1.00 GiB)               |           |
|                                  | oVirt-db-backup - 13faac12           | oVirt-db-backup-policy - 13faac12 | vPro-Local_Primary Config | oVirt/RHV/OLVM             | • / •                      |                        | (0.00 bytes)                      |           |
|                                  | Storware Insight (Production)        | vProtect DB Backup Policy         | vPro-Local_Primary Config | MySQL/MariaDB_2            | • / •                      | 2022-02-07 6:31:11 PM  | 1.50 KiB (1.50 KiB)               |           |
|                                  | MYSQL_TEST                           | vProtect DB Backup Policy         | vPro-Local_Primary Config | MySQL/MariaDB_3            | • / •                      | 2022-02-07 6:36:34 PM  | 1.50 KiB (1.50 KiB)               |           |
|                                  | Oracle DB - T1                       | vProtect DB Backup Policy         | vPro-Local_Primary Config | vProtect DB Backup Command | • / •                      | 2022-02-07 6:31:11 PM  | 118.93 MiB (118.93 MiB)           |           |
|                                  | oVirt-db-backup - e8ee1772           | oVirt-db-backup-policy - e8ee1772 | vPro-Local_Primary Config | oVirt/RHV/OLVM             | • / •                      |                        | (0.00 bytes)                      |           |
|                                  | oVirt-db-backup - ca9bbe06           | oVirt-db-backup-policy - ca9bbe06 | vPro-Local_Primary Config | oVirt/RHV/OLVM             | • / •                      |                        | (0.00 bytes)                      |           |
|                                  | oVirt44-m                            | vProtect DB Backup Policy         | vPro-Local_Primary Config | oVirt/RHV/OLVM             | • / •                      |                        | (0.00 bytes)                      |           |
|                                  | vProtect DB                          | vProtect DB Backup Policy         | vPro-Local_Primary Config | vProtect DB Backup Command | • / •                      | 2022-02-10 12:20:32 PM | 119.11 MiB (119.11 MiB)           |           |
|                                  | oVirt-db-backup - abcd26f7           | oVirt-db-backup-policy - abcd26f7 | vPro-Local_Primary Config | oVirt/RHV/OLVM             | • / •                      |                        | (0.00 bytes)                      |           |

This tab allows you to create an "Application definition" and execute on-demand actions like:

- Clone
- Backup
- Restore
- Delete

#### Details page

Internal DB Backup Command CEB68089-266A-4575-9678-F1FCF42DBA2C BACKUP DETAILS NODE CONFIGURATION

#### Last Backup : **2022-02-16 18:30:18** Last Backup Size : **119.16 MiB**

Last Full Backup Size : 119.16 MiB

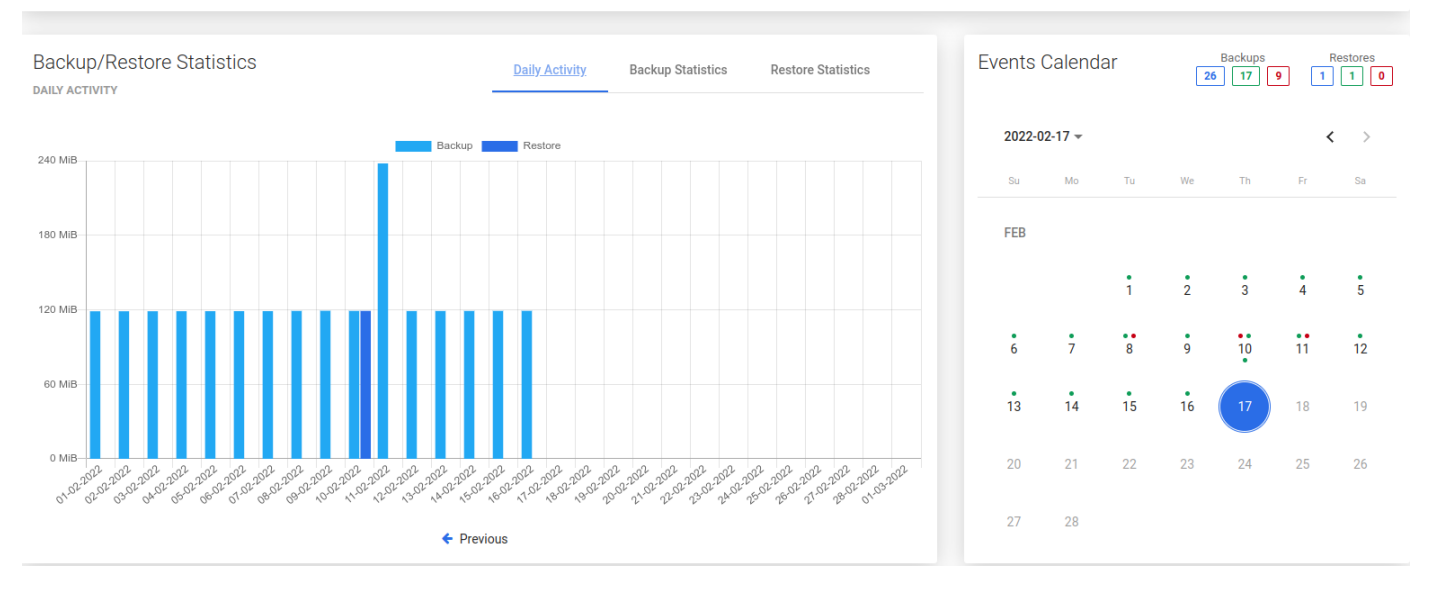

As you can see, the window is divided into several areas like

Application summary

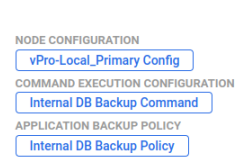

#### Internal DB Backup Command CEB68089-266A-4575-9678-F1FCF42DBA2C

BACKUP DETAILS

Last Backup : **2022-02-16 18:30:18** Last Backup Size : **119.16 MiB** 

Last Full Backup Size : 119.16 MiB

| vPro-Local_Primary Config |
|---------------------------|
| COMMAND EXECUTION CONFIGU |
| Internal DB Backup Comman |
| APPLICATION BACKUP POLICY |
|                           |

At the top, you can see summarized pieces of information about the Application, such as:

- Name of application object in Data Protector for Cloud Workloads
- To which command the execution is assigned
- Which node is backing up this application
- Short information about the last backup actions

You can also use several function buttons, such as:

- refresh
- back to instances list
- backup
- restore
- delete

# Backup/Restore Statistics

### Daily activity

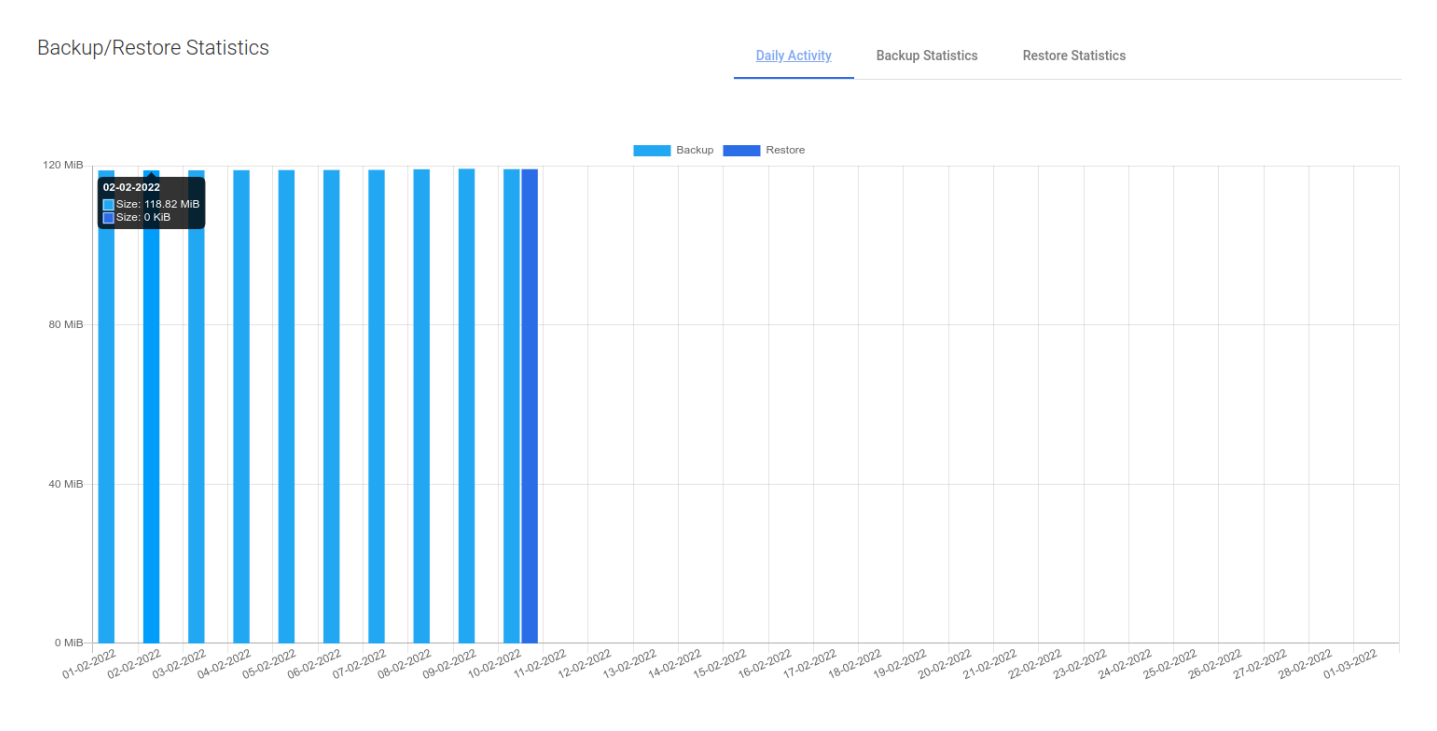

Previous

First, you'll see a daily summary of the backup and restore operations for the last month. This view is called "Daily Summary" and is the default view. You can switch the report between multiple views.

Backup Size

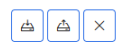

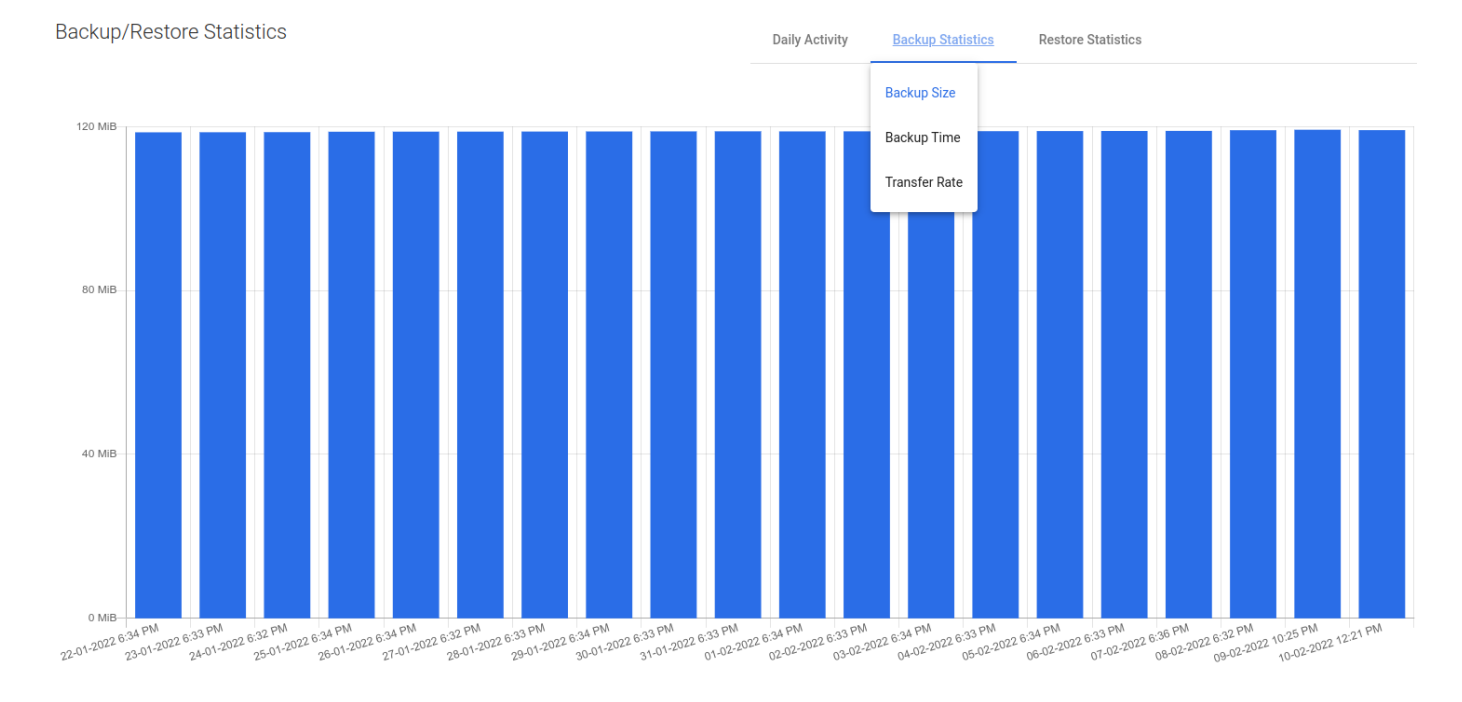

Previous

This view shows separate columns for each backup made to the application. Thanks to this, you can easily determine what data increase has occurred on a given app.

### Backup Time

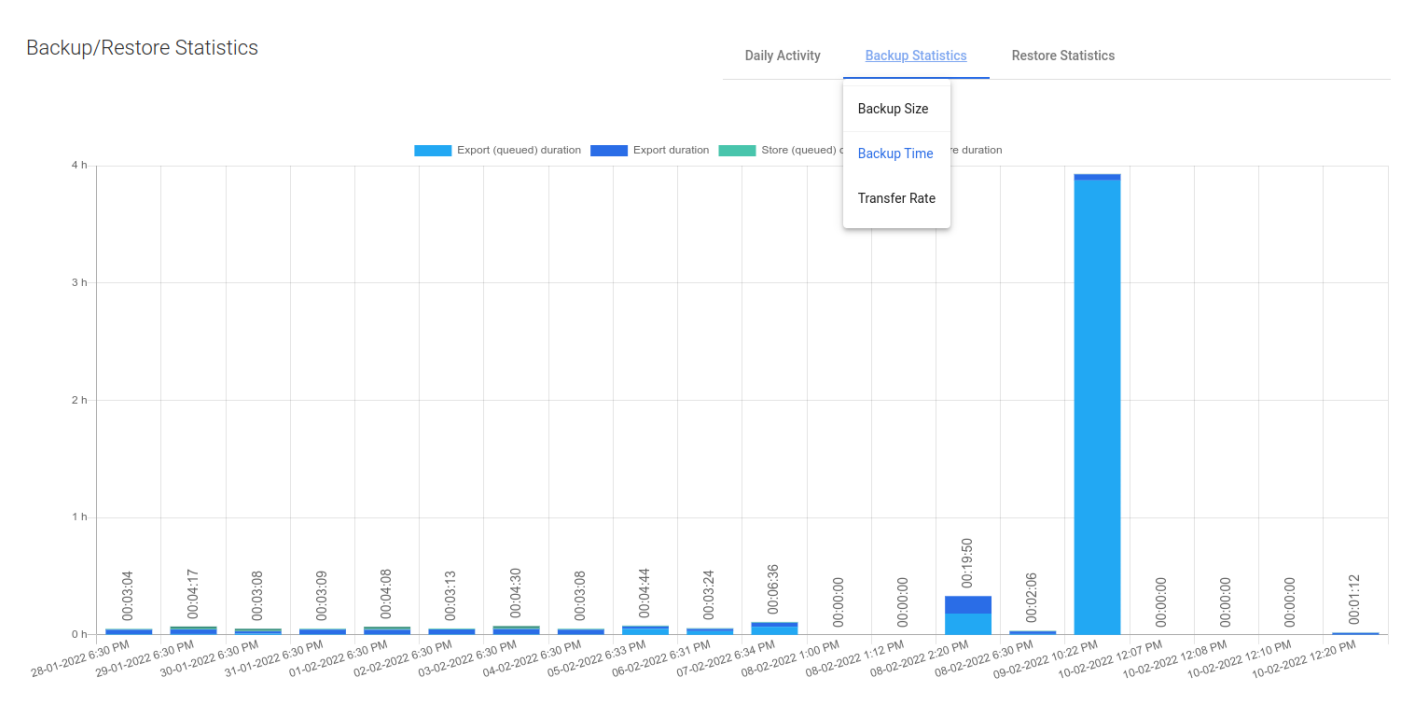

Previous

A very useful report. It allows you to determine the required window length for backups or, based on the time of individual phases, it is easy to deduce the cause of slow backups.

Transfer Rate

Backup/Restore Statistics

Daily Activity Backup Statistics

**Restore Statistics** 

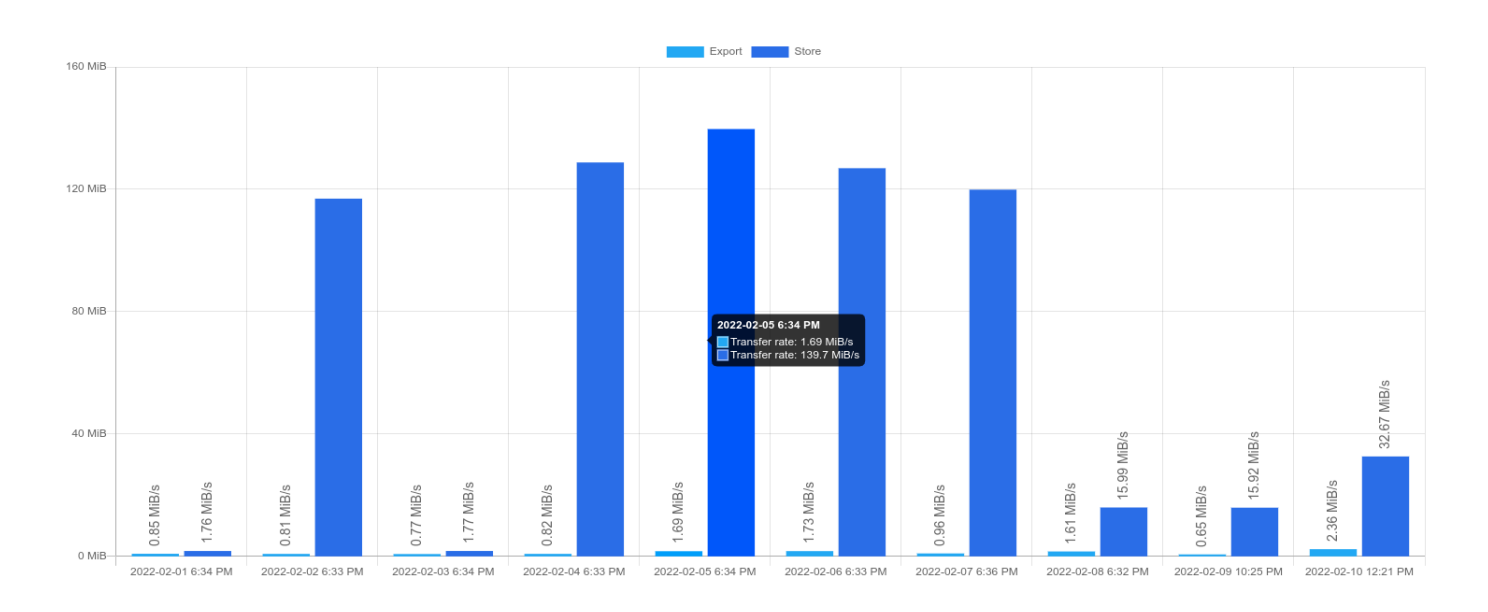

Previous

One of the newest reports - now you can easily see how fast the data transfer is.

#### **Restore Duration**

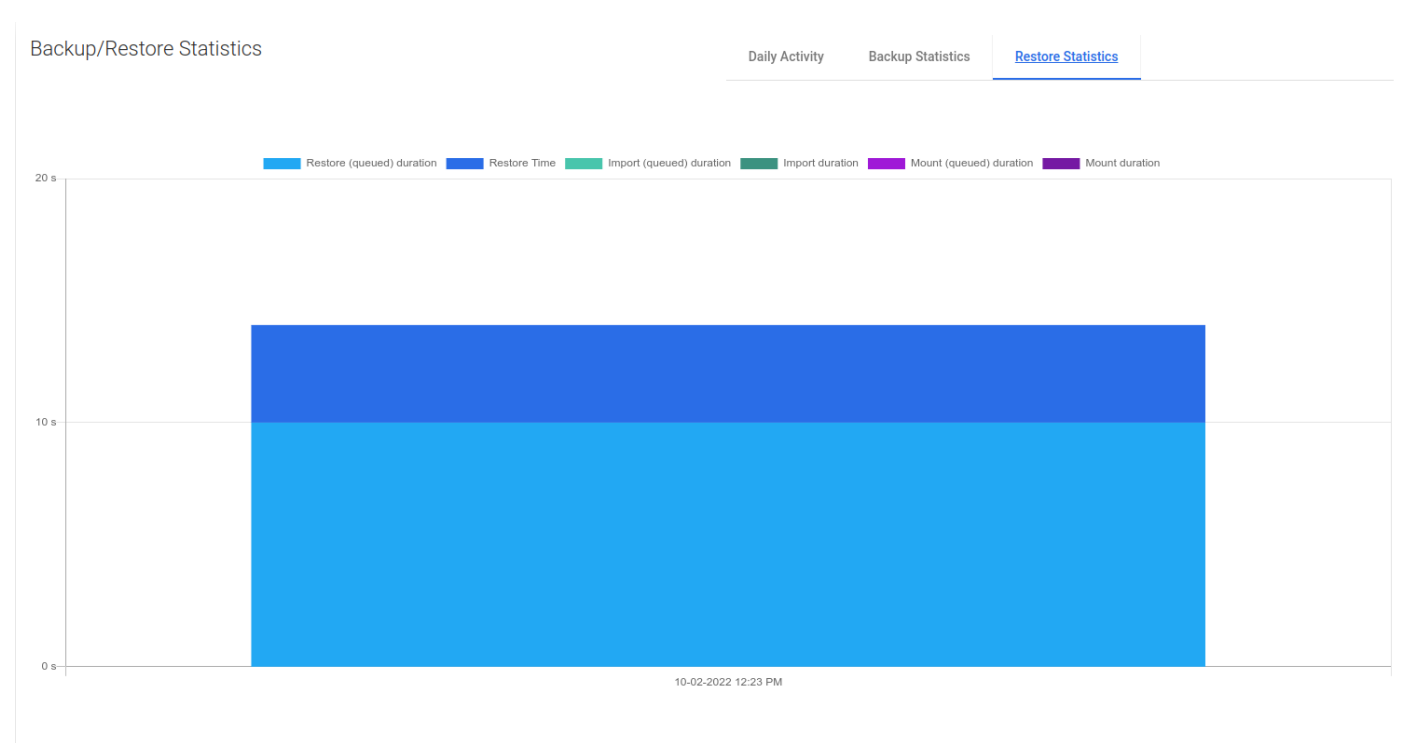

A view with the same properties as "Backup Time". It allows us to estimate how long it will take to restore the application backup files in the event of a failure.

**Restore** Rate

Daily Activity Backup Statistics Restore

istics <u>Restore Statistics</u>

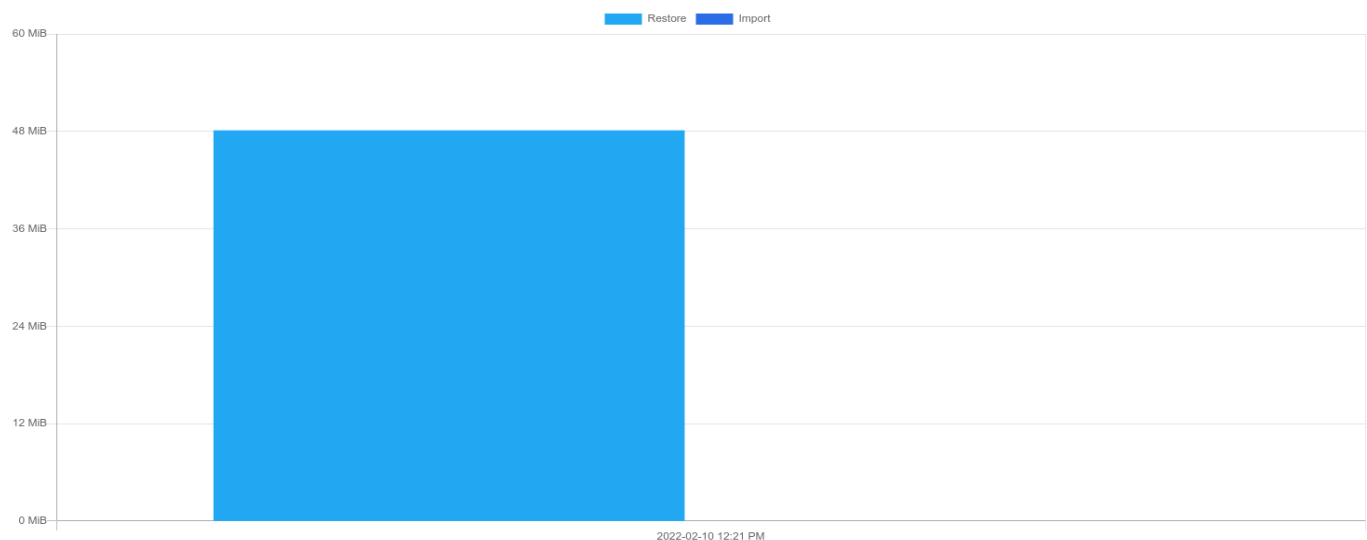

-----

Previous

As in the previous case, we also have the transfer speed for the restore job.

# Events Calendar

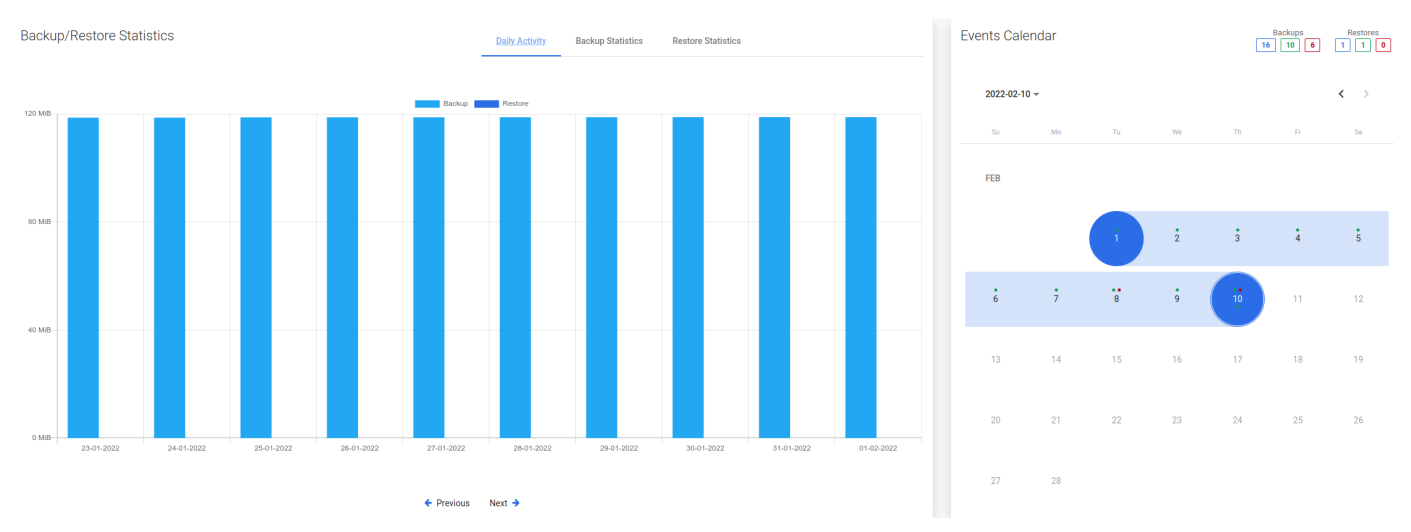

The calendar extends the possibilities of adjacent statistics. It allows you to neatly define the range of days you want to see, and additionally makes a quick summary of the number of backups and restores (top right corner).

Blue - the sum of all backups, Green - the sum of successes, Red - the sum of failures.

### Bottom menu

In the bottom menu, you can find a large number of tabs, each of which will present different information or will allow you to change the configuration of the particular application.

#### Backup

| Backups (7) Backup History (39) Restore History (1) S | chedules Settings                      |         |      |                                     |       |
|-------------------------------------------------------|----------------------------------------|---------|------|-------------------------------------|-------|
| Filter                                                |                                        | _ × = C |      | Items per page: 10 ▼ 1 − 7 of 7   < | < > > |
| SNAPSHOT TIME 🗸                                       | STATUS INFO                            |         | ТУРЕ | SIZE DATE                           |       |
| 2022-02-10 12:20:32 PM                                | Stored in local fs (total time: 1m 4s) |         | Full | 119.11 MiB                          | Q     |

The first tab shows all application backups that are currently available and all basic information about them in a list. After pressing the magnifying glass button, you will see additional information. The button next to it allows you to download logs in the form of a .txt file.

| Backup Details         |                             |                            |                         |            |
|------------------------|-----------------------------|----------------------------|-------------------------|------------|
| File systems           |                             |                            |                         |            |
| VOLUME                 | SIZE                        | TYPE                       | LABEL                   |            |
| Files                  |                             |                            |                         |            |
| TIME                   | PATH                        |                            |                         | SIZE       |
| 2022-02-03 11:00:25 AM | /vprotect_data/app-6f86dd39 | )-b50e-4772-80a7-0c1b37fct | bc9d/vprotect_db.sql.gz | 416.12 KiB |

# Backup History

| Backup History (39) Rest | re History (1) Sche | dules Settings                         |       |                    |                    |        |
|--------------------------|---------------------|----------------------------------------|-------|--------------------|--------------------|--------|
| Filter                   |                     |                                        | × = C | Items per page: 10 | ▼ 1 - 10 of 39   < | < > >I |
| SNAPSHOT TIME 🕹          | STATUS              | STATUS INFO                            |       | TYPE               | SIZE DATE          |        |
| 2022-02-10 12:20:32 PM   | Success             | Stored in local fs (total time: 1m 4s) |       | Full               | 119.11 MiB         | Q.     |

This tab shows information about all backups made for this application, including those failed, removed (because of retention), or currently executing.

# Restore History

| Backups (7) Backup History (39) Restore History (1) | Schedules Settings     |         |                                                                |                                 |           |
|-----------------------------------------------------|------------------------|---------|----------------------------------------------------------------|---------------------------------|-----------|
| Filter                                              |                        |         | × ≡ C                                                          | Items per page: 10 💌 1 – 1 of 1 | I< < > >I |
| RESTORE TIME 🕹                                      | SNAPSHOT TIME          | STATUS  | STATUS INFO                                                    | ТУРЕ                            |           |
| 2022-02-10 12:23:25 PM                              | 2022-02-10 12:20:32 PM | Success | Backups of APP: vProtect DB (size: 119.1 MiB) restored in: 3s. | Restore                         | Q, III    |

This tab is similar to "Backup History". This is a list with basic information about the application restores performed. When you open the details of the selected restore, you will see much more detailed information.
# Restore details

| Node                                       | local                                                                                             |
|--------------------------------------------|---------------------------------------------------------------------------------------------------|
| Protected Entity                           | Internal DB Backup Command                                                                        |
| Restore path                               | /tmp                                                                                              |
| Restore Time                               | 2022-02-10 12:23:25                                                                               |
| Status                                     | Success                                                                                           |
| Status Info                                | Backups of APP: vProtect DB (size: 119.1 MiB) restored in: 3s.                                    |
| Backup Type                                | Full                                                                                              |
| Restore Type                               | Restore                                                                                           |
| Task Time Stats                            |                                                                                                   |
| Restore (queued) duration                  | 00:10 s                                                                                           |
| Restore Time                               | 00:04 s                                                                                           |
| Васкир                                     |                                                                                                   |
| Backup Time                                |                                                                                                   |
| · · · · · · · ·                            | 2022-02-10 12:21:36                                                                               |
| Protected Entity                           | 2022-02-10 12:21:36<br>Internal DB Backup Command                                                 |
| Protected Entity<br>Size                   | 2022-02-10 12:21:36<br>Internal DB Backup Command<br>119.11 MiB                                   |
| Protected Entity Size Snapshot time        | 2022-02-10 12:21:36<br>Internal DB Backup Command<br>119.11 MiB<br>2022-02-10 12:20:32            |
| Protected Entity Size Snapshot time Status | 2022-02-10 12:21:36<br>Internal DB Backup Command<br>119.11 MiB<br>2022-02-10 12:20:32<br>Success |

### Schedules

| Backups (9)      | Backup History (41) | Restore History (1) | Schedules | Settings             |             |          |                    |
|------------------|---------------------|---------------------|-----------|----------------------|-------------|----------|--------------------|
| NAME             |                     | ACTIVE              | SCHEDULE  | DAYS                 | BACKUP TYPE | POLICIES | START WINDOW [MIN] |
| Internal DB Back | kup Schedule        | •                   | 18:30     | Mo Tu We Th Fr Sa Su | Full        | 1        | 360                |

In this tab, you can see all the schedules assigned to the application.

Settings

| Backups (9) | Backup History (41) | Restore History (1) | Schedules | Settings |
|-------------|---------------------|---------------------|-----------|----------|
|-------------|---------------------|---------------------|-----------|----------|

| General *                                                                                                    | ^        |
|----------------------------------------------------------------------------------------------------|----------|
| Name of the State of the State |          |
| Internal DB Backup Command                                                                                                    |          |
| Choose Node Configuration vPro-Local_Primary Config                                                                                                    | <b>v</b> |
| Backup policy Internal DB Backup Policy                                                                                                    | •        |
| Command execution configuration Internal DB Backup Command                                                                                                    | •        |
|                                                                                                    |          |
| Environment variables                                                                                                    | ×        |
|                                                                                                    | Save     |

Finally, the last tab. The first two options allow you to change the node selected to perform backups and policies assigned to the application. The third allows you to choose the execution configuration.

### Example - How to create an application definition

| Applicat | Applications                         |                                   |                           |                            |                            |                        |                                   |                       |
|----------|--------------------------------------|-----------------------------------|---------------------------|----------------------------|----------------------------|------------------------|-----------------------------------|-----------------------|
| Backup S | elected Assign Policy Delete Selecte | d                                 |                           |                            |                            |                        |                                   | + Create              |
| Filter   |                                      |                                   |                           | × ≡ C                      |                            |                        | ltems per page: 10 👻 1 − 10 of 11 | < < <b>&gt; &gt; </b> |
|          | NAME                                 | POLICY                            | NODE CONFIGURATION        | CMD EXECUTION CONFIG       | BACKUP / RESTORE<br>STATUS | LAST BACKUP DATE       | LAST BACKUP SIZE (FULL)           |                       |
|          | plikzero                             | vProtect DB Backup Policy         | vPro-Local_Primary Config | plikzero                   | • / •                      | 2022-02-07 6:34:09 PM  | 1.00 GiB (1.00 GiB)               |                       |
|          | oVirt-db-backup - 13faac12           | oVirt-db-backup-policy - 13faac12 | vPro-Local_Primary Config | oVirt/RHV/OLVM             | • / •                      |                        | (0.00 bytes)                      |                       |
|          | Storware Insight (Production)        | vProtect DB Backup Policy         | vPro-Local_Primary Config | MySQL/MariaDB_2            | • / •                      | 2022-02-07 6:31:11 PM  | 1.50 KiB (1.50 KiB)               |                       |
|          | MYSQL_TEST                           | vProtect DB Backup Policy         | vPro-Local_Primary Config | MySQL/MariaDB_3            | • / •                      | 2022-02-07 6:36:34 PM  | 1.50 KiB (1.50 KiB)               |                       |
|          | Oracle DB - T1                       | vProtect DB Backup Policy         | vPro-Local_Primary Config | vProtect DB Backup Command | • / •                      | 2022-02-07 6:31:11 PM  | 118.93 MiB (118.93 MiB)           |                       |
|          | oVirt-db-backup - e8ee1772           | oVirt-db-backup-policy - e8ee1772 | vPro-Local_Primary Config | oVirt/RHV/OLVM             | • / •                      |                        | (0.00 bytes)                      | E A X                 |
|          | oVirt-db-backup - ca9bbe06           | oVirt-db-backup-policy - ca9bbe06 | vPro-Local_Primary Config | oVirt/RHV/OLVM             | • / •                      |                        | (0.00 bytes)                      |                       |
|          | oVirt44-m                            | vProtect DB Backup Policy         | vPro-Local_Primary Config | oVirt/RHV/OLVM             | • / •                      |                        | (0.00 bytes)                      |                       |
|          | vProtect DB                          | vProtect DB Backup Policy         | vPro-Local_Primary Config | vProtect DB Backup Command | • / •                      | 2022-02-10 12:20:32 PM | 119.11 MiB (119.11 MiB)           |                       |
|          | oVirt-db-backup - abcd26f7           | oVirt-db-backup-policy - abcd26f7 | vPro-Local_Primary Config | oVirt/RHV/OLVM             | • / •                      |                        | (0.00 bytes)                      |                       |

You need to provide its **name** and the **Command Execution Configuration** and select the **node** which is going to do the work - for "node" type command executions. If the command execution type is "remote ssh", you also need to provide ssh access. To schedule application backup, you need to select the backup policy.

Note: You can find more about policies and schedules in this article: Backup SLAs.

Create Command Execution Configuration

| General *                              | ^            |
|----------------------------------------|--------------|
| Nama*                                  |              |
| Descritor type<br>Remote SSH           | <b>.</b>     |
| Transa (w)*<br>60                      |              |
|                                        |              |
| Command arguments *                    | ~            |
| Date Except                            |              |
| Data Export                            | $\checkmark$ |
| Applications                           | × ×          |
| Applications Parameters*               | <u> </u>     |
| Applications Parameters Error handling | ~<br>~<br>~  |

Example - How to restore an application

To perform an on-demand application restore, click the restore button on the right side of the application line.

### Applications 🔊

INSTANCES

Backup Selected Assign Policy Delete Selected

| Filter |                               |                                   |                           | × ≡ C                      |                            |                        | Items per page: 1 - 10 of 11 | I< < <b>&gt; &gt;I</b> |
|--------|-------------------------------|-----------------------------------|---------------------------|----------------------------|----------------------------|------------------------|------------------------------|------------------------|
|        | NAME                          | POLICY                            | NODE CONFIGURATION        | CMD EXECUTION CONFIG       | BACKUP / RESTORE<br>STATUS | LAST BACKUP DATE       | LAST BACKUP SIZE (FULL)      |                        |
|        | plikzero                      | vProtect DB Backup Policy         | vPro-Local_Primary Config | plikzero                   | • / •                      | 2022-02-07 6:34:09 PM  | 1.00 GiB (1.00 GiB)          | ₽ ≜ ×                  |
|        | oVirt-db-backup - 13faac12    | oVirt-db-backup-policy - 13faac12 | vPro-Local_Primary Config | oVirt/RHV/OLVM             | •/•                        |                        | (0.00 bytes)                 |                        |
|        | Storware Insight (Production) | vProtect DB Backup Policy         | vPro-Local_Primary Config | MySQL/MariaDB_2            | • / •                      | 2022-02-07 6:31:11 PM  | 1.50 KiB (1.50 KiB)          | E A X                  |
|        | MYSQL_TEST                    | vProtect DB Backup Policy         | vPro-Local_Primary Config | MySQL/MariaDB_3            | • / •                      | 2022-02-07 6:36:34 PM  | 1.50 KiB (1.50 KiB)          |                        |
|        | Oracle DB - T1                | vProtect DB Backup Policy         | vPro-Local_Primary Config | vProtect DB Backup Command | •/•                        | 2022-02-07 6:31:11 PM  | 118.93 MiB (118.93 MiB)      |                        |
|        | oVirt-db-backup - e8ee1772    | oVirt-db-backup-policy - e8ee1772 | vPro-Local_Primary Config | oVirt/RHV/OLVM             | •/•                        |                        | (0.00 bytes)                 | F (d) (X)              |
|        | oVirt-db-backup - ca9bbe06    | oVirt-db-backup-policy - ca9bbe06 | vPro-Local_Primary Config | oVirt/RHV/OLVM             | •/•                        |                        | (0.00 bytes)                 |                        |
|        | oVirt44-m                     | vProtect DB Backup Policy         | vPro-Local_Primary Config | oVirt/RHV/OLVM             | • / •                      |                        | (0.00 bytes)                 | FAX                    |
|        | vProtect DB                   | vProtect DB Backup Policy         | vPro-Local_Primary Config | vProtect DB Backup Command | •/•                        | 2022-02-10 12:20:32 PM | 119.11 MiB (119.11 MiB)      | Restore                |
|        | oVirt-db-backup - abcd26f7    | oVirt-db-backup-policy - abcd26f7 | vPro-Local Primary Config | oVirt/RHV/OLVM             |                            |                        | (0.00 bytes)                 | AAX                    |

After clicking on it, you will see a pop-up window where you can customize the restore options.

# Restores Internal DB Backup Command - 2022-02-16 18:30:18.0 (local fs) Image: Construction of the system Image: Construction of the system Image: Construction of the system Image: Construction of the system Image: Construction of the system of the system of

If you choose the "Restore to filesystem" option, you can select things such as which backup you want to restore, on which node you want to restore files, etc.

The "Restore to application" option differs in that it allows you to restore files to the server where the application is located.\*\*

### + Create

# Restore

| Internal DB Backup | p Command |
|--------------------|-----------|
|--------------------|-----------|

| at backup location to restore<br>rrnal DB Backup Command - 2022-02-16 18:30:18.0 (local fs)<br>Restore to filesystem<br>Restore to application<br>cation<br>SQL_TEST<br>are path<br>p<br>Delete if files already exist<br>Extract archive after restore<br>al |                 |   |
|----------------------------------------------------------------------------------------------------|-----------------|---|
| Restore to filesystem Restore to application SQL_TEST are path p Delete if files already exist Extract archive after restore al                                                                                                    | 18.0 (local fs) |   |
| Restore to application  sQL_TEST  ree path p Delete if files already exist Extract archive after restore                                                                                                    |                 |   |
| sQL_TEST   pre path p  Delete if files already exist  Extract archive after restore  el                                                                                                    |                 |   |
| p Delete if files already exist Extract archive after restore el                                                                                                    |                 |   |
| <ul> <li>Delete if files already exist</li> <li>Extract archive after restore</li> </ul>                                                                                                    |                 |   |
| Extract archive after restore el                                                                                                    |                 |   |
| el                                                                                                    |                 |   |
|                                                                                                    |                 | F |
|                                                                                                    |                 |   |

Settings Command Execution Configuration

| General *           |      |  |
|---------------------|------|--|
| Nama *              |      |  |
| DB2                 |      |  |
| 002                 | <br> |  |
|                     |      |  |
| Execution type      |      |  |
| Remote SSH          |      |  |
| Tiercon et femini + |      |  |
| rimeour (mai) *     |      |  |
| 60                  |      |  |

# **Execution Configurations**

Using this tab, you can create a command execution configuration, for example commands executed for the proper backup of your application (or directed to the script file).

Applications @

|                           |             |             |                 |                          | + Create                                   |
|---------------------------|-------------|-------------|-----------------|--------------------------|--------------------------------------------|
| Filter                    |             | × C         |                 |                          | Items per page: 10 ▼ 1 - 10 of 19  < < > > |
| NAME                      | DATA EXPORT | SOURCE TYPE | INSTANCES COUNT | COMMAND EXECUTION METHOD |                                            |
| D82                       | ~           | FILE        | 0               | Remote SSH               |                                            |
| file-backup               | ~           | FILE        | 0               | Remote SSH               |                                            |
| Git Repository            | ~           | FILE        | 5               | NODE                     | 9                                          |
| Kubernetes/OpenShift etcd | ~           | FILE        | 5               | Remote SSH               | 8                                          |
| MSSQL                     | ~           | FILE        | 7               | Remote PowerShell        |                                            |
| mysql                     | ~           | FILE        | 0               | Remote SSH               |                                            |
| MySQL/MariaDB             | ~           | FILE        | 8               | Remote SSH               | ۵                                          |
| MySQL/MariaDB_2           | ×           | FILE        | 7               | Remote SSH               |                                            |
| MySQL/MariaDB_3           | ~           | FILE        | 10              | Remote SSH               |                                            |
| MySQL_SapHANA             | ~           | FILE        | 0               | Remote SSH               |                                            |

1. Prepare the script or commands, and (if remote SSH execution is required) put them on the remote machine with your application.

### 2. In the Applications section, create a new **Command Execution Configuration.**

Create Command Execution Configuration

| General*                    | ^    |
|-----------------------------|------|
| Name*                       |      |
| Formular tops<br>Remote SSH | •    |
| Tomac (ba) *<br>60          |      |
|                             |      |
| Command arguments *         | ~    |
| Data Export                 | ~    |
| Applications                | ~    |
| Parameters *                | ~    |
| Error handling *            | ~    |
| Cancel                      | Save |

This is a description of how your script is going to be invoked - you need to specify:

- Execution Type either on the Node or a command to be executed remotely.
- Timeout for script/command execution make sure to have this timeout set to a value high enough to allow your command to complete its execution.
- **Command arguments** (the first one is the actual executable) all arguments should be provided separately Data Protector for Cloud Workloads assumes that they can contain spaces.
- Data export this switch allows you to export (or not) data that will be generated by the command (sometimes you may want Data Protector for Cloud Workloads just to execute commands without transferring anything).
- Source type (if you export data)
  - FILE select if your command produces a single file/directory (or multiple files) if you provide a directory or path with wildcards, Data Protector for Cloud Workloads will create a TAR archive you have to specify the **Source Path** for this source type.
  - STREAM select if your command generates backup to the standard output.
- Select existing Applications (or skip this for now it can be assigned later).
- You can define the **Parameters** that you'll later be able to use in your commands/scripts. Note that the variable name should not contain white-space characters.\*\*
- Error handling you can decide what do you want to do with errors in your output stream

# Backup SLAs

### To backup your application periodically:

| Applications ®                    |        |          |                   |                     |                                          |
|-----------------------------------|--------|----------|-------------------|---------------------|------------------------------------------|
| Policies Schedules                |        |          |                   |                     |                                          |
|                                   |        |          |                   |                     | + Create                                 |
| Filter                            |        |          | × C               |                     | ltems per page: 10 ▼ 1 − 5 of 5  < < > > |
| NAME                              | ACTIVE | PRIORITY | APPLICATION COUNT | AVERAGE BACKUP SIZE |                                          |
| vProtect DB Backup Policy         | •      | 50       | 6                 | 1.48 GiB            |                                          |
| oVirt-db-backup-policy - e8ee1772 | •      | 0        | 1                 | 252.41 MIB          | ⊥<br>≜ ×                                 |
| oVirt-db-backup-policy - ca9bbe06 | •      | 0        | 1                 | 252.41 MIB          |                                          |
| eVirt-db-backup-policy - 13faac12 | •      | 0        | 1                 | 252.41 MiB          |                                          |
| oVirt-db-backup-policy - abcd26f7 | •      | 0        | 1                 | 252.41 MiB          | da ×                                     |

### • You need to create a Policy:

- Go to Applications from the left side menu and then to Backup SLAs
- Provide a policy name
- Select your application from the list
- Specify backup rule details especially backup destination and schedules

Edit policy (Application Backup)

| General*                                                                                      | ^          |
|-----------------------------------------------------------------------------------------------|------------|
| Norse".<br>VProtect DB Buckup Policy                                                          |            |
| Schedulet backupe enabled     Jack duity backup/vector report for VMs assigned to this policy |            |
| Backap Alery Gost*<br>0                                                                       |            |
| Priority*<br>MmMax. 50                                                                        |            |
|                                                                                               |            |
| Appleations                                                                                   | ~          |
| Rule (backup) *                                                                               | ~          |
|                                                                                               | + Add rule |
| Cancel                                                                                        | Save       |

- The second part is a schedule for policy:
  - Change tab from Policies to Schedules
  - Create a new schedule for application policy create it just like other schedules, enter a name, choose execution time (time or interval) and days of the week. \*optionally you can select policy if already exists

| Applications ()<br>BACKUP SLAS      |        |          |                 |             |          |                     |          |
|-------------------------------------|--------|----------|-----------------|-------------|----------|---------------------|----------|
| Policies Schedules                  |        |          |                 |             |          |                     |          |
|                                     |        |          |                 |             |          |                     | + Create |
| Filter                              |        |          | × C             |             |          | litems per page: 10 | < < > >  |
| NAME                                | ACTIVE | SCHEDULE | DAYS            | BACKUP TYPE | POLICIES | START WINDOW [MIN]  |          |
| oVirt-db-backup-schedule - abcd26f7 | •      | 2:00 AM  | © © © © 0 0 © © | Full        | 1        | 360                 | ×        |
| oVirt-db-backup-schedule - ca9bbe06 | •      | 2:00 AM  |                 | Full        | 1        | 360                 | ×        |
| vProtect DB Backup Schedule         | •      | 6:30 PM  |                 | Full        | 0        | 360                 | ×        |

Edit Schedule

| None*         vProtect         wProtect           None*         oV/rtdb-1         oV/rtdb-1           State scream by the         oV/rtdb-1         oV/rtdb-1           State scream by the         oV/rtdb-1         oV/rtdb-1           State scream by the         oV/rtdb-1         oV/rtdb-1           State scream by the         oV/rtdb-1         oV/rtdb-1           State scream by the         oV/rtdb-1         oV/rtdb-1 | B Backup Policy<br>Iskup-policy - e8ee1772<br>Iskup-policy - ca9bba06<br>Iskup-policy - 13faac12<br>Iskup-policy - 13faac12 |
|----------------------------------------------------------------------------------------------------|----------------------------------------------------------------------------------------------------|
| Virtues Los Backup scienciario         oVirtub-           Encidenciario rige         oVirtub-           Encidenciario rige         oVirtub-           Statu         oVirtub-           Statu         oVirtub-           Statu         oVirtub-           Statu         oVirtub-           Statu         oVirtub-           Statu         oVirtub-           Statu         oVirtub-                                                    | ackup-policy - e8ee1772<br>ackup-policy - ca9bbe06<br>ickup-policy - 13faac12<br>ckup-policy - abcd26f7                     |
| Solitation type     oVirtedation       The     oVirtedation       Solitation type     oVirtedation       Solitation type     oVirtedation       Characteristic     oVirtedation                                                                                                    | ackup-policy - ca9bbe06<br>Ickup-policy - 13faac12<br>Ickup-policy - abcd26f7                                               |
| Destributions (seeping) for gl     oV/ritidabil       360     oV/ritidabil       Conservation (see to basis)     oV/ritidabil                                                                                                    | ackup-policy - 13faac12<br>.ckup-policy - abcd26f7                                                                          |
| 380 oVirtdet<br>Gaussian david for taking<br>Gaussian david for taking                                                                                                    | ickup-policy - abcd26f7                                                                                                    |
| Choose time of day for backup 630 PM                                                                                                    |                                                                                                    |
| NaM F III                                                                                                    |                                                                                                    |
|                                                                                                    |                                                                                                    |
| Choose days (required) Selected day of week occurrence (optional) Selected months (optional)                                                                                                    |                                                                                                    |
| ✓ Select All Select All                                                                                                    |                                                                                                    |
| MONDAY FIRST IN MONTH JANUARY                                                                                                    |                                                                                                    |
| ✓ TUESDAY SECOND IN MONTH FEBRUARY                                                                                                    |                                                                                                    |
| V WEDNESDAY THIRD IN MONTH MARCH                                                                                                    |                                                                                                    |
| THURSDAY     FOURTH IN MONTH     APRIL                                                                                                    |                                                                                                    |
| ✓ FRIDAY LAST IN MONTH MAY                                                                                                    |                                                                                                    |
| ✓ SATURDAY JUNE                                                                                                    |                                                                                                    |
| V SUNDAY                                                                                                    |                                                                                                    |
| AUGUST                                                                                                    |                                                                                                    |
| SEPTEMBER                                                                                                    |                                                                                                    |
| OCTOBER                                                                                                    |                                                                                                    |
| NOVEMBER                                                                                                    |                                                                                                    |
| DECEMBER                                                                                                    |                                                                                                    |

Now your application backups will be done periodically according to your policy.

# Reporting

Reporting features allow users to view statistics, especially for backup and restore tasks. They also provide the possibility to view what has happened lately in the Data Protector for Cloud Workloads environment.

Reporting is divided into five sections:

- Virtual Environment for general statistics about data from virtual machines
- Storage for general statistics about data from storage providers
- Cloud for general statistics about data from Cloud (Microsoft 365)
- Applications for general statistics about data from applications
- Audit logs for important events in terms of security and system administration.

Detailed information on these individual sections can be found directly in the related articles.

# Virtual Environments

### General

Data Protector for Cloud Workloads provides a reporting feature for obtaining information about historical activities. You can reach this from the main dashboard under the Activity section via the **Reporting** button.

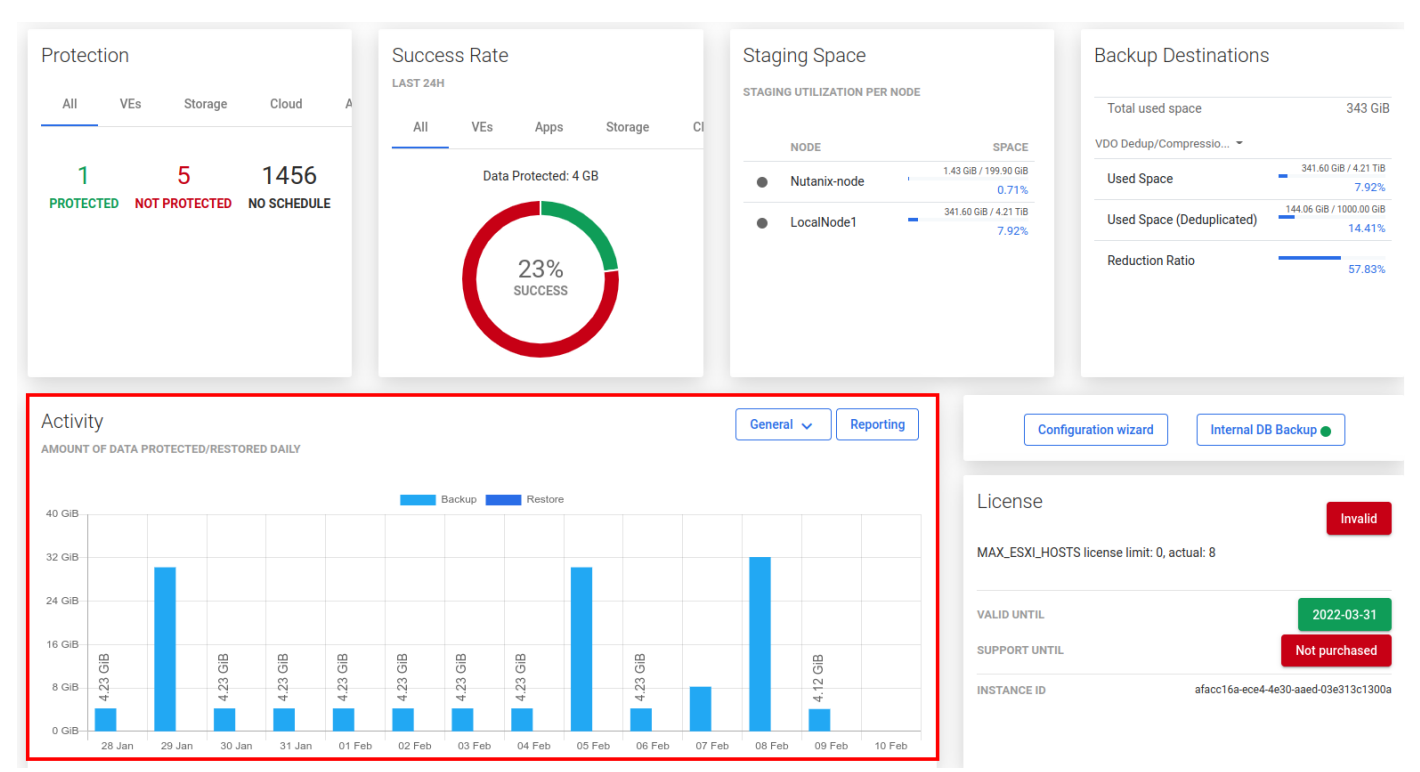

Or on the left side menu - **Reporting** -> **Virtual Environments**.

| DP           | for Cloud Workloads  |
|--------------|----------------------|
|              | Dashboard            |
| Û            | Virtual Environments |
| <del>C</del> | Storage              |
|              | Cloud                |
| Đ            | Applications         |
| 1            | Reporting            |
|              | Virtual Environments |
|              | Storage              |
|              | Cloud                |
|              | Applications         |
|              | Audit Log            |
| ē            | Nodes                |
| 0            | Backup Destinations  |
| 8            | Access Management    |
|              | Settings             |

### Summary

At the beginning, you should see the summary page.

| Reporting Ø                                                    |             |                          |         |          |
|----------------------------------------------------------------|-------------|--------------------------|---------|----------|
| VIRTUAL ENVIRONMENTS                                           |             |                          |         |          |
| From 2022-02-01                                                | 1:16 PM     | <sup>то</sup> 2022-02-10 | 1:15 PM | Apply    |
| Summary Virtual Environment Backup Virtual Environment Restore | Backup Size |                          |         |          |
| Data Protected: 90 GB                                          |             | Successful backups       | 19      |          |
|                                                                |             | Backups in progress      | 0       |          |
| 49%                                                            |             | Backups in queued        | 0       |          |
| SUCCESS                                                        |             | Failed backups           | 20      |          |
|                                                                |             | Total backups            | 39      |          |
|                                                                |             | Total protected data     | 90 GB   |          |
| Data Restored: 0 bytes                                         |             | Successful restores      | 0       |          |
|                                                                |             | Restores in progress     | 0       |          |
| No Data                                                        |             | Restores in gueued       | 0       |          |
|                                                                |             | Failed restores          | 0       |          |
|                                                                |             | Total restores           | 0       |          |
|                                                                |             | Total restored data      | 0 bytes |          |
|                                                                |             |                          |         | Export 🔶 |

From here, you can set a date range or go to a detailed summary of backup, restore jobs, and backup size.

### Reporting 💿

| VIRTUAL ENVIRONMENTS |                            |             |                      |   |         |   |          |
|----------------------|----------------------------|-------------|----------------------|---|---------|---|----------|
| From<br>2022-02-01   |                            | 1:16 PM     | To<br>2022-02-10     | • | 1:15 PM |   | Apply    |
| 2022-02-01 - < > V   | irtual Environment Restore | Backup Size |                      |   |         |   |          |
| Su Mo Tu We Th Fr Sa | Data Protected: 90 GB      |             | Successful backups   |   | 19      |   |          |
| FEB                  |                            |             | Backups in progress  |   | 0       |   |          |
|                      | 49%                        |             | Backups in queued    |   | 0       |   |          |
| 13 14 15 16 17 18 19 | SUCCESS                    |             | Failed backups       |   | 20      |   |          |
| 20 21 22 23 24 25 26 |                            |             | Total backups        |   | 39      |   |          |
| 27 28                |                            |             | Total protected data |   | 90 GB   |   |          |
|                      | Data Restored: 0 bytes     |             | Successful restores  |   | 0       |   |          |
|                      |                            |             | Restores in progress |   | 0       |   |          |
|                      | No Data                    |             | Restores in queued   |   | 0       |   |          |
|                      |                            |             | Failed restores      |   | 0       |   |          |
|                      |                            |             | Total restores       |   | 0       |   |          |
|                      |                            |             | Total restored data  |   | 0 bytes |   |          |
|                      |                            |             |                      |   |         | [ | Export + |

Now that you have set the date you are interested in, you can move to the next tabs to view details of each task performed by Data Protector for Cloud Workloads.

### **Backup Statistics**

Now you can see all the tasks completed within the set date, or ...

| Reporting ③                          |                            |                        |                  |            |         |                                                              |
|--------------------------------------|----------------------------|------------------------|------------------|------------|---------|--------------------------------------------------------------|
| Firem<br>2022-02-01                  | Ē                          | 1:16 PM                | то<br>2022-02-10 |            |         | С <u>1:15 РМ</u> Арріу                                       |
| Summary Virtual Environment Backup V | irtual Environment Restore | Backup Size            |                  |            |         |                                                              |
| Filter                               |                            |                        | × =              | ≡ C        |         |                                                              |
| Al Vetual Environment<br>test1vmtID  | Select backup status       | ▼ Select policy        |                  | Ť          |         | 11ems par page: <u>10 ▼</u> 1 − 10 of 11  < < > > >          |
| VIRTUAL ENVIRONMENT                  | POLICY                     | SNAPSHOT TIME          | TYPE             | SIZE       | STATUS  | STATUS INFO                                                  |
| test1vmtID                           | SLApolicyINC               | 2022-02-09 7:00:00 PM  | Incremental      | 0.00 bytes | Failed  | Task (EXPORT) was not executed within the requested time     |
| test1vmtID                           | SLApolicyINC               | 2022-02-09 11:58:08 AM | Incremental      | 2.00 GiB   | Success | Stored in VD0 Dedup/Compression FS01 (total time: 18m 27s)   |
| test1vmtID                           | SLApolicyINC               | 2022-02-08 10:50:38 PM | Incremental      | 2.00 GiB   | Success | Stored in VD0 Dedup/Compression FS01 (total time: 20m 43s)   |
| test1vmtID                           | SLApolicyINC               | 2022-02-08 6:23:58 PM  | Full             | 15.00 GiB  | Success | Stored in VD0 Dedup/Compression FS01 (total time: 4h 26m 6s) |
| test1vmtID                           | SLApolicyINC               | 2022-02-07 7:02:16 PM  | Incremental      | 2.00 GiB   | Success | Stored in VD0 Dedup/Compression FS01 (total time: 19m 55s)   |
| test1vmtID                           | SLApolicyINC               | 2022-02-06 7:00:38 PM  | Incremental      | 2.00 GiB   | Success | Stored in VDD Dedup/Compression FS01 (total time: 16m 56s)   |
| test1vmtID                           | SLApolicyINC               | 2022-02-05 2:01:52 PM  | Full             | 15.00 GiB  | Success | Stored in VDD Dedup/Compression FS01 (total time: 2h 5m 58s) |

### additionally filter them by status, rules or instance.

| Reporting 🔊                                    |                          |             |               |               |        |            |                |
|------------------------------------------------|--------------------------|-------------|---------------|---------------|--------|------------|----------------|
| VIRTUAL ENVIRONMENTS                           |                          |             |               |               |        |            |                |
|                                                |                          |             |               |               |        |            |                |
| From 2022-02-01                                |                          | 1:16 PM     |               | To 2022-02-10 |        |            | 1:15 PM        |
|                                                |                          |             |               |               |        |            |                |
| Summary <u>Virtual Environment Backup</u> Virt | tual Environment Restore | Backup Size |               |               |        |            |                |
|                                                |                          |             |               |               |        |            |                |
| Filter                                         |                          |             |               | × ≡ C         |        |            |                |
|                                                |                          |             |               |               |        |            |                |
| All Virtual Environment                        |                          |             | Select policy | *             |        |            |                |
| test1vmtID                                     | Select backup status     |             |               |               |        |            | Items per page |
|                                                | Failed                   |             |               |               |        |            |                |
| VIRTUAL ENVIRONMENT                            | Success                  |             | TYPE          | SIZE          | STATUS | STATUS INF | 0              |
| VIRTUAL ENVIRONMENT                            | Success                  |             | ТҮРЕ          | SIZE          | STATUS | STATUS INF | 0              |

### **Restore Statistics**

The functionality is the same as for the backup statistics, you can see all the tasks completed within the set deadline or filter them by status, policy, or instance.

| Reporting                          |                             |             |             |               |      |      |         |                             |          |
|------------------------------------|-----------------------------|-------------|-------------|---------------|------|------|---------|-----------------------------|----------|
| From 2022-02-01                    | Ē                           | 1:16 PM     |             | To 2022-02-10 |      |      | 1:15 PM |                             | Apply    |
| Summary Virtual Environment Backup | Virtual Environment Restore | Backup Size |             |               |      |      |         |                             |          |
| Filter                             |                             |             |             | × ≡ C         |      |      |         | Items per page: 10 💌 0 of 0 | < < > >  |
| VIRTUAL ENVIRONMENT                |                             | POLICY      | RESTORE TIM | ЛЕ            | TYPE | SIZE | STATUS  | STATUS INFO                 |          |
|                                    |                             |             |             |               |      |      |         |                             | Export + |

Report sections that you might need for chargeback reporting:

### Transfer Size

Transfer size tab shows the amount of data transferred during the backup operations.

| Reporting                                                                                       |                                  |
|-------------------------------------------------------------------------------------------------|----------------------------------|
| VIRTUAL ENVIRONMENTS                                                                            |                                  |
| Summary Virtual Environment Backup Virtual Environment Restore Backup Size <u>Transfer size</u> | Show filters Export $\checkmark$ |
| Group by *<br>Backup Destination                                                                | •                                |
| FILTER                                                                                          |                                  |
| Backup Destination                                                                              |                                  |
| Backup policy                                                                                   |                                  |
| Cluster                                                                                         |                                  |
| Hypervisor Manager                                                                              |                                  |
| Hypervisor                                                                                      |                                  |
| Uirtual Machine                                                                                 |                                  |
| Project                                                                                         |                                  |
| Generate report                                                                                 |                                  |

### Backup Size

Backup Size section shows the current exported data.

| Reportir<br>VIRTUAL ENV | IG 💿                                   |                                         |   |         |  |                             |  |  |         |  |  |       |  |
|-------------------------|----------------------------------------|-----------------------------------------|---|---------|--|-----------------------------|--|--|---------|--|--|-------|--|
| from<br>2022-02         | 01                                     |                                         | ۲ | 1:16 PM |  | <sup>10</sup><br>2022-02-10 |  |  | 1:15 PM |  |  | Apply |  |
| Summar                  | y Virtual Environment Backup           | Virtual Environment Restore Backup Size | 2 |         |  |                             |  |  |         |  |  |       |  |
| Group by<br>Victual May | al Machine                             |                                         |   |         |  |                             |  |  |         |  |  |       |  |
|                         |                                        |                                         |   |         |  |                             |  |  |         |  |  |       |  |
| FILTER                  | kup Destination                        |                                         |   |         |  |                             |  |  |         |  |  |       |  |
|                         | skup policy                            |                                         |   |         |  |                             |  |  |         |  |  |       |  |
|                         | weining and     weining and     Duster |                                         |   |         |  |                             |  |  |         |  |  |       |  |
| D Hy                    | servisor Manager                       |                                         |   |         |  |                             |  |  |         |  |  |       |  |
| D Hy                    | servisor                               |                                         |   |         |  |                             |  |  |         |  |  |       |  |
| U Vr                    | ual Machine                            |                                         |   |         |  |                             |  |  |         |  |  |       |  |
|                         | joct                                   |                                         |   |         |  |                             |  |  |         |  |  |       |  |
| Generate                | aport                                  |                                         |   |         |  |                             |  |  |         |  |  |       |  |
|                         |                                        |                                         |   |         |  | ·                           |  |  |         |  |  |       |  |
|                         |                                        |                                         |   |         |  |                             |  |  |         |  |  |       |  |
|                         |                                        |                                         |   |         |  |                             |  |  |         |  |  |       |  |
|                         |                                        |                                         |   |         |  |                             |  |  |         |  |  |       |  |
| teat 1 yrr              | ID.                                    |                                         |   |         |  |                             |  |  |         |  |  |       |  |
|                         |                                        |                                         |   |         |  |                             |  |  |         |  |  |       |  |
|                         |                                        |                                         |   |         |  |                             |  |  |         |  |  |       |  |
|                         |                                        |                                         |   |         |  |                             |  |  |         |  |  |       |  |
|                         |                                        |                                         |   |         |  |                             |  |  |         |  |  |       |  |
|                         |                                        |                                         |   |         |  |                             |  |  |         |  |  |       |  |
|                         |                                        |                                         |   |         |  |                             |  |  |         |  |  |       |  |
|                         |                                        |                                         |   |         |  |                             |  |  |         |  |  |       |  |
|                         |                                        |                                         |   |         |  |                             |  |  |         |  |  |       |  |
|                         |                                        |                                         |   |         |  |                             |  |  |         |  |  |       |  |
| VM_CentOS               |                                        |                                         |   |         |  |                             |  |  |         |  |  |       |  |
|                         |                                        |                                         |   |         |  |                             |  |  |         |  |  |       |  |

Note: You can use the Export button to send reports with backup and restore statistics by email or export them as PDF or HTML.

# Storage

### General

Data Protector for Cloud Workloads provides reporting functionality for obtaining information on historical activity. You can reach this from the main dashboard in the Activity section via the button Reporting.

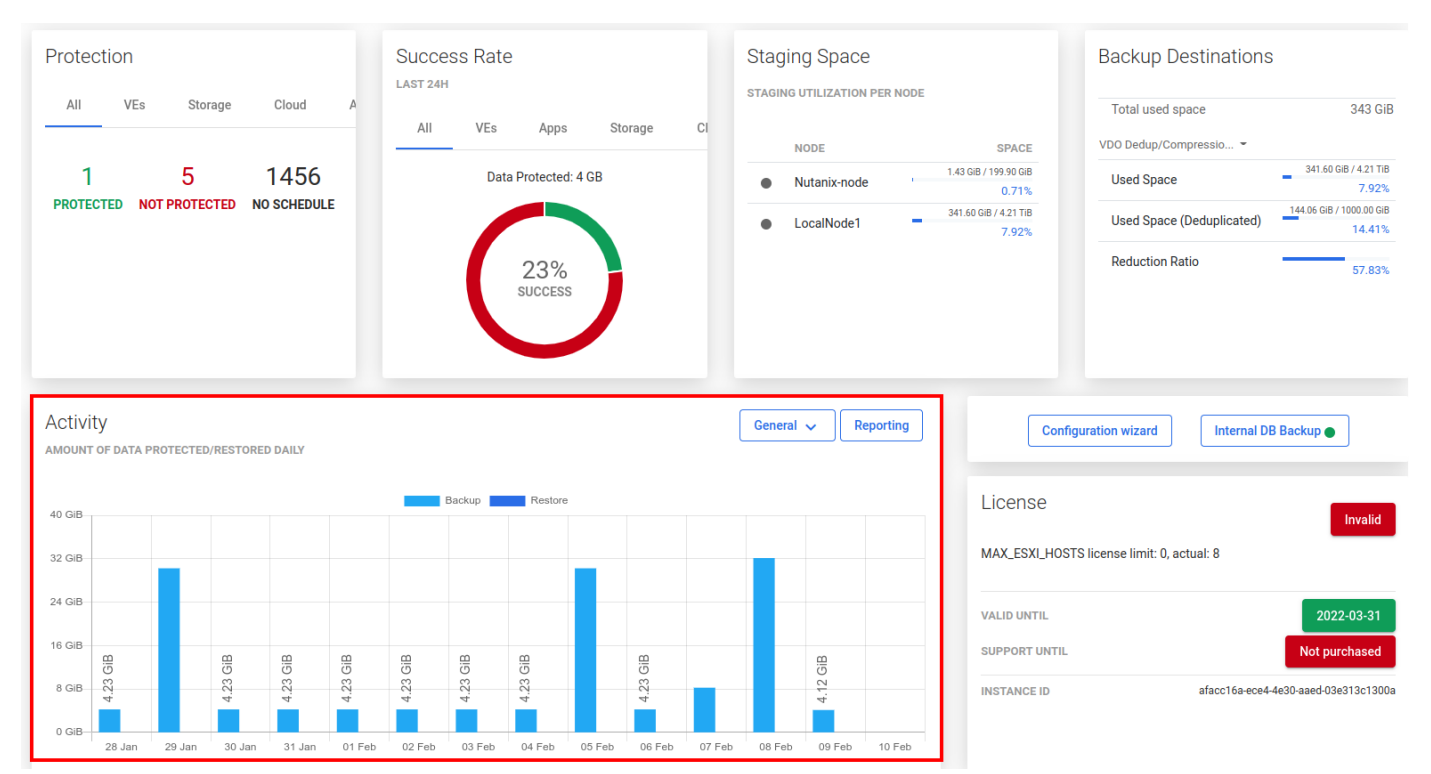

You can also open the storage reports in the reporting section using the left menu.

| DP | for Cloud Workloads  |
|----|----------------------|
|    | Dashboard            |
| Û  | Virtual Environments |
| Θ  | Storage              |
| ٠  | Cloud                |
| ĐQ | Applications         |
| 11 | Reporting            |
|    | Virtual Environments |
|    | Storage              |
|    | Cloud                |
|    | Applications         |
|    | Audit Log            |
|    | Nodes                |
| 0  | Backup Destinations  |
| 8  | Access Management    |
|    | Settings             |

### Summary

In the beginning, you should see the summary page.

| Reporting ®<br>storage                             |         |                          |         |          |
|----------------------------------------------------|---------|--------------------------|---------|----------|
| From 2022-02-10                                    | 9:16 AM | <sup>10</sup> 2022-02-10 | 1:15 PM | Αρρίγ    |
| Summary Storage Backup Storage Restore Backup Size |         |                          |         |          |
| Data Protected: 2 GB                               |         | Successful backups       | 2       |          |
|                                                    |         | Backups in progress      | 0       |          |
| 67%                                                |         | Backups in queued        | 0       |          |
| SUCCESS                                            |         | Failed backups           | 1       |          |
|                                                    |         | Total backups            | 3       |          |
|                                                    |         | Total protected data     | 2 GB    |          |
| Data Restored: 0 bytes                             |         | Successful restores      | 0       |          |
|                                                    |         | Restores in progress     | 0       |          |
| No Data                                            |         | Restores in queued       | 0       |          |
|                                                    |         | Failed restores          | 0       |          |
|                                                    |         | Total restores           | 0       |          |
|                                                    |         | Total restored data      | 0 bytes |          |
|                                                    |         |                          |         | Export 🔶 |

From here, you can set a date range or go to a detailed summary of backup, restore jobs and backup size.

Reporting @

STORAGE

| Fac<br>20 | Form 2022-02-10 |       | 9:16 AM | то<br>2022-02-10 | Ċ   | 1:15 PM |    | Apply     |                 |  |                      |  |  |      |  |
|-----------|-----------------|-------|---------|------------------|-----|---------|----|-----------|-----------------|--|----------------------|--|--|------|--|
|           | 2022-02         | -10 - |         |                  | ł   | . >     | ge | e Restore | Backup Size     |  |                      |  |  |      |  |
|           | Su M            | D TI  | u We    | e T              | h F | Sa      |    | Data      | Protected: 2 GB |  | Successful backups   |  |  | 2    |  |
|           | EB              |       | 2       |                  |     | 5       |    |           |                 |  | Backups in progress  |  |  | 0    |  |
|           | 67              | 8     | 9       | 6                | 1   | 1 12    |    | 1         | 67%             |  | Backups in queued    |  |  | 0    |  |
|           | 13 14           | 1     | 5 16    | 6 1              | 7 1 | 3 19    |    |           | SUCCESS         |  | Failed backups       |  |  | 1    |  |
|           | 20 21           | 2     | 2 23    | 3 2              | 4 2 | 5 26    | 5  |           |                 |  | Total backups        |  |  | 3    |  |
| Ŀ         | 27 28           | 3     |         |                  |     |         |    |           |                 |  | Total protected data |  |  | 2 GB |  |

Now that you have set the date you are interested in, you can move to the next tabs to view the details of each task performed by Data Protector for Cloud Workloads.

### **Backup Statistics**

Now you can see all the tasks completed within the set date, or ...

| Reporting 💿                                     |             |                          |      |                  |                                                        |                                   |                                                                                                   |                           |                                        |                                      |                       |             |
|-------------------------------------------------|-------------|--------------------------|------|------------------|--------------------------------------------------------|-----------------------------------|---------------------------------------------------------------------------------------------------|---------------------------|----------------------------------------|--------------------------------------|-----------------------|-------------|
| STORAGE                                         |             |                          |      |                  |                                                        |                                   |                                                                                                   |                           |                                        |                                      |                       |             |
| Firm<br>2022-02-09                              |             |                          |      | 9:16 AM          |                                                        | To<br>2022-02-1                   | -10                                                                                               | Ē                         | 3:15 PM                                |                                      |                       | Apply       |
| Summary Storage Backup                          | Storage Res | tore Backup Siz          | e    |                  |                                                        |                                   |                                                                                                   |                           |                                        |                                      |                       |             |
| Filter                                          |             |                          |      |                  |                                                        | ×                                 | ≡ C                                                                                               |                           |                                        | Nems per page: 10 💌 1                | -6 of 6  < <          | > >         |
| STORAGE                                         | POLICY      | SNAPSHOT TIME            | TYPE | SIZE STATUS      | STATUS INFO                                            |                                   |                                                                                                   |                           |                                        |                                      |                       |             |
| volume-d80fe860-d302-4d1e-84b5-<br>95d5882c7d1a | Ceph        | 2022-02-10 1:16:02<br>PM | Full | 1.00 GiB Success | Stored in local fs (total time: 2                      | m 7s)                             |                                                                                                   |                           |                                        |                                      |                       |             |
| volume-331940fb-4245-4df0-b210-<br>b69cefcf5f25 | Ceph        | 2022-02-10 1:16:01<br>PM | Full | 1.00 GiB Success | Stored in local fs (total time: 2                      | m 8s)                             |                                                                                                   |                           |                                        |                                      |                       |             |
| volume-d80fe860-d302-4d1e-84b5-<br>95d5882c7d1a | Ceph        | 2022-02-10 1:05:52<br>PM | Full | 1.00 GIB Success | Stored in local fs (total time: 3                      | m 16s)                            |                                                                                                   |                           |                                        |                                      |                       |             |
| volume-7b53d184-23e1-42da-827c-<br>831aa4b7f0c2 | Ceph        | 2022-02-10 1:05:51<br>PM | Full | 0.00 Failed      | Cancelled by user                                      |                                   |                                                                                                   |                           |                                        |                                      |                       |             |
| volume-331940fb-4245-4df0-b210-<br>b69cefcf5f25 | Ceph        | 2022-02-10 1:05:51<br>PM | Full | 1.00 GiB Success | Stored in local fs (total time: 3                      | m 47s)                            |                                                                                                   |                           |                                        |                                      |                       |             |
| b1045b9a-25d5-47fe-90c5-<br>02eebade34ad        | Ceph        | 2022-02-10 1:00:17<br>AM | Full | 0.00 Failed      | CmdExecException: Command<br>90c6-02eebade34ad,format, | d execution fai<br>json] Return c | ailed: [rbd, -c, /tmp/690494d1-6553-11eb-a6fe-005056<br>code: 110 output: [] error: [2022-02-10 0 | ia63972/ceph.conf, -k, /f | mp/690494d1-6553-11eb-a6fe-005056a6397 | 2/ceph.client.admin.keyring, snap, l | s, volumes/b1045b9a-; | -25d5-47fe- |

Export \*

Export +

### additionally filter them by status, rules or instance.

| Summary Storage B | ackup Storage Restore | e Backup Size        |               |       |
|-------------------|-----------------------|----------------------|---------------|-------|
| Filter            |                       |                      |               | × ≡ C |
| All Application   | •                     | Select backup status | Select policy | *     |
| STORAGE           | POLICY S              | Success              | STATUS INFO   |       |

### **Restore Statistics**

The functionality is the same as for the backup statistics, you can see all the tasks completed within the set deadline, or filter them by status, policy or instance.

| Reporting 💿                                    |                       |         |                  |                                                                                    |                                          |
|------------------------------------------------|-----------------------|---------|------------------|------------------------------------------------------------------------------------|------------------------------------------|
| 2022-02-09 Display Storage Restore Backup Size | 9:16 AM               |         | ™<br>2022-02-10  | © 3:15 PM                                                                          | Apply                                    |
| Filter                                         |                       |         | × ≡ C            |                                                                                    | Items per page: 10 ▼ 1 − 1 of 1  < < > > |
| STORAGE                                        | RESTORE TIME          | TYPE    | SIZE STATUS      | STATUS INFO                                                                        |                                          |
| volume-331940fb-4245-4df0-b210-b69cefcf5f25    | 2022-02-10 1:27:39 PM | Restore | 1.00 GiB Success | Backups of STORAGE: volume-331940fb-4245-4df0-b210-b69cefcf5f25 (size: 1 GiB) rest | ored in: 7s.                             |

### Transfer Size

Transfer size tab shows the amount of data transferred during the backup operations.

| From 2022-08-07                |                |                 | 12:21 PM    |               | <sup>то</sup><br>2022-08-08 |
|--------------------------------|----------------|-----------------|-------------|---------------|-----------------------------|
| Summary                        | Storage Backup | Storage Restore | Backup Size | Transfer size |                             |
| Group by *<br>Backup Destinati | on             |                 |             |               |                             |
| FILTER                         |                |                 |             |               |                             |
| Backup D                       | estination     |                 |             |               |                             |
| Backup pe                      | olicy          |                 |             |               |                             |
| Storage                        |                |                 |             |               |                             |
| Storage P                      | rovider        |                 |             |               |                             |
| Storage p                      | ool            |                 |             |               |                             |
| Generate report                |                |                 |             |               |                             |
| ackup Size                     |                |                 |             |               |                             |

Backup Size section shows the current exported data.

### Reporting ()

| ricporting o                                |                 |             |   |                             |      |         |          |       |
|---------------------------------------------|-----------------|-------------|---|-----------------------------|------|---------|----------|-------|
| STORAGE                                     |                 |             |   |                             |      |         |          |       |
| From 2022-02-09                             |                 | 1:32 PM     |   | <sup>то</sup><br>2022-02-10 |      | 1:32 PM |          | Apply |
| Summary Storage Backup S                    | Storage Restore | Backup Size | _ |                             |      |         |          |       |
| Group by<br>Storage                         |                 |             |   |                             |      |         |          | •     |
| FILTER                                      |                 |             |   |                             |      |         |          |       |
| Backup Destination                          |                 |             |   |                             |      |         |          |       |
| Backup policy                               |                 |             |   |                             |      |         |          |       |
| Storage                                     |                 |             |   |                             |      |         |          |       |
| Storage Provider                            |                 |             |   |                             |      |         |          |       |
| Storage pool                                |                 |             |   |                             |      |         |          |       |
| Generate raport                             |                 |             |   |                             |      |         |          |       |
|                                             |                 |             |   |                             | Size |         |          |       |
|                                             |                 |             |   |                             |      |         |          |       |
|                                             |                 |             |   |                             |      |         |          |       |
|                                             |                 |             |   |                             |      |         |          |       |
|                                             |                 |             |   |                             |      |         |          |       |
| volume-331940fb-4245-4df0-b210-b69cefcf5f25 |                 |             |   |                             |      |         |          |       |
|                                             |                 |             |   |                             |      |         |          |       |
|                                             |                 |             |   |                             |      |         | 1.177.41 |       |

Note: You can use the **Export** button to send reports with backup and restore statistics by email or export them as PDF or HTML.

# Cloud

### General

Data Protector for Cloud Workloads provides a reporting feature for obtaining information about historical activities. You can reach this from the main dashboard under the Activity section via the **Reporting** button.

## Activity

General 🗸 📔 Reporting

AMOUNT OF DATA PROTECTED/RESTORED DAILY

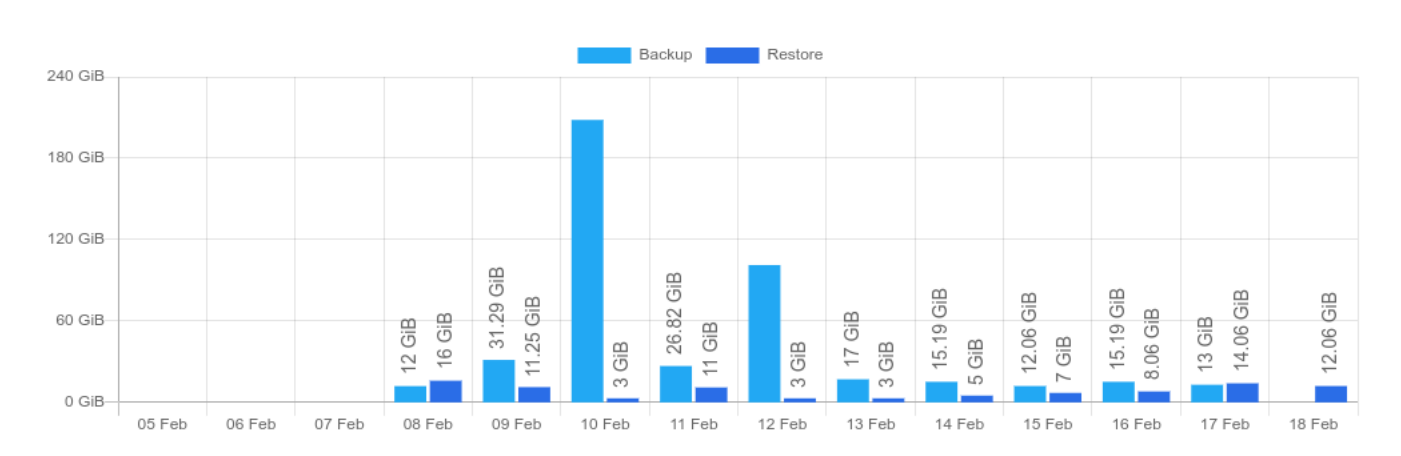

### Or on the left side menu - **Reporting** -> **Cloud**.

| DP            | for Cloud Workloads  |
|---------------|----------------------|
|               | Dashboard            |
| Û             | Virtual Environments |
| <del>C.</del> | Storage              |
|               | Cloud                |
| ۯ             | Applications         |
| 1             | Reporting            |
|               | Virtual Environments |
|               | Storage              |
|               | Cloud                |
|               | Applications         |
|               | Audit Log            |
| ē             | Nodes                |
| $\odot$       | Backup Destinations  |
| 8             | Access Management    |
|               | Settings             |

### Summary

In the beginning, you should see the summary page.

| Reporting 💿                        |                    |                          |   |         |          |
|------------------------------------|--------------------|--------------------------|---|---------|----------|
| CLOUD                              |                    |                          |   |         |          |
| From 2022-02-17                    | 09:28              | <sup>To</sup> 2022-02-18 | ē | 09:28   | Apply    |
| Summary Cloud Backup Cloud Restore | Backup Size        |                          |   |         |          |
| Data Protected: 0 bytes            | Successful backups |                          | 5 |         |          |
|                                    |                    | Backups in progress      |   | 0       |          |
| 45%                                |                    | Backups in queued        |   | 0       |          |
| SUCCESS                            |                    | Failed backups           |   | 6       |          |
|                                    |                    | Total backups            |   | 11      |          |
|                                    |                    | Total protected data     |   | 0 bytes |          |
| Data Restored: 0 bytes             |                    | Successful restores      |   | 0       |          |
|                                    |                    | Restores in progress     |   | 0       |          |
| No Data                            |                    | Restores in queued       |   | 0       |          |
|                                    |                    | Failed restores          |   | 0       |          |
|                                    |                    | Total restores           |   | 0       |          |
|                                    |                    | Total restored data      |   | 0 bytes |          |
|                                    |                    |                          |   |         | Export • |

From here, you can set a date range or go to a detailed summary of backup, restore jobs, and backup size.

| om<br>022-02-01       |                  | 09:34       | <sup>To</sup> 2022-02-18 | 09:28   | Арр |
|-----------------------|------------------|-------------|--------------------------|---------|-----|
| 2022-02-01 - <        | > Restore        | Backup Size |                          |         |     |
| Su Mo Tu We Th Fr S   | sa<br>sted: 1 MB |             | Successful backups       | 122     |     |
| FEB                   |                  |             | Backups in progress      | 3       |     |
| 6 7 8 9 10 11 1       | 5<br>12 %        |             | Backups in queued        | 0       |     |
| 13 14 15 16 17 (18) 1 | ESS<br>9         |             | Failed backups           | 30      |     |
| 20 21 22 23 24 25 2   | 26               |             | Total backups            | 155     |     |
| 27 28                 |                  |             | Total protected data     | 1 MB    |     |
| Data Re               | estored: 0 bytes |             | Successful restores      | 3       |     |
|                       |                  |             | Restores in progress     | 3       |     |
|                       | 21%              |             | Restores in queued       | 0       |     |
| s                     | SUCCESS          |             | Failed restores          | 8       |     |
|                       |                  |             | Total restores           | 14      |     |
|                       |                  |             | Total restored data      | 0 bytes |     |

Now that you have set the date you are interested in, you can move to the next tabs to view details of each task performed by Data Protector for Cloud Workloads.

**Backup Statistics** 

Now you can see all the tasks completed within the set date, or ...

### Reporting 🔊

### CLOUD

| From 2022-02-01   | 22-02-01       |                     |      | <sup>то</sup><br>2022-02-18 |         | 09:28 Ap                                         | ply |
|-------------------|----------------|---------------------|------|-----------------------------|---------|--------------------------------------------------|-----|
| Summary Cloud     | Backup Cloud R | lestore Backup Size |      |                             |         |                                                  |     |
| Filter            |                |                     |      | × ≡ C                       |         | ltems per page: 50 ▼ 1 – 50 of 155  < < >        | >1  |
| CLOUD             | CLOUD POLICY   |                     | TYPE | SIZE S                      | STATUS  | STATUS INFO                                      |     |
| Henrietta Mueller | Microsoft 365  | 2022-02-17 23:00:40 | Full | 19.51 KiB                   | Success | Stored in Local_File_System (total time: 3m 5s)  |     |
| Diego Siciliani   | Microsoft 365  | 2022-02-17 23:00:31 | Full | 22.49 KiB                   | Success | Stored in Local_File_System (total time: 3m 14s) |     |
| Lidia Holloway    | Microsoft 365  | 2022-02-17 23:00:20 | Full | 19.49 KiB                   | Success | Stored in Local_File_System (total time: 2m 56s) |     |
| Miriam Graham     | Microsoft 365  | 2022-02-17 23:00:10 | Full | 23.57 KiB                   | Success | Stored in Local_File_System (total time: 3m 5s)  |     |

### additionally filter them by status, rules, or instance.

### Reporting 💿

| CLOUD             |         |                    |               |               |                 |         |       |                                         |             |       |
|-------------------|---------|--------------------|---------------|---------------|-----------------|---------|-------|-----------------------------------------|-------------|-------|
| From 2022-02-01   |         |                    | 09:34         |               | ™<br>2022-02-18 |         |       | 09:28                                   |             | Apply |
| Summary Cloud B   | ackup   | Cloud Restore      | Backup Size   |               |                 |         |       |                                         |             |       |
| Filter            |         |                    |               |               | × ≡ C           |         |       |                                         |             |       |
| All Application   | •       | Select backup stat | tus           | Select policy | •               |         |       | Items per page: 50 👻 1.                 | - 50 of 155 |       |
| CLOUD             | POLICY  | Success<br>Failed  |               | ТҮРЕ          | SIZE            | STATUS  | STAT  | 'US INFO                                |             | , ,,  |
| Henrietta Mueller | Microso | Success (removed   | )             | Full          | 19.51 KiB       | Success | Store | ed in Local_File_System (total time: 3m | ı 5s)       |       |
| Diego Siciliani   | Microso | ft 365 2022-02     | 2-17 23:00:31 | Full          | 22.49 KiB       | Success | Store | ed in Local_File_System (total time: 3m | ı 14s)      |       |
| Lidia Holloway    | Microso | ft 365 2022-02     | 2-17 23:00:20 | Full          | 19.49 KiB       | Success | Store | ed in Local_File_System (total time: 2m | ı 56s)      |       |
| Miriam Graham     | Microso | ft 365 2022-02     | 2-17 23:00:10 | Full          | 23.57 KiB       | Success | Store | ed in Local_File_System (total time: 3m | ı 5s)       |       |

### **Restore Statistics**

The functionality is the same as for the backup statistics, you can see all the tasks completed within the set deadline or filter them by status, policy, or instance.

### Reporting 🔊

| CLOUD             |         |                        |                       |               |             |            |                                        |                      |                      |              |     |       |
|-------------------|---------|------------------------|-----------------------|---------------|-------------|------------|----------------------------------------|----------------------|----------------------|--------------|-----|-------|
| From<br>2022-02-0 | 11      |                        |                       | 09:34         |             |            | <sup>то</sup><br>2022-02-18            | Ē                    | 09:28                |              |     | Apply |
| Summary           | Cloud B | ackup <u>Clo</u>       | ud Restore            | Backup        | Size        |            |                                        |                      |                      |              |     |       |
| Filter            |         |                        |                       |               |             | ×          | ≡ C                                    |                      | Items per page: 50 👻 | 1 - 14 of 14 | < < | > >1  |
| CLOUD             | POLICY  | RESTORE<br>TIME        | TYPE                  | SIZE          | STATUS      | STATUS INF | 0                                      |                      |                      |              |     |       |
| Patti<br>Fernande | other   | 2022-02-14<br>16:07:22 | Restore and<br>import | 0.00<br>bytes | Success     | Backups of | CLOUD_USER: Patti Fernandez (size: 0 I | B) imported in: 21s. |                      |              |     |       |
| Patti<br>Fernande | other   | 2022-02-14<br>16:07:08 | Restore and mount     | 22.83<br>KiB  | In progress |            |                                        |                      |                      |              |     |       |
| Isaiah<br>Langer  | other   | 2022-02-14<br>16:05:28 | Restore and<br>import | 0.00<br>bytes | In progress |            |                                        |                      |                      |              |     |       |
| Adele<br>Vance    | other   | 2022-02-14<br>16:03:52 | Restore and import    | 0.00<br>bytes | Success     | Backups of | CLOUD_USER: Adele Vance (size: 0 B) in | mported in: 21s.     |                      |              |     |       |

Report sections that you might need for chargeback reporting:

### Transfer Size

Transfer size tab shows the amount of data transferred during the backup operations.

| From 2022-08-07               |                | Ē               | 12:21 PM    |               | To<br>2022-08-08 |
|-------------------------------|----------------|-----------------|-------------|---------------|------------------|
| Summary                       | Storage Backup | Storage Restore | Backup Size | Transfer size |                  |
| Group by *<br>Backup Destinat | tion           |                 |             |               |                  |
| FILTER                        |                |                 |             |               |                  |
| Backup [                      | Destination    |                 |             |               |                  |
| Backup p                      | policy         |                 |             |               |                  |
| Storage                       |                |                 |             |               |                  |
| Storage I                     | Provider       |                 |             |               |                  |
| Storage                       | pool           |                 |             |               |                  |
| Generate repor                | t              |                 |             |               |                  |

### Backup Size

Backup Size section shows the current exported data.

| Summary          | Cloud Backup | Cloud Restore | Backup Size |      |  |  |   |
|------------------|--------------|---------------|-------------|------|--|--|---|
| Group by<br>User |              |               |             |      |  |  | Ŧ |
| FILTER           |              |               |             |      |  |  |   |
| Feature          | 9            |               |             |      |  |  |   |
| User             |              |               |             |      |  |  |   |
| Backup           | Destination  |               |             |      |  |  |   |
| Backup           | policy       |               |             |      |  |  |   |
| Service          | e provider   |               |             |      |  |  |   |
| Generate rape    | prt          |               |             |      |  |  |   |
|                  |              |               |             | Size |  |  |   |
|                  |              |               |             |      |  |  |   |
| Isaiah Langer    |              |               |             |      |  |  |   |
|                  |              |               |             |      |  |  |   |
| Nestor Wilke     |              |               |             |      |  |  |   |
|                  |              |               |             |      |  |  |   |
|                  |              |               |             |      |  |  |   |
| Miriam Graham    |              |               |             |      |  |  |   |
|                  |              |               |             |      |  |  |   |
|                  |              |               |             |      |  |  |   |

Note: You can use the Export button to send reports with backup and restore statistics by email or export them as PDF or HTML.

# Applications

### General

Data Protector for Cloud Workloads provides reporting functionality to obtain information on historical activity. You can reach them from the main dashboard in the "Activity" section with the button **Reporting**.

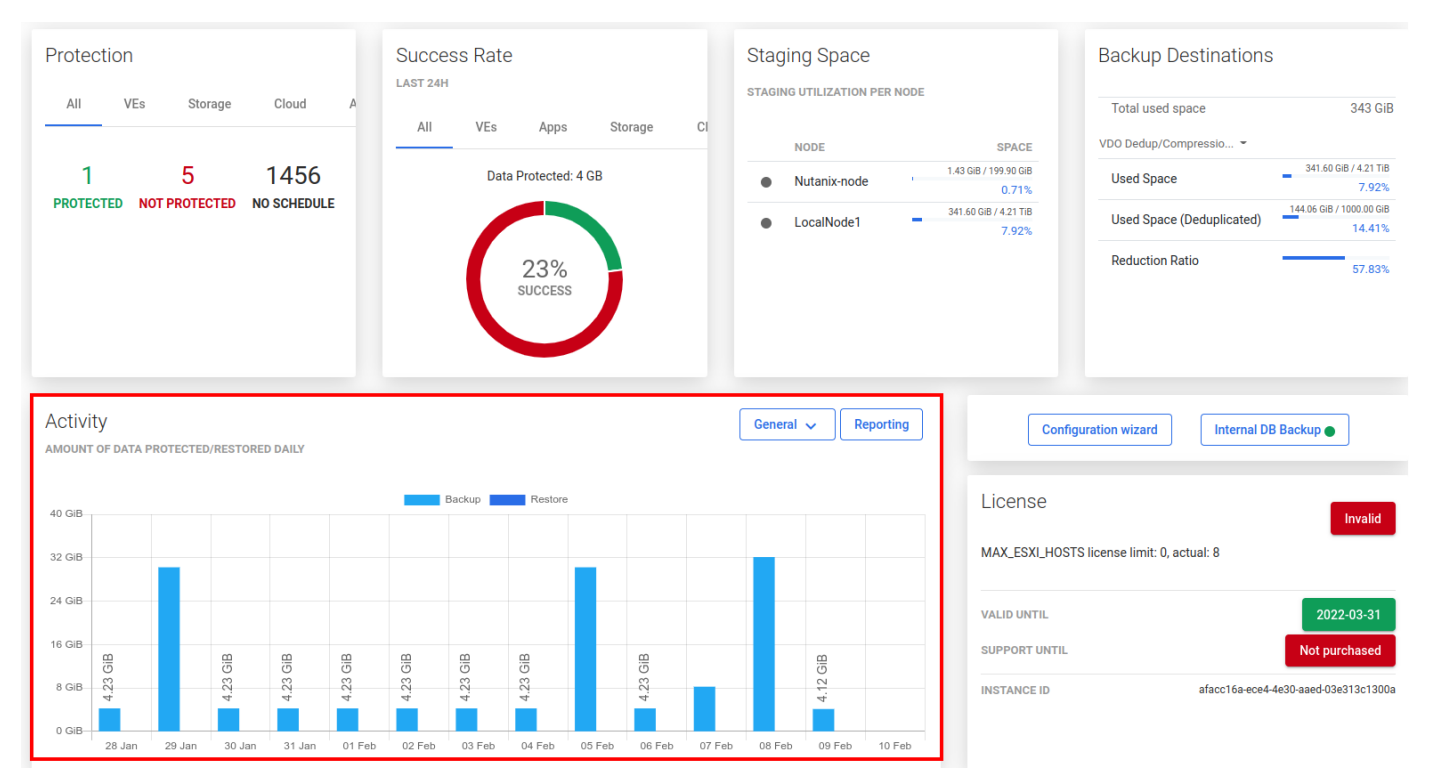

You can also open the Application reports in the reporting section from the left menu.

| DP           | for Cloud Workloads  |
|--------------|----------------------|
|              | Dashboard            |
| Û            | Virtual Environments |
| <del>C</del> | Storage              |
|              | Cloud                |
| ĒŌ           | Applications         |
| 1            | Reporting            |
|              | Virtual Environments |
|              | Storage              |
|              | Cloud                |
|              | Applications         |
|              | Audit Log            |
|              | Nodes                |
| $\odot$      | Backup Destinations  |
| 0            | Access Management    |
|              | Settings             |

### Summary

In the beginning, you should see the summary page

### Reporting 🔊

APPLICATIONS

| From 2022-02-01 | Ē                              | 11:49 AM            | то<br>2022-02-10     | 11:49 AM | Apply |
|-----------------|--------------------------------|---------------------|----------------------|----------|-------|
| <u>Summary</u>  | Application Backup Application | Restore Backup Size |                      |          |       |
|                 | Data Protected: 5 GE           |                     | Successful backups   | 34       |       |
|                 |                                |                     | Backups in progress  | 0        |       |
|                 | 56%                            |                     | Backups in queued    | 0        |       |
|                 | SUCCESS                        | )                   | Failed backups       | 27       |       |
|                 |                                |                     | Total backups        | 61       |       |
|                 |                                |                     | Total protected data | 5 GB     |       |
|                 | Data Restored: 0 byte          | S                   | Successful restores  | 0        |       |
|                 |                                |                     | Restores in progress | 0        |       |
|                 | No Data                        |                     | Restores in queued   | 0        |       |
|                 |                                |                     | Failed restores      | 0        |       |
|                 |                                |                     | Total restores       | 0        |       |
|                 |                                |                     | Total restored data  | 0 bytes  |       |

Export •

### Reporting 🔊

APPLICATIONS

| From<br>2022-02-01   | 11:49 AM                       | то<br>2022-02-10     | 11:49 AM | Apply    |
|----------------------|--------------------------------|----------------------|----------|----------|
| 2022-02-01 - < >     | pplication Restore Backup Size |                      |          |          |
| Su Mo Tu We Th Fr Sa | >ted: 5 GB                     | Successful backups   | 34       |          |
| FEB                  |                                | Backups in progress  | 0        |          |
| 6 7 8 9 (10) 11 12   | %                              | Backups in queued    | 0        |          |
| 13 14 15 16 17 18 19 | ESS                            | Failed backups       | 27       |          |
| 20 21 22 23 24 25 26 |                                | Total backups        | 61       |          |
| 27 28                |                                | Total protected data | 5 GB     |          |
| Data Restor          | ored: 0 bytes                  | Successful restores  | 0        |          |
|                      |                                | Restores in progress | 0        |          |
| No E                 | Data                           | Restores in queued   | 0        |          |
|                      |                                | Failed restores      | 0        |          |
|                      |                                | Total restores       | 0        |          |
|                      |                                | Total restored data  | 0 bytes  |          |
|                      |                                |                      |          | Export • |

Now that you have set the date you are interested in, you can move to the next tabs to view details of each task performed byData Protector for Cloud Workloads.

### **Backup Statistics**

Now you can see all tasks completed within the set date or ...

### Reporting 🔊

APPLICATIONS

| From 2022-02-01          | Ē                            | 11:49 AM                  |          |               | To<br>2022-02-10 | Ē                                                                 | 11:49 AM                       |                             | Apply       |
|--------------------------|------------------------------|---------------------------|----------|---------------|------------------|-------------------------------------------------------------------|--------------------------------|-----------------------------|-------------|
| Summary <u>Applicati</u> | on Backup Applica            | ation Restore Bacl        | kup Size |               |                  |                                                                   |                                |                             |             |
| Filter                   |                              |                           |          |               | × ≡ C            |                                                                   | Items per page: 10 💌           | 1 – 10 of 61 🛛 🏹 🔨 🔨        | > >I        |
| APPLICATION              | POLICY                       | SNAPSHOT TIME             | TYPE     | SIZE          | STATUS           | STATUS INFO                                                       |                                |                             |             |
| vProtect DB              | vProtect DB Backup<br>Policy | 2022-02-09 10:22:29<br>PM | Full     | 119.21<br>MiB | Success          | Stored in IBM Spectrum Protect (total time                        | : 3m 17s)                      |                             |             |
| oVirt44-m                | vProtect DB Backup<br>Policy | 2022-02-09 6:30:00<br>PM  | Full     | 0.00 byte     | es Failed        | APIErrorException: ERROR: ENCRYPTION_U<br>mac check in GCM failed | JNEXPECTED_ERROR Encryption mo | dule has encountered unexpe | cted error: |
| Oracle DB - T1           | vProtect DB Backup<br>Policy | 2022-02-09 6:30:00<br>PM  | Full     | 0.00 byte     | es Failed        | APIErrorException: ERROR: ENCRYPTION_U<br>mac check in GCM failed | JNEXPECTED_ERROR Encryption mo | dule has encountered unexpe | cted error: |

additionally filter them by status, rules, or instance.

### Reporting 🔊

### Reporting @

| APPLICATIONS    |                    |                         |            |          |               |                  |                                |                |                      |                  |     |       |
|-----------------|--------------------|-------------------------|------------|----------|---------------|------------------|--------------------------------|----------------|----------------------|------------------|-----|-------|
| From 2022-02-01 |                    | Ē                       | 11:49 AM   |          |               | To<br>2022-02-10 |                                |                | 11:49 AM             | _                | (   | Apply |
| Summary         | Application Backup | Application Re          | store Back | up Size  |               |                  |                                |                |                      |                  |     |       |
| Filter          |                    |                         |            |          |               | × ≡ C            |                                |                |                      |                  |     |       |
| All Application | •                  | Select backup statu     | 15         | Select p | olicy         | Ţ                |                                |                | Items per page: 10 👻 | 1 − 10 of 61   🔍 | < ) | > >   |
| APPLICATION     | POLICY             | Failed                  |            | TYPE     | SIZE          | STATUS           | STATUS INFO                    |                |                      |                  |     |       |
| vProtect DB     | vProtect<br>Policy | Success (removed)<br>PM |            | Full     | 119.21<br>MiB | Success          | Stored in IBM Spectrum Protect | t (total time: | : 3m 17s)            |                  |     |       |

### **Restore Statistics**

The functionality is the same as for the backup statistics, you can see all tasks completed within the set deadline or filter them by status, policy, or instance.

### Reporting 🛛 APPLICATIONS 2022-02-09 12:23 PM 2022-02-10 12:23 PM Apply Backup Size Summary Application Backup Application Restore Filter ≡ C × Select backup status -Select policy All Application Items per page: 10 🔹 1 – 1 of 1 $|\langle \rangle \rangle$ vProtect DB APPLICATION RESTORE TIME TYPE SIZE STATUS STATUS INFO 2022-02-10 12:23:25 PM vProtect DB Restore 119.11 MiB Success Backups of APP: vProtect DB (size: 119.1 MiB) restored in: 3s.

### Backup Size

### This is a backup size report that you might need for chargeback reporting.

| Reporting ()<br>APPLICATIONS                               |          |                  |          |       |
|------------------------------------------------------------|----------|------------------|----------|-------|
| From 2022-02-09                                            | 12:23 PM | To<br>2022-02-10 | 12:23 PM | Apply |
| Summary Application Backup Application Restore Backup Size | _        |                  |          |       |
| Group by<br>Application                                    |          |                  |          | •     |
| FILTER                                                     |          |                  |          |       |
| Backup Destination                                         |          |                  |          |       |
| Backup policy                                              |          |                  |          |       |
| Command Execution Configuration                            |          |                  |          |       |
| Generate raport                                            |          |                  |          |       |
|                                                            |          | Size             |          |       |
|                                                            |          |                  |          |       |
|                                                            |          |                  |          |       |
|                                                            |          |                  |          |       |
| Oracle DB - T1                                             |          |                  |          |       |
|                                                            |          |                  |          |       |
|                                                            |          |                  |          |       |

# Audit Log

You can open the Audit log under the reporting section using the left side menu to see what has happened lately in the Data Protector for Cloud Workloads environment.

| Reporting ®         |             |           |                                                |                      |                                      |                  |     |
|---------------------|-------------|-----------|------------------------------------------------|----------------------|--------------------------------------|------------------|-----|
| General             |             |           |                                                |                      |                                      |                  |     |
| Filter              |             |           | X ≡ C                                          |                      | Items per page: 10 👻                 | 1 - 8 of 8   < < | > > |
| TIME                | USER NAME   | SOURCE IP | MESSAGE                                        | ENTITY TYPE          | ENTITY GUID                          | ENTITY NAME      |     |
| 2022-02-18 09:59:58 | SYSTEM      | 10.40.0.1 | User has logged in                             | AppUser              | dcc9be5f-61fd-4959-9c46-45f37775ca9c | Spinek, Adam     | Q   |
| 2022-02-17 16:16:13 | Adam Spinek | 10.40.0.1 | User has submitted a new EXPORT task           | ExportTask           | 234df03a-4733-4902-add8-dab5818affae |                  | Q   |
| 2022-02-17 16:06:16 | SYSTEM      | 10.40.0.1 | User has logged in                             | AppUser              | dcc9be5f-61fd-4959-9c46-45f37775ca9c | Spinek, Adam     | Q   |
| 2022-02-17 16:03:43 | SYSTEM      |           | User has logged out                            | AppUser              | dcc9be5f-61fd-4959-9c46-45f37775ca9c | Spinek, Adam     | Q   |
| 2022-02-17 16:03:24 | Adam Spinek | 10.40.0.1 | FileSystem Backup Destination has been created | XfsBackupDestination | 016b5138-8645-4eed-9381-0ea921dc10f7 | sada             | Q   |
| 2022-02-17 15:49:19 | SYSTEM      | 10.40.0.1 | User has logged in                             | AppUser              | dcc9be5f-61fd-4959-9c46-45f37775ca9c | Spinek, Adam     | Q   |
| 2022-02-17 15:14:29 | SYSTEM      |           | vProtect Server started                        |                      |                                      |                  |     |
| 2022-02-17 15:10:26 | SYSTEM      |           | vProtect Server started                        |                      |                                      |                  |     |

As you can see, you can easily check who logged in / out or what task was done.

Thanks to the filter section at the top of the page, you can easily choose a date range or enter a keyword.

| Audit Log<br>audit information browser |                     |   |       |     |                    |
|----------------------------------------|---------------------|---|-------|-----|--------------------|
| Start Date 2020-09-23                  | End Date 2020-09-24 | Ē | Apply |     |                    |
| Filter                                 |                     |   |       | × C | Items per page: 50 |

You can also open the task details page using the magnifier icon on the right.

# Details

| guid: "9e96b226-ba7d-44af-9f85-4d3914b766e4"                                                                |
|----------------------------------------------------------------------------------------------------|
| parentTask: null                                                                                            |
| type: "EXPORT"                                                                                              |
| restoreType: null                                                                                           |
| state: "QUEUED"                                                                                             |
| statusInfo: null                                                                                            |
| windowStart: 1644491280000                                                                                  |
| windowEnd: 1644509280000                                                                                    |
| progressChange: null                                                                                        |
| creationTime: 1644491300000                                                                                 |
| startTime: null                                                                                             |
| finishTime: null                                                                                            |
| progress: 0                                                                                                 |
| priority: 50                                                                                                |
| retryCount: 0                                                                                               |
| processedObjectCount: null                                                                                  |
| totalObjectCount: null                                                                                      |
| <pre>protectedEntity: Object {"guid":"ceb68089-266a-4575-9678-flfcf42dba2c","name":"vProtect DB","typ</pre> |
| <pre>protectedEntityDisplayName: "vProtect DB"</pre>                                                        |
| dstProtectedEntity: null                                                                                    |
| protectedEntitySnapshot: null                                                                               |
| hypervisor: null                                                                                            |
| hypervisorManager: <mark>null</mark>                                                                        |
| storageProvider: null                                                                                       |
| cloudServiceProvider: <mark>null</mark>                                                                     |
| - backup, Object ["auid", "a50b9d90 6112 40f2 99f0 5725150749f3" "nome", "uDretect DP 2022 02 10 1          |

backup: Object {"guid":"e50b8d80-611a-40f3-88f9-5235150748f2","name":"vProtect DB - 2022-02-10 ]

# Nodes

In this chapter, You will know how to manage Data Protector for Cloud Workloads Node and how to create Data Protector for Cloud Workloads Node configurations

### Node Instances

Node instances are a list of the Data Protector for Cloud Workloads Nodes that currently exist in your environment. You can easily check basic information about the nodes or change the assigned node configuration.

| Nodes 💿   |           |         |                       |                           |          |            |                                   |  |
|-----------|-----------|---------|-----------------------|---------------------------|----------|------------|-----------------------------------|--|
| INSTANCES |           |         |                       |                           |          |            |                                   |  |
|           |           |         |                       |                           |          |            |                                   |  |
| Filter    |           |         |                       | × ≡ C                     |          |            | Items per page: 10 👻 1 – 1 of 1 🛛 |  |
|           |           |         |                       |                           |          |            |                                   |  |
| NAME      | IP        | STATUS  | LAST SEEN             | CONFIGURATION             | VERSION  | SPACE USED | SPACE TOTAL                       |  |
| local     | 127.0.0.1 | Running | 2022-02-10 2:01:11 PM | vPro-Local_Primary Config | 5.0.0-22 | 25.40 GiB  | 25.40 GiB                         |  |
|           |           |         |                       |                           |          |            |                                   |  |

# Node Configurations

Note: You can also perform the same action thanks to the CLI interface: CLI Reference

Node configurations are groups of settings assignable to a set of nodes. This is so that you don't have to change them on every node separately.

### Note:

• The task-to-node assignment will be executed via the task's hypervisor/hypervisor manager/storage provider/application/cloud related to the node configuration where the system will decide on the specific node assigned to the aforementioned configuration responsible for executing the task.

|--|

|                           |       |                     |         |                                     | + Create |
|---------------------------|-------|---------------------|---------|-------------------------------------|----------|
| Filter                    |       | × C                 |         | Items per page: 10 ▼ 1 − 5 of 5   < | < > >1   |
| NAME                      | NODES | BACKUP DESTINATIONS | DEFAULT | LAST MODIFICATION                   |          |
| nutanix-files             | 0     | 0                   |         | 2022-02-10 12:06 PM                 | ×        |
| PCSS                      | 0     | 3                   |         | 2022-02-10 12:06 PM                 | ×        |
| vPro-FusionCompute        | 0     | 0                   |         | 2022-02-10 12:06 PM                 | ×        |
| vPro-Local_Primary Config | 1     | 1                   | ~       | 2022-02-10 1:45 PM                  | ×        |
| vPro-Nutanix              | 0     | 1                   |         | 2022-02-10 12:06 PM                 | ×        |
|                           |       |                     |         |                                     |          |

### Available settings

### General

- Name unique name identifying the configuration
- Set as default set default configuration to be assigned to new nodes

### Storage

- Export path (staging space) staging path (must be owned by the vprotect user)
- Restore path for import tasks in rare cases, you may want to restore backups to a custom location within the node before the import process begins
- Restore path for mount tasks in rare cases, you may want to restore backups to a custom location within the node before the mounting process begins
- Min. free space for export [%] the amount of storage space left in order to force a node to wait before starting another export task

### **Backup Process**

- Max. allowed backup timestamp difference [s]-maximum time difference between the timestamp of a backup in Data Protector for Cloud Workloads and the backup destination in order to match the local version of the backup with the remote one
- Minimal free space for snapshot [GB] the amount of storage space left in order to force a node to wait before starting another task
- Minimal free space for snapshot [%] the amount of storage space left in order to force a node to wait before starting another task
- Dynamically attached disks slot offset this setting forces a shift of a disk slot number that the node reads/writes from when the disk-attachment method is used currently used in the Nutanix disk-attachment method when you have block devices not reported by the hypervisor API, such as iSCSI mounted block devices. When set to 0, Data Protector for Cloud Workloads will mount drives just after the last occupied (and reported by the hypervisor API) slot (which means that block device number 3 in API will be /dev/sdc in OS). In general, N means that Data Protector for Cloud Workloads will shift N slots, so 1 will make the 3rd device be treated as the 4th in OS /dev/sdd)
- Netcat min. port min. Netcat port range
- Netcat max. port max. Netcat port range
- Number of netcat transfer attempts maximum number of attempts
- BZIP2 Compression compress backup files with bzip2

| General Task Backup Destinations                                                                               |        |    |
|----------------------------------------------------------------------------------------------------|--------|----|
| Name*<br>vPro-Local_Primary Config                                                                             |        |    |
| Set as default                                                                                                 |        |    |
| STORAGE                                                                                                    |        |    |
| Export path (staging space) *<br>/vprotect_data                                                                |        |    |
| Restore path for Import tasks *<br>/vprotect_data/import                                                       |        |    |
| Restore path for Mount tasks *<br>/vprotect_data/mount                                                         |        |    |
| Min. free space for export (staging space threshold) [%]                                                       | — Max. | 10 |
| BACKUP PROCESS                                                                                                 |        |    |
| Maximum allowed backup timestamp difference (for correlation between local DB and backup destination) [s] * 60 |        |    |
| Keep last backup locally                                                                                       |        |    |
| Minimal free space for anapshot [GiB] *<br>O                                                                   |        |    |
| Minimal free space for snapshot [%]                                                                            |        |    |
| Min.                                                                                                    | — Max. | 0  |
| Dynamically attached disks slot offset *<br>O                                                                  |        |    |
| NETCAT CONFIGURATION                                                                                           |        |    |
| Netost min. port *<br>16001                                                                                    |        |    |
| Netoat max, port *<br>16999                                                                                    |        |    |
| Number of netcat transfer attempts * 3                                                                         |        |    |
| BZIP2 Compression                                                                                              |        |    |
| Cancel                                                                                                    |        |    |

Task

| General                    | Task                | Backup Destinations                 |  |  |      |
|----------------------------|---------------------|-------------------------------------|--|--|------|
|                            |                     |                                     |  |  |      |
| INVENTORY S                | NCHRONIZ            | TION                                |  |  |      |
| Inventory synchroni<br>60  | zation timeout (sta | rt window length) [min] *           |  |  |      |
| BACKUP                     |                     |                                     |  |  |      |
| Maximum number o<br>3      | of export threads * |                                     |  |  |      |
| Maximum export th<br>3     | reads per source (  | Hypervisor or Hypervisor Manager) * |  |  | Defa |
| Export task timeout<br>300 | (start window len   | th) [min] *                         |  |  |      |
| Maximum number (<br>10     | of store threads *  |                                     |  |  |      |
|                            |                     |                                     |  |  |      |

Store task timeout (start window length) [min] \*  $300\,$ 

Old backups removal task timeout (start window length) [min] \*  $600\,$ 

### RESTORE

| Maximum number of restore threads * 3                 |
|-------------------------------------------------------|
|                                                       |
| Restore task timeout (start window length) [min] * 60 |
|                                                       |
| Maximum number of import threads * 3                  |
|                                                       |
| Import task timeout (start window length) [min] * 60  |

### SNAPSHOT MANAGEMENT

| Old snapshots removal task timeout (start window length) [min] * |  |
|------------------------------------------------------------------|--|
| Snapshot reversion task timeout (start window length) [min] * 60 |  |

### FILE-LEVEL RESTORE (MOUNTED BACKUPS)

| Mount task timeout (start window length) [min] * 60   |  |
|-------------------------------------------------------|--|
| Unmount task timeout (start window length) [min] * 60 |  |

### INVENTORY SYNCHRONIZATION

• Inventory synchronization timeout (start window length) [min] - default length of the start window for index tasks

### BACKUP

Cancel

- Maximum number of export threads max. number of export tasks per node (total)
- Maximum export threads per source (HV or HVM) max. number of export tasks per node and per HV/HVM
- Export task timeout (start window length) [min] default length of the start window for export tasks
- ${\tt Maximum\ number\ of\ store\ threads}$   ${\tt max.\ number\ of\ store\ tasks\ per\ node}$

- Store task timeout (start window length) [min] default length of the start window for store tasks
- Old backups removal task timeout (start window length) [min] default length of start window for old backup removal tasks

### RESTORE

- Maximum number of restore threads max. number of restore tasks per node (total)
- Restore task timeout (start window length) [min] default length of start window for restore tasks
- Maximum number of import threads max. number of import tasks per node (total)
- Import task timeout (start window length) [min] default length of the start window for import tasks

### SNAPSHOT MANAGEMENT

- Old snapshot removal task timeout (start window length) [min] default length of start window for old snapshot removal tasks
- Snapshot reversion task timeout (start window length) [min] default length of start window for snapshot reversion tasks

### FILE-LEVEL RESTORE (MOUNTED BACKUPS)

- Mount task timeout (start window length) [min] default length of start window for mount tasks
- Unmount task timeout (start window length) [min] default length of start window for unmount tasks

### **Backup destinations**

This section is used to add/remove backup destinations to the nodes using this configuration. Only backup destinations enabled here can be used by the nodes.

### Edit Node Configuration

| General              | Task         | Backup Destinations           |                   |  |  |
|----------------------|--------------|-------------------------------|-------------------|--|--|
| D You r              | need to pick | at least one backup destinati | n for node config |  |  |
| NAME                 |              |                               |                   |  |  |
| Select All Nutanix-r | normalFS     |                               |                   |  |  |
|                      | CXFS         |                               |                   |  |  |
| VDO Ded<br>FILESYSTE | up/Compre    | ssion FS01                    |                   |  |  |
| FILESYSTE            | M            |                               |                   |  |  |
| Cancel               |              |                               |                   |  |  |

### Cloud Agent

This section is used to provide connection details to the Windows Helper Host which is used in export to PST. You can find more information about requirements for Export to PST here.

Fill in the indicated fields:

- Host IP address of the Windows host where cloud2pst converter is installed
- User Windows host user
- Password Windows host user password

# Edit Node Configuration

| General                          | Task            | Backup Destinations | Cloud Agent |
|----------------------------------|-----------------|---------------------|-------------|
|                                  |                 |                     |             |
| Task progress refres<br>15       | sh rate [sec] * |                     |             |
|                                  |                 |                     |             |
| WINDOWS HEL                      | PERHOSI         | REDENTIALS          |             |
| Host                             |                 |                     |             |
| 10.10.10.10                      |                 |                     |             |
|                                  |                 |                     |             |
| <sub>User</sub><br>administrator |                 |                     |             |
|                                  |                 |                     |             |
| Password *                       |                 |                     |             |
|                                  |                 |                     |             |
| Retype password *                |                 |                     |             |
|                                  |                 |                     |             |

Show password

# Access Management

This section allows you to manage Users, Groups, Roles and OS Credentials.

The role is a set of permissions in Dell vProtect.

Users can belong to multiple groups.

Each group can have multiple roles assigned.

OS Credentials are used in connections with external systems, for example in application backup.

# Users

There are two types of users:

- local users
- LDAP users (refer to how setup LDAP authentication)

| Access Management @                            | ð                          |           |     |                       |                            |          |
|------------------------------------------------|----------------------------|-----------|-----|-----------------------|----------------------------|----------|
| Activate Deactivate                            |                            |           |     |                       |                            | + Create |
| Filter                                         |                            | ×         | ≡ C |                       | Items per page: 1 - 1 of 1 | < < > >  |
| LOGIN T                                        | FIRST NAME                 | LAST NAME |     | GROUPS                | ACTIVE                     |          |
| admin                                          | The                        | Admin     |     | Global Administrators | •                          | ×        |
| To create a new user, cliq                     | ck the button on the right | + Create  |     |                       |                            |          |
| Create User                                    |                            |           |     |                       |                            |          |
| Active                                         |                            |           |     |                       |                            |          |
| First Name *                                   |                            |           |     | Last Name *           |                            |          |
| Login *                                        |                            |           |     |                       |                            | ŷ        |
| Password *                                     |                            |           |     |                       |                            |          |
| Retype password *                              |                            |           |     |                       |                            |          |
| Ul Timezone<br>(UTC+01:00) Sarajevo, Skopje, W | /arsaw, Zagreb             |           |     |                       |                            | Ţ        |
| Language<br>English                            |                            |           |     |                       |                            | Ŧ        |
| UI tour after login                            |                            |           |     |                       |                            |          |

Complete the following parameters:

- First Name
- Last Name
- Password
- Timezone
- Language

Save, and now you can add this account to the specific group. In the Groups section, click on the name of the group and add a user.

# Groups

Group is a central place to bind together a set of roles with users. There are already a set of predefined groups in Data Protector for Cloud Workloads:

Global Administrator - user have all possible privileges.

Virtual Environment Administrator - the user has full permissions to the Virtual Environment menu. Additionally, he can read information about nodes, nodes config and backup destinations.

**Application Administrator** - the user has full permissions to the **Applications** menu. Additionally, he can read information about nodes, nodes config and backup destinations.

Storage Administrator - the user has full permissions to the Storage menu. Additionally, he can read information about nodes, nodes config and backup destinations.

Backup Destination Administrator - the user has full permissions to the Backup Destination menu. Additionally, he can read information about nodes, nodes config and virtual environment infrastructure.

User Administrator - the user has full permissions to the Access Management menu. He can create new users, roles, groups or OS credential. User in this group can modify other users except their passwords.

Reporting Administrator - the user can browse and export all reports.

Read Only - the user has full read permissions to all menu sections.

Operator - the user has full read permissions to all menu sections. Additionally, he can execute backup, restore, mount and snapshot tasks for all kinds of instances.

### Note:

- Automatically created accounts based on LDAP logins will have the Operator role by default.
- Current group management is available in Data Protector for Cloud Workloads WebUI only (they are not mapped to LDAP groups)
# Roles

The Role is a set of permissions to the different sections and actions in Data Protector for Cloud Workloads. When multiple roles are assigned to the Group, the resulting permissions will be the sum of all permissions from all assigned roles.

## Note:

- It is mandatory to have always at least one account with permission to manage Users
- in other words: at least one account must be assigned to the group, which has a role with this permission.

## Permissions

| Section<br>(Name)       | Permission             | Allows                                                                                                    |
|-------------------------|------------------------|----------------------------------------------------------------------------------------------------|
| Nodes                   | Instances              | Read - allows you to view the list of instances and basic information Register - allows you to register new nodes in the<br>environment<br>Write - allows you to change selected node config<br>Delete - allows you to remove a node from the environment                                                                                                    |
| Nodes                   | Node<br>Configurations | Read - allows you to browse the list of configs and open them<br>Write - allows you to modify existing configs and create new ones                                                                                                    |
| Virtual<br>Environments | Instances              | Read - allows you to browse the list of instances and open them<br>Write - allows you to modify virtual machine settings<br>Backup - allows you to perform a manual backup<br>Restore - allows you to perform a manual restore<br>Snapshot - allows you to perform a manual snapshot<br>Mount - allows you to mount a backup for file-level restore<br>Clean old Snapshot - allows you to perform the "Clean old snapshot" task |
| Virtual<br>Environments | Infrastructure         | Read - allows you to browse the list of infrastructure objects for all tabs<br>Write - allows you to modify settings for existing objects and to add new ones<br>Test Connectivity - This permission allows you to enable or disable access to the connectivity test                                                                                                    |
| Virtual<br>Environments | Backup SLAs            | Read - allows you to browse the list of policies and schedules<br>Write - allows you to modify the existing and add new ones                                                                                                    |
| Virtual<br>Environments | Snapshot SLAs          | Read - allows you to browse the list of policies and schedules<br>Write - allows you to modify the existing and add new ones                                                                                                    |
| Virtual<br>Environments | Recovery Plans         | Read - allows you to browse the list of policies and schedules<br>Write - allows you to modify the existing and add new ones                                                                                                    |
| Virtual<br>Environments | Mounted<br>Backups     | Read - allows you to browse the list of mounted backups and also to download files<br>Unmount - allows you to unmount a backup                                                                                                    |

| Section<br>(Name)      | Permission                  | Allows                                                                                                    |
|------------------------|-----------------------------|----------------------------------------------------------------------------------------------------|
| Applications           | Instances                   | Read - allows you to browse the list of instances and open them<br>Write - allows you to modify virtual machine settings<br>Backup - allows you to perform a manual backup<br>Restore - allows you to perform a manual restore                                                                                                    |
| Applications           | Execution<br>Configurations | Read - allows you to browse the list of execution configs<br>Write - allows you to modify the existing and add new ones                                                                                                    |
| Applications           | Backup SLAs                 | Read - allows you to browse the list of policies and schedules<br>Write - allows you to modify the existing and add new ones                                                                                                    |
| Storage                | Instances                   | Read - allows you to browse the list of instances and open them<br>Write - allows you to modify storage instance settings<br>Backup - allows you to perform a manual backup<br>Restore - allows you to perform a manual restore<br>Snapshot - allows you to perform a manual snapshot<br>Mount - allows you to mount a backup for file-level restore<br>Clean old Snapshot - allows you to perform the "Clean old snapshot" task |
| Storage                | Infrastructure              | Read - allows you to browse the list of infrastructure objects for all tabs<br>Write - allows you to modify settings for existing objects and to add new ones<br>Test Connectivity - This permission allows you to enable or disable access to the connectivity test                                                                                                    |
| Storage                | Backup SLAs                 | Read - allows you to browse the list of policies and schedules<br>Write - allows you to modify the existing and add new ones                                                                                                    |
| Storage                | Snapshot SLAs               | Read - allows you to browse the list of policies and schedules<br>Write - allows you to modify the existing and add new ones                                                                                                    |
| Storage                | Mounted<br>Backups          | Read - allows you to browse the list of mounted backups and also to download files<br>Unmount - allows you to unmount a backup                                                                                                    |
| Reporting              | Reporting                   | Read - allows you to view report data for virtual machines and storage providers Send report - This permission allows you to<br>enable or disable the ability to send the report by mail                                                                                                    |
| Reporting              | Audit Log                   | Read - This permission allows you to enable or disable access to the audit log report                                                                                                    |
| Backup<br>Destinations | Backup<br>Destination       | Read - allows you to browse the list of backup destinations<br>Write - allows you to modify settings for existing objects and to add new ones<br>Test Connectivity - This permission allows you to enable or disable access to the connectivity test<br>Clean old backups - This permission allows you to enable or disable the ability to perform this task                                                                     |
| Access<br>Managemen    | Access<br>t Management      | Read - allows you to browse the list of objects for all access management tabs<br>Write - allows you to modify existing objects and to add new ones<br>Change passwords - allows you to change user passwords                                                                                                    |

| Section<br>(Name) | Permission    | Allows                                                                                                    |
|-------------------|---------------|----------------------------------------------------------------------------------------------------|
| Settings          | Settings      | Read - allows you to view selected settings for all tabs in the "settings" section<br>Write - allows you to modify settings for all tabs in the "settings" section                                    |
| Tasks<br>Console  | Tasks Console | Read - this permission allows you to hide or show the "Task Console" floating panel<br>Write - allows you to remove/cancel tasks from the list                                                        |
| Restore Job       | Restore Job   | Read - This permission allows you to enable or disable access to the information about restore tasks - under tasks console,<br>details of virtual machine or storage instance and from recovery plans |

## Security contexts

The security context defines the set of system objects that can be accessed with defined permissions.

The object hierarchy is constructed in a way that any defined privileges will apply to the specified object and to all the downstream objects, therefore the System Level security context defines the access to all objects across the platform and disables the choice of lower-level objects.

Security contexts have been aggregated into the specified hierarchy. Different system object types can have different parental objects (or none) and so will appear in the different sections of the tree.

Selected objects will be visible in the table on the right-hand side.

| Privilege Context               | Filter X C     | 1 - 5 of 5  < < > > <br>Items per page: 10 → |
|---------------------------------|----------------|----------------------------------------------|
| Hypervisor Managers             | NAME           |                                              |
|                                 | 12             | ×                                            |
| >0                              |                |                                              |
| >                               | =              | ×                                            |
| V Hypervisors                   |                |                                              |
| > 🔽 🔤 💿                         |                | ×                                            |
| > 🗹 💿                           | DB2            | ×                                            |
| > 10.40.1.119 ③                 |                |                                              |
| > Compute251 ()                 | Git Repository | ×                                            |
| > Compute252 Ø                  |                |                                              |
| > compute253 @                  |                |                                              |
| > Controller254 @               |                |                                              |
| ✓ Execution Configurations      |                |                                              |
| > 🔽 DB2 🕐                       |                |                                              |
| > 🔽 Git Repository 💿            |                |                                              |
| > C Kubernetes/OpenShift etcd @ |                |                                              |

The full hierarchy:

- Hypervisor Managers
  - Projects
    - Virtual Environments
  - Data Centers
    - Hypervisors
      - Virtual Environments
    - Clusters
      - Hypervisors
      - Virtual Environments
    - Virtual Environments
  - Clusters
    - Hypervisors
      - Virtual Environments
  - Hypervisors
    - Virtual Environments
  - Virtual Environments
- Hypervisors
- Virtual Environments
- Application Configurations
  - Applications

- Storage Providers
  - Storages

# OS Credentials

OS Credentials are center managed settings, that let you using them for :

- executing pre or post snapshot commands
- uploading files from mounted backup

Main place when you can mange OS Credentials is Access Management -> OS Credentials. To add new credentials click Create button.

In the form provide:

- Name
- User
- Password
- SSH key path (optional)

# Settings

In this section, you can find various general settings for Data Protector for Cloud Workloads as:

Global Settings

Internal DB Backup

Notification Rules

Mailing Lists

# **Global Settings**

## Global

Global value settings for some retentions and schedules:

| ings 🔊                                                 |      |
|--------------------------------------------------------|------|
| L SETTINGS                                             |      |
|                                                        |      |
| obal E-mail License Authentication Micro Focus Insight |      |
|                                                        |      |
| anda dhoate www.lkl                                    |      |
|                                                        |      |
| hadory-retension [duj] *                               |      |
|                                                        |      |
| o u propol Asea                                        |      |
|                                                        |      |
| nauron nu cozronol tand .                              |      |
|                                                        |      |
| uneana Aliconomranou uneara bil .                      |      |
|                                                        |      |
| napi terutuk atané<br>)                                |      |
|                                                        |      |
| )                                                      |      |
| n timeut mini *                                        |      |
|                                                        |      |
| auto-unmount period for mounted backups Ri *           |      |
|                                                        |      |
|                                                        |      |
|                                                        | *    |
|                                                        |      |
|                                                        | *    |
|                                                        | Savo |
|                                                        | Save |

- Node status update interval how often nodes should update their status
- Backup history retention how long should the history of backups be kept (even removed from backup provider)
- Task retention (in console) how long finished/failed tasks should be kept in the console in UI/CLI
- Periodic inventory synchronizarion interval how often Data Protector for Cloud Workloads should scan for changes in VM inventory on HV/HVMs and Microsoft 365 users accounts, sites, and teams
- Old backups removal time time, when daily backup destination cleanup should be invoked (for all backup destinations)
- Old snapshots removal time-time, when daily snapshots cleanup should be invoked (for all VMs with any policy assigned)
- Session timeout [min] Session timeout [min] the time after which you will be logged out of the WebUI
- Default paging size Default value of items shown on lists
- Format time you can choose between 12h and 24h time format

## E-mail

Email configuration for reports purposes

### Settings

GLOBAL SETTINGS

| Global E-mail License Authentication                    |
|---------------------------------------------------------|
| Sender e-mail *<br>no-reply@example.com                 |
| SMTP server *<br>localhost                              |
| SMTP port*<br>25                                        |
| Require SSL/TLS                                         |
| Require Authentication                                  |
| Email recipients (comma-separated *<br>test@example.com |
| Daily backup report (sending time)<br>4:00 AM           |
| Enable Virtual Environment/Application/Storage grouping |
| Send Test Email                                         |

Save

- Sender e-mail address from which should e-mail be sent
- SMTP server SMTP server address
- SMTP port SMTP server port
- SMTP SSL port SMTP SSL port (if enabled)
- SMTP user SMTP account used to send e-mails
- E-mail recipients (comma-separated) list of recipients of daily backup report
- Daily backup report (sending time) time when daily backup report should be sent
- Daily backup report sending time for summary report
- Enable virtual environment/application grouping-you can group environment by selected parameter

Authentication

## License

This section enables you to view current license status and upload a new license if necessary.

## Settings 🔊

GLOBAL SETTINGS

Global E-mail

License

Micro Focus Insight

## Current license details

| PROPERTY               | VALUE |
|------------------------|-------|
| License status         | Valid |
| ALLOWED_CLOUD_FEATURES | ALL   |
| BP_AZURE               | 999   |
| BP_DATAPROTECTOR       | 999   |
| BP_FILESYSTEM          | 999   |
| BP_GCS                 | 999   |
| BP_S3                  | 999   |
| BP_SWIFT               | 999   |

### License details:

## • MAX\_xxx\_HOSTS - maximum number of hosts for given platform

• BP\_xxx - maximum number of backup destinations per backup provider type

• EXPIRE\_DATE - trial period expiration date

Note: Supported Keycloak versions: 15.1 and newer

## Authentication

This section enables you to set up single sign-on between Keycloak or LDAP, and product. This section assume you have installed and are using Keycloak or LDAP.

In each of the configurations, you can select a group to which the user will be automatically assigned.

### Keycloak

| <ul> <li>Server URL - Keycloak server URL (if you want to use fqdn of server url you need to use DNS on Server machine '1.2.3.4 dc.fqdn.address')</li> <li>Realm - Name of the realm configured in Keycloak</li> <li>Resource - Name of the client configured in keycloak</li> <li>Second (optional) - Condential secret if configured in Keycloak</li> </ul> | or add line in /etc/hosts, in example: |
|----------------------------------------------------------------------------------------------------|----------------------------------------|
| Secret (optional) - Credential secret, il configured in Reycloak                                                                                                    |                                        |
| O Ldap                                                                                                    |                                        |
| KEYCLOAK                                                                                                    |                                        |
| Server URL *                                                                                                    |                                        |
| http(s)://example.com                                                                                                    |                                        |
| Realm *                                                                                                    |                                        |
| Resource *                                                                                                    |                                        |
| Secret                                                                                                    |                                        |
| Show secret                                                                                                    |                                        |
| Certificate<br>No Data                                                                                                    |                                        |
| Groups Select All                                                                                                    |                                        |
| Application Administrators                                                                                                    |                                        |
| Backup Destination Administrators                                                                                                    |                                        |
| Endpoints Administrators                                                                                                    |                                        |
| Endpoints Server Management                                                                                                    |                                        |
| Global Administrators                                                                                                    |                                        |
| Operators                                                                                                    |                                        |
| Read Only                                                                                                    |                                        |
| Reporting Administrators                                                                                                    |                                        |
| User Administrators                                                                                                    |                                        |
|                                                                                                    |                                        |

### LDAP

### Note:

- accounts will be added to Data Protector for Cloud Workloads automatically with the first successful login
- all LDAP variables are case sensitive

- Server URL LDAP server URL (if you want to use fqdn of server url you need to use DNS on Server machine or add line in /etc/hosts, in example: '1.2.3.4 dc.fqdn.address')
- Base DN Base DN (Distinguished Name) that needs to be searched (it need full chain to OU with Users which you want to log into)
- User filter filter to be used to authenticate only users in a specific group:

### LDAP

| Enable LDAP authentication                                                                           |
|----------------------------------------------------------------------------------------------------|
| Server URL *<br>Idap://example.com                                                                   |
| ldap://example.com                                                                                   |
| Base DN *<br>dc=example,dc=com                                                                       |
| cn=users,dc=example,dc=com                                                                           |
| <sup>User filter</sup> *<br>(&(mail={user})(memberOf=CN=Domain Admins,CN=Users,DC=example,DC=com))   |
| (&(userprincipalname={user))(objectclass=person)(memberOf=cn=group_name,cn=users,dc=example,dc=com)) |
| Enable LDAP subtree search                                                                           |
| Use SSL                                                                                              |
| Use TLS                                                                                              |
| Anonymous access allowed                                                                             |
| Service account DN *<br>cn=administrator,cn=users,dc=example,dc=com                                  |
| cn=administrator,cn=users,dc=example,dc=com                                                          |
| Service account password *                                                                           |

### In example:

| ( | & (n  | nail={               | user  | ) | (memberOf=CN=Domain | Admins   | . CN=Users | DC=ex   | ample   | DC=com   | ) |
|---|-------|----------------------|-------|---|---------------------|----------|------------|---------|---------|----------|---|
|   | 0x (1 | $(\alpha \pm \pm -)$ | user. |   | (memberor-on-bomarn | Admiting | CIN-OBCID  | , DC-C2 | sampre, | , DC-COM | / |

### Filter is combined from two sections:

- First section (mail={user}) is a variable from LDAP account, which will be use as login
- Second section (memberOf=CN=Domain Admins, CN=Users, DC=example, DC=com) is a actual filter, which define who can log into WebUI, you need to define here variable name and DN of specific variable

### Explanation of other options:

- Enable LDAP subtree search when disabled, only 1 level below base DN is being searched
- Use SSL enables SSL for LDAP connection ('ldaps://')
- Use  $\, {\tt TLS}$  enables TLS for LDAP connection
- Anonymous access allowed if users are not allowed to anonymously browse LDAP directory you need to provide an account that has that privilege:
  - Service account DN DN of the user
  - Service account password password of that user

# Internal DB Backup

This allows you to control the process of creating an internal database backup from one place. Clicking on the magnifying glass icon will take you to the appropriate menu.

### Settings @

| INTERNAL DE BACKUP    |        |   |  |  |  |  |
|-----------------------|--------|---|--|--|--|--|
| NAME                  | STATUS |   |  |  |  |  |
| Overview              | •      | Q |  |  |  |  |
| Command Configuration |        | Q |  |  |  |  |
| Policy                |        | Q |  |  |  |  |
| Schedule              | •      | Q |  |  |  |  |

# Notification Rules

## General

Data Protector for Cloud Workloads allows a Notification Rules feature to create a semi-custom rule that will send notification triggered by an event specified in rule. Go to Settings on a left menu and then click on Notification Rules button.

| Settings 🔊         |    |        |                      |            |          |
|--------------------|----|--------|----------------------|------------|----------|
| NOTIFICATION RULES |    |        |                      |            |          |
|                    |    |        |                      |            | + Create |
| Filter             | ×C |        | Items per page: 10 💌 | 0 of 0   < | < > >1   |
|                    |    |        |                      |            |          |
| NAME               |    | ACTIVE |                      |            |          |
|                    |    |        |                      |            |          |

## Creating new Notification Rule

To create new rule, simply click on **Create** button. A new window will appear.

Create Notification Rule

| Name *                   |            |
|--------------------------|------------|
| Active                   |            |
| Conditions Add condition |            |
| Actions<br>TYPE          | RECIPIENTS |
| Add action               |            |
| Cancel                   |            |

Fill in a name for your rule, set your notification to active and add one or more conditions from a list.

| litions                                         |      |
|-------------------------------------------------|------|
| apshot has not been removed for x days/attempts | ^ ×  |
| sk state changed to queued                      |      |
| sk state changed to running                     |      |
| sk state changed to finished                    | £    |
| sk state changed to failed                      |      |
| sk state changed to cancelled                   | -    |
| ancei                                           | Save |

For some conditions, you will need to provide more information, for example, choose TaskType.

### Create Notification Rule

| Name *                                         |      |                           |      |
|------------------------------------------------|------|---------------------------|------|
| C Active                                       |      |                           |      |
| Conditions                                     |      |                           |      |
| Condition Name<br>Task state changed to queued | Туре | select All                | ×    |
|                                                |      | Inventory synchronization |      |
|                                                |      | Export                    |      |
|                                                |      | Store                     |      |
|                                                |      | Restore                   |      |
|                                                |      | Backup cleanup            |      |
|                                                |      | Snapshots cleanup         |      |
|                                                |      | Import                    |      |
|                                                |      | Mount                     |      |
|                                                |      | Unmount                   |      |
|                                                |      | Delete                    |      |
| Add and differ                                 |      | Shapshot                  |      |
| Add condition                                  |      |                           |      |
| Actions                                        |      |                           |      |
| TYPE RECIPIENTS                                |      |                           |      |
| Add action                                     |      |                           |      |
| Cancel                                         |      |                           | Save |

### The last step is to add an action with related recipients.

Click Add Action button, choose Action Type from a list, add one or more recipients passing their email addresses.

| Actions             |                             |   |      |
|---------------------|-----------------------------|---|------|
| TYPE                | RECIPIENTS                  |   |      |
| Action Type * EMAIL | Name *<br>user1@example.com | × | ×    |
|                     | Name *<br>user2@example.com | × |      |
|                     | Add recipient               |   |      |
| Add action          |                             |   |      |
| Cancel              |                             |   | Save |

### After an event that will trigger a notification, all recipients who have been added to the notification rule will receive an email notification.

 Name
 Rule name
 Rule type
 Limit type

 Notification
 Number of backups
 Per instance
 Hard limit

 Notification
 Number of backups
 Total
 Hard limit

## Slack integration

From Data Protector for Cloud Workloads version 5.0, there is a possibility to send notifications to the Slack channel. Follow these steps to authorize platform in your Slack workspace:

1. Go to this page and create a new Slack app in the workspace where you want to post messages. Select From scratch option and Enter the **App Name** and **Workspace** in which you want to use this app.

| 🕅 Start learning         | Your Apps                                                                                                    |
|--------------------------|----------------------------------------------------------------------------------------------------|
| Authentication           |                                                                                                    |
| Surfaces                 | i) If your app is (or will be) listed in the Slack App Directory, please review our Slack App                                                                                              |
| 谷 Block Kit              | Directory Agreement. These terms are in addition to the existing Developer Policy, API TOS, and Brand Guidelines.                                                                          |
| 🗳 Interactivity          |                                                                                                    |
| A Messaging              | <ul> <li>By keeping your app in the App Directory or review process, you're confirming your</li> <li>agreement to the Slack App Directory Agreement and to providing additional</li> </ul> |
| 🎨 APIs                   | ▶ information for security review, if requested. If you don't agree with this Agreement,                                                                                                   |
| ∂ <sup>‡</sup> Workflows | please send an email to feedback@slack.com, and we'll remove your app from the App<br>Directory or the review process.                                                                     |
| Enterprise               |                                                                                                    |
| 🚔 Apps for Admins        | ► I Agree                                                                                                    |
| Reference                | Q Filter apps by name or workspace                                                                                                    |

2. From the Features page, toggle Activate Incoming Webhooks on. Click Add New Webhook to Workspace.

🔰 Backup and Rec... 💌

### Settings

Basic Information Collaborators Socket Mode Install App Manage Distribution

### Features

App Home Org Level Apps

Incoming Webhooks

Interactivity & Shortcuts Slash Commands Workflow Steps OAuth & Permissions Event Subscriptions User ID Translation App Manifest NEW Beta Features

Submit to App Directory

Review & Submit

Give feedback

### Slack 🖤

Help Contact Policies Our Blog

# **Incoming Webhooks**

## **Activate Incoming Webhooks**

Incoming webbooks are a simple way to post messages from external sources into Slack. They make use of normal HTTP requests with a JSON payload, which includes the message and a few other optional details. You can include message attachments to display richly-formatted messages.

On

Adding incoming webhooks requires a bot user. If your app doesn't have a bot user, we'll add one for you.

Each time your app is installed, a new Webhook URL will be generated.

If you deactivate incoming webhooks, new Webhook URLs will not be generated when your app is installed to your team. If you'd like to remove access to existing Webhook URLs, you will need to Revoke All OAuth Tokens.

## Webhook URLs for Your Workspace

To dispatch messages with your webhook URL, send your message in JSON as the body of an application/json POST request.

Add this webhook to your workspace below to activate this curl example.

### Sample curl request to post to a channel:

| curl -X POST -H 'Content-type: application/json'data '{"text":"Hello,<br>World!"}' YOUR_WEBHOOK_URL_HERE |
|----------------------------------------------------------------------------------------------------|
|                                                                                                    |

Channel

Added By

## No webhooks have been added yet.

Webhook URL

Add New Webhook to Workspace

Add New Webhook to Workspace

3. Pick a channel that the app will post to, then click Allow.

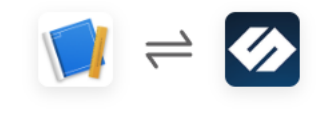

## DP4CW is requesting permission to access the Storware Slack workspace

## Where should DP4CW post?

# DP4CW requires a channel to post to as an app

| Search for a channel |        |       |  |  |  |
|----------------------|--------|-------|--|--|--|
|                      |        |       |  |  |  |
|                      | Cancel | Allow |  |  |  |

4. Copy the Webhook URL and use its Notification rules. Select Action Type as SLACK and paste the URL in the Name field.

| 8 11                       |                                                                                        |      |  |  |  |  |
|----------------------------|----------------------------------------------------------------------------------------|------|--|--|--|--|
| Incoming Webhooks          | If you deactivate incoming webhooks, new Webhook URLs will not be generated when       |      |  |  |  |  |
| Interactivity & Shortcuts  | your app is installed to your team. If you'd like to remove access to existing Webhook |      |  |  |  |  |
| Slash Commands             | URLs, you will need to Revoke All OAuth Tokens.                                        |      |  |  |  |  |
| Workflow Steps             |                                                                                        |      |  |  |  |  |
| OAuth & Permissions        |                                                                                        |      |  |  |  |  |
| Event Subscriptions        | Webhook URLs for Your Workspace                                                        |      |  |  |  |  |
| User ID Translation        | To dispatch messages with your webbook LIRL send your message in ISON as the body      |      |  |  |  |  |
| App Manifest NEW           | of an application/json POST request.                                                   |      |  |  |  |  |
| Beta Features              |                                                                                        |      |  |  |  |  |
| Culomit to Ann             | Add this webhook to your workspace below to activate this curl example.                |      |  |  |  |  |
| Submit to App<br>Directory | Sample curl request to post to a channel:                                              |      |  |  |  |  |
|                            |                                                                                        |      |  |  |  |  |
| Review & Submit            | curl -X POST -H 'Content-type: application/json'data '{"text":"Hello,<br>World!"}'     |      |  |  |  |  |
|                            | https://hooks.slack.com/services/T04UGPGMQ/B02UAJ0PUG2/6E0xKo466f3mnmUgZMnyZ           |      |  |  |  |  |
| Give feedback              | Rin Copy                                                                               |      |  |  |  |  |
| Slack 🖤                    |                                                                                        |      |  |  |  |  |
| Help                       | Webhook URL Channel Added By                                                           |      |  |  |  |  |
| Contact                    |                                                                                        |      |  |  |  |  |
| Policies                   | Copy notification-test Jan 17, 2022                                                    |      |  |  |  |  |
| Our Blog                   |                                                                                        |      |  |  |  |  |
|                            |                                                                                        |      |  |  |  |  |
| Actions                    |                                                                                        |      |  |  |  |  |
| TYPE RECIPIENTS            |                                                                                        |      |  |  |  |  |
| Action Type Name * SLACK   |                                                                                        | >    |  |  |  |  |
| Add reginight              |                                                                                        |      |  |  |  |  |
| Aaa recipient              |                                                                                        |      |  |  |  |  |
| Add action                 |                                                                                        |      |  |  |  |  |
| Cancel                     |                                                                                        | Save |  |  |  |  |

Configuration of Push Notification

To configure a push notification, provide URL of endpoint address, where you want to receive notifications and add if needed custom headers that will be added to POST request with notification.

Create Notification Rule

| Name *<br>Test push                            |                              |   |                 |                |      |
|------------------------------------------------|------------------------------|---|-----------------|----------------|------|
| Active                                         |                              |   |                 |                |      |
| Conditions                                     |                              |   |                 |                |      |
| Condition Name * Node state changed to unknown |                              |   |                 |                | - ×  |
| Add condition                                  |                              |   |                 |                |      |
| Actions                                        |                              |   |                 |                |      |
| ТҮРЕ                                           | RECIPIENTS                   |   |                 |                |      |
| Action Type *  PUSH                            | Name*<br>https://URL_ADDRESS |   |                 |                | ×    |
|                                                | Type<br>HEADER               | - | Key*<br>Header1 | Value * Value1 |      |
|                                                | Add push settings            |   |                 |                |      |
|                                                | Add recipient                |   |                 |                |      |
| Add action Show preview for                    | r push notifications         |   |                 |                |      |
| Cancel                                         |                              |   |                 |                | Save |

Body of notification will contain two fields:

### subject

• messages - list of notification messages that have been generated base on notification policy and triggered during run of program

To check how your notification will look, click on button Show preview for push notifications

| Create Notification Rule                                                                                                    |      |
|----------------------------------------------------------------------------------------------------|------|
| Name* Test push                                                                                                    |      |
| Conditions                                                                                                    |      |
| Condition Name* Node state changed to unknown                                                                                         | • ×  |
| Add condition Notification rule preview ×                                                                                             |      |
| Actions [ [ [ [ [ [ [ [ [ [ [ [ [ [ [ [ [ [ [                                                                                         |      |
| Actor Type"<br>PUSH<br>Type<br>Nume"<br>https://U<br>Type<br>Nume" "subject": "[Storware Platform] Node state changed"<br>]<br>Value" | ×    |
| Add push settings                                                                                                    |      |
| Add recipient                                                                                                    |      |
| Add action Show preview for push notifications                                                                                        |      |
| Cancel                                                                                                    | Save |

# Mailing Lists

This allows you to create a mailing list which can be used for sending group report e-mails.

## Creating a new mailing list

To create a new list, click on **Create** button. A new window will appear.

| S | ettings 🔊    |               |                                                 |       |
|---|--------------|---------------|-------------------------------------------------|-------|
| M | AILING LISTS |               |                                                 |       |
|   |              |               | + Cr                                            | reate |
|   | Filter       | × C           | Items per page: 10 		 _ 0 of 0 		   < 		 < 		 > | >     |
|   |              |               |                                                 |       |
|   | NAME RE      | CIPIENT COUNT |                                                 |       |
|   |              |               |                                                 |       |

Fill the name for your list and add recipients e-mails by clicking **Add recipient** button.

| Create Mailing List                    |      |
|----------------------------------------|------|
| Name*<br>support                       |      |
| Recipient (E-mail) *<br>s1@example.com | ×    |
| Recipient (E-mail) *<br>s2@example.com | ×    |
| Add recipient       Cancel             | Save |

After you have finished adding recipients, click on the **Save** button.

## Mailing list usage

Find the backup policy in which you want to use the mailing list and click on it to enter the **Edit policy** page. Enable the **Send daily backup/restore report for VMs** assigned to this policy option and select the mailing list.

| Edit policy (Virtual Environment Backup)                         |   |
|------------------------------------------------------------------|---|
| General *                                                        | ^ |
| Name *<br>RHV policy                                             |   |
| Cheduled backups enabled                                         |   |
| Auto remove non-present Virtual Environments                     |   |
| Send daily backup/restore report for VMs assigned to this policy |   |
| Select Mailing List                                              | * |
| Backup Retry Count *<br>D                                        |   |
| Priority *                                                       |   |
| Min Max. 50                                                      |   |

Before every update, check the version of installed packages. The database version is particularly important.

```
yum info vprotect-server vprotect-node mariadb-server
# Or
rpm -qa | egrep -e "vprotect|Maria"
```

If the host computer has an internet connection, use the yum command - you'll also see the new package versions provided by the repositories.

### Server Upgrade

- Make sure you have the Data Protector for Cloud Workloads database backup.
  - You can use this command manually to back it up on-demand on the Data Protector for Cloud Workloads
    - Server:/opt/vprotect/scripts/backup\_db.sh /path/to/backup/file.sql.gz
- If Data Protector for Cloud Workloads was installed on a virtual machine (not a physical one), it would be a good move to take a snapshot.
- After backing up the database, you should carefully stop the Data Protector for Cloud Workloads service to make sure that you don't have any tasks running (a running task may cause problems updating the database).
  - View all tasks, if you see even one on the list, clear it (wait for the ongoing tasks to finish)
  - You can do this from the WebUI (it's faster)

```
[root@vprotect ~] # vprotect task -L
                                            State [%] Window start
                                                                             Window end
                                                                                           Pri.
                                    Type
                                                                                                    Node
VM/APP
e3bb2496-3928-417c-a604-8c61b64df90e Export Running 0 2020-06-19 12:27 2020-06-19 17:27 50
                                                                                                 vPro-Local
VM 01 Apine
05cld6cc-fe3b-40fb-9811-94b97657ld8e Store Finished 100 2020-06-19 12:10 2020-06-19 17:10 50
                                                                                                 vPro-Local
VM 01 Apine
cb47190d-cf10-4cf9-8dld-418eed5accf9 Export Finished 100 2020-06-19 12:09 2020-06-19 17:09 50
                                                                                                 vPro-Local
VM 01 Apine
#To delete a task from the list
[root@vprotect ~] # vprotect task -d cb47190d-cf10-4cf9-8d1d-418eed5accf9
```

• Now, if you don't have any tasks on the list, you can stop the service.

```
[root@vprotect ~]# systemctl stop vprotect-server --now
```

To make sure that no scheduler has started a task before stopping the service, let's query the database.
 If the table is not empty, start the Data Protector for Cloud Workloads-Server service and clear the tasks again.

mysql -u root -p -e "Select \* FROM vprotect.task;"

- Make sure you have MariaDB up-to-date currently Data Protector for Cloud Workloads by default uses version **10.4**, while 10.2.31 is the minimum version supported.
  - If you need to migrate between versions (for example 10.3 to 10.4) we recommend updating it as described here, but when you uninstall MariaDB packages you **SHOULD NOT** remove the Data Protector for Cloud Workloads Server package (as a dependency) try the --noautoremove option: *As centos/rhel 7 do not have the --noautoremove option natively, please use the rpm method.*
  - $\circ~$  Otherwise, minor MariaDB versions should be updated with  ${\tt yum~update}$
  - rpm -e --nodeps "MariaDB-server-YOUR\_VERSION\_OF\_PACKAGE"
  - Update the MariaDB repository to the correct version vi /etc/yum.repos.d/MariaDB.repo
  - Install the new MariaDB-Server yum install -y mariadb-server
  - Update all other components of MariaDB yum update -y mariadb
  - Start the MariaDB engine systemctl enable mariadb --now
  - Run mysql\_upgrade to update the Data Protector for Cloud Workloads Database mysql\_upgrade --user=root --password
- If the database update is successful, now you can start with the Data Protector for Cloud Workloads Update.
- Extract this package on the hosts with Data Protector for Cloud Workloads Server or Node:

• Update Data Protector for Cloud Workloads Server using RPMs in elX folder

yum update elX/DP-for-Cloud-Workloads-server-XXX.elX.x86\_64.rpm

• If the server service was not running before update, you may also need to execute:

systemctl start vprotect-server --now

## Node Upgrade

- 1. Copy the Node RPM to all hosts with Data Protector for Cloud Workloads Node installed.
- 2. Run the script to configure the OS for Node:

vprotect-node-configure

3. If the node service was not running before the update, you may also need to execute:

systemctl enable vprotect-node --now

- 4. Log in to the web UI and check if the nodes are running.
  - Note: You may need to refresh your browser cache after update for Chrome use CTRL+SHIFT+R (Windows/Linux) / CMD+SHIFT+R (MacOS)

## Cloud Server Upgrade

- 1. Copy the Cloud Server RPM to all hosts with Data Protector for Cloud Workloads Node installed.
- 2. Update each Cloud Server:

yum update elX/DP-for-Cloud-Workloads-cloudserver-XXX.elX.x86\_64.rpm

## Cloud Agent Upgrade

- 1. Copy the Cloud Agent RPM to all hosts with Data Protector for Cloud Workloads Node installed.
- 2. Update each Cloud Agent:

yum update elX/DP-for-Cloud-Workloads-cloudagent-XXX.elX.x86\_64.rpm

# **CLI Reference**

## Overview

Every node provides CLI that can be used to manage configuration and invoke tasks on Data Protector for Cloud Workloads Node. All of the commands are executed using vprotect command. The general syntax is as shown below:

|   | [root@vProtect3 ~]# vprotect  | 5                                         |
|---|-------------------------------|-------------------------------------------|
| ι | usage: vprotect <command/> -< | <pre><arg_1><arg_n></arg_n></arg_1></pre> |
| ( | COMMAND is one of the follow  | ving:                                     |
|   | node Node                     | e management                              |
|   | config                        | Node configuration management             |
|   | hv                            | Hypervisor management                     |
|   | hvm                           | Hypervisor manager management             |
|   | hc                            | Hypervisor cluster management             |
|   | hs                            | Hypervisor storage management             |
|   | vm                            | Virtual machine management                |
|   | vmpolicy                      | VM backup policy management               |
|   | bd                            | Backup destination management             |
|   | sched                         | Schedule management                       |
|   | brvm                          | VM backup & restore                       |
|   | st                            | Storage management                        |
|   | stpool                        | Storage pool management                   |
|   | stprovider                    | Storage provider management               |
|   | brapp                         | Application backup & restore              |
|   | mnt                           | Mounted backup management                 |
|   | task                          | Task management                           |
|   | login                         | User login                                |
|   | logout                        | Node and user logout                      |
|   | stop                          | Safely stops node                         |
|   | vm-snappolicy                 | Snapshot policy management for VMs        |
|   | storage-snappolicy            | Snapshot policy management for storages   |
|   | app                           | Application backup management             |
|   | appconf                       | App command execution management          |
|   | apppolicy                     | Application backup policy management      |
|   | restorejob                    | Restore jobs                              |
|   | recplan                       | Recovery plan policies                    |
|   | brst                          | Storage backup & restore                  |
|   | quota                         | Quota management                          |
|   | project                       | Project management                        |
|   | user                          | User management                           |
|   | rbac                          | Rbac management                           |
|   | role                          | AppUser Role management                   |
|   | group                         | AppUser Group management                  |
|   | status                        | Shows node status                         |
|   | start                         | Starts node                               |
|   |                               |                                           |

## Starting and stopping node

• To check if Data Protector for Cloud Workloads Node is running, run:

systemctl status vprotect-node

```
ог
```

vprotect status

• To start Data Protector for Cloud Workloads Node run:

systemctl start vprotect-node

ог

vprotect start

• To safely stop Data Protector for Cloud Workloads Node (this command waits for all tasks to be canceled, so that temporary objects are cleaned up) run:

systemctl stop vprotect-node

ог

vprotect stop

• In emergency cases you may need to kill the engine without task clean up - get PID of the node by running:

| vprotect status         |  |
|-------------------------|--|
| and kill process using: |  |
| kill <pid></pid>        |  |

## User login

• To log in to CLI use the following command:

vprotect login -u USER\_NAME

where USER\_NAME is your admin account in Data Protector for Cloud Workloads. You will be prompted for a password. From this moment you are able to execute commands.

• Once you completed working with CLI, you can log out by running:

vprotect logout -u

## Note about GUIDs

All of the commands require GUID of the object that you want to refer to in the command. GUID is found in the first column of typical list command, e.g.:

1. Let's list VMs and get VM GUID:

### 2. Now let's show details of the VM:

| [root@vprotect ~]# vprotect vm -g b2555a74- | -97bb-44e4-9c68-edlac2ddffcd                                        |
|---------------------------------------------|---------------------------------------------------------------------|
| Property                                    | Value                                                               |
|                                             |                                                                     |
| GUID                                        | b2555a74-97bb-44e4-9c68-ed1ac2ddffcd                                |
| Name                                        | Windows 7 (32-bit)                                                  |
| UUID                                        | 9a486d85-c5c6-868b-50f4-3b27f4e4f968                                |
| Present                                     | true                                                                |
| HV type                                     | CITRIX                                                              |
| HVM type                                    | -                                                                   |
| Inc. backup snapshot                        | Windows 7 (32-bit): 2020-06-15 19:10:22.0 (6626e7d9-0900-4bfa-a961- |
| 85f5379b48d4)                               |                                                                     |
| Tags                                        | [vPro-Citrix]                                                       |
| Hypervisor                                  | 10.40.0.29 (1048d561-b0f5-4f1d-b558-856b28e0283e)                   |
| HV manager                                  | -                                                                   |
| Backups                                     | 29                                                                  |
| VM backup policies                          | Citrix Hypervisor   XCP-ng (1f02821f-75f9-433f-9698-5694f130e1df)   |
| Protected                                   | true                                                                |
| Last backup                                 | 2020-06-15 19:10 (Mon)                                              |
| Warnings present                            | true                                                                |
| VM export/import mode                       | INHERIT                                                             |
|                                             |                                                                     |

| Quiesce/freeze before snapshot               | false       |
|----------------------------------------------|-------------|
| SSH host                                     | -           |
| SSH port                                     | 22          |
| SSH user                                     | -           |
| SSH key path                                 | -           |
| Pre-snapshot CMD exec. enabled               | false       |
| Pre-snapshot CMD                             | []          |
| Post-snapshot CMD exec. enabled              | false       |
| Post-snapshot CMD                            | []          |
| Pre-snapshot ignored exit codes              | -           |
| Pre-snapshot standard error output handling  | DONT_IGNORE |
| Post-snapshot ignored exit codes             | -           |
| Post-snapshot standard error output handling | DONT_IGNORE |
|                                              |             |
|                                              |             |

Note: that UUID is the ID used by the hypervisor or HV manager, while GUID is the ID used by Data Protector for Cloud Workloads to uniquely identify objects.

Node GUID can be replaced by this keyword to state that action such as restore or mount is going to be run on the node where the command is executed from. For instance, to restore or backup with given GUID on current node to /vprotect\_data:

vprotect br -r 2132182d-e9ab-4478-a1db-48222b0e515b this /vprotect\_data

Similarly, backup destinations can be referred to by names. So a backup of some VM with given GUID to backup destination with name ISP can be done like this:

vprotect br -b b6f96d43-6f55-468f-a7a0-8aa6219fdf4e ISP

### Nodes

To list or register node use vprotect node sub-command:

```
[root@vprotect ~]# vprotect node
Incorrect syntax: Missing required option: [-r Register node, -R Check and Register node, -d Delete node, -e Register
existing node, -1 List nodes]
usage: node -d <GUID | NAME> | -e <NODE_NAME> <ADMIN_LOGIN> <API_URL> <[PASSWORD]> | -1 | -r <NODE_NAME> <ADMIN_LOGIN>
<API_URL> <[PASSWORD]> | -R <NODE_NAME> <ADMIN_LOGIN> <API_URL> <[PASSWORD]>
Node management
-d,--delete <GUID | NAME>
-e,--register-existing <NODE_NAME> <ADMIN_LOGIN> <API_URL> <[PASSWORD]>
Register existing node
-1,--list
-r,--register <NODE_NAME> <ADMIN_LOGIN> <API_URL> <[PASSWORD]>
Register node
-R,--check-and-register <NODE_NAME> <ADMIN_LOGIN> <API_URL> <[PASSWORD]>
Check and Register node
```

### Examples

• To list all nodes registered

vprotect node -1

• Example node registration

vprotect node -r node1 admin https://localhost:8181/api

• You may need to re-register a node if Data Protector for Cloud WorkloadsServer address changes

vprotect node -e nodel admin https://localhost:8181/api

### Node configurations

Use vprotect config sub-command add/remove backup destinations from node config, list, or show details of node configs.

```
[root@vProtect ~]# vprotect config
Incorrect syntax: Missing argument for option: s
usage: config -b <CONFIG_GUID> <[BD_GUID|BD_NAME],...,[BD_GUID|BD_NAME]> | -c <NAME> | -d <GUID> | -g <GUID> | -1 | -r
<CONFIG_GUID> <[BD_GUID|BD_NAME],...,[BD_GUID|BD_NAME]> | -s <GUID> <PROPERTY_NO.> <VALUE |</pre>
```

```
"MAPPING1=VALUE1;MAPPING2=VALUE2">
Node configuration management
-b,--add-backup-destinations <CONFIG_GUID> <[BD_GUID|BD_NAME],...,[BD_GUID|BD_NAME]> Add backup destinations
-c,--create <NAME> Create node config
-d,--delete <GUID> Delete node config
-g,--details <GUID> Show config details
-1,--list List node configs
-r,--remove-backup-destinations <CONFIG_GUID> <[BD_GUID|BD_NAME],...,[BD_GUID|BD_NAME]> Remove backup destinations
-s,--set <GUID> <PROPERTY_NO.> <VALUE | "MAPPING1=VALUE1;MAPPING2=VALUE2"> Modify node config.
```

### Setting up parameters for node configuration

In general vprotect config -s <GUID> <PROPERTY\_NO.> <VALUE> command sets the value of a property with the given number of node configurations with GUID. Property numbers are returned in a detailed view of each node configuration. After you create node configuration, show default values with -g. Then use property numbers (the first number in the property/value line of the detailed view).

### Examples

• To list all node configurations

| vprotect config -1                   |                |         |       |                     |                   |
|--------------------------------------|----------------|---------|-------|---------------------|-------------------|
| GUID                                 | Name           | Default | Nodes | Backup destinations | Modification time |
|                                      |                |         |       |                     |                   |
| c95fb3cc-e567-11eb-8446-566fc400002d | Default Config | true    | 1     | 1                   | 2021-07-16 11:41  |

### • To show details of the given node config (by GUID)

| vprotect config -g c95fb3cc-e567-11eb-8446-566fc400002d     |                                                |
|-------------------------------------------------------------|------------------------------------------------|
| Property                                                    | Value                                          |
|                                                             |                                                |
| CUID                                                        | c95fb3cc-e567-11eb-8446-566fc400002d           |
| Modification time                                           | 2021-07-16 11:41:54                            |
| 1 Name                                                      | Default Config                                 |
| 2. Default                                                  | true                                           |
| 3. Export path                                              | /vprotect data                                 |
| 4. Import path                                              | /vprotect data/import                          |
| 5. Mount path                                               | /vprotect data/mount                           |
| 6. Max. backup time diff. [sec.]                            | 60                                             |
| 7. Keep last backups locally                                | false                                          |
| 8. Min. free space for export (staging space threshold) [%] | 10                                             |
| 9. Minimal free space for snapshot in bytes                 | 0                                              |
| 10. Minimal free space for snapshot in percentages          | 0                                              |
| 11. Max. no. of inventory synchronization threads           | 1                                              |
| 12. Max. no. of export threads                              | 3                                              |
| 13. Max. no. of export threads                              | 3                                              |
| 14. Max. no. of export threads per source                   | 2                                              |
| 15. Max. no. of store threads                               | 3                                              |
| 16. Max. no. of restore threads                             | 3                                              |
| 17. Inventory synchronization task timeout [min.]           | lh                                             |
| 18. Export task timeout [min.]                              | 5h                                             |
| 19. Store task timeout [min.]                               | 5h                                             |
| 20. Restore task timeout [min.]                             | 1h                                             |
| 21. Unmount task timeout [min.]                             | 1h                                             |
| 22. Mount task timeout [min.]                               | 1h                                             |
| 23. Import task timeout [min.]                              | 1h                                             |
| 24. Old backups removal task timeout [min.]                 | 1h                                             |
| 25. Snapshot reversion task timeout [min.]                  | 1h                                             |
| 26. Old snapshot removal task timeout [min.]                | 1h                                             |
| 27. Task snapshot timeout [min.]                            | 1h                                             |
| 28. Max. no. of snapshot threads                            | 5                                              |
| 29. Max. no. of snapshots threads per source                | 2                                              |
| Backup destinations                                         | [backup [FILESYSTEM] (bb0524fe-40a1-4ca3-bbc9- |
| 7f0be8ac73cc)]                                              |                                                |
|                                                             |                                                |

• To add backup destination (second GUID) to the given node configuration (first GUID):

vprotect config -b c95fb3cc-e567-11eb-8446-566fc400002d f27b6018-celc-4d67-991e-31d9f4f6662b

More backup destinations can be added by separating GUIDs with commas.

### Backup destinations

The Backup destination management module is used to add, remove backup destinations (backup provider instances with retention settings). The Backup destination must be assigned to the group for the scheduler to know where to put backups during automatic backup. For backup on-demand, you just need to specify which backup destination should be used.

Backup destinations are assigned to the node configuration. This means that nodes using such configuration are configured to store backups in the selected backup destinations.

Note that the backup task will fail if it is not able to assign a node because the given BD is not assigned to the node config of the node that is required to be used for the given hypervisor.

To manage backup destinations in the system used vprotect bd sub-command.

```
[root@vprotect ~] # vprotect bd
Required option: [-r Reinitialize backup destination, -c Create backup destination (type = ["filesystem", "netbackup",
"networker", "s3", "swift", "isp", "azure", "gcs", "avamar"]), -s Modify backup destination, -d Delete backup
destination, -D Remove old backups, -g Show backup destination details, -l List backup destinations]
usage: bd -c <NAME> <TYPE> | -d <GUID | NAME> | -D <[GUID | NAME], ..., [GUID | NAME]> | -g <GUID | NAME> | -1 | -r
<[GUID]> | -s <GUID |
      NAME> <PROPERTY NO.> <VALUE>
Backup destination management
 -c,--create <NAME> <TYPE>
                                                             Create backup destination (type = ["filesystem",
"netbackup", "networker",
                                                             "s3", "swift", "isp", "azure", "gcs", "avamar"])
 -d,--delete <GUID | NAME>
                                                             Delete backup destination
 -D,--remove-old-backups <[GUID | NAME],...,[GUID | NAME]> Remove old backups
 -g,--details <GUID | NAME>
                                                             Show backup destination details
 -l,--list
                                                             List backup destinations
 -r,--reinit <[GUID]>
                                                             Reinitialize backup destination
 -s,--set <GUID | NAME> <PROPERTY_NO.> <VALUE>
                                                             Modify backup destination
```

### Setting up parameters for backup destinations

In general vprotect bd -s <GUID> <PROPERTY\_NO.> <VALUE> command sets value of property with the given number of BD with GUID. Property numbers are returned in detailed view of each BD (fields obviously are different for each backup provider). After you create backup destination, show default values with -g. Then use property numbers (first number in the property/value line of the detailed view).

Retention time settings are interpreted in days (just give a number without any additional suffixes).

There are however some mode/type fields that require a string to be typed in the correct format:

1. Amazon S3 - Backup mode - must be either:

- SINGLE BUCKET single bucket for all VMs
- ONE\_BUCKET\_PER\_VM separate bucket for each VM (note that default limit is 100 buckets in Amazon S3)

2. Swift - Auth method - authentication method used to authenticate Swift BD:

- BASIC
- TEMPAUTH
- KEYSTONE

3. Time zones must be specified in the format shown in this table: List of tz database time zones

### Examples

• To list all backup destinations

```
vprotect bd -1
```

• To show details of the given HV manager (by GUID) - **note** that each BD has a different set of fields - numbers at the beginning of a line indicate an identifier of a field you want to set from CLI. Remember that to use a BD you need to create a new entry of a given type and then configure its properties:

```
[root@vprotect ~]# vprotect bd -c backup filesystemValue[root@vprotect ~]# vprotect bd -g 3263b196-056e-4485-9e8f-932798b58eb3ValuePropertyValueGUIDbb0524fe-40a1-4ca3-bbc9-7f0be8ac73ccNode configs1TypeFILESYSTEMTotal available space181 GiBTotal used space9,1 GiB
```

| 1. Name                                                                   | backup    |
|---------------------------------------------------------------------------|-----------|
| 2. Pre-access CMD exec. enabled                                           | false     |
| 3. Pre-access CMD                                                         | []        |
| 4. Post-access CMD exec. enabled                                          | false     |
| 5. Post-access CMD                                                        | []        |
| 6. Default                                                                | false     |
| 7. Retention (full) - keep last N backups                                 | 4         |
| 8. Retention (full) - keep newer than                                     | 30d       |
| 9. Retention (inc.) - keep last N backups                                 | 30        |
| 10. Retention (inc.) - keep newer than                                    | 30d       |
| 11. Paths                                                                 | [/backup] |
| 12. Deduplication enabled                                                 | false     |
| 13. Deduplication device                                                  | -         |
| 14. Deduplicated filesystem mount point (set as 'default' to use BD path) | /backup   |
| 15. Deduplication volume used space threshold percentage                  | -         |
| 16. Encryption enabled                                                    |           |

## HV managers (oVirt/RHV/Oracle VM/Nutanix/Kubernetes)

Hypervisor manager management module is used to add, remove hypervisor managers (currently only oVirt and RHV managers) and invoke indexing task. Indexing tasks gathers information about hypervisors and VMs running in the managed environment and updates their location if the VM has been moved to the different hypervisor.

To manage HV managers in the system usedvprotect hvm sub-command.

**Note** that if you're using RHV/oVirt/Oracle VM/Nutanix/Kubernetes then hypervisors will be detected automatically as a part of the index task. So there is no need to define every hypervisor manually as they will be detected automatically.

| <pre>[root@vprotect ~]# vprotect hvm<br/>Incorrect syntax: Missing required option: [-c Create hypervisor manager (type = ["rhev", "rhv", "ovm",<br/>"openstack"]), -d Delete hypervisor manager, -e Set export/import mode for HV manager, -g Show HV manage<br/>List hypervisor managers, -L List hypervisors managed by hypervisor manager, -m Modify hypervisor manager<br/>config for hypervisor, -sC Modify hypervisor manager configuration, -s Index inventory on hypervisor manager</pre>                                                                                                    | "nutanix",<br>ger details, -l<br>ger, -n Set node<br>anager, -u Set |
|----------------------------------------------------------------------------------------------------|---------------------------------------------------------------------|
| user/password or access key/secret key, -V list VMs managed by nypervisor manager, -sk Set SSH key patr                                                                                                    | 1]                                                                  |
| <pre>usage: hvm -c <url account_id=""  =""> <type>   -d <guid host=""  ="">   -e <guid host=""  =""><br/><default disk_attachment disk_image_transfer ssh_transfer>   -g <guid host=""  ="">   -l   -L <guid host=""  ="">  <br/>HOST&gt; <url>   -n <guid host=""  =""> <node_config_guid node_config_name=""  ="">   -s <guid host=""  ="">  <br/>-sC <guid> <property_no.> <value "mapping1='VALUE1;MAPPING2=VALUE2"'  ="">   -sK <guid> <ssh_keypath><br/>HOST&gt; <user access_key=""> <password secret_key="">   -V <guid host=""  =""><br/>Hvoervisor manageer management</guid></password></user></ssh_keypath></guid></value></property_no.></guid></guid></node_config_guid></guid></url></guid></guid></default disk_attachment disk_image_transfer ssh_transfer></guid></guid></type></url></pre> | -m <guid  <br="">&gt;   -u <guid td=""  <=""></guid></guid>         |
| -c,create <url account="" id=""  =""> <type></type></url>                                                                                                    | Create                                                              |
| hypervisor manager (type = ["rhev", "rhv", "ovm", "nutanix", "openstack"])                                                                                                    |                                                                     |
| -d,delete <guid host=""  =""></guid>                                                                                                    | Delete                                                              |
| hypervisor manager                                                                                                    |                                                                     |
| -e,set-export-import-mode <guid host=""  =""> <default disk_attachment disk_image_transfer ssh_transfer></default disk_attachment disk_image_transfer ssh_transfer></guid>                                                                                                    | Set                                                                 |
| export/import mode for HV manager                                                                                                    | 01                                                                  |
| -g,details <guid host=""  =""></guid>                                                                                                    | SNOW HV                                                             |
| Include list                                                                                                    | Liet                                                                |
| Ly 1150 managers                                                                                                    | 1130                                                                |
| IIST_NUS_GUID   HOST>                                                                                                    | List                                                                |
| hvpervisors managed by hvpervisor manager                                                                                                    | 1100                                                                |
| -m,modify <guid host=""  =""> <url></url></guid>                                                                                                    | Modify                                                              |
| hypervisor                                                                                                    | -                                                                   |
| -n,set-node-config <guid host=""  =""> <node_config_guid node_config_name=""  =""></node_config_guid></guid>                                                                                                    | Set node                                                            |
| config for hypervisor                                                                                                    |                                                                     |
| -s,sync <guid host=""  =""></guid>                                                                                                    | Index                                                               |
| inventory on hypervisor manager                                                                                                    |                                                                     |
| -sC,configuration <guid> <property_no.> <value "mapping1='VALUE1;MAPPING2=VALUE2"'  =""></value></property_no.></guid>                                                                                                    | Modify                                                              |
| hypervisor manager configuration                                                                                                    |                                                                     |
| -sk,set-ssh-key-path <guid> <ssh_keypath></ssh_keypath></guid>                                                                                                    | Set SSH key                                                         |
| path                                                                                                    | Co+                                                                 |
| -u,Ledentiais (GOID   HOSI) (USEK/ACCESS_KEI) (PASSWORD/SECREI_KEI)                                                                                                    | Sel                                                                 |
| Let/passwork of access key/secret key                                                                                                    |                                                                     |
| v, 1150 vms (6012   1001/                                                                                                    |                                                                     |

### Examples

### • To list all hypervisor managers

vprotect hvm -1

• To show details of the given HV manager (by GUID)

vprotect hvm -g 4c999c85-e223-4df3-9c40-7b0115234c8c

• To index VMs and hypervisors on the given HV manager:

vprotect hvm -s 4c999c85-e223-4df3-9c40-7b0115234c8c

- To create a HV manager you need to execute the following commands:
  - Create HV manger entry with given type:

vprotect hvm -c https://dovirt-m.lab.local/ovirt-engine/api/v3 rhev

• Use GUID returned to set credentials:

vprotect hvm -u 4c999c85-e223-4df3-9c40-7b0115234c8c admin@internal password

• By default current node configuration is used for created HV manager - you may change it with this command (first HV GUID, then node configuration GUID):

vprotect hvm -n 4c999c85-e223-4df3-9c40-7b0115234c8c e2673e8f-66fc-4e9f-aaef-20958c4c2b01

Hypervisors connected to the HV manager will have node configuration of the HV manager assigned by default. For backup export always node configuration assigned to the HV is used.

### Hypervisors

The Hypervisor management module is used to add, remove hypervisors and invoke indexing tasks. Indexing tasks gather information about VMs running on the hypervisor and update their location if the VM has been moved within the pool.

To manage hypervisors in the system used vprotect hv sub-command.

Note that if you're using RHV/oVirt/Oracle VM then hypervisors will be detected automatically as a part of the index task. So there is no need to define OVM hypervisors and for RHV/oVirt KVM hosts will be detected automatically.

```
[root@vprotect ~] # vprotect hv
Incorrect syntax: Missing required option: [-sC Modify hypervisor configuration, -c Create hypervisor (type =
["citrix", "nutanix", "proxmox", "ovm", "kvm", "xen"]), -s Synchronize inventory with hypervisor, -d Delete
hypervisor, -nC Set node config for hypervisor, -e Set export/import mode for hypervisor, -u Set user/password, -g
Show hypervisor details, -sK Set SSH key path, -l List hypervisors, -L List VMs for hypervisor, -m Modify hypervisor]
usage: hv -c <HOST> <TYPE> | -d <GUID | HOST> | -e <GUID | HOST>
<DEFAULT | VM_IMAGE_PLUS_INCREMENTAL_DISKS | CHANGED_BLOCK_TRACKING | SSH_TRANSFER | EXPORT_STORAGE_REPO> | -g <GUID | HOST> |
-1 | -L <GUID | HOST> | -m <GUID | HOST> <NEW_HOST> | -nC <GUID | HOST> <NODE_CONFIG_GUID> | -s
      <GUID | HOST> | -sC <GUID> <PROPERTY NO.> <VALUE> | -sK <GUID> <SSH KEYPATH> | -u <GUID | HOST> <USER>
<PASSWORD>
Hypervisor management
-c,--create <HOST> <TYPE>
Create hypervisor (type = ["citrix", "nutanix", "proxmox", "ovm", "kvm", "xen"])
 -d,--delete <GUID | HOST>
Delete hypervisor
-e,--set-export-import-mode <GUID | HOST>
<DEFAULT|VM IMAGE PLUS INCREMENTAL DISKS|CHANGED BLOCK TRACKING|SSH TRANSFER|EXPORT STORAGE REPO> Set export/import
mode for hypervisor
-g,--details <GUID | HOST>
Show hypervisor details
-l,--list
List hypervisors
 -L,--list-vms <GUID | HOST>
List VMs for hypervisor
-m,--modify <GUID | HOST> <NEW_HOST>
Modify hypervisor
 -nC,--set-node-config <GUID | HOST> <NODE_CONFIG_GUID>
Set node config for hypervisor
-s,--sync <GUID | HOST>
Synchronize inventory with hypervisor
 -sC,--configuration <GUID> <PROPERTY_NO.> <VALUE>
Modify hypervisor configuration
 -sK,--set-ssh-key-path <GUID> <SSH KEYPATH>
```

```
Set SSH key path
-u,--credentials <GUID | HOST> <USER> <PASSWORD>
Set user/password
```

• To list all hypervisors

vprotect hv -1

• To show details of the given hypervisor (by GUID)

vprotect hv -g c93140b8-a898-4aff-8eef-645587ca8289

• To index VMs on the given HV:

vprotect hv -s c93140b8-a898-4aff-8eef-645587ca8289

- To create a hypervisor you need to execute the following commands:
  - Create HV entry with given type:

vprotect hv -c 1.2.3.4 citrix

• Use GUID returned to set credentials:

```
vprotect hv -u a757c6e8-ece0-467b-b912-dfe393d1e421 root password
```

• By default current node configuration is used for created hypervisor - you may change it with this command (first HV GUID, then node configuration GUID):

vprotect hv -n a757c6e8-ece0-467b-b912-dfe393d1e421 e2673e8f-66fc-4e9f-aaef-20958c4c2b01

## Hypervisor clusters

Hypervisor clusters management module enables you to view and remove clusters detected on RHV/oVirt/Nutanix/OVM/XenServer environments.

To view or delete them use vprotect hc sub-command.

```
[root@localhost ~]# vprotect hc
Incorrect syntax: Missing required option: [-d Delete HV cluster, -l List HV clusters]
usage: hc -d <GUID> | -l
Hypervisor cluster management
-d,--delete <GUID> Delete HV cluster
-l,--list List HV clusters
-sn,--set-name <GUID> <NAME> Change Hypervisor Cluster name
-sp,--set-storage-provider <GUID> <STORAGE_PROVIDER_GUID>> Assign Storage Provider to Hypervisor Cluster. No
value unassigns Storage Provider
```

### Examples

• To list all detected clusters:

vprotect hc -l

• To delete a cluster with GUID 107bc87a-9adf-4d6c-b732-345dd06c59e9:

```
vprotect hc -d 107bc87a-9adf-4d6c-b732-345dd06c59e9
```

### Hypervisor storage

Hypervisor storage management module enables you to view and remove storage detected on RHV/oVirt/Nutanix/OVM/XenServer environments. You can select storage in the restore dialog box for XenServer/Nutanix and RHV/oVirt (v4) platforms.

To view or delete them used vprotect hs sub-command.

```
[root@localhost ~]# vprotect hs
Incorrect syntax: Missing required option: [-d Delete HV storage, -l List HV storage]
usage: hs -d <GUID> | -l
Hypervisor storage management
-d,--delete <GUID> Delete HV storage
-l,--list List HV storage
```

### Examples

• To list all detected storage volumes:

vprotect hs -1

• To delete a storage volume with GUID 6b5aa45a-5436-47cd-82ce-1c4250742323:

vprotect hs -d 6b5aa45a-5436-47cd-82ce-1c4250742323

## Virtual machines

The Virtual machine management module is used to provide information about VMs that has been detected on hypervisors, report the status of the last backup of your VMs (and all backups for a particular VM) and set priority for operations invoked on VM.

To manage VMs in the system used vprotect vm sub-command.

VMs are detected automatically during Index tasks executed on the HV or HV manager.

```
[root@vprotect ~]# vprotect vm
Incorrect syntax: Missing required option: [-A Assign VM to the policy, -D List detected VM disks, -xC Set pre-
snapshot CMD as semi-colon-separated string, i.e. "cmd;-a;-b", -wb Acknowledge warnings related to the backup, -L List
backups of the VM, -xE Set pre-snapshot CMD exec enabled (1) / disabled (0), -rvS Revert snapshot, -cS Create VM
snapshot, -se Set handling for pre-snap standard error. Values: DONT_IGNORE, IGNORE_WITH_WARNING,
IGNORE_WITHOUT_WARNING, -S List managed VM snapshots, -T List tasks related to the VM, -si Set pre-snap ignored
command exit codes e.g. '15, 101-150' or '*', -gb Show backup details, -d Delete VM, -g Show virtual machine details,
-XC Set post-snapshot CMD as semi-colon-separated string, i.e. "cmd;-a;-b", -l List VMs, -XE Set post-snapshot CMD
exec enabled (1) / disabled (0), -sC Set SSH access credentials, -sE Set handling for post-snap standard error.
Values: DONT_IGNORE, IGNORE_WITH_WARNING, IGNORE_WITHOUT_WARNING, -sH Set SSH access host/port, -sI Set post-snap
ignored command exit codes e.g. '15, 101-150' or '*', -w Acknowledge all backup warnings related to the VM, -sK Set
SSH key path, -rmS Remove old snapshots, -eD Exclude disk from backup excluded (1) / included (0)]
usage: vm -A <GUID> <VM POLICY GUID> | -cS <GUID> <RULE GUID> <PRIORITY> | -D <GUID> | -d <GUID> | -eD <DISK GUID>
<0|1> | -g <<VM_GUID>> | -gb <BACKUP_GUID> | -L <GUID> | -1 | -rms <VM_GUID, ...,VM_GUID> | -rvs <SNAPSHOT_GUID> | -s
<GUID> | -sC <GUID> <SSH USER> <SSH PASS> | -se
      <GUID> <HANDLING> | -sE <GUID> <HANDLING> | -sH <GUID> <SSH HOST> <SSH PORT> | -si <GUID> <IGNORED EXIT CODES>
| -sI <GUID> <IGNORED_EXIT_CODES> | -sK <GUID> <SSH_KEYPATH> | -T <GUID> | -w <GUID> | -wb <BACKUP_GUID> | -xC <GUID>
<CMD_STRING> | -XC <GUID> <CMD_STRING> | -xE
      <GUID> <0|1> | -XE <GUID> <0|1>
Virtual machine management
 -A,--assign-vm-policy <GUID> <VM POLICY GUID>
                                                          Assign VM to the policy
 -cS,--create-snapshot <GUID> <RULE_GUID> <PRIORITY>
                                                           Create VM snapshot
 -D,--list-disks <GUID>
                                                           List detected VM disks
 -d,--delete <GUID>
                                                           Delete VM
 -eD,--exclude-disk <DISK_GUID> <0|1>
                                                           Exclude disk from backup excluded (1) / included (0)
 -dnp,--delete-non-present <[PROJECT_UUID]>
                                                           Delete non-present Virtual Machines. Project UUID is
optional
 -g,--details <<VM GUID>>
                                                           Show virtual machine details
 -gb,--show-backup-details <BACKUP_GUID>
                                                           Show backup details
 -L,--list-backups <GUID>
                                                            List backups of the VM
 -1,--list
                                                           List VMs
-rmS,--remove-snapshot <VM_GUID,...,VM_GUID>
                                                           Remove old snapshots
 -rvS, --revert-snapshot <SNAPSHOT GUID>
                                                           Revert snapshot
 -S,--list-snapshots <GUID>
                                                           List managed VM snapshots
 -sC,--set-ssh-credentials <GUID> <SSH_USER> <SSH PASS>
                                                            Set SSH access credentials
 -se, --set-pre-std-error-out <GUID> <HANDLING>
                                                            Set handling for pre-snap standard error. Values:
DONT IGNORE, IGNORE WITH WARNING, IGNORE WITHOUT WARNING
```

```
-sE,--set-post-std-error-out <GUID> <HANDLING>
                                                           Set handling for post-snap standard error. Values:
DONT_IGNORE, IGNORE_WITH_WARNING, IGNORE_WITHOUT_WARNING
-sH,--set-ssh-host <GUID> <SSH HOST> <SSH PORT>
                                                            Set SSH access host/port
-si,--set-pre-ignored-codes <GUID> <IGNORED_EXIT_CODES>
                                                            Set pre-snap ignored command exit codes e.g. '15, 101-150'
or '*'
-sI,--set-post-ignored-codes <GUID> <IGNORED_EXIT_CODES>
                                                           Set post-snap ignored command exit codes e.g. '15, 101-
150' or '*'
 -sK,--set-ssh-key-path <GUID> <SSH KEYPATH>
                                                            Set SSH key path
-T,--list-tasks <GUID>
                                                            List tasks related to the VM
 -w,--ack-all-backup-warnings <GUID>
                                                           Acknowledge all backup warnings related to the VM
-wb,--ack-backup-warnings <BACKUP_GUID>
                                                           Acknowledge warnings related to the backup
 -xC,--set-pre-snap-cmd <GUID> <CMD STRING>
                                                            Set pre-snapshot CMD as semi-colon-separated string, i.e.
"cmd;-a;-b"
-XC,--set-post-snap-cmd <GUID> <CMD_STRING>
                                                           Set post-snapshot CMD as semi-colon-separated string, i.e.
"cmd;-a;-b"
 -xE,--set-pre-snap-cmd-exec-enabled <GUID> <0|1>
                                                            Set pre-snapshot CMD exec enabled (1) / disabled (0)
-XE,--set-post-snap-cmd-exec-enabled <GUID> <0|1>
                                                            Set post-snapshot CMD exec enabled (1) / disabled (0
```

• To list all VMs

vprotect vm -1

• To show details of the given VM (by GUID)

vprotect vm -g 0f36f40c-6427-4035-9f2b-1ead6aca3597

• To add VM (first GUID) to the given policy (second GUID):

vprotect vm -A 0f36f40c-6427-4035-9f2b-1ead6aca3597 3afcd507-a4f5-484d-8d34-53c73d7a5809

• To show backup history of a VM with given GUID:

vprotect vm -L 0f36f40c-6427-4035-9f2b-1ead6aca3597

• To create snapshot of a VM with given GUID (VM must have snapshot policy already assigned):

vprotect vm -cS 0f36f40c-6427-4035-9f2b-lead6aca3597

## Storage backup management

This module is responsible for managing storage instances and actions related to backups/schedules/policies etc.

```
[root@localhost ~]# vprotect st
Incorrect syntax: Missing required option:
[-A Assign Storage to the policy, -a Assign Storage to the snapshot policy,
 -d Delete Storage, -g Show Storage details, -wb Acknowledge warnings related
 to the backup, -xC Set pre-snapshot CMD as semi-colon-separated string,
 i.e. "cmd;-a;-b", -XC Set post-snapshot CMD as semi-colon-separated string,
 i.e. "cmd;-a;-b", -l List Storages, -L List backups of the Storage,
 -sC Set SSH access credentials, -se Set handling for pre-snap standard error.
 Values: DONT IGNORE, IGNORE WITH WARNING, IGNORE WITHOUT WARNING,
 -sE Set handling for post-snap standard error. Values: DONT IGNORE,
 IGNORE_WITH_WARNING, IGNORE_WITHOUT_WARNING, -s Modify Storage configuration,
 -T List tasks related to the Storage, -w Acknowledge all backup warnings
 related to the Storage, -gb Show backup details]
usage: st -A <GUID> <STORAGE POLICY GUID> | -a <GUID> <SNAPSHOT POLICY GUID> |
 -d <GUID> | -g <GUID> | -gb <BACKUP GUID> | -l | -L <GUID> |
  -s <GUID> <PROPERTY_NO.> <VALUE> | -sC <GUID> <SSH_USER> <SSH_PASS> |
  -se <GUID> <HANDLING> | -sE <GUID> <HANDLING> |-T <GUID> | -w <GUID> |
  -wb <BACKUP GUID> | -xC <GUID> <CMD STRING> | -XC <GUID> <CMD STRING>
Storage management
 -A,--assign-storage-policy <GUID> <STORAGE_POLICY_GUID>
   #Assign Storage to the policy
 -a,--assign-snapshot-policy <GUID> <SNAPSHOT_POLICY GUID>
```

```
#Assign Storage to the snapshot policy
-d,--delete <GUID>
  #Delete Storage
-g,--details <GUID>
  #Show Storage details
-gb, --show-backup-details <BACKUP GUID>
  #Show backup details
-1,--list
  #List Storages
-L,--list-backups <GUID>
  #List backups of the Storage
-s,--configuration <GUID> <PROPERTY NO.> <VALUE>
  #Modify Storage configuration
-sC,--set-ssh-credentials <GUID> <SSH_USER> <SSH_PASS>
   #Set SSH access credentials
-se, --set-pre-std-error-out <GUID> <HANDLING>
  #Set handling for pre-snap standard error. Values: DONT_IGNORE,
  #IGNORE WITH WARNING, IGNORE WITHOUT WARNING
-sE,--set-post-std-error-out <GUID> <HANDLING>
  #Set handling for post-snap standard error. Values: DONT_IGNORE,
  #IGNORE WITH WARNING, IGNORE WITHOUT WARNING
-T,--list-tasks <GUID>
  #List tasks related to the Storage
-w,--ack-all-backup-warnings <GUID>
  #Acknowledge all backup warnings related to the Storage
-wb,--ack-backup-warnings <BACKUP GUID>
  #Acknowledge warnings related to the backup
-xC,--set-pre-snap-cmd <GUID> <CMD STRING>
  #Set pre-snapshot CMD as semi-colon-separated string, i.e. "cmd;-a;-b"
-XC,--set-post-snap-cmd <GUID> <CMD_STRING>
   #Set post-snapshot CMD as semi-colon-separated string, i.e. "cmd;-a;-b"
```

## Storage pool management

This small module allows us to list and deleting inventoried storage pools.

```
[root@localhost ~]# vprotect stpool
Incorrect syntax: Missing required option: [-d Delete Storage Pool,
-1 List Storage Pools]
usage: stpool -d <GUID> | -1
Storage pool management
-d,--delete <GUID> Delete Storage Pool
-1,--list List Storage Pools
```

### Examples

### To list storage pools

| [root@localhost ~]# vprotect stpool -1                                                                                                    |                                     |                                                                                                    |                                                               |  |  |
|----------------------------------------------------------------------------------------------------|-------------------------------------|----------------------------------------------------------------------------------------------------|---------------------------------------------------------------|--|--|
| GUID                                                                                                    | Name                                | UUID                                                                                                    | Storage Provider                                              |  |  |
| b1171aba-aeb3-4e10-84dd-f3e3c0dc3235<br>86f41229-6f13-41b3-b1ce-c5841df7b4c7<br>55832390-1779-483b-8023-88bb9a79b6ed<br>ff3a9f65-0b5f-4a78-8b97-b883cb971f81 | backups<br>images<br>vms<br>volumes | 537e00c8-620d-4256-8d6c-e5e031327caa_1<br>537e00c8-620d-4256-8d6c-e5e031327caa_4<br>537e00c8-620d-4256-8d6c-e5e031327caa_3<br>537e00c8-620d-4256-8d6c-e5e031327caa_2 | last-ceph<br>last-ceph<br>last-ceph<br>last-ceph<br>last-ceph |  |  |

## Storage providers management

This module is responsible for managing the storage provider's infrastructure. So performing tasks such as adding/removing / inventorying, etc.

```
[root@localhost ~]# vprotect stprovider
Incorrect syntax: Missing required option: [-sC Modify Storage Provider configuration, -c Create Storage Provider, -s
Synchronize inventory with Storage Provider, -d Delete Storage Provider, -u Set user/password, -nC Set node config for
Storage Provider, -g Show Storage Providers details, -h Set host for Storage Provider, -l List Storage Providers, -L
List Storages for Storage Provider, -n Set node for Storage Provider]
usage: stprovider -c <HOST> <TYPE> | -d <GUID> | -g <GUID> | -h <GUID> <HOST> | -l | -L <GUID> | -n <GUID> <NODE_GUID>
| -nC <GUID> <NODE_CONFIG_GUID> | -s <GUID> | -sC <GUID> <PROPERTY_NO.> <VALUE> | -u <GUID> <USER> <PASSWORD>
+Storage provider management
-c,--create <HOST> <TYPE> Create Storage Provider
```

```
-d,--delete <GUID>
                                                    Delete Storage Provider
-q,--details <GUID>
                                                    Show Storage Providers details
-h,--set-host <GUID> <HOST>
                                                    Set host for Storage Provider
-1,--list
                                                   List Storage Providers
-L,--list-storages <GUID>
                                                    List Storages for Storage Provider
-n,--set-node <GUID> <NODE GUID>
                                                    Set node for Storage Provider
-nC,--set-node-config <GUID> <NODE_CONFIG_GUID>
                                                   Set node config for Storage Provider
-s,--sync <GUID>
                                                    Synchronize inventory with Storage Provider
-sC,--configuration <GUID> <PROPERTY_NO.> <VALUE> Modify Storage Provider configuration
-u,--credentials <GUID> <USER> <PASSWORD>
                                                   Set user/password
```

## VM backup policies

Virtual machine backup policies management module is used to define backup policies of VMs. You can assign different backup priorities for a policy when the scheduler invokes a backup task. You need first to define a VM policy and then add VMs to it. VM can belong only to a single backup policy.

To manage VM policies in the system use vprotect vmpolicy sub-command.

VMs are assigned automatically to the policy only if VM has no policy assigned already. If an automatic assignment has been turned on for a policy and either name of the VM matches the regular expression, or tag-detected (Citrix/oVirt/RHV/Oracle VM) matches tag defined for the policy, VM is assigned to the policy, and all schedules for a policy will also be automatically invoked for this VM.

Note: it is important to assign a backup destination for a policy (required for a node to know where to store backups)

```
[root@vprotect ~]# vprotect vmpolicv
Required option: [-rR Remove auto-assignment RE, -rT Remove auto-assignment tag, -aC Set auto-assignment HV clusters,
-b Set backup destination for the VM policy, -c Create a new policy, -d Delete a policy, -g Show details, -l List
policies, -L List VMs in the policy, -aM Set auto-assignment mode, -m Modify policy, -aN Set auto-removal of non-
present VMs flag, -p Set policy's backup task priority (0-100, 50 = default), -aR Add auto-assignment RE, -aT Add
auto-assignment tag, -S List schedules for the policy, -s Set schedules for the VM policy, -U Unassign VMs from the
policy, -V Assign VMs to the policy]
usage: vmpolicy -aC <GUID > <[HV CLUSTER GUID,...,HV CLUSTER GUID]> | -aM <GUID>
<DISABLED|ASSIGN ONLY|ASSIGN AND REMOVE> | -aN <GUID> <0|1> | -aR <GUID>
      <inc|exc> <REG EXP> | -aT <GUID> <inc|exc> <TAG> | -b <GUID> <BD GUID | BD NAME>> | -c <NAME> | -d <GUID> | -g
<GUID> | -1 | -L <GUID> | -m <GUID>
      <NAME> | -p <GUID> <PRIORITY> | -rR <GUID> <inc|exc> <REG_EXP> | -rT <GUID> <inc|exc> <TAG> | -S <GUID> | -s
<GUID> <SCHED_GUID, ..., SCHED_GUID> | -U
      <VM_GUID, ..., VM_GUID> | -V <GUID> <VM_GUID, ..., VM_GUID>
VM backup policy management
-aC,--set-auto-assign-hv-clusters <GUID > <[HV_CLUSTER_GUID,...,HV_CLUSTER_GUID]> Set auto-assignment HV clusters
-aM,--set-auto-assign-mode <GUID> <DISABLED|ASSIGN_ONLY|ASSIGN_AND_REMOVE>
                                                                                     Set auto-assignment mode
 -aN,--set-auto-remove-non-present <GUID> <0|1>
                                                                                      Set auto-removal of non-present
VMs flag
-aR,--add-auto-assign-re <GUID> <inc|exc> <REG_EXP>
                                                                                     Add auto-assignment RE
 -aT,--add-auto-assign-tag <GUID> <inc|exc> <TAG>
                                                                                      Add auto-assignment tag
 -b,--set-backup-destination <GUID> <BD_GUID | BD_NAME>>
                                                                                      Set backup destination for the \ensuremath{\mathsf{VM}}
policy
 -c,--create <NAME>
                                                                                      Create a new policy
 -d,--delete <GUID>
                                                                                      Delete a policy
 -q,--details <GUID>
                                                                                      Show details
 -l,--list
                                                                                      List policies
 -L,--list-vms <GUID>
                                                                                      List VMs in the policy
 -m,--modify <GUID> <NAME>
                                                                                      Modify policy
 -p,--set-priority <GUID> <PRIORITY>
                                                                                      Set policy's backup task priority
(0-100, 50 = default)
-rR,--remove-auto-assign-re <GUID> <inc|exc> <REG_EXP>
                                                                                      Remove auto-assignment RE
 -rT,--remove-auto-assign-tag <GUID> <inc|exc> <TAG>
                                                                                      Remove auto-assignment tag
                                                                                      List schedules for the policy
 -S,--list-schedules <GUID>
 -s,--set-schedules <GUID> <SCHED_GUID,...,SCHED_GUID>
                                                                                      Set schedules for the VM policy
 -U,--unassign-vms <VM GUID,...,VM GUID>
                                                                                      Unassign VMs from the policy
 -V,--assign-vms <GUID> <VM_GUID,...,VM_GUID>
                                                                                      Assign VMs to the policy
```

### Examples

• To list all VM policies

vprotect vmpolicy -1

• To show details of the given VM (by GUID)

vprotect vmpolicy -g 3afcd507-a4f5-484d-8d34-53c73d7a5809

### • To create a new policy

vprotect vmpolicy -c "My Policy"

• To add policy1 tag (include) for a policy:

vprotect vmpolicy -aT 3afcd507-a4f5-484d-8d34-53c73d7a5809 inc policy1

• To remove policy1 tag (include) for a policy:

vprotect vmpolicy -rT 3afcd507-a4f5-484d-8d34-53c73d7a5809 inc policy1

• To set 2 schedules (GUIDs are comma-separated) for a policy (first GUID):

vprotect vmpolicy -s 3afcd507-a4f5-484d-8d34-53c73d7a5809 391203e3-ad6c-4532-b69c-78b3a5cf4ef5,e4c1c61d-26db-4e41-87cf-2195d5498cde

• To set backup destination (you can use name or GUID) for a policy (first GUID):

vprotect vmpolicy -b 3afcd507-a4f5-484d-8d34-53c73d7a5809 ISP

### Snapshot management policies for VMs

Snapshot management policies module enables CDM for your VMs and manages their retention. Currently it is supported for KVM, Citrix, RHV/oVirt/OLVM platforms.

To manage snapshot policies for VMs in the system use vprotect vm-snappolicy sub-command.

VMs are assigned automatically to the policy only if VM has no policy assigned already. If automatic assignment has been turned on for a policy and either name of the VM matches regular expression, or tag detected (Citrix/RHV/oVirt/OLVM) matches tag defined for the policy, VM is assigned to the policy, and all schedules for a policy will also be automatically invoked for this VM.

Note: only VMs with assigned snapshot management policy can be snapshot from the CLI or UI

```
[root@vprotect ~]# vprotect vm-snappolicy
Required option: [-rR Remove rules from policy, -rT Remove auto-assignment tag, -aC Set auto-assignment HV clusters, -
c Create a new policy, -d Delete a policy, -g Show details, -l List policies, -L List VMs in the policy, -aM Set auto-
assignment mode, -m Modify policy, -aN Set auto-removal of non-present VMs flag, -p Set policy's backup task priority
(0-100, 50 = default), -aR Add new rule to selected policy, -r List rules for policy, -aT Add auto-assignment tag, -U
Unassign VMs from the policy, -V Assign VMs to the policy]
usage: vm-snappolicy -aC <GUID > <[HV_CLUSTER_GUID, ..., HV_CLUSTER_GUID]> | -aM <GUID>
<DISABLED|ASSIGN_ONLY|ASSIGN_AND_REMOVE> | -aN <GUID> <0|1> | -aR <NAME>
       <POLICY GUID> <RETENTION DAYS> <RETENTION VERSIONS> | -aT <GUID> <inc|exc> <TAG> | -c <NAME> | -d <GUID> | -g
<GUID> | -1 | -L <GUID> | -m <GUID>
      <NAME> | -p <GUID> <PRIORITY> | -r <GUID> | -rR <POLICY_GUID> <RULE_GUID, ...,RULE_GUID> | -rT <GUID> <inc|exc>
<TAG> | -U <VM GUID, ..., VM GUID> | -V
       <GUID> <VM_GUID, ..., VM_GUID>
Snapshot policy management
-aC,--set-auto-assign-hv-clusters <GUID > <[HV_CLUSTER_GUID,...,HV_CLUSTER_GUID]> Set auto-assignment HV clusters
 -aM,--set-auto-assign-mode <GUID> <DISABLED|ASSIGN ONLY|ASSIGN AND REMOVE>
                                                                                     Set auto-assignment mode
 -aN,--set-auto-remove-non-present <GUID> <0|1>
                                                                                     Set auto-removal of non-present
VMs flag
 -aR,--add-rule <NAME> <POLICY GUID> <RETENTION DAYS> <RETENTION VERSIONS>
                                                                                     Add new rule to selected policy
 -aT,--add-auto-assign-tag <GUID> <inc|exc> <TAG>
                                                                                     Add auto-assignment tag
 -c,--create <NAME>
                                                                                     Create a new policy
 -d,--delete <GUID>
                                                                                     Delete a policy
 -g,--details <GUID>
                                                                                     Show details
 -1,--list
                                                                                     List policies
 -L,--list-vms <GUID>
                                                                                     List VMs in the policy
 -m,--modify <GUID> <NAME>
                                                                                     Modify policy
 -p,--set-priority <GUID> <PRIORITY>
                                                                                     Set policy's backup task priority
(0-100, 50 = default)
 -r,--list-rules <GUID>
                                                                                     List rules for policy
 -rR, --remove-rules <POLICY GUID> <RULE GUID, ..., RULE GUID>
                                                                                     Remove rules from policy
 -rT,--remove-auto-assign-tag <GUID> <inc|exc> <TAG>
                                                                                     Remove auto-assignment tag
 -U,--unassign-vms <VM GUID,...,VM GUID>
                                                                                     Unassign VMs from the policy
                                                                                     Assign VMs to the policy
 -V,--assign-vms <GUID> <VM GUID,...,VM GUID>
```

• To list all snapshot policies

vprotect vm-snappolicy -1

• To show details of the given VM (by GUID)

vprotect vm-snappolicy -g 3afcd507-a4f5-484d-8d34-53c73d7a5809

• To create a new policy

vprotect vm-snappolicy -c "My Policy"

• To add policy1 tag (include) for a policy:

vprotect vm-snappolicy -aT 3afcd507-a4f5-484d-8d34-53c73d7a5809 inc policy1

• To remove policy1 tag (include) for a policy:

vprotect vm-snappolicy -rT 3afcd507-a4f5-484d-8d34-53c73d7a5809 inc policy1

• To set 2 schedules (GUIDs are comma-separated) for a policy (first GUID):

vprotect vm-snappolicy -s 3afcd507-a4f5-484d-8d34-53c73d7a5809 391203e3-ad6c-4532-b69c-78b3a5c

### Snapshot management policies for storages

To manage snapshot policies for storage in the system used vprotect storage-snappolicy sub-command.

Storages are assigned automatically to the policy only if storage has no policy assigned already. If an automatic assignment has been turned on for a policy and the name of the storage matches the regular expression, storage is assigned to the policy, and all schedules for a policy will also be automatically invoked for this storage.

Note: only storage with assigned snapshot management policy can be a snapshot from the CLI or UI

```
[root@vprotect ~]# vprotect storage-snappolicy
Incorrect syntax: Missing required option: [-rR Remove rules from policy, -c Create a new policy, -d Delete a policy,
-g Show details, -l List policies, -aM Set auto-assignment mode, -L List storages in the policy, -m Modify policy, -aN
Set auto-removal of non-present VMs flag, -aP Set auto-assignment storage pools, -p Set policy's backup task priority
(0-100, 50 = default), -aR Add new rule to selected policy, -r List rules for policy, -S Assign storages to the
policy, -U Unassign storages from the policy]
usage: storage-snappolicy -aM <GUID> <DISABLED|ASSIGN_ONLY|ASSIGN AND REMOVE> | -aN <GUID> <0|1> | -aP <GUID >
<[STORAGE_POOL_GUID,...,STORAGE_POOL_GUID]> | -aR <NAME> <POLICY_GUID> <RETENTION_DAYS> <RETENTION_VERSIONS> | -c
<NAME> | -d <GUID> | -g <GUID> | -l | -L <GUID> | -m
      <GUID> <NAME> | -p <GUID> <PRIORITY> | -r <GUID> | -rR <POLICY_GUID> <RULE_GUID, ...,RULE_GUID> | -S <GUID>
<STORAGE_GUID, ..., STORAGE_GUID> | -U <STORAGE_GUID, ..., STORAGE_GUID>
+Snapshot policy management for storages
-aM,--set-auto-assign-mode <GUID> <DISABLED|ASSIGN_ONLY|ASSIGN_AND_REMOVE>
                                                                                           Set auto-assignment mode
-aN,--set-auto-remove-non-present <GUID> <0|1>
                                                                                           Set auto-removal of non-
present VMs flag
 -aP,--set-auto-assign-storage-pools <GUID > <[STORAGE_POOL_GUID,...,STORAGE_POOL_GUID]> Set auto-assignment storage
pools
 -aR,--add-rule <NAME> <POLICY_GUID> <RETENTION_DAYS> <RETENTION_VERSIONS>
                                                                                           Add new rule to selected
policy
 -c,--create <NAME>
                                                                                           Create a new policy
 -d,--delete <GUID>
                                                                                           Delete a policy
 -g,--details <GUID>
                                                                                           Show details
 -l,--list
                                                                                           List policies
-L,--list-storages <GUID>
                                                                                           List storages in the policy
-m,--modify <GUID> <NAME>
                                                                                           Modify policy
 -p,--set-priority <GUID> <PRIORITY>
                                                                                            Set policy's backup task
priority (0-100, 50 = default)
 -r,--list-rules <GUID>
                                                                                           List rules for policy
 -rR,--remove-rules <POLICY_GUID> <RULE_GUID, ..., RULE_GUID>
                                                                                            Remove rules from policy
```

```
-S,--assign-storages <GUID> <STORAGE_GUID,...,STORAGE_GUID>
policy
-U,--unassign-storages <STORAGE_GUID,...,STORAGE_GUID>
policy
```

Assign storages to the

```
Unassign storages from the
```

### Examples

### To list all snapshot policies

vprotect storage-snappolicy -1

### • To show details of the given snapshot policy (by GUID)

vprotect storage-snappolicy -g 3afcd507-a4f5-484d-8d34-53c73d7a5809

To create a new policy

vprotect storage-snappolicy -c "My Policy"

• To set 2 schedules (GUIDs are comma-separated) for a policy (first GUID):

```
vprotect vm-snappolicy -s 3afcd507-a4f5-484d-8d34-53c73d7a5809 \
391203e3-ad6c-4532-b69c-78b3a5c
```

## Schedules

Schedule management module is used to create schedules associated with VMs or groups of VMs. Each schedule defines days of week and the hour when the backup tasks should be invoked. Each schedule also defines a time window in which the backup process must start. If the task queue is full and the tasks starts after the specified amount of time from the schedule – it will be cancelled and marked as failed.

#### Note:

- tasks in the queue are run in order from the highest to the lowest priority.
- you can assign multiple schedules if you need backup to be executed at different hours on different days
- remember always to assign schedules to VM or VM group schedule can be assigned only to a single VM or VM group

To manage schedules in the system used vprotect sched sub-command.

```
[root@vprotect ~] # vprotect sched
Incorrect syntax: Missing required option: [-a Set schedule to be active (1) / not active (0), -c <NAME> <VM_BACKUP |
SNAPSHOT | APP_BACKUP> <BACKUP_TYPE> <TIME | INTERVAL> <START_TIME | INTERVAL_START_HOUR-INTERVAL_END_HOUR> <DURATION
| INTERVAL_FREQUENCY> <everyday | LIST_OF_DAYS_OF_WEEK> <any | FIRST_IN_MONTH | SECOND_IN_MONTH | THIRD_IN_MONTH |
FOURTH IN MONTH | LAST IN MONTH> <any | LIST OF MONTHS
Create schedule for VM (backup type: FULL / INCREMENTAL), -d Delete schedule, -g Show details, -l List schedules, -m
<GUID> <NAME> <TYPE> <TIME | INTERVAL> <START_TIME | INTERVAL_START_HOUR-INTERVAL_END_HOUR> <DURATION |</pre>
INTERVAL_FREQUENCY> <everyday | LIST_OF_DAYS_OF_WEEK> <any | FIRST_IN_MONTH | SECOND_IN_MONTH | THIRD_IN_MONTH |
FOURTH IN MONTH | LAST IN MONTH> <any | LIST OF MONTHS
Modify schedule (backup type: FULL / INCREMENTAL)]
usage: sched -a <arg> | -c <arg> | -d <arg> | -g <arg> | -l | -m <arg>
Schedule management
 -a,--set-active <GUID> <0|1>
                                          Set schedule to be active (1) / not active (0)
                 <VM_BACKUP | SNAPSHOT | APP_BACKUP> <BACKUP_TYPE> <TIME | INTERVAL> <START_TIME |</pre>
 -c,--create
INTERVAL START HOUR-INTERVAL_END_HOUR> <DURATION |
                INTERVAL_FREQUENCY> <everyday | LIST_OF_DAYS_OF_WEEK> <any | FIRST_IN_MONTH | SECOND_IN_MONTH |
THIRD IN MONTH | FOURTH IN MONTH | LAST IN MONTH> <any | LIST OF MONTHS>
                                          Create schedule for VM (backup type: FULL / INCREMENTAL)
 -d,--delete <GUID>
                                           Delete schedule
 -g,--show-details <GUID>
                                          Show details
 -1,--list
                                          List schedules
 -m,--modify <GUID> <NAME> <TYPE> <TIME | INTERVAL> <START_TIME | INTERVAL_START_HOUR-INTERVAL_END_HOUR> <DURATION |
INTERVAL FREQUENCY> <everyday |
              LIST OF DAYS OF WEEK> <any | FIRST IN MONTH | SECOND IN MONTH | THIRD IN MONTH | FOURTH IN MONTH |
LAST_IN_MONTH> <any | LIST_OF_MONTHS>
                                           Modify schedule (backup type: FULL / INCREMENTAL)
```

• To list all schedules

vprotect sched -1

• To create a full virtual machine backup schedule with a name Schedule1 executed every day at 05:00 with 60 minutes of time window:

vprotect sched -c Schedule1 VM BACKUP FULL TIME 05:00 60 everyday any any

• To create an incremental virtual machine backup schedule with a name Schedule2 executed every Monday, Wednesday and Friday at 17:00 with 90 minutes of time window:

vprotect sched -c Schedule2 VM\_BACKUP INCREMENTAL TIME 17:00 90 mon,wed,fri any any

Note that days of the week are given as a single comma-separated string of short (3-letter) weekday names

• To disable a schedule with GUID 6651787d-9a55-421d-8158-ead80a70a9cb:

vprotect sched -a 6651787d-9a55-421d-8158-ead80a70a9cb 0

## VM backup/restore

This module is used to manage the backup and restore processes. It is also used to list backups of a particular VM.

To invoke backup and restore tasks use vprotect brvm sub-command.

```
[root@vprotect ~] # vprotect brvm
Required option: [-b Backup (full), -B Backup (full) with task priority (0-100, 50 = default), -gL Show file details,
-F List file systems, -H Restore the backup to the hypervisor. For KVM mixed volumes please provide storages in form
of BF GUID=STORAGE ID with files separated by semicolon, i.e. "BF GUID=STORAGE ID; BF GUID=STORAGE ID2 ...", -i
Backup VM (incremental), -I Backup VM (incremental) with task priority (0-100, 50 = default), -I List backups, -L List
backup files, -M Restore the backup to the hypervisor manager, -r Restore the backup, -T List tasks related to the
backup, -gb Show backup details]
usage: brvm -b <GUID> <BP_GUID | BP_NAME> | -B <GUID> <BP_GUID | BP_NAME> <PRIORITY> | -F <GUID> | -gb <BACKUP_GUID> |
-gL <BACKUP FILE GUID> | -H <GUID>
      <HV_GUID | HV_HOST> <STORAGE_ID> | -i <VM_GUID> <BP_GUID | BP_NAME> | -I <VM_GUID> <BP_GUID | BP_NAME>
<PRIORITY> | -1 | -L <GUID> | -M <GUID>
      <HVM_GUID | HVM_HOST> <STORAGE_ID> <[CLUSTER_ID]> | -r <GUID> <NODE_GUID | NODE_NAME> <DIRECTORY> | -T <GUID>
VM backup & restore
-b,--backup <GUID> <BP GUID | BP NAME>
                                                                               Backup (full)
 -B,--backup-with-priority <GUID> <BP GUID | BP NAME> <PRIORITY>
                                                                               Backup (full) with task priority (0-
100, 50 = default)
-F,--list-file-systems <GUID>
                                                                               List file systems
 -gb,--show-backup-details <BACKUP_GUID>
                                                                                Show backup details
 -gsi,--show-backup-status-info <BACKUP GUID>
                                                                                Show backup status info
-gL,--show-files-details <BACKUP_FILE_GUID>
                                                                               Show file details
-H,--restore-to-hv <GUID> <HV GUID | HV HOST> <STORAGE ID>
                                                                               Restore the backup to the hypervisor.
For KVM mixed volumes please provide
                                                                               storages in form of BF_GUID=STORAGE_ID
with files separated by semicolon, i.e. "BF_GUID=STORAGE_ID; BF_GUID2=STORAGE_ID2 ...'
 -i,--backup-inc <VM_GUID> <BP_GUID | BP_NAME>
                                                                               Backup VM (incremental)
 -I,--backup-inc-with-priority <VM_GUID> <BP_GUID | BP_NAME> <PRIORITY>
                                                                               Backup VM (incremental) with task
priority (0-100, 50 = default)
 -1,--list
                                                                               List backups
-L,--list-files <GUID>
                                                                                List backup files
-M,--restore-to-hvm <GUID> <HVM_GUID | HVM_HOST> <STORAGE_ID> <[CLUSTER_ID]> Restore the backup to the hypervisor
manager
 -r,--restore <GUID> <NODE GUID | NODE NAME> <DIRECTORY>
                                                                                Restore the backup
-T,--list-tasks <GUID>
                                                                                List tasks related to the backup
```

#### Examples

• To list all backups and their status:

vprotect brvm -1

• To show backups of a particular VM:

vprotect vm -L 0f36f40c-6427-4035-9f2b-lead6aca3597

• To show files that a specific backup consists of:

vprotect brvm -L 4f1c7907-72e9-4797-8470-3f1fbb081751

• To show detected file systems in specific backup:

vprotect brvm -F 4f1c7907-72e9-4797-8470-3f1fbb081751

• To create a full backup of a VM and store it in backup destination set to rule called MyTSM

vprotect brvm -b 0f36f40c-6427-4035-9f2b-lead6aca3597 MyTSM

• To restore a full backup with given GUID on the current node (this) to the /vprotect data

vprotect brvm -r 2132182d-e9ab-4478-a1db-48222b0e515b this /vprotect\_data

• To create an incremental backup (Citrix only) of a VM and store it in backup destination called MyTSM

vprotect brvm -i 0f36f40c-6427-4035-9f2b-lead6aca3597 MyTSM

• To restore VM backup (first GUID) to the hypervisor (second GUID - Citrix XenServer only) and specific storage

vprotect brvm -H 2132182d-e9ab-4478-a1db-48222b0e515b c93140b8-a898-4aff-8eef-645587ca8289 "Local storage"

## Storage backup/restore

This module is used to manage the backup and restore process of storage providers.

To invoke backup and restore tasks use vprotect brst sub-command.

```
[root@localhost vprotect]# vprotect brst
Incorrect syntax: Missing required option: [-b Backup (full), -B Backup (full) with task priority (0-100, 50 =
default), -r Restore the backup, -S Restore the storage to the storage provider., -T List tasks related to the backup,
-gL Show file details, -i Backup STORAGE (incremental), -I Backup STORAGE (incremental) with task priority (0-100, 50
= default), -gb Show backup details, -l List backups, -L List backup files]
usage: brst -b <GUID> <BP_GUID | BP_NAME> | -B <GUID> <BP_GUID | BP_NAME> <PRIORITY> | -gb <BACKUP_GUID> | -gL
<br/>
<br/>
<br/>
<br/>
<br/>
<br/>
<br/>
<br/>
<br/>
<br/>
<br/>
<br/>
<br/>
<br/>
<br/>
<br/>
<br/>
<br/>
<br/>
<br/>
<br/>
<br/>
<br/>
<br/>
<br/>
<br/>
<br/>
<br/>
<br/>
<br/>
<br/>
<br/>
<br/>
<br/>
<br/>
<br/>
<br/>
<br/>
<br/>
<br/>
<br/>
<br/>
<br/>
<br/>
<br/>
<br/>
<br/>
<br/>
<br/>
<br/>
<br/>
<br/>
<br/>
<br/>
<br/>
<br/>
<br/>
<br/>
<br/>
<br/>
<br/>
<br/>
<br/>
<br/>
<br/>
<br/>
<br/>
<br/>
<br/>
<br/>
<br/>
<br/>
<br/>
<br/>
<br/>
<br/>
<br/>
<br/>
<br/>
<br/>
<br/>
<br/>
<br/>
<br/>
<br/>
<br/>
<br/>
<br/>
<br/>
<br/>
<br/>
<br/>
<br/>
<br/>
<br/>
<br/>
<br/>
<br/>
<br/>
<br/>
<br/>
<br/>
<br/>
<br/>
<br/>
<br/>
<br/>
<br/>
<br/>
<br/>
<br/>
<br/>
<br/>
<br/>
<br/>
<br/>
<br/>
<br/>
<br/>
<br/>
<br/>
<br/>
<br/>
<br/>
<br/>
<br/>
<br/>
<br/>
<br/>
<br/>
<br/>
<br/>
<br/>
<br/>
<br/>
<br/>
<br/>
<br/>
<br/>
<br/>
<br/>
<br/>
<br/>
<br/>
<br/>
<br/>
<br/>
<br/>
<br/>
<br/>
<br/>
<br/>
<br/>
<br/>
<br/>
<br/>
<br/>
<br/>
<br/>
<br/>
<br/>
<br/>
<br/>
<br/>
<br/>
<br/>
<br/>
<br/>
<br/>
<br/>
<br/>
<br/>
<br/>
<br/>
<br/>
<br/>
<br/>
<br/>
<br/>
<br/>
<br/>
<br/>
<br/>
<br/>
<br/>
<br/>
<br/>
<br/>
<br/>
<br/>
<br/>
<br/>
<br/>
<br/>
<br/>
<br/>
<br/>
<br/>
<br/>
<br/>
<br/>
<br/>
<br/>
<br/>
<br/>
<br/>
<br/>
<br/>
<br/>
<br/>
<br/>
<br/>
<br/>
<br/>
<br/>
<br/>
<br/>
<br/>
<br/>
<br/>
<br/>
<br/>
<br/>
<br/>
<br/>
<br/>
<br/>
<br/>
<br/>
<br/>
<br/>
<br/>
<br/>
<br/>
<br/>
<br/>
<br/>
<br/>
<br/>
<br/>
<br/>
<br/>
<br/>
<br/>
<br/>
<br/>
<br/>
<br/>
<br/>
<br/>
<br/>
<br/>
<br/>
<br/>
<br/>
<br/>
<br/>
<br/>
<br/>
<br/>
<br/>
<br/>
<br/>
<br/>
<br/>
<br/>
<br/>
<br/>
<br/>
<br/>
<br/>
<br/>
<br/>
<br/>
<br/>
<br/>
<br/>
<br/>
<br/>
<br/>
<br/>
<br/>
<br/>
<br/>
<br/>
<br/>
<br/>
<br/>
<br/>
<br/>
<br/>
<br/>
<br/>
<br/>
<br/>
<br/>
<br/>
<br/>
<br/>
<br/>
<br/>
<br/>
<br/>
<br/>
<br/>
<br/>
<br/>
<br/>
<br/>
<br/>
<br/>
<br/>
<br/>
<br/>
<br/>
<br/>
<br/>
<br/>
<br/>
<br/>
<br/>
<br/>
<br/>
<br/>
<br/>
<br/>
<br/>
<br/>
<br/>
<br/>
<br/>
<br/>
<br/>
<br/>
<br/>
<br/>
<br/>
<br/>
<br/>
<br/>
<br/>

L <GUID> | -r <GUID> <DIRECTORY> | -S <GUID>
             <storage_provider_guid | storage_provider_name> <restore_path> | -t <guid>
Storage backup & restore
 -b,--backup <GUID> <BP_GUID | BP_NAME>
                                                                                                                                                                                                                                     Backup
(full)
 -B,--backup-with-priority <GUID> <BP_GUID | BP_NAME> <PRIORITY>
                                                                                                                                                                                                                                     Backup
(full) with task priority (0-100, 50 = default)
  -gb,--show-backup-details <BACKUP_GUID>
                                                                                                                                                                                                                                     Show backup
details
  -gL,--show-files-details <BACKUP_FILE_GUID>
                                                                                                                                                                                                                                      Show file
details
 -i,--backup-inc <STORAGE GUID> <BP GUID | BP NAME>
                                                                                                                                                                                                                                     Backup
STORAGE (incremental)
  -I,--backup-inc-with-priority <STORAGE_GUID> <BP_GUID | BP_NAME> <PRIORITY>
                                                                                                                                                                                                                                     Backup
STORAGE (incremental) with task priority (0-100, 50 = default)
 -l,--list
                                                                                                                                                                                                                                     List backups
 -L,--list-files <GUID>
                                                                                                                                                                                                                                      List backup
files
 -r,--restore <GUID> <DIRECTORY>
                                                                                                                                                                                                                                     Restore the
backup
 -S,--restore-to-storage-provider <GUID> <STORAGE PROVIDER GUID | STORAGE PROVIDER NAME> <RESTORE PATH>
                                                                                                                                                                                                                                     Restore the
storage to the storage provider.
 -T,--list-tasks <GUID>
                                                                                                                                                                                                                                      List tasks
related to the backup
```
#### Examples

• To list all backups and their status:

vprotect brst -1

• To show backups of a particular storage:

vprotect br -L 0f36f40c-6427-4035-9f2b-lead6aca3597

• To show files that a specific backup consists of:

vprotect brst -L 4f1c7907-72e9-4797-8470-3f1fbb081751

• To create a full backup of a storage and store it in backup destination called MyTSM

```
vprotect brst -b 0f36f40c-6427-4035-9f2b-lead6aca3597 MyTSM
```

• To restore a full backup with given GUID on the current node (this) to the /vprotect\_data

```
vprotect brst \
-r 2132182d-e9ab-4478-aldb-48222b0e515b this /vprotect_data
```

- To create an incremental backup of a storage and store it in backup destination called  $M_{\rm YTSM}$ 

```
vprotect brst -i 0f36f40c-6427-4035-9f2b-lead6aca3597 MyTSM
```

# Mounted backups

The Mounted backup management module is used to mount and unmounts backups on the given node. This feature is currently supported for RHV/oVirt/OVM VMs. Each mounted backup can be mounted automatically (auto-detection of mount points within a single root or manually with separate mount points for each volume.

To invoke mount/unmount tasks use vprotect mnt sub-command.

```
[root@vprotect ~] # vprotect mnt
Incorrect syntax: Missing required option: [-T List tasks related to the mounted backup, -u Unmount previously mounted
backup, -F List file systems, -l List mounted backups, -L List mounted files, -mi Mount iSCSI., -m Mount backup
according to the MOUNT SPECIFICATION, -Li List files for selected backup, that can be mounted using iSCSI mode.]
usage: mnt -F <GUID> | -1 | -L <GUID> | -Li <BACKUP_GUID> | -m <GUID> <NODE_CONFIG_GUID | NODE_CONFIG_NAME>
<auto|manual> <MOUNT SPECIFICATION> | -mi <BACKUP GUID> <NODE CONFIG GUID | NODE CONFIG NAME>
<ALLOWED_CLIENT,...,ALLOWED_CLIENT> <DISK_GUID,...,DISK_GUID> | -T <GUID> | -u <GUID>
Mounted backup management
 -F,--list-file-systems <GUID>
List file systems
 -1,--list
List mounted backups
-L,--list-files <GUID>
List mounted files
 -Li,--list-iscsi-mountable-files <BACKUP_GUID>
List files for selected backup, that can be mounted using iSCSI mode.
-m,--mount <GUID> <NODE_CONFIG_GUID | NODE_CONFIG_NAME> <auto|manual> <MOUNT_SPECIFICATION>
Mount backup according to the MOUNT_SPECIFICATION
-mi,--mount-iscsi <BACKUP GUID> <NODE_CONFIG_GUID | NODE_CONFIG_NAME> <ALLOWED_CLIENT, ..., ALLOWED_CLIENT>
<DISK_GUID,...,DISK_GUID> Mount iSCSI.
 -T,--list-tasks <GUID>
List tasks related to the mounted backup
 -u,--unmount <GUID>
Unmount previously mounted backup
```

#### Examples

• To list all mounted backups:

```
vprotect mnt -1
```

• To list all mounted files used by mounted backup with GUID 1ac068d3-4848-4c98-b30b-54ce050b6a95 (note that this is mounted backup GUID not a backup GUID):

vprotect mnt -L 1ac068d3-4848-4c98-b30b-54ce050b6a95

• To show detected file systems in specific backup:

vprotect mnt -F 1ac068d3-4848-4c98-b30b-54ce050b6a95

• To mount all file systems in backup with GUID 2132182d-e9ab-4478-a1db-48222b0e515b and node config with GUID 3a9d48dc-e48f-11eb-a1ce-005056a6b7e5 to /mnt/myVM/2017-01-01:

```
vprotect mnt -m 2132182d-e9ab-4478-aldb-48222b0e515b 3a9d48dc-e48f-11eb-alce-005056a6b7e5 auto /mnt/myVM/2017-01-
01
```

• To mount manually file systems in backup with GUID 2132182d-e9ab-4478-a1db-48222b0e515b with specifying mount points you need to provide semicolon-separated list where you provide name of the volume=mount point (white space before or after semicolon or equal sign is not allowed)

```
vprotect mnt -m 2132182d-e9ab-4478-aldb-48222b0e515b manual
"/dev/sdal=/mnt/myVM/sdal;/dev/vg_sda/lv_root=/mnt/myVM/lv_root"
```

• To unmount mounted backup with GUID 1ac068d3-4848-4c98-b30b-54ce050b6a95:

vprotect mnt -u 1ac068d3-4848-4c98-b30b-54ce050b6a95

### Tasks

The Task Management module is used to show and cancel tasks being executed. You can also monitor the progress of the tasks.

#### Note:

- tasks in the queue are run in the order from the highest to the lowest priority.
- queue is being periodically cleaned, so only the last tasks are being shown

To manage tasks use vprotect task sub-command.

```
[root@vprotect ~]# vprotect task
Incorrect syntax: Missing required option: [-Q List queued tasks, -R List running tasks, -d Delete/cancel task, -F
List finished (including failed) tasks, -g Show task details, -l List tasks (this node only), -L List tasks (all nodes
and not assigned to any node)]
usage: task -d <
GUID> | -F | -g <
GUID> | -l | -L | -Q | -R
Task management
 -d,--delete <GUID> Delete/cancel task
-F,--list-finished List finished (including failed) tasks
 -g,--details <GUID> Show task details
-l,--list
                       List tasks (this node only)
                 List tasks (this node only,
List tasks (all nodes and not assigned to any node)
 -L,--list-all
                     List queued tasks
List running tasks
 -Q,--list-queued
 -R,--list-running
```

#### Examples

• To list tasks assigned to the current node:

vprotect task -1

• To list all tasks in the system:

vprotect task -L

```
• To show task details:
```

vprotect task -g 091d623d-edea-490f-8b3b-da30c09a3f93

• To cancel the task with ID 091d623d-edea-490f-8b3b-da30c09a3f93:

vprotect task -d 091d623d-edea-490f-8b3b-da30c09a3f93

Note: Some tasks may require to be finished before they are canceled, for example export VM from the hypervisor - after cancellation, it may take some time for the task to process cancel request and clean up snapshots, etc. if necessary - backup will be marked as failed.

## Project

The Project module is used to view details and set a quota for available projects.

```
[root@localhost vprotect]# vprotect project
Incorrect syntax: Missing required option: [-g Show Project details, -1 List Projects, -sQ Set Project Quota]
usage: project -g <GUID> | -1 | -sQ <GUID> <QUOTA_GUID>
Project management
-g,--details <GUID> Show Project details
-1,--list List Projects
-sQ,--set-quota <GUID> <QUOTA_GUID> Set Project Quota
```

## Examples

• To list all projects:

```
vprotect project -1
```

• To set quota with GUID 6f0bfb3c-24dd-4d12-8a72-997ded2ecc98 to project with GUID ca707d31-f403-40d5-b160-6ac512457b87

vprotect project -sQ ca707d31-f403-40d5-b160-6ac512457b87 6f0bfb3c-24dd-4d12-8a72-997ded2ecc98

## User Management

The User module is used to manage users and their settings. You can add or remove users, change their password or timezone.

```
[root@localhost vprotect]# vprotect user
Incorrect syntax: Missing required option: [-c Create user, -d Delete user, -g Show user details, -l List users, -m
Update user's property, -sP Update user's password, -sA Update user's activation state]
usage: user -c <LOGIN> <FIRST NAME> <LAST NAME> <TIMEZONE> <LANGUAGE> <ACTIVE> | -d <GUID> | -g <GUID> | -1 | -m
<GUID> <PROPERTY NO.> <VALUE> | -sA <GUID> <ACTIVE> | -sP <GUID>>
User management
-c,--create <LOGIN> <FIRST NAME> <LAST NAME> <TIMEZONE> <LANGUAGE> <ACTIVE> Create user
-d,--delete <GUID>
                                                                               Delete user
 -g,--details <GUID>
                                                                               Show user details
-l,--list
                                                                               List users
                                                                               Update user's property
-m,--modify <GUID> <PROPERTY_NO.> <VALUE>
 -sA,--set-active <GUID> <ACTIVE>
                                                                               Update user's activation state
 -sP,--set-password <GUID>>
```

#### Examples

• To create a new user

vprotect user -c jdoe John Doe UTC EN true

• To list all users

vprotect user -1

| GUID                                 | First Name | Last Name | Active |
|--------------------------------------|------------|-----------|--------|
|                                      |            |           |        |
| 1                                    | The        | Admin     | true   |
| 259c07ab-5097-4826-8a91-dd281840faf5 | John       | Doe       | true   |

• To set password for the user

vprotect user -sP 705490c2-7734-4a56-a563-24471447bf2b

# Quota

Quota management module is used to manage backup/restore limits for virtual machines in projects.

To manage Quotas in the system use vprotect quota sub-command.

```
[root@localhost vprotect]# vprotect quota
Incorrect syntax: Missing required option: [-aR Add Rule to Quota, -c Create Quota, -d Delete Quota, -g Show Quota
details, -sN Change Quota name, -l List Quotas, -L List Projects for Quota, -eR Edit Rule in Quota, -sA Change Quota
active state, -dR Delete Rule from Quota]
usage: quota -aR <GUID> <RULE_NAME> <TYPE> <ACTIVE> <HARD_LIMIT> <HARD_LIMIT_TIME_FRAME> <SOFT_LIMIT>
<SOFT_LIMIT_TIME_FRAME> | -c <NAME> | -d <GUID> | -dR <GUID> <RULE_NAME> <TYPE> | -eR <GUID> <RULE_NAME> <TYPE>
<ACTIVE>
      <HARD_LIMIT> <HARD_LIMIT_TIME_FRAME> <SOFT_LIMIT> <SOFT_LIMIT_TIME_FRAME> | -g <GUID> | -l | -L <GUID> | -sA
<GUID> <ACTIVE> | -sN <GUID> <NAME>
Ouota management
-aR,--add-rule <GUID> <RULE_NAME> <TYPE> <ACTIVE> <HARD_LIMIT> <HARD_LIMIT_TIME_FRAME> <SOFT_LIMIT>
<SOFT_LIMIT_TIME_FRAME> Add Rule to Quota
 -c,--create <NAME>
Create Quota
-d,--delete <GUID>
Delete Quota
-dR,--delete-rule <GUID> <RULE NAME> <TYPE>
Delete Rule from Quota
 -eR,--edit-rule <GUID> <RULE NAME> <TYPE> <ACTIVE> <HARD LIMIT> <HARD LIMIT TIME FRAME> <SOFT LIMIT>
<SOFT LIMIT TIME FRAME> Edit Rule in Quota
-g,--details <GUID>
Show Quota details
-l,--list
List Quotas
-L,--list-projects <GUID>
List Projects for Quota
-lR,--list-all-rules
List all possible rule names
-sA,--set-active <GUID> <ACTIVE>
Change Quota active state
-sN,--set-name <GUID> <NAME>
Change Quota name
```

#### Examples

• To list all quotas:

vprotect quota -1

• To list all projects for Quota with GUID 1ac068d3-4848-4c98-b30b-54ce050b6a95:

vprotect quota -L 1ac068d3-4848-4c98-b30b-54ce050b6a95

• To list all possible rule names:

vprotect quota -lR

• To add rule to Quota with GUID 1ac068d3-4848-4c98-b30b-54ce050b6a95:

# RBAC

This module allows listing possible context types and privilege types used in RBAC management.

This module uses vprotect rbac sub-command.

```
[root@localhost vprotect]$ vprotect rbac
Incorrect syntax: Missing required option: [-lp List all possible privilege types, -lc List all possible context
types]
usage: rbac -lc | -lp
User management
  -lc,--list-context List all possible context types
  -lp,--list-privilege List all possible privilege types
```

## Examples

• To list all possible privilege types

vprotect rbac -lp

# User Role Management

The User Role management module is used to manage Roles and their privileges.

#### Note

• only rules that are created by the user can be deleted.

To manage User Roles in the system use vprotect role sub-command.

```
[root@localhost vprotect]$ vprotect role
Incorrect syntax: Missing required option: [-rC Remove context from the role, -aC Add context to role, -c Create role,
-d Delete role, -g Get role details, -lC List contexts of the role, -l Get role list, -m Modify role name, -rP Remove
privilege from the role, -aP Add privilege to role]
usage: role -aC <GUID> | -aP <GUID> <PRIVILEGE NAME> | -c <NAME> | -d <GUID> | -g <GUID> | -l | -lC <GUID> | -m <GUID>
<NAME> | -rC <GUID> <CONTEXT INSTANCE GUID> | -rP <GUID> <PRIVILEGE NAME>
+Access management
 -aC,--add-context <GUID>
                                                        Add context to role
-aP,--add-privilege <GUID> <PRIVILEGE_NAME>
                                                         Add privilege to role
 -c,--create <NAME>
                                                         Create role
-d,--delete <GUID>
                                                         Delete role
                                                         Get role details
-q,--details <GUID>
-l,--list
                                                         Get role list
-lC,--list-contexts <GUID>
                                                         List contexts of the role
 -m,--modify <GUID> <NAME>
-rC,--remove-context <GUID> <CONTEXT_INSTANCE_GUID> Remove context from the role
Remove privilege from the role
-m,--modify <GUID> <NAME>
```

#### Examples

• To create a new Role

vprotect role -c Tester

• To add VE\_INSTANCE\_READ privilege to a Role with GUID 1ac068d3-4848-4c98-b30b-54ce050b6a95

vprotect role -aP 1ac068d3-4848-4c98-b30b-54ce050b6a95 VE INSTANCE READ

## User Group Management

+User Group management module is used to bind Users with a set of Roles.

• only groups that are created by the user can be deleted.

To manage User Roles in the system use vprotect group sub-command.

```
[root@localhost vprotect]$ vprotect group
Incorrect syntax: Missing required option: [-rR Remove role from the group, -aR Add role to the group, -c Create
group, -rU Remove user from the group, -d Delete group, -aU Add user to the group, -g Get group details, -l Get group
list, -m Modify group name]
usage: group -aR <GUID> <ROLE GUID> | -aU <GUID> <USER GUID> | -c <NAME> | -d <GUID> | -g <GUID> | -1 | -m <GUID>
<NAME> | -rR <GUID> <ROLE GUID> | -rU <GUID> <USER GUID>
AppUser Group management
 -aR,--add-role <GUID> <ROLE GUID> Add role to the group
 -aU,--add-user <GUID> <USER_GUID>
                                         Add user to the group
 -c,--create <NAME>
                                         Create group
-d,--delete <GUID>
                                         Delete group
 -g,--details <GUID>
                                         Get group details
-1,--list
                                         Get group list
 -m,--modify <GUID> <NAME>
                                        Modify group name
-rR,--remove-role <GUID> <ROLE GUID> Remove role from the group
-rU,--remove-user <GUID> <USER_GUID> Remove user from the group
```

#### Examples

• To add Role with GUID 1ac068d3-4848-4c98-b30b-54ce050b6a95 to Group with GUID 54c57989-9d99-480f-a6da-b4f34b7bd812

vprotect group -aR 54c57989-9d99-480f-a6da-b4f34b7bd812 1ac068d3-4848-4c98-b30b-54ce050b6a95

• To remove User with GUID 91e6bf9c-59c6-4653-9854-e9c920198343 from Group with GUID 54c57989-9d99-480f-a6da-b4f34b7bd812

vprotect group -rU 54c57989-9d99-480f-a6da-b4f34b7bd812 91e6bf9c-59c6-4653-9854-e9c920198343

## Application backup/restore

This module is used to manage tge backup and restore process. It is also used to list backups of a particular application.

To invoke backup and restore tasks use vprotect brapp sub-command.

```
[root@vprotect ~] # vprotect brapp
Required option: [-b Backup (full), -B Backup (full) with task priority (0-100, 50 = default), -r Restore the backup,
-T List tasks related to the backup, -gL Show file details, -I Restore and import backup. Enter D as path for DEFAULT
source path from application, -gb Show backup details, -1 List backups, -L List backup files]
usage: brapp -b <GUID> <BP_GUID | BP_NAME> | -B <GUID> <BP_GUID | BP_NAME> <PRIORITY> | -gb <BACKUP_GUID> | -gL
<BACKUP_FILE_GUID> | -I <BACKUP_GUID>
       <DST_APP_GUID> <PATH> | -1 | -L <GUID> | -r <GUID> <NODE_GUID | NODE_NAME> <DIRECTORY> | -T <GUID>
Application backup & restore
-b,--backup <GUID> <BP GUID | BP NAME>
                                                                  Backup (full)
-B,--backup-with-priority <GUID> <BP_GUID | BP_NAME> <PRIORITY> Backup (full) with task priority (0-100, 50 =
default)
-gb,--show-backup-details <BACKUP_GUID>
                                                                  Show backup details
 -gL,--show-files-details <BACKUP_FILE_GUID>
                                                                  Show file details
-I,--restore-and-import <BACKUP GUID> <DST APP GUID> <PATH>
                                                                  Restore and import backup. Enter D as path for
DEFAULT source path from application
 -1,--list
                                                                  List backups
-L,--list-files <GUID>
                                                                  List backup files
-r,--restore <GUID> <NODE_GUID | NODE_NAME> <DIRECTORY>
                                                               Restore the backup
 -T,--list-tasks <GUID>
                                                                  List tasks related to the backup
```

#### Examples

• To list all backups and their status:

vprotect brapp -1

• To show backups of a particular VM:

vprotect app -L 0f36f40c-6427-4035-9f2b-1ead6aca3597

```
• To show files that a specific backup consists of:
```

vprotect brapp -L 4f1c7907-72e9-4797-8470-3f1fbb081751

• To create a full backup of a app and store it in backup destination called MyTSM

vprotect brapp -b 0f36f40c-6427-4035-9f2b-1ead6aca3597 MyTSM

• To restore a full backup with given GUID on the current node (this) to the /vprotect\_data

vprotect brapp -r 2132182d-e9ab-4478-a1db-48222b0e515b this /vprotect\_data

• To restore application backup (first GUID) to the other application (assuming it has REMOTE\_SSH in Command Execution Configuration - second GUID)

vprotect brapp -H 2132182d-e9ab-4478-a1db-48222b0e515b c93140b8-a898-4aff-8eef-645587ca8289 "Local storage"

### Applications

The Application management module is used to provide information about apps that have been defined report the status of the last backup of your apps (and all backups for a particular app).

To manage Applications in the system used vprotect app sub-command.

```
[root@vprotect ~]# vprotect app
Required option: [-A Assign application backup policy, -dE Delete environment variable, -c Create a new application, -
d Delete an application, -aE Add environment variable to application, -g Show application details, -xC Set application
CMD exec configuration, -1 List applications, -L List backups of the application, -m Modify application, -sC Set SSH
access credentials, -sH Set SSH access host/port, -sK Set SSH key path, -mE Modify environment variable. Set variable
hidden in UI(1) or visible(0), -lE List environment variables for application, -sN Set application node]
usage: app -A <GUID> <APP_POLICY_GUID> | -aE <APP_GUID> <NAME> <VALUE> | -c <NAME> <CONFIG_GUID> | -d <GUID> | -dE
<GUID> | -g <GUID> | -l | -L <GUID> | -lE
      <APP GUID> | -m <GUID> <NAME> | -mE <GUID> <APP GUID> <NAME> <VALUE> <0|1> | -sC <GUID> <SSH USER> <SSH PASS> |
-sH <GUID> <SSH_HOST> <SSH_PORT> | -sK
      <GUID> <SSH_KEYPATH> | -sN <GUID> <NODE_GUID> | -xC <GUID> <APP_CMD_EXEC_CONFIG_GUID>
Application backup management
 -A,--assign-app-policy <GUID> <APP_POLICY_GUID>
                                                                    Assign application backup policy
                                                                    Add environment variable to application
-aE, --add-env-variable <APP GUID> <NAME> <VALUE>
 -c,--create <NAME> <CONFIG GUID>
                                                                   Create a new application
 -d,--delete <GUID>
                                                                   Delete an application
 -dE,--delete-env-variable <GUID>
                                                                    Delete environment variable
 -q,--details <GUID>
                                                                    Show application details
 -1,--list
                                                                   List applications
 -L,--list-backups <GUID>
                                                                    List backups of the application
 -lE,--list-env-variables <APP GUID>
                                                                   List environment variables for application
 -m,--modify <GUID> <NAME>
                                                                   Modify application
 -mE,--modify-env-variable <GUID> <APP_GUID> <VALUE> <0|1> Modify environment variable. Set variable hidden
in UI(1) or visible(0)
-sC,--set-ssh-credentials <GUID> <SSH_USER> <SSH_PASS>
                                                                   Set SSH access credentials
 -sH,--set-ssh-host <GUID> <SSH_HOST> <SSH_PORT>
                                                                    Set SSH access host/port
                                                                   Set SSH key path
 -sK,--set-ssh-key-path <GUID> <SSH KEYPATH>
 -sN,--set-node <GUID> <NODE_GUID>
                                                                   Set application node
 -xC,--set-app-cmd-exec-config <GUID> <APP CMD EXEC CONFIG GUID>
                                                                   Set application CMD exec configuration
```

### Examples

• To list all Applications

vprotect app -1

• To show details of the given Application (by GUID)

```
vprotect app -g 0f36f40c-6427-4035-9f2b-1ead6aca3597
```

• To add Application (first GUID) to the given policy (second GUID):

vprotect app -A 0f36f40c-6427-4035-9f2b-lead6aca3597 3afcd507-a4f5-484d-8d34-53c73d7a5809

• To show backup history of a VM with given GUID:

vprotect app -L 0f36f40c-6427-4035-9f2b-lead6aca3597

## Application backup policies

Application backup policies management module is used to define backup policies for Applications. You can assign different backup priority for a policy when the scheduler invokes backup task. You need first to define the application backup policy and then add Applications to it. The Application can belong only to a single backup policy.

To manage Application policies in the system used vprotect apppolicy sub-command.

Note: it is impsortant to assign backup destination for a policy (required for node to know where to store backups)

```
[root@vprotect ~] # vprotect apppolicy
Required option: [-p Set policy's backup task priority (0-100, 50 = default), -rR Remove rules from policy, -A Assign
applications to policy, -aR Add new rule to selected policy, -r List rules for application backup policy, -c Create
application backup policy, -d Delete a policy, -U Unassign applications from policy, -g Show details, -l List
policies, -m Modify application backup policy]
usage: apppolicy -A <GUID> <APP_GUID, ..., APP_GUID> | -aR <NAME> <POLICY_GUID> <SCHEDULE_GUID>
<BACKUP_DESTINATION_GUID> | -c <NAME> <PRIORITY> | -d <GUID> |
      -g <GUID> | -1 | -m <GUID> <NAME> <PRIORITY> | -p <GUID> <PRIORITY> | -r <GUID> | -rR <POLICY GUID>
<RULE GUID, ..., RULE GUID> | -U <GUID>
      <APP GUID, ..., APP GUID>
Application backup policy management
 -A,--assign applications <GUID> <APP_GUID,...,APP_GUID>
                                                                                 Assign applications to policy
-aR, --add-rule <NAME> <POLICY GUID> <SCHEDULE GUID> <BACKUP DESTINATION GUID> Add new rule to selected policy
 -c,--create <NAME> <PRIORITY>
                                                                                 Create application backup policy
 -d,--delete <GUID>
                                                                                 Delete a policy
 -g,--details <GUID>
                                                                                 Show details
-1,--list
                                                                                 List policies
 -m,--modify <GUID> <NAME> <PRIORITY>
                                                                                 Modify application backup policy
 -p,--set-priority <GUID> <PRIORITY>
                                                                                 Set policy's backup task priority (0-
100, 50 = default)
-r,--list-rules <GUID>
                                                                                 List rules for application backup
policy
-rR,--remove-rules <POLICY GUID> <RULE GUID,...,RULE GUID>
                                                                                 Remove rules from policy
 -U,--unassign applications <GUID> <APP_GUID,...,APP_GUID>
                                                                                 Unassign applications from policy
```

#### Examples

• To list all application backup policies

vprotect apppolicy -1

• To show details of the given application (by GUID)

vprotect apppolicy -g 3afcd507-a4f5-484d-8d34-53c73d7a5809

• To create a new policy

vprotect apppolicy -c "My Policy" 50

• To set backup destination for a policy:

```
Syntax: -aR <NAME> <POLICY_GUID> <SCHEDULE_GUID> <BACKUP_DESTINATION_GUID> vprotect apppolicy -aR MyPolicyRule d804439e-aeda-4fea-8f79-710dc355d2d1 1076134b-4e29-45ea-8c79-1e8ca216a3b8 9038d316-5d02-4972-913b-4201f4947178
```

Application command execution management module is used to define command execution for application. You can assign application to command definition or show details of command config. As you can see in the module syntax, you can do much more and we will show such operations in examples.

```
[root@vprotect ~]# vprotect appconf
Required option: [-sS Set source path. Please remember that wildcard paths should be specified inside double quotes.,
-A Assign applications to config, -c Create application command execution config, timeout [min.], -d Delete
application command execution config, -e Set export data to false(0) or true(1), -g Show details, -l List application
command execution configs, -m Modify application command execution config", -sC Set CMD as semi-colon-separated
string, i.e. "cmd;-a;-b", -r Remove files after export to false(0) or true(1), -sE Set handling for standard error.
Values: DONT_IGNORE, IGNORE_WITH_WARNING, IGNORE_WITHOUT_WARNING, -t Set timeout in minutes, -U Unassign applications
from config, -sI Set ignored command exit codes e.g. '15, 101-150' or '*']
usage: appconf -A <GUID> <APP_GUID, ..., APP_GUID> | -c <NAME> <NODE | REMOTE_SSH> <FILE | STREAM> <TIMEOUT> | -d <GUID>
| -e <GUID> <0|1>
      | -g <GUID> | -l | -m <GUID> <NAME> <NODE | REMOTE SSH> <FILE | STREAM> | -r <GUID> <0|1> | -sC <GUID>
<CMD_STRING> | -sE <GUID>
      <HANDLING> | -sI <GUID> <IGNORED EXIT CODES> | -sS <GUID> <SOURCE PATH> | -t <GUID> <TIMEOUT> | -U <GUID>
<APP_GUID, ..., APP_GUID>
App command execution management
-A,--assign-applications <GUID> <APP GUID,...,APP GUID>
                                                                   Assign applications to config
-c,--create <NAME> <NODE | REMOTE SSH> <FILE | STREAM> <TIMEOUT> Create application command execution config,
timeout [min.]
-d,--delete <GUID>
                                                                   Delete application command execution config
 -e,--set-export-data <GUID> <0|1>
                                                                    Set export data to false(0) or true(1)
-q,--details <GUID>
                                                                    Show details
-l,--list
                                                                   List application command execution configs
-m,--modify <GUID> <NAME> <NODE | REMOTE SSH> <FILE | STREAM>
                                                                   Modify application command execution config"
-r,--remove-after-export <GUID> <0|1>
                                                                   Remove files after export to false(0) or true(1)
 -sC,--set-cmd-arg <GUID> <CMD STRING>
                                                                   Set CMD as semi-colon-separated string, i.e.
"cmd;-a;-b"
-sE,--set-std-error <GUID> <HANDLING>
                                                                   Set handling for standard error. Values:
DONT IGNORE,
                                                                   IGNORE WITH WARNING, IGNORE_WITHOUT_WARNING
-sI,--set-ignored-codes <GUID> <IGNORED_EXIT_CODES>
                                                                   Set ignored command exit codes e.g. '15, 101-150'
or '*'
-sS,--set-source-path <GUID> <SOURCE PATH>
                                                                    Set source path. Please remember that wildcard
paths should be
                                                                    specified inside double quotes.
 -t,--timeout <GUID> <TIMEOUT>
                                                                    Set timeout in minutes
 -U,--unassign-applications <GUID> <APP_GUID,...,APP_GUID>
                                                                   Unassign applications from config
```

#### Examples

#### • To list all command configs:

| [root@vprotect ~]# vprotect appconf -            | -1                        |               |              |             |        |
|--------------------------------------------------|---------------------------|---------------|--------------|-------------|--------|
| GUID                                             | Name                      | CmdExecMethod | Applications | Export data | Remove |
|                                                  |                           |               |              |             |        |
| <br>758112e8-2db6-46b1-8a65-ee7064f4933f<br>File | DB2                       | Remote SSH    | -            | true        | true   |
| f807b3b1-7909-471f-8224-b8948dfca91f<br>File     | file-backup               | Remote SSH    | -            | true        | false  |
| 8b5e2b3f-3837-4f9d-a52a-fa7e9d0378fe<br>File     | Kubernetes/OpenShift etcd | Remote SSH    | -            | true        | true   |
| 9a6b1277-4388-42c3-8f81-ea4af6b0b27c<br>File     | mysql                     | Remote SSH    | -            | true        | true   |
| 785ac097-cd1d-43e3-92c3-ac42d710adb3<br>File     | MySQL/MariaDB             | Remote SSH    | -            | true        | true   |
| 49fa4b52-0fda-44db-a692-7ee8ed071b86<br>File     | MySQL/MariaDB_2           | Remote SSH    | -            | true        | true   |

## • To see command config details:

| <pre>[root@vprotect ~]# vprotect Property</pre> | z appconf -g 9a6b1277-4388-42c3-8f81-ea4af6b0b27c<br>Value         |
|-------------------------------------------------|--------------------------------------------------------------------|
|                                                 |                                                                    |
| GUID                                            | 9a6b1277-4388-42c3-8f81-ea4af6b0b27c                               |
| Name                                            | mysql                                                              |
| CmdArg                                          | [\$VP_MYSQL_SCRIPTPATH/vp_backup_mysql.sh, >>, \$VP_MYSQL_LOGFILE] |
| Applications                                    | []                                                                 |
| Cmd execution method                            | REMOTE SSH                                                         |

```
Export data true

Remove files after export true

Source type FILE

Source path $VVP_MYSQL_STOREPATH/*

Timeout in minutes 60

Ignored exit codes -

Standard error handling DONT_IGNORE
```

# **Restore Jobs**

You can use this small module to list restore job operations and see the details of every task.

```
[root@vprotect ~]# vprotect restorejob
Incorrect syntax: Missing required option: [-g Show restore job details, -1 List restore jobs]
usage: restorejob -g <RESTOREJOB_GUID> | -1
Restore jobs
-g,--show-restore-job-details <RESTOREJOB_GUID> Show restore job details
-1,--list List restore jobs
```

#### Examples

#### • To list restore jobs:

```
[root@vprotect ~] # vprotect restorejob -1
             GUID
                                    Restore Type Status
Status info
                                                                                             VM/APP
                   -----
e9aff98f-e431-467f-b9f9-46b2f86068eb Restore and mount Success Backups of VM: [PM]Windows_2016 (size: 50 GiB)
mounted in: 1m 14s.
0dcdfed3-f793-4b9f-8faf-a608396de8e8 Restore
                                                    Failed ExternalAPIException: Failed to create directory:
/vprotect data/import/a2778f74-dc6c-4ald-88ea-1f85361f4fbd/VM 01 Apine/2020-06-08 11.50.
fd99c9ec-ac25-448c-a973-d654936076b2 Restore
                                                    Failed Backup destination is not assigned to the node
f23c2c8c-2bec-4e8e-9ba9-2c6251434907 Restore and mount Success Backups of VM: alpine (size: 2.3 GiB) mounted in:
1m 31s
a24f15c0-617f-4808-869a-ed346e30a713 Restore and import Success Backups of VM: Alpine-Linux (size: 2 GiB) imported
in: 3m 5s.
```

#### • To see restore job details:

| [root@vprotect ~] # vprotect rest | orejob -g e9aff98f-e431-467f-b9f9-46b2f86068eb                     |
|-----------------------------------|--------------------------------------------------------------------|
| Property                          | Value                                                              |
|                                   |                                                                    |
| GUID                              | e9aff98f-e431-467f-b9f9-46b2f86068eb                               |
| Restore Type                      | RESTORE_AND_MOUNT                                                  |
| Status                            | SUCCESS                                                            |
| Status info                       | Backups of VM: [PM]Windows_2016 (size: 50 GiB) mounted in: 1m 14s. |
| VM/APP                            | -                                                                  |
| Tasks                             | 0                                                                  |
| Backup                            | 1906e226-2ba6-439a-b723-31efb6e5196a                               |
| Destination VM/APP                | [PM]Windows_2016 (f2354325-562e-465b-abc4-c4db51036b80)            |
| Restore Storage ID                | -                                                                  |
| Restore Cluster ID                | -                                                                  |
| Restored VM/APP Name              | -                                                                  |
| Restore Project Name              | -                                                                  |
| Restore Path                      | -                                                                  |
| Tenant ID                         | -                                                                  |
| Base Image                        | -                                                                  |
| Data Center Name                  | -                                                                  |
| Restored Disk Allocation Format   | -                                                                  |
| Mounted Backup Mode               | AUTO                                                               |
| Backup Type                       | FULL                                                               |
| Node                              | vPro-Local (b46043f2-df06-482c-b4ba-37fc8093022c)                  |

The Recovery plans policies module is used to define recovery plans policies and rules for VMs. You can assign different restore priorities for a policy when the scheduler invokes the restore task. You need first to create a new policy and then add new rules to it.

```
[root@vprotect ~]# vprotect recplan
Required option: [-sRrci Set restore cluster id in rule, -sRa Set rule status, -sRhvmt Set hypervisor manager type in
rule, -sRuag Set rule use auto generated name, -sRrp Set restore path in rule, -sRdc Set data center in rule, -sRn Set
node in rule, -sRrn Set target VM name in rule, -sRtp Set target project in rule, -aR Add new rule to selected policy,
-sRdaf Set disk allocation format in rule, -sRrsi Set restore storage id in rule, -sRv Add virtual machines to rule, -
rR Remove rules from policy, -c Create a new policy, -d Delete a policy, -sRbs Set backup selection in rule, -g Show
details, -sRovw Set overwrite status in rule, -1 List policies, -m Modify policy, -p Set policy's backup task priority
(0-100, 50 = default), -r List rules for policy, -srBi Set base image in rule, -sRhv Set hypervisor in rule, -sRhvm
Set hypervisor manager in rule, -sRhvt Set hypervisor type in rule]
usage: recplan -aR <NAME> <POLICY GUID>> | -c <NAME> | -d <GUID> | -g <GUID> | -l | -m <GUID> <NAME> | -p <GUID>
<PRIORITY> | -r <GUID> |
      -rr <POLICY_GUID> <RULE_GUID, ..., RULE_GUID> | -sRa <RULE_GUID> <TRUE|FALSE>> | -srBi <RULE_GUID>
<BASE IMAGE UUID>> | -sRbs
      <RULE GUID> <LAST SUCCESSFUL | ANY>> | -sRdaf <RULE GUID> <PREALLOCATED | SPARSE>> | -sRdc <RULE GUID>
<DATA CENTER NAME>> | -sRhv
      <RULE GUID> <HYPERVISOR GUID>> | -sRhvm <RULE GUID> <HYPERVISORMANAGER GUID>> | -sRhvmt <RULE GUID>
<hypervisormanagertype>> |
       -sRhvt <RULE_GUID> <HYPERVISORTYPE>> | -sRn <RULE_GUID> <NODE_GUID>> | -sRovw <RULE_GUID> <TRUE|FALSE>> | -
sRrci <RULE GUID>
      <RESTORE CLUSTER ID>> | -sRrn <RULE GUID> <VM NAME>> | -sRrp <RULE GUID> <PATH>> | -sRrsi <RULE GUID>
<RESTORE STORAGE ID>> |
      -sRtp <RULE GUID> <PROJECT NAME>> | -sRuag <RULE GUID> <TRUE | FALSE>> | -sRv <RULE GUID> <VM GUIDS>>
Recovery plan policies
-aR,--add-rule <NAME> <POLICY GUID>>
                                                                                Add new rule to selected policy
 -c,--create <NAME>
                                                                                Create a new policy
 -d,--delete <GUID>
                                                                                Delete a policy
-g,--details <GUID>
                                                                                Show details
 -l,--list
                                                                                List policies
 -m,--modify <GUID> <NAME>
                                                                                Modify policy
-p,--set-priority <GUID> <PRIORITY>
                                                                                Set policy's backup task priority (0-
100, 50 = default)
 -r,--list-rules <GUID>
                                                                                List rules for policy
 -rR,--remove-rules <POLICY GUID> <RULE GUID,...,RULE GUID>
                                                                                Remove rules from policy
 -sRa,--set-rule-active <RULE GUID> <TRUE | FALSE>>
                                                                                Set rule status
 -srBi,--set-rule-base-image <RULE_GUID> <BASE_IMAGE_UUID>>
                                                                                Set base image in rule
 -sRbs,--set-rule-backup-selection <RULE_GUID> <LAST_SUCCESSFUL | ANY>>
                                                                               Set backup selection in rule
 -sRdaf,--set-rule-disk-allocation-format <RULE_GUID> <PREALLOCATED | SPARSE>> Set disk allocation format in rule
 -sRdc,--set-rule-data-center <RULE GUID> <DATA CENTER NAME>>
                                                                                Set data center in rule
 -sRhv,--set-rule-hv <RULE GUID> <HYPERVISOR GUID>>
                                                                                Set hypervisor in rule
                                                                               Set hypervisor manager in rule
 -sRhvm,--set-rule-hvm <RULE_GUID> <HYPERVISORMANAGER_GUID>>
 -sRhvmt,--set-rule-hvm-type <RULE GUID> <HYPERVISORMANAGERTYPE>>
                                                                                Set hypervisor manager type in rule
                                                                               Set hypervisor type in rule
 -sRhvt,--set-rule-hv-type <RULE_GUID> <HYPERVISORTYPE>>
 -sRn,--set-rule-node <RULE_GUID> <NODE_GUID>>
                                                                                Set node in rule
 -sRovw,--set-rule-overwrite <RULE GUID> <TRUE|FALSE>>
                                                                                Set overwrite status in rule
                                                                               Set restore cluster id in rule
 -sRrci,--set-rule-restore-cluster-id <RULE_GUID> <RESTORE_CLUSTER ID>>
 -sRrn,--set-rule-restored-name <RULE_GUID> <VM_NAME>>
                                                                              Set target VM name in rule
                                                                              Set restore path in rule
Set restore storage id in rule
 -sRrp,--set-rule-restore-path <RULE GUID> <PATH>>
 -sRrsi,--set-rule-restore-storage-id <RULE_GUID> <RESTORE_STORAGE_ID>>
                                                                               Set target project in rule
 -sRtp,--set-rule-target-project <RULE_GUID> <PROJECT_NAME>>
 -sRuag, --set-rule-use-auto-generated-name <RULE_GUID> <TRUE|FALSE>>
                                                                               Set rule use auto generated name
 -sRv,--set-rule-vms <RULE_GUID> <VM_GUIDS>>
                                                                                Add virtual machines to rule
```

#### Examples

#### • To create new policy:

| <pre>[root@vprotect ~]# vprotect recplan -</pre> | c "New Recovery Polic | У"       |       |
|--------------------------------------------------|-----------------------|----------|-------|
| GUID                                             | Name                  | Priority | Rules |
|                                                  |                       |          |       |
| d76bb990-817d-47ca-ba04-1dbdeffacf2a             | New Recovery Policy   | 50       | 0     |

#### • To add new rule to selected policy:

[root@vprotect ~]# vprotect recplan -aR Rule1 d76bb990-817d-47ca-ba04-1dbdeffacf2a
Property Value

GUID d76bb990-817d-47ca-ba04-1dbdeffacf2a Name New Recovery Policy

#### • To list policies:

```
[root@vprotect ~]# vprotect recplan -1

GUID Name Priority Rules

d76bb990-817d-47ca-ba04-1dbdeffacf2a New Recovery Policy 50 1
```

#### • To list rules assigned to policy:

[root@vprotect ~] # vprotect recplan -r d76bb990-817d-47ca-ba04-1dbdeffacf2a

#### • To select the virtual machine you want to restore using a rule :

# Integration

In this section, we're going to highlight key aspects necessary to integrate 3rd party solutions with Data Protector for Cloud Workloads. We assume a typical scenario, where you want to invoke Data Protector for Cloud Workloads operations on behalf of a user of a self-service portal. We assume that the end-user uses the abovementioned portal for a subset of administrative actions, and we want to give a user ability to perform basic backup-related operations.

These include:

- listing VMs in inventory (including already non-existing)
- getting VM details
- performing backup of a VM on the list
- browse backup history
- restore specified VM
- monitor progress of each operation
- manage policies and schedules

# Architecture

The architecture below shows key components, communication, and data flows. All communication between 3rd party systems goes via RESTful API exposed by Data Protector for Cloud Workloads Server. Tasks are being performed by the Node behind the scenes. End-user is going to use only a 3rd party system to invoke and monitor the status of the tasks.

Multi-tenancy and permission handling are on the 3rd-party system side. There is however tenantID field in several cases which can be used to assign objects to the tenant on the 3rd-party system side, later to be used in filter criteria.

A 3rd-party system must use a dedicated Data Protector for Cloud Workloads account to perform operations.

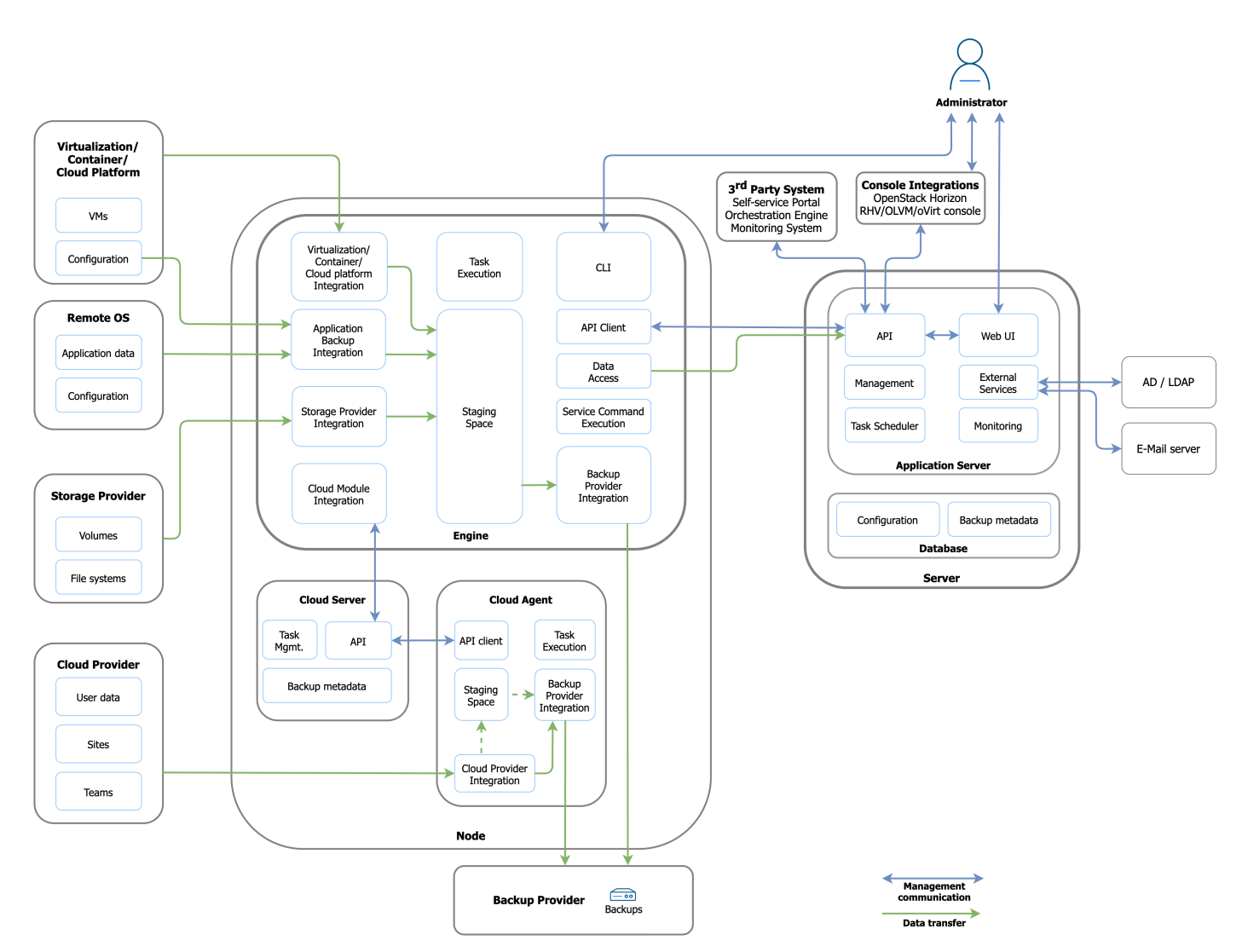

# Integration steps

#### Setup

Your system is going to communicate over HTTPS which by default runs on port 8181, but during the setup can optionally be exposed on 443 as well. You need to generate an SSL certificate as described here.

Data Protector for Cloud Workloads can invoke operations only on VMs that exist in its inventory. It is being synced periodically so that it reflects changes in the virtualization platform.

REST API can either be invoked directly or using a generated client for Java. Contact us to receive the current client version matching your language.

The base URL for API calls is: https://<DP4CW\_server\_IP>: PORT/api. We'll assume that all endpoints are prefixed with the base URL in the rest of this guide. In this guide we'll focus on the integration process, and skip actual requests and responses here and - check API docs for details.

Quite often in requests or responses, Data Protector for Cloud Workloads requires NameAndGuid to refer to other objects. GUID is the ID that you can use later to get additional information about hypervisor or backup. For convenience, we provide name to present it on the list views.

When you need to provide NameAndGuid in requests, you actually need to pass the object that has just GUID provided.

A similar concept applies to enum types - Data Protector for Cloud Workloads uses EnumNameAndDescription with name as enum name and description to show it to the end-user in a more user-friendly way. Anywhere when you are required to use enums such as type, state, days of the week, etc. you need to use EnumNameAndDescription object. In requests, you need to provide just name.

#### Login

When you want to invoke APIs, you need to be authenticated first. Data Protector for Cloud Workloads API exposes an endpoint that you need to send login and password first to the POST /session/login endpoint. Save cookies so that you'll be able to invoke the next calls.

If you ever call any end-point without having a valid session, you'll receive 401 Unauthorized responses. You need to re-login then and repeat your request.

In the rest of this guide, we assume that you have a valid session before you call any end-point mentioned.

#### Listing VMs in inventory (including already non-existing)

If you have a dedicated view of the VMs that are available for restore you need to call: /virtual-machines. This will retrieve all VMs visible by Data Protector for Cloud Workloads. GUID is the ID that you should refer to when invoking any operation on the VM. UUID is the ID that your infrastructure uses to identify objects.

For a multi-tenant environment make sure to filter out VMs on your side according to your ACLs or ownership of the VMs. For OpenStack Data Protector for Cloud Workloads records project ID and allow to use it to filter VMs like this: /virtual-machines?tenantid={PROJECTID}

#### Getting VM details

You may want to show VM details to the end-user. Call GET /virtual-machines/{guid}. Some useful information includes assigned policies, protection status or last backup sizes, and timestamps.

#### Performing backup of a VM on the list

The Backup consists of 2 phases in Data Protector for Cloud Workloads - export and store. End-user will initiate "backup", but your system should create an "export" task. Store task will be created automatically once export succeeds. To create an export task you need to provide the following information by the POST /tasks/export endpoint:

- windowStart and windowEnd start and end of a time window for an export task a task will fail if it is not started within this time range; both values provided as UNIX time in milliseconds
- priority 0-100 higher priority tasks are executed first; 50 by default
- backupType FULL or INCREMENTAL; note that incremental backups are supported only for some platforms and they require at least one schedule of type incremental assigned to the policy that VM uses; if a snapshot for incremental backup is not found, a full backup will be done instead
- backupDestination provided as NameAndGuid target where the backup is going to be stored
- protectedEntities collection of NameAndGuid referring to VMs that you want to backup Data Protector for Cloud Workloads will create one export task for each referred VM

In the response, you'll receive task details, and you may want to record GUID to monitor later its progress or status. A new backup entry is going to be created automatically - you may also want to record this number if you want to present its details.

#### Progress monitoring of each operation

You can show the status and progress of each operation by calling GET /tasks (retrieves all tasks) and filtering the results or monitoring a particular task by calling GET /tasks/(guid). There are also several useful query parameters that you can use to retrieve a filtered list:

- protectedEntity GUID of VM that you refer to
- backup GUID of a backup
- schedule GUID of a schedule that invoked this task
- state task state as EnumNameAndDescription: QUEUED, RUNNING, FINISHED, FAILED, CANCELLED
- type task type as EnumNameAndDescription: INDEX, EXPORT, STORE, RESTORE, OLD\_BACKUPS\_REMOVAL, OLD\_SNAPSHOTS\_REMOVAL, IMPORT, MOUNT, UNMOUNT, DELETE, SNAPSHOT, SNAPSHOT\_REVERSION
- tenantId to filter out tasks only belonging to VMs owned by a particular tenantID (currently OpenStack only)

#### Browsing backup history

You can retrieve backup history including statuses, sizes, and time stats for each backup by calling GET /backups/?protected-entity={guid}, where you provide guid of your VM.

#### Restoring specified VM

Similar to backup, restore typically consists of several tasks. If you restore VM to the file system on the node, then it is just one task: restore. However, you usually want the user to restore and import VM automatically to the virtualization platform or mount it for file-level restore.

Let's focus on the restore with import case. You need to submit a task to POST /tasks/restore-and-import endpoint and provide:

- backup GUID of a backup to be restored
- hypervisor or hypervisorManager specify either one or the other your target HV or HV manager depending on the virtualization platform
- restoredPeName optional name of a restored VM
- restoreStorageId some virtualization platforms require this to select the storage to which VM has to be restored;
- restoreClusterId some virtualization platforms require this to select the cluster to which VM has to be restored;
- restoreProject some virtualization platforms require this to select a project to which VM has to be restored
- dataCenter some virtualization platforms require this to select datacenter to which VM has to be restored; this is a DataCenterDTO (currently having only name property)

Once the restore task completes, an import task will be created. Monitor tasks to show user current progress.

#### VM backup policy and schedule management

In order to allow users to have an automatic, scheduled backup you need to create a schedule and policy and make sure that both VMs and schedules are assigned to the policy. A Policy can have multiple schedules. VM can have exactly one backup policy assigned. Schedules are not assigned directly to the schedules - they are actually a part of a Policy Rule. And can be assigned to multiple rules, however in an external system this maybe not be convenient and we recommend using dedicated schedules for each policy. Currently, Data Protector for Cloud Workloads supports one rule per policy, but from API perspective - there is a collection of rules in the policy.

Schedules can be active or not, they have to specify which type of backup needs to be done, and when. Policies specify options to automatically assign VMs based on certain criteria. It is not recommended to expose these criteria to the end-user, as currently multi-tenancy support doesn't cover this case.

When you're exposing schedules and policies you may want to filter only these owned by a particular tenant. When you create/update them you need to provide additional tenantId to be able later to use it when listing objects.

#### Listing schedules

To list schedules and retrieve basic info use GET /schedules with optional query param tenantid.

#### **Creating schedules**

To create a \*\*\*\* schedule use POST /schedules endpoint and provide the following information:

- name has to be globally unique, however, you can handle uniqueness on your site or generate names if you don't need to present them to end-user
- backupType EnumNameAndDescription a type of backup to perform: FULL or INCREMENTAL
- type EnumNameAndDescription for VM backup it is VM\_BACKUP (other options are APP\_BACKUP and SNAPSHOT); this type must match policy type
- executionType EnumNameAndDescription schedules can be executed at given TIME (based on hour field) or on INTERVAL basis
- hour a time when schedule should be invoked it is a time offset from UTC midnight in milliseconds, for example 3600 means 1:00 am UTC
- active a boolean flag to activate or deactivate the schedule
- startWindowLength used to assign window end to export tasks in milliseconds (which will be set to hour + startWindowLength)
- daysOfWeek collection of EnumNameAndDescription days of the week MONDAY, ..., SUNDAY when schedule needs to be run
- months collection of EnumNameAndDescription days of the week JANUARY, ..., DECEMBER when schedule needs to be run; if empty only during specified
  months schedule is executed
- dayOfWeekOccurrences collection of EnumNameAndDescription days of the week occurrences FIRST\_IN\_MONTH, SECOND\_IN\_MONTH, THIRD\_IN\_MONTH, FOURTH\_IN\_MONTH, LAST\_IN\_MONTH, when schedule needs to be run; if empty - only during first, ..., the last occurrence of specified days of week schedule is executed
- rules collection of NameAndGuid policy rules to which assign schedule to
- interval object containing startHour, endHour (time offset from UTC midnight in milliseconds) and frequency (also in milliseconds)
- tenantId string identifying tenant to which assign the schedule this is used only by 3rd party system to filter out the listing

#### Getting schedule details

To get schedule details use GET /schedules/{guid}.

#### Updating schedule

To update the schedule use PUT /schedules/{guid} endpoint and provide the same information as in the creation request.

#### **Deleting schedule**

To delete the schedule use DELETE /schedules/{guid}.

#### Listing VM backup policies

To list policies and retrieve basic info use GET /policies/vm-backup with optional query param tenantid.

#### Creating VM backup policy

Policy creation is a 2 step process. It requires creating policy itself and then setting rules set on the policy. This ruleset currently must be a 1 element set.

To create a schedule use POST /policies/vm-backup endpoint and provide the following information:

- name has to be globally unique, however, you can handle uniqueness on your site or generate names if you don't need to present them to end-user\* priority priority assigned to backup tasks (0-100)
- autoRemoveNonPresent a boolean flag to automatically remove from policy non-existing VMs
- autoAssignSettings object specifying details for VM auto-assignment mechanism not supported in the multi-tenant environment; you need to set mode variable of this object to DISABLED
- vms collection of  ${\tt NameAndGuid}$  containing GUIDs of VMs to be assigned to the policy
- tenantId string identifying tenant to which assign the policy this is used only by 3rd party system to filter out the listing

You'll receive details including GUID of a newly created policy. The second step is to create a rule and assign it to the policy. Use POST /rules/vm-backup with the following information:

- name we recommend generating it if not used by the user
- schedules collection of NameAndGuid you want to be assigned to this policy
- policy NameAndGuid of a policy that you want this rule to be assigned to.

# Getting VM backup policy details

To get policy details use GET /policies/vm-backup/{guid}.

## Updating VM backup policy

To update policy use PUT /policies/vm-backup/{guid} endpoint and provide the same information as in the creation request. Keep in mind, that you may need to update rules as well. You can either use DELETE /rules/vm-backup/{guid} and later POST /rules/vm-backup and re-create the policy rule or use PUT /rules/vm-backup/{guid} to update specific settings of a specific rule. GUID of a rule can be found in policy details (rules field).

### Deleting VM backup policy

To delete policy use DELETE /policies/vm-backup/{guid}. Policy rules will be removed automatically.

# Integration Plugins

Data Protector for Cloud Workloads can also be managed by using external plugins. Currently, there are several available, most of which support a subset of the available options of Data Protector for Cloud Workloads, with more and more functionalities being added with each release. Data Protector for Cloud Workloads currently provides integration for the UI

- Red Hat Virtualization
- oVirt
- Oracle Linux Virtualization Manager
- OpenStack Horizon

# General

Integration with the Red Hat Virtualization interface allows administrators to perform most of the basic operations without logging into the Data Protector for Cloud Workloads dashboard.

After installation (which is described at the end of this article) you will see a new tab "VM Backups" in the RHV menu.

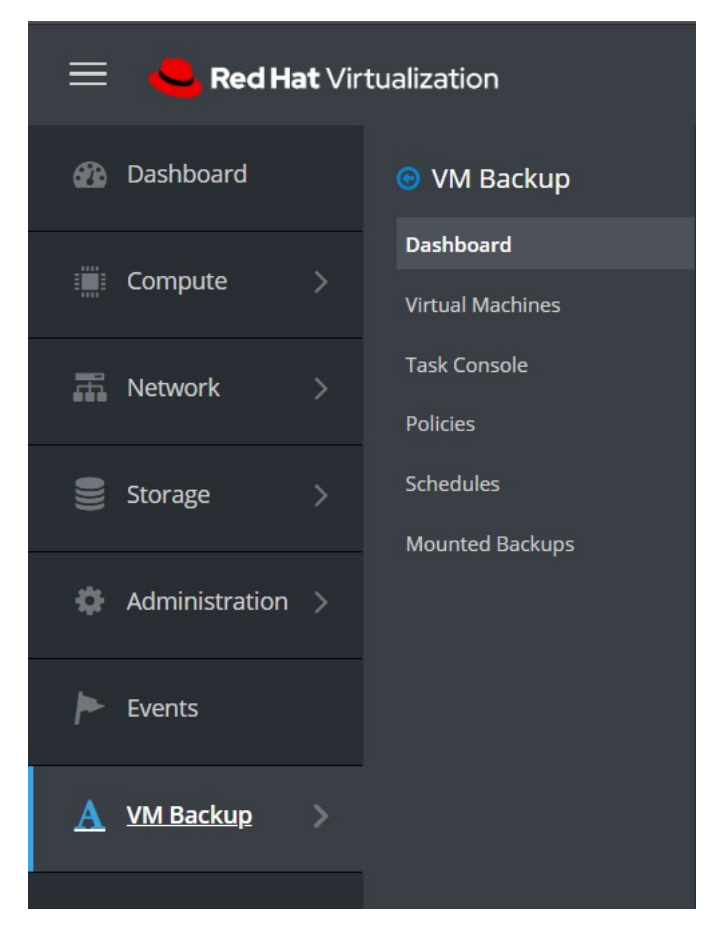

# Dashboard

As usual, it contains a short summary of the environment along with a handful of statistics.

| 🗮 🤚 Red Hat Virt   | ualization                                    |                            |                        | <b>¤ ∿ ≡° 4° 0</b> √ <b>⊥</b> √ |
|--------------------|-----------------------------------------------|----------------------------|------------------------|---------------------------------|
| 🕐 Dashboard        | Timezone: (UTC+01:00) Sarajevo, Skopje, Warsa | aw, Zagreb                 |                        | Synchronize inventory           |
| Compute >          | Protection stats                              |                            | Success Rate           |                                 |
| 🛋 Network >        | VIRTUAL MACHINES                              | APPLICATIONS               | LAST 24H               |                                 |
| Storage >          |                                               |                            |                        |                                 |
| 🏟 Administration > | 569<br>vms                                    | 7<br>Apps                  | 27<br>tasks            | Total data protected: 57 GB     |
| F Events           |                                               |                            |                        |                                 |
| 🛕 VM Backup 🛛 🚿    |                                               |                            |                        |                                 |
|                    | Staging Space                                 |                            | Backup Destinations    |                                 |
|                    | STAGING UTILIZATION PER NODE                  |                            |                        |                                 |
|                    |                                               |                            | > Data Domain Boost FS |                                 |
|                    | vPro-Local                                    | 22.83% 248.72 GB / 1.06 TB | > Dell EMC Avamar      |                                 |

You can also see the data summary of the backup destination.

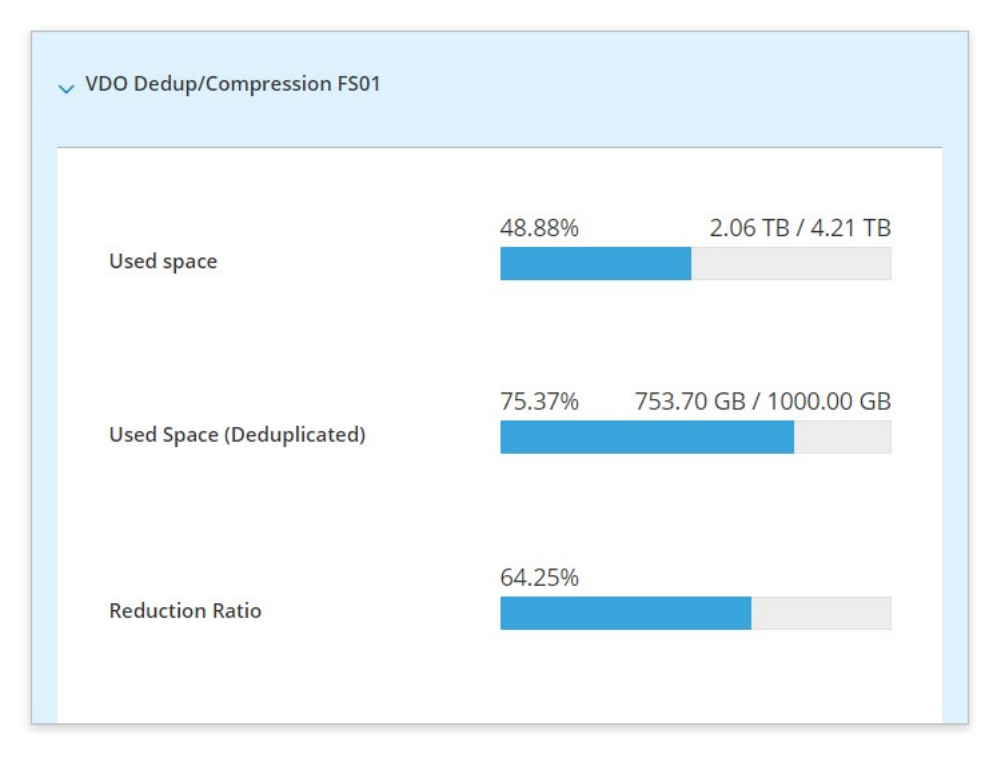

# Virtual Machines

This tab shows all inventoried virtual machines in your RHV environment. In addition, you can also perform a basic backup or restore operations.

| Name ^             | Uuid                                     | Present | Hypervisor                | Policy                        | Backup status          | Last backup<br>date    | Last backup<br>size | Actions |
|--------------------|------------------------------------------|---------|---------------------------|-------------------------------|------------------------|------------------------|---------------------|---------|
| win2016srvupdated  | 422683e3-0d34-c79b-47ea-<br>00e9b029c99a | ~       | 10.1.200.19               |                               | No schedule<br>defined |                        | 0 Bytes             | ı       |
| win2019srvupdated  | 4226db90-ab19-d62b-147b-<br>ff5257d21f02 | ~       | 10.1.200.19               |                               | No schedule<br>defined |                        | 0 Bytes             | ı       |
| Windows 7 (32-bit) | 9a486d85-c5c6-868b-50f4-<br>3b27f4e4f968 | ~       | 10.40.0.29                | Citrix Hypervisor  <br>XCP-ng | Backup up to<br>date   | 2020-10-01<br>19:16:25 | 25.00 GB            | :       |
| windows2019.pbobak | 4226c772-9b1b-f24c-c82a-<br>9f1152b4c9b1 | ~       | 10.1.200.18               |                               | No schedule<br>defined |                        | Backup              |         |
| XOA                | b0832694-9ada-107f-e072-<br>c55f21dd65d7 | *       | xcp-<br>ng.storware.local |                               | No schedule<br>defined |                        | Restore             |         |
| zeroshell          | 564dd00e-8cc5-afd7-b08e-<br>248019d493db | *       | 10.1.200.12               |                               | No schedule<br>defined |                        | 0 Bytes             | ı       |
| zeroshell-LAB00    | 564db2ac-6fa1-03ab-0bb6-<br>814f527eb28f | *       | 10.1.200.12               |                               | No schedule<br>defined |                        | 0 Bytes             | ı       |
| Zeroshell_vLAB     | 42267805-ac69-9ffc-786c-<br>9d8c299f16a7 | *       | 10.1.200.19               |                               | No schedule<br>defined |                        | 0 Bytes             | 1       |
| zTest-vm           | 0004fb00000600007715910547608d00         | *       | 10.40.0.24                |                               | No schedule<br>defined |                        | 0 Bytes             | ı       |

But that's not all, you can also go into the details of the virtual machine by clicking on its name:

## Virtual Machine Backup Restore Back Windows 7 (32-bit) 9a486d85-c5c6-868b-50f4-3b27f4e4f968 BACKUP DETAILS HYPERVISOR HYPERVISOR TAGS Last backup - 2020-10-01 19:16:25 Last backup size - 1.46 TB Last full backup size- 25.00 GB vPro-Citrix NODE vPro-Local Backup Policy Citrix Hypervisor | XCP-ng Backup/Restore Statistics Daily activity Backup size Backup time Restore time Backup Restore 30 GIB

| 24 GiB |      |                |              |                           |                 |                 |            |                                   |      |           |            |            |          |            |                 |            |      |        |              |          |                       |           |      |
|--------|------|----------------|--------------|---------------------------|-----------------|-----------------|------------|-----------------------------------|------|-----------|------------|------------|----------|------------|-----------------|------------|------|--------|--------------|----------|-----------------------|-----------|------|
| 18 GiB |      |                |              |                           |                 |                 |            |                                   |      |           |            |            |          |            |                 |            |      |        |              |          |                       | _         |      |
| 12 GiB |      |                |              | -                         |                 | _               |            |                                   |      |           |            |            |          |            |                 |            |      |        |              |          |                       | _         |      |
| 6 GiB  |      |                |              |                           |                 |                 |            |                                   |      |           |            |            |          |            |                 |            |      |        |              |          |                       |           |      |
| 0 GiB- |      |                |              |                           |                 |                 |            |                                   |      |           |            |            |          |            |                 |            |      |        |              |          |                       |           |      |
| 03-09- | 2020 | 9-2020 05-09-2 | 020 06-09-20 | 20<br>07-09-2020<br>08-05 | 2020 09-09-2020 | 09-2020 11-09-2 | 12-09-2020 | 13-09-2020<br>13-09-2020<br>14-09 | 2020 | 16-09-205 | 17-09-2020 | 19-09-2020 | 20.09-20 | 21-09-2020 | 09-2020 23-09-7 | 24-09-2020 | 26.0 | 27-09- | 2020 28-09-7 | 29-09-20 | 20<br>30-09-2020<br>0 | 1-10-2020 | 1020 |

# Backup/Restore Statistics

| Snapshot time       | Status info                                                      | Туре | Size     |  |  |
|---------------------|------------------------------------------------------------------|------|----------|--|--|
| 2020-10-01 19:16:25 | Stored in VDO Dedup/Compression FS01 (total time:<br>15m 3s)     | Full | 25.00 GB |  |  |
| 2020-09-30 19:16:04 | Stored in VDO Dedup/Compression FS01 (total time:<br>12m 33s)    | Full | 25.00 GB |  |  |
| 2020-09-29 19:15:05 | Stored in VDO Dedup/Compression FS01 (total time:<br>15m 11s)    | Full | 25.00 GB |  |  |
| 2020-09-28 19:12:25 | Stored in VDO Dedup/Compression FS01 (total time:<br>13m 25s)    | Full | 25.00 GB |  |  |
| 2020-09-27 19:12:35 | Stored in VDO Dedup/Compression FS01 (total time:<br>14m 15s)    | Full | 25.00 GB |  |  |
| 2020-09-26 14:17:20 | Stored in VDO Dedup/Compression FS01 (total time:<br>2h 15m 13s) | Full | 25.00 GB |  |  |
| 2020-09-25 19:12:35 | Stored in VDO Dedup/Compression FS01 (total time:<br>13m 43s)    | Full | 25.00 GB |  |  |
| 2020-09-24 19:15:42 | Stored in VDO Dedup/Compression FS01 (total time:<br>11m 23s)    | Full | 25.00 GB |  |  |
| 2020-09-23 19:12:20 | Stored in VDO Dedup/Compression FS01 (total time:<br>13m 54s)    | Full | 25.00 GB |  |  |
| 2020-09-22 19:14:09 | Stored in VDO Dedup/Compression FS01 (total time:<br>18m 6s)     | Full | 25.00 GB |  |  |

## Backup window view:

| Backup                        | ×      |
|-------------------------------|--------|
| Backup type                   | ~      |
| Backup destination            | ~      |
| Priority<br>0                 | 100 50 |
| Window start 10/02/2020 13:47 |        |
| Cancel                        | Save   |

#### Basic information about current tasks performed by Data Protector for Cloud Workloads.

| Status ~ | Filter by Status |        |              |                 |            | Refresh            | Delete all finis | shed and qu | eued tasks Remove all | move all finished tasks Cancel a |            | el all running tasks |  |
|----------|------------------|--------|--------------|-----------------|------------|--------------------|------------------|-------------|-----------------------|----------------------------------|------------|----------------------|--|
|          |                  |        |              |                 |            |                    |                  |             |                       |                                  |            |                      |  |
| State    | Progress         | Туре   | Hypervisor ^ | Virtual Machine | Node       | Backup destination |                  | Priority    | Window start          | Window e                         | nd         | Actions              |  |
| Running  |                  | Export |              | CentOS7_DB      | vPro-Local | VDO Dedup/Compres  | ssion FS01       | 50          | 2020-10-02 11:55:00   | 2020-10-0                        | 2 16:55:00 | Remove               |  |
| 10 ^ per | r page           |        |              |                 |            |                    |                  |             | 1-'                   | of 1 《 <                         | 1 of 1     | > >>                 |  |

## Policies

Allows you to create policies for VM's backups and snapshots. These basically have the same functionalities as Data Protector for Cloud Workloads WebUI.

| Name  V Filter by Name                |                    |          |          |        |                     |         | Creat  |
|---------------------------------------|--------------------|----------|----------|--------|---------------------|---------|--------|
| Name ^                                | Backup Destination | Priority | VM Count | Policy | Average Backup Size |         | Action |
| Citrix Hypervisor   XCP-ng            |                    | 50       | 3        |        | 42.52 GB            |         | :      |
| Nutanix                               |                    | 50       | 1        |        | 8.00 GB             |         |        |
| OLVM                                  |                    | 50       | 1        |        | 2.00 GB             | Backup  |        |
| Red Hat Virtualization   oVirt   OLVM |                    | 50       | 0        |        | 0 Bytes             | Kennove |        |
| VMware                                |                    | 75       | 10       |        | 559.83 GB           |         |        |

## Schedules

As with the policies tab, it allows you to create schedules for the created rules.

| Virtual Environment Backu | up Snap | pshot Manage | ment                                            |             |          |                           |         |
|---------------------------|---------|--------------|-------------------------------------------------|-------------|----------|---------------------------|---------|
| Name ~ Filter by Name     |         |              |                                                 |             |          |                           | Create  |
| Name ^                    | Active  | Schedule     | Days                                            | Backup Type | Policies | Start window [min]        | Actions |
| DAILY_INCREMENTAL         | ~       | At 19:00     | MONDAY TUESDAY WEDNESDAY THURSDAY FRIDAY SUNDAY | Incremental | 5        | 300                       | :       |
| WEEKLY_FULL               | ~       | At 14:00     | SATURDAY                                        | Full        | 5        | 30 <sup>°</sup><br>Remove | 1.^     |
| 10 ^ per page             |         |              |                                                 |             | 1-2      | 2 of 2 《 < 1 01           |         |

# Mounted Backups

Finally, you can also browse your mounted backups from the RHV dashboard. You only need to enter the backup details using the menu on the right.

| Virtual Machine | Mode | Node            | Snapshot Date       | File systems | Files          |         | Actions |
|-----------------|------|-----------------|---------------------|--------------|----------------|---------|---------|
| VM_CentOS_01    | Auto | vPro-Prism-Node | 2020-04-14 12:49:07 | 1            | Backup up to o | date    | :       |
| VM_01_Apine     | Auto | vPro-Local      | 2020-08-29 14:29:40 | 1            | Backup up to   |         | · · ^   |
| VM_CentOS_01    | Auto | vPro-Prism-Node | 2020-04-21 19:00:10 | 1            | Backup up to   | Details |         |
| 10 ^ per page   |      |                 |                     |              | 1-3 of 3 《 〈   | Unmount |         |

From here we can see the basic information about the backup and start browsing the files using the "Browse" button on the right.

| Mounted Backup                                               |                                               |         |            |       |        |
|--------------------------------------------------------------|-----------------------------------------------|---------|------------|-------|--------|
| Back                                                         |                                               |         |            |       |        |
| VM 01 Apine                                                  |                                               |         |            |       |        |
| Size - 2.00 GB                                               |                                               |         | NODE       |       |        |
| Sharable over iSCSI -<br>Snapshot Date - 2020-08-29 14:29:40 | )                                             |         | vPro-Local |       |        |
|                                                              |                                               |         | MODE       |       |        |
|                                                              |                                               |         | Auto       |       |        |
| Mounted Backup Detai                                         | ils                                           |         |            |       |        |
| File systems Files                                           |                                               |         |            |       |        |
| Volume                                                       | Mount path                                    | Size    | Туре       | Label | Action |
|                                                              | /mnt/vprotect/VM_01_Apine/20200<br>829_142940 | 0 Bytes |            |       | Browse |
|                                                              |                                               | H 🔨 1   | ▶ ₩ 10 ₩   |       |        |

Just select a folder or file and then click on the "download selected" button to have the files on your computer.

| Backup | 5              |           |          |                     |       |       | ×           |
|--------|----------------|-----------|----------|---------------------|-------|-------|-------------|
| *      | >              |           |          |                     |       |       |             |
| Dowr   | nload selected |           |          |                     |       |       |             |
|        | Name           | Туре      | Size     | Modified            | Owner | Group | Permissions |
|        | 🗅 bin          | Directory | 4.00 KB  | 2020-03-24 10:02:14 | root  | root  | rwxr-xr-x   |
|        | 🗅 boot         | Directory | 1.00 KB  | 2020-03-24 10:02:32 | root  | root  | rwxr-xr-x   |
|        | 🗅 dev          | Directory | 4.00 KB  | 2020-03-24 10:01:44 | root  | root  | rwxr-xr-x   |
|        | 🗅 etc          | Directory | 4.00 KB  | 2020-03-24 10:02:14 | root  | root  | rwxr-xr-x   |
| e 🗌    | 🗅 home         | Directory | 4.00 KB  | 2020-03-24 10:01:44 | root  | root  | rwxr-xr-x   |
|        | 🗅 lib          | Directory | 4.00 KB  | 2020-03-24 10:02:10 | root  | root  | rwxr-xr-x   |
|        | 🗅 lost+found   | Directory | 16.00 KB | 2020-03-24 10:01:43 | root  | root  | rwx         |
|        | 🗅 media        | Directory | 4.00 KB  | 2020-03-24 10:01:44 | root  | root  | rwxr-xr-x   |
|        | 🗅 mnt          | Directory | 4.00 KB  | 2020-03-24 10:01:44 | root  | root  | rwxr-xr-x   |
|        | 🗅 opt          | Directory | 4.00 KB  | 2020-03-24 10:43:04 | root  | root  | rwxr-xr-x   |
|        |                |           | N A      | 1 2 3 <b>H</b> 10   | ~     |       |             |
|        |                |           |          |                     |       |       |             |
| Can    | ncel           |           |          |                     |       |       | Save        |

# Installation

```
You can find minimum requirements for Red Hat Virtualization UI Plugin in Support Matrix
```

- 1. You can find the add-on in the GitHub repository. Follow the instructions in the README to build or the download plugin. Then extract the provided archive to your RHV manager.
- 2. In the file vprotect.json edit the lines in the config part:
  - vProtectURL the URL to Data Protector for Cloud Workloads API
  - username the name of the administrator in Data Protector for Cloud Workloads
  - password the administrator password in Data Protector for Cloud Workloads

## Example:

```
{
    "name": "vprotect",
    "url": "plugin/vprotect/plugin.html",
    "resourcePath": "vprotect-resources",
    "lazyLoad": false,
    "config": {
        "vProtectURL": "http://10.40.0.55:8080/api",
        "username": "admin",
        "password": "vPr0tect"
    }
}
```

1. Put the vprotect.json file and vprotect-resources directory in the /usr/share/ovirt-engine/ui-plugins directory in the RHV engine.

# oVirt UI Plugin

# General

Integration with the oVirt Virtualization interface allows administrators to perform most of the basic operations without logging into the Data Protector for Cloud Workloads dashboard.

After installation (which is described at the end of this article) you will see a new tab "VM Backups" in the oVirt menu.

| ≡ oVirt ope    | EN VIRT | UALIZATION MANAGER            |
|----------------|---------|-------------------------------|
| 🛞 Dashboard    |         | OVM Backup                    |
| Compute        |         | Dashboard<br>Virtual Machines |
| T Naturali     |         | Task Console                  |
| Network        |         | Policies                      |
| Storage        |         | Schedules                     |
| Administration |         | Mounted Backups               |
| ► Events       |         |                               |
| A VM Backup    |         |                               |
|                |         |                               |

## Dashboard

As usual, it contains a short summary of the environment along with a handful of statistics.

| 😑 oVirt open virtu.                                                                                                    | ALIZATION MANAGER                                 |                            |                       | <b>R % ≅º ≜¹ 0</b> ~ <b>⊥</b> √ |
|----------------------------------------------------------------------------------------------------|---------------------------------------------------|----------------------------|-----------------------|---------------------------------|
| Dashboard     Dashboard     Dashboar | Timezone: (UTC+01:00) Sarajevo, Skopje, Warsaw, Z | Iagreb                     |                       | Synchronize inventory           |
| Compute >                                                                                                    | Protection stats                                  |                            | Success Rate          |                                 |
| The Network >                                                                                                    | VIRTUAL MACHINES                                  | APPLICATIONS               | LAST 24H              |                                 |
| Storage >                                                                                                    | $\bigcirc$                                        | $\frown$                   |                       |                                 |
| Administration >                                                                                                    | 5<br>vms                                          | 1<br>Apps                  | 3<br>tasks            | Total data protected: 1 GB      |
| ► Events                                                                                                    |                                                   |                            |                       |                                 |
| 🛕 VM Backup 🔷 👌                                                                                                    |                                                   |                            |                       |                                 |
|                                                                                                    | Staging Space                                     |                            | Backup Destinations   |                                 |
|                                                                                                    | STAGING UTILIZATION PER NODE                      |                            | Total used space      | 14.40 CP                        |
|                                                                                                    |                                                   |                            | Total available space | 14.40 GB<br>199.90 GB           |
|                                                                                                    |                                                   | 7.20% 14.40 GB / 199.90 GB |                       |                                 |
|                                                                                                    | node-dell                                         |                            | > local-fs            |                                 |

You can also see the data summary of the backup destination.

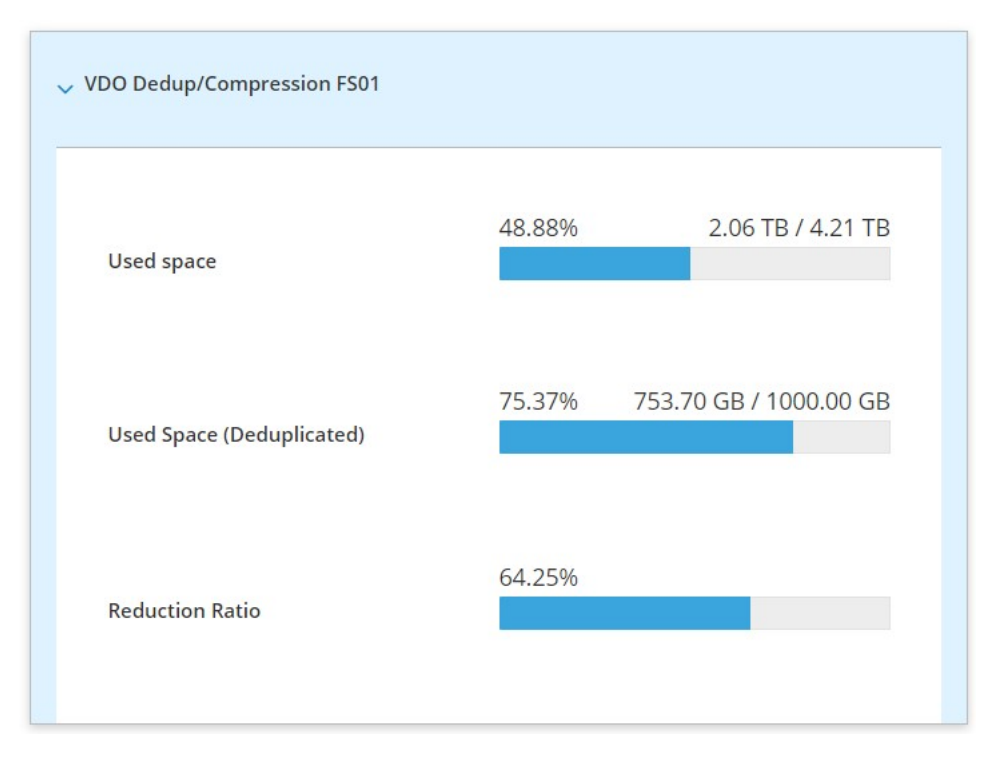

# Virtual Machines

This tab shows all inventoried virtual machines in your oVirt environment. Besides, you can also perform a basic backup or restore operations.

| Name ^             | Uuid                                     | Present | Hypervisor                | Policy                        | Backup status          | Last backup<br>date    | Last backup<br>size | Actions |
|--------------------|------------------------------------------|---------|---------------------------|-------------------------------|------------------------|------------------------|---------------------|---------|
| win2016srvupdated  | 422683e3-0d34-c79b-47ea-<br>00e9b029c99a | ~       | 10.1.200.19               |                               | No schedule<br>defined |                        | 0 Bytes             | ı       |
| win2019srvupdated  | 4226db90-ab19-d62b-147b-<br>ff5257d21f02 | ~       | 10.1.200.19               |                               | No schedule<br>defined |                        | 0 Bytes             | i       |
| Windows 7 (32-bit) | 9a486d85-c5c6-868b-50f4-<br>3b27f4e4f968 | ~       | 10.40.0.29                | Citrix Hypervisor  <br>XCP-ng | Backup up to<br>date   | 2020-10-01<br>19:16:25 | 25.00 GB            | :       |
| windows2019.pbobak | 4226c772-9b1b-f24c-c82a-<br>9f1152b4c9b1 | ~       | 10.1.200.18               |                               | No schedule<br>defined |                        | Backup              |         |
| XOA                | b0832694-9ada-107f-e072-<br>c55f21dd65d7 | *       | xcp-<br>ng.storware.local |                               | No schedule<br>defined |                        | Restore             |         |
| zeroshell          | 564dd00e-8cc5-afd7-b08e-<br>248019d493db | ~       | 10.1.200.12               |                               | No schedule<br>defined |                        | 0 Bytes             | ı       |
| zeroshell-LAB00    | 564db2ac-6fa1-03ab-0bb6-<br>814f527eb28f | *       | 10.1.200.12               |                               | No schedule<br>defined |                        | 0 Bytes             | i       |
| Zeroshell_vLAB     | 42267805-ac69-9ffc-786c-<br>9d8c299f16a7 | *       | 10.1.200.19               |                               | No schedule<br>defined |                        | 0 Bytes             | ı       |
| zTest-vm           | 0004fb00000600007715910547608d00         | ~       | 10.40.0.24                |                               | No schedule<br>defined |                        | 0 Bytes             | ı       |

But that's not all, you can also go into the details of the virtual machine by clicking on its name:

## Virtual Machine Backup Restore Back Windows 7 (32-bit) 9a486d85-c5c6-868b-50f4-3b27f4e4f968 BACKUP DETAILS HYPERVISOR HYPERVISOR TAGS Last backup - 2020-10-01 19:16:25 Last backup size - 1.46 TB Last full backup size- 25.00 GB vPro-Citrix NODE vPro-Local Backup Policy Citrix Hypervisor | XCP-ng Backup/Restore Statistics Daily activity Backup size Backup time Restore time Backup Restore 30 GIB

| 24 GiB |      |                |              |                           |                 |                 |            |                                   |      |           |            |            |          |            |                 |            |      |        |              |          |                       |           |      |
|--------|------|----------------|--------------|---------------------------|-----------------|-----------------|------------|-----------------------------------|------|-----------|------------|------------|----------|------------|-----------------|------------|------|--------|--------------|----------|-----------------------|-----------|------|
| 18 GiB |      |                |              |                           |                 |                 |            |                                   |      |           |            |            |          |            |                 |            |      |        |              |          |                       | _         |      |
| 12 GiB |      |                |              | -                         |                 | _               |            |                                   |      |           |            |            |          |            |                 |            |      |        |              |          |                       | _         |      |
| 6 GiB  |      |                |              |                           |                 |                 |            |                                   |      |           |            |            |          |            |                 |            |      |        |              |          |                       |           |      |
| 0 GiB- |      |                |              |                           |                 |                 |            |                                   |      |           |            |            |          |            |                 |            |      |        |              |          |                       |           |      |
| 03-09- | 2020 | 9-2020 05-09-2 | 020 06-09-20 | 20<br>07-09-2020<br>08-05 | 2020 09-09-2020 | 09-2020 11-09-2 | 12-09-2020 | 13-09-2020<br>13-09-2020<br>14-09 | 2020 | 16-09-205 | 17-09-2020 | 19-09-2020 | 20.09-20 | 21-09-2020 | 09-2020 23-09-7 | 24-09-2020 | 26.0 | 27-09- | 2020 28-09-7 | 29-09-20 | 20<br>30-09-2020<br>0 | 1-10-2020 | 1020 |

# Backup/Restore Statistics

| Snapshot time       | Status info                                                      | Туре | Size     |
|---------------------|------------------------------------------------------------------|------|----------|
| 2020-10-01 19:16:25 | Stored in VDO Dedup/Compression FS01 (total time:<br>15m 3s)     | Full | 25.00 GB |
| 2020-09-30 19:16:04 | Stored in VDO Dedup/Compression FS01 (total time:<br>12m 33s)    | Full | 25.00 GB |
| 2020-09-29 19:15:05 | Stored in VDO Dedup/Compression FS01 (total time:<br>15m 11s)    | Full | 25.00 GB |
| 2020-09-28 19:12:25 | Stored in VDO Dedup/Compression FS01 (total time:<br>13m 25s)    | Full | 25.00 GB |
| 2020-09-27 19:12:35 | Stored in VDO Dedup/Compression FS01 (total time:<br>14m 15s)    | Full | 25.00 GB |
| 2020-09-26 14:17:20 | Stored in VDO Dedup/Compression FS01 (total time:<br>2h 15m 13s) | Full | 25.00 GB |
| 2020-09-25 19:12:35 | Stored in VDO Dedup/Compression FS01 (total time:<br>13m 43s)    | Full | 25.00 GB |
| 2020-09-24 19:15:42 | Stored in VDO Dedup/Compression FS01 (total time:<br>11m 23s)    | Full | 25.00 GB |
| 2020-09-23 19:12:20 | Stored in VDO Dedup/Compression FS01 (total time:<br>13m 54s)    | Full | 25.00 GB |
| 2020-09-22 19:14:09 | Stored in VDO Dedup/Compression FS01 (total time:<br>18m 6s)     | Full | 25.00 GB |

## Backup window view:

| Backup                        | ×      |
|-------------------------------|--------|
| Backup type                   | ~      |
| Backup destination            | ~      |
| Priority<br>0                 | 100 50 |
| Window start 10/02/2020 13:47 |        |
| Cancel                        | Save   |

#### Basic information about current tasks performed by Data Protector for Cloud Workloads.

| Status ~ / | Filter by Status |        |              |                 |            | Ref           | fresh Delete | all finished and qu | eued tasks | Remove all fir | nished tasks | Cancel all run | nning tasks |
|------------|------------------|--------|--------------|-----------------|------------|---------------|--------------|---------------------|------------|----------------|--------------|----------------|-------------|
|            |                  |        |              |                 |            |               |              |                     |            |                |              |                |             |
| State      | Progress         | Туре   | Hypervisor ^ | Virtual Machine | Node       | Backup destin | ation        | Priority            | Window st  | art            | Window er    | nd             | Actions     |
| Running    |                  | Export |              | CentOS7_DB      | vPro-Local | VDO Dedup/Co  | ompression F | 501 50              | 2020-10-0  | 2 11:55:00     | 2020-10-02   | 2 16:55:00     | Remove      |
| 10 ^ per   | page             |        |              |                 |            |               |              |                     |            | 1-1 o          | of 1 《 <     | 1 of 1         | > >>        |

## Policies

Allows you to create policies for VM's backups and snapshots. It basically has the same functionalities as Data Protector for Cloud Workloads WebUI.

| Name ~ Filter by Name                 |                    |          |          |        |                     |         | Create  |
|---------------------------------------|--------------------|----------|----------|--------|---------------------|---------|---------|
| Name ^                                | Backup Destination | Priority | VM Count | Policy | Average Backup Size |         | Actions |
| Citrix Hypervisor   XCP-ng            |                    | 50       | 3        |        | 42.52 GB            |         | :       |
| Nutanix                               |                    | 50       | 1        |        | 8.00 GB             |         | /       |
| OLVM                                  |                    | 50       | 1        |        | 2.00 GB             | Backup  |         |
| Red Hat Virtualization   oVirt   OLVM |                    | 50       | 0        |        | 0 Bytes             | Kentove |         |
| VMware                                |                    | 75       | 10       |        | 559.83 GB           | 3       | 1       |

# Schedules

# As with the policies tab, it allows you to create schedules for the created rules.

| Virtual Environment Backu | ip Snaj | oshot Manage | ment                                            |             |          |                    |         |
|---------------------------|---------|--------------|-------------------------------------------------|-------------|----------|--------------------|---------|
| Name ~ Filter by Name     |         |              |                                                 |             |          |                    | Create  |
| Name ^                    | Active  | Schedule     | Days                                            | Backup Type | Policies | Start window [min] | Actions |
| DAILY_INCREMENTAL         | ~       | At 19:00     | MONDAY TUESDAY WEDNESDAY THURSDAY FRIDAY SUNDAY | Incremental | 5        | 300                | :       |
| WEEKLY_FULL               | ~       | At 14:00     | SATURDAY                                        | Full        | 5        | 30°                | 1       |
| 10 ^ per page             |         |              |                                                 |             | 1-2      | 2 of 2 《 < I OI    |         |

# Mounted Backups

Finally, you can also browse your mounted backups from the oVirt dashboard. You only need to enter the backup details using the menu on the right.

|              | wode | Node            | Snapshot Date       | File systems | Files          |         | Actions  |
|--------------|------|-----------------|---------------------|--------------|----------------|---------|----------|
| VM_CentOS_01 | Auto | vPro-Prism-Node | 2020-04-14 12:49:07 | 1            | Backup up to d | ate     | i        |
| VM_01_Apine  | Auto | vPro-Local      | 2020-08-29 14:29:40 | 1            | Backup up to   |         | <b>_</b> |
| VM_CentOS_01 | Auto | vPro-Prism-Node | 2020-04-21 19:00:10 | 1            | Backup up to   | Details |          |

From here we can see the basic information about the backup and start browsing the files using the "Browse" button on the right.

| Mounted Backup                          |                                               |         |            |       |        |
|-----------------------------------------|-----------------------------------------------|---------|------------|-------|--------|
| Back                                    |                                               |         |            |       |        |
|                                         |                                               |         |            |       |        |
| VM_01_Apine                             |                                               |         |            |       |        |
| Size - 2.00 GB<br>Sharable over iSCSI - |                                               |         | NODE       |       |        |
| Snapshot Date - 2020-08-29 14:29:40     |                                               |         | vPro-Local |       |        |
|                                         |                                               |         | MODE       |       |        |
|                                         |                                               |         | Auto       |       |        |
| Mounted Backup Detail                   | c                                             |         |            |       |        |
| Mounted Backup Detail                   | 3                                             |         |            |       |        |
| File systems Files                      |                                               |         |            |       |        |
| Volume                                  | Mount path                                    | Size    | Туре       | Label | Action |
|                                         | /mnt/vprotect/VM_01_Apine/20200<br>829_142940 | 0 Bytes |            |       | Browse |
|                                         |                                               | H 🔍 1   | ▶ H 10 ¥   |       |        |

Just select a folder or file and then press the "download selected" button to have the files on your computer.

| Ba | ickup             |           |          |                     |       |       | ×           |
|----|-------------------|-----------|----------|---------------------|-------|-------|-------------|
|    | <b>命</b> >        |           |          |                     |       |       |             |
|    | Download selected |           |          |                     |       |       |             |
|    | Name              | Туре      | Size     | Modified            | Owner | Group | Permissions |
|    | 🗋 🗅 bin           | Directory | 4.00 KB  | 2020-03-24 10:02:14 | root  | root  | rwxr-xr-x   |
|    | 🗅 boot            | Directory | 1.00 KB  | 2020-03-24 10:02:32 | root  | root  | rwxr-xr-x   |
|    | 🗅 dev             | Directory | 4.00 KB  | 2020-03-24 10:01:44 | root  | root  | rwxr-xr-x   |
|    | 🗅 etc             | Directory | 4.00 KB  | 2020-03-24 10:02:14 | root  | root  | rwxr-xr-x   |
| e  | 🗅 home            | Directory | 4.00 KB  | 2020-03-24 10:01:44 | root  | root  | rwxr-xr-x   |
|    | 🗋 🗅 lib           | Directory | 4.00 KB  | 2020-03-24 10:02:10 | root  | root  | rwxr-xr-x   |
|    | 🗅 lost+found      | Directory | 16.00 KB | 2020-03-24 10:01:43 | root  | root  | rwx         |
|    | 🗋 🗅 media         | Directory | 4.00 KB  | 2020-03-24 10:01:44 | root  | root  | rwxr-xr-x   |
|    | 🗋 🗅 mnt           | Directory | 4.00 KB  | 2020-03-24 10:01:44 | root  | root  | rwxr-xr-x   |
|    | 🗅 opt             | Directory | 4.00 KB  | 2020-03-24 10:43:04 | root  | root  | rwxr-xr-x   |
|    |                   |           | м. м.    | 1 2 3 <b>)</b> 1 1  | 0 🗸   |       |             |
|    |                   |           |          |                     |       |       |             |
|    | Cancel            |           |          |                     |       |       | Save        |

# Installation

```
You can find minimum requirements for oVirt UI Plugin in Support Matrix
```

- 1. You can find the add-on in the GitHub repository. Follow the instructions in the README to build or download the plugin. Then extract the provided archive onto your oVirt manager.
- 2. In the file vprotect.json edit these lines in the config part:
  - vProtectURL the URL to Data Protector for Cloud Workloads API
  - username the name of admin in Data Protector for Cloud Workloads
  - password the admin password in Data Protector for Cloud Workloads

# Example:

```
{
    "name": "vprotect",
    "url": "plugin/vprotect/plugin.html",
    "resourcePath": "vprotect-resources",
    "lazyLoad": false,
    "config": {
        "vProtectURL": "http://10.40.0.55:8080/api",
        "username": "admin",
        "password": "vPr0tect"
    }
}
```

1. Put the vprotect.json file and vprotect-resources directory in the /usr/share/ovirt-engine/ui-plugins directory in the oVirt Engine.

# General

Integration with the OLVM Virtualization interface allows administrators to perform most of the basic operations without logging into the Data Protector for Cloud Workloads dashboard.

After installation (which is described at the end of this article) you will see a new tab "VM Backups" in the OLVM menu.

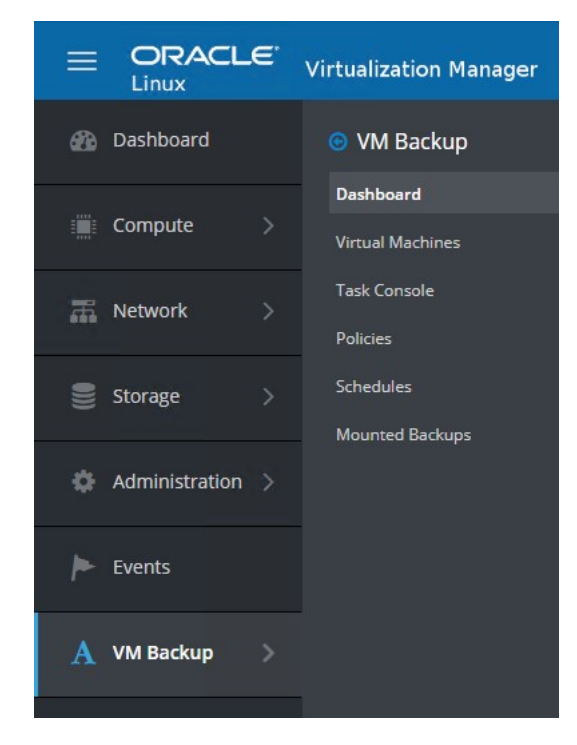

## Dashboard

As usual, it contains a short summary of the environment along with a handful of statistics.

|                  | Virtualization Manager                                 |                       | ♥ ≡⁰ ♠² ଡ∘ ≛.         |
|------------------|--------------------------------------------------------|-----------------------|-----------------------|
| 🚯 Dashboard      | Timezone: (UTC+01:00) Sarajevo, Skopje, Warsaw, Zagreb |                       | Synchronize inventory |
| 📰 Compute >      | Protection stats                                       | Success Rate          |                       |
| A Network        | VIRTUAL MACHINES APPLICATIONS                          | LAST 24H              |                       |
| 🔮 Storage >      | $\cap$                                                 |                       |                       |
| Administration > | 6<br>VMs 1<br>APPs                                     | 3 Total data          | protected: 1 GB       |
| Fvents           |                                                        |                       |                       |
| 🛕 VM Backup 🗦    |                                                        |                       |                       |
|                  | Staging Space                                          | Backup Destinations   |                       |
|                  | STAGING UTILIZATION PER NODE                           | Total used enage      | 14.40 CB              |
|                  |                                                        | Total available space | 199.90 GB             |
|                  | 7.20% 14.40 GB                                         | 199.90 GB             |                       |
|                  | node-dell                                              | > local-fs            |                       |

You can also see the data summary of the backup destination.

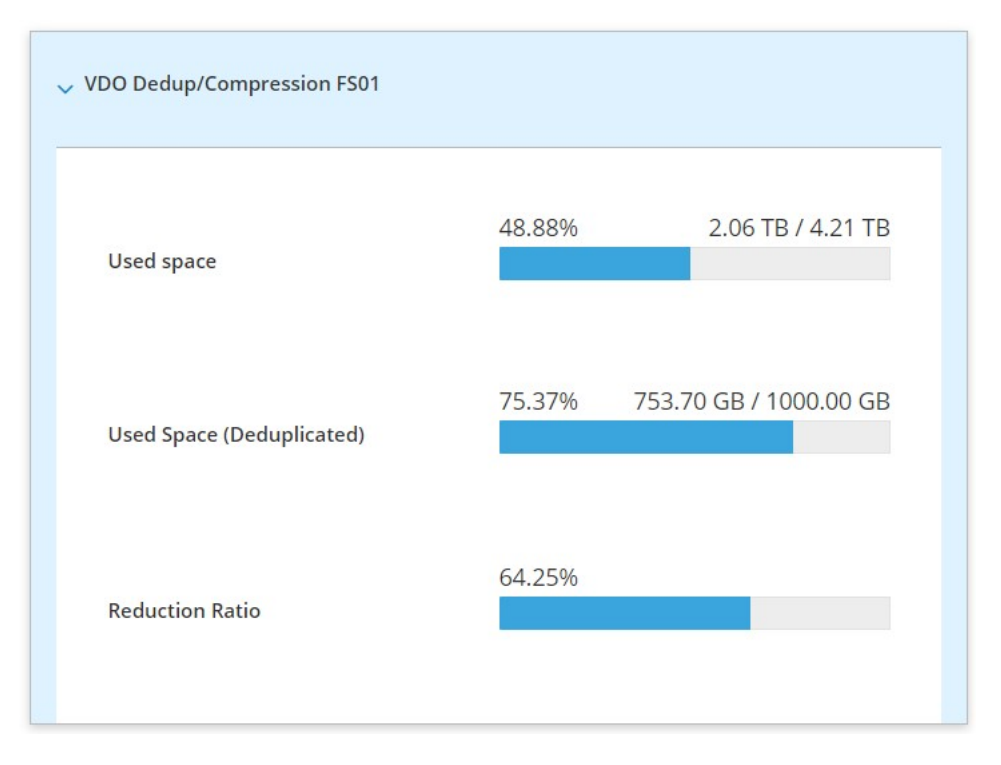

# Virtual Machines

This tab shows all inventoried virtual machines in your OLVM environment. Besides, you can also perform a basic backup or restore operations.

| Name ^             | Uuid                                     | Present | Hypervisor                | Policy                        | Backup status          | Last backup<br>date    | Last backup<br>size | Actions |
|--------------------|------------------------------------------|---------|---------------------------|-------------------------------|------------------------|------------------------|---------------------|---------|
| win2016srvupdated  | 422683e3-0d34-c79b-47ea-<br>00e9b029c99a | *       | 10.1.200.19               |                               | No schedule<br>defined |                        | 0 Bytes             | 1       |
| win2019srvupdated  | 4226db90-ab19-d62b-147b-<br>ff5257d21f02 | ~       | 10.1.200.19               |                               | No schedule<br>defined |                        | 0 Bytes             | ı       |
| Windows 7 (32-bit) | 9a486d85-c5c6-868b-50f4-<br>3b27f4e4f968 | *       | 10.40.0.29                | Citrix Hypervisor  <br>XCP-ng | Backup up to<br>date   | 2020-10-01<br>19:16:25 | 25.00 GB            | :       |
| windows2019.pbobak | 4226c772-9b1b-f24c-c82a-<br>9f1152b4c9b1 | *       | 10.1.200.18               |                               | No schedule<br>defined |                        | Backup              |         |
| XOA                | b0832694-9ada-107f-e072-<br>c55f21dd65d7 | *       | xcp-<br>ng.storware.local |                               | No schedule<br>defined |                        | Restore             |         |
| zeroshell          | 564dd00e-8cc5-afd7-b08e-<br>248019d493db | *       | 10.1.200.12               |                               | No schedule<br>defined |                        | 0 Bytes             | I       |
| zeroshell-LAB00    | 564db2ac-6fa1-03ab-0bb6-<br>814f527eb28f | *       | 10.1.200.12               |                               | No schedule<br>defined |                        | 0 Bytes             | 1       |
| Zeroshell_vLAB     | 42267805-ac69-9ffc-786c-<br>9d8c299f16a7 | *       | 10.1.200.19               |                               | No schedule<br>defined |                        | 0 Bytes             | 1       |
| zTest-vm           | 0004fb00000600007715910547608d00         | *       | 10.40.0.24                |                               | No schedule<br>defined |                        | 0 Bytes             | ı       |

But that's not all, you can also go into the details of the virtual machine by clicking on its name:

#### Virtual Machine Backup Restore Refresh Back Windows 7 (32-bit) 9a486d85-c5c6-868b-50f4-3b27f4e4f968 BACKUP DETAILS HYPERVISOR TAGS HYPERVISOR Last backup - 2020-10-01 19:16:25 Last backup size - 1.46 TB Last full backup size- 25.00 GB vPro-Citrix NODE vPro-Local Backup Policy Citrix Hypervisor | XCP-ng Backup/Restore Statistics Daily activity Backup size Backup time Restore time Backup Restore 30 GiB 24 GiB ....

| 18 GiB |                                          |                                  |                            |                          |                              |                   |                   |                          |                             |                              | _                 |                             |                           |                       | _                  |
|--------|------------------------------------------|----------------------------------|----------------------------|--------------------------|------------------------------|-------------------|-------------------|--------------------------|-----------------------------|------------------------------|-------------------|-----------------------------|---------------------------|-----------------------|--------------------|
| 12 GiB |                                          |                                  |                            |                          |                              |                   |                   |                          |                             |                              |                   |                             |                           |                       |                    |
| 6 GiB  |                                          |                                  |                            |                          |                              |                   |                   |                          |                             |                              |                   |                             |                           |                       |                    |
| 0 GiB  | 10<br>04-09-2020<br>05-09-2020<br>06-09- | 2020 07-09-2020 08-09-2020 09-09 | 3-2020 10-09-2020 11-09-20 | 20<br>12-09-2020<br>13-0 | 9-2020<br>14-09-2020<br>15-0 | 9-2020 16-09-2020 | 1-09-2020 18-09-2 | 020<br>19-09-2020<br>20- | 09-2020<br>21-09-2020<br>22 | .09-2020<br>23-09-2020<br>24 | 09-2020 25-09-207 | .0<br>26-09-2020<br>21-09-2 | 020<br>28-09-2020<br>29-0 | 9-2020 30-09-2020 01- | 10-2020 02-10-2020 |
| Backu  | p/Restore Sta                            | tistics                          |                            |                          |                              |                   |                   |                          |                             |                              |                   |                             |                           |                       |                    |
| Backup | Backup Histor                            | Restore History                  | y Snapshots                | Disks                    | Schedules                    | Settings          |                   |                          |                             |                              |                   |                             |                           |                       |                    |

| Snapshot time       | Status info                                                      | Туре | Size     |
|---------------------|------------------------------------------------------------------|------|----------|
| 2020-10-01 19:16:25 | Stored in VDO Dedup/Compression FS01 (total time:<br>15m 3s)     | Full | 25.00 GB |
| 2020-09-30 19:16:04 | Stored in VDO Dedup/Compression FS01 (total time: 12m 33s)       | Full | 25.00 GB |
| 2020-09-29 19:15:05 | Stored in VDO Dedup/Compression FS01 (total time:<br>15m 11s)    | Full | 25.00 GB |
| 2020-09-28 19:12:25 | Stored in VDO Dedup/Compression FS01 (total time:<br>13m 25s)    | Full | 25.00 GB |
| 2020-09-27 19:12:35 | Stored in VDO Dedup/Compression FS01 (total time:<br>14m 15s)    | Full | 25.00 GB |
| 2020-09-26 14:17:20 | Stored in VDO Dedup/Compression FS01 (total time:<br>2h 15m 13s) | Full | 25.00 GB |
| 2020-09-25 19:12:35 | Stored in VDO Dedup/Compression FS01 (total time:<br>13m 43s)    | Full | 25.00 GB |
| 2020-09-24 19:15:42 | Stored in VDO Dedup/Compression FS01 (total time:<br>11m 23s)    | Full | 25.00 GB |
| 2020-09-23 19:12:20 | Stored in VDO Dedup/Compression FS01 (total time:<br>13m 54s)    | Full | 25.00 GB |
| 2020-09-22 19:14:09 | Stored in VDO Dedup/Compression FS01 (total time:<br>18m 6s)     | Full | 25.00 GB |

# Backup window view:

| Backup             | ×             |
|--------------------|---------------|
| Backup type        |               |
| FULL               | ~             |
| Backup destination |               |
| Dell EMC Networker | ~             |
| Priority           |               |
| 0                  | <b>100</b> 50 |
| Window start       |               |
| 10/02/2020 13:47   |               |
|                    |               |
| Cancel             | Save          |

#### Basic information about current tasks performed by Data Protector for Cloud Workloads.

| Status ~ | Filter by Status |        |              |                 |            | Refresh            | Delete all fini | ished and qu | eued tasks Remove all | finished tasks | Cancel all run | nning tasks |
|----------|------------------|--------|--------------|-----------------|------------|--------------------|-----------------|--------------|-----------------------|----------------|----------------|-------------|
| State    | Progress         | Type   | Hypervisor ^ | Virtual Machine | Node       | Backup destination |                 | Priority     | Window start          | Windowe        | nd             | Actions     |
| Running  | riogress         | Export | Пурегизог    | CentOS7_DB      | vPro-Local | VDO Dedup/Compre   | ession FS01     | 50           | 2020-10-02 11:55:00   | 2020-10-0      | 2 16:55:00     | Remove      |
| 10 ^ per | page             |        |              |                 |            |                    |                 |              | 1-*                   | of 1 《 <       | 1 of 1         | > >>        |

## Policies

Allows you to create policies for VM's backups and snapshots. It basically has the same functionalities as Data Protector for Cloud Workloads WebUI.

| Name ~ Filter by Name                 |                    |          |          |        |                     |         | Create  |
|---------------------------------------|--------------------|----------|----------|--------|---------------------|---------|---------|
| Name ^                                | Backup Destination | Priority | VM Count | Policy | Average Backup Size |         | Actions |
| Citrix Hypervisor   XCP-ng            |                    | 50       | 3        |        | 42.52 GB            |         | :       |
| Nutanix                               |                    | 50       | 1        |        | 8.00 GB             |         | /       |
| OLVM                                  |                    | 50       | 1        |        | 2.00 GB             | Backup  |         |
| Red Hat Virtualization   oVirt   OLVM |                    | 50       | 0        |        | 0 Bytes             | Kentove |         |
| VMware                                |                    | 75       | 10       |        | 559.83 GB           | 3       | 1       |

## Schedules

# As with the policies tab, it allows you to create schedules for the created rules.

| Virtual Environment Backu | ip Snaj | oshot Manage | ment                                            |             |          |                    |         |
|---------------------------|---------|--------------|-------------------------------------------------|-------------|----------|--------------------|---------|
| Name ~ Filter by Name     |         |              |                                                 |             |          |                    | Create  |
| Name ^                    | Active  | Schedule     | Days                                            | Backup Type | Policies | Start window [min] | Actions |
| DAILY_INCREMENTAL         | ~       | At 19:00     | MONDAY TUESDAY WEDNESDAY THURSDAY FRIDAY SUNDAY | Incremental | 5        | 300                | :       |
| WEEKLY_FULL               | ~       | At 14:00     | SATURDAY                                        | Full        | 5        | 30°                | 1       |
| 10 ^ per page             |         |              |                                                 |             | 1-2      | 2 of 2 《 < I OI    |         |

# Mounted Backups

Finally, you can also browse your mounted backups from the OLVM dashboard. You only need to enter the backup details using the menu on the right.

|              |      |                 |                     | The systems | Thes            | Actio  |
|--------------|------|-----------------|---------------------|-------------|-----------------|--------|
| VM_CentOS_01 | Auto | vPro-Prism-Node | 2020-04-14 12:49:07 | 1           | Backup up to da | te 🚺   |
| VM_01_Apine  | Auto | vPro-Local      | 2020-08-29 14:29:40 | 1           | Backup up to    |        |
| VM_CentOS_01 | Auto | vPro-Prism-Node | 2020-04-21 19:00:10 | 1           | Backup up to    | etails |

From here we can see the basic information about the backup and start browsing the files using the "Browse" button on the right.

| Mounted Backup                                 |                                                              |       |          |       |        |  |  |  |  |  |  |
|------------------------------------------------|--------------------------------------------------------------|-------|----------|-------|--------|--|--|--|--|--|--|
| Back                                           |                                                              |       |          |       |        |  |  |  |  |  |  |
| VM 01 Apine                                    |                                                              |       |          |       |        |  |  |  |  |  |  |
| Sharable over (SCS) - NODE                     |                                                              |       |          |       |        |  |  |  |  |  |  |
| Snapshot Date - 2020-08-29 14:29:40 vPro-Local |                                                              |       |          |       |        |  |  |  |  |  |  |
| MODE                                           |                                                              |       |          |       |        |  |  |  |  |  |  |
|                                                |                                                              |       | 700      |       |        |  |  |  |  |  |  |
| Mounted Backup Detai                           | ls                                                           |       |          |       |        |  |  |  |  |  |  |
| File systems Files                             |                                                              |       |          |       |        |  |  |  |  |  |  |
| Volume                                         | Mount path                                                   | Size  | Туре     | Label | Action |  |  |  |  |  |  |
|                                                | /mnt/vprotect/VM_01_Apine/20200<br>829_142940 0 Bytes Browse |       |          |       |        |  |  |  |  |  |  |
|                                                |                                                              | H 4 1 | ▶ ₩ 10 ₩ |       |        |  |  |  |  |  |  |

Just select a folder or file and then press the "download selected" button to have the files on your computer.

| Backup   |               |           |          |                     | _     |       | ×           |
|----------|---------------|-----------|----------|---------------------|-------|-------|-------------|
| <b>^</b> | >             |           |          |                     |       |       |             |
| Down     | load selected |           |          |                     |       |       |             |
|          | Name          | Туре      | Size     | Modified            | Owner | Group | Permissions |
|          | 🗅 bin         | Directory | 4.00 KB  | 2020-03-24 10:02:14 | root  | root  | rwxr-xr-x   |
|          | 🗅 boot        | Directory | 1.00 KB  | 2020-03-24 10:02:32 | root  | root  | rwxr-xr-x   |
|          | 🗅 dev         | Directory | 4.00 KB  | 2020-03-24 10:01:44 | root  | root  | rwxr-xr-x   |
|          | 🗅 etc         | Directory | 4.00 KB  | 2020-03-24 10:02:14 | root  | root  | rwxr-xr-x   |
|          | 🗅 home        | Directory | 4.00 KB  | 2020-03-24 10:01:44 | root  | root  | rwxr-xr-x   |
|          | 🗅 lib         | Directory | 4.00 KB  | 2020-03-24 10:02:10 | root  | root  | rwxr-xr-x   |
|          | 🗅 lost+found  | Directory | 16.00 KB | 2020-03-24 10:01:43 | root  | root  | rwx         |
|          | 🗅 media       | Directory | 4.00 KB  | 2020-03-24 10:01:44 | root  | root  | rwxr-xr-x   |
|          | 🗅 mnt         | Directory | 4.00 KB  | 2020-03-24 10:01:44 | root  | root  | rwxr-xr-x   |
|          | 🗅 opt         | Directory | 4.00 KB  | 2020-03-24 10:43:04 | root  | root  | rwxr-xr-x   |
|          |               |           | N A      | 1 2 3 ▶ ▶ 1         | 0 🗸   |       |             |
|          |               |           |          |                     |       |       |             |
| Cano     | cel           |           |          |                     |       |       | Save        |

# Installation

```
You can find minimum requirements for Oracle Linux Virtualization Manager UI Plugin in Support Matrix
```

- 1. You can find the add-on in the GitHub repository. Follow the instructions in the README to build or download the plugin. Then extract the provided archive onto your Oracle Linux virtualization manager.
- 2. In the file vprotect.json edit the lines in the config part:
  - vProtectURL the URL to Data Protector for Cloud Workloads API
  - username the name of admin in Data Protector for Cloud Workloads
  - password the admin password in Data Protector for Cloud Workloads

## Example:

```
{
    "name": "vprotect",
    "url": "plugin/vprotect/plugin.html",
    "resourcePath": "vprotect-resources",
    "lazyLoad": false,
    "config": {
        "vProtectURL": "http://10.40.0.55:8080/api",
        "username": "admin",
        "password": "vPr0tect"
    }
}
```

1. Put the vprotect.json file and vprotect-resources directory in the /usr/share/ovirt-engine/ui-plugins directory in the OLVM engine.

# **OpenStack UI Plugin**

#### Overview

Integration with the Openstack interface is our second plugin alongside the oVirt/RHV virtualization family. Thanks to it, you can perform most of the basic operations without logging into the Data Protector for Cloud Workloads dashboard.

After installation (which is described at the end of this article) you will see a new tab "vProtect" in the OpenStack menu. This consists of several sub-tabs that allow you to perform basic actions such as backup, restore or create a new schedule.

| openstack.           | 🔳 Defa |
|----------------------|--------|
| Project              | >      |
| Admin                | >      |
| Identity             | >      |
| Backup & Recovery    | ~      |
| Overview             | >      |
| Virtual Environments | >      |
| Task Console         | >      |
| Settings             | >      |

# Dashboard

Divided into a few sections, it makes it possible to view and set the most vital options related to management, monitoring, and reporting.

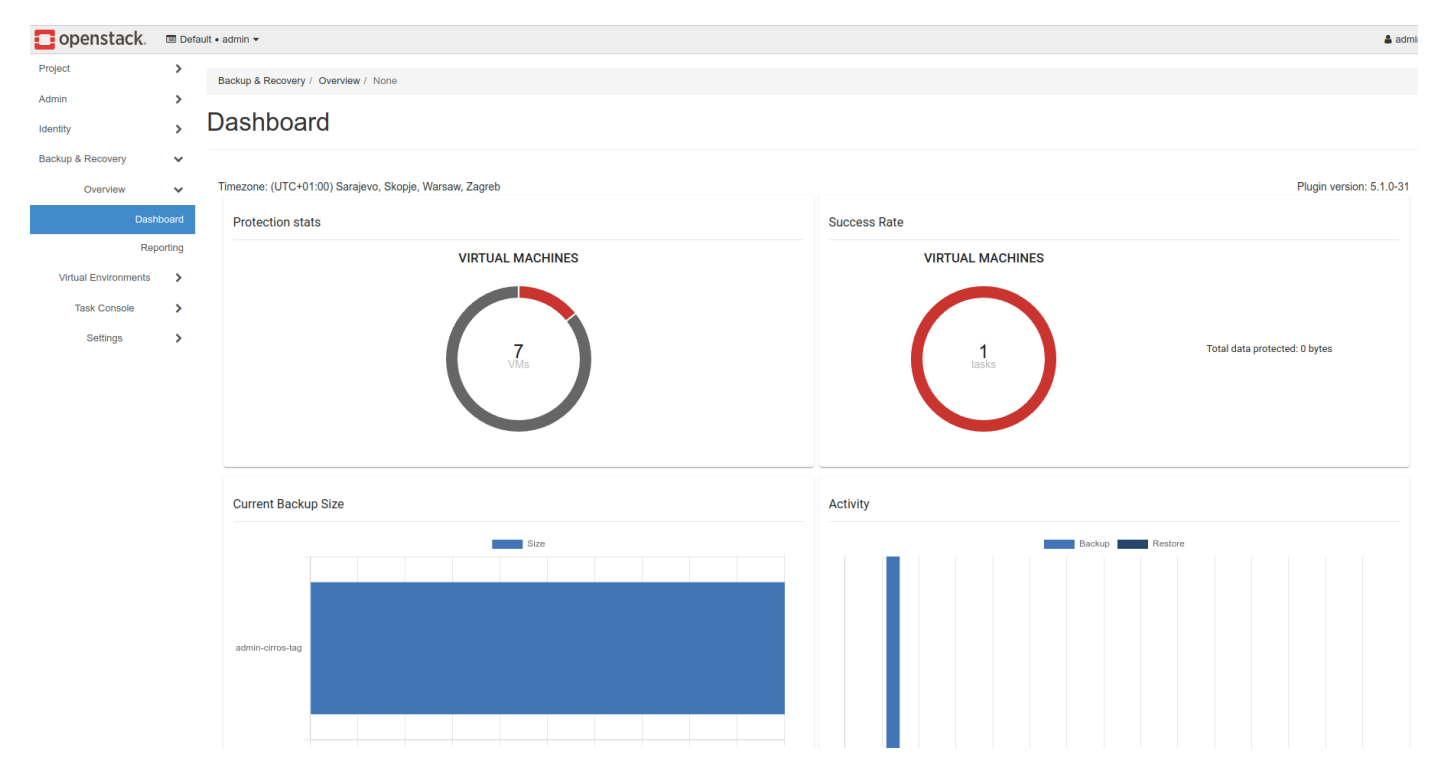

#### Reporting

Reporting allow users to view statistics, especially for backup and restore tasks. They also provide the possibility to view what has happened lately in the Data Protector for Cloud Workloads environment.

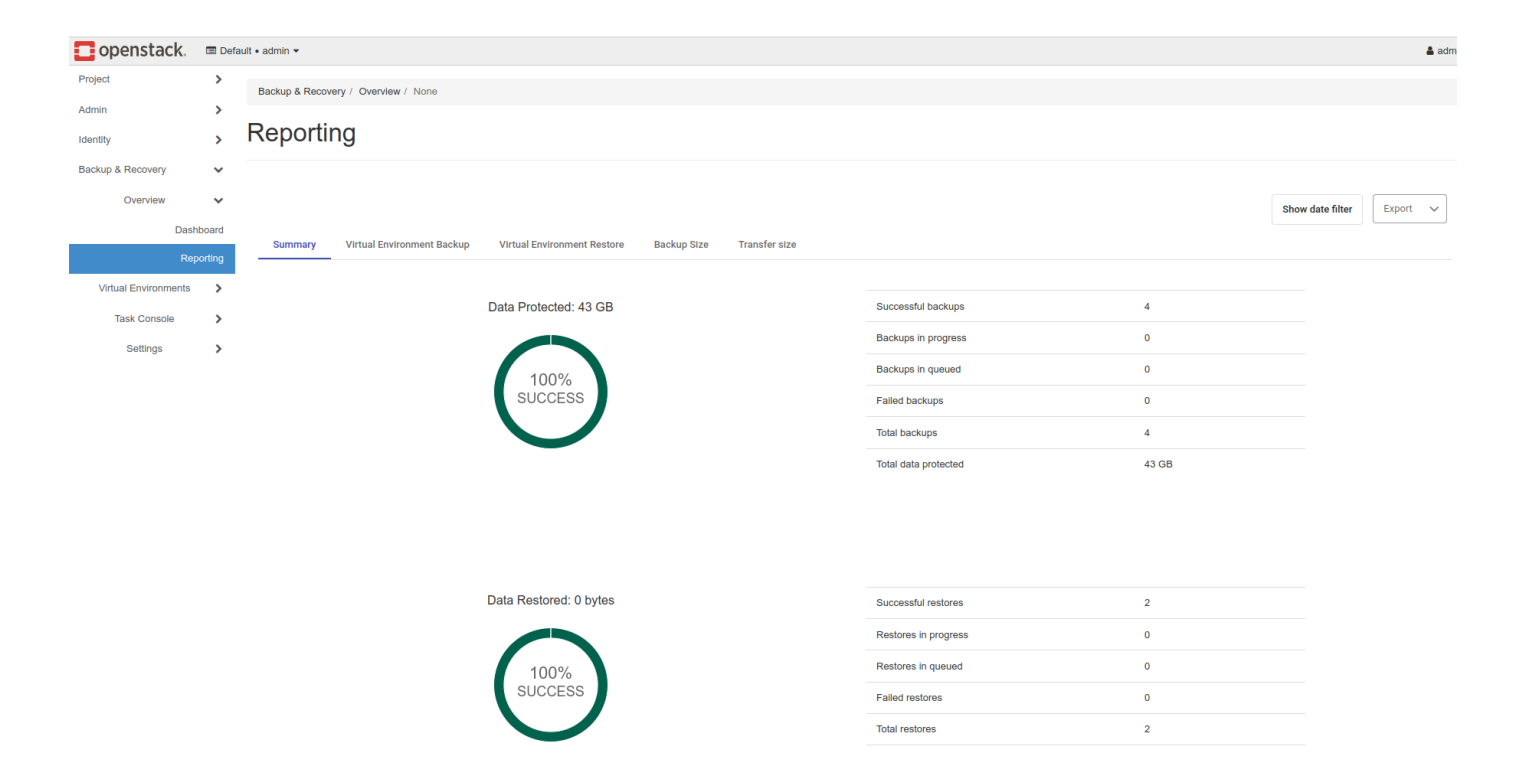

## Virtual Environments

## Instances

This tab shows all inventoried instances in your OpenStack environment.

| 🗖 openstack.                     | 🔳 Defa | ult • admin 👻                                                          |            |                                 |           |                                    |                                       |                                       | 🛔 admin            |
|----------------------------------|--------|------------------------------------------------------------------------|------------|---------------------------------|-----------|------------------------------------|---------------------------------------|---------------------------------------|--------------------|
| Project                          | >      | Backup & Recovery / Virtual Environments / None                        | 3          |                                 |           |                                    |                                       |                                       |                    |
| Admin                            | >      | , ,                                                                    |            |                                 |           |                                    |                                       |                                       |                    |
| Identity                         | >      | Instances                                                              |            |                                 |           |                                    |                                       |                                       |                    |
| Backup & Recovery                | ~      |                                                                        |            |                                 |           |                                    |                                       |                                       |                    |
| Overview<br>Virtual Environments | ><br>~ | Global Search                                                          |            |                                 |           |                                    |                                       | Refresh                               | Delete Non-Present |
| Insta                            | ances  | Name †↓                                                                | Present ↑↓ | Hypervisor $\uparrow\downarrow$ | Policy ↑↓ | Backup status $\uparrow\downarrow$ | Last backup date $\uparrow\downarrow$ | Last backup size $\uparrow\downarrow$ | Action             |
| Backup                           | SLAs   | KVM<br>4d4383c4-adc2-4ce7-b327-825d49a5b0fa                            | ~          | c2                              |           | No schedule defined                |                                       |                                       | =                  |
| Mounted Bad                      | ckups  | Proxmox<br>48ae2ae0-a4c3-4623-b4e6-78cad6e1622e                        | ~          | c3                              |           | No schedule defined                |                                       |                                       |                    |
| Settings                         | >      | SBR-plugin<br>e39138d5-8731-4b51-8970-1557bee2e5de                     | ~          | c2                              |           | No schedule defined                |                                       |                                       |                    |
|                                  |        | admin-cirros-tag<br>55a34de6-f4e6-4341-be5f-a0f01f614d1e               | ~          | c2                              | 2-LocalFS | Backup outdated                    | 2022-12-21 19:00:12                   | 702.45 KB                             | =                  |
|                                  |        | dev-cirros_2022-09-07_08_58_46<br>0874db40-6cde-4b12-bd8a-d5ac3b3ce7af | ~          | c5                              |           | No schedule defined                |                                       |                                       |                    |
|                                  |        | ovirt45<br>7490e601-9484-4f58-90be-3cfc9eb2d1cb                        | ~          | c5                              |           | No schedule defined                |                                       |                                       | =                  |
|                                  |        | ws-2019-test<br>b530d255-0f73-4db4-a422-bf82e55e3495                   | ×          |                                 |           | No schedule defined                | 2022-08-24 14:49:37                   | 41.00 GB                              | =                  |
|                                  |        |                                                                        |            |                                 |           |                                    |                                       | Items per page: 10 1 - 7 of 7         |                    |

Besides, you can also perform basic backup operations.

| Project X         | ><br>> | Backup & Recovery / Virtual Environments / None                        |      |                                                                                                    |                                        |                                       |                    |
|-------------------|--------|------------------------------------------------------------------------|------|----------------------------------------------------------------------------------------------------|----------------------------------------|---------------------------------------|--------------------|
| Admin 3           | >      |                                                                        |      |                                                                                                    |                                        |                                       |                    |
|                   |        | Instances                                                              |      |                                                                                                    |                                        |                                       |                    |
| Identity 2        | >      | Instances                                                              |      |                                                                                                    |                                        |                                       |                    |
| Backup & Recovery | ~      |                                                                        |      |                                                                                                    |                                        |                                       |                    |
| Overview >        | ><br>~ | Global Search                                                          |      |                                                                                                    |                                        | Refresh                               | Delete Non-Present |
| Instance          | es     | Name 1                                                                 | Pres | ent $\uparrow\downarrow$ Hypervisor $\uparrow\downarrow$ Policy $\uparrow\downarrow$ Backup status $\uparrow\downarrow$ | Last backup date $~\uparrow\downarrow$ | Last backup size $\uparrow\downarrow$ | Action             |
| Backup SLA        | As     | KVM<br>4d4383c4-adc2-4ce7-b327-825d49a5b0fa                            | ~    | Backup                                                                                                    | ×                                      |                                       | =                  |
| Task Console      | >      | Proxmox<br>48ae2ac0-a4c3-4623-b4e6-78cad6e1622e                        | ~    | Backup type                                                                                                    |                                        |                                       | =                  |
| Settings          | >      | SBR-plugin<br>e39138d5-8731-4b51-8970-1557bee2e5de                     | ~    | FULL Priority                                                                                                    | ~                                      |                                       |                    |
|                   |        | admin-cirros-tag<br>55a34de6-f4e6-4341-be5f-a0f01f614d1e               | ~    | 50                                                                                                    |                                        | 702.45 KB                             | =                  |
|                   |        | dev-cirros_2022-09-07_08_58_46<br>0874db40-6cde-4b12-bd8e-d5ac3b3ce7af | ~    | Retry Count                                                                                                    |                                        |                                       |                    |
|                   |        | ovirt45<br>7490e601-9484-4f58-90be-3cfc9eb2d1cb                        | ~    | 0<br>Window start                                                                                                    |                                        |                                       |                    |
|                   |        | ws-2019-test<br>b530d255-0f73-4db4-a422-bf82e55e3495                   | ×    | 01/03/2023 13:23                                                                                                    |                                        | 41.00 GB                              |                    |
|                   |        |                                                                        |      | Select rules (1)                                                                                                    |                                        | Items per page: 10 V 1 - 7            | of 7 < >           |
|                   |        |                                                                        |      |                                                                                                    | × Cancel ✓ Save                        |                                       |                    |

#### Backup SLAs

Our plugin also allows you to create or manage backup policies

| Copenstack.          | 🔳 Defa | ult • admin 👻                                   |           |             |          |                                          | 🛔 admin 🔻           |
|----------------------|--------|-------------------------------------------------|-----------|-------------|----------|------------------------------------------|---------------------|
|                      |        |                                                 |           |             |          |                                          |                     |
| Project              | >      | Backup & Recovery / Virtual Environments / None |           |             |          |                                          |                     |
| Admin                | >      |                                                 |           |             |          |                                          |                     |
| Identity             | >      | Backup SLAs                                     |           |             |          |                                          |                     |
| Backup & Recovery    | ~      |                                                 |           |             |          |                                          |                     |
| Overview             | >      | Policies Schedules                              |           |             |          |                                          |                     |
| Virtual Environments | ~      |                                                 |           |             |          |                                          |                     |
| Inst                 | ances  | Global Search                                   |           |             |          |                                          | Create              |
| Backup               | SLAs   | Name ↑↓                                         | Active ↑↓ | Priority ↑↓ | VM Count | Average Backup Size $\uparrow\downarrow$ | Action              |
| Mounted Ba           | ckups  | 2-LocalFS                                       | ~         | 50          | 1        | 1.02 GB                                  | =                   |
| Task Console         | >      | Synthetic-Filesystem_policy                     | ~         | 50          | 0        | 0.00 Bytes                               | =                   |
| Cettings             |        |                                                 |           |             |          | Items per page:                          | 10 ∨ 1 - 2 of 2 < > |

## and schedules.

| 💶 openstack.         | 🔳 Defa     | ault • admin <del>•</del> |                           |          |           |                  |          |                                         | 🛔 adr                   |  |  |  |  |  |
|----------------------|------------|---------------------------|---------------------------|----------|-----------|------------------|----------|-----------------------------------------|-------------------------|--|--|--|--|--|
| Project              | >          | Backup & Recovery /       | Virtual Environments / No | ne       |           |                  |          |                                         |                         |  |  |  |  |  |
| Admin                | >          |                           |                           |          |           |                  |          |                                         |                         |  |  |  |  |  |
| Identity             | >          | Backup S                  | ckup SLAs                 |          |           |                  |          |                                         |                         |  |  |  |  |  |
| Backup & Recovery    | *          |                           |                           |          |           |                  |          |                                         |                         |  |  |  |  |  |
| Overview             | >          | Policies Sch              | Policies Schadules        |          |           |                  |          |                                         |                         |  |  |  |  |  |
| Virtual Environments | ✓<br>ances | Global Search             |                           |          |           |                  |          |                                         | Create                  |  |  |  |  |  |
| Backup               | SLAs       | Name †↓                   | Active ↑↓                 | Schedule | Days      | Backup Type   ↑↓ | Policies | Start window [min] $\uparrow\downarrow$ | Action                  |  |  |  |  |  |
| Mounted Ba           | ckups      | full                      | $\checkmark$              | At 19:00 | MONDAY    | Full             | 2        | 360                                     | Remove                  |  |  |  |  |  |
| Task Console         | >          | inc                       | ~                         | At 19:00 | WEDNESDAY | Incremental      | 2        | 360                                     | Remove                  |  |  |  |  |  |
| Settings             | ,          |                           |                           |          |           |                  |          | Items per pag                           | ge: 10 ∨ 1 - 2 of 2 < > |  |  |  |  |  |

# Mounted Backups

Finally, you can also browse your mounted backups from the OpenStack dashboard. You only need to enter the backup details using the menu on the right.

| 🗖 openstack.         | 🔳 Def | ault • admin 👻                        |             |         |         |                     |              |                              | 👗 admin 🕯 |
|----------------------|-------|---------------------------------------|-------------|---------|---------|---------------------|--------------|------------------------------|-----------|
| Project              | >     | Backup & Recovery / Virtual Environme | ents / None |         |         |                     |              |                              |           |
| Admin                | >     |                                       |             |         |         |                     |              |                              |           |
| Identity             | >     | Mounted Backup                        | S           |         |         |                     |              |                              |           |
| Backup & Recovery    | ~     |                                       |             |         |         |                     |              |                              |           |
| Overview             | >     | Global Search                         |             |         |         |                     |              |                              | Refresh   |
| Virtual Environments | *     |                                       |             |         |         |                     |              |                              |           |
| Inst                 | ances | Virtual Machine ↑↓                    | Mode ↑↓     | State   | Node ↑↓ | Snapshot Date ↑↓    | File systems | Backup status                | Action    |
| Backup               | SLAs  | admin-cirros-tag                      | Auto        | SUCCESS | node1   | 2022-12-21 19:00:12 | 2            | Backup up to date            | =         |
| Mounted Ba           | ckups |                                       |             |         |         |                     |              | Items per page: 10 > Details | >         |
| Task Console         | >     |                                       |             |         |         |                     |              | Unmount                      |           |
| Settings             | >     |                                       |             |         |         |                     |              |                              |           |

From here we can see the basic information about the backup and start browsing the files using the "Browse" button on the right.

| openstack.           | 🔳 Def  | ault • admin 👻        |                |                                                      |       |         |         |                      |            | 4                 |
|----------------------|--------|-----------------------|----------------|------------------------------------------------------|-------|---------|---------|----------------------|------------|-------------------|
| Project              | >      | Backup & Recovery / 1 | Virtual Enviro | nments / None                                        |       |         |         |                      |            |                   |
| Admin                | >      |                       |                |                                                      |       |         |         |                      |            |                   |
| Identity             | >      | Mounted E             | Backu          | ips                                                  |       |         |         |                      |            |                   |
| Backup & Recovery    | ~      |                       |                |                                                      |       |         |         |                      |            |                   |
| Overview             | >      | Mounted Backup        | )              |                                                      |       |         |         |                      |            |                   |
| Virtual Environments | *      | Back                  |                |                                                      |       |         |         |                      |            |                   |
| Ins                  | lances | Butk                  |                |                                                      |       |         |         |                      |            |                   |
| Backup               | SLAs   | admin-cirros          | s-tag          |                                                      |       |         |         |                      |            |                   |
| Mounted Ba           | ickups | Size - 702.45 KB      |                |                                                      | NODE  |         |         |                      |            |                   |
| Task Console         | >      | Sharable over iSCS    | il -           |                                                      | node1 |         |         |                      |            |                   |
| Settings             | >      | Snapshot Date - 20    | 22-12-21 19:   | 00:12                                                | Auto  |         |         |                      |            |                   |
|                      |        |                       |                |                                                      |       |         |         |                      |            |                   |
|                      |        | Mounted Ba            | ckup Det       | ails                                                 |       |         |         |                      |            |                   |
|                      |        | File systems          | Files          |                                                      |       |         |         |                      |            |                   |
|                      |        | Volume ↑↓             |                | Mount path $\uparrow\downarrow$                      |       | Size ↑↓ | Туре ↑↓ | Label ↑↓             | Action ↑↓  |                   |
|                      |        | /dev/sda1             |                | /mnt/vprotect/admin-cirros-tag/20221221_190012/sda1  |       |         | ext3    | cirros-rootfs        | Browse     |                   |
|                      |        | /dev/sda15            |                | /mnt/vprotect/admin-cirros-tag/20221221_190012/sda15 |       |         | vfat    |                      | Browse     |                   |
|                      |        |                       |                |                                                      |       |         |         | Items per page: 10 🗸 | 1 - 2 of 2 | $\langle \rangle$ |

Just select a folder or file and then click on the "download selected" button to have the files on your computer.

| 💶 openstack.         | 🔳 De  | fault • admin 👻                    |                            |        |                |                         |         |                        |          |          |                |             |      |            | 👗 admin           |
|----------------------|-------|------------------------------------|----------------------------|--------|----------------|-------------------------|---------|------------------------|----------|----------|----------------|-------------|------|------------|-------------------|
| Project              | >     | Backup & Recovery / Virtual Enviro | nments / None              |        |                |                         |         |                        |          |          |                |             |      |            |                   |
| Admin                | >     |                                    |                            |        |                |                         |         |                        |          |          |                |             |      |            |                   |
| Identity             | >     | Mounted Backl                      | ips                        |        |                |                         |         |                        |          |          |                |             |      |            |                   |
| Backup & Recovery    | ~     |                                    |                            |        |                |                         |         |                        |          |          |                |             |      |            |                   |
| Overview             | >     | Mounted Backup                     |                            |        |                |                         |         |                        |          |          |                |             |      |            |                   |
| Virtual Environments | ~     | Back                               |                            | File S | File System ×  |                         |         |                        |          |          |                |             |      |            |                   |
| Inst                 | ances |                                    |                            | ŵ      | >              |                         |         |                        |          |          |                | ^           |      |            |                   |
| Backup               | SLAs  | admin-cirros-tag                   |                            |        |                |                         |         |                        |          |          |                |             |      |            |                   |
| Task Console         | ckups | Size - 702.45 KB                   |                            | Dow    | nload selected |                         |         |                        |          |          |                |             |      |            |                   |
| Settings             | Ś     | Sharable over ISCSI -              | 00:12                      |        | Name †↓        | Туре ↑↓                 | Size †↓ | Modified ↑↓            | Owner ↑↓ | Group ↑↓ | Permissions ↑↓ |             |      |            |                   |
| 5                    |       | Shapahot Date - 2022-12-21 19.     | 00.12                      |        | 🗅 bin          | Directory               | 4.00 KB | 2021-03-05<br>15:50:15 | root     | root     | rwxrwxr-x      |             |      |            |                   |
|                      |       | Mounted Backup Det                 | ails                       |        | 🗅 boot         | Directory               | 4.00 KB | 2021-03-05<br>23:14:35 | root     | root     | rwxr-xr-x      |             |      |            |                   |
|                      |       |                                    |                            |        | 🗅 dev          | Directory               | 4.00 KB | 2022-08-27<br>18:41:42 | root     | root     | rwxr-xr-x      |             |      |            |                   |
|                      |       | File systems Files                 | _                          |        | 🗅 etc          | Directory               | 4.00 KB | 2022-08-27<br>18:43:18 | root     | root     | rwxrwxr-x      |             |      |            |                   |
|                      |       | Volume ↑↓                          | Mount path ↑↓              |        | 🗅 home         | Directory               | 4.00 KB | 2021-03-05<br>15:50:15 | root     | root     | rwxrwxr-x      | Label ↑↓    |      | Action ↑↓  |                   |
|                      |       | /dev/sda1                          | /mnt/vprotect/admin-cirros |        | 🗅 init         | Regular file            | 2.02 KB | 2021-03-05<br>23:14:11 | root     | root     | rwxr-xr-x      | cirros-root | fs   | Browse     |                   |
|                      |       | /dev/sda15                         | /mnt/vprotect/admin-cirros |        | Initrd.img     | Broken<br>symbolic link |         |                        |          |          |                |             |      | Browse     |                   |
|                      |       |                                    |                            |        | 🗅 lib          | Directory               | 4.00 KB | 2021-03-05<br>23:14:28 | root     | root     | rwxrwxr-x      | s per page  | 10 ~ | 1 - 2 of 2 | $\langle \rangle$ |
|                      |       |                                    |                            |        | lib64          | Broken<br>symbolic link |         |                        |          |          |                |             |      |            |                   |
|                      |       |                                    |                            |        | linuxrc        | Broken<br>symbolic link |         |                        |          |          |                | -           |      |            |                   |
|                      |       |                                    |                            |        |                |                         |         |                        |          |          |                |             |      |            |                   |

# Task Console

Basic information about current tasks performed by Data Protector for Cloud Workloads.
| openstack.           | 🔳 Defa  | ault • admin • |                   |              |         |               |                                      |         |                                         |           |                |                   |                                   |                                 | 🛔 adm               |
|----------------------|---------|----------------|-------------------|--------------|---------|---------------|--------------------------------------|---------|-----------------------------------------|-----------|----------------|-------------------|-----------------------------------|---------------------------------|---------------------|
| Project              | >       | Backup & Rec   | covery / Task Con | isole / None |         |               |                                      |         |                                         |           |                |                   |                                   |                                 |                     |
| Admin                | >       |                |                   |              |         |               |                                      |         |                                         |           |                |                   |                                   |                                 |                     |
| Identity             | >       | Task C         | console           |              |         |               |                                      |         |                                         |           |                |                   |                                   |                                 |                     |
| Backup & Recovery    | ~       |                |                   |              |         |               |                                      |         |                                         |           |                |                   |                                   |                                 |                     |
| Overview             | >       |                | h                 |              |         |               |                                      |         |                                         | Defeat    | Delete ell'6   |                   | Derrow all Gr                     |                                 | all annata a taolar |
| Virtual Environments | >       | Global Se      | earch             |              |         |               |                                      |         |                                         | Refresh   | Delete all fil | hished and queued | Remove all fir                    | Ished tasks Cancel              | i all running tasks |
| Task Console         | ~       | State ↑↓       | Progress ↑↓       | t↓           | Type ↑↓ | Hypervisor ↑↓ | Virtual Machine $\uparrow\downarrow$ | Node ↑↓ | Backup destination $\uparrow\downarrow$ | Origin †↓ | Priority ↑↓    | Duration ↑↓       | Window start $\uparrow\downarrow$ | Window end $\uparrow\downarrow$ | Action              |
| Task Ce              | onsole  | Finished       | 100%              | Synthetic    | Mount   | 10.32.0.2     | admin-cirros-tag                     | node1   | LocalFS-S                               | ۹         | 50             | 00:00:02          | 2023-01-03 13:26:22               | 2023-01-03 14:26:22             | Remove              |
| Workflow Exe         | ecution | Finished       | 100%              | Synthetic    | Restore | 10.32.0.2     | admin-cirros-tag                     | node1   | LocalFS-S                               | ۸         | 50             | 00:00:01          | 2023-01-03 13:26:17               | 2023-01-03 14:26:17             | Remove              |
| Settings             |         | Failed         | 0%                | Full         | Export  | 10.32.0.2     | admin-cirros-tag                     |         | LocalFS-S                               | ©         | 50             | 00:00:00          | 2023-01-02 19:00:00               | 2023-01-03 01:00:00             | Remove              |
|                      |         |                |                   |              |         |               |                                      |         |                                         |           |                |                   | Items per page:                   | 10 V 1-3 of 3                   | <                   |

#### Settings

## Mailing

openstack. 📼 Default • admin 🕶 admin & Project > Backup & Re Admin > Mailing Identity > Backup & Recovery Overviev > Global Search Virtual Envi > Task Con > Name ↑↓ Recipient count Action Settings Remove  $\langle \rangle$ Items per page: 10 🗸 1 - 1 of 1

## OpenStack general integration setup

You can find minimum requirements for OpenStack UI Plugin in Support Matrix

It allows you to create a mailing list that can be used for sending group report e-mails.

You can find the add-on in the GitHub repository. Extract the provided archive onto your Horizon host and execute python install.py DP4CW\_API\_URL USER PASSWORD

## Example:python install.py http://localhost:8080/api admin vprotect.

{% hint style="info" %} **Note:** you need to restart your Horizon HTTP server after this {% endhint %}

#### The above-mentioned script will copy the plug-in files to the following folders:

- /usr/share/openstack-dashboard/openstack\_dashboard/dashboards/vprotect plugin files
- /usr/share/openstack-dashboard/openstack\_dashboard/enabled file to enable the plugin

In order to uninstall it, remove the vprotect subfolder and enabled/\_50\_vprotect.py file and restart your Horizon HTTP server.

Integrate Data Protector for Cloud Workloads dashboard plugin to OpenStack (LXC)

#### **Requirements:**

- git, python3-yaml packages
- internet connection
- 1. Check the name of the horizon container:

```
lxc-ls -f | grep horizon
example:
[root@aio1 ~]# lxc-ls -f | grep horizon aio1_horizon_container-b2daccaa RUNNING 1 onboot, openstack
10.255.255.213, 172.29.239.229 - false
```

## 2. Enter horizon container:

[root@aio1 ~]# lxc-attach aio1\_horizon\_container-b2daccaa

root@aio1-horizon-container-b2daccaa:~# apt install python3-yaml git -y

## 4. Clone from github installations files:

root@aiol-horizon-container-b2daccaa:~# git clone https://github.com/Storware/openstack-horizon-ui-vprotectextensions

#### 5. Change owner of the plugin directory to horizon:horizon

root@aiol-horizon-container-b2daccaa:~# chown -R horizon:horizon openstack-horizon-ui-vprotect-extensions

### 6. Enter plugin directory:

root@aiol-horizon-container-b2daccaa:~# cd openstack-horizon-ui-vprotect-extensions

#### 7. Optionally you can ping Data Protector for Cloud Workloads server by ping

root@aio1-horizon-container-b2daccaa:~# ping dp4cw-server-IP-ADDRESS

#### 8. Next, install the plugin

root@aiol-horizon-container-b2daccaa:~# python3 install.py http://dp4cw-ip:8080/api admin\_user admin\_password

When the installation process is completed, plugin files should be placed in /usr/share/openstack-dashboard/openstack\_dashboard directory. If your path to the dashboard directory is different, create symbolic links from plugin install directories to non-standard directories.

#### Example:

```
root@aiol-horizon-container-b2daccaa:~# ln -s /usr/share/openstack-
dashboard/openstack_dashboard/dashboards/vprotect /openstack/venvs/horizon-23.1.0.dev65/lib/python3.8/dist-
packages/openstack_dashboard/dashboards/
root@aiol-horizon-container-b2daccaa:~# ln -s /usr/share/openstack-dashboard/static/vprotect
/openstack/venvs/horizon-23.1.0.dev65/lib/python3.8/dist-packages/static/
```

root@aiol-horizon-container-b2daccaa:~# ln -s /usr/share/openstackdashboard/openstack\_dashboard/enabled/\_50\_vprotect.py /openstack/venvs/horizon-23.1.0.dev42/lib/python3.8/distpackages/openstack\_dashboard/enabled/

## 9. Edit /etc/apache2/sites-available/openstack-dashboard.conf file:

## • Add alias for static files

Alias /dashboard/static /openstack/venvs/horizon-23.1.0.dev65/lib/python3.8/dist-packages/static/

- Directory tag informs you, where dashboards directories should be placed.
- Second Directory tag informs where static directory from plugin should be placed.

#### **Example**: configuration file should look like this:

```
# Ansible managed
# If horizon is being served via SSL from this web server,
# then we must redirect HTTP requests to HTTPS.
# If horizon is being served via SSL via a load balancer, we
# need to listen via HTTP on this web server. If SSL is not
# enabled, then the same applies.
<VirtualHost 172.29.239.229:80>
ServerName aiol-horizon-container-b2daccaa.openstack.local
LogLevel info
ErrorLog syslog:daemon
```

```
CustomLog "|/usr/bin/env logger -p daemon.info -t apache2" "%h %l %u \"%r\" %>s %b \"%{Referer}i\" \"%{User-
agent}i\""
Options +FollowSymLinks
RequestHeader set X-Forwarded-Proto "https"
WSGIScriptAlias / /openstack/venvs/horizon-23.1.0.dev65/lib/python3.8/dist-packages/openstack dashboard/wsgi.py
WSGIDaemonProcess horizon user=horizon group=horizon processes=1 threads=1 python-path=/openstack/venvs/horizon-
23.1.0.dev65/lib/python3.8/site-packages
WSGIProcessGroup horizon
WSGIApplicationGroup %{GLOBAL}
<Directory /openstack/venvs/horizon-23.1.0.dev65/lib/python3.8/dist-packages/openstack dashboard>
<Files wsgi.py >
<IfVersion < 2.4>
Order allow, deny
Allow from all
</IfVersion>
\langle TfVersion \rangle = 2.4 \rangle
Require all granted
</IfVersion>
</Files>
</Directory>
Alias /static /openstack/venvs/horizon-23.1.0.dev65/lib/python3.8/dist-packages/static/
Alias /dashboard/static /openstack/venvs/horizon-23.1.0.dev65/lib/python3.8/dist-packages/static/
<Directory /openstack/venvs/horizon-23.1.0.dev65/lib/python3.8/dist-packages/static/>
Options -FollowSymlinks
<IfVersion < 2.4>
AllowOverride None
Order allow.denv
Allow from all
</IfVersion>
<IfVersion >= 2.4>
Require all granted
</IfVersion>
</Directory>
</VirtualHost>
Edit /openstack/venvs/horizon-23.1.0.dev65/lib/python3.8/dist-packages/openstack_dashboard/urls.py and add in
urlPatterns following line
url(r'^dashboard/', horizon.base._wrapped_include(horizon.urls))
Your urls.py should looks like:
.....
URL patterns for the OpenStack Dashboard.
.....
from django.conf import settings
from django.conf.urls import include
from django.conf.urls.static import static
from django.conf.urls import url
from django.contrib.staticfiles.urls import staticfiles urlpatterns
from django.views import defaults
import horizon
import horizon.base
from horizon.browsers import views as browsers views
from horizon.decorators import require auth
from openstack_dashboard.api import rest
from openstack_dashboard import views
urlpatterns = [
url(r'^$', views.splash, name='splash'),
url(r'^api/', include(rest.urls)),
url(r'^header/', views.ExtensibleHeaderView.as_view()),
url(r'', horizon.base._wrapped_include(horizon.urls)),
**url(r'^dashboard/', horizon.base._wrapped_include(horizon.urls)),**
]
# add URL for ngdetails
```

## 10. Restart httpd service

/etc/init.d/apache2 restart

11. After refreshing the dashboard site, you should see Data Protector for Cloud Workloads tab in the Openstack menu.

## Installing Horizon Plugin in a Juju Deployment

This guide provides detailed instructions for installing the Horizon plugin in a Juju-deployed OpenStack environment.

## Prerequisites

Before you begin, make sure you have the following:

- Access to the Juju controller and the model where the OpenStack services are deployed.
- The IP address of the Data Protector for Cloud Workloads server

### Installation

1. SSH into the leader unit of the openstack-dashboard application:

juju ssh openstack-dashboard/leader

#### 2. Clone the Horizon plugin repository from GitHub:

git clone https://github.com/Storware/openstack-horizon-ui-vprotect-extensions

#### 3. Change into the cloned directory:

cd openstack-horizon-ui-vprotect-extensions

## 4. Install the required Python packages using pip:

pip3 install -r requirements.txt

## 5. Run the plugin installer script with the following command:

python3 install.py http://DP4CW\_SERVER\_IP:8080/api admin vPr0tect

- Replace http://DP4CW SERVER IP:8080 with the actual address of your vProtect server.
- admin is the username.
- vPr0tect is the password.

6. Navigate to the static files directory of the OpenStack Dashboard:

cd /usr/share/openstack-dashboard/openstack\_dashboard/static/

7. Create a symbolic link to the vProtect static files:

ln -s /var/lib/openstack-dashboard/static/vprotect/ vprotect

## 8. Check if the following aliases are present in the Apache configuration file:

nano /etc/apache2/conf-enabled/openstack-dashboard.conf

## Ensure the file contains the following aliases:

```
Alias /dashboard /usr/share/openstack-dashboard/openstack_dashboard/dashboards
Alias /dashboard/static /var/lib/openstack-dashboard/static/
Alias /static /var/lib/openstack-dashboard/static/
Alias /horizon/static /var/lib/openstack-dashboard/static/
```

## 9. Edit the default Apache site configuration to add a rewrite rule:

vi /etc/apache2/sites-available/000-default.conf

Add the following lines under DocumentRoot /var/www:

```
RewriteEngine on
RewriteRule ^/dashboard/vprotect/(.*)$ http://%{HTTP_HOST}/horizon/vprotect/$1 [R=301,L]
```

**Note:** This rewrite rule may need adjustment based on your HAProxy/ReverseProxy setup.

10. Edit the urls.py file to include a specific path:

vi /usr/lib/python3/dist-packages/openstack\_dashboard/urls.py

11. Add the following line to the urlpatterns section:

re\_path(r'^horizon/', horizon.base.\_wrapped\_include(horizon.urls)),

## 12. Restart the Apache service to apply the changes:

sudo service apache2 restart

The Horizon plugin should now be installed and configured in your Juju-deployed OpenStack environment. Verify that the plugin appears in the OpenStack Dashboard and is functioning correctly.

# Troubleshooting

Data Protector for Cloud Workloads log directory path is /opt/vprotect/logs - this is the first place to check for the root cause of errors. All log files are also accessible from Logs sections in web UI.

The CLI interface records messages in vprotect\_client.log files under the subdirectory with the same name as the node. In the same directory you can also find the vprotect\_daemon.log files, which contain all engine related messages.

The web UI has several directories where it stores log files:

- appserver which has all messages coming from the application server which hosts web UI and API
- api which has all messages related to the core Data Protector for Cloud Workloads Server application
- cloudagent which has all messages from Cloud Agent
- **cloudserver** which has all messages from Cloud core part

To verify if services are running, you can use:

- systemctl status vprotect-server for the server
- systemctl status vprotect-node for the node, or vprotect status

If you don't find the root cause of the problem here, you can switch Data Protector for Cloud Workloads to DEBUG mode, and recreate the task to generate logs in DEBUG mode.

Quite often support will ask for debug logs for more in-depth troubleshooting. In order to do that, follow the steps below.

## Data Protector for Cloud Workloads Node

- 1. Edit /opt/vprotect/log4j2-node.xml change INFO to DEBUG in <Property name="logLevel">...</Property>tag
- 2. Restart Data Protector for Cloud Workloads-node service:

systemctl restart vprotect-node

- 3. Proceed with operations that need to be logged.
- 4. Then collect logs from /opt/vprotect/logs/<NODE NAME> directory.

## Data Protector for Cloud Workloads Server

Edit /opt/vprotect/log4j2-server.xml change INFO to DEBUG in <Root level="...">tag
 Restart Data Protector for Cloud Workloads-server service:

systemctl restart vprotect-server

3. Proceed with the operations that need to be logged.

4. Then collect the logs from /opt/vprotect/logs/api and the /opt/vprotect/logs/appserver directories.

## Data Protector for Cloud Workloads Cloud Agent

1. Edit /opt/vprotect/cloudagent/AgentConfig.json file (on the node system) and add below line to the "logs" section:

"level": "DEBUG"

2. The file should look like that, after the changes:

```
{
    "agent": {
        "logs":{
             "path": "../logs/cloudagent",
             "level": "DEBUG"
        }
    },
    "server": {
        "address": "localhost:8383",
    }
}
```

3. Restart Data Protector for Cloud Workloads-node service:

systemctl restart vprotect-node

4. Proceed with operations that need to be logged.

5. Then collect logs from /opt/vprotect/logs/cloudagent directory.

# Collecting logs

## Using the Web UI

## General logs

- 1. Go to the Logs section (top bar)
- 2. You'll see directories for api, appserver, cloudserver, cloudagent and one directory for each node (same as their names)
- 3. To download all logs click the button Download all logs which will generate an archive containing all logs
- 4. To download a specific file browse to the directory and click the name of the log

Note: By downloading logs from WebUI you can also download logs for Data Protector for Cloud Workloads Cloud server and node.

## Backup-related logs

- 1. Go to the VM details and backup history tab.
- 2. Click on the second icon on the right of the backup you want to collect logs for.
- 3. The downloaded file is vprotect\_daemon.log filtered, so it should contain only entries related to the tasks of backup/restore operations related to this backup.

## Directly from the operating system

## Data Protector for Cloud Workloads Node

Log files are stored in this folder: /opt/vprotect/logs/<node\_name>:

- vprotect\_client.log stores CLI-related messages
- vprotect\_daemon.log stores Data Protector for Cloud Workloads Node engine related message

## Data Protector for Cloud Workloads Server

## Log files are stored in:

- /opt/vprotect/logs/appserver application server (hosting Data Protector for Cloud Workloads Server) messages
- /opt/vprotect/logs/api Data Protector for Cloud Workloads Server application logs

## External log targets

Data Protector for Cloud Workloads uses log4j2 for logging both in the Node and Server. This module allows you to write to external log targets. All supported appenders are described here: https://logging.apache.org/log4j/2.x/manual/appenders.html.

Below, you can find information on how to set Syslog as a target for Data Protector for Cloud Workloads Server and Node.

1. To support Syslogs, make sure you have rsyslog a package - if not you can install it like this:

sudo yum -y install rsyslog

#### 2. In /etc/rsyslog.conf file:

• uncomment these lines to enable UDP socket transport:

```
#module(load="imudp") # needs to be done just once
#input(type="imudp" port="514")
```

• add this line under #### GLOBAL DIRECTIVES #### section to support newline characters:

\$EscapeControlCharactersOnReceive off

#### 3. Open 514 port for UDP connection

```
firewall-cmd --permanent --add-port=514/udp
firewall-cmd --reload
```

#### 4. Enable rsyslog service

```
systemctl enable -- now rsyslog
```

## 5. To use Syslog's with Data Protector for Cloud Workloads Server add in log4j2-server.xml file:

• in Appenders section add Syslog appender:

```
<Socket name="Syslog" host="localhost" port="514" protocol="UDP">
<PatternLayout
pattern="$${hostName} vprotect-server: %level [%t] %c{1}.%M:%L %n[$${ctx:task:-}] %msg%n%n"/>
</Socket>
```

• in Loggers add reference to Syslog appender in Root section:

<AppenderRef ref="Syslog"/>

### 6. Restart Data Protector for Cloud Workloads Server service:

systemctl restart vprotect-server

## Example of log4j2-server.xml after modifications:

```
<RollingFile name="RollingFile" filename="${baseDir}/api.log"
                     filepattern="${baseDir}/api.log_%d{yyyy-MM-dd--HH.mm.ss}.log.zip" fileOwner="vprotect"
                     fileGroup="vprotect" filePermissions="rw-rw----">
           <PatternLayout pattern="[%d{yyyy-MM-dd HH:mm:ss}] %-5p [%t] %X %c{1}.%M:%L%n%msg%n%n"/>
            <Policies>
               <SizeBasedTriggeringPolicy size="2 MB" />
           </Policies>
            <DefaultRolloverStrategy max="20">
                <Delete basePath="${baseDir}" maxDepth="1">
                   <IfFileName glob="api.log *.log.zip"/>
                    <IfAccumulatedFileCount exceeds="20"/>
                </Delete>
           </DefaultRolloverStrategy>
       </RollingFile>
        <Socket name="Syslog" host="localhost" port="514" protocol="UDP">
           <PatternLayout pattern="$${hostName} vprotect-server: %level [%t] %c{1}.%M:%L %n[$${ctx:task:-}]
%msg%n%n"/>
       </socket>
   </Appenders>
    <Loggers>
   <Root level="DEBUG">
           <AppenderRef ref="RollingFile" />
           <AppenderRef ref="Syslog" />
       </Root>
   </Loggers>
</Configuration>
```

## 1. To use Syslog's with Data Protector for Cloud Workloads Node add in log4j2-node.xml file:

• in Appenders section add Syslog appender:

```
<Socket name="Syslog" host="localhost" port="514" protocol="UDP">
<PatternLayout
pattern="$${hostName} vprotect-node: %level [%t] %c{1}.%M:%L %n[$${ctx:task:-}] %msg%n%n"/>
</Socket>
```

• in Loggers add reference to Syslog appender in Root section:

<AppenderRef ref="Syslog"/>

## 2. Restart Data Protector for Cloud Workloads Node service:

systemctl restart vprotect-node

#### Example of log4j2-node.xml after modifications:

```
<?xml version="1.0" encoding="UTF-8"?>
<Configuration status="WARN">
   <Properties>
       <Property name="logLevel">DEBUG</Property>
       <Property name="baseDir">/opt/vprotect/logs/$${sys:node:-null}</Property>
       <Property name="vmwareBaseDir">/opt/vprotect/logs/vmware</Property>
       <Property name="daemonLogFileName">vprotect_daemon.log</Property>
       <Property name="clientLogFileName">vprotect_client.log</Property>
       <Property name="vmwareLogFileName">vprotect_vmware.log</Property>
    </Properties>
    <Appenders>
       <Routing name="Routing">
           <Routes pattern="$${sys:port}">
               <Route key="$${sys:port}">
                   <RollingFile name="CLI" filename="${baseDir}/${clientLogFileName}"
                                filepattern="${baseDir}/${clientLogFileName}.%i">
                        <PatternLayout pattern="[%d{yyyy-MM-dd HH:mm:ss}] %level [%t] %c{1}.%M:%L %n%msg%n%n"/>
                        <Policies>
                           <SizeBasedTriggeringPolicy size="8 MB"/>
                        </Policies>
                        <DefaultRolloverStrategy max="50">
                            <Delete basePath="${baseDir}" maxDepth="1">
                               <IfFileName glob="${clientLogFileName}.*"/>
                                <IfAccumulatedFileCount exceeds="50"/>
                            </Delete>
```

```
</DefaultRolloverStrategy>
                    </RollingFile>
                </Route>
                <Route>
                    <RollingFile name="Engine" filename="${baseDir}/${daemonLogFileName}"
                                filepattern="${baseDir}/${daemonLogFileName}.%i">
                       <PatternLayout pattern="[%d{yyyy-MM-dd HH:mm:ss.SSS}] %level [%t] %c{1}.%M:%L
%n[$${ctx:task:-}] %msg%n%n"/>
                       <Policies>
                           <SizeBasedTriggeringPolicy size="8 MB"/>
                        </Policies>
                        <DefaultRolloverStrategy max="50">
                           <Delete basePath="${baseDir}" maxDepth="1">
                               <IfFileName glob="${daemonLogFileName}.*"/>
                                <IfAccumulatedFileCount exceeds="50"/>
                           </Delete>
                        </DefaultRolloverStrategy>
                    </RollingFile>
                </Route>
            </Routes>
        </Routing>
        <Console name="StdOut" target="SYSTEM_OUT">
           <PatternLayout pattern="%msg%n"/>
        </Console>
       <RollingFile name="VMware" filename="${vmwareBaseDir}/${vmwareLogFileName}"
                     filepattern="${vmwareBaseDir}/${vmwareLogFileName}.%i" fileGroup="vprotect" fileOwner="vprotect"
                    filePermissions="rw-rw-rw-">
           <PatternLayout pattern="[%d{yyyy-MM-dd HH:mm:ss}] %level [%t] %c{1}.%M:%L %n%msg%n%n"/>
            <Policies>
               <SizeBasedTriggeringPolicy size="8 MB"/>
           </Policies>
            <DefaultRolloverStrategy max="50">
               <Delete basePath="${vmwareBaseDir}" maxDepth="1">
                    <IfFileName glob="${vmwareLogFileName}.*"/>
                    <IfAccumulatedFileCount exceeds="50"/>
                </Delete>
            </DefaultRolloverStrategy>
       </RollingFile>
    <Socket name="Syslog" host="localhost" port="514" protocol="UDP">
           <PatternLayout pattern="$${hostName} vprotect-node: %level [%t] %c{1}.%M:%L %n[$${ctx:task:-}] %msg%n%n"/>
    </Socket>
   </Appenders>
   <Loggers>
       <Root level="${logLevel}">
           <AppenderRef ref="Routing"/>
           <AppenderRef ref="Syslog"/>
       </Root>
        <Logger name="StdOut" additivity="false">
           <AppenderRef ref="StdOut"/>
       </Logger>
       <Logger name="VMware" level="${logLevel}" additivity="false">
           <AppenderRef ref="VMware"/>
       </Logger>
    </Loggers>
</Configuration>
```

Note: If you want to use Syslogs in both Data Protector for Cloud Workloads Server and Node you need to use two different udp ports and specify them in /etc/rsyslog.conf

## Internal Database Protection

Data Protector for Cloud Workloads stores all of the metadata in the local database. It is **highly recommended** to set up periodic DB backup on Data Protector for Cloud Workloads Server. Check Initial configuration for more information.

In case you need to restore Data Protector for Cloud Workloads DB:

- if you have a working Data Protector for Cloud Workloads you can use it to restore this file to the specified location and then restore it as described in this section
- if you don't have working Data Protector for Cloud Workloads you can try to use the last copy of the database (it is left by default in /tmp/vprotect\_db.sql.gz on the server host.
- if it is not there and you don't have Data Protector for Cloud Workloads working you may need to use external tools such as S3 browser or just browse through your file system backup destination directories to find and download this file and later restore it as described in this section.

Once you have your backup you can restore DB with the following command:

gunzip < PATH\_TO\_GZIPPED\_BACKUP | mysql -u root -pDBPASSWORD vprotect</pre>

In case of a complete loss of the Data Protector for Cloud Workloads Server:

1. Reinstall Data Protector for Cloud Workloads Server

- if you lost your license file, contact support
- 2. Before starting Data Protector for Cloud Workloads Server restore the database
  - you can also restore it later (for example if you want to reinstall it with Ansible or all-in-one option), but remember to shutdown server first, then restore
    DB and start the server again
- 3. Replace all backup provider-specific files (install any binaries specific for required backup destinations)
- 4. Start Data Protector for Cloud Workloads Server service
- 5. Install Data Protector for Cloud Workloads Nodes
- 6. Make sure the staging path on each node is correct and available
- 7. Re-register and start nodes

At this point, Data Protector for Cloud Workloads should be ready to continue operation.

# Known software issues and limitations

## Known software issues and limitations

| lssue<br>ID | Product<br>feature                                 | Description                                                                                                    | Workaround                                                                                                    |  |  |  |
|-------------|----------------------------------------------------|----------------------------------------------------------------------------------------------------|----------------------------------------------------------------------------------------------------|--|--|--|
| 0001        | Task<br>cancellation                               | Task cancellation process will not be reflected in immediate task failure -<br>task state will be changed to cancelled and only when the engine checks<br>its state again will it initiate the cancellation operation - some platforms<br>may even require data transfer to be completed first | Allow the task to cancel and fail gracefully - this will<br>allow Data Protector for Cloud Workloads to clean up<br>temporary artifacts. If you click again, the task will be<br>forced to be removed from the queue and artifacts such<br>as snapshots will be removed as part of the daily<br>snapshot cleanup job. In general, avoid forced removal of<br>tasks. |  |  |  |
| 0002        | Storage usage<br>statistics                        | Storage statistics are updated after each backup or the clean old backups<br>job - this data may not be up-to-date all the time                                                                                                    | To have current storage usage updated you can invoke<br>the Clean Old backups job from the Backup Destinations<br>tab                                                                                                    |  |  |  |
| 0003        | Pre/post access<br>storage<br>command<br>execution | Complete command cannot be provided as a single string. Commands<br>need to have their arguments provided as separate entries (by clicking on<br>the <b>Add command arg</b> button). Commands are directly executed using<br>OS-level calls so shell operators are not supported directly.     | To use shell-specific operators/commands etc., execute commands with 3 command arguments /bin/bash, -c, your command-with-all-arguments-and-shell-operators                                                                                                    |  |  |  |
| 0004        | Tasks stuck in<br>the queue in<br>Queued state     | Tasks will usually be executed according to the limits set on the node and only if node is running and has available space on the staging                                                                                                    | Verify that the node has available space in the staging space path - there should be a warning message in <code>vprotect_daemon.log</code>                                                                                                    |  |  |  |
| 0005        | OpenStack<br>backup using<br>disk attachment       | OpenStack with disk-attachment backup strategy (cinder) - 3.9.2 only<br>supports Ceph RBD as a storage backend                                                                                                    | N/A                                                                                                    |  |  |  |
| 0006        | KVM stand-<br>alone - disk<br>formats              | VMs being backed up must have virtual disks as QCOW2/RAW files or LVM volumes                                                                                                    | N/A                                                                                                    |  |  |  |

| lssue<br>ID | Product<br>feature                                           | Description                                                                                                    | Workaround                                                                                                    |  |  |  |
|-------------|--------------------------------------------------------------|----------------------------------------------------------------------------------------------------|----------------------------------------------------------------------------------------------------|--|--|--|
| 0007        | KVM stand-<br>alone -<br>snapshots                           | Snapshots on KVM hypervisors are made using libvirt (QCOW2/RAW files)<br>or LVM snapshots and are created per volume basis; this operation may<br>not be atomic if multiple drives are used                                                                                                    | Make sure the data is in the VM (especially that file<br>systems reside on as few disks as possible to lower the<br>risks of data inconsistency) or try to use pre-post remote<br>command execution to quiesce application before<br>snapshot is done                                                                                                    |  |  |  |
| 0008        | KVM standalone<br>incremental<br>backup on<br>QCOW2          | Incremental backups will be performed only on running VMs. libvirt<br>doesn't allow blockcommit on a power-down VM so snapshot wouldn't be<br>removed.                                                                                                    | Full backup will be performed instead                                                                                                    |  |  |  |
| 0009        | Backup<br>providers path                                     | The backup provider's paths must be mounted and available ahead - you<br>should provide the path just to the mount point, without any protocol<br>specification                                                                                                    | Mount remote file systems first and make sure these are<br>available all the time - in Data Protector for Cloud<br>Workloads configuration provide just the locally available<br>mount point                                                                                                    |  |  |  |
| 0010        | Backups marked<br>as Success<br>(removed)                    | When backup completes or when the clean old backups job is performed,<br>Data Protector for Cloud Workloads marks non-present backups as<br>removed (if any of the files that were part of the backup are not present).<br>This may also happen if your storage was temporarily not available.                                                                                                    | Make sure storage and all of the files are available and<br>run the Clean Old Backups job - this job also attempts<br>again to sync files present in the backup provider with<br>the database - if all files for a particular backup are found<br>again (and all previous backups that this particular<br>backup depends on are also present) it will again have<br>Success status |  |  |  |
| 0011        | Hypervisor<br>storage usage<br>statistics                    | Restore may fail due to insufficient storage space in the Hypervisor<br>Storage used as a target because of usage information that is not up to<br>date. Usage statistics are updated only with inventory synchronization job                                                                                                    | Run the Inventory Synchronization job again on your<br>hypervisor (or manager) to update storage statistics and<br>try to restore again.                                                                                                    |  |  |  |
| 0012        | RHV - SSH<br>transfer rate<br>drops after<br>some time       | The SSH transfer rate may drop in some environments when used intensively over a longer time.                                                                                                    | If possible, and when the network used for transfers is<br>trusted, please use the netcat option to transfer files<br>outside of the SSH channel                                                                                                    |  |  |  |
| 0013        | Amazon EC2 -<br>AMIs left in the<br>account                  | For Amazon EC2 some instances require the original base image to be<br>restored - this is especially true for Windows-based clients where license<br>relates to the original disk image. If an image is not left, Data Protector<br>for Cloud Workloads can only restore such guests by creating a new one<br>from the new image (as a root device) that is available and attach data<br>volumes. AMIs are kept as long as the particular backup is going to use<br>them and will be removed together. | For such guests, we recommend to enable Windows (or<br>Linux) image required option in your Hypervisor Manager<br>details                                                                                                    |  |  |  |
| 0014        | AWS additional<br>costs                                      | Notice that Data Protector for Cloud Workloads needs sometimes to<br>transfer EBS volumes between AZ if it resides in a different AZ then the<br>node - AWS charges for intra-AZ transfers.                                                                                                    | Recommended deployment is in the same AZ as the VMs<br>that node is going to protect to limit the number of<br>transfers.                                                                                                    |  |  |  |
| 0015        | Node tasks<br>limits                                         | The number of concurrent tasks are configured in Node Configuration -><br>Tasks section. These limits apply to all nodes that use this particular<br>configuration. Currently there is no global setting to limit the number of<br>tasks for all of the nodes in the environment.                                                                                                    | To limit the number of tasks globally, reduce the numbers in individual node configurations.                                                                                                    |  |  |  |
| 0016        | Hypervisor-<br>specific settings<br>in Node<br>Configuration | All of the configuration parameters in Hypervisors tab in Node<br>Configuration are applied to all nodes with this configuration - regardless<br>of which hypervisor it is attached to. This implies that Proxmox settings<br>such as compression will have to be the same on all hypervisors handled<br>by nodes with the same configuration assigned and will have to be the<br>same on all of these hypervisors.                                                                                    | To use these settings with different values for some<br>hypervisors you need to assign separate nodes and<br>define separate node configurations. Ultimately, assign<br>separate nodes for these hypervisors.                                                                                                    |  |  |  |
| 0017        | Inventory<br>synchronization<br>- duplicated<br>UUID         | In some cases, it may happen that the same storage was previously detected with a different setup and remained in the database.                                                                                                    | Remove the unused hypervisor storage and try to invoke inventory synchronization again.                                                                                                    |  |  |  |
| 0018        | Estimated<br>backup size of<br>policy                        | The estimated backup size of a policy is computed based only on known<br>backup sizes and extrapolated to the rest of the VMs in the group. This<br>implies that estimation will use average backup size and multiply it by the<br>number of all VMs in the group. Even though disk sizes are known it is not<br>always the same as the size of the backups (especially considering<br>compression or the fact that some strategies require chains of backup<br>deltas to be exported)                 | Wait for a longer period of time, and once more backups<br>are completed this estimation will be closer to the real<br>value.                                                                                                    |  |  |  |

| lssue<br>ID | Product<br>feature                                           | Description                                                                                                    | Workaround                                                                                                    |  |  |  |
|-------------|--------------------------------------------------------------|----------------------------------------------------------------------------------------------------|----------------------------------------------------------------------------------------------------|--|--|--|
| 0019        | Citrix<br>Hypervisor/ xcp-<br>ng - transfers                 | Transfer NIC is not used in incremental backups when the CBT strategy is<br>invoked - Citrix/xcp-ng may require NBD to be exposed by the master - so<br>Data Protector for Cloud Workloads has to read from the address<br>provided by the CBT mechanism in order to connect to the NBD device.<br>Also, in some cases, data can only be transferred from the master host<br>(especially when it is powered down) | Allow network traffic between all hypervisors and<br>corresponding nodes in the same pool, as sometimes<br>actual transfer may occur from the master host instead<br>of the one which hosts the VM.                                                                                                    |  |  |  |
| 0020        | RHV - SSH<br>Transfer<br>permissions on<br>the hypervisor    | SSH Transfer for RHV usually requires root permissions on the hypervisor<br>in order to activate/deactivate LVM volumes for the backup                                                                                                    | You may try with a different backup strategy such as<br>Disk-attachment or Disk Image Transfer                                                                                                    |  |  |  |
| 0021        | RHV - SSH<br>Transfer -<br>hypervisor<br>access              | Data Protector for Cloud Workloads using SSH Transfer for RHV<br>environments needs to be able to access all hypervisors in the cluster - as<br>it may happen that the created disk is available only on a subset of them<br>and needs to be transferred or recovered only by using this specific<br>hypervisor                                                                                                   | Allow network traffic and provide valid credentials to access all hypervisors in the cluster over SSH.                                                                                                    |  |  |  |
| 0022        | Nutanix VG<br>support                                        | Data Protector for Cloud Workloads 3.9.2 only supports volumes residing on the storage containers - VGs are not supported yet                                                                                                    | N/A                                                                                                    |  |  |  |
| 0023        | Nutanix Prism<br>Element/Central<br>connectivity             | Data Protector for Cloud Workloads is able to perform backups by using<br>APIs provided by Prism Element only - Prism Central doesn't offer a<br>backup API                                                                                                    | Connect to your Prism elements by specifying separate<br>Hypervisor Managers in Data Protector for Cloud<br>Workloads (not by pointing to the Prism Central)                                                                                                    |  |  |  |
| 0024        | Nutanix backup<br>consistency for<br>intensively used<br>VMs | Intensive workload on the VM may affect backup consistency when using crash consistent backup                                                                                                    | If you need higher consistency, install Nutanix Guest<br>Tools inside your VM and enable application consistent<br>snapshots in the VM details in Data Protector for Cloud<br>Workloads                                                                                                    |  |  |  |
| 0025        | iSCSI shares for<br>RAW backups                              | RAW backups allow Data Protector for Cloud Workloads to share them<br>over iSCSI. If backups are in other formats (such as QCOW2), these cannot<br>currently be shared over iSCSI                                                                                                    | Use automatic mount instead or restore a backup and<br>mount them using external tools such as qemu-nbd for<br>QCOW2 files                                                                                                    |  |  |  |
| 0026        | Backup and<br>snapshot<br>policies<br>assignment             | Only 1 backup and 1 snapshot management policy can be assigned to a<br>given VM                                                                                                    | If you need a dedicated setting for a single VM, you need<br>to create a separate policy for that VM                                                                                                    |  |  |  |
| 0027        | 1 schedule per<br>rule                                       | Currently, each schedule can only be assigned to a single rule within the same policy.                                                                                                    | If you need to execute two rules at the same time, you<br>need to create separate schedules and assign them to<br>these rules                                                                                                    |  |  |  |
| 0028        | Staging space                                                | The staging space is an integral part of a node - this allows to mix backup strategies, especially based on the export storage domain/repository approach with other methods and file system scanning for future file-level restores. It needs to be available at all times and the vprotect user needs to be able to write to all subdirectories.                                                                | To save space and boost backup time (direct writes to<br>the backup destination) you can, however, mount staging<br>and your PowerProtect DD in the same directory -<br>/vprotect_data. Remember to point the backup<br>destination path to a subdirectory of this mount point,<br>such as /vprotect_data/backups - still on the same<br>FS, but the paths must be different. |  |  |  |
| 0029        | Node OS-level<br>permissions                                 | At the OS level, Data Protector for Cloud Workloads requires significant<br>permissions to be able to manipulate disks, scan for file systems, mount<br>them, expose resources over iSCSI, operate on block devices<br>(NBD/ISCSI/RBD) and more. These unfortunately require multiple sudo<br>entries and that SELinux is disabled at the same moment.                                                            | If some features are not required at the same moment -<br>including NBD/iSCSI/NFS related - you may reduce the<br>number of entries in /etc/sudoers.d/01-<br>vprotect_node<br>You also can try to enable SELinux, but later you need to<br>track SELinux errors and add appropriate permissions<br>when some of the functionality is blocked                                  |  |  |  |
| 0030        | Proxmox VE                                                   | CBT backup strategy                                                                                                    | Qcow2 virtual machines are required to use the new<br>Proxmox VE backup strategy - Change block tracking (<br>CBT )                                                                                                    |  |  |  |
| 0031        | Proxmox VE                                                   | CBT backup strategy                                                                                                    | At the moment, we do not support the "Dirty Bitmaps"<br>function, therefore we require the last snapshot to be<br>left for incremental backups.                                                                                                    |  |  |  |

| Issue<br>ID | Product<br>feature                                                                                              | Description                                                                                                    | Workaround                                                                                                    |  |  |  |
|-------------|----------------------------------------------------------------------------------------------------|----------------------------------------------------------------------------------------------------|----------------------------------------------------------------------------------------------------|--|--|--|
| 0032        | Storage<br>Providers and<br>node<br>assignment                                                                  | Data Protector for Cloud Workloads supports only one node assigned to<br>the Storage Provider, which means that backup of significantly big<br>volumes from bigger storage providers, for example Ceph RBD etc. will<br>require a high performing node and cannot be scaled out by adding nodes              | Install multiple Data Protector for Cloud Workloads<br>Server+Node environments and protect the non-<br>overlapping set of volumes with each Data Protector for<br>Cloud Workloads instance.                                        |  |  |  |
| 0033        | RHV - Restore<br>with SPARSE<br>disk allocation<br>format                                                       | Restore to RHV using the SPARSE disk allocation format is not supported<br>if backup files are in RAW format and the destination storage domain type<br>is in either Fibre Channel or iSCSI. If such configuration is detected, then<br>the disk allocation format is automatically switched to PREALLOCATED | You can use other backup strategies that use QCOW2<br>files instead of RAW (like disk image transfer).<br>Alternatively, you can select a different storage domain<br>of a type that supports SPARSE disks with RAW files           |  |  |  |
| 0034        | Microsoft 365 -<br>Restore of site<br>which has been<br>deleted from<br>Bin                                     | If the site has been deleted from the Bin, only site logic can be restored.<br>Links added in the deleted site are not restored                                                                                                    | Restore site or subsites to recover it's logic. Next,<br>download data (site content) manually and upload it to<br>SharePoint Online. Begin download from second level of<br>SharePoint protected data (list/pages/document libary) |  |  |  |
| 0035        | Microsoft 365 -<br>Restore 1:1<br>teams chat                                                                    | Links shared in chat are not working after restore.                                                                                                    | You can still download shared files by copying the link address and pasting it in the different web browser tab.                                                                                                    |  |  |  |
| 0036        | Microsoft 365 -<br>Restore site<br>from the<br>template                                                         | Sometimes after restoring the site from the template, despite the lack of errors in the logs, the page template is not set.                                                                                                    | This condition can be repaired by:<br>- re-restore<br>- manual set template                                                                                                    |  |  |  |
| 0037        | Microsoft 365 -<br>Restore site                                                                                 | Sometimes after restoring the site, you may see You need permission to access this site message                                                                                                    | This is due to the lack of a site owner. This condition can<br>be repaired by:<br>- re-restore<br>- set the site owner in the admin panel                                                                                           |  |  |  |
| 0038        | Microsoft 365 -<br>Restore site                                                                                 | After restoring the site, the correct images are not visible everywhere                                                                                                    | The reason is the change of links to images and they do<br>not always reload correctly after restore. This can be<br>fixed by selecting the desired image from the library<br>again.                                                |  |  |  |
| 0039        | Microsoft 365 -<br>Restore a<br>previous version<br>of the e-mail<br>message draft                              | Restoring a previous version of an email message draft will fail.                                                                                                    | N/A                                                                                                    |  |  |  |
| 0040        | Microsoft 365 -<br>Restore the<br>previous version<br>of SharePoint<br>Online page<br>with overwrite<br>options | Restoring a previous version of SharePoint Online page with overwrite options will fail.                                                                                                    | N/A                                                                                                    |  |  |  |
| 0041        | Microsoft 365 -<br>Only General<br>channel content<br>is restored                                               | Other than General channels are created but the content is not restored                                                                                                    | N/A                                                                                                    |  |  |  |
| 0042        | Microsoft 365 -<br>Protected data<br>download                                                                   | Downloading more than one object from Microsoft 365 protected data fails                                                                                                    | N/A                                                                                                    |  |  |  |

## Glossary

- Backup Destination backup provider or storage space holding backups on Data Protector for Cloud Workloads Node where backup files are copied to from
   Staging Space default and the only currently supported is PowerProtect DD via Boost FS
- Backup SLAs are responsible for the automation of backups of Virtual Environments or Storage instances. Backup SLA consists of the policy and schedule.
- Cluster corresponds to server pools/clusters/availability zones that have been detected during inventory synchronization of Hypervisors
- Hypervisors a list of hypervisors automatically discovered during inventory synchronization of Hypervisor Manager or manually added to Data Protector for Cloud Workloads
- Hypervisor Managers a list of hypervisors managers added to Data Protector for Cloud Workloads.
- Instances a list of currently known virtual machines/storage.
- Inventory synchronization a task that index the contents of Hypervisor Manager, Storage Provider, or Hypervisor (if it's not managed by Hypervisor Manager)
- Mounted backups a list of backups which has been mounted by Data Protector for Cloud Workloads and can be browsed.
- Node machine or VM with installed Data Protector for Cloud Workloads Node, its main job is to execute a backup, restore, and mounting tasks. It should have access to the **backup destination** and **staging space**.
- Node Configuration contains settings for nodes to describe their behavior during tasks execution such as maximum numbers of simultaneous backup tasks, timeouts, or **backup destinations** which can be used by nodes. One node configuration can be attached to many **nodes**.
- Policy allow you to group virtual machines or storage instances. Each policy can have multiple schedules assigned.
- Recovery Plans are used to automate the DR process, so that Data Protector for Cloud Workloads executes multiple restore operations to the target environment with preconfigured settings.
- Schedule allow you to invoke specific policies periodically. This allows you to back up multiple VMs or storage instances automatically.
- Snapshot SLAs are responsible for the automation of creating snapshots of Virtual Environments or storage instances. Backup SLA consists of the **policy** and schedule. The Instance has to be assigned to the snapshot policy in order to execute snapshot on demand.
- Staging Space temporary space for backup files mounted on a Data Protector for Cloud Workloads Node; default and recommended configuration is shared space on a PowerProtect DD via Boost FS.
- Storage corresponds to datastores/storage repositories/storage domains that have been detected during inventory synchronization of Hypervisors.
- **Storage Provider** software storage platform that provides storage instances.